GUÍA DEL USUARIO - MANUEL D'UTILISATEUR - USER'S GUIDE - MANUALE DI UTILIZZO - MANUAL DE USUARIO - BRUGER MANUAL

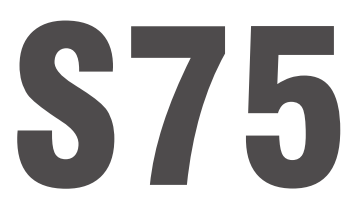

**ES-FR-EN-IT-PT-DA SERIE TOUCH** 

> V1.2 14/01/22

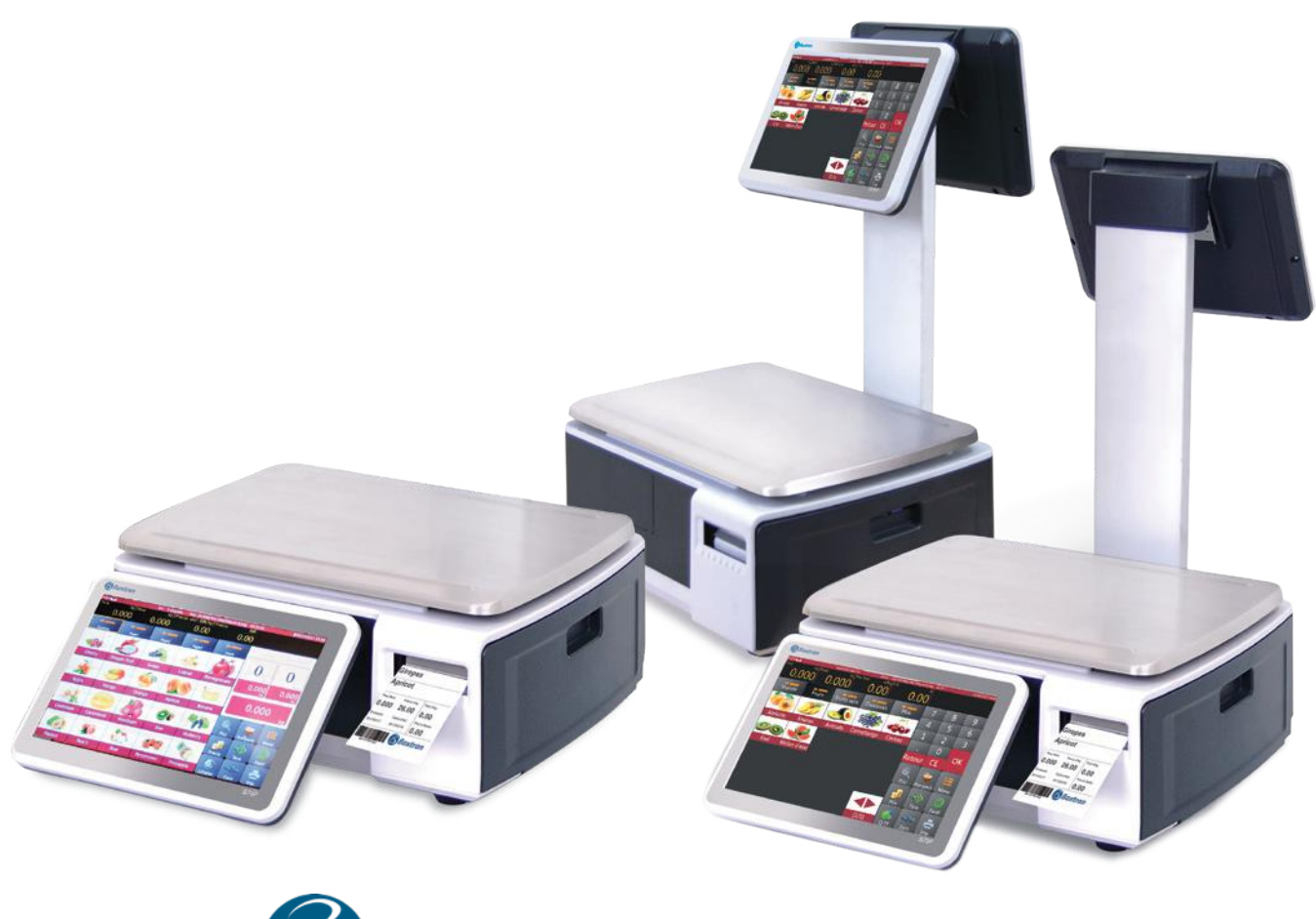

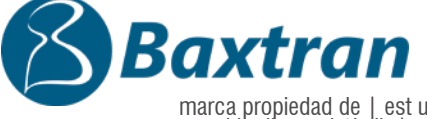

marca propiedad de | est une marque de | trade mark propiety of | marchio di proprietà di | marca de propriedade | brand ejet af:

Pol. Empordà Internacional C/ Molló, 3

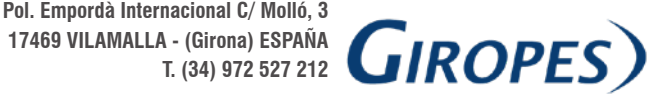

El fabricante se reserva el derecho de modificar sin previo aviso las características de sus productos para introducir mejoras técnicas o cumplir con nuevas regulaciones oficiales/Le constructeur se réserve le droit de modifier les caractéristiques de ses produits en vue d'y apporter des améliorations techniques ou de respecter de nouvelles réglamentations./The manufacturer reserves the right to modify the specifications of its products in order to make technical improvements or comply with new regulations./ Producenten forbeholder sig ret til at ændre produktets egenskaber uden forudgående varsel for at indføre tekniske forbedringer eller overholde nye officielle regler.

| 1. VER LA INTRODUCCIÓN                                                                               | 14                |
|----------------------------------------------------------------------------------------------------|-------------------|
| 1.1 CONFIGURACIÓN GENERAL                                                                            | 14                |
| 1.2 PANTALLA DE LOS CLIENTES                                                                         | 15                |
| 1.3 PÁGINA DE VENTAS                                                                                 | 15                |
| 1.4 TECLADO INCORPORADO                                                                              | 17                |
| 2. FUNCIONAMIENTO                                                                                    | 17                |
| 2.1 BÚSQUEDA DE PRODUCTOS                                                                            | 17                |
| 2.1.1 PLU DIRECTO (CÓDIGO DE BÚSQUEDA DE PRODUCTO):                                                  | 18                |
| 2.1.2 PLU (BÚSQUEDA DE PRODUCTO) INDIRECTA                                                           | 18                |
| 2.2 AJUSTE A CERO                                                                                    | 18                |
| 2.3 TARA                                                                                             | 18                |
| 2.4 USO DE LA TARA PROGRAMADA                                                                        | 18                |
| 2.5 OPERACIÓN DE PLU DE ARTÍCULOS PESADOS                                                            | 18                |
| 2.6. OPERACIÓN DE PLU DE PIEZAS/ARTÍCULOS NO PESADOS                                                 | 19                |
| 2.7. OPERACIÓN DE PRENVASADO                                                                         | 19                |
| 2.7.1. MODO DE PRENVASADO: EN FUNCIONAMIENTO ESTABLE                                                 | 19                |
| 2.7.2. MODO DE PREENVASADO: CUANDO ESTÁ EN FUNCIONAMIENTO ESTABLE PARA EL NÚMERO DE PESOS O PAQUETES | 21                |
| 2.7.3. MODO DE PRENVASADO: REPETICIÓN DE LA IMPRESIÓN                                                | 22                |
| 2.7.4. MODO DE PRENVASADO: IMPRESIÓN MANUAL                                                          | 22                |
| 2.8. OPERACIÓN DE PREENVASADO: ARTÍCULOS NO PESADOS                                                  | 22                |
| 2.8.1. MODO DE PRENVASADO: REPETICIÓN DE LA IMPRESIÓN                                                | 22                |
| 2.8.2. MODO DE PRENVASADO: MANUAL                                                                    | 24                |
| 2.9 OPERACIÓN DE ARTÍCULOS SIN PLU DE PESO                                                           | 25                |
| 2.10 FUNCIONAMIENTO CON ARTÍCULOS NO PLU O NO PESADOS                                                | 26                |
| 3. ID (BASE DE DATOS)                                                                                | 26                |
| 3.1 PRODUCTO                                                                                         | 27                |
| 3.2. CATEGORIA DE PRODUCTOS                                                                          | 29                |
| 3.3. DEPARTAMENTO                                                                                    | 29                |
| 3.4. FORMATO DE IMPRESIÓN                                                                            | 30                |
| 3.5. TIPO IMPOSITIVO                                                                                 | 30                |
| 3.6. COMPONENTES NUTRICIONALES                                                                       | 31                |
| 4. ENTRADA Y SALIDA DE DATOS                                                                         | 31                |
| 4.1 ALMAGENAMIENTO DE DATOS                                                                          | 32                |
| 4.2 GUIA DE ARCHIVOS CSV                                                                             | 34                |
| 5. CUNFIGURACIÓN DÁCICA                                                                              | 36                |
|                                                                                                    | 39                |
|                                                                                                    | 39                |
|                                                                                                    | 39                |
|                                                                                                    | 40                |
|                                                                                                    | 40                |
|                                                                                                    | 40                |
|                                                                                                    | 40                |
|                                                                                                    | 41                |
|                                                                                                    | 41                |
|                                                                                                    | 41                |
| 5.2 CONFIGURACIÓN DE FUNCIONAMIENTO                                                                  | /12               |
|                                                                                                    | 42                |
| 5.2.2 MOSTRAR PLU/PRECIO                                                                             | 4 <u>2</u><br>//2 |
|                                                                                                    | 4 <u>2</u><br>//2 |
| 5.2.4. PÁGINA DE INICIO DESPLIÉS DE IMPRIMIR                                                         | 40<br>//2         |
| 5.2.5. PERMITIR EL CAMBIO DE PRECIO DE LOS ARTÍCULOS DE PRECIO CERO                                  | 43                |
| 5.2.6. HABILITAR LA TECLA DE PRECIO                                                                  | 44                |
|                                                                                                    | <u> </u>          |

**\$75** 

| 5.2.7. GUARDAR EL PRECIO INTRODUCIDO                                 | 44 |
|----------------------------------------------------------------------|----|
| 5.2.8. DIÁLOGO DE ACTUALIZACIÓN DE PRECIOS                           | 45 |
| 5.2.9. EDICIÓN DIRECTA DE LOS PLUS                                   | 45 |
| 5.2.10. RECUENTO DE IMPRESIONES                                      | 45 |
| 5.2.11. REPRODUCIR EL AUDIO DESPUÉS DE SELECCIONAR EL PRODUCTO       | 46 |
| 5.2.12. INTRODUCIR LA CANTIDAD DESPUÉS DE SELECCIONAR EL PRODUCTO    | 46 |
| 5.2.13. MÉTODO DE IMPRESIÓN                                          | 46 |
| 5.2.14. MODO DE PRE-PACK                                             | 47 |
| 5.2.15. IMPRIMIR SOLO EL TOTAL EN EL PRE-PACK                        | 47 |
| 5.2.16. NÚMERO DE ESTANTE                                            | 47 |
| 5.2.17. BÚSQUEDA POR NÚMERO DE ESTANTE O NÚMERO DE PLU               | 48 |
| 5.2.18. AJUSTE DE LAS ALERTAS                                        | 48 |
| 5.2.19. CURSOR                                                       | 48 |
| 5.2.20. MOSTRAR LA VENTA2 Y LA INTERFAZ DE USUARIO PERSONALIZADA     | 49 |
| 5.2.21. MOSTRAR LA EXTENSIÓN DEL TECLADO                             | 49 |
| 5.2.22. SOLICITAR CONTRASEÑA                                         | 49 |
| 5.2.23. ESCANEO                                                      | 49 |
| 5.2.24. ELIMINACIÓN AUTOMÁTICA DE LA TARA                            | 50 |
| 5.2.25. IMPRIMIR LA SEGUNDA ETIQUETA                                 | 50 |
| 5.2.26. INFORMES DE ETIQUETAS                                        | 50 |
| 5.2.27. PREGUNTAR SI IMPRIMIR                                        | 51 |
| 5.3. FONDO DE PANTALLA                                               | 51 |
| 5.3.1 CONFIGURACIÓN DEL LOGOTIPO                                     | 51 |
| 5.3.2 MOSTRAR ANUNCIO. EN LA PANTALLA PRINCIPAL                      | 52 |
| 5.3.3 CONFIGURACIÓN DEL ESLOGAN                                      | 52 |
| 5.3.4 MODO DE VENTANA PUBLICITARIA                                   | 52 |
| 5.3.5 DIAPOSITIVAS                                                   | 52 |
| 5.3.6 CAMBIAR LA PÁGINA DE FONDO                                     | 53 |
| 5.4. AJUSTES DEL SISTEMA                                             | 53 |
| 5.4.1 CONFIGURACIÓN DE GRAVEDAD                                      | 53 |
| 5.4.2 FORMATO FECHA                                                  | 53 |
| 5.4.3 CONFIGURACIÓN DE IDIOMA                                        | 54 |
| 5.4.4 SONIDO                                                         | 54 |
| 5.4.5 TIEMPO DE ESPERA                                               | 54 |
| 5.4.6 INFORMACIÓN DEL SISTEMA                                        | 55 |
| 5.4.7 ELIMINAR LA BASE DE DATOS                                      | 55 |
| 5.5 COMUNICACIÓN                                                     | 55 |
| 5.5.1 COM 1                                                          | 55 |
| 5.5.2 COM 2                                                          | 56 |
| 5.5.3 IP DE LA ESTACIÓN BASE                                         | 56 |
| 5.5.4. ETH0                                                          | 57 |
| 6. MENSAJES DE ERROR                                                 | 57 |
| 7. INFORMACION SOBRE LA ETIQUETADORA                                 | 57 |
| 8. CAMBIO DEL ROLLO DE ETIQUETAS                                     | 58 |
| 8.1 ABRA LA TAPA DE LA DERECHA DE LA BASE DE LA BALANZA.             | 58 |
| 8.2 DESBLOQUEE EL ROLLO DE ETIQUETAS.                                | 58 |
| 8.3 ABRA LOS PORTARROLLOS, RETIRE EL PAPEL E INSERTE UN ROLLO NUEVO. | 58 |

| 1. DESCRIPTION GENERALE                                               | 60 |
|-----------------------------------------------------------------------|----|
| 1.1 PARAMÈTRES PRINCIPAUX                                             | 60 |
| 1.2. ÉCRAN CLIENT                                                     | 61 |
| 1.3 PAGE DES VENTES                                                   | 61 |
| 1.4 CLAVIER INTÉGRÉ                                                   | 63 |
| 2. FONCTIONNEMENT                                                     | 63 |
| 2.1 RECHERCHE DE PRODUITS                                             | 63 |
| 2.1.1 RECHERCHE DIRECTE DE PLU (PRICE LOOK-UP)                        | 64 |
| 2.1.2 RECHERCHE INDIRECTE DE PLU (PRICE LOOK-UP)                      | 64 |
| 2.2. METTRE À ZÉRO                                                    | 64 |
| 2.3. TARE                                                             | 64 |
| 2.4. PRÉDÉFINIR UNE TARE                                              | 64 |
| 2.5. OPÉRATIONS AVEC DES PLU D'ARTICLES PESÉS                         | 64 |
| 2.6. OPÉRATIONS AVEC DES PLU D'ARTICLES NON PESÉS                     | 65 |
| 2.7. PRE-PACK                                                         | 65 |
| 2.7.1. MODE PRE-PACK - LORS D'OPÉRATIONS STABLES                      | 65 |
| 2.7.2. MODE PRE-PACK - LORS D'OPÉRATIONS STABLES AVEC POIDS PAR PACK  | 67 |
| 2.7.3. MODE PRE-PACK - RÉPÉTER L'IMPRESSION                           | 68 |
| 2.7.4. MODE PRE-PACK - IMPRESSION MANUELLE                            | 68 |
| 2.8. PRE-PACK D'ARTICLES NON PESÉS                                    | 68 |
| 2.8.1. MODE PRE-PACK - RÉPÉTER L'IMPRESSION                           | 68 |
| 2.8.2. MODE PRE-PACK - MANUEL                                         | 70 |
| 2.9 OPÉRATION AVEC DES NON PLU / ARTICLES PESÉS                       | 71 |
| 2.10 OPÉRATION AVEC DES NON PLU / ARTICLES NON PESÉS                  | 72 |
| 3. ID (BASE DE DONNÉES)                                               | 72 |
| 3.1 PRODUIT                                                           | 73 |
| 3.2. CATÉGORIE DE PRODUITS                                            | 75 |
| 3.3. RAYON                                                            | 75 |
| 3.4. FORMAT D'IMPRESSION                                              | 76 |
| 3.5. TAUX DE TAXATION                                                 | 76 |
| 3.6. APPORTS NUTRITIONNELS                                            | 77 |
| 4. IMPORTER/EXPORTER DES DONNEES                                      | 77 |
| 4.1 STOCKAGE DES DONNEES                                              | 78 |
| 4.2 GUIDE DU FICHIER CSV                                              | 80 |
| 5. PARAMETRES                                                         | 82 |
| 5.1. INFORMATIONS GENERALES                                           | 85 |
| 5.1.1. INFORMATIONS SUR L'UTILISATEUR                                 | 85 |
|                                                                       | 85 |
| 5.1.3. NUMBRE DE DEGIMALES DANS LE PRIX                               | 86 |
| 5.1.4. SEPARATEUR USV                                                 | 86 |
| 5.1.5. MUDE DU PUINT DEGIMAL DANS LE PRIX                             | 86 |
|                                                                       | 86 |
|                                                                       | 80 |
|                                                                       | 8/ |
| 5.1.9. PARAMETRE DE L'UNITE DE PRIX                                   | 8/ |
|                                                                       | 87 |
|                                                                       | 87 |
|                                                                       | 88 |
|                                                                       | 88 |
|                                                                       | 88 |
|                                                                       | 89 |
| D.Z.D AUTUKIDEK LE UHANGEIVIENT DE PKIX PUUK LED AKTIGLED A PKIX ZEKU | 89 |

| 5.2.6. ACTIVER LA CLÉ DE PRIX                                                                                                    | 89  |
|----------------------------------------------------------------------------------------------------|-----|
| 5.2.7 ENREGISTRER LE PRIX SAISI                                                                                                    | 89  |
| 5.2.8. DIALOGUE DE MISE À JOUR DES PRIX                                                                                                    | 90  |
| 5 2 9 EDITION DIRECTE DES PLUS                                                                                                    | 90  |
| 5.2.10 NOMBRE D'IMPRESSIONS                                                                                                    | 90  |
| 5.2.11 LIBE AUDIO APRÈS SÉLECTION DI L'PRODUIT                                                                                                    | 90  |
| 5.2.13 SAISIR QUANTITÉ APRÈS SÉLECTION DU PRODUIT                                                                                                    | 91  |
| 5 2 13 MÉTHODE D'IMPRESSION                                                                                                    | 91  |
| 5 2 14 MODE PRE-PACK                                                                                                    | 91  |
| 5.2.15 IMPRIMEZ UNIQUEMENT LE TOTAL DANS LE PRE-PACK                                                                                                    | 91  |
| 5 2 16 NUMÉRO DE RAYONNAGE                                                                                                    | 92  |
| 5.2.17. RECHERCHE PAR NUMÉRO DE RAYONNAGE OU CODE PLU                                                                                                    | 92  |
| 5 2 18 PARAMÈTRE D'ALFRETE                                                                                                    | 92  |
| 5.2.19 CUBSEUB                                                                                                    | 92  |
| 5 2 20 MONTRER VENTE2 ET INTERFACE LITILISATELIR PERSONNALISÉE                                                                                                    | 93  |
| 5.2.21 AFEICHER L'EXTENSION DU CLAVIER                                                                                                    | 93  |
| 5.2.22 MOT DE PASSE BEQUIS                                                                                                    | 93  |
| 5.2.2.2. NOT BE THEORY AND THE STORE AND THE STORE AND THE | 93  |
| 5.2.2.2 TARE FEFACEMENT AUTO                                                                                                    | 03  |
| 5.2.2.4. IARE ETROEMENT AUTO                                                                                                    | 94  |
| 5.2.20 RAPPORTS D'ÉTIQUETTES                                                                                                    | 94  |
| 5.2.27 DEMANDE D'IMPRESSION                                                                                                    | 94  |
| 5.3 ÉCBAN ABRIÈRE                                                                                                    | 95  |
| 5.3.1 PARAMÈTRES DU LOGO                                                                                                    | 95  |
| 5.3.2 AFEICHER PLIB, SUB L'ÉCRAN PRINCIPAL                                                                                                    | 95  |
| 5.3.3 PARAMÈTRES DU SI OGAN                                                                                                    | 96  |
| 5.3.4 MODE FENÊTBE DE PUBLICITÉ                                                                                                    | 96  |
| 5.3.5 DIAPOSITIVES                                                                                                    | 96  |
| 5.3.6 CHANGER L'ÉCRAN ABBIÈRE                                                                                                    | 96  |
| 5.4 PARAMÈTRES DU SYSTÈME                                                                                                    | 97  |
| 5.4.1 PARAMÈTRES DE GRAVITÉ                                                                                                    | 97  |
| 5.4.2 FORMAT DE DATE                                                                                                    | 97  |
| 5 4 3 PARAMÈTRES DE LANGUE                                                                                                    | 98  |
| 5.4.4 SON                                                                                                    | 98  |
| 5 4 5 PÉBIODE D'INACTIVITÉ                                                                                                    | 98  |
| 5 4 6 INFORMATIONS SUB LE SYSTÈME                                                                                                    | 98  |
| 5 4 7 SUPPRIMER DE LA BASE DE DONNÉES                                                                                                    | 99  |
| 5.5 COMMUNICATION                                                                                                    | 99  |
| 5.5.1 COM 1                                                                                                    | 99  |
| 5.5.2 COM 2                                                                                                    | 100 |
| 5.5.3 IP STATION DE BASE                                                                                                    | 100 |
| 5.5.4. ETH0                                                                                                    | 100 |
| 6. MESSAGES D'ERREUR                                                                                                    | 101 |
| 7. INFORMATIONS SUR L'ÉTIQUETEUSE                                                                                                    | 101 |
| 8. CHANGER LE ROULEAU D'ÉTIQUETTES                                                                                                    | 102 |
| 8.1 OUVREZ LE COUVERCLE SUR LE CÔTÉ DROIT DE LA BASE DE LA BALANCE.                                                                                                    | 102 |
| 8.2 DÉVERROUILLEZ LE ROULEAU D'ÉTIQUETTES.                                                                                                    | 102 |
| 8.3 OUVREZ LES PORTE-ROULEAUX, RETIREZ LE PAPIER ET INSÉREZ UN NOUVEAU ROULEAU.                                                                                                    | 102 |

| EN                                                                       |     |
|--------------------------------------------------------------------------|-----|
| 1. VIEW INTRODUCTION                                                     | 102 |
| 1.1 MAIN SETTINGS                                                        | 104 |
| 1.2 CUSTOMER DISPLAY                                                     | 105 |
| 1.3 SALES PAGE                                                           | 105 |
| 1.4 BUILT-IN KEYPAD                                                      | 107 |
| 2. OPERATION                                                             | 107 |
| 2.1 PRODUCT LOOK-UP                                                      | 107 |
| 2.1.1 DIRECT PLU (PRODUCT LOOK-UP):                                      | 108 |
| 2.1.2 IN-DIRECT PLU(PRODUCT LOOK-UP)                                     | 108 |
| 2.2 ZERO SETTING                                                         | 108 |
| 2.3 TARE                                                                 | 108 |
| 2.4 PRESET TARE                                                          | 108 |
| 2.5 WEIGHED ITEM PLU OPERATION                                           | 108 |
| 2.6. NON- WEIGHED ITEM/ PCS PLU OPERATION                                | 109 |
| 2.7. PRE-PACK OPERATION                                                  | 109 |
| 2.7.1. PRE-PACK MODE - WHEN IN STABLE OPERATION                          | 109 |
| 2.7.2. PRE-PACK MODE - WHEN IN STABLE OPERATION FOR NO OF WEIGHT/PACKAGE | 111 |
| 2.7.3. PRE-PACK MODE – REPEAT PRINT                                      | 112 |
| 2.7.4. PRE-PACK MODE – MANUAL PRINT                                      | 112 |
| 2.8. PRE-PACK OPERATION-NON-WEIGHED ITEMS                                | 112 |
| 2.8.1. PRE-PACK MODE – REPEAT PRINT                                      | 112 |
| 2.8.2. PRE-PACK MODE - MANUAL                                            | 114 |
| 2.9 NON PLU-WEIGHT ITEM OPERATION                                        | 115 |
| 2.10 NON PLU / NON-WEIGHED ITEM OPERATION                                | 116 |
| 3. IV (VAIABASE)                                                         | 116 |
|                                                                          | 117 |
|                                                                          | 119 |
| 3.3. DEPARTMENT                                                          | 119 |
|                                                                          | 120 |
|                                                                          | 120 |
|                                                                          | 121 |
| A 1 DATA STORAGE                                                         | 121 |
|                                                                          | 122 |
| 5. SETTING                                                               | 124 |
| 5.1 BASIC INFORMATION                                                    | 129 |
| 5.1.1 USER INFORMATION                                                   | 129 |
| 5.1.2 CUBBENCY                                                           | 129 |
| 5.1.3. PRICE DECIMAL PLACES                                              | 130 |
| 5.1.4. CSV SEPARATOR                                                     | 130 |
| 5.1.5. PRICE DECIMAL POINT MODE                                          | 130 |
| 5.1.6. DECIMAL POINT SETTING                                             | 130 |
| 5.1.7. PRICE ROUNDING                                                    | 130 |
| 5.1.8. TOTAL ROUNDING                                                    | 131 |
| 5.1.9. PRICE UNIT SETTING                                                | 131 |
| 5.1.10. TAX RATE                                                         | 131 |
| 5.2. OPERATION SETTING                                                   | 131 |
| 5.2.1. PRODUCT DISPLAY                                                   | 132 |
| 5.2.2. SHOW PLU/PRICE                                                    | 132 |
| 5.2.3. AUTOMATIC PLU DESELECTION                                         | 132 |
| 5.2.4. HOMEPAGE AFTER PRINT                                              | 132 |
| 5.2.5 ALLOW PRICE CHANGE FOR ZERO-PRICED ITEMS                           | 133 |

|                                                                      | 122 |
|----------------------------------------------------------------------|-----|
|                                                                      | 122 |
|                                                                      | 100 |
|                                                                      | 100 |
|                                                                      | 104 |
|                                                                      | 104 |
|                                                                      | 134 |
|                                                                      | 134 |
|                                                                      | 130 |
|                                                                      | 130 |
|                                                                      | 130 |
|                                                                      | 135 |
|                                                                      | 130 |
|                                                                      | 130 |
|                                                                      | 136 |
| 5.2.20. SHOW SALEZ AND GUSTOWI UI                                    | 136 |
| 5.2.21. SHOW KEYPAD EXTENSION                                        | 137 |
| 5.2.22. REQUIRE PASSWORD                                             | 137 |
| 5.2.23. SCAN                                                         | 137 |
| 5.2.24. AUTO CLEAR TARE                                              | 137 |
| 5.2.25. PRINT SECOND LABEL                                           | 138 |
| 5.2.26. LABEL REPORTS                                                | 138 |
| 5.2.27. ASK TO PRINT                                                 | 138 |
| 5.3. BACK DISPLAY                                                    | 139 |
| 5.3.1 LOGO SETTING                                                   | 139 |
| 5.3.2 SHOW AD. IN MAIN DISPLAY                                       | 139 |
| 5.3.3 SLOGAN SETTING                                                 | 140 |
| 5.3.4 ADVERTISEMENT WINDOW MODE                                      | 140 |
| 5.3.5 SLIDES                                                         | 140 |
| 5.3.6 CHANGE BACK PAGE                                               | 140 |
| 5.4. SYSTEM SETTINGS                                                 | 141 |
| 5.4.1 GRAVITY SETTINGS                                               | 141 |
| 5.4.2 DATE FORMAT                                                    | 141 |
| 5.4.3 LANGUAGE SETTINGS                                              | 142 |
| 5.4.4 SOUND                                                          | 142 |
| 5.4.5 IDLE TIME                                                      | 142 |
| 5.4.6 SYSTEM INFORMATION                                             | 142 |
| 5.4.7 RESET DATABASE                                                 | 143 |
| 5.5 COMMUNICATION                                                    | 143 |
| 5.5.1 COM 1                                                          | 143 |
| 5.5.2 COM 2                                                          | 144 |
| 5.5.3 BASE STATION IP                                                | 144 |
| 5.5.4. ETH0                                                          | 144 |
| 6. EKKUK MESSAGES                                                    | 145 |
| /. LABELEK INFUKMATIUN                                               | 145 |
|                                                                      | 146 |
|                                                                      | 146 |
|                                                                      | 140 |
| 0.3 OFEN THE NULL HULDENS, NEIVIUVE THE PAPEK AND INSEKT A NEW KULL. | 146 |

| – –<br>1. vedera l'introduzione                                    | 148 |
|--------------------------------------------------------------------|-----|
| 1.1 CONFIGURAZIONE GENERALE                                        | 148 |
| 1.2 DISPLAY DEL CLIENTE                                            | 149 |
| 1.3 PAGINA DELLE VENDITE                                           | 149 |
| 1.4 TASTIERA INCORPORATA                                           | 151 |
| 2. FUNZIONAMENTO                                                   | 151 |
| 2.1 RICERCA DEI PRODOTTI                                           | 151 |
| 2.1.1 PLU DIRETTO (CODICE DI RICERCA DEL PRODOTTO):                | 152 |
| 2.1.2 PLU INDIRETTO (RICERCA DEL PRODOTTO)                         | 152 |
| 2.2 AZZERAMENTO                                                    | 152 |
| 2.3 TARA                                                           | 152 |
| 2.4 USO DELLA TARA PROGRAMMATA                                     | 152 |
| 2.5 FUNZIONAMENTO DEI PLU DI ARTICOLI PESATI                       | 152 |
| 2.6. FUNZIONAMENTO DEL PLU DI PEZZI/ARTICOLI NON PESATI            | 153 |
| 2.7. OPERAZIONE DI PRECONFEZIONAMENTO                              | 153 |
| 2.7.1. MODALITÀ DI PRECONFEZIONAMENTO: IN FUNZIONAMENTO STABILE    | 153 |
| 2.7.2. MODALITÀ DI PRECONFEZIONAMENTO:                             | 155 |
| 2.7.3. MODALITÀ DI PRECONFEZIONAMENTO: RIPETIZIONE DELLA STAMPA    | 156 |
| 2.7.4. MODALITÀ DI PRECONFEZIONAMENTO: STAMPA MANUALE              | 156 |
| 2.8. OPERAZIONE DI PRECONFEZIONAMENTO: ARTICOLI NON PESATI         | 156 |
| 2.8.1. MODALITÀ DI PRECONFEZIONAMENTO: RIPETIZIONE DELLA STAMPA    | 156 |
| 2.8.2. MODALITÀ DI PRECONFEZIONAMENTO: MANUALE                     | 158 |
| 2.9 FUNZIONAMENTO CON ARTICOLI SENZA PLU DI PESO                   | 159 |
| 2.10 FUNZIONAMENTO CON ARTICOLI NON-PLU O NON PESATI               | 160 |
| 3. ID (BANCA DATI)                                                 | 160 |
| 3.1 PRODOTTO                                                       | 161 |
| 3.2. CATEGORIA DEI PRODOTTI                                        | 163 |
| 3.3. REPARTO                                                       | 163 |
| 3.4. FORMATO DI STAMPA                                             | 164 |
| 3.5. ALIQUOTA FISCALE                                              | 164 |
| 3.6. COMPONENTI NUTRIZIONALI                                       | 165 |
| 4. INGRESSO E USCITA DI DATI                                       | 165 |
| 4.1 MEMORIZZAZIONE DEI DATI                                        | 166 |
| 4.2 GUIDA AI FILE CSV                                              | 168 |
| 5. CONFIGURAZIONE                                                  | 170 |
| 5.1. INFORMAZIONI DI BASE                                          | 173 |
| 5.1.1. INFORMAZIONI SULL'UTENTE                                    | 173 |
| 5.1.2. VALUTA                                                      | 174 |
| 5.1.3. DECIMALI DEL PREZZO                                         | 174 |
| 5.1.4. SEPARATORE CSV                                              | 174 |
| 5.1.5. MODALITA DEL PUNTO DECIMALE DEL PREZZO                      | 174 |
| 5.1.6. IMPOSTAZIONE DEL PUNTO DECIMALE                             | 175 |
| 5.1.7. ARROTONDAMENTO DEI PREZZI                                   | 175 |
| 5.1.8. ARROTONDAMENTO DEL TOTALE                                   | 175 |
| 5.1.9. IMPOSTAZIONE DEL PREZZO UNITARIO                            | 175 |
| 5.1.10. ALIQUOTA FISCALE                                           | 176 |
| 5.2. CONFIGURAZIONE DEL FUNZIONAMENTO                              | 176 |
| 5.2.1. VISUALIZZAZIONE DEI PRODOTTI                                | 176 |
| 5.2.2. MOSTRARE PLU/PREZZO                                         | 176 |
| 5.2.3. DESELEZIONE AUTOMATICA DEL PLU                              | 177 |
| 5.2.4. PAGINA INIZIALE DOPO LA STAMPA                              | 177 |
| 5.2.5. PERMETTERE IL CAMBIO DI PREZZO DEGLI ARTICOLI A PREZZO ZERO | 177 |

**S75** 

| 5.2    | 2.6. ABILITARE IL TASTO DI PREZZO                                        | 177 |
|--------|--------------------------------------------------------------------------|-----|
| 5.2    | 2.7. SALVARE IL PREZZO INSERITO                                          | 178 |
| 5.2    | 2.8. DIALOGO DI AGGIORNAMENTO DEI PREZZI                                 | 178 |
| 5.2    | 2.9. MODIFICA DIRETTA DEI PLU                                            | 178 |
| 5.2    | 2.10. CONTEGGIO DELLE STAMPE                                             | 178 |
| 5.2    | 2.11. RIPRODURRE L'AUDIO DOPO AVER SELEZIONATO IL PRODOTTO               | 179 |
| 5.2    | 2.12. INSERIRE LA QUANTITÀ DOPO AVER SELEZIONATO IL PRODOTTO             | 179 |
| 5.2    | 2.13. METODO DI STAMPA                                                   | 179 |
| 5.2    | 2.14. MODALITÀ DI PRE-PACK                                               | 179 |
| 5.2    | 2.15. STAMPA SOLO IL TOTALE NEL PRE-PACK                                 | 180 |
| 5.2    | 2.16. NUMERO DI SCAFFALE                                                 | 180 |
| 5.2    | 2.17. RICERCA PER NUMERO DI SCAFFALE O NUMERO PLU                        | 180 |
| 5.2    | 2.18. IMPOSTAZIONE DEGLI AVVISI                                          | 180 |
| 5.2    | 2.19. CURSORE                                                            | 181 |
| 5.2    | 2.20. MOSTRARE LA VENDITA2 E L'INTERFACCIA UTENTE PERSONALIZZATA         | 181 |
| 5.2    | 2.21. MOSTRARE L'ESTENSIONE DELLA TASTIERA                               | 181 |
| 5.2    | 2.22. RICHIEDERE PASSWORD                                                | 181 |
| 5.2    | 2.23. SCANSIONE                                                          | 182 |
| 5.2    | 2.24. CANCELLAZIONE AUTOMATICA DELLA TARA                                | 182 |
| 5.2    | 2.25. STAMPARE LA SECONDA ETICHETTA                                      | 182 |
| 5.2    | 2.26. RAPPORTI SULLE ETICHETTE                                           | 182 |
| 5.2    | 2.27. CHIEDERE SE STAMPARE                                               | 183 |
| 5.3    | 3. SFONDO DEL DISPLAY                                                    | 183 |
| 5.3    | 3.1 CONFIGURAZIONE DEL LOGO                                              | 183 |
| 5.3    | 3.2 MOSTRARE ANNUNCIO NELLA SCHERMATA PRINCIPALE                         | 184 |
| 5.3    | 3.3 CONFIGURAZIONE DELLO SLOGAN                                          | 184 |
| 5.3    | 3.4 MODALITÀ FINESTRA PUBBLICITARIA                                      | 184 |
| 5.3    | 3.5 DIAPOSITIVE                                                          | 184 |
| 5.3    | 3.6 CAMBIARE LA PAGINA DI SFONDO                                         | 185 |
| 5.4    | I. IMPOSTAZIONI DEL SISTEMA                                              | 185 |
| 5.4    | I.1 CONFIGURAZIONE DELLA GRAVITÀ                                         | 185 |
| 5.4    | 1.2 FORMATO DATA                                                         | 185 |
| 5.4    | 1.3 CONFIGURAZIONE DELLA LINGUA                                          | 186 |
| 5.4    | I.4 SUONO                                                                | 186 |
| 5.4    | I.5 TEMPO DI ATTESA                                                      | 186 |
| 5.4    | I.6 INFORMAZIONI SUL SISTEMA                                             | 187 |
| 5.4    | 1.7 CANCELLARE IL DATABASE                                               | 187 |
| 5.5    | 5 COMUNICAZIONE                                                          | 187 |
| 5.5    | 5.1 COM 1                                                                | 187 |
| 5.5    | 5.2 COM 2                                                                | 188 |
| 5.5    | 5.3 IP DELLA STAZIONE BASE                                               | 188 |
| 5.5    | 5.4. ETH0                                                                | 189 |
| 6. ME  | ESSAGGI DI ERRORE                                                        | 189 |
| 7. INI | FORMAZIONI SULL'ETICHETTATRICE                                           | 189 |
| 8. SO  | STITUZIUNE DEL KUTOLO DI ETICHETTE                                       | 190 |
| 8.1    | APRIKE IL COPERCHIO SUL LATO DESTRO DELLA BASE DELLA BILANCIA.           | 190 |
| 8.2    | 2 SBLUGGARE IL RUTULU DI ETICHETTE.                                      | 190 |
| 8.3    | 3 APRIRE IL PORTA ROTOLI, RIMUOVERE LA CARTA E INSERIRE UN NUOVO ROTOLO. | 190 |

# PT

| PT                                                                                             |     |
|------------------------------------------------------------------------------------------------|-----|
| INTRODUÇÃO                                                                                     | 192 |
| 1.1 CONFIGURAÇÃO GERAL                                                                         | 192 |
| 1.2 ECRÃ DOS CLIENTES                                                                          | 193 |
| 1.3 PÁGINA DE VENDAS                                                                           | 193 |
| 1.4 TECLADO INCORPORADO                                                                        | 195 |
| 2. FUNCIONAMENTO                                                                               | 195 |
| 2.1 PESQUISA DE PRODUTOS                                                                       | 195 |
| 2.1.1 PLU DIRETO (CÓDIGO DE PESQUISA DE PRODUTO):                                              | 196 |
| 2.1.2 PLU INDIRETO (PESQUISA DE PRODUTOS)                                                      | 196 |
| 2.2 AJUSTE A ZERO                                                                              | 196 |
| 2.3 TARA                                                                                       | 196 |
| 2.4 USO DA TARA PROGRAMADA                                                                     | 196 |
| 2.5 OPERAÇÃO DE PLU DE ARTIGOS PESADOS                                                         | 196 |
| 2.6 OPERAÇÃO DE PLU DE PEÇAS/ARTIGOS NÃO PESADOS                                               | 197 |
| 2.7. OPERAÇÃO DE PRÉ- EMBALAGEM                                                                | 197 |
| 2.7.1 MODO DE PRÉ-EMBALAGEM: EM FUNCIONAMENTO ESTÁVEL                                          | 197 |
| 2.7.2 MODO DE PRÉ-EMBALAGEM: QUANDO EM FUNCIONAMENTO ESTÁVEL PARA O NÚMERO DE PESOS OU PACOTES | 199 |
| 2.7.3 MODO DE PRÉ-EMBALAGEM: REPETIÇÃO DA IMPRESSÃO                                            | 200 |
| 2.7.4 MODO DE PRÉ-EMBALAGEM: IMPRESSÃO MANUAL                                                  | 200 |
| 2.8. OPERAÇÃO DE PRÉ-EMBALAGEM: ITENS NÃO-PESADOS                                              | 200 |
| 2.8.1 MODO DE PRÉ-EMBALAGEM: REPETIÇÃO DA IMPRESSÃO                                            | 200 |
| 2.8.2 MODO DE PRÉ-EMBALAGEM: MANUAL                                                            | 202 |
| 2.9 OPERAÇAO DE ITENS SEM PLU DE PESO                                                          | 203 |
| 2.10 FUNCIONAMENTO COM ITENS NAO-PLU OU NAO-PESADOS                                            | 204 |
| 3. ID (BANCO DE DADOS)                                                                         | 204 |
|                                                                                                | 205 |
| 3.2. CATEGORIA DE PRODUTOS                                                                     | 206 |
|                                                                                                | 207 |
| 3.4. FURMAIU DE IMPRESSAU                                                                      | 207 |
|                                                                                                | 208 |
|                                                                                                | 209 |
| 4. ENTRADA E SAIDA DE DADOS                                                                    | 209 |
| 4.1 ARMAZENAMENTO DE DADOS                                                                     | 210 |
| 5. CONFIGURAÇÃO                                                                                | 212 |
| 5.1 INFORMAÇÃO BÁSICA                                                                          | 217 |
| 5.1.1. INFORMAÇÃO DO USUÁRIO                                                                   | 217 |
| 5.1.2. MOEDA                                                                                   | 217 |
| 5.1.3. CASAS DECIMAIS DO PRECO                                                                 | 218 |
| 5.1.4. SEPARADOR CSV                                                                           | 218 |
| 5.1.5. MODO DE PONTO DECIMAL DO PREÇO                                                          | 218 |
| 5.1.6. AJUSTE DO PONTO DECIMAL                                                                 | 218 |
| 5.1.7 ARREDONDAMENTO DE PREÇOS                                                                 | 219 |
| 5.1.8. ARREDONDAMENTO DO TOTAL                                                                 | 219 |
| 5.1.9. AJUSTE DO PREÇO UNITÁRIO                                                                | 219 |
| 5.1.10. TAXA DE TRIBUTAÇÃO                                                                     | 219 |
| 5.2. CONFIGURAÇÃO DE FUNCIONAMENTO                                                             | 220 |
| 5.2.1 VISUALIZAÇÃO DO PRODUTOS                                                                 | 220 |
| 5.2.2. MOSTRAR PLU/PREÇO                                                                       | 220 |
| 5.2.3. DESMARCAÇÃO AUTOMÁTICA DO PLU                                                           | 220 |
| 5.2.4. PÁGINA INICIAL APÓS A IMPRESSÃO                                                         | 221 |
| 5.2.5. PERMITIR A ALTERAÇÃO DO PREÇO PARA ITENS COM PREÇO ZERO                                 | 221 |

**S75** 

| 5.2.6. ATIVAR A TECLA DE PRECO                                       | 221 |
|----------------------------------------------------------------------|-----|
| 5.2.7. SALVAR O PRECO INTRODUZIDO                                    | 221 |
| 5.2.8. DIÁLOGO DE ATUALIZAÇÃO DE PRECOS                              | 222 |
| 5.2.9. EDIÇÃO DIRETA DE PLUS                                         | 222 |
| 5.2.10. CONTAGEM DE IMPRESSÕES                                       | 222 |
| 5.2.11. REPRODUZIR O ÁUDIO APÓS A SELEÇÃO DO PRODUTO                 | 222 |
| 5.2.12. INSERIR A QUANTIDADE APÓS A SELECÃO DO PRODUTO               | 223 |
| 5.2.13. MÉTODO DE IMPRESSÃO                                          | 223 |
| 5.2.14. MODO DE PRÉ-EMBALAGEM                                        | 223 |
| 5.2.15. IMPRIMIR APENAS O TOTAL NA PRÉ-EMBALAGEM                     | 223 |
| 5.2.16. NÚMERO DA PRATELEIRA                                         | 224 |
| 5.2.17. PESQUISA POR NÚMERO DE PRATELEIRA OU NÚMERO DE PLU           | 224 |
| 5.2.18. AJUSTE DE ALERTAS                                            | 224 |
| 5.2.19. CURSOR                                                       | 224 |
| 5.2.20. MOSTRAR VENDA2 E A INTERFACE DE USUÁRIO PERSONALIZADA        | 225 |
| 5.2.21. MOSTRAR EXTENSÃO DE TECLADO                                  | 225 |
| 5.2.22. SOLICITAR SENHA                                              | 225 |
| 5.2.23. DIGITALIZAÇÃO                                                | 225 |
| 5.2.24. ELIMINAR AUTOMATICAMENTE A TARA                              | 226 |
| 5.2.25. IMPRIMIR O SEGUNDO RÓTULO                                    | 226 |
| 5.2.26. RELATÓRIOS DE RÓTULOS                                        | 226 |
| 5.2.27. PERGUNTAR SE IMPRIMIR                                        | 226 |
| 5.3. FUNDO DE ECRÃ                                                   | 227 |
| 5.3.1 CONFIGURAÇÃO DO LOGÓTIPO                                       | 227 |
| 5.3.2 MOSTRAR ANÚNCIO: NO ECRÃ PRINCIPAL                             | 227 |
| 5.3.3 CONFIGURAÇÃO DO SLOGAN                                         | 228 |
| 5.3.4 MODO JANELA DE PUBLICIDADE                                     | 228 |
| 5.3.5 SLIDES                                                         | 228 |
| 5.3.6 ALTERAR A PÁGINA DE FUNDO                                      | 228 |
| 5.4. AJUSTES DO SISTEMA                                              | 229 |
| 5.4.1 CONFIGURAÇÃO DE GRAVIDADE                                      | 229 |
| 5.4.2 FORMATO DATA                                                   | 229 |
| 5.4.3 CONFIGURAÇÃO DE IDIOMA                                         | 230 |
| 5.4.4 SOM                                                            | 230 |
| 5.4.5 TEMPO DE ESPERA                                                | 230 |
| 5.4.6 INFORMAÇÃO DO SISTEMA                                          | 230 |
| 5.4.7 ELIMINAR A BASE DE DADOS                                       | 231 |
| 5.5 COMUNICAÇÃO                                                      | 231 |
| 5.5.1 COM 1                                                          | 231 |
| 5.5.2 COM 2                                                          | 232 |
| 5.5.3 IP DA ESTAÇÃO BASE                                             | 232 |
| 5.5.4. ETH0                                                          | 232 |
| 6. MENSAGENS DE ERRO                                                 | 233 |
| /. INFUKMAÇUES DU KUTULADUK                                          | 233 |
| 0. JUDJIIIUIVAU UU KULU UE KUIULUJ                                   | 234 |
|                                                                      | 234 |
|                                                                      | 234 |
| 0.3 ADRA US SUPURTES DE RULUS, RETIRE U PAPEL E INSIRA UM RULU NUVU. | 234 |

| 1 SE INTRODUKTIONEN                                           | 236 |
|---------------------------------------------------------------|-----|
|                                                               | 236 |
| 1 2 KUNDESKÆBM                                                | 200 |
|                                                               | 237 |
|                                                               | 230 |
| 2. FUNKTIONER                                                 | 239 |
| 2 1 VABER-SØGNING                                             | 239 |
|                                                               | 240 |
| 2 1 2 INDIREKTE PLU (VARER-SØGNING)                           | 240 |
| 2 2 NUL-IUSTERING                                             | 240 |
| 2 3 TABA                                                      | 240 |
| 2 4 BRUG AF DEN PROGRAMMEREDE TARA                            | 240 |
| 2.5 BEHANDI ING AE TUNGE PI U-VABER                           | 240 |
| 2.6 PLU BEHANDI ING AF IKKE-VE IEDE GENSTANDE / VARER         | 243 |
| 2.7 BET.IENING AE FÆRDIG-PAKKEDE VARER                        | 241 |
| 2 7 1 EUNKTION FOR EÆRDIGPAKKEDE · NÅR DEN ER STABI           | 241 |
| 2.7.2 FUNKTION FOR EÆRDIGPAKKEDE                              | 243 |
| 2.7.3 FUNKTION FOR FÆRDIGPAKKEDE : GENTAGELSE AF UDSKRIVNING  | 244 |
| 2.7.4 FUNKTION FOR FÆRDIGPAKKEDE: MANUEL UDSKRIVNING          | 244 |
| 2.8 BET.IENING AF FÆRDIGPAKKEDE: IKKE VEJEDE VARER            | 245 |
| 2.8.1. FUNKTION FOR FÆRDIGPAKKEDE : GENTAGELSE AF UDSKRIVNING | 245 |
| 2.8.2. FÆRDIGPAKKEDE-FUNKTIONEN: MANUEL                       | 246 |
| 2.9 BETJENING AF VARER UDEN PLU-VÆGT                          | 248 |
| 2.10 BETJENING AF IKKE-PI U ELLER IKKE-VEJEDE VARER           | 248 |
| 3. ID (DATABASE)                                              | 248 |
| 3.1 PRODUKT                                                   | 249 |
| 3.2. VARER KATAGORIER                                         | 250 |
| 3.3. AFDELING                                                 | 251 |
| 3.4. UDSKRIFTS-FORMAT                                         | 251 |
| 3.5. AFGIFT-PROCENT                                           | 252 |
| 3.6. ERNÆRINGSMÆSSIGE KOMPONENTER                             | 253 |
| 4. INPUT OG OUTPUT DATA                                       | 253 |
| 4.1 DATALAGRING                                               | 254 |
| 4.2 CSV-FILVEJLEDNING                                         | 256 |
| 5. KONFIGURATION                                              | 258 |
| 5.1. BASIS INFORMATION                                        | 261 |
| 5.1.1. BRUGER INFORMATION                                     | 261 |
| 5.1.2. VALUTA                                                 | 262 |
| 5.1.3. DECIMALER PÅ PRISEN                                    | 262 |
| 5.1.4. CSV-SEPARATOR                                          | 262 |
| 5.1.5. STANDARD AF DECIMALER PÅ PRISEN                        | 262 |
| 5.1.6. JUSTERING AF DECIMALER                                 | 263 |
| 5.1.7. PRISAFRUNDING                                          | 263 |
| 5.1.8. AFRUNDING AF DET SAMLEDE BELØB                         | 263 |
| 5.1.9. JUSTERING AF ENHEDSPRIS                                | 264 |
| 5.1.10. AFGIFT-PROCENT                                        | 264 |
| 5.2. DRIFTSINDSTILLINGER                                      | 264 |
| 5.2.1. VISER VARERNE                                          | 265 |
| 5.2.2. VIS PLU/PRIS                                           | 265 |
| 5.2.3. AUTOMATISK PLU FRAVALG                                 | 265 |
| 5.2.4. TILBAGE TIL STARTSIDE EFTER UDSKRIVNING                | 265 |
| 5.2.5. TILLAD PRISÆNDRING FOR VARER MED NUL-PRIS              | 266 |

| 5.2.6. AKTIVER PRISNØGLE                                                             | 266 |
|--------------------------------------------------------------------------------------|-----|
| 5.2.7. GEM DEN INDTASTEDE PRIS                                                       | 266 |
| 5.2.8. BESTEMMELSE AF OPDATERING AF PRISER                                           | 267 |
| 5.2.9. DIREKTE REDIGERING AF PLU'ER                                                  | 267 |
| 5.2.10. ANTAL AF UDSKRIVNINGER                                                       | 267 |
| 5.2.11. AFSPIL LYD EFTER VARE VALG                                                   | 268 |
| 5.2.12. INDTAST ANTAL EFTER VALG AF VAREN                                            | 268 |
| 5.2.13. UDSKRIVNINGSMETODE                                                           | 268 |
| 5.2.14. FORPAKNINGSTILSTAND                                                          | 269 |
| 5.2.15. UDSKRIV KUN TOTALEN I FORPAKNINGEN                                           | 269 |
| 5.2.16. HYLDE NUMMER                                                                 | 269 |
| 5.2.17. SØGNING EFTER HYLDENUMMER ELLER PLU-NUMMER                                   | 270 |
| 5.2.18. ALARMINDSTILLING                                                             | 270 |
| 5.2.19. MARKØR                                                                       | 270 |
| 5.2.20. VIS VENDING2 OG BRUGERDEFINERET BRUGERGRÆNSEFLADE                            | 270 |
| 5.2.21. VIS TASTATURUDVIDELSE                                                        | 271 |
| 5.2.22. ANMODNING OM ADGANGSKODE                                                     | 271 |
| 5.2.23. SCAN                                                                         | 271 |
| 5.2.24. AUTOMATISK FJERNELSE AF TARA                                                 | 272 |
| 5.2.25. UDSKRIV ANDEN ETIKET                                                         | 272 |
| 5.2.26. INFORMATION OM ETIKETTER                                                     | 272 |
| 5.2.27. SPØRG OM DU VIL UDSKRIVE                                                     | 273 |
| 5.3. SKÆRM BAGGRUND                                                                  | 273 |
| 5.3.1 LOGO INDSTILLING                                                               | 273 |
| 5.3.2 VIS ANNONCE. PÅ HOVEDSKÆRMEN                                                   | 274 |
| 5.3.3 INDSTILLING AF SLOGAN                                                          | 274 |
| 5.3.4 ANNONCEVINDUE FUNKTION                                                         | 274 |
| 5.3.5 DIASSHOW                                                                       | 275 |
| 5.3.6 SKIFT BAGGRUND PÅ SKÆRMEN                                                      | 275 |
| 5.4. SYSTEMINDSTILLINGER                                                             | 275 |
| 5.4.1 INDSTILLING AF SVÆRHEDSGRADEN                                                  | 276 |
| 5.4.2 DATOFORMAT                                                                     | 276 |
| 5.4.3 VALG AF SPROG                                                                  | 276 |
| 5.4.4 LYD                                                                            | 277 |
| 5.4.5 VENTETID                                                                       | 277 |
| 5.4.6 SYSTEMOPLYSNINGER                                                              | 277 |
| 5.4.7 SLET DATABASEN                                                                 | 278 |
| 5.5 KOMMUNIKATION                                                                    | 278 |
| 5.5.1 COM 1                                                                          | 278 |
| 5.5.2 COM 2                                                                          | 279 |
| 5.5.3 IP FRA BASESTATIONEN                                                           | 279 |
| 5.5.4 E1H0:                                                                          | 279 |
|                                                                                      | 280 |
| 2. OFLISNINGEN UNI EITREITEN                                                         | 280 |
| 8 1 ÅRN I ÅGE TIL HØIRE FOR VÆGTEN                                                   | 200 |
| 8 2 DRE I HÅNDTAG VED ETIKETRI I I EN OP                                             | 200 |
| 8.3 TRÆK BULLEKERNEN UD EJERN PAPIRET OG INDSÆT EN NV RULLE TUK FASTGØRELSESHOLDERNE | 201 |
| SKUB ETIKETTSKUFFEN TILBAGE . LÅS RULLEN. OG LUK LÅGET.                              | 281 |

SKUB ETIKETTSKUFFEN TILBAGE , LAS RULLEN, OG LUK LAGET.

**S75** 

## **1. VER LA INTRODUCCIÓN**

#### **1.1 CONFIGURACIÓN GENERAL**

Al encender la balanza i antes de acceder al menú principal debemos entrar un nombre de usuario y una contraseña. Por defecto el usuario es "admin" y su contraseña "admin" también.

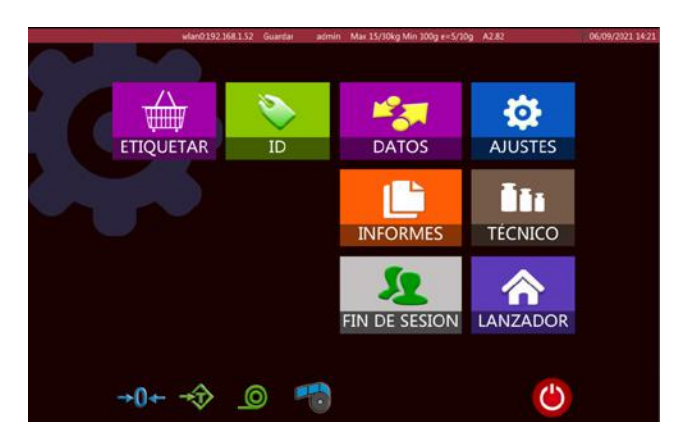

|    | ICONOS       | NOMBRE                               | DESCRIPCIÓN                                                          |
|----|--------------|--------------------------------------|----------------------------------------------------------------------|
| 1  | ETIQUETAR    | Botón de venta (etiquetado)          | Vista del funcionamiento                                             |
| 2  | ID ID        | Configuración de la base de<br>datos | Producto, categoría, laboratorio, forma-<br>to, etc.                 |
| 3  | DATOS        | Transferencia de datos               | Importación y exportación de datos                                   |
| 4  | AJUSTES      | Configuración básica                 | Configuración general                                                |
| 5  | TÉCNICO      | Configuración técnica                | Configuración técnica                                                |
| 6  | ٢            | Botón de encendido                   | Apagado                                                              |
| 7  | →0←          | Botón de puesta a cero               | Puesta a cero                                                        |
| 8  | →Ţ>          | Botón de tara                        | Realizar la tara                                                     |
| 9  |              | Botón de alimentación                | Alimentación de papel                                                |
| 11 | 60           | Interruptor de reciclaje de<br>papel | Encendido y apagado del reciclaje                                    |
| 11 | INFORMES     | Botón de informes                    | Comprobar o imprimir informes                                        |
| 12 | FIN DESESION | Botón de cierre de sesión            | Cerrar sesión con la cuenta actual                                   |
| 13 |              | Lanzador                             | Para entrar en un menú de configuración<br>de usuario y comunicación |

### **1.2 PANTALLA DE LOS CLIENTES**

|     | ICONOS                            | NOMBRE              | DESCRIPCIÓN                                         |
|-----|-----------------------------------|---------------------|-----------------------------------------------------|
| 1   | Banana                            | Producto            | Muestra el producto seleccionado                    |
| 2   | Peso 0.305                        | Peso total          | Muestra el peso total del producto                  |
| 3   | Precio Unit. €/kg<br><b>14.13</b> | Precio unitario     | Muestra el precio unitario                          |
| 3   | Total Price: \$ 0.00              | Precio total        | Muestra el precio total                             |
| 5   |                                   | Thank You           | Visit Again                                         |
|     |                                   | Eslogan             | Muestra el eslogan                                  |
| 6   | Baxtran                           | Logotipo            | Logotipo de la empresa                              |
|     |                                   |                     |                                                     |
| 1.3 | PÁGINA DE VENTAS                  |                     |                                                     |
|     | ICONOS                            | NOMBRE              | DESCRIPCIÓN                                         |
| 1   | →0←                               | Cero                |                                                     |
| 2   |                                   | Estable             | Muestra el estado actual de la pesada.              |
| 3   | admin                             | Usuario             | Muestra el operador.                                |
| 4   | Max 15/30kg Min 100g e=5/10g      | Capacidad           | Muestra la capacidad, la división y el peso mínimo. |
| 5   | A2.77                             | Versión de software | Muestra la versión de software.                     |

Muestra el valor del peso de la tara.

Muestra la fecha y la hora

Visualización de la tara

Fecha y hora

6

7

12/07/2021 14:34

Tara: 0.230

| 8  | Peso 6.305                 | Visualización del peso        | Muestra el valor del peso.                                                                                                    |
|----|----------------------------|-------------------------------|----------------------------------------------------------------------------------------------------|
| 9  | Precio Unit. €/kg<br>14.13 | Visualización de precios      | Muestra el precio unitario.                                                                                                    |
| 10 | Precio €<br>3.11           | Visualización del total       | Muestra el precio total.                                                                                                    |
| 11 | 00003<br>Entrecot          | Visualización de productos    | Muestra el producto actual.                                                                                                    |
| 12 | Alitas P. Carne picada     | Teclas de la PLU              | Muestra el nombre y el número de la PLU o la imagen y el<br>nombre de la PLU.                                                                                                    |
| 13 | Carne                      | Tecla de grupo                | Para clasificar los productos en diferentes grupos.                                                                                                    |
| 14 | ©.<br>PLU                  | Tecla de búsqueda de PLU      | Para buscar las PLU.                                                                                                    |
| 15 | Precio                     | Tecla del precio              | Para introducir el precio unitario de manera manual.                                                                                                    |
| 16 | Pre-pack                   | Tecla de prenvasado           | Para imprimir varias etiquetas.                                                                                                    |
| 17 |                            | Tecla de tara                 | Utilice esta tecla para realizar la tara.                                                                                                    |
| 18 | Cero                       | Tecla de cero                 | Utilice esta tecla para poner a cero la balanza.                                                                                                    |
| 19 | <b>≇</b><br>Menú           | Tecla de menú                 | Para ir a la página principal                                                                                                    |
| 20 | Feed                       | Tecla de alimentación         | Para comprobar si la impresora alimenta el papel de manera<br>correcta                                                                                                    |
| 21 | Imp.                       | Tecla de impresión            | Para imprimir la etiqueta                                                                                                    |
| 22 | Q'ty                       | Tecla de cantidad             | Introduzca la cantidad de productos<br>(primero debe introducir el precio unitario del producto)<br>(Solo habilitada teniendo la opción "Ingresar cantidad des-<br>pués de la selección del producto") |
| 23 | Limpiar                    | Tecla para borrar             | Para borrar la PLU seleccionada                                                                                                    |
| 24 | Manual                     | Tecla del método de impresión | Para configurar el método de impresión como manual o es-<br>table                                                                                                    |

Nota: esta página de ventas se proporciona como un ejemplo. Los usuarios pueden definir y establecer

el ámbito de visualización y el contenido del área de PLU o del área funcional de ventas.

### **1.4 TECLADO INCORPORADO**

Teclado inglés

| 0          | 1    | -    | 2 | 3 | 4 | 5 |   | 6 | 7 |   | 8 |   | 9 | 0 |   |   | i |   | • | $\times$ |
|------------|------|------|---|---|---|---|---|---|---|---|---|---|---|---|---|---|---|---|---|----------|
| ₩ <b>—</b> |      | q    | w |   | e | r | t | у |   | u |   | i |   | 0 | р |   | • | • |   | •        |
| Caps       | Lock | a    |   | s | d | f |   | g | h |   | j |   | k | 1 |   | ñ | ; |   | + |          |
| 1          | t    |      | z | x |   | c | v | b |   | n |   | m |   | , |   |   | ç | t |   | x        |
| &123       |      | Sign |   |   |   |   |   |   |   |   |   |   |   |   |   |   | - |   | L |          |

Teclado de símbolos especiales

| a         | I    |      | • | · |   | \$ | % |   | 8 |   | 1 |   | ( |   | ) |   | - | ? |   | Ś | • | $\times$ |
|-----------|------|------|---|---|---|----|---|---|---|---|---|---|---|---|---|---|---|---|---|---|---|----------|
| ₩ <b></b> |      | Q    | w |   | E | R  |   | т |   | Y |   | U |   | I |   | 0 |   | P | 0 |   |   | ١        |
| Caps I    | Lock | 1    | 4 | s |   | D  | F |   | G | T | н |   | J |   | к | l | L | Ñ |   | : | • | ل        |
| 1         | t i  |      | z | х | : | с  |   | v |   | в |   | Ν |   | м |   | < |   | > | ç |   | t | x        |
| \$123     |      | Sign |   |   |   |    |   |   |   |   |   |   |   |   |   |   |   |   |   | - | Ļ | -        |

Teclado numérico

| 1    | @ | # | \$       | % | & | 1 | 2 | 3 |   |
|------|---|---|----------|---|---|---|---|---|---|
| (    | ) | - | -        | = | + | 4 | 5 | 6 | - |
| ١    | ; | : |          | * | / | 7 | 8 | 9 | * |
| &ABC |   |   | <u> </u> |   |   | ( | D |   | x |

## **2. FUNCIONAMIENTO**

### 2.1 BÚSQUEDA DE PRODUCTOS

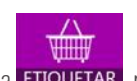

Haga clic en la tecla ETIQUETAR para entrar en el modo de etiquetado.

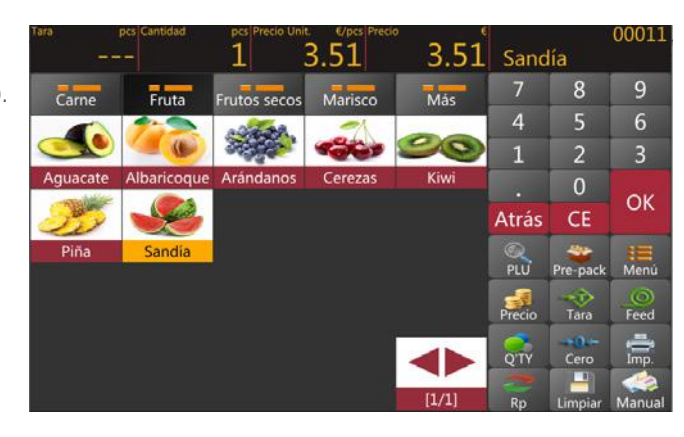

#### La búsqueda de productos puede dividirse en PLU directo y PLU indirecto

#### 2.1.1 PLU directo (código de búsqueda de producto):

Haga clic en el PLU de las páginas. Utilice la tecla de grupo para seleccionar grupos de productos o categorías Carne diferentes.

#### 2.1.2 PLU (búsqueda de producto) indirecta

Haga clic en la tecla para entrar en la página de búsqueda de productos.

- a) Búsqueda de productos mediante el número de PLU
- b) Búsqueda de productos mediante el uso de nombres

| -Irbd | edites 1        | Her 15/30kg Min 100g e=5/3 | 10g A | 2.56  |       | 21-01-13 09-41 |
|-------|-----------------|----------------------------|-------|-------|-------|----------------|
| PLU   | Product J       | Price                      |       | 0     |       |                |
| 00005 | Aguacate        | 8.96                       | X     | 1     |       |                |
| 00006 | Albaricoque     | 3.00                       | 800   |       |       |                |
| 00023 | Alcachofas      | 7.00                       | E E   |       | -     |                |
| 00001 | Alitas de pollo | 5.00                       | G H   | 1     | 2     | 3              |
| 00012 | Almendras       | 13.00                      | į.    | 4     | E     | c              |
| 00009 | Arndanos        | 7.00                       | b.    | 4     | 3     | 0              |
| 00019 | At'un 🏠         | 22.00                      | P P   | 7     | 8     | 9              |
| 00013 | Avellanas       | 9.00                       | 2     |       |       | -              |
| 00024 | Berenjenas      | 6.00                       | Ť     |       | 0     |                |
| 00015 | Bogavante       | 58.00                      | š,    |       |       |                |
| 00002 | Carne picada    | 9.00                       | ŶZ    | ALL 4 | << CI | E Back         |

### 2.2 AJUSTE A CERO

La puesta a cero con la tecla **Cero** sólo es posible cuando el receptor de carga no está en movimiento.

### **2.3 TARA**

Se muestra cero y se resta la tara. Quite el peso de la plataforma. Se muestra el peso sin Coloque el peso en la plataforma. Pulse la tecla

la tara. Solo se puede configurar un valor de tara. Se mostrará con un valor negativo. Para borrar este valor de tara pulse la tecla , cuando

no haya ninguna carga en el plato. Esta entrada de tara no puede tener lugar si el plato está en movimiento.

### 2.4 USO DE LA TARA PROGRAMADA

Las balanzas de etiquetas tienen una función de tara programada, pulse y mantenga pulsada la tecla hasta que se muestre una ventana de tara previa para introducir el valor de la tara. Haga clic en la tecla ok para guardar el valor de "Tara" que ha introducido.

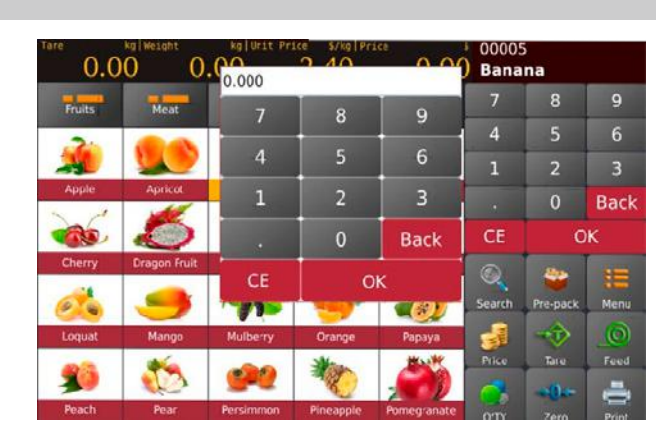

#### 2.5 OPERACIÓN DE PLU DE ARTÍCULOS PESADOS

- Seleccione una PLU por peso de la lista de PLU directas o de la a) lista de PLU indirectas.
- b) La pantalla mostrará el nombre y el número del producto seleccionado, coloque el artículo en el plato y espere a que el peso sea estable.
- A continuación, pulse la tecla 📑 C)

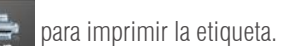

d) Retire el artículo de la bandeja para la siguiente operación

| Tara 🗧   | pcs Cantidad | pcs Precio Uni | t. €/pcs Preci<br>3.51 | 3.51  | Sand   | lía      | 00011      |
|----------|--------------|----------------|------------------------|-------|--------|----------|------------|
| Carne    | Fruta        | Frutos secos   | Marisco                | Más   | 7      | 8        | 9          |
|          | 1            | A-2-2-2-2      | -1                     |       | 4      | 5        | 6          |
|          |              | 245            |                        | 90    | 1      | 2        | 3          |
| Aguacate | Albaricoque  | Arándanos      | Cerezas                | Kiwi  |        | 0        | 01         |
| So       |              |                |                        |       | Atrás  | CE       | OK         |
| Piña     | Sandia       |                |                        |       | PLU    | Pre-pack | HE<br>Menú |
|          |              |                |                        |       | Precio |          | Feed       |
|          |              |                |                        |       | Q'TY   | Cero     | imp.       |
|          |              |                |                        | [1/1] | Rp     | Limpiar  | Manual     |

Nota: Pulsar la tecla CE permite borrar el nombre y el precio del producto actual y seleccionar una nueva tecla de PLU borrará automáticamente el nombre y el precio de la PLU existente.

### 2.6. OPERACIÓN DE PLU DE PIEZAS/ARTÍCULOS NO PESADOS

- Seleccione una PLU no pesada de la lista de PLU directas o de la lista de PLU indirectas. La pantalla mostrará el nombre y el número del a) producto seleccionado y el número predeterminado del artículo.
- permite introducir el valor de piezas (PCS) requerido (siempre que tengamos activada la fun-Hacer clic en la ventana de cantidad b)

ción: Ajustes / Ajustes Operativa / "Ingresar la cantidad al seleccionar el producto")

A continuación, pulse la tecla para imprimir la etiqueta. C)

> Nota: Pulsar la tecla ce permite borrar el nombre y el precio del producto actual y seleccionar una nueva tecla de PLU borrará automáticamente el nombre y el precio de la PLU existente.

### 2.7. OPERACIÓN DE PRENVASADO

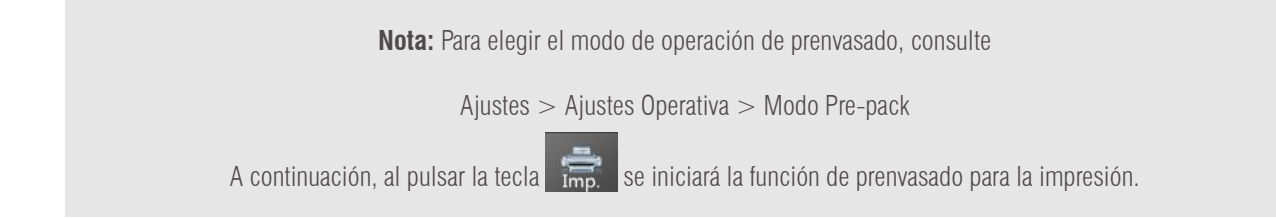

#### 2.7.1. Modo de prenvasado: en funcionamiento estable

Permite realizar la impresión de manera automática cuando el elemento cargado se estabiliza y debe volver a cero y cargar un elemento para la siguiente impresión.

Haga clic en la tecla prenvasado.

y la pantalla mostrará la operación de

- Seleccione una PLU de peso de la lista de PLU directas o introa) duzca los valores de los no PLU.
- b) La pantalla mostrará el nombre y el número del producto seleccionado
- Operación de valor objetivo C)

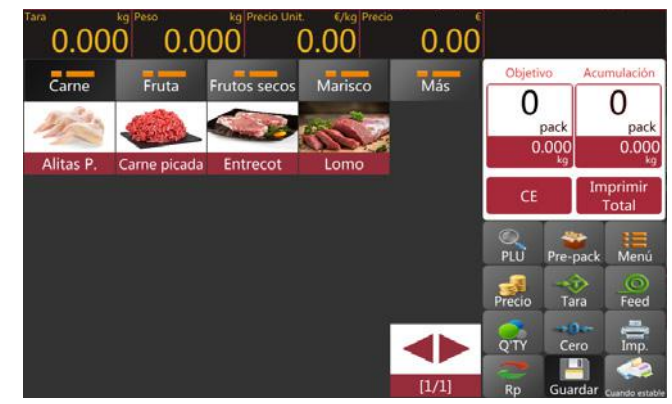

## GUÍA DEL USUARIO S75 ES

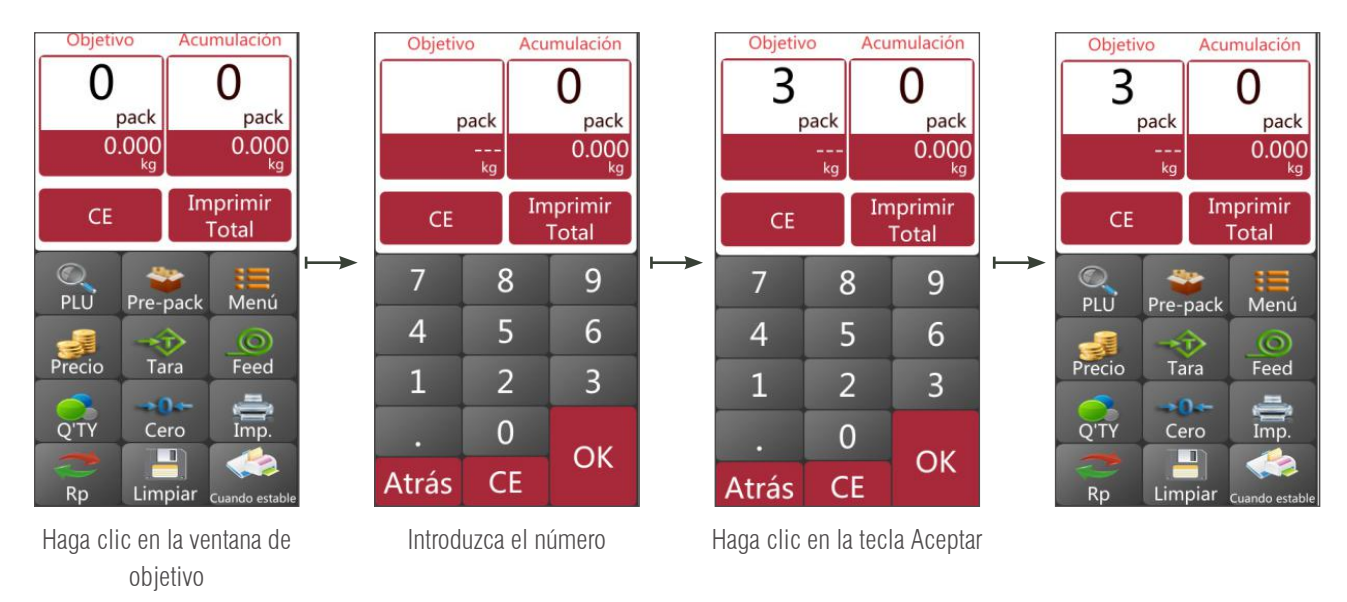

- a) Coloque la mercancía en la bandeja y espere a que se estabilice, pulse la tecla 👘 para comenzar a imprimir las etiquetas;
- b) Retire la mercancía de la bandeja y cargue un nuevo artículo para etiquetar, se imprimirá la siguiente etiqueta de manera automática.

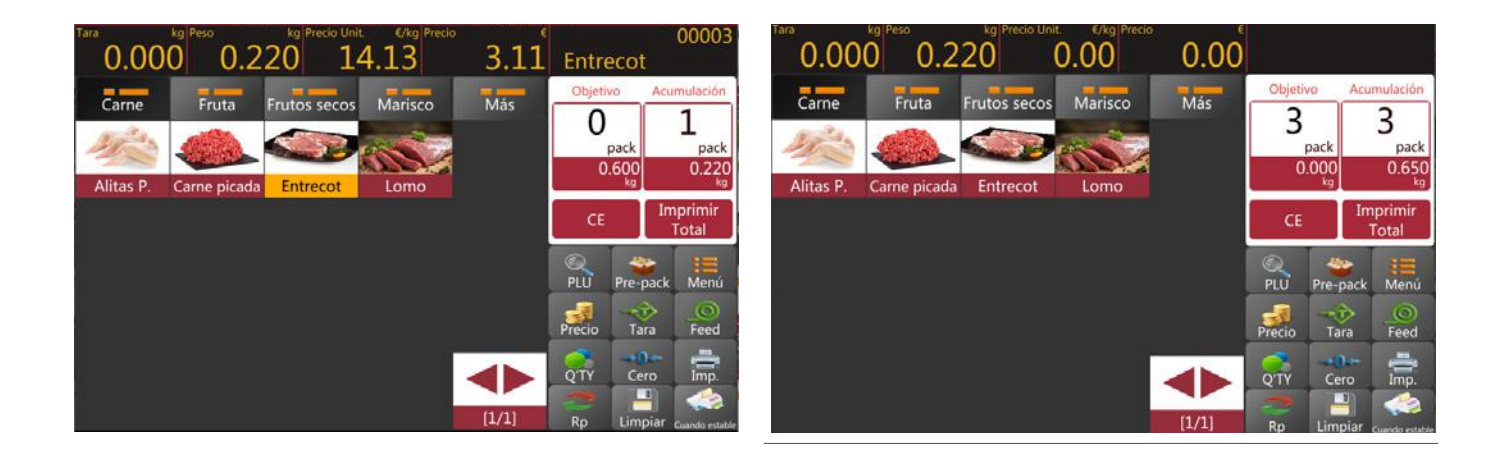

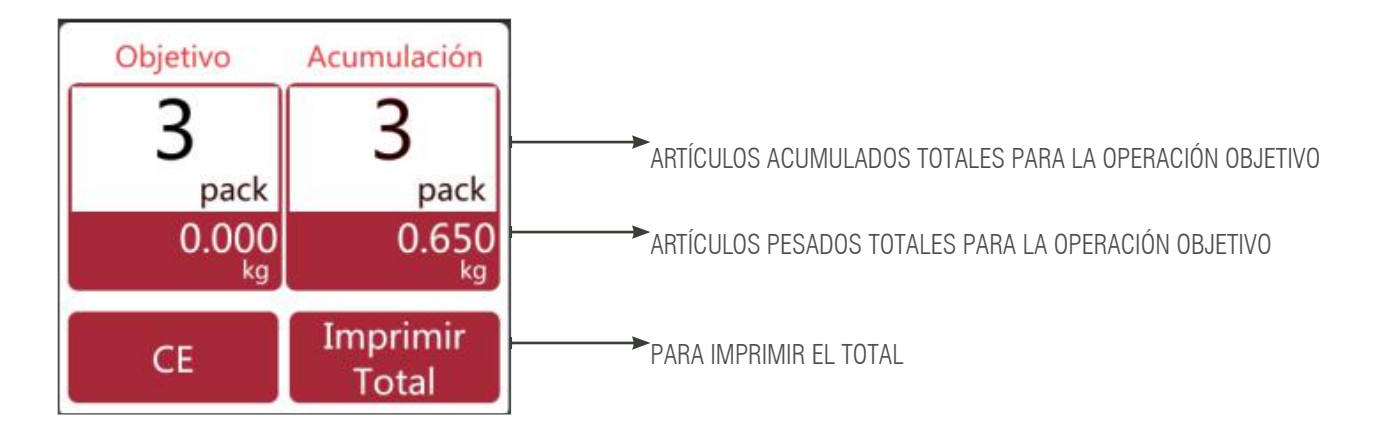

c) Retire el artículo de la bandeja para la siguiente operación

**Nota:** Pulsar la tecla **CE** permite borrar los totales del pre-pack y seleccionar una nueva tecla de PLU borrará automáticamente el nombre y el precio de la PLU actual.

#### Modo de preenvasado: cuando está en funcionamiento estable para el número de pesos o paquetes 2.7.2.

Permite realizar la impresión de manera automática cuando el elemento cargado se estabiliza y debe volver a cero y cargar un elemento para la siguiente impresión.

Haga clic en la tecla

y la pantalla mostrará la operación de prenvasado.

- Seleccione una PLU de peso de la lista de PLU directas o a) introduzca los valores de los no PLU.
- b) La pantalla mostrará el nombre y el número del producto seleccionado.
- Operación de valor objetivo C)

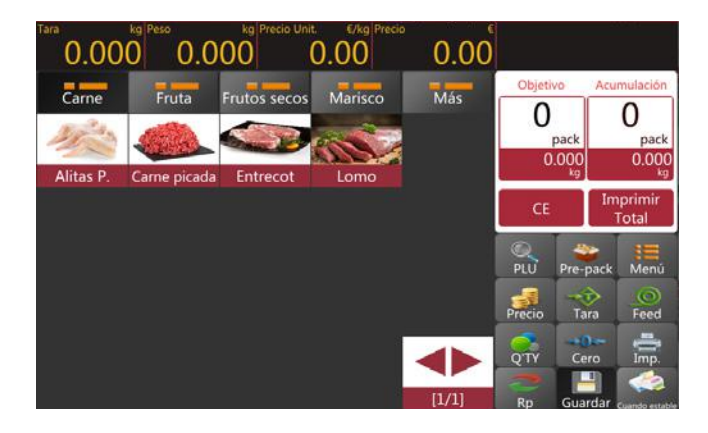

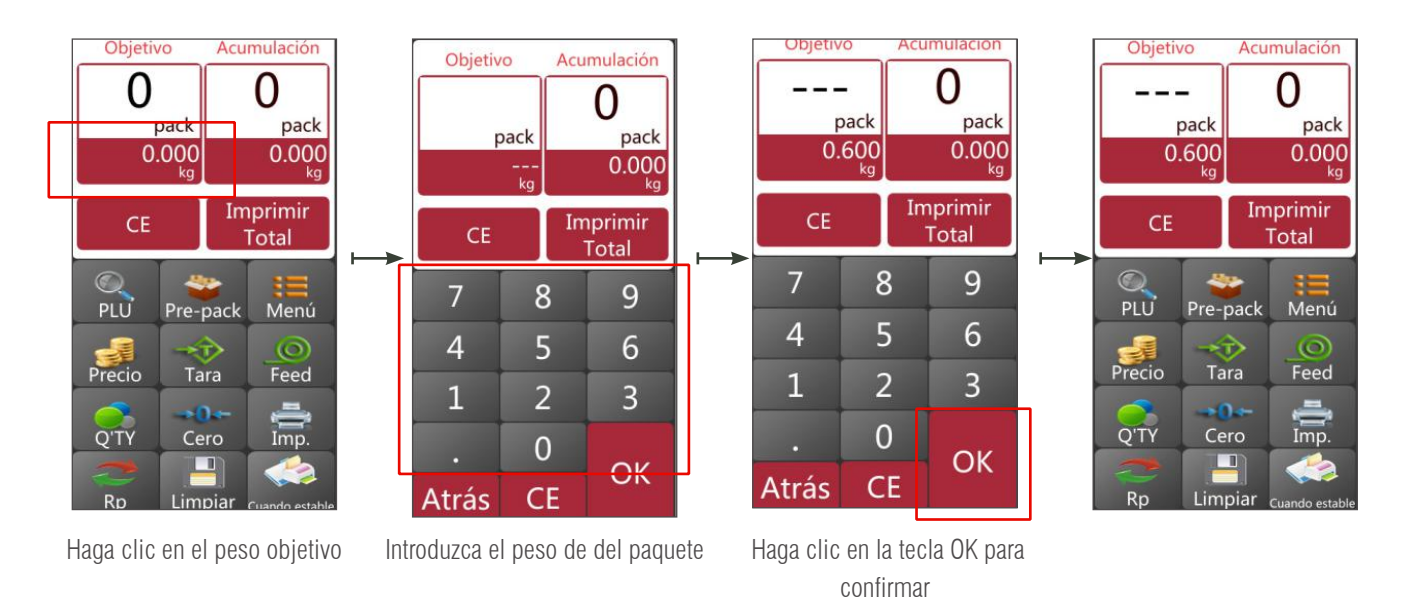

Coloque la mercancía en la bandeja y espere a que se estabilice, entonces pulse a)

para imprimir las etiquetas;

Retire la mercancía de la bandeja y cargue un nuevo artículo para etiquetar, se imprimirá la siguiente etiqueta de manera automática. b)

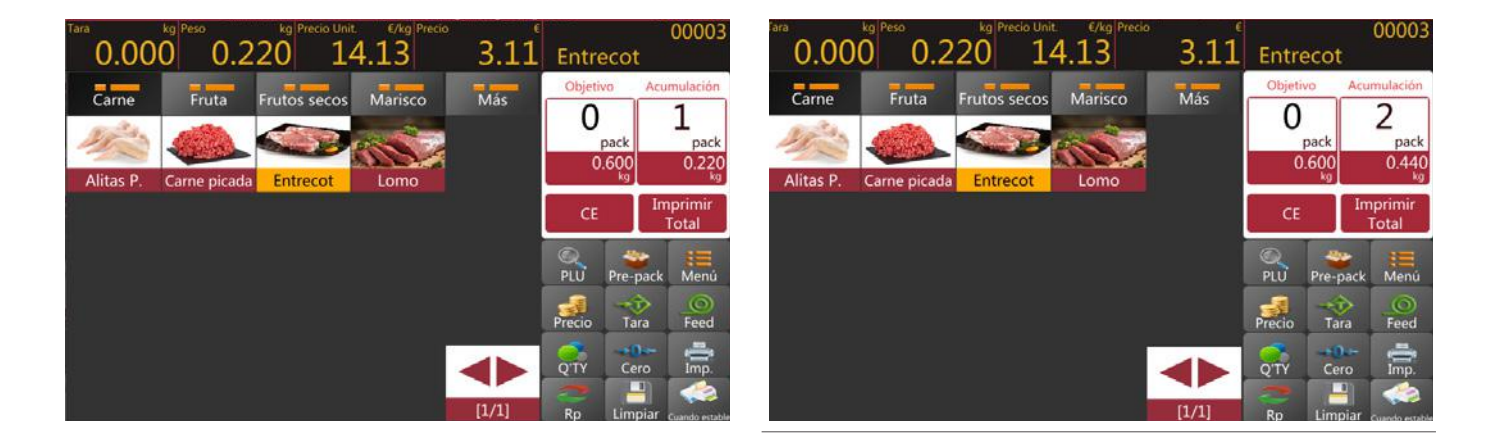

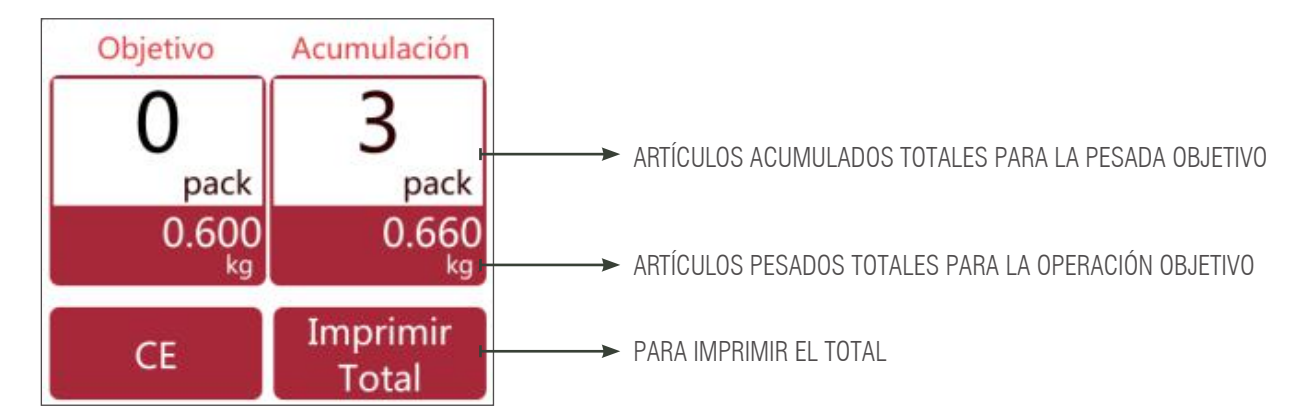

c) Retire el artículo de la bandeja para la siguiente operación

**Nota:** Pulsar la tecla CE permite borrar el nombre y el precio del producto actual y seleccionar una nueva tecla de PLU borrará automáticamente el nombre y el precio de la PLU existente.

#### 2.7.3. Modo de prenvasado: repetición de la impresión

Permite imprimir varias etiquetas de manera automática cuando se retira la etiqueta impresa. Operación de configuración por artículo o por paquete de peso según el apartado 2.7.1-2.7.2 PS: Se debe elegir la función, Ajustes Operativa > Modo Pre-pack > Repetir impresión

#### 2.7.4. Modo de prenvasado: impresión manual

Permite realizar la impresión de manera manual al pulsar la tecla rimp. cuando el elemento cargado se estabiliza y debe volver a cero y cargar un elemento para la operación.

Operación de configuración por artículo o por paquete de peso según el apartado 2.7.1-2.7.2

PS: Debe elegir la función, Ajustes Operativa > Modo Pre-pack > Impresión manual

#### 2.8. OPERACIÓN DE PREENVASADO: ARTÍCULOS NO PESADOS

Nota: Debe elegir una PLU sin pesada o introducir las cantidades de artículos por adelantado para

operar en el modo de prenvasado.

Al pulsar la tecla

una vez, se iniciará la función de prenvasado para la impresión.

#### 2.8.1. Modo de prenvasado: repetición de la impresión

Permite imprimir varias etiquetas de manera automática cuando se retira la etiqueta impresa

PS: Debe elegir la función, Configuración de la operación > Imprimir después de retirar el papel > ON para imprimir la siguiente etiqueta cuando se retire la etiqueta impresa

Seleccione una PLU sin peso de la lista de PLU directas o introduzca la cantidad para los no PLU y al hacer clic, la pantalla mostrará la operación de prenvasado.

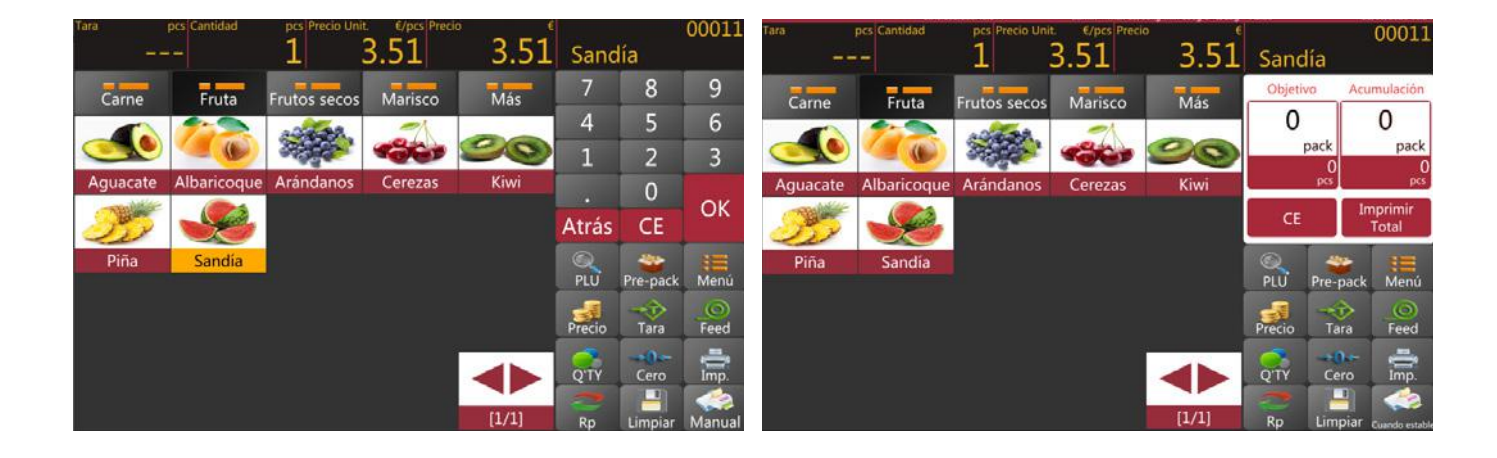

a) Operación de valor objetivo

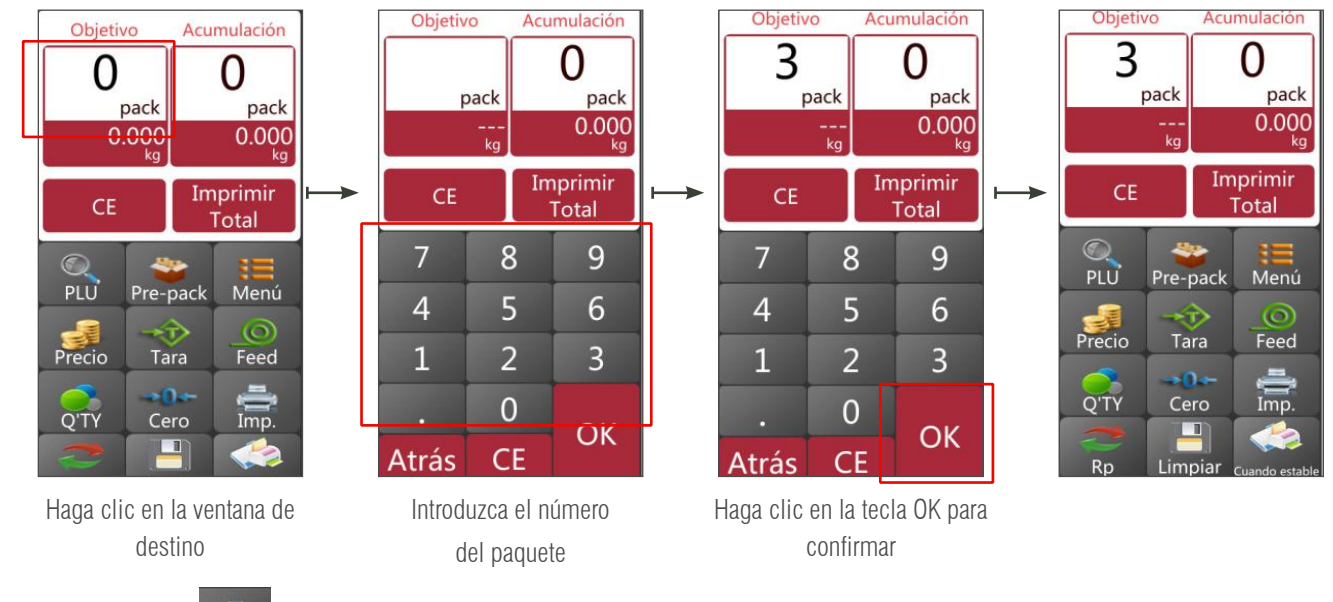

b) pulse la tecla 🚔 para iniciar la impresión de etiquetas

c) Cuando se retire la etiqueta impresa se imprimirá de manera automática la siguiente etiqueta.

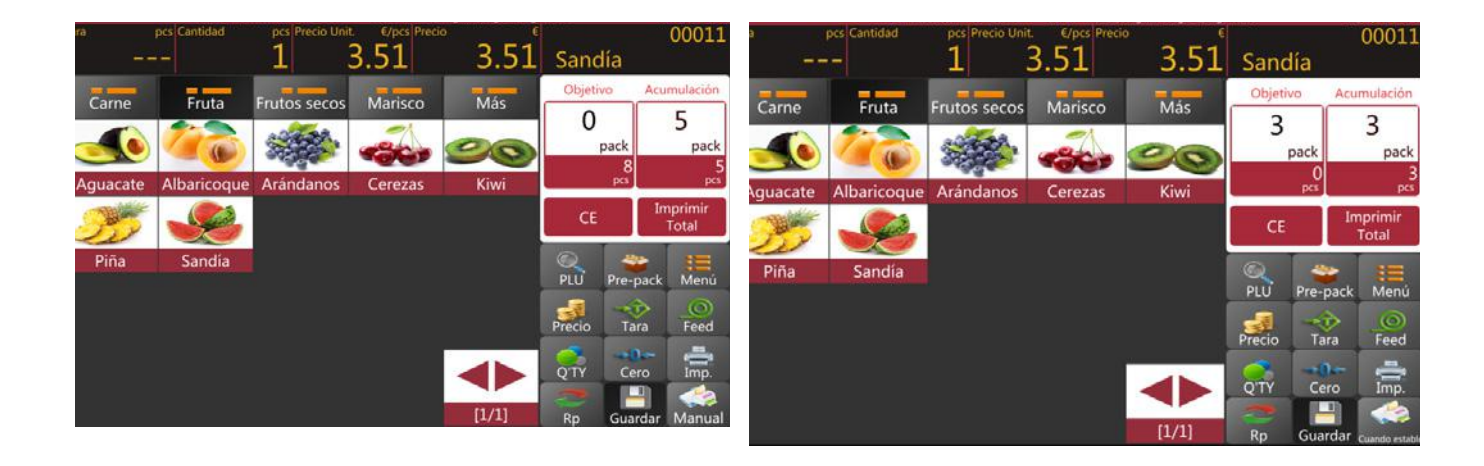

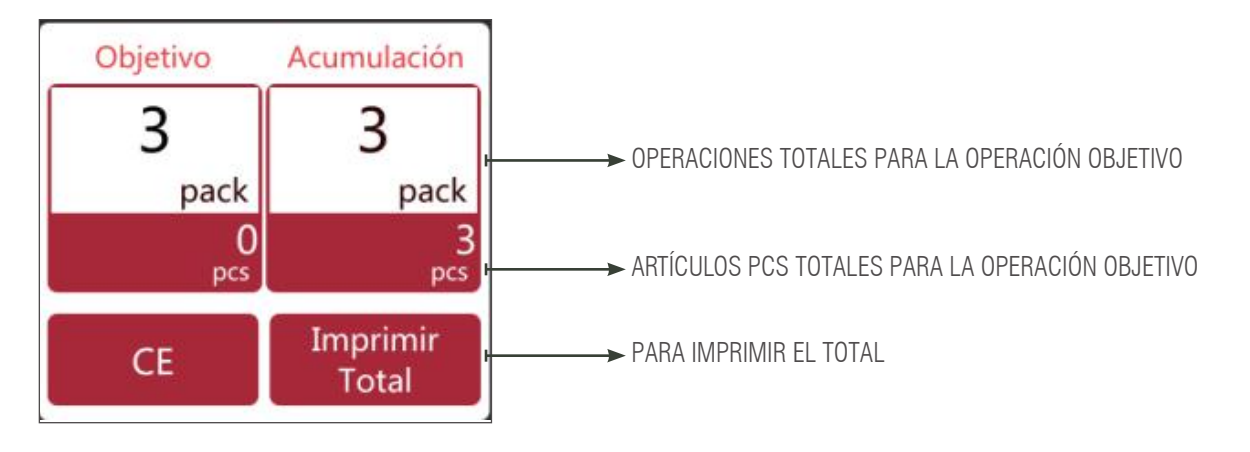

**Nota:** Pulsar la tecla **CE** permite borrar el nombre y el precio del producto actual y seleccionar una nueva tecla de PLU borrará de manera automática el nombre y el precio de la PLU existente.

#### 2.8.2. Modo de prenvasado: Manual

Pulse la tecla

de la impresora cuando la balanza esté estable para acumular el artículo.

a) Seleccione una PLU o introduzca manualmente una PLU libre. A continuación, seleccione el botón de prenvasado para iniciar el proceso de prenvasado.

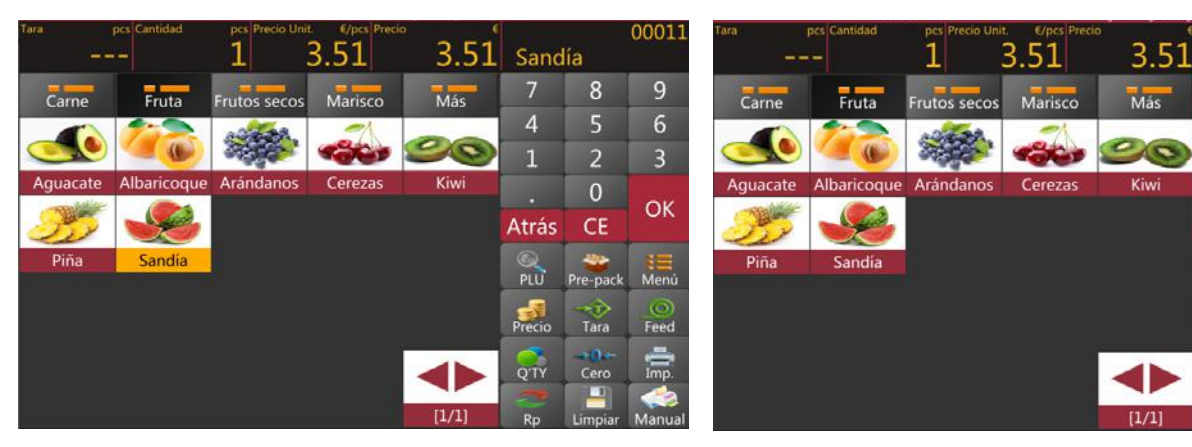

Acumulación

b) funcionamiento del paquete objetivo

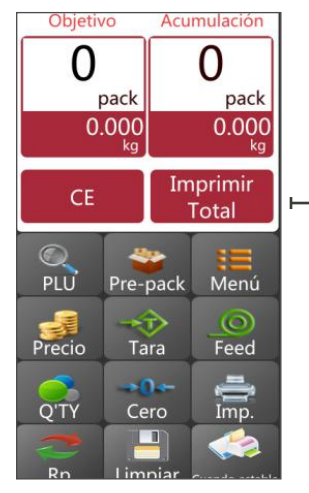

0 pack pack 0 Imprimir CE Total 8 7 9 5 4 6 2 3 1 0 OK CE Atrás

Objetivo

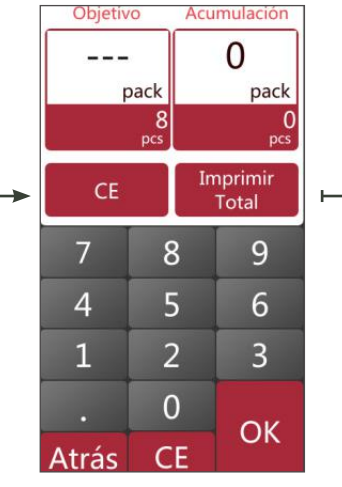

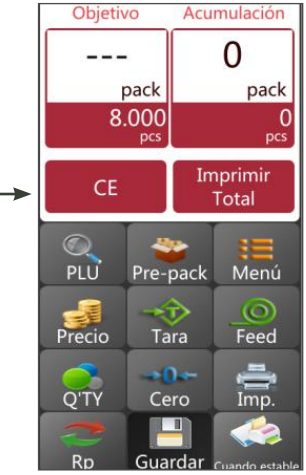

00011

0

pac

Sandía

0

PLU

Precio

Cero

Introducción del importe objetivo del paquete

Haga clic en la tecla Aceptar

Haga clic en la tecla Aceptar

- c) Pulse la tecla 🚔 para obtener la etiqueta de impresión.
- d) retire la mercancía de la bandeja y cargue un artículo nuevo para etiquetarlo, las siguientes etiquetas se imprimirán de manera automática.

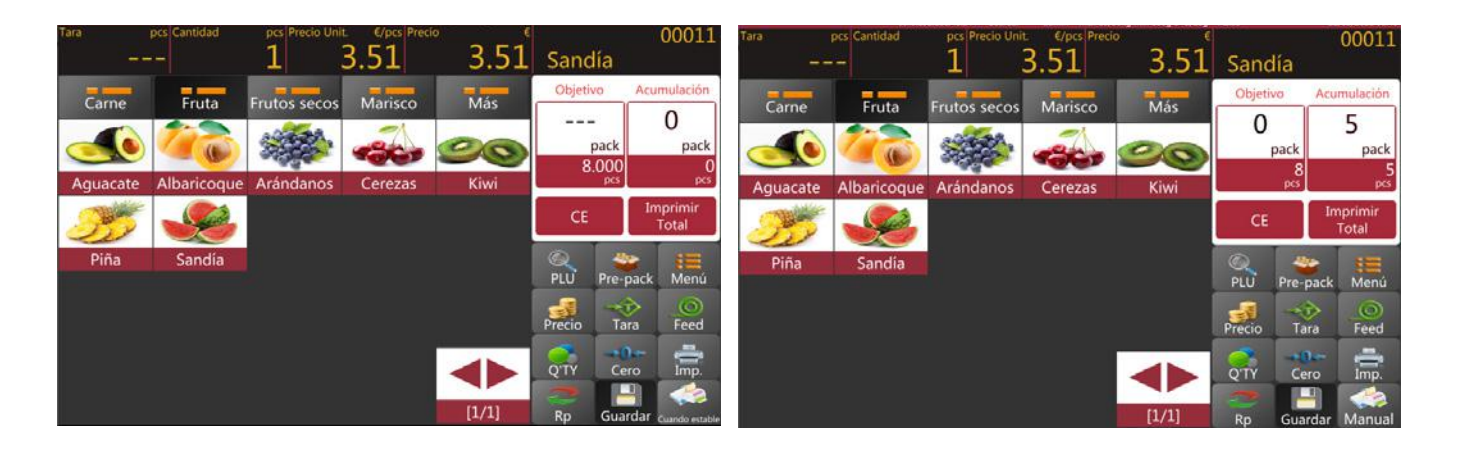

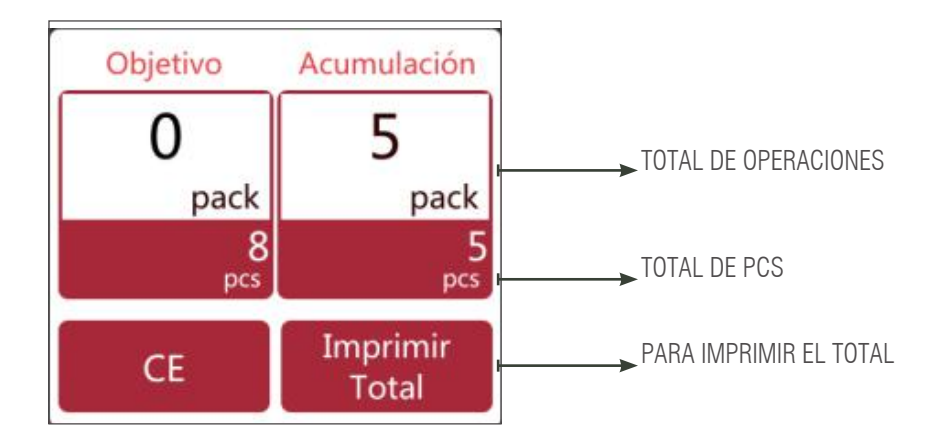

**Nota:** Pulsar la tecla **CE** permite borrar el nombre y el precio del producto actual y seleccionar una nueva tecla de PLU borrará de manera automática el nombre y el precio de la PLU existente.

### 2.9 OPERACIÓN DE ARTÍCULOS SIN PLU DE PESO

- 1) Haga clic en la tecla Fiero para introducir el precio unitario del artículo y haga clic en Aceptar para confirmar.
- 2) Coloque el artículo en la bandeja y espere hasta que el peso sea estable. Se mostrará el precio total.
- 3) Pulse la tecla 🚔 para obtener la etiqueta de impresión. En la etiqueta se imprimirá "otro" en lugar del nombre del producto.
- 4) Retire el artículo de la bandeja para la siguiente operación.

Pulsar la tecla CE permite borrar el precio unitario actual, o también puede seleccionar una tecla de PLU nueva para borrar el precio unitario existente de manera automática.

### 2.10 FUNCIONAMIENTO CON ARTÍCULOS NO PLU O NO PESADOS

, a ventana de la cantidad

- En el funcionamiento sin PLU, pulse la tecla precio para introducir el precio del artículo. A continuación, haga clic en Aceptar para con-1) firmar.
- Al hacer clic en la tecla 2)

o permite introducir el valor de las piezas requeridas y después hacer

clic en Aceptar para confirmar. Se mostrará el precio total.

3) Pulse la tecla para imprimir la etiqueta. En la etiqueta se imprimirá "otro" en lugar del nombre del producto.

Haga clic en la tecla CE para permitir borrar la cantidad y el precio actuales, o pulse la tecla o Precio para introducir nuevos valores.

## 3. ID (BASE DE DATOS)

Haga clic en la tecla principal.

para entrar en la página de configuración de productos y pulse la tecla

para volver a la página

#### Introducción de las funciones

|   | ICONOS | TECLA DE FUNCIÓN  | DESCRIPCIÓN                                 |
|---|--------|-------------------|---------------------------------------------|
| 1 | t I    | Teclas de flecha  | Para desplazarse hacia arriba y hacia abajo |
| 2 |        | Tecla de editar   | Para editar la información del producto     |
| 3 | ā      | Tecla de eliminar | Para eliminar el producto                   |
| 4 | +      | Tecla de añadir   | Para añadir un nuevo producto               |
| 5 | 5      | Tecla de retorno  | Para volver a la página principal           |
| 6 | ~      | Tecla de guardar  | Para guardar la información                 |
|   |        |                   |                                             |

| 1 | Producto             | Seleccionar producto: edita el ID de los<br>productos  | Lista de productos                                          |
|---|----------------------|--------------------------------------------------------|-------------------------------------------------------------|
| 2 | Categoría1           | Seleccione el tipo: edición del ID de los productos    | Productos de la categoría principal                         |
| 3 | Depart.              | Programado                                             | Para establecer el nombre o la descripción del departamento |
| 4 | Formato<br>impresión | Programado                                             | Para el formato de impresión                                |
| 5 | Tasas                | Programado                                             | Para los valores fiscales                                   |
| 6 | Categoría2           | Seleccione el tipo: edición del ID de los<br>productos | Productos de la categoría                                   |
| 7 | Categoría3           | Seleccione el tipo: edición del ID de los<br>productos | Productos de la categoría                                   |
|   |                      |                                                        |                                                             |

### **3.1 PRODUCTO**

| Haga clic en         | + | para añadir un nuevo nombre de producto.    |
|----------------------|---|---------------------------------------------|
| Haga clic en         | ~ | para guardar los datos actuales y           |
| haga clic en<br>dar. | 5 | para volver a la página principal sin guar- |

|             | wiae0-192.168.1.52  | Guardai admin M.         | as 15/30kg Min 100g d= | 5/10g A2:82              | 07/09/2021 10:41                                                                                                |
|-------------|---------------------|--------------------------|------------------------|--------------------------|----------------------------------------------------------------------------------------------------|
| Categoria1  | Busqueda PLU/Nombre | A Número PLU:            | 00005                  |                          | •                                                                                                    |
|             | Aguacate            | Código producto:         | 5                      |                          |                                                                                                    |
| Categoria2  | Albaricoque         | C Nombre producto        | Aguscate               |                          | •                                                                                                    |
| Catagoria   | Alcachofas          | Abreviatura:             | Administri             |                          | ~                                                                                                    |
| categonas   | Alitas P.           | G Lugar de origen:       |                        |                          |                                                                                                    |
| Producto    | Almendras           | H Categoria:             | Fruta                  | Depart                   | 2                                                                                                    |
|             | Arándanos           | j Precio Unit:           | kg                     | _                        |                                                                                                    |
| Depart.     | Atún                | Précio;                  | 121.6                  | Precio venta <b>2000</b> |                                                                                                    |
| Operario    | Avellanas           | Ň<br>Ň                   | -                      |                          | 南                                                                                                    |
| Formato     | Berenienas          | O Desactivado:           |                        |                          |                                                                                                    |
| impresión   | Bogavante           | P Formato C.Barras:<br>Q |                        |                          | +                                                                                                    |
| Tasas       | Carne nicada        | R Tasas:                 | A.                     |                          | a                                                                                                    |
|             | Cebollas            | T Numero estante:        |                        | Encode 2 atio            |                                                                                                    |
| Nutricional | Corozac             | V                        |                        | -comunozeriq.            | 5                                                                                                    |
|             | Cerezas             | X Periodo:               | Contraction of the     | Recomendado              | The second second second second second second second second second second second second second second second se |
|             | Emperador           | Y recha producción       | Laminuario             |                          |                                                                                                    |

Nota para utilizar la operación de la categoría por defecto, es obligatorio añadir primero el ID de la

categoría y seguir para añadir nombres de productos.

Descripción del artículo

| N.º | DESCRIPCIÓN DEL ARTÍCULO     | DESCRIPCIÓN                                                                                                    |
|-----|------------------------------|----------------------------------------------------------------------------------------------------|
| 1   | Número PLU                   | El número de PLU se generará automáticamente o puede introducir caracteres numé-<br>ricos de 5 dígitos entre 00001 y 99999 |
| 2   | Código de producto           | Trece dígitos con caracteres numéricos; código de barras EAN 13.                                                           |
| 3   | Nombre del producto          | Introduzca el nombre de la PLU. Mil caracteres alfanuméricos                                                               |
| 4   | Abreviatura                  | Introduzca el nombre corto de la PLU. Veinte caracteres alfanuméricos                                                      |
| 5   | Lugar de origen              | Introduzca el nombre corto de la PLU. Veinte caracteres alfanuméricos                                                      |
| 6   | Categoría                    | Elija un nombre de la categoría de la lista desplegable                                                                    |
| 7   | Departamento                 | Elija el nombre del departamento de la lista desplegable                                                                   |
| 8   | Precio unitario              | Elija la unidad de pesada de la lista desplegable.                                                                         |
| 9   | Piezas                       | Seleccione la cantidad o el elemento que no se pesa.                                                                       |
| 10  | Precio                       | Introduzca el precio unitario de la PLU. Entre 0 y 999999                                                                  |
| 11  | Precio de venta              | Introduzca el precio unitario de la PLU. Entre 0 y 999999                                                                  |
| 12  | Pretara                      | Para el valor de la pretara                                                                                                |
| 13  | Impuestos                    | Seleccione de la lista                                                                                                    |
| 14  | Formato de etiqueta          | Elija un formato de la etiqueta para la PLU de la lista desplegable                                                        |
| 15  | Esquema de trazabilidad      | Seleccione para la trazabilidad                                                                                            |
| 16  | Número de estante            | Introduzca el número de estante de los productos. Introduzca códigos de 3 dígitos con caracteres numéricos entre 001 y 999 |
| 17  | Temperatura                  | Para almacenar información; códigos alfanuméricos de 24 dígitos                                                            |
| 18  | Días hasta la caducidad      | Uso de la fecha de caducidad antes de la cual es preferible consumir el producto (por<br>número de días)                   |
| 19  | Consumir antes de            | Uso del periodo de durabilidad durante el cual es preferible consumir el producto (por número de días)                     |
| 20  | Desactivada                  | Desactivar la PLU de la lista de búsqueda                                                                                  |
| 21  | Formato del código de barras | Seleccione de la lista                                                                                                    |
| 22  | Ingredientes                 | Para información sobre los ingredientes; 1500 caracteres alfanuméricos                                                     |
| 23  | Nutrición                    | Para información nutricional; 1500 caracteres alfanuméricos                                                                |
| 24  | Productora                   | Para obtener información de la empresa productora; 1500 caracteres alfanuméricos                                           |
| 25  | Observación 1                | Para escribir cualquier comentario; 1500 caracteres alfanuméricos                                                          |
| 26  | Observación 2                | Para escribir cualquier comentario; caracteres alfanuméricos                                                               |
| 27  | Observación 3                | Para escribir cualquier comentario; caracteres alfanuméricos                                                               |
| 28  | Observación 4                | Para escribir cualquier comentario; caracteres alfanuméricos                                                               |
| 29  | Observación 5                | Para escribir cualquier comentario; caracteres alfanuméricos                                                               |
| 30  | Observación 6                | Para escribir cualquier comentario; caracteres alfanuméricos                                                               |
| 31  | Observación 7                | Para escribir cualquier comentario; caracteres alfanuméricos                                                               |
| 32  | Observación 8                | Para escribir cualquier comentario; caracteres alfanuméricos                                                               |
| 33  | Reproducir                   | Para reproducir archivos de audio; formatos .wav                                                                           |
| 34  | Imagen del producto          | Para imágenes de productos; formatos .png                                                                                  |

Haga clic en la tecla **28** 

para editar la información del producto. Haga clic en la tecla

para eliminar la información del producto.

亩

### 3.2. CATEGORÍA DE PRODUCTOS

La categoría de productos clasifica los productos y utiliza un número de serie entre 1 y 29999. La categoría de productos incluye la categoría 2, con un número de serie entre 30000 y 59999. La categoría 2 incluye la categoría 3, con el número de serie >=60000

Haga clic en categoría de productos, categoría 2 y categoría 3 para entrar en el menú de configuración de la categoría

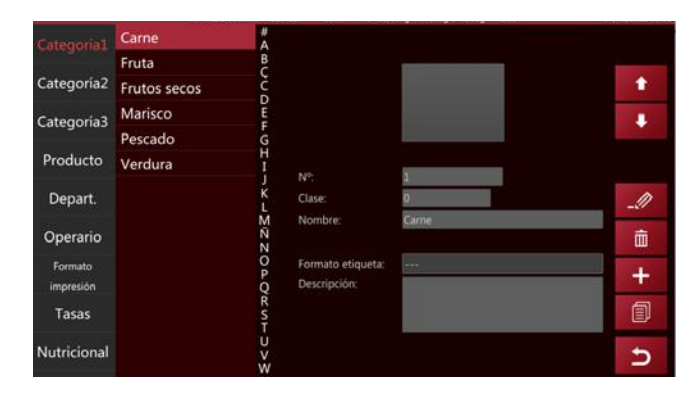

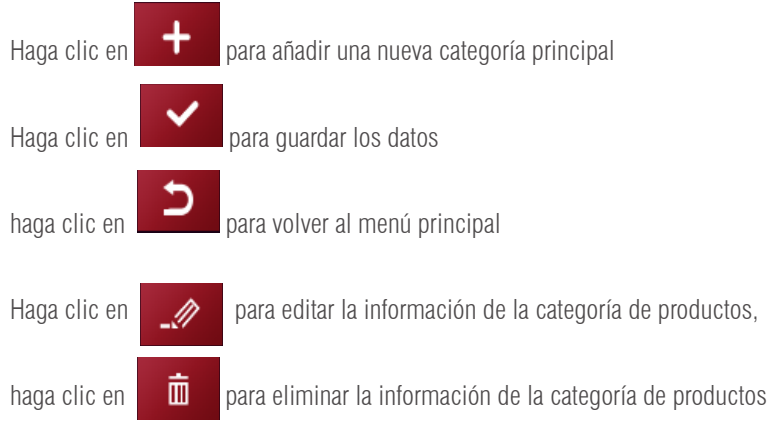

**Nota:** Por el momento, sólo la categoría 1 será operativa y el resto se han reservado para una ampliación de funciones en el futuro.

### 3.3. DEPARTAMENTO

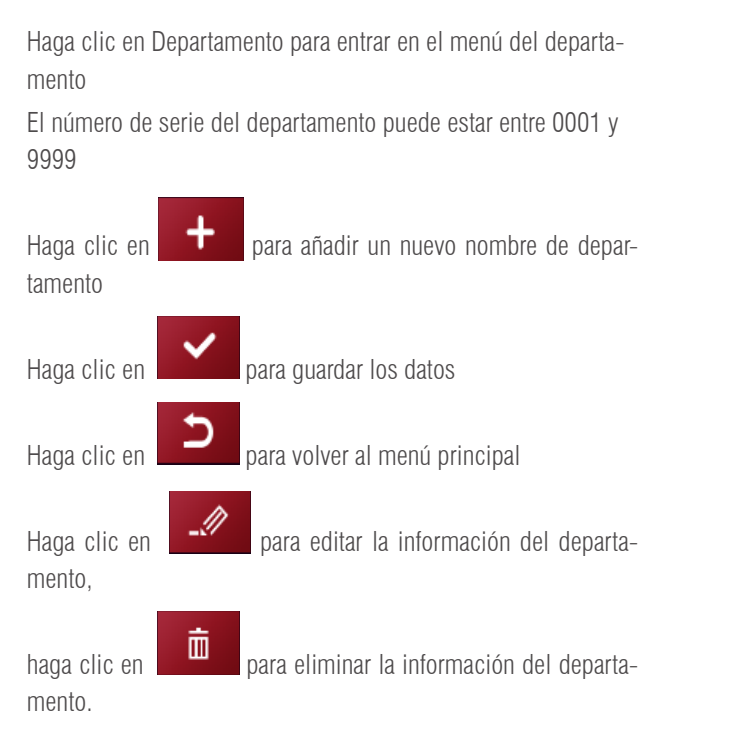

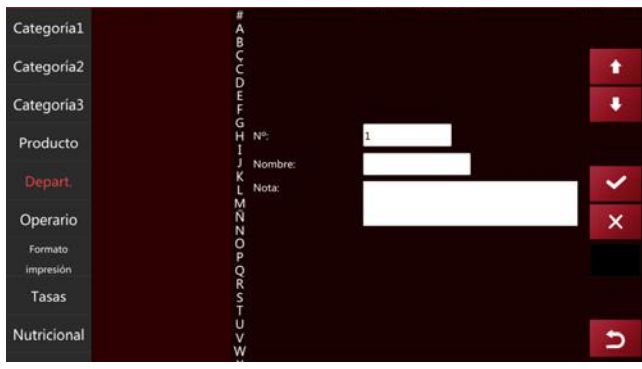

### 3.4. FORMATO DE IMPRESIÓN

Haga clic en la tecla de formato de impresión para entrar en el menú de configuración del formato de impresión.

Haga clic en para añadir un nuevo formato de impresión, introduzca el nombre del formato de impresión

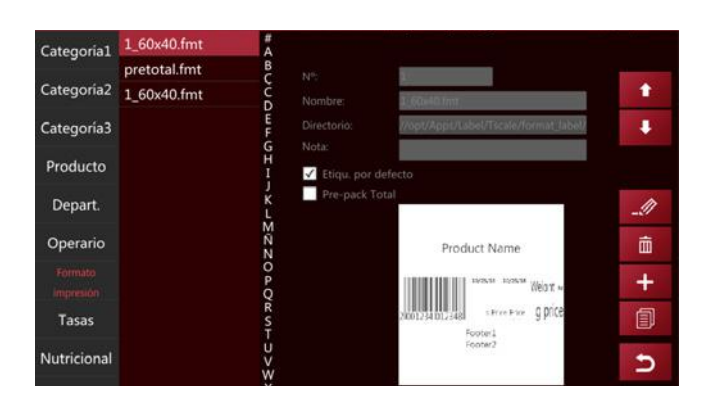

Haga clic en la ruta y aparecerá una ventana emergente para seleccionar el formato

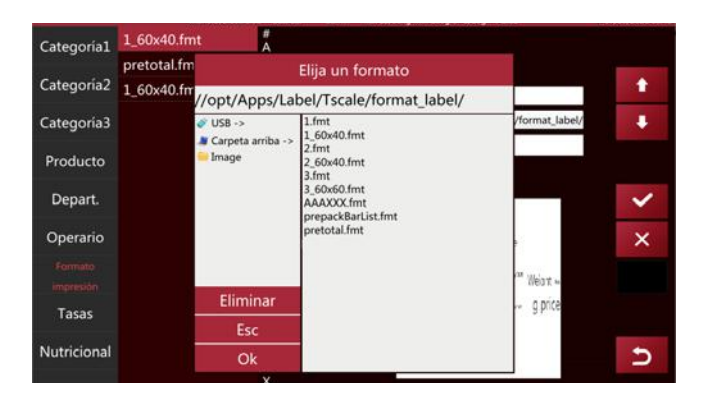

Seleccione y haga clic en el formato de impresión deseado; la pantalla mostrará el formato de impresión y puede marcar también la configuración por defecto

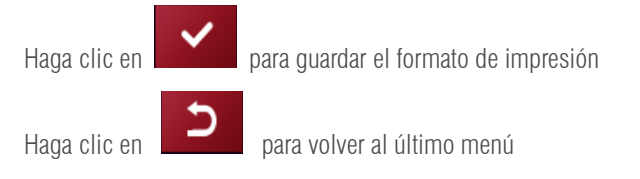

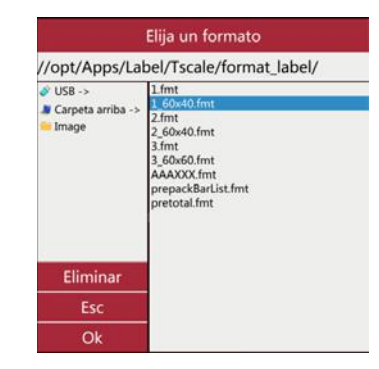

### 3.5. TIPO IMPOSITIVO

Haga clic en la tecla de tipo impositivo para entrar en el menú de ajuste del tipo de impuesto

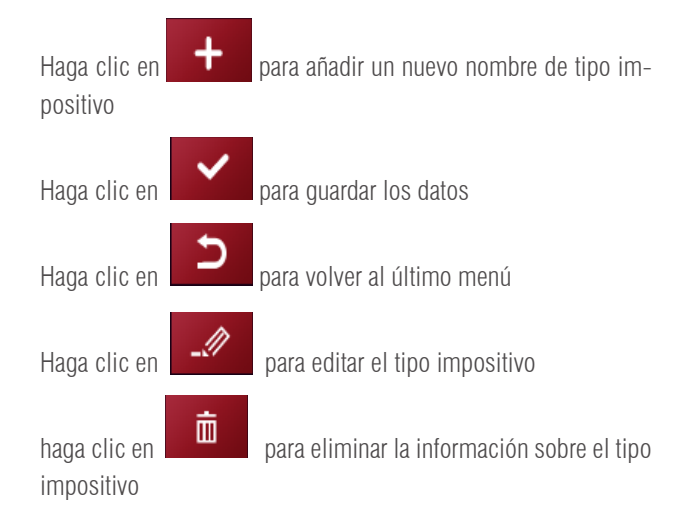

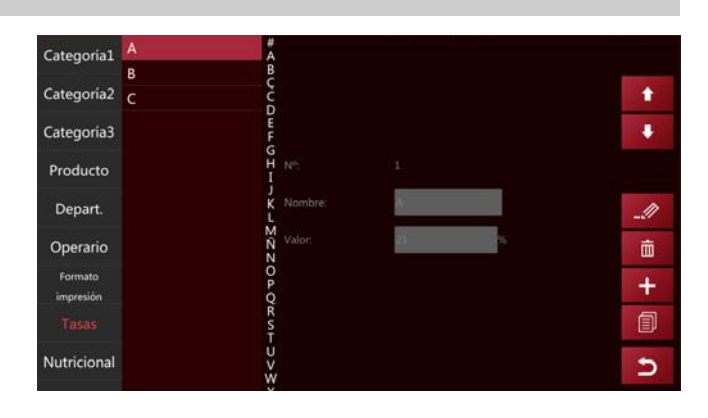

### **3.6. COMPONENTES NUTRICIONALES**

Haga clic en la tecla del componente de nutrición para entrar en la interfaz de configuración de los componentes nutricionales.

Haga clic en para añadir un nombre de componente nutricional nuevo y un número de componente nutricional

Haga clic en para guardar los datos Haga clic en para volver Haga clic en para editar la información nutricional.

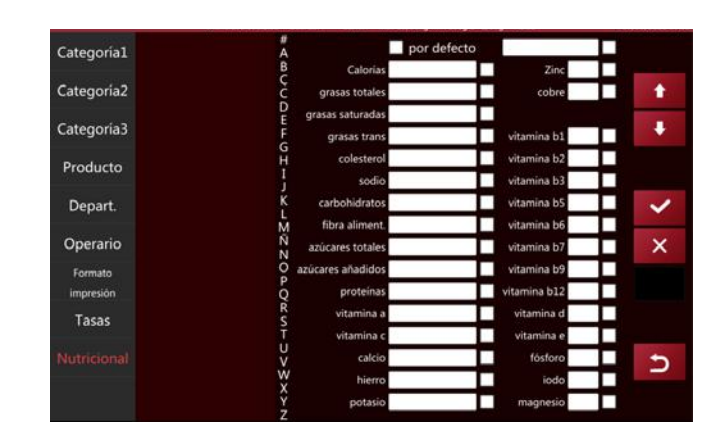

Nota: La tabla de ingredientes nutricionales y el ingrediente nutricional del producto se deben calcular

antes de obtener el valor porcentual del ingrediente nutricional del producto actual.

## 4. ENTRADA Y SALIDA DE DATOS

Haga clic en

en el menú principal y el sistema abrirá automáticamente la ventana<Data>.

|   | ICONO                | NOMBRE            | INSTRUCCIÓN                                   |
|---|----------------------|-------------------|-----------------------------------------------|
| 1 | 5                    | volver            | Volver al menú principal                      |
| 2 | Selec. Todo          | Seleccionar todo  | Selecciona todos los elementos de esta página |
| 3 | IMPORTAR<br>EXPORTAR | Importar/exportar | Importa o exporta datos                       |

## GUÍA DEL USUARIO S75 ES

### Importar datos:

Inserte el disco U en la interfaz USB2.0 y haga clic en $<\!lmportar$  datos> ,

los datos del archivo "scale\_data" se importarán a la balanza

|                  |                                   |    | 5              |
|------------------|-----------------------------------|----|----------------|
|                  |                                   |    | IMPORTAR       |
|                  | Importar traducciones             |    |                |
|                  | Importar tasas                    | 00 | Selec. Todo    |
|                  | Importar operarios                |    | and the second |
|                  | Importar interfaz de usuario      |    |                |
|                  | Importar formatos de impresión    |    |                |
|                  | Importar media                    |    | 0              |
|                  | Importar departamentos            |    |                |
|                  | Importar imágenes de categoría    |    |                |
| Importar         | Importar categorías               | 0  |                |
| Exportar         | Importar audios de producto       |    |                |
|                  | Importar imágenes de producto     | D) | 1              |
| Exportar / Impor | <sub>tal</sub> Importar productos |    |                |

### Exportar datos:

Inserte el disco U en la interfaz USB2.0 y haga clic en $<\!Exportar$  datos> ,

los datos se exportarán al archivo "scale\_data"

| xportar / Importa | exportar productos             |          |             |
|-------------------|--------------------------------|----------|-------------|
| 2                 | Exportar imágenes de producto  |          |             |
| Exportar          | Exportar audios de producto    |          |             |
| Importar          | Exportar categorías            |          |             |
|                   | Exportar imágenes de categoría |          |             |
|                   | Exportar departamentos         |          |             |
|                   | Exportar media                 |          |             |
|                   | Exportar informes              |          | 2           |
|                   | Exportar formatos de impresión |          |             |
|                   | Exportar interfaz de usuario   |          |             |
|                   | Exportar operarios             |          | Selec. Todo |
|                   | Exportar tasas                 |          |             |
|                   | Exportar traducciones          | <b>.</b> | EXPORTAR    |
|                   |                                |          | -           |
|                   |                                |          | D           |
|                   |                                |          |             |

Por ejemplo: el archivo de información del producto muestra lo siguiente

| 64.            | Lange   | - 11 | $-R^{\prime}R^{\prime}$ | $\equiv \pm \lim_{n \to \infty} \Phi \sim - \oplus e_{\rm protection}$ |   | ferens - | 1 📅 📸                               | <b>H</b> | 88      | 曲 | Z Admara | 27       | 0        |        |  |
|----------------|---------|------|-------------------------|------------------------------------------------------------------------|---|----------|-------------------------------------|----------|---------|---|----------|----------|----------|--------|--|
| . 0            | N X 1 - | 0.0  | 0 · 4 ·                 | S E E E E E E Colling y come                                           |   | 10-2-21  | <br>trial + constantia + satisfie + | 1        | 1.0     |   | Ø Basar  | Filmer * | Annual 4 | (MCM - |  |
| riegenetis fil |         | -    | 6                       | distantin                                                              | 9 | Apres 1  | data-                               |          | - Later |   |          | 144      |          | 444.4  |  |
|                |         |      |                         |                                                                        |   |          |                                     |          |         |   |          |          |          |        |  |

| A       |             | C       |      | 1 0              | T        |      | 6 #                     |                | 10-             | 1.1                  | - L.      | - 14         | N           | .0         |      | 0       |         | 10  |
|---------|-------------|---------|------|------------------|----------|------|-------------------------|----------------|-----------------|----------------------|-----------|--------------|-------------|------------|------|---------|---------|-----|
| shoe id | branch, id. | 801,742 | prod | int inter target | - herude | here | inde fore product, name | name and       | able            | atter_spell          | category. | dispartment. | default yes | Save, Sale | 1are | 10,5410 | 100.000 | - A |
|         | 8           |         | 1    | 1                |          | 8    | D Alhas de politi       | Allow be polls | Advas P.        | Ninf.                |           |              | 0           | σ          | 4    |         | 1.1     |     |
|         | 8. C        |         | 1    | 1                |          | 8    | di Carne picada         | Carter picada  | Carve picade    | Carnel pilcade       |           |              | 4           | 0.         |      |         | - 10    |     |
|         | 1.          |         | 1    |                  |          |      | 8 KIMMOON               | foreixcon.     | Entracet        | trencet              |           |              |             | 0.         |      |         | - 4     |     |
|         | 1.1         |         | 1.   |                  |          |      | E Lome                  | Comina         | 144440          | Lona                 |           | 1            | ¢ .         | 0          | 4    |         | -1      |     |
|         | 8           |         | 1    | 8                | 0        | 3    | 8 Agricular             | Appalaile      | Against .       | Appelate             |           | 2            | 0           | 0          | 0    |         | +3      |     |
|         | 1           |         | 1    |                  | . 0      | 4    | 8 Albaricogue           | Altercopie     | Abariceaux      | Abarictant           |           | 2            | 6           | 8          | 0    | - #./   | - 8     |     |
|         | 1           |         | £    | - E.             | 1.1      |      | If Criminal             | Corneat        | Establish       | Corneas.             |           | 1            | 6           | £          |      |         | - 14    |     |
|         | 1.          |         | 1    |                  |          |      | -0.6ml                  | Rist           | Kesi.           | Red.                 |           | 2            |             | 0          |      |         | 18      |     |
|         | 8           |         | 1    | +                | .0       |      | a Arkentance            | Achivelarios   | Artentena       | <b>Arkinsta</b> ture |           | 3            | 0           | 0          | .0   |         | 18      |     |
|         | 817         |         | 1    | 20.              | . 0      | 28   | 0 19844                 | rula           | PULL            | rulce                |           | 2            | 0.          | 0          | 0    | 0       | -4      |     |
|         |             |         | 1    | 31               | 0        | 12   | 0 tetdle i              | Sanda a        | text-           | Santha               |           | 2            | 0           | 0          | 0    |         | - 2     |     |
|         | 8.1         |         | 1    | 12               | .0       | 12   | d Almenitas             | Airondras      | Grandine.       | Dimensioni -         |           | 3            | 0           | 0          | 10   | 8       | -4      |     |
|         | 1           |         | 1    | 23               | - 0      | 13   | @ Anailantes            | Amilariat      | Anderes         | Autom                |           | 3            | ō.          | 0          |      |         | -1      |     |
|         | 1           |         | 1    | 14               | 0        | 3.8  | @ Number                | Numine         | Adamage.        | Muncas               |           |              | 0           | ά.         | .0   |         | -4      |     |
|         | 8           |         | 1    | 15               |          | 18   | I Regesterité           | Disposito      | Bigmatte        | Bigevenite.          |           |              | 0           | 0          | 18   |         | 14      |     |
|         | 8.          |         | 1    | 34               | - 4      | 14   | ú Mighines              | Mellinee       | Mejllowes       | Mellower             |           | 4            | 0.          | 0.         | 4    |         | - 1     |     |
|         | 1           |         | t    | 27               | 0        | 17   | 8 Therman               | Nanazian       | Mm-mint         | Théraim              |           |              | ¢           | 0          |      |         | 14      |     |
|         | 1.          |         | 1    | 18               | 0        | 18   | 8 Public                | Pulso          | Pulies          | Pulati               |           |              | 6           | ġ          |      |         | -1      |     |
|         |             |         | 1    | 19               |          | 18   | II AAR                  | Addine         | Arline          | milts                |           |              | 0           | σ.         | 8    |         | -4      |     |
|         | 1           |         | 1    | 20               | 0        | 26   | @ Empireder             | Emperator      | Enpredar        | Imperador            |           | 5            | 6           | 0.         | 8    |         | -4      |     |
|         | 1           |         | 1    | 21               |          | 10   | t tan Do                | Saturd's       | Laber 24        | tam.Da               |           | *            | *           | é -        |      |         | 1.4     |     |
|         | 1.          |         | 1    | 22               |          | 22   | @ Sardiani              | Tanimai        | Sandinasi       | Ladina               |           | 1            |             | 0          |      |         | 14      |     |
|         | 1           |         | 1    | 2.0              | .0       | 24   | a Alcoholas             | Alcacholes     | Alicachorian    | Month Int            |           |              | 6           | 0          | .0   |         | 14      |     |
|         | 10          |         | 1    | 24               | . 0      | 24   | 0 devenanas             | Derivation and | Betanianas.     | Derevienes.          |           |              | 0           | 0.         | 4    |         | - 4     |     |
|         | 1           |         | 1    | 25               | 0        | 25   | © Critellas             | Celones        | Cetaller        | Celuitas             |           |              | 0           | 0          | 0    |         | - 2     |     |
|         | 1           |         | 1    | 28               |          | 28   | d Stationers            | Tanlanan       | I subject agent | Indexam              |           |              | 8           | <b>a</b>   | 10   |         |         |     |

### **4.1 ALMACENAMIENTO DE DATOS**

Nombre del archivo en el disco U: scale\_data

|                                                                                                    |      |              |   | - |
|----------------------------------------------------------------------------------------------------|------|--------------|---|---|
| Organize      Share with                                                                               | Burn | New folder   | a |   |
| Cleaktop<br>T-TOUCH manual<br>SCALE SOFTWARE<br>Downloads<br>Recent Places<br>TTOUCH                   | •    | Of Kalk, day |   |   |
| Ubraries<br>④ Documents<br>● Music<br>● Pictures<br>● Videos<br>@ 전문下句                                 | . W  |              |   |   |
| Computer  Cond Dak (C)  Local Dak (C)  Local Dak (E)  Local Dak (F)  T-Scale (G)  Sabotin (H)  BACH(H) |      |              |   |   |
| Su Maturde                                                                                             |      |              |   |   |

### GUÍA DEL USUARIO S75 ES

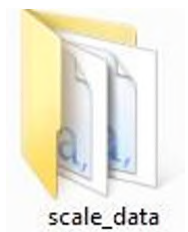

subfichero de datos "scale\_data"

| ame              | Date modified      | Туре              | Size  |  |
|------------------|--------------------|-------------------|-------|--|
| audio_product    | 14/10/2015 1:56 PM | File folder       |       |  |
| format_label     | 25/11/2015 11:20   | File folder       |       |  |
| format_receipt   | 25/11/2015 11:20   | File folder       |       |  |
| image_category   | 25/11/2015 11:20   | File folder       |       |  |
| image_product    | 25/11/2015 11:20   | File folder       |       |  |
| media            | 25/11/2015 11:20   | File folder       |       |  |
| translation      | 25/11/2015 11:20   | File folder       |       |  |
| ar_report.csv    | 19/11/2015 10:31   | Microsoft Excel C | 1 KB  |  |
| barcode.csv      | 25/11/2015 11:20   | Microsoft Excel C | 0 KB  |  |
| category_a.csv   | 25/11/2015 11:20   | Microsoft Excel C | 0 KB  |  |
| category_b.csv   | 25/11/2015 11:20   | Microsoft Excel C | 0 KB  |  |
| category_c.csv   | 25/11/2015 11:20   | Microsoft Excel C | 0 KB  |  |
| department.csv   | 25/11/2015 11:20   | Microsoft Excel C | 1 KB  |  |
| keys_key.csv     | 25/11/2015 11:20   | Microsoft Excel C | 17 KB |  |
| keys_keypage.csv | 25/11/2015 11:20   | Microsoft Excel C | 1 KB  |  |
| operator.csv     | 25/11/2015 11:20   | Microsoft Excel C | 1 KB  |  |
| print_format.csv | 25/11/2015 11:20   | Microsoft Excel C | 1 KB  |  |
| product.csv      | 25/11/2015 11:20   | Microsoft Excel C | 9 KB  |  |
| tax.cov          | 25/11/2015 11:20   | Microsoft Excel C | 0 KR  |  |

• image\_product

formato: "png" resolución: 150x150 ~ 300x300 tamaño: entre 50 kb y 100 kb

nombre: alfanumérico

**Nota:** El uso de imágenes de alta resolución influirá en la velocidad de funcionamiento de la balanza, la memoria utilizable también se reducirá y posteriormente influirá en la cantidad de PLU.

8

#### image\_category

formato: "png" resolución: 150x150 ~ 300x300. tamaño: entre 50 kb y 100 kb nombre: alfanumérico

#### format\_label

El sufijo del formato es .fmt, el del logotipo es .bmp El nombre del archivo sólo admite números y caracteres

 medios- difusión de la pantalla del cliente Pantalla delantera de 10 pulgadas imagen: formato: "png" resolución máxima: 1280x800. tamaño: 50 kb o más nombre : alfanumérico
 vídeo

> formato: "mp4" dimensión: aproximadamente a 640x400 tamaño: se aconseja el uso de un vídeo sencillo Pantalla de los clientes de 7 pulgadas

#### • imagen

formato: "png" resolución máxima: 800x480. tamaño: 50 kb o más nombre : alfanumérico

- traducción -el archivo del sistema no se puede editar ni importar
- audio\_product-archivo de audio sólo compatible con el modelo P18 formato: "wav" tasa de bits: aproximadamente a 1411kbps. tamaño: 50 kb o más nombre : alfanumérico
- Format\_receipt-formatoformato de recibo sólo compatible con el modelo PL10 el sufijo del archivo de formato es .fmt y el del logotipo es .bmp el nombre del archivo sólo admite datos y caracteres

Nota: El archivo "media" sólo es compatible con la pantalla del cliente de 10 o 7 pulgadas

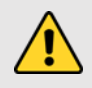

**Advertencia:** El uso de vídeo de alta resolución influirá en la velocidad de funcionamiento de la balanza, la memoria utilizable también se reducirá y posteriormente influirá en la cantidad de PLU.

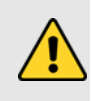

### 4.2 GUÍA DE ARCHIVOS CSV

Instrucciones del archivo Csv: si la fila comienza con "#", se trata de una fila de nota que se ignorará y no será necesario escribir nada en el campo.

#### • product.csv-lista de productos

| 1  | Identificación de la tienda                       | ldentificación de la tienda a la que se aplicará el producto.                                            |
|----|---------------------------------------------------|----------------------------------------------------------------------------------------------------|
| 2  | Identificación de la sucursal                     | ldentificación de la sucursal a la que se aplicará el producto.                                          |
| 3  | N.º de POS                                        | número de la balanza                                                                                     |
| 4  | Número de producto                                | disponer por orden del número de producto, generar automáticamente<br>un número de producto de 6 dígitos |
| 5  | Gusto/sabor                                       | función reservada                                                                                        |
| 6  | Código de barras o de producto                    | código de barras del producto                                                                            |
| 7  | Barcode_format/número de formato de eti-<br>queta | formato del código de barras                                                                             |
| 8  | Product_name                                      | nombre del producto                                                                                      |
| 9  | Abreviatura/Nombre abreviado del producto         | nombre del producto en abreviatura                                                                       |
| 10 | Categoría                                         | categoría de producto; se muestra como número de serie en el gráfico                                     |
| 11 | Departamento                                      | departamento de producto; se muestra como número de serie en el gráfico                                  |
| 12 | Pcs_flag                                          | se venden productos por cantidad; (0:No, 1:Sí) entrada 0 o 1                                             |
| 13 | Default_pcs                                       | función reservada; por defecto: 0                                                                        |
| 14 | Unit_text                                         | función reservada                                                                                        |
| 15 | Tare_number                                       | función reservada; por defecto: 0                                                                        |
| 16 | Tare                                              | escriba el valor de pretara                                                                              |

| 17  | P_tare_unit         | Unidad para el valor de pretara                                                                                                    |
|-----|---------------------|----------------------------------------------------------------------------------------------------|
| 18  | Stock               | función reservada; por defecto: 0                                                                                                    |
| 19  | Stock_low           | función reservada; por defecto: 0                                                                                                    |
| 20) | Stock_top           | función reservada; por defecto: 0                                                                                                    |
| 21  | FCL_ratio           | función reservada; por defecto: 0                                                                                                    |
| 22  | Score_type          | función reservada; por defecto: 0                                                                                                    |
| 23  | Score_ratio         | función reservada; por defecto: 0                                                                                                    |
| 24  | Exchange_score      | función reservada; por defecto: 0                                                                                                    |
| 25  | Price_low           | función reservada; por defecto: 0                                                                                                    |
| 26  | Precio              | precio unitario del producto                                                                                                    |
| 27  | Price_vip1          | función reservada; por defecto: 0                                                                                                    |
| 28  | Price_vip2          | función reservada; por defecto: 0                                                                                                    |
| 29  | Price_vip3          | función reservada; por defecto: 0                                                                                                    |
| 30  | Group_qty           | función reservada; por defecto: 0                                                                                                    |
| 31  | Group_price         | función reservada; por defecto: 0                                                                                                    |
| 32  | Precio unitario     | (0:kg, 1:100 g) entrada 0 o 1                                                                                                    |
| 33  | Cambiar precios     | función reservada; por defecto: 0                                                                                                    |
| 34  | Descuento           | función reservada; por defecto: 0                                                                                                    |
| 35  | Tax_num             | impuesto sobre productos                                                                                                    |
| 36  | Ingredientes        | ingrediente del producto                                                                                                    |
| 37  | Período             | periodo del producto                                                                                                    |
| 38  | Recomendado         | Fecha recomendada de consumo del producto                                                                                                    |
| 39  | Formato de etiqueta | formato de la etiqueta n.º en la lista                                                                                                    |
| 40  | Trazabilidad        | función reservada; por defecto: 0                                                                                                    |
| 41  | Imagen              | imagen del producto; nombre de la carpeta <b>: image_product</b> , todas las<br>imágenes deben llamarse (xxxxx.png) y el nombre de la imagen debe ser<br>el mismo que el número de PLU |
| 42  | Área                | zona de producción                                                                                                    |
| 43  | Temp_index          | temperatura de almacenamiento: función reservada; por defecto: 0                                                                                                    |
| 44  | Temp_text           | temperatura de almacenamiento del producto; por ejemplo: menos de 20<br>grados                                                                                                    |
| 45  | observación 1       | escriba la información de los comentarios                                                                                                    |
| 46  | observación 2       | escriba la información de los comentarios                                                                                                    |
| 47  | Audio               | archivo de audio del producto; solo P18 y PL10 nombre de la carpeta:<br>audio_product, todos los archivos se deben nombrar como (xxxxx.wav)                                            |
| 48  | desactivado         | si se desactiva el producto; (0:no; 1:sí) ,entrada 0 o 1                                                                                                    |
| 49  | Número de marca     | función reservada                                                                                                    |
| 50  | etag_id             | ID de etiqueta electrónica                                                                                                    |
| 51  | nutricional         | Introducir la información nutricional                                                                                                    |
| 52  | productora          | función reservada; por defecto: 0                                                                                                    |

### GUÍA DEL USUARIO S75 ES

| 53 | remark3 | escriba la información de los comentarios |
|----|---------|-------------------------------------------|
| 54 | remark4 | escriba la información de los comentarios |
| 55 | remark5 | escriba la información de los comentarios |
| 56 | remark6 | escriba la información de los comentarios |
| 57 | remark7 | escriba la información de los comentarios |
| 58 | remark8 | escriba la información de los comentarios |

## **5. CONFIGURACIÓN**

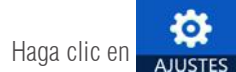

para entrar en la página de configuración de parámetros

| N.º | PERSONAL | FUNCIONAMIENTO                                                                                                    |
|-----|----------|----------------------------------------------------------------------------------------------------|
| 1   | Técnico  | Introducir el técnico y la contraseña, puede acceder a todos los parámetros y ajustes                                                                                              |
| 2   | Admin    | Puede acceder a los parámetros excepto a los ajustes de pesada y a el calibrado. Si lo requie-<br>re, necesitará iniciar sesión como administrador y presionar el interruptor CAL. |
| 3   | Operario | No tiene autoridad, sólo permite hacer operaciones de pesada.                                                                                                    |

Nota: Mantenga confidencial el nombre de usuario y la contraseña.

Si la balanza está en modo de aprobación, es necesario pulsar el interruptor CAL (situado en la parte inferior de la balanza) para entrar en los ajustes de los parámetros metrológicos. Romper los precintos implica perder la certificación del producto.

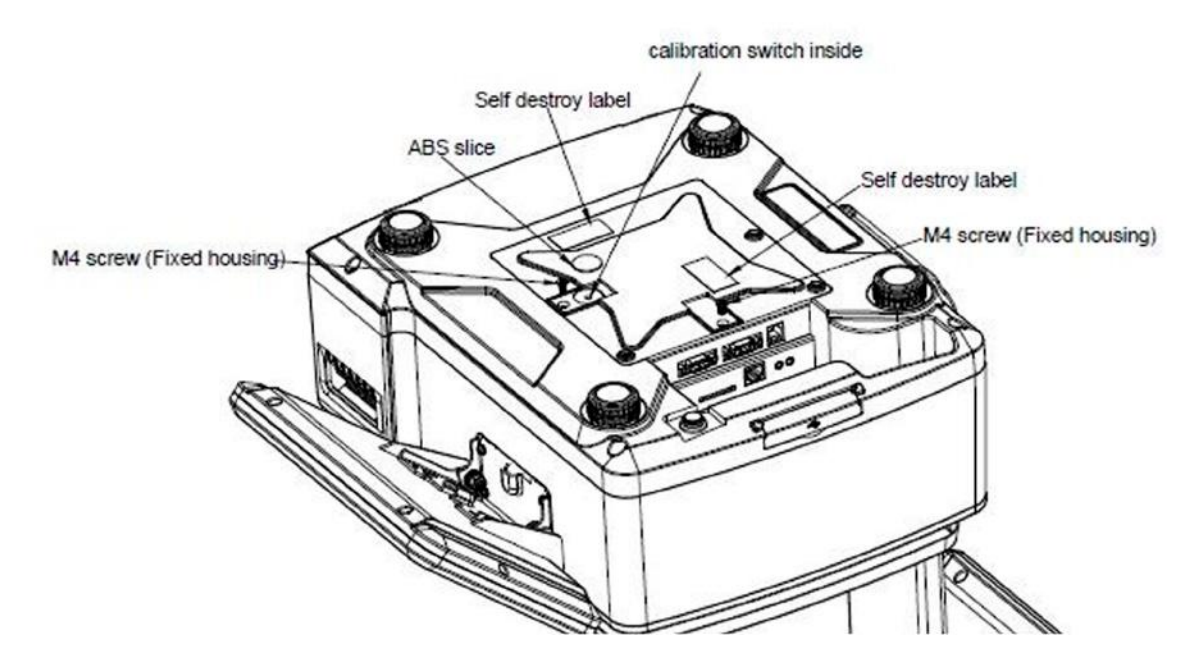
| CONFIGURACION       |                                  |                                                      |                                                                                  |  |  |
|---------------------|----------------------------------|------------------------------------------------------|----------------------------------------------------------------------------------|--|--|
| Menú principal      | Menú secundario                  |                                                      | Descripción                                                                      |  |  |
|                     |                                  | Nombre de la empresa<br>Dirección                    | escriba la información de la empresa que puede mostrarse en formato de impresión |  |  |
|                     |                                  | Teléfono                                             |                                                                                  |  |  |
|                     |                                  | Sitio web                                            |                                                                                  |  |  |
|                     |                                  | Logotipo                                             | seleccione el logotipo                                                           |  |  |
|                     |                                  | Eslogan                                              | escriba el eslogan                                                               |  |  |
|                     |                                  | Número de tienda                                     | Escriba el número de tienda                                                      |  |  |
|                     |                                  | Departamento Escriba la información del departamento |                                                                                  |  |  |
|                     | usuario                          | Número de balanza                                    | escriba el número de la balanza                                                  |  |  |
|                     |                                  | Encabezado                                           |                                                                                  |  |  |
|                     |                                  | Encabezado                                           | información que se puede mostrar                                                 |  |  |
|                     |                                  | Encabezado                                           | en el encabezado de la impresión                                                 |  |  |
| Información básica  |                                  | Encabezado                                           |                                                                                  |  |  |
|                     |                                  | Pie de página                                        |                                                                                  |  |  |
|                     |                                  | Pie de página                                        | Información que puede aparecer en el pie de página                               |  |  |
|                     |                                  | Pie de página                                        | de la impresión                                                                  |  |  |
|                     |                                  | Pie de página                                        |                                                                                  |  |  |
|                     | Moneda                           |                                                      | Seleccione la moneda                                                             |  |  |
|                     | Decimales del precio             |                                                      | Seleccione los decimales del precio                                              |  |  |
|                     | Separador CSV ( , o ;            | )                                                    | Por defecto ";" (PC europeo)                                                     |  |  |
|                     | Modo de punto decimal del precio |                                                      | Fijo o flotante                                                                  |  |  |
|                     | Ajuste del punto decir           | nal                                                  | Configurar el estilo del punto decimal                                           |  |  |
|                     | Redondeo de precios              |                                                      | Redondeo de precios                                                              |  |  |
|                     | Redondeo del total               |                                                      | Redondeo del total                                                               |  |  |
|                     | Ajuste del precio unita          | ario                                                 | Configurar el precio unitario                                                    |  |  |
|                     | Tipo impositivo                  |                                                      | Tipo impositivo                                                                  |  |  |
|                     | Gravedad                         |                                                      | Configurar la gravedad local                                                     |  |  |
|                     | Formato Fecha                    |                                                      | Configurar el formato de la fecha                                                |  |  |
|                     | Idioma                           |                                                      | Seleccionar el idioma                                                            |  |  |
| Ajustes del sistema | Sonido                           |                                                      | Activar/desactivar el sonido de la pantalla táctil                               |  |  |
|                     | Tiempo de inactividad            |                                                      | Configurar el Standby                                                            |  |  |
|                     | Información del sister           | na                                                   | Información del sistema                                                          |  |  |
|                     | Eliminar la base de da           | itos                                                 | Restablecer la base de datos                                                     |  |  |

|                      | Balanza Remota                                                | Función en desarrollo                                                                                                    |  |
|----------------------|---------------------------------------------------------------|----------------------------------------------------------------------------------------------------|--|
|                      | Visualización de productos                                    | Configuración del modo de visualización del producto                                                                                    |  |
|                      | Mostrar PLU/Precio                                            | Seleccionar el producto para mostrar el número de PLU / precio                                                                          |  |
|                      | Deselección automática del PLU                                | Borra la información del PLU después de imprimir                                                                                        |  |
|                      | Página de inicio después de imprimir                          | Volver a la página de inicio después de imprimir                                                                                        |  |
|                      | Permitir el cambio de precio para artículos a precio cero     | Activado/desactivado                                                                                                    |  |
|                      | Habilitar la tecla de pecio                                   | Activar/desactivar los precios manuales                                                                                                 |  |
|                      | Guardar el precio introducido                                 | Activado/desactivado                                                                                                    |  |
|                      | Diálogo de actualización de precios                           | Activado/desactivado                                                                                                    |  |
|                      | Edición manteniendo pulsada la tecla PLU                      | Editar manteniendo pulsada la tecla de los PLUS desde ventas<br>/ etiquetadora                                                          |  |
|                      | Recuento de impresiones                                       | Cuente cuántas veces se ha imprimido                                                                                                    |  |
|                      | Reproducir el audio después de seleccionar el producto        | Activado/desactivado                                                                                                    |  |
| Aiustos do Oporativo | Introducir la cantidad después de seleccionar el producto     | Activado/desactivado                                                                                                    |  |
| Ajusies de Operativa | Método de impresión                                           | Configurar el método de impresión                                                                                                    |  |
|                      | Modo de prenvasado                                            | configurar el método de impresión en el modo de prenvasado                                                                              |  |
|                      | Total solo de la impresión del prenvasado                     | Configurar el modo de impresión total de prenvasado                                                                                     |  |
|                      | Número de estante                                             | Activado/desactivado                                                                                                    |  |
|                      | Búsqueda por número de estante o número de PLU                | Establecer la forma de buscar                                                                                                    |  |
|                      | Ajustes Alertas                                               | Establecer el estilo de las ventas Popup                                                                                                |  |
|                      | Cursor (Ajuste)                                               | Configurar el puntero                                                                                                    |  |
|                      | Mostrar la venta2 y la interfaz de usuario persona-<br>lizada | Configuración de la visualización de la venta2 y de la interfaz<br>de usuario personalizada abierta o cerrada                           |  |
|                      | Mostrar el teclado de la extensión                            | Activado/desactivado                                                                                                    |  |
|                      | Contraseña requerida                                          | Activado/desactivado                                                                                                    |  |
|                      | Escanear                                                      | Escanear el producto o la tara                                                                                                    |  |
|                      | Eliminación automática de la tara                             | Activado/desactivado                                                                                                    |  |
|                      | Imprimir la segunda etiqueta                                  | Activado/desactivado                                                                                                    |  |
|                      | Informe de la etiqueta                                        | Activado/desactivado                                                                                                    |  |
|                      | Imprimir (PREGUNTAR)                                          | Pregunta si imprimir o no                                                                                                    |  |
|                      | Com1                                                          | Impresora ASCII integrada<br>(tasa de baudios:115200,bits de datos:8,bits de parada:1.)<br>Impresora externa u otro dispositivo (RS232) |  |
| Comunicación         | Com2                                                          | Impresora externa u otro dispositivo (RS232)                                                                                            |  |
|                      | EthO                                                          | Configuración de EthO                                                                                                    |  |
|                      | WLAN                                                          | Configuración de WLAN                                                                                                    |  |

| Pantalla Trasera | Configuración del logotipo               | Para volver a colocar el logotipo de la pantalla desde el disco<br>USB externo o la memoria de la balanza |  |
|------------------|------------------------------------------|----------------------------------------------------------------------------------------------------|--|
|                  | Mostrar anuncio En la pantalla principal | Seleccione el fondo de pantalla como imagen/anuncio del producto                                          |  |
|                  | Configuración del eslogan                | Configurar las leyendas móviles en la pantalla de invitados                                               |  |
|                  | Modo de ventana publicitaria             | Permite elegir el modo de visualización del cliente                                                       |  |
|                  | Diapositivas                             | Configuración de la publicidad del cliente                                                                |  |
|                  | Versión                                  | Ver la versión visual                                                                                     |  |
|                  | Cambiar la página de fondo               | Establecer el estilo de visualización posterior                                                           |  |
| Impresora        | Configuración de la impresora            | Configurar los parámetros de la impresora                                                                 |  |

#### Restablecer la base de datos: Hágalo con cuidado, porque una vez eliminada, no se puede recuperar.

#### 5.1. INFORMACIÓN BÁSICA

| wlan0.192.168        | 1.52 Guardar admin Max 15/30kg Min 100g | d=5/10g A2.82        | 07/09/2021 10:59 |
|----------------------|-----------------------------------------|----------------------|------------------|
| Ajustes              | Informac                                | ión Básica           |                  |
| Información Básica 🔿 | ·Información del usuario                |                      | GIROPÉS          |
| Aiustes Sistema      | ·Moneda                                 |                      |                  |
| i gastes sistema     | Punto decimal de precio                 |                      | 0.00             |
| Ajustes Operativa    | · Separador de los CSV                  | ; pun                | to y coma        |
| Comunicación         | · Modo de punto decimal de              | precio               | Flotante         |
| Pantalla trasera     | · Ajuste del punto decimal              |                      |                  |
| Impresora            | · Redondeo de los precios               |                      |                  |
|                      | · Redondeo del total                    |                      |                  |
|                      | · Precio unitario del PLU               | Usar precio unitario | de la Blza       |
| ESC                  | · Tipo de tasas                         |                      | Incluidos        |

#### 5.1.1. Información del usuario

Introduzca el nombre de la empresa, la dirección, la identificación de la tienda, etc,

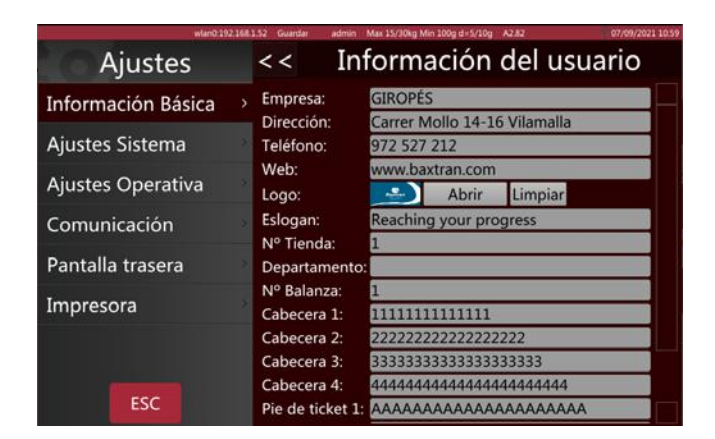

#### 5.1.2. Moneda

Seleccione la moneda de la lista desplegable o introdúzcala de manera manual, la moneda se mostrará en la ventana de precio unitario y precio total.

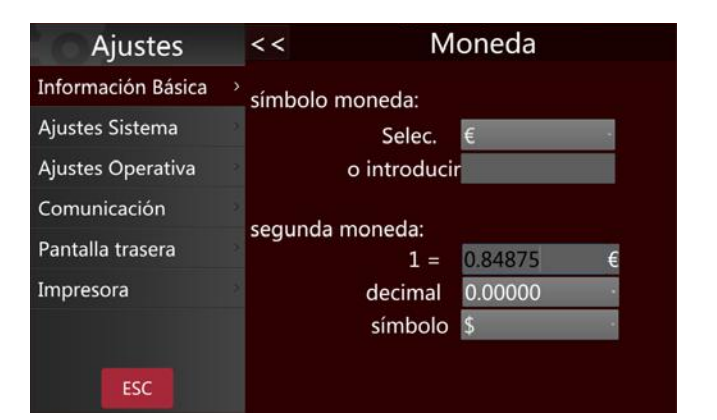

#### 5.1.3. Decimales del precio

Seleccione los decimales del precio de la lista. De 0 a 0,0000, se mostrará en la ventana del precio unitario y del precio total.

| Ajustes            | <<    | Punto decimal de precio |
|--------------------|-------|-------------------------|
| Información Básica | > 0   |                         |
| Ajustes Sistema    | 0.00  |                         |
| Ajustes Operativa  | 0.000 |                         |
| Comunicación       |       |                         |
| Pantalla trasera   |       |                         |
| Impresora          | 5     |                         |
|                    |       |                         |
| ESC                |       |                         |

#### 5.1.4. Separador CSV

Para seleccionar el separador de columnas CSV. Coma (,) o punto y coma (;). Por defecto ";" (PC europeo).

#### 5.1.5. Modo de punto decimal del precio

Seleccione el modo de punto decimal fijo o flotante solo para la pantalla del etiquetado.

| Ajustes            | << Modo de punto decimal de precio |
|--------------------|------------------------------------|
| Información Básica | Flotante<br>Fijo                   |
| Ajustes Sistema    | 2                                  |
| Ajustes Operativa  | 2                                  |
| Comunicación       | 2                                  |
| Pantalla trasera   | 2                                  |
| Impresora          | 2                                  |
|                    |                                    |
| ESC                |                                    |

#### 5.1.6. Ajuste del punto decimal

Configurar punto(.) o coma(,) como marcador decimal.

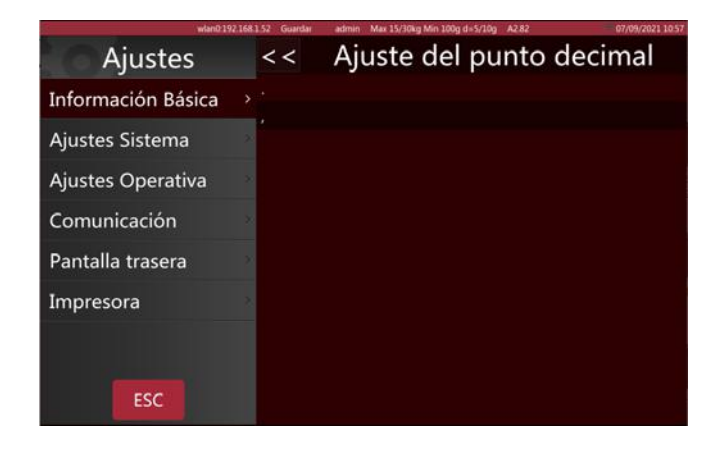

#### 5.1.7. Redondeo de precios

Seleccione el incremento de precio más pequeño (1/2/5/10) de la lista

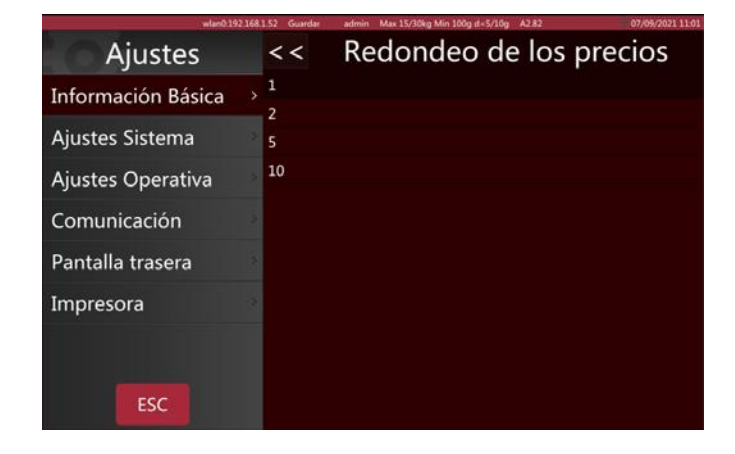

#### 5.1.8. Redondeo del total

Seleccione el método de redondeo de la lista

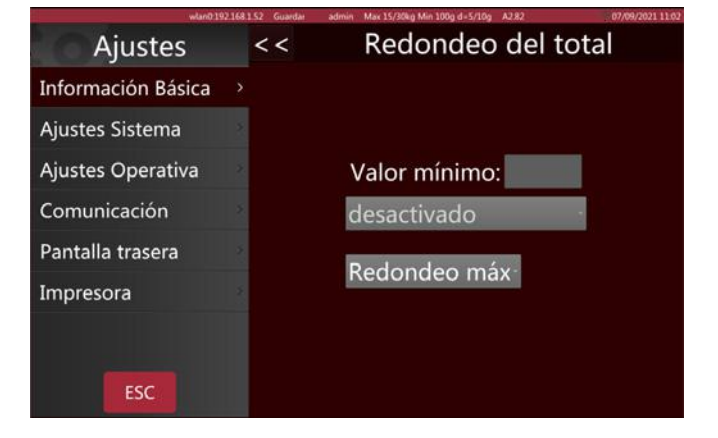

#### 5.1.9. Ajuste del precio unitario

Si el producto sigue el precio unitario de la balanza, transformará automáticamente el precio y se asegurará de que el precio unitario de la pantalla sea siempre el mismo. Si el producto sigue su propio precio unitario, no tendrá en cuenta el de la balanza

# Ajustes Precio unitario del PLU Información Básica Usar precio unitario del BIza Ajustes Sistema Usar precio unitario del PLU Ajustes Operativa Sarperecio unitario del PLU Comunicación Impresora ESC Esc

#### 5.1.10. Tipo impositivo

En el cálculo de impuestos, seleccione ninguno, internos o externos

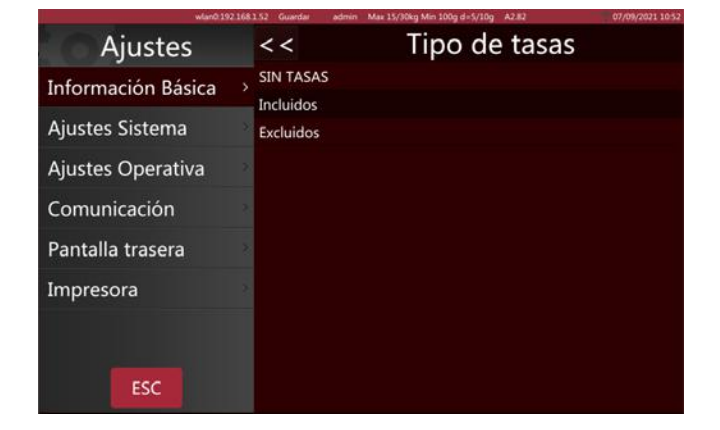

#### 5.2. CONFIGURACIÓN DE FUNCIONAMIENTO

| wlan0.192          | 168.1.52 Guardar admin Max 15/30kg Min 100g d=5/10g A2.82 | 07/09/2021 08 |
|--------------------|-----------------------------------------------------------|---------------|
| Ajustes            | Ajustes Operativa                                         |               |
| Información Básica | Balanza remota                                            | Off           |
| Aiustes Sistema    | Visualización del PLU Imagen y N                          | ombre         |
|                    | Mostrar PLU o Precio                                      | Precio        |
| Ajustes Operativa  | <ul> <li>Deselección automática del PLU</li> </ul>        | Off           |
| Comunicación       | ·Volver automáticamente a inicio                          | On            |
| Pantalla trasera   | Permitir cambiar precio artículos a precio cero           | Off           |
| Impresora          | Habilitar la tecla de precio                              | On            |
|                    | · Pesaje libre                                            | Off           |
|                    | · Guardar nuevo precio entrado                            | Off           |
| ESC                | Actualización o no de los precios                         | Off           |
|                    |                                                           |               |

#### 5.2.1. Visualización de productos

Se pueden establecer varios tipos de visualización de productos

Mostrar la imagen y el nombre del producto: la imagen y el nombre del producto se mostrarán en la interfaz de ventas; si el producto no tiene imagen, el nombre y el número del producto se mostrarán automáticamente.

Mostrar el nombre y el número del producto: la interfaz de ventas sólo mostrará el nombre y el número del producto, pero no la imagen.

#### 5.2.2. Mostrar PLU/Precio

| Ajustes            | < < Visualización del PLU |
|--------------------|---------------------------|
| Información Básica | Imagen y Nombre           |
| Ajustes Sistema    | 3                         |
| Ajustes Operativa  |                           |
| Comunicación       | 2                         |
| Pantalla trasera   | >                         |
| Impresora          | 2                         |
|                    |                           |
| ESC                |                           |

Se utiliza para establecer el método de visualización del producto en la página de venta

**PLU:** la página de venta muestra el número de PLU del producto.

**Precio:** la página de venta muestra los precios de los productos.

#### 5.2.3. Deselección automática del PLU

Se puede activar y desactivar la eliminación de datos cargados en pantalla del PLU después de imprimir.

**Activado:** después de imprimir las etiquetas, los datos de la PLU seleccionada se borrarán automáticamente.

**Desactivado:** después de imprimir las etiquetas, los datos de la PLU seleccionada permanecerán, es necesario eliminarlos manualmente.

#### 5.2.4. Página de inicio después de imprimir

La función de volver a la página de inicio después de imprimir se puede activar o desactivar.

**Activada:** volverá a la página de inicio después de imprimir las etiquetas

**Desactivada:** no volverá la página de inicio después de imprimir las etiquetas, si desea retroceder la página de inicio deberá hacerlo de forma manual.

# Valued 192 1001 122 Quarter Market 15/50kg Mar 100g de 5/10g A2X2 07/07/021 0022 Ajustes <</td> Mostrar PLU o Precio Información Básica PLU Precio Ajustes Sistema Ajustes Operativa > Comunicación Pantalla trasera Impresora ESC

| wiar0192.16        | 81.52 Guardar admin Max 15/30kg Min 100g d=5/10g A2.82 07/09/2021 08.15 |
|--------------------|-------------------------------------------------------------------------|
| Ajustes            | << Deselección automática del PLU                                       |
| Información Básica | Off<br>On                                                               |
| Ajustes Sistema    |                                                                         |
| Ajustes Operativa  |                                                                         |
| Comunicación       |                                                                         |
| Pantalla trasera   |                                                                         |
| Impresora          |                                                                         |
|                    |                                                                         |
| ESC                |                                                                         |

| wlan0.192.168      | 1.1.52 Guardar admin Max 15/30kg Min 100g d=5/10g A2.82 07/09/2021 09.11 |
|--------------------|--------------------------------------------------------------------------|
| Ajustes            | << Volver automáticamente a inicio                                       |
| Información Básica | Off<br>On                                                                |
| Ajustes Sistema    |                                                                          |
| Ajustes Operativa  |                                                                          |
| Comunicación       |                                                                          |
| Pantalla trasera   |                                                                          |
| Impresora          |                                                                          |
|                    |                                                                          |
| ESC                |                                                                          |

5.2.5. Permitir el cambio de precio de los artículos de precio cero

Los artículos a precio cero pueden activarse o desactivarse.

**Activado:** el precio unitario puede modificarse para los artículos de precio cero.

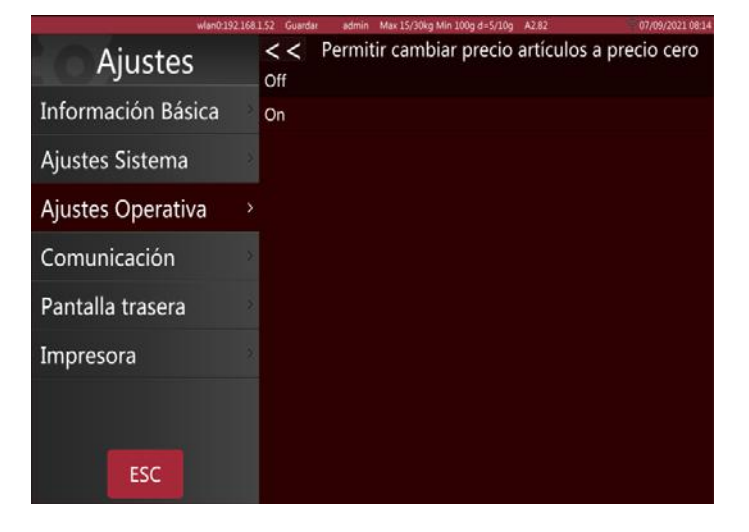

#### 5.2.6. Habilitar la tecla de precio

Se utiliza para introducir manualmente el precio unitario.

Se puede activar/desactivar.

**Activada:** permite introducir de manera manual los precios de los productos.

**Desactivada:** no se permite la introducción manual de los precios de los productos.

#### 5.2.7. Guardar el precio introducido

Se puede activar/desactivar la opción de guardar el precio de entrada.

**Activada:** el precio introducido se mantendrá después de quitar el artículo.

**Desactivada:** el precio introducido se eliminará después de quitar el artículo.

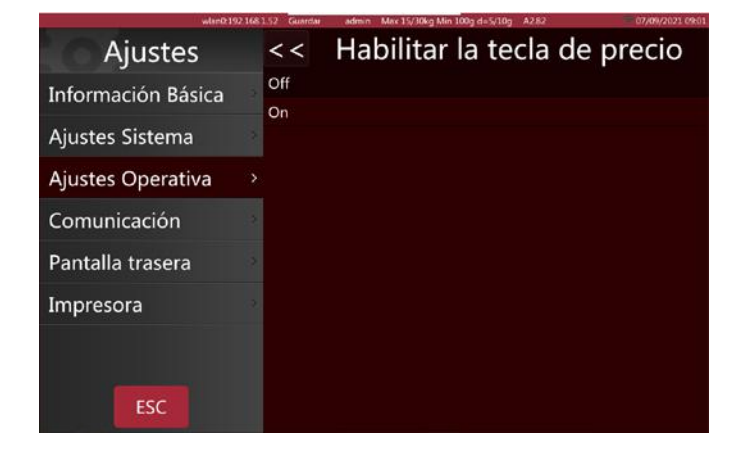

| wtan0/192.16       | 1.152 Guardar admin Max 15/30kg Min 100g d=5/10g A2.82 | 07/09/2021 08:18 |
|--------------------|--------------------------------------------------------|------------------|
| Ajustes            | << Guardar nuevo precio                                | entrado          |
| Información Básica | Off<br>On                                              |                  |
| Ajustes Sistema    |                                                        |                  |
| Ajustes Operativa  |                                                        |                  |
| Comunicación       |                                                        |                  |
| Pantalla trasera   |                                                        |                  |
| Impresora          |                                                        |                  |
|                    |                                                        |                  |
| ESC                |                                                        |                  |

#### 5.2.8. Diálogo de actualización de precios

Activación/desactivación de la ventana de actualización de precios.

**Activada:** cuando se actualiza el precio unitario, aparece la ventana de guardar el nuevo precio entrado.

**Desactivada:** cuando se actualiza el precio unitario, no aparece la ventana de guardar.

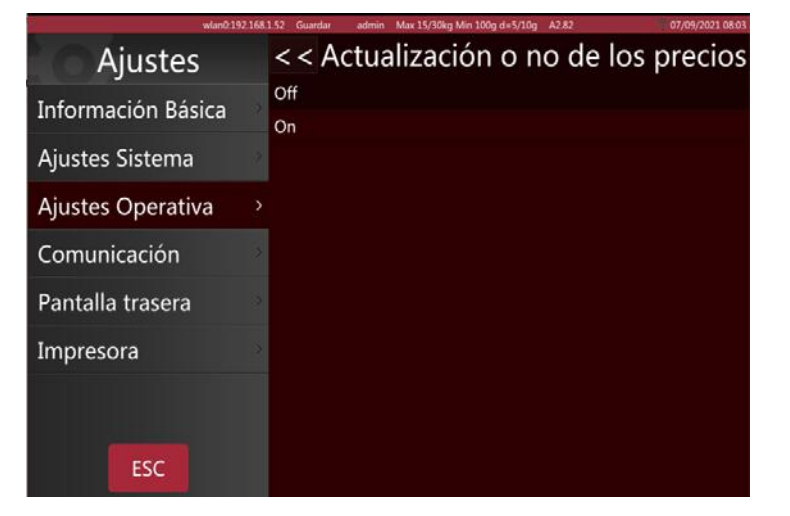

#### 5.2.9. Edición directa de los PLUs

La edición manteniendo pulsado puede configurarse como abierta o cerrada

**Abierta:** cuando se abre la edición manteniendo pulsado, si se mantiene pulsada PLU en la interfaz de ventas, se puede hacer aparecer la página de modificación.

**Cerrada:** cuando el Editor Chang'an está cerrado, si se mantiene pulsada PLU en la interfaz de ventas, no funcionará.

#### 5.2.10. Recuento de impresiones

El número de impresión calcula las veces que se va a imprimir, por ejemplo: imprimir 4 etiquetas, mostrará "4", volverá a "0" después de hacer clic en el reinicio.

| wlan0:192.168       | 1.52 Guardar | admin Max 15/30kg Min 100 | g d=5/10g A2.82 | 07/09/2021 09:08 |
|---------------------|--------------|---------------------------|-----------------|------------------|
| Ajustes             | < < Ha       | bilitar la ed             | ición directa   | de PLUs          |
| Información Básica  | Off<br>On    |                           |                 |                  |
| Ajustes Sistema     |              |                           |                 |                  |
| Ajustes Operativa > |              |                           |                 |                  |
| Comunicación        |              |                           |                 |                  |
| Pantalla trasera    |              |                           |                 |                  |
| Impresora           |              |                           |                 |                  |
|                     |              |                           |                 |                  |
|                     |              |                           |                 |                  |

| wlan0:192.168       | 1.52 Guarder | admin Max 15/3 | 10kg Min 100g d=5/10g A2 | 82      | 07/09/2021 09:09 |
|---------------------|--------------|----------------|--------------------------|---------|------------------|
| Ajustes             | < <          | Núm            | ero de in                | npresio | nes              |
| Información Básica  |              |                |                          |         |                  |
| Ajustes Sistema     |              |                |                          |         |                  |
| Ajustes Operativa 💦 |              | Total          | 0                        |         | ordar            |
| Comunicación        |              | rotai.         | 0                        |         | oruar            |
| Pantalla trasera    | e impi       | resiones:      | 109                      |         | Reset            |
| Impresora           |              |                |                          |         |                  |
|                     |              |                |                          |         |                  |
| ESC                 |              |                |                          |         |                  |

#### 5.2.11. Reproducir el audio después de seleccionar el producto

#### -----NO FUNCIONA EN \$75-----

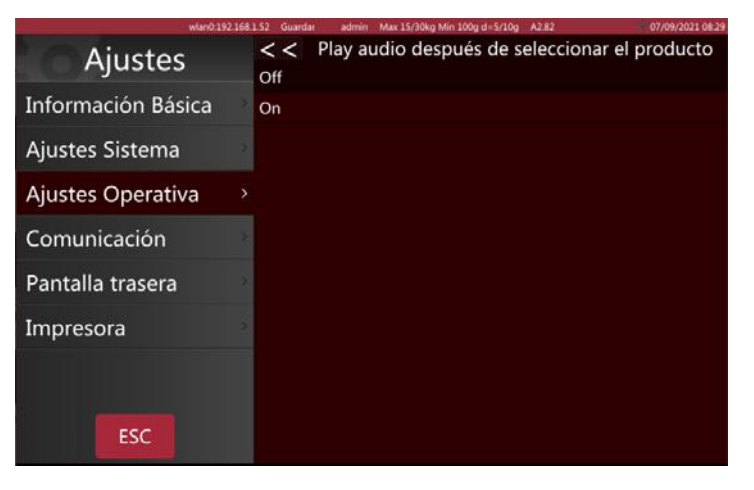

#### 5.2.12. Introducir la cantidad después de seleccionar el producto

Configurar la función de cantidad como abierta o cerrada después de seleccionar los productos.

**ON:** Cuando se seleccionan los artículos del recuento, se abre automáticamente el cuadro para introducir la cantidad. Sólo para contar los productos.

**OFF:** Configurar la función de cantidad después de cerrar la selección de productos.

#### 5.2.13. Método de impresión

Puede establecer dos modos de impresión.

Automático (cuando estable): se cargan el peso y se imprime cuando está estable

**Manual:** se imprimirá después de pulsar la tecla de impresión.

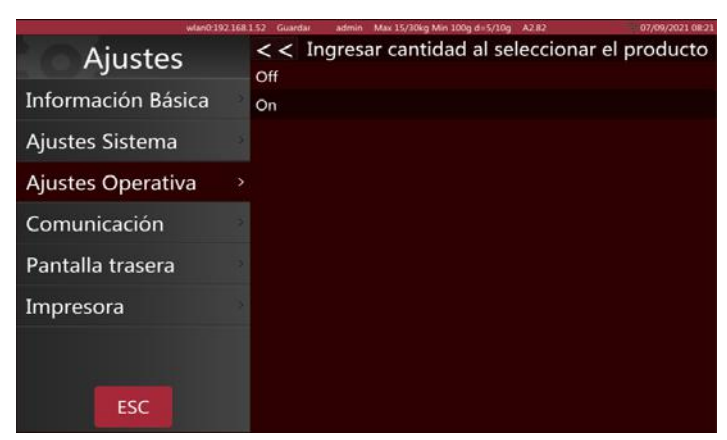

| wtan0.192.         | 68.1.52 Guardar admin Max 15/30kg Min 100g d=5/10g A2.82 07/09/2021 08:2 |
|--------------------|--------------------------------------------------------------------------|
| Ajustes            | < < Modo de impresión                                                    |
| Información Básica | Manual<br>Cuando estable                                                 |
| Ajustes Sistema    |                                                                          |
| Ajustes Operativa  |                                                                          |
| Comunicación       |                                                                          |
| Pantalla trasera   |                                                                          |
| Impresora          |                                                                          |
| ξ.                 |                                                                          |
| ESC                |                                                                          |

#### 5.2.14. Modo de Pre-pack

Operación de impresión en el modo de prenvasado

**Automático (cuando estable):** imprimirá automáticamente después de que el peso se estabilice, después del cero, ponga otro elemento y se imprimirá la siguiente etiqueta.

**Repetir impresión:** imprimirá más etiquetas después de la impresión.

**Manual:** imprimirá después de pulsar la tecla de impresión.

#### 5.2.15. Imprimir solo el total en el Pre-pack

El total de la impresión de prenvasado sólo se puede activar/desactivar.

**Activado:** imprime sólo los totales en el modo de prenvasado.

**Desactivado:** imprime cada paquete e imprime el total en el modo de prenvasado.

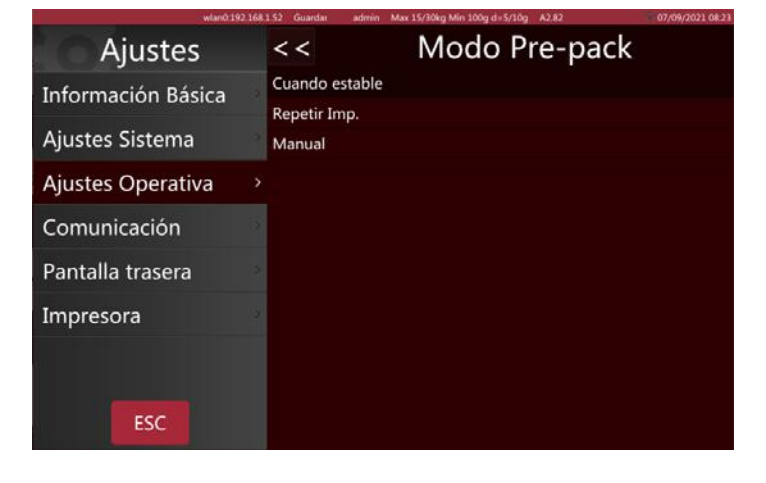

| wlan0:192          | 168 | 1.52 Guardae admin Max 15/30kg Min 100g d≈5/10g A2.82 07/09/2021 08:19 |
|--------------------|-----|------------------------------------------------------------------------|
| Ajustes            |     | < Imprimir solo el total en el Pre-pack                                |
| Información Básica |     | On Con                                                                 |
| Ajustes Sistema    | 2   |                                                                        |
| Ajustes Operativa  | >   |                                                                        |
| Comunicación       |     |                                                                        |
| Pantalla trasera   |     |                                                                        |
| Impresora          |     |                                                                        |
|                    |     |                                                                        |
| ESC                |     |                                                                        |

#### 5.2.16. Número de estante

Número de estante activado/desactivado, utilizado para el modo de autoetiquetado.

**Activado:** el número del estante se mostrará en la esquina superior izquierda de la interfaz de usuario de ventas.

Desactivado: el número del estante no se mostrará.

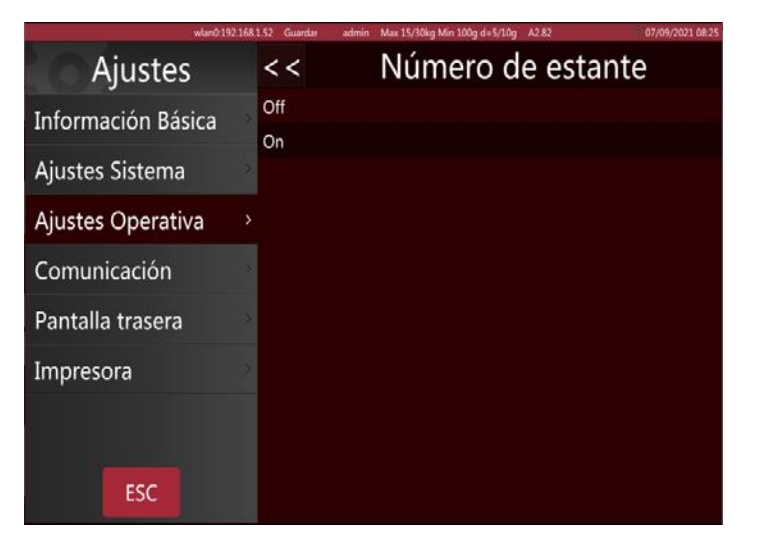

#### 5.2.17. Búsqueda por número de estante o número de PLU

Se puede buscar por el número de estante y el número de PLU.

Número de PLU: seleccione la PLU del producto,

pulse la tecla PL según la PLU. , busque los productos

Número de estante: seleccione el número de es-

tante, pulse la tecla

, busque los productos

según el número de estante.

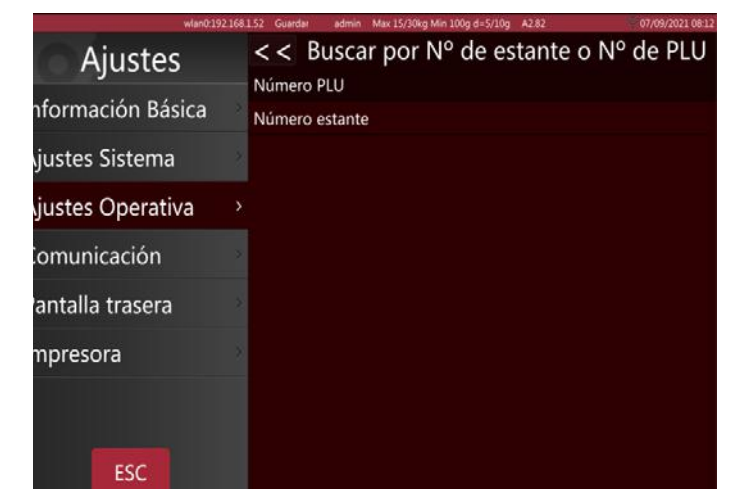

#### 5.2.18. Ajuste de las alertas

Tres consejos de información de funcionamiento en el modo de pesada.

**Normal:** Mensaje de alerta.

Ventana emergente fija: con Mensaje de alerta. Ventana emergente temporal.

| H10-101-10         | TELE CONTAIN INTELECTION INTELECTION AND AND AND AND AND AND AND AND AND AN | difference a closer |
|--------------------|-----------------------------------------------------------------------------|---------------------|
| Ajustes            | < Ajuste de alertas                                                         |                     |
| Información Básica | Normal<br>Ventana emergente fila                                            |                     |
| Ajustes Sistema    | Ventana emergente temporal                                                  |                     |
| Ajustes Operativa  |                                                                             |                     |
| Comunicación       |                                                                             |                     |
| Pantalla trasera   |                                                                             |                     |
| Impresora          |                                                                             |                     |
|                    |                                                                             |                     |
| ESC                |                                                                             |                     |

#### 5.2.19. Cursor

Para establecer la visabilidad del cursor.

- Inteligente
- Siempre visible

| wlan0:192.168       | 1.52 Guardar admin Max 15/30kg Min 100g d=5/10g A2.82 | 07/09/2021 08:04 |
|---------------------|-------------------------------------------------------|------------------|
| Ajustes             | Ajustes Operat                                        |                  |
| Información Básica  | · Ajuste de alertas                                   | Normal           |
| Ajustes Sistema     | · Ajuste visibilidad del cursor                       | Inteligente      |
| Ajustes Operativa 💛 | · Mostrar Ventas y IU personalizada                   | Ambos OFF        |
| Comunicación        | · Mostrar la extensión del teclado                    | On               |
|                     | · Exigir contraseña al salir del etiquetado           | Off              |
| Pantalla trasera    | · Escanear para                                       | Producto         |
| Impresora           | - Auto limpieza de tara                               | Off              |
|                     | ·Imprimir una segunda etiqueta                        | Off              |
|                     | · Informe de etiquetas                                | On               |
| ESC                 | · Preguntar si imprimir                               | Off              |

#### 5.2.20. Mostrar la venta2 y la interfaz de usuario personalizada

#### --Bloqueado por el interruptor de Cal-Switch

#### 5.2.21. Mostrar la extensión del teclado

Encender/apagar el teclado ampliado

**Activado:** aparecerán 3 botones con funciones adicionales en el teclado estándar.

Desactivado: utilice el teclado estándar de 9 teclas.

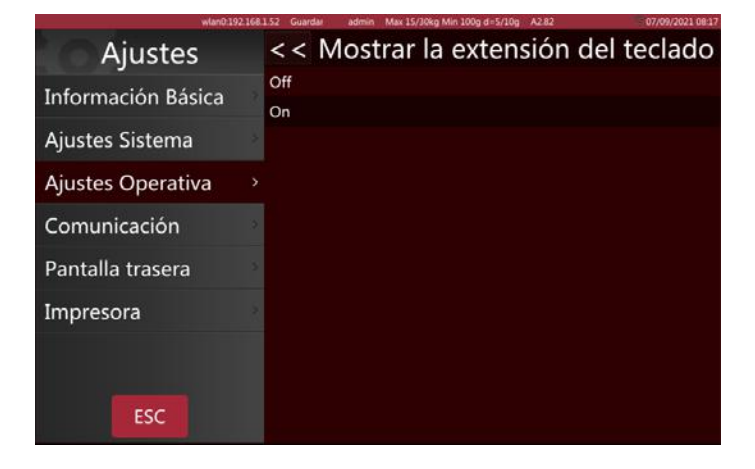

#### 5.2.22. Solicitar contraseña

Activar/desactivar la petición de contraseña antes de entrar en el menú principal.

**Activado:** se requiere la introducción de una contraseña cada vez

**Desactivado:** si se ha iniciado sesión en una cuenta, ya no se volverá a pedir la contraseña

#### 5.2.23. Escaneo

Configuración de la entrada del escáner

**Producto:** Escanea y recupera según el código de barras.

Tara: Escanea y tara el valor del peso correspondiente.

| w0/0/1/92          | Tear 1.52 Guardan | admin Max 15/30kg Min 100g d15/10g | A2112 07/10/2021 0826 |
|--------------------|-------------------|------------------------------------|-----------------------|
| Ajustes            | < < Ex            | kigir contraseña al                | salir del etiquetado  |
| Información Básica | On                |                                    |                       |
| Ajustes Sistema    | 2                 |                                    |                       |
| Ajustes Operativa  |                   |                                    |                       |
| Comunicación       | <u>(</u> )        |                                    |                       |
| Pantalla trasera   | 3                 |                                    |                       |
| Impresora          | 2                 |                                    |                       |
|                    |                   |                                    |                       |
| ESC                |                   |                                    |                       |

| wlan0.192.168      | 1.52 Guardar     | admin Max 15/30kg Min 100g d=5/10g A2.82 | 07/09/2021 08:16 |
|--------------------|------------------|------------------------------------------|------------------|
| Ajustes            | <<               | Escanear para                            |                  |
| Información Básica | Producto<br>Tara |                                          |                  |
| Ajustes Sistema    | Tara             |                                          |                  |
| Ajustes Operativa  |                  |                                          |                  |
| Comunicación       |                  |                                          |                  |
| Pantalla trasera   |                  |                                          |                  |
| Impresora          |                  |                                          |                  |
|                    |                  |                                          |                  |
| ESC                |                  |                                          |                  |

#### 5.2.24. Eliminación automática de la tara

Activar/desactivar la eliminación automática de la tara

**Activado:** la tara se borrará después de imprimir una etiqueta.

**Desactivado:** la tara permanecerá después de imprimir una etiqueta

| wian0.19           | 2168.1 | 1.52 Guardar | admin Max 15/30kg Min 100g d=5/10g A282 | 07/09/2021 08:05 |
|--------------------|--------|--------------|-----------------------------------------|------------------|
| Ajustes            |        | < <          | Auto limpieza                           | de tara          |
| Información Básica |        | Off          |                                         |                  |
| Ajustes Sistema    |        | Mientras a   | rranca                                  |                  |
| Ajustes Operativa  |        |              |                                         |                  |
| Comunicación       |        |              |                                         |                  |
| Pantalla trasera   |        |              |                                         |                  |
| Impresora          |        |              |                                         |                  |
|                    |        |              |                                         |                  |
| ESC                |        |              |                                         |                  |

#### 5.2.25. Imprimir la segunda etiqueta

Activar/desactivar la segunda etiqueta

**Activado:** se imprimirá una segunda etiqueta si la PLU ha configurado un segundo formato de etiqueta.

Desactivado: no se imprimirá una segunda etiqueta.

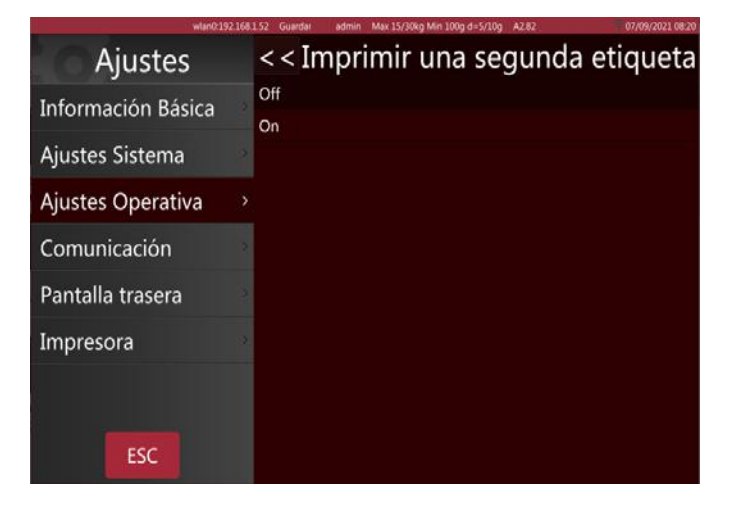

#### 5.2.26. Informes de etiquetas

Activar/desactivar los informes de etiquetas

**Activado:** cada etiqueta impresa se guardará en la base de datos.

**Desactivado:** las impresiones de etiquetas no se guardarán en la base de datos

| wan0.192.16        | 81.52 Guardan | admin Max 15/30kg Min 100g d=5/10g A2.82 | 07/09/2021 08:20 |
|--------------------|---------------|------------------------------------------|------------------|
| Ajustes            | < <           | Informe de etiquet                       | as               |
| Información Básica | Off           |                                          |                  |
| Ajustes Sistema    | On            |                                          |                  |
| Ajustes Operativa  |               |                                          |                  |
| Comunicación       |               |                                          |                  |
| Pantalla trasera   |               |                                          |                  |
| Impresora          |               |                                          |                  |
|                    |               |                                          |                  |
| ESC                |               |                                          |                  |

#### 5.2.27. Preguntar si Imprimir

Configurar la petición de impresión como abierta o cerrada

**ON:** Abre la consulta de impresión y cada vez que necesite imprimir una etiqueta, aparecerá una ventana emergente preguntando si desea imprimirla.

**OFF:** No aparece la consulta de impresión.

| wlan0.15           | 12 168.1 52 Guardar | admin Max 15/30kg Min 100g d=5/10g A2.82 | 07/09/2021 09:0 |
|--------------------|---------------------|------------------------------------------|-----------------|
| Ajustes            | <<                  | Preguntar si imp                         | rimir           |
| Información Básica | Off                 |                                          |                 |
| Ajustes Sistema    | UII                 |                                          |                 |
| Ajustes Operativa  |                     |                                          |                 |
| Comunicación       |                     |                                          |                 |
| Pantalla trasera   |                     |                                          |                 |
| Impresora          |                     |                                          |                 |
|                    |                     |                                          |                 |
| ESC                |                     |                                          |                 |

#### 5.3. FONDO DE PANTALLA

| wlan0:192.168.1.52 Guardar admin Max 15/30kg Min 100g e=5/10g A2.82 07/09/2021 13:49 |                                                        |  |  |
|--------------------------------------------------------------------------------------|--------------------------------------------------------|--|--|
| Ajustes                                                                              | Pantalla trasera                                       |  |  |
| Información Básica                                                                   | · Ajustes del logotipo                                 |  |  |
| Aiustes Sistema                                                                      | · Mostrar publicidad en la pantalla principal Off      |  |  |
| Ajustes Sistema                                                                      | · Mensajes publicitarios                               |  |  |
| Ajustes Operativa                                                                    | · Modo de pantalla trasera Para la imagen del producto |  |  |
| Comunicación                                                                         | · Imágenes publicitarias                               |  |  |
| Pantalla trasera                                                                     | Versión A1.03.39                                       |  |  |
| Impresora                                                                            | Cambiar tipo de página posterior Normal                |  |  |
|                                                                                      |                                                        |  |  |
|                                                                                      |                                                        |  |  |

#### 5.3.1 Configuración del logotipo

Para volver a colocar el logotipo de la pantalla desde el disco USB externo o la memoria de la balanza

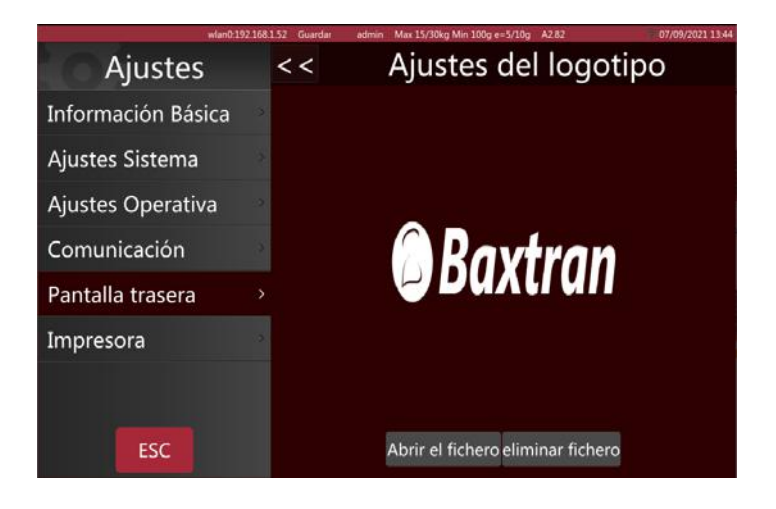

#### 5.3.2 Mostrar anuncio. En la pantalla principal

Mostrar anuncio En la pantalla principal, se puede activar/desactivar. Seleccione el fondo de pantalla como imagen/anuncio del producto. Solo funciona con imàgenes publicitarias, no con videos

**Activado:** Se activa despuès del tiempo de inactividad seleccionado.

Desactivado: No se activa.

#### 5.3.3 Configuración del eslogan

Introduzca el texto que se desplazará por la pantalla del cliente y marque la casilla para activarlo.

Puede configurar la velocidad de desplazamiento y la opción de izquierda a derecha

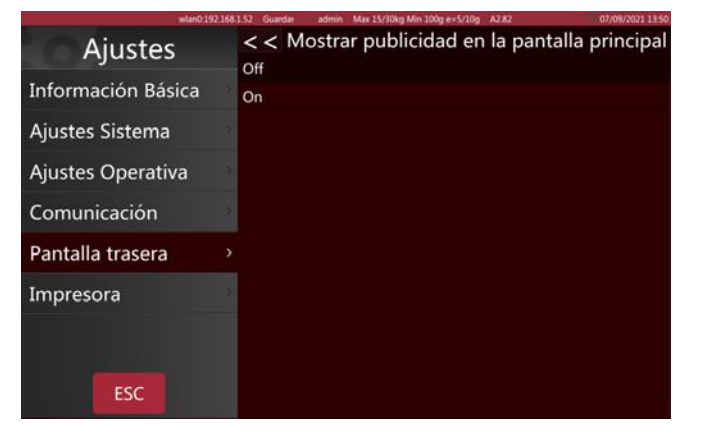

| wund 19            | 2168152 Guardar | admin Max 15/30kg Min 100g e+5/10g A2.82 | 07/09/2021 13:43 |
|--------------------|-----------------|------------------------------------------|------------------|
| Ajustes            | < <             | Mensajes publicita                       | arios            |
| Información Básica | *               | Velocidad: velocidad 1 · 🗹 De izqu       | ierda a derecha  |
| Ajustes Sistema    | × ✓ 1>          | Bienvenidos                              |                  |
| Ajustes Operativa  | 2>              |                                          |                  |
| Comunicación       | 3>              | d.                                       |                  |
| Pantalla trasera   | >               | -                                        | _                |
| Impresora          | 4>              |                                          |                  |
|                    | 5>              |                                          |                  |
| ESC                | 6>              |                                          |                  |

#### 5.3.4 Modo de ventana publicitaria

Imagen actual del producto: la imagen del producto seleccionado se mostrará en la pantalla del cliente

Para la publicidad: la pantalla del cliente sólo mostrará las imágenes y los vídeos

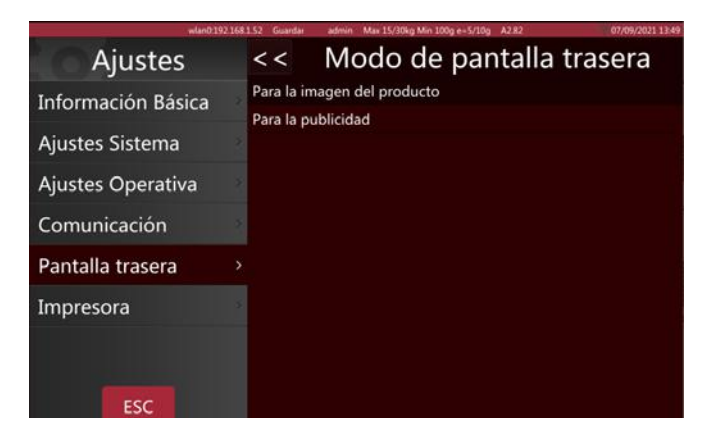

#### 5.3.5 Diapositivas

Importación y selección de archivos multimedia para la publicidad.

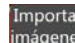

imágenes Importar imágenes y vídeos.

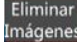

Eliminar imágenes o vídeos

Velocidad de la publicidad: 🔟 segundos 🤳 ↑

Seleccione la duración de cada imagen

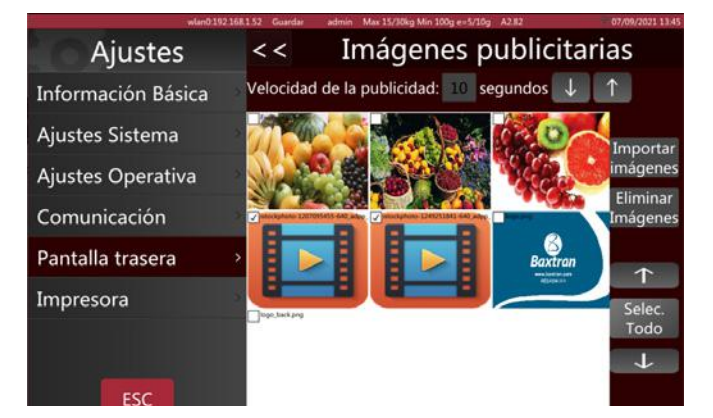

#### 5.3.6 Cambiar la página de fondo

**Estándar:** la pantalla del cliente mostrará logotipos e imágenes.

**Simple:** Una pantalla de cliente con cuatro diseños básicos

| Ajustes            | < < Cambiar tipo de página posterior |
|--------------------|--------------------------------------|
| Información Básica | Normal<br>Simple                     |
| Ajustes Sistema    | 2                                    |
| Ajustes Operativa  | 2                                    |
| Comunicación       | 2                                    |
| Pantalla trasera   |                                      |
| Impresora          | 2                                    |
|                    |                                      |
| ESC                |                                      |

#### 5.4. AJUSTES DEL SISTEMA

| wlan0.192.168.1.52 Guardar admin Max 15/30kg Min 100g e=5/10g A2.82 |  |                                          |              |  |
|---------------------------------------------------------------------|--|------------------------------------------|--------------|--|
| Ajustes                                                             |  | Ajustes Sistem                           | ha           |  |
| Información Básica                                                  |  | Gravedad                                 | 9.80360      |  |
| Aiustes Sistema                                                     |  | Formato Fecha                            |              |  |
|                                                                     |  | ·Idioma                                  | Español      |  |
| Ajustes Operativa                                                   |  | · Sonido                                 |              |  |
| Comunicación                                                        |  | · Tiempo de inactividad                  | 10s          |  |
| Pantalla trasera                                                    |  | ·Información del sistema                 | T/OS VC1.005 |  |
| Impresora                                                           |  | ·Eliminar la base de datos de la balanza |              |  |
|                                                                     |  |                                          |              |  |

#### 5.4.1 Configuración de gravedad

Introduzca la gravedad de su región

| wian0.1            | 92.168 | 1.52 Guardan | admin Max 15/30kg Min 100g d=5/10g Az.82 | 07/09/2021 07:56 |
|--------------------|--------|--------------|------------------------------------------|------------------|
| Ajustes            |        | < <          | Gravedad                                 |                  |
| Información Básica |        |              |                                          |                  |
| Ajustes Sistema    |        | Gravedad:    | 9.80360                                  |                  |
| Ajustes Operativa  |        |              |                                          |                  |
| Comunicación       |        |              |                                          |                  |
| Pantalla trasera   |        |              |                                          |                  |
| Impresora          |        |              |                                          |                  |
|                    |        |              |                                          |                  |
| ESC                |        |              |                                          |                  |

#### 5.4.2 Formato Fecha

Seleccione el formato de la fecha y el separador

| wian0 192.168.1.52 Guardar at             | 3min Max 15/30kg Min 100g e=5/10g A2.8 | 2 07/09/2021.07:54 |
|-------------------------------------------|----------------------------------------|--------------------|
| Ajustes                                   | Ajustes Siste                          | ema                |
| Información                               |                                        | 9.80360            |
| Primer día de la semana:<br>Aiustes Siste | Lunes                                  | (**)               |
| Ajustes Oper                              |                                        | Español            |
| Ajustes Oper <sub>Formato Fecha:</sub>    | dd MM yyyy                             | ·                  |
| Comunicació                               |                                        | 10s                |
| Pantalla tras Separador Fecha:            | /                                      | - T/OS VC1.005     |
| Impresora                                 |                                        |                    |
|                                           | Cancelar Ok                            | )                  |
|                                           |                                        |                    |
| ESC                                       |                                        |                    |
|                                           |                                        |                    |

# GUÍA DEL USUARIO S75 ES

|                               | wian0.192 | 168.1.52 Guardar admin M        | ax 15/30kg Min 100g e=5/10g A2 | -82 | 07/09/2021 07:55   |
|-------------------------------|-----------|---------------------------------|--------------------------------|-----|--------------------|
| Ajust                         | :es       | ŀ                               | Ajustes Sist                   | ema |                    |
| Información                   | Básica    |                                 |                                |     | 9.80360            |
| Ajustes Siste<br>Ajustes Oper | Format    | •Formato Fecha<br>o Fecha-Hora: | dd MM yyyy                     | 10  |                    |
| Comunicació<br>Pantalla tras  | Separac   | lor Fecha: /                    |                                | · . | 10s<br>/OS VC1.005 |
| Impresora                     |           | Cancelar                        | Ok                             |     |                    |
| ESC                           |           |                                 |                                |     |                    |

#### 5.4.3 Configuración de idioma

Seleccione el idioma correspondiente. Una vez seleccionado un nuevo idioma, la balanza se reiniciará.

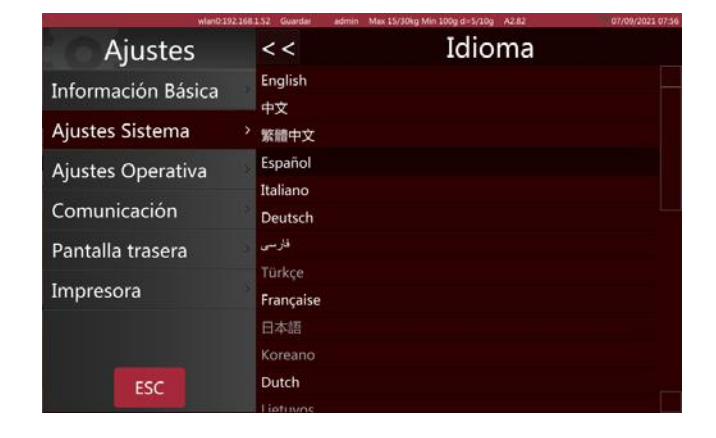

# 5.4.4 Sonido

Apague y encienda el sonido de la pantalla táctil para comprobarlo. Si puede reproducir el sonido del producto, arrastre la barra de desplazamiento para ajustar el volumen del sonido.

#### 5.4.5 Tiempo de espera

Cuando transcurre el tiempo seleccionado sin que se haya realizado ninguna acción en la página de ventas, la balanza pasa al modo de reposo.

| wlan0.1            | 92.168.1.52 Guardar | admin Max 15/30kg Min 100g d=5/10g A2.82                                                                                                    | 07/09/2021 07:58 |
|--------------------|---------------------|----------------------------------------------------------------------------------------------------|------------------|
| Ajustes            | <<                  | Sonido                                                                                                    |                  |
| Información Básica | 2.                  |                                                                                                    |                  |
| Ajustes Sistema    |                     |                                                                                                    |                  |
| Ajustes Operativa  | Bip:                |                                                                                                    |                  |
| Comunicación       | 2                   |                                                                                                    |                  |
| Pantalla trasera   | Volumen:            |                                                                                                    |                  |
| Impresora          | 90                  | The Party of the Party of the P |                  |
|                    |                     |                                                                                                    |                  |
| ESC                |                     |                                                                                                    |                  |

| wtan0 192 1        | 168.1.52 Guardan | admin Max 15/30kg Min 100g d=5/10g A282 | 07/09/2021 07:59 |
|--------------------|------------------|-----------------------------------------|------------------|
| Ajustes            | < <              | Tiempo de inactiv                       | vidad            |
| Información Básica | off              |                                         |                  |
| Ajustes Sistema    | > 10s            |                                         |                  |
| Ajustes Operativa  | , 15s            |                                         |                  |
| Comunicación       | 20s<br>30s       |                                         |                  |
| Pantalla trasera   | 40s              |                                         |                  |
| Impresora          | 50s<br>1min      |                                         |                  |
|                    |                  |                                         |                  |
| ESC                |                  |                                         |                  |

#### 5.4.6 Información del sistema

La información del sistema incluye:

la versión de la OIML, la versión del sistema operativo, la versión de la biblioteca de escalas, la versión de la aplicación, la versión de la entrada del teclado y la versión de la biblioteca de la impresora.

También muestra el uso de la RAM y el almacenamiento.

#### 5.4.7 Eliminar la base de datos

Borre los datos de los campos descritos.

Esta operación debe realizarse con precaución. Los datos no se pueden recuperar después de eliminarlos.

Asegúrese de que todos los datos se pueden regenerar antes de hacerlo.

| Ajustes            | <<       | I                                               | nforma    | ación c | lel siste | ema    |  |
|--------------------|----------|-------------------------------------------------|-----------|---------|-----------|--------|--|
| Información Básica | Versiór  | 1 libre                                         | ría OIML: | T/OS \  | /C1.005   |        |  |
| Ajustes Sistema    | > Softwa | Software de pesaje:S1.02Panel publicitario:W0.1 |           |         | 31<br>20  |        |  |
| Ajustes Operativa  | Softwa   | Software aplicación: A2.82                      |           |         |           |        |  |
| Comunicación       | Softwa   | Software teclado:<br>Software impresión:        |           |         | P1.06.54  |        |  |
| Pantalla trasera   | >        |                                                 |           |         |           |        |  |
| Impresora          | 2        |                                                 | Total     | Usado   | Libre     | %Usado |  |
|                    | R        | am:                                             | 1998MB    | 624MB   | 1374MB    | 31%    |  |
| ESC                | FI.      | ash:                                            | 14331MB   | 3920MB  | 9775MB    | 29%    |  |

| wian0.192.16       | 8.1.52 Guardar admin Max 15/30kg Min 100g e=5/10g A2.62 07/09/2021 07.53 |
|--------------------|--------------------------------------------------------------------------|
| Ajustes            | < < Eliminar la base de datos de la balanza                              |
| Información Básica | Eliminar la lista de productos<br>Eliminar las categorías                |
| Ajustes Sistema    | Reiniciar la interfaz                                                    |
| 100 - 224 - 24     | Eliminar los informes de tickets POS                                     |
| Ajustes Operativa  | Eliminar los informes de etiquetas                                       |
| Comunicación       | Eliminar las imágenes                                                    |
|                    | Eliminar audios de productos                                             |
| Pantalla trasera   | Eliminar operarios                                                       |
| Impresora          | Eliminar todos los formatos                                              |
|                    | Eliminar toda la base de datos de la balanza                             |
|                    |                                                                          |
| ESC                |                                                                          |

#### 5.5 COMUNICACIÓN

| wlan0;19           | 2.168.1.52 Guardar | admin Max 15/30kg Min 100g d=5/10g A2.82 07/09/2021 09 |
|--------------------|--------------------|--------------------------------------------------------|
| Ajustes            |                    | Comunicación                                           |
| Información Básica | ·Com1              | ASCII 9600 8 Ninguno 1                                 |
| Aiustos Sistoma    | ·Com2              | ASCII 9600 8 Ninguno 1                                 |
| Ajustes sistema    | · eth0             | 46:21:A0:28:8C:CE                                      |
| Ajustes Operativa  | · wlan0            | 192.168.1.52                                           |
| Comunicación       | >                  |                                                        |
| Pantalla trasera   | >                  |                                                        |
| Impresora          | ×                  |                                                        |
|                    |                    |                                                        |

#### 5.5.1 Com 1

COM1 para conectar la impresora/PC.

Incluye el modo, la velocidad de transmisión, los bits de datos y los bits de parada.

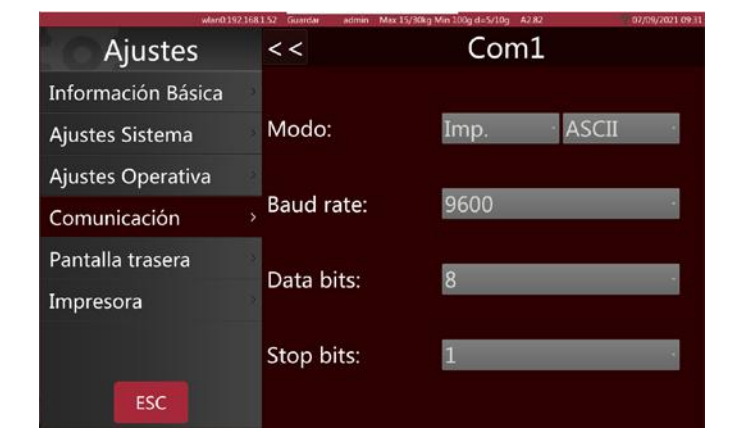

Desactivado: cierra el puerto de comunicaciones. Imprimir: seleccione la impresora. Continuar: envía datos al PC de forma continua A petición: a petición del pc Velocidad de transmisión: entre 600 y -115200 Bits de datos: 6, 7, 8 Bits de parada: 1, 2

Si selecciona el modo de impresión, seleccione la impresora de tickets/etiquetas de la lista

| MODELO DE IMPRESORA | OBSERVACIÓN                                                               |
|---------------------|---------------------------------------------------------------------------|
| epm205              | Impresora de tickets RTI, RTN incorporada.                                |
| os2130              | Impresora de etiquetas Argox OS-2130D, CP 2140,RP80VI                     |
| rg88v               | Impresora térmica REGO RG-P88V                                            |
| pos76xx             | Impresora matricial SPRT; SP-POS76IV, etc.                                |
| rp76                | Impresora matricial REGO; RG-P76IV                                        |
| Epson_LQ300k        | Impresora matricial EPSON, LQ300/350                                      |
| BL_F1182            | Impresora de etiquetas integrada S75                                      |
| ASCII               | Modo de funcionamiento ASCII de las impresoras EPSON Serie TMU, etc.      |
| XP58_IMAGE          | Impresora de tickets M80 incorporada (*modo de comando gráfico)           |
| LP2824              | Impresora de etiquetas ZEBRA; LP2824, LP2844, GC420t, etc.                |
| EZ_1100Plus         | Impresora de etiquetas GODEX: Serie EZ DT2/1100, etc.                     |
| Encon 1 V210        | Impresora matricial EPSON; impresora matricial clásica LX310/350 TVSE     |
| LPSOII_LX310        | (*modo de comandos gráficos)                                              |
|                     | Impresora matricial EPSON; impresora matricial clásica LX310/350 TVSE     |
|                     | (Modo de comando *ASCII)                                                  |
| RG88V_LABEL         | Impresora de etiquetas modelo REGO incorporada (*modo de comando gráfico) |
| ZX1300I             | GODEX Industrial; ZX 1300i                                                |

#### 5.5.2 Com 2

Seleccione la interfaz Com2 a RS232. Seleccione la opción del mismo modo que para Com1.

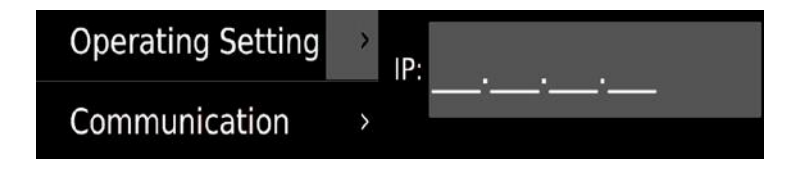

#### 5.5.3 IP de la estación base

Función reservada.

#### 5.5.4. eth0

Si la balanza está conectada a la red por cable, mostrará eth0 para configurar la dirección IP, DHCP o entrada manual.

Seleccione la opción de configuración para introducir la dirección IP de acuerdo con su PC. Nota: Si la red no es accesible, eth0 sólo mostrará la dirección mac

| Setting                  | <  | <                    | eth0                         |                       |
|--------------------------|----|----------------------|------------------------------|-----------------------|
| <b>Basic Information</b> | >  | DHCP                 | Ok                           |                       |
| System Setting           | >  | Setting              |                              |                       |
| Operating Setting        | -> | IP Address:<br>Mask: | 000.615.202<br>255.255.255.0 |                       |
| Communication            |    | Gateway:             | Gateway:<br>DNS:             | 105511<br>192.168.021 |
| Back Display             | >  | MAC:                 | 00:0E:C6:15:20:2F            |                       |
| Printer Setting          | >  |                      |                              |                       |
|                          |    |                      |                              |                       |
| ESC                      |    |                      |                              |                       |

# 6. MENSAJES DE ERROR

| al    | Sobrecarga                | Retire la carga.<br>Calibre de nuevo                                                                                          |
|-------|---------------------------|----------------------------------------------------------------------------------------------------|
| Ul    | Carga baja                | Peso negativo. Compruebe la plataforma y reinicie o calibre<br>la balanza.                                                    |
| Err 4 | Error de la puesta a cero | Se ha sobrepasado el límite de puesta a cero debido a la<br>conexión (4 % máx.)<br>Asegúrese de que la plataforma esté vacía. |

En el caso de errores que no pueda eliminar usted mismo y que no se describan en este manual de instrucciones, póngase en contacto con el equipo de asistencia técnica de Baxtran.

# 7. INFORMACIÓN SOBRE LA ETIQUETADORA

| _ | Nombre                 | Descripción                                                                                          |
|---|------------------------|----------------------------------------------------------------------------------------------------|
|   | Tipo de impresora      | Tipo de casete                                                                                       |
|   | Método de impresión    | Térmica directa                                                                                      |
|   | Velocidad de impresión | 100 mm/s                                                                                             |
|   | Rollo de etiquetas     | Diámetro exterior máximo del rollo: 100 mm                                                           |
|   |                        | Diámetro interior del rollo: 40 mm                                                                   |
|   |                        | Ancho máximo de la etiqueta: 60 mm                                                                   |
|   | Área de impresión de   | 50 x 150 mm (ancho x largo máximo)                                                                   |
|   | etiquetas              |                                                                                                    |
|   | Resolución             | 8 puntos/mm                                                                                          |
|   | Tipo de impresión      | Gráficos, logotipo, letras grandes/pequeñas, varios tipos y tamaños de letra, códigos de barras EAN, |
|   |                        | código QR                                                                                            |
|   | Base de la etiqueta    | Peso: entre 70 y 85 g/m2                                                                             |
|   |                        | Espesor: de 0,06 a 0,09 mm                                                                           |
|   |                        | Opacidad: mínimo 85 %                                                                                |
|   |                        | Brillo: mínimo 65 %                                                                                  |
| _ | Base del papel         | Peso: 67 g/m2                                                                                        |
|   |                        | Espesor: de 55 a 65 micras                                                                           |
|   |                        | Opacidad: mínimo 43 %                                                                                |
| _ |                        |                                                                                                    |

# 8. CAMBIO DEL ROLLO DE ETIQUETAS

#### 8.1 ABRA LA TAPA DE LA DERECHA DE LA BASE DE LA BALANZA.

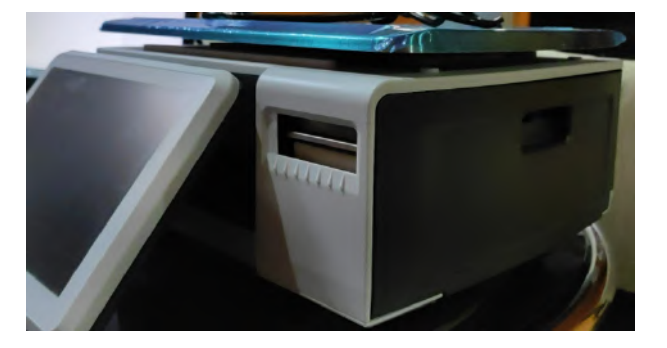

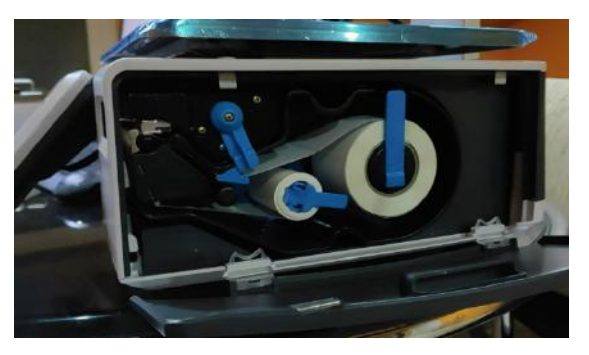

**8.2 DESBLOQUEE EL ROLLO DE ETIQUETAS.** 

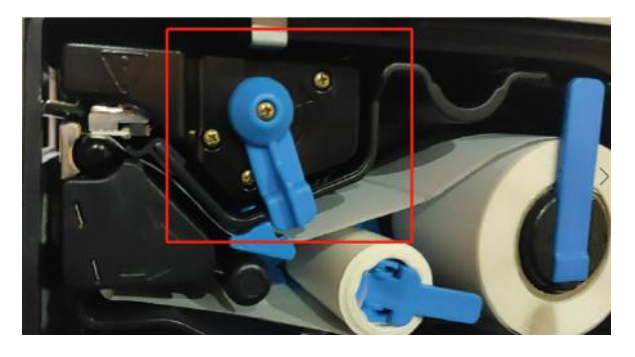

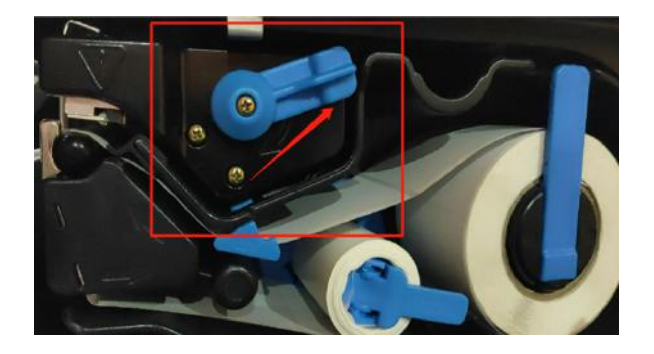

# 8.3 ABRA LOS PORTARROLLOS, RETIRE EL PAPEL E INSERTE UN ROLLO NUEVO.

Cierre las fijaciones, coloque el cajón de etiquetas en el interior, bloquee el rollo y cierre la tapa.

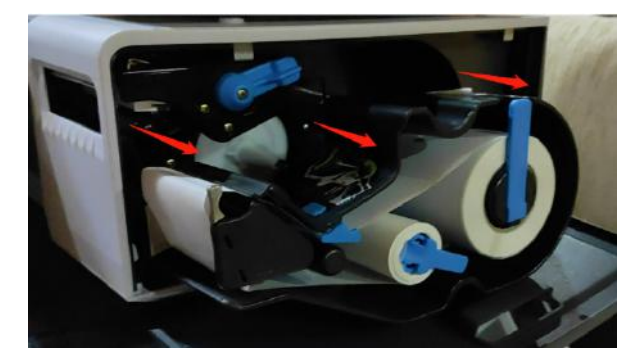

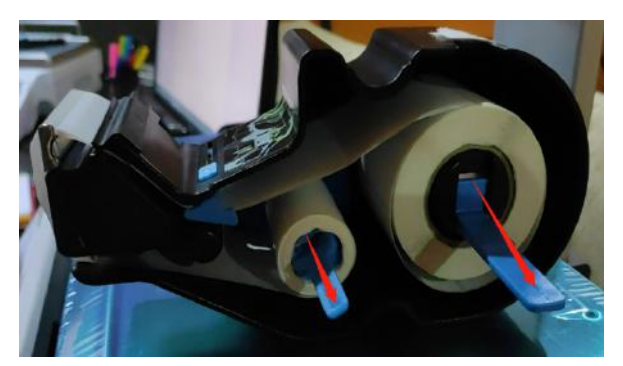

# **1. DESCRIPTION GÉNÉRALE**

#### **1.1 PARAMÈTRES PRINCIPAUX**

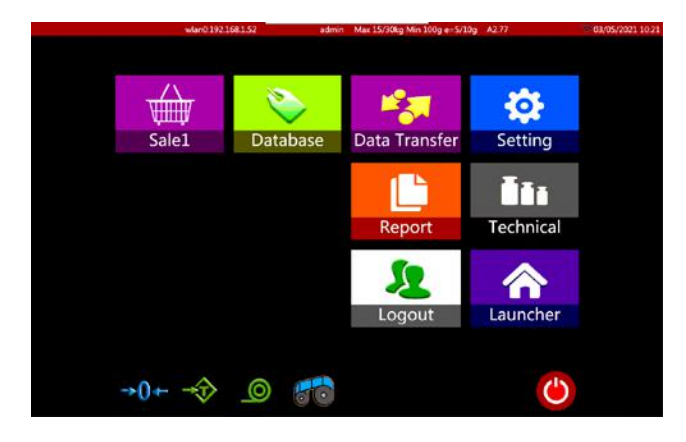

|    | ICÔNES    | NOM                                    | DESCRIPTION                                                                       |
|----|-----------|----------------------------------------|-----------------------------------------------------------------------------------|
| 1  | SALES     | Bouton de vente (étiquetage)           | Vue de l'opération                                                                |
| 2  | DATABASE  | Paramètres de la base de don-<br>nées  | Produit, Catégorie, Format d'Étiquette…                                           |
| 3  |           | Transfert de données                   | Importation et exportation de données                                             |
| 4  | SETTINGS  | Paramètres de base                     | Paramètres généraux                                                               |
| 5  | TECHNICAL | Paramètres techniques                  | Paramètres techniques                                                             |
| 6  | ٢         | Bouton d'allumage                      | Éteindre                                                                          |
| 7  | →0←       | Bouton Zéro                            | Mettre à zéro                                                                     |
| 8  | ⇒Ĵ>       | Bouton de tare                         | Effectuer la tare                                                                 |
| 9  |           | Bouton d'alimentation                  | Alimentation en papier                                                            |
| 11 | 60        | Interrupteur de recyclage du<br>papier | Recyclage on/off                                                                  |
| 11 |           | Bouton de rapport                      | Vérifier/imprimer les rapports                                                    |
| 12 | LOGOUT    | Bouton de déconnexion                  | Déconnexion du compte actuel                                                      |
| 13 | Launcher  | Lanceur                                | Pour entrer dans un menu de configura-<br>tion de utilisateur et de communication |

# **1.2. ÉCRAN CLIENT**

|     | ICÔNES                   | NOM                  | DESCRIPTION                                        |
|-----|--------------------------|----------------------|----------------------------------------------------|
| 1   | Banana                   | Produit              | Pour afficher le produit sélectionné               |
| 2   | Weight: kg<br>0.00       | Poids total          | Pour afficher le poids total du produit            |
| 3   | Unit Price: s.kg<br>2.40 | Prix unitaire        | Pour afficher le prix à l'unité                    |
| 3   | Total Price: 5<br>0.00   | Prix total           | Pour afficher le prix total                        |
| 5   |                          | Thank You            | Visit Again                                        |
|     |                          | Slogan               | Pour afficher le slogan                            |
| 6   | Baxtran                  | Logo                 | Logo de l'entreprise                               |
| 1.3 | PAGE DES VENTES          |                      |                                                    |
|     | ICÔNES                   | NOM                  | DESCRIPTION                                        |
| 1   | →0←                      | Zéro                 | Pour afficher l'átat stable de la pesóe actuelle   |
| 2   |                          | Stable               | i our anicher i etat stable de la pesce actuene.   |
| 3   | Technician               | Utilisateur          | Pour afficher l'opérateur.                         |
| 4   | Max 30kg Min 200g d=10g  | Capacité             | Pour la capacité, la division et le poids minimum. |
| 5   | A2.06                    | Version du logiciel  | Pour afficher la version du logiciel.              |
| 6   | 17-05-10 15:22           | Date et heure        | Pour afficher la date et l'heure                   |
| 7   | Tare 101                 | Affichage de la tare | Pour afficher la valeur du poids taré.             |

# MANUEL D'UTILISATEUR **\$75** FR

| 8  | Weight 16        | Affichage du poids             | Pour afficher la valeur du poids taré.                                                                                                    |
|----|------------------|--------------------------------|----------------------------------------------------------------------------------------------------|
| 9  | Unit Price \$/16 | Affichage des prix             | Pour afficher le prix à l'unité.                                                                                                    |
| 10 | IPrice \$        | Affichage du total             | Pour afficher le prix total.                                                                                                    |
| 11 | 00005<br>Banana  | Affichage du produit           | Pour afficher le produit en cours.                                                                                                    |
| 12 | Apple Apricot    | Touches PLU                    | Pour afficher le nom et le code PLU ou l'image et le nom du<br>PLU.                                                                                                    |
| 13 | page 1           | Touche de groupe               | Pour classer les produits dans différents groupes.                                                                                                    |
| 14 | ©<br>PLU         | Touche de recherche de PLU     | Pour rechercher des PLU.                                                                                                    |
| 15 | <b>Frice</b>     | Touche de prix                 | Pour saisir manuellement le prix unitaire.                                                                                                    |
| 16 | <b>ere</b> -pack | Touche Pre-pack                | Pour imprimer plusieurs étiquettes.                                                                                                    |
| 17 | Tare             | Touche de tare                 | Pour effectuer la tare.                                                                                                    |
| 18 | Zero             | Touche Zéro                    | Pour mettre la balance à zéro.                                                                                                    |
| 19 | Menù             | Touche Menu                    | Pour accéder à l'écran d'accueil                                                                                                    |
| 20 | ©<br>Feed        | Touche d'alimentation          | Pour vérifier si l'imprimante est correctement alimentée en papier                                                                                                    |
| 21 | Print            | Touche d'impression            | Pour imprimer l'étiquette                                                                                                    |
| 22 | Öʻty             | Touche Qté                     | Pour saisir la quantité de produits<br>(le prix unitaire du produit doit être saisi en premier)<br>(uniquement activé avec l'option "Saisir la quantité après la<br>sélection du produit") |
| 23 | Clear            | Touche Effacer                 | Pour effacer le PLU sélectionné                                                                                                    |
| 24 | Stable           | Touche de méthode d'impression | Pour définir une méthode d'impression manuelle ou stable                                                                                                    |

Remarque : cette page de vente est montrée à titre d'exemple. Les utilisateurs peuvent définir et fixer

l'étendue d'affichage et le contenu de la zone de PLU ou de la zone fonctionnelle des ventes.

#### **1.4 CLAVIER INTÉGRÉ**

#### Clavier AZERTY

| 2    | 8    |      | é | • |   |   |   | ( |   |   |   | è |   | - |   | ç |   | à |   | ) | = | -  | $\times$ |
|------|------|------|---|---|---|---|---|---|---|---|---|---|---|---|---|---|---|---|---|---|---|----|----------|
| H    |      | а    | z |   | e |   | r |   | t |   | у |   | u |   | i |   | o |   | р | 1 | • | \$ | •        |
| Caps | Lock |      | q | s |   | d | Γ | f | T | g | T | h |   | j |   | k |   | Т |   | m | ù | +  |          |
| 1    | t    |      | w |   | x | c |   | 1 | v |   | b |   | n |   | , |   | ; |   | : |   | / | t  | ×        |
| &123 |      | Sign |   |   |   |   |   |   |   |   |   |   |   |   |   |   |   |   |   |   | - | 1  | -        |

Clavier des caractères spéciaux

| 2    | 1    | 2    | 2 | 3 |   | 4 | 5 |   | 6 |   | 7 |   | 8 |   | 9 |   | 0 | 1 | • | + |   |    | × |   |
|------|------|------|---|---|---|---|---|---|---|---|---|---|---|---|---|---|---|---|---|---|---|----|---|---|
| -    |      | Α    | z |   | E | R |   | т |   | Y |   | U |   | I |   | 0 |   | Р |   |   | £ |    | μ |   |
| Caps | Lock | Q    | 2 | s |   | D | F |   | G |   | н |   | J |   | к |   | L | N | 1 | % |   | +  |   | Ī |
| 1    | t    |      | w | ) | ĸ | с |   | v |   | в |   | N |   | ? |   | • |   | / |   | 5 | 1 |    | × | Ī |
| &123 | 1    | Sign |   |   |   |   |   |   |   |   |   |   |   |   |   |   |   |   |   | - |   | 1. |   | ī |

Clavier numérique

| &ABC |   |   |    |   |   |   | D | 14 | x                        |
|------|---|---|----|---|---|---|---|----|--------------------------|
| 1    | ; | : | •  | • | / | 7 | 8 | 9  | *                        |
| (    | ) | • |    | = | + | 4 | 5 | 6  | -                        |
| 1    | 0 | # | \$ | % | 8 | 1 | 2 | 3  | $\langle \times \rangle$ |

# **2. FONCTIONNEMENT**

#### **2.1 RECHERCHE DE PRODUITS**

Cliquez sur la touche d'étiquetage .

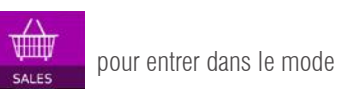

| 0.0    | 0 0          | .00       | 2.40            | 0.00                                                                                                    | 00003<br>Bana | na       |       |
|--------|--------------|-----------|-----------------|----------------------------------------------------------------------------------------------------|---------------|----------|-------|
| Fruits | Meat         | Fish      | Veg             | More                                                                                                    | 7             | 8        | 9     |
| 2      |              |           |                 |                                                                                                    | 4             | 5        | 6     |
| 1      |              | 0         | -               | Cathor P                                                                                                    | 1             | 2        | 3     |
| Apple  | Apricot      | Banana    | Cantalope       | Carambole                                                                                                    |               | 0        | Back  |
| -      | 0            | alle.     | 100             | 0                                                                                                    | CE            | 0        | к     |
| Cherry | Dragon Fruit | Grape     | Hawthorn        | Kiwi                                                                                                    | 0             | 444      | -     |
| 0      | 9            | Res       |                 |                                                                                                    | Search        | Pre-pack | Menu  |
| Loquat | Mango        | Mulberry  | Orange          | Papaya                                                                                                    | -             |          | 0     |
| -      | *            | -         | -               | -                                                                                                    | Price         | Tare     | Feed  |
| Peach  | Pear         | Persimmon | Pineannle       | Pomenranate                                                                                                    | 8             |          | ÷     |
|        |              |           | and a sub-three | and a state of the state of the | ALC: LY       | 2000     | Prope |

La recherche de produits peut être divisée en recherche de PLU direct et indirect

#### MANUEL D'UTILISATEUR S75 FR

#### 2.1.1 Recherche directe de PLU (Price Look-Up)

Cliquez sur le PLU dans la page. Utilisez la touche de groupe pour sélectionner différents groupes ou catégories de

page 1 produits.

#### 2.1.2 Recherche indirecte de PLU (Price Look-Up)

Cliquez sur la touche pour accéder à la page de recherche des produits.

a) Recherche de produits par code PLU

b) Recherche de produits par nom

#### 2.2. METTRE À ZÉRO

PLU Price Aguacate 8.96 00006 Albaricoque 3.00 00023 Alcachofas 7.00 1 2 3 Alitas de pollo 5.00 Almendras 13.00 4 5 6 Arndanos 7.00 0019 At'un' 22.00 7 8 9 0013 Avellanas 9.00 Berenjenas 6.00 00024 0 Bogavante 58.00 00015 Carne picada 9.00 00002

Mettez à zéro en appuyant sur

Ce n'est possible que lorsque le récepteur de charge n'est pas actif.

#### 2.3. TARE

Chargez le poids sur le plateau. Appuyez sur la touche 💒. Le zéro s'affiche et la tare est soustraite. Retirez le poids du plateau. Le poids taré s'affiche. Une seule valeur de tare peut être réglée. Une valeur négative s'affiche. Cette valeur de tare peut être effacée en appuyant sur la touche , lorsqu'il n'y a pas de charge sur le plateau. Cette saisie de la tare ne peut pas avoir lieu si le plateau est en mouvement.

#### 2.4. PRÉDÉFINIR UNE TARE

Les balances à étiquettes ont une fonction de tare prédéfinie. Appuyez sur troce et maintenez la touche enfoncée jusqu'à ce qu'une fenêtre de prétare s'affiche pour saisir la valeur de la tare, en cliquant sur K, vous enregistrez la valeur de « Tare » saisie.

| Tare 0.0 | kg Weight    |           | 1ce \$/kg Pr |             | 00005<br>Bana | na       | 1     |
|----------|--------------|-----------|--------------|-------------|---------------|----------|-------|
| Fruits   | Meat         | 7         | 8            | 0           | 7             | 8        | 9     |
| 3        | -            |           | +            |             | 4             | 5        | 6     |
| 2        |              | 4         | 5            | 6           | 1             | 2        | 3     |
| Apple    | Apricot      | 1         | 2            | 3           | •             | 0        | Back  |
|          | 6            |           | 0            | Back        | CE            | 0        | к     |
| Cherry   | Dragon Fruit | CE        | c            | K I         | O.            | *        | :=    |
| 9 8      | 9            | -11-      |              | <b>(6)</b>  | Search        | Pre-pack | Menu  |
| Loquat   | Mango        | Mulberry  | Orange       | Papaya      | -             | -        | 0     |
| 40-00    | *            | -         | Witten       | Mart 1      | Price         | Tare     | Feed  |
| <b>3</b> | 10           | 200       | - A          | 2           | 0             | -0-      | -     |
| Peach    | Pear         | Persimmon | Pineapple    | Pomegranate | OT            | 7.000    | Delat |

#### 2.5. OPÉRATIONS AVEC DES PLU D'ARTICLES PESÉS

- a) Sélectionnez un PLU d'article pesé dans la liste des PLU directs ou des PLU indirects.
- b) L'écran affiche le nom et le numéro du produit sélectionné ; placez l'article sur le plateau et attendez que son poids soit stable.
- c) Appuyez ensuite sur la touche pour imprimer l'étiquette.
- d) Retirez l'article du plateau pour la prochaine opération.

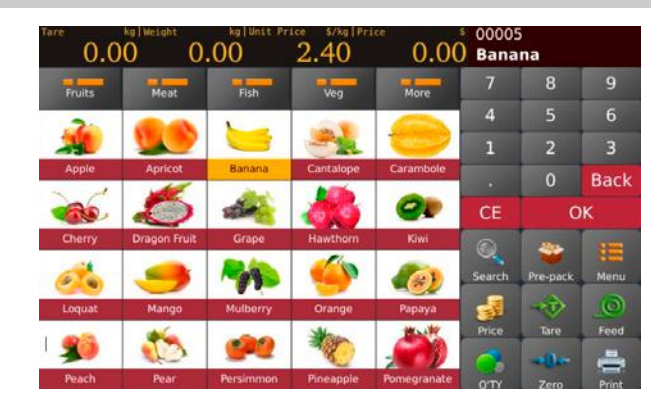

**Remarque :** Appuyez sur **CE** pour effacer le nom et le prix du produit actuel, ou sélectionnez un nouveau PLU pour effacer automatiquement le nom et le prix du PLU actuel.

#### 2.6. OPÉRATIONS AVEC DES PLU D'ARTICLES NON PESÉS

- a) Sélectionnez un PLU d'article non pesé dans la liste des PLU directs ou des PLU indirects. L'écran affiche le nom et le numéro du produit sélectionné ainsi qu'un nombre d'articles par défaut.
- b) Cliquez sur pour ouvrir la fenêtre de quantité et saisir la valeur PCS requise. (sous réserve d'avoir activé la fonction : Paramètres /

Paramètres d'opération / "Saisir le quantité lors de la sélection du produit")

c) Appuyez ensuite sur la touche pour imprimer l'étiquette.

**Remarque :** Appuyez sur **CE** pour effacer le nom et le prix du produit actuel, ou sélectionnez un

nouveau PLU pour effacer automatiquement le nom et le prix du PLU actuel.

#### 2.7. PRE-PACK

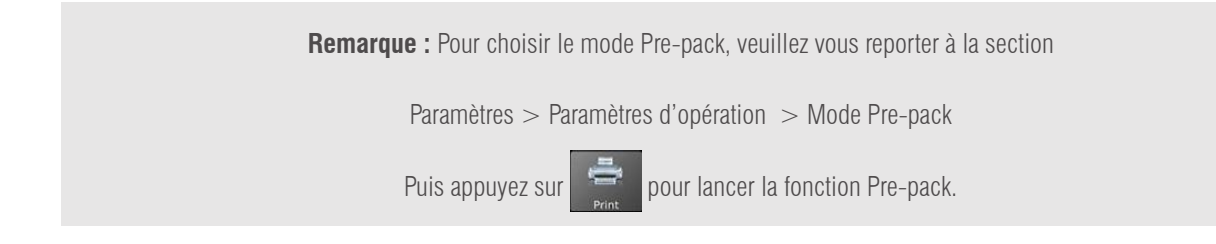

#### 2.7.1. Mode Pre-pack - Lors d'opérations stables

Cela permet de lancer automatiquement l'impression lorsque l'article chargé devient stable. Remettez à zéro et chargez un article pour la prochaine impression.

Cliquez sur pour afficher l'option Pre-pack.

- a) Sélectionnez un PLU d'article pesé dans la liste des PLU directs ou entrez des valeurs pour les PLU d'articles non pesés.
- b) L'écran affiche le nom et le numéro du produit sélectionné.
- c) Opération avec valeur cible.

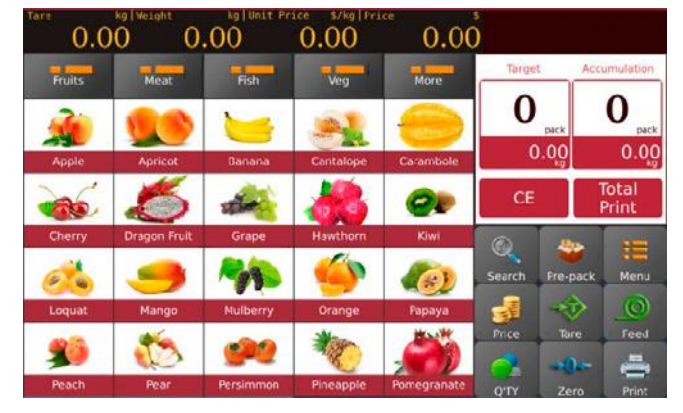

# MANUEL D'UTILISATEUR S75 FR

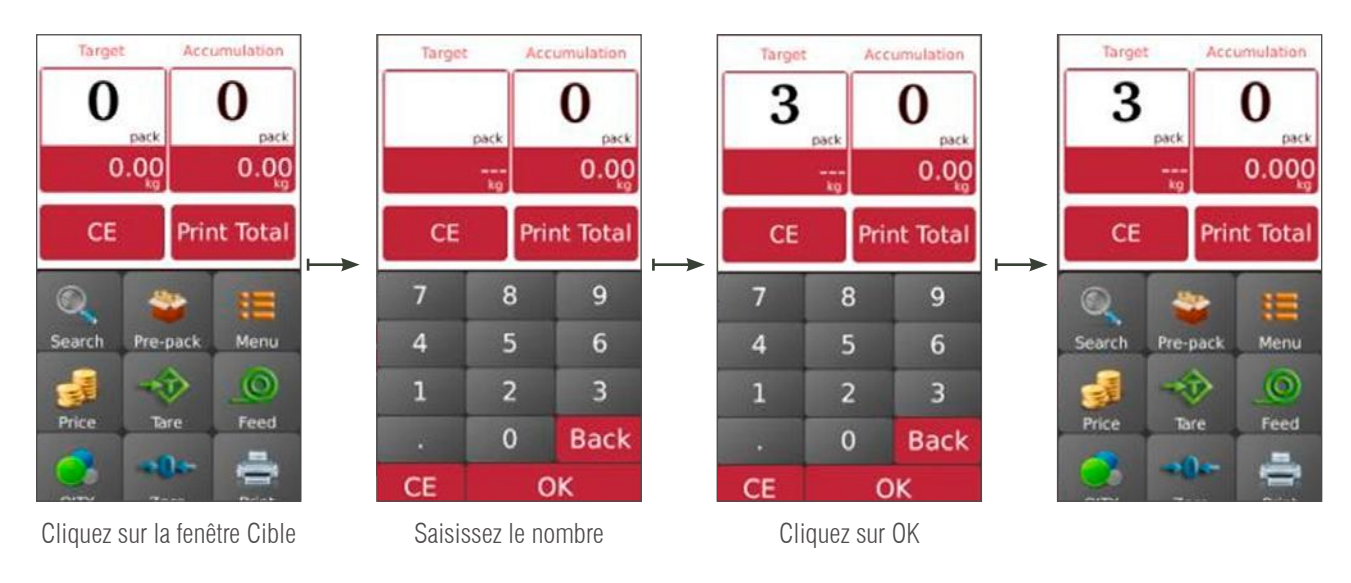

a) Placez les articles sur le plateau et attendez que le poids se stabilise, appuyez sur la touche

pour commencer à imprimer les étiquettes;

b) Retirez les articles du plateau et chargez un nouvel article à étiqueter, l'étiquette suivante s'imprimera automatiquement.

| 0.00      | )0 2.2    | 205 26    | 0.00         | 573.30     | )            | 00004<br>Apricot | 0.000     | 0.3     | 30                 | 0.00    | 0.00    | <u> </u> |               |
|-----------|-----------|-----------|--------------|------------|--------------|------------------|-----------|---------|--------------------|---------|---------|----------|---------------|
| Meat      | Fruits    | Sea Food  | Veggles      | More       | Target       | Accumulation     | Meat      | Fruits  | Sea Food           | Veggies | More    | tied 0   | 10            |
| -         | 9         |           |              | ĩ          | 3<br>pack    | L                |           | Ç.      |                    | -       | 2       | Z        |               |
| Apple     | Mango     | Orange    | Apricot      | Banana     | 0.000        | 2.205<br>kg      | Apple     | DRES    |                    | 62.R    | 1078.68 | 0.00     | ပ္ခု ၀.ရေ၀    |
| -         | 0         | -         | 5            | and a      | CE           | Print Total      |           | -       |                    | ۲       | 0       | 清除       | 总打印           |
| Cantalope | Carambole | Cherry    | Dragon Fruit | Grape      | © 4          |                  | il:Shift. | *5      | NONG TH            | NOTE:   | 100     |          |               |
|           | 90        | 6         | 100          | <b>(6)</b> | Search Pre-p | ack Menu         | -         | 3-      | 82                 | . 6     | Tool .  | Search   | Pre-pack Menu |
| Hawthorn  | Kiwi      | Loquat    | Mulberry     | Papaya     | 🦪 🔫          |                  | -         | URLUNE. | PERMIT             | ARTIBI  | 皇家靈君    | 1        |               |
| -         | 1         | 92        | *            |            | Price Tar    | e Feed           |           | 30      | -2                 | 479     |         | Price    | Tare Feed     |
| Peach     | Pear      | Persimmon | Pineapple    | [1/2]      | Q'TY Zer     | ro Print         | ATR. (2)  | and the | Contraction of the | *****   | 1941    | QTY      | Zero Print    |

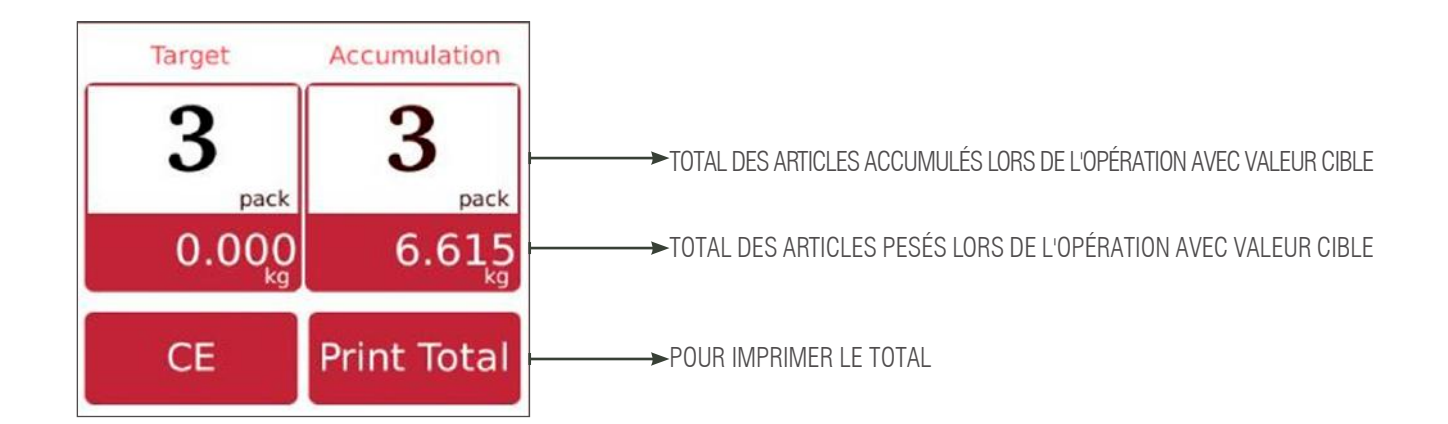

c) Retirez l'article du plateau pour la prochaine opération.

**Remarque :** Appuyez sur **CE** pour effacer les totaux de pre-pack et sélectionnez un nouveau PLU pour effacer automatiquement le nom et le prix du PLU actuel.

#### 2.7.2. Mode Pre-pack - Lors d'opérations stables avec poids par pack

Cela permet de lancer automatiquement l'impression lorsque l'article chargé devient stable. Remettez à zéro et chargez un article pour la prochaine impression.

Cliquez sur pour afficher l'option Pre-pack.

- a) Sélectionnez un PLU d'article pesé dans la liste des PLU directs ou entrez des valeurs pour les PLU d'articles non pesés.
- b) L'écran affiche le nom et le numéro du produit sélectionné.

c) Opération avec valeur cible.

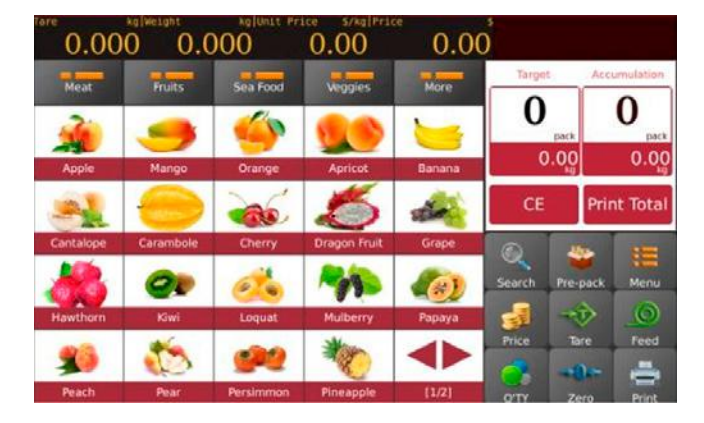

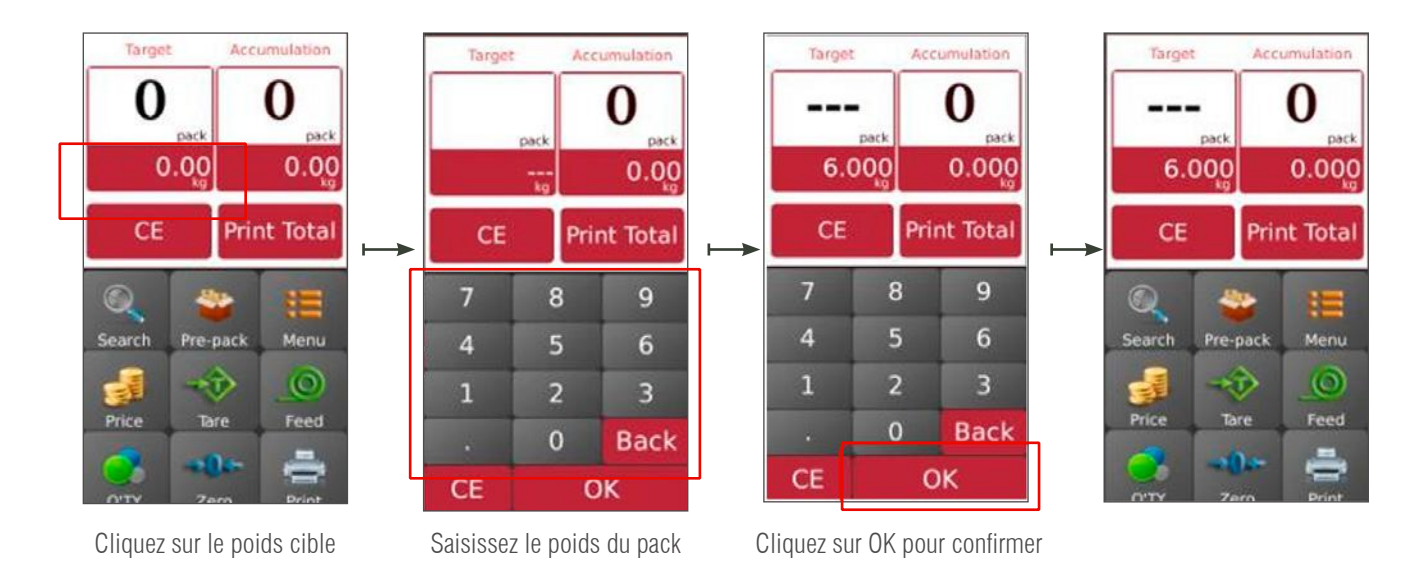

a) Placez les articles sur le plateau et attendez que le poids se stabilise, appuyez sur la touche

pour imprimer les étiquettes ;

b) Retirez les articles du plateau et chargez un nouvel article à étiqueter, les étiquettes suivantes s'imprimeront automatiquement.

| fare kg[Weight kg[Unit Price s/kg]Price 0.000 2.205 260.00 573.3 |           |           |              | 5      | 00004<br>Apricot   | fare 0.00    | kg/Weight<br>0 2.2 | s 00004<br>Apricot |           |              |        |             |              |
|------------------------------------------------------------------|-----------|-----------|--------------|--------|--------------------|--------------|--------------------|--------------------|-----------|--------------|--------|-------------|--------------|
| Meat                                                             | Fruits    | Sea Food  | Veggies      | More   | Target             | Accumulation | Meat               | Fruits             | Sea Food  | Veggies      | More   | Target      | Accumulation |
| -                                                                | 9         | <b>(</b>  |              |        | 0 pack             | 1<br>pack    | -                  | -                  | <b>(</b>  |              | 5      | 0<br>pack   | 2 pack       |
| Apple                                                            | Mango     | Orange    | Apricot      | Banana | 6.00 <sub>kg</sub> | 2.205        | Apple              | Mango              | Orange    | Apricot      | Banana | 6.000       | 4.410        |
| -                                                                |           | -         | 5            | die .  | CE F               | Print Total  |                    |                    | -         | 5            | die .  | CE          | Print Total  |
| Cantalope                                                        | Carambole | Cherry    | Dragon Fruit | Grape  |                    |              | Cantalope          | Carambole          | Cherry    | Dragon Fruit | Grape  |             |              |
|                                                                  | -         | 0         | -            |        | Search Pre-pa      | ck Menu      | 1                  | 0                  | 1         | 10           |        | Search Pre- | pack Menu    |
| Hawthorn                                                         | Kiwi      | Loquat    | Mulberry     | Papaya | 🛃 🐟                |              | Hawthorn           | Kiwi               | Loquat    | Mulberry     | Papaya | 1           | è 🔘          |
| -                                                                | 1         | 92        | *            |        | Price Tare         | Feed         | -                  | 1                  | 92        | **           |        | Price Ta    | sre Feed     |
| Peach                                                            | Pear      | Persimmon | Pineapple    | [1/2]  | 0'TY 70'0          | Print        | Peach              | Pear               | Persimmon | Pineapple    | [1/2]  |             | =            |

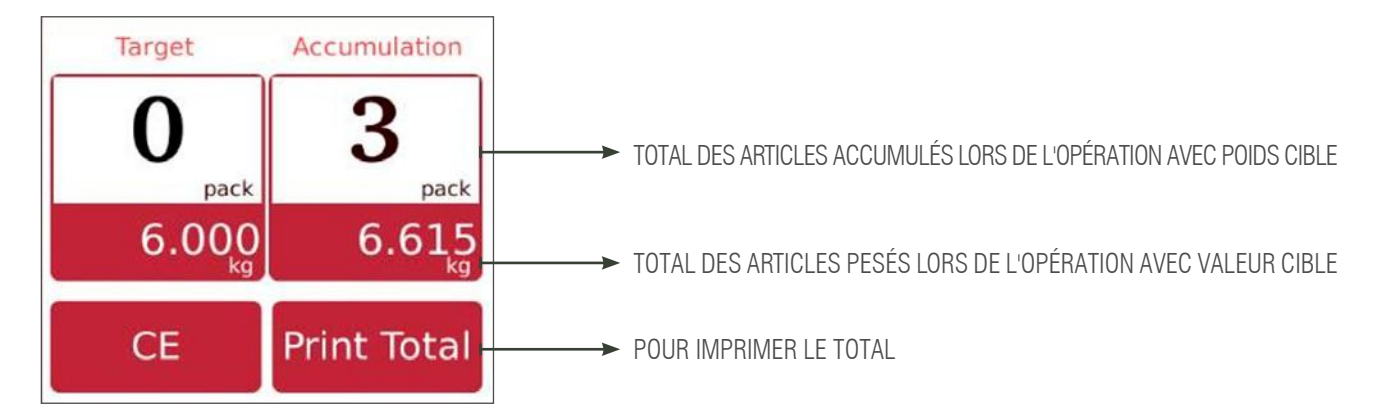

c) Retirez l'article du plateau pour la prochaine opération.

**Remarque :** Appuyez sur **CE** pour effacer le nom et le prix du produit actuel, ou sélectionnez un nouveau PLU pour effacer automatiquement le nom et le prix du PLU actuel.

#### 2.7.3. Mode Pre-pack - Répéter l'impression

Lorsque plusieurs étiquettes doivent être imprimées, l'étiquette suivante s'imprimera automatiquement une fois que l'étiquette qui vient d'être imprimée est retirée.

Paramètres des packs par articles/poids dans la section 2.7.1-2.7.2

PS : Il faut choisir la fonction Paramètres d'opération > Mode Pre-pack > Répéter l'impression

#### 2.7.4. Mode Pre-pack - Impression manuelle

Cela permet d'effectuer l'impression manuellement en appuyant sur Finne lorsque l'article chargé devient stable. Remettez à zéro et chargez un nouvel article.

Paramètres des packs par articles/poids dans la section 2.7.1-2.7.2

PS : Il faut choisir la fonction, Paramètres d'opération > Mode Pre-pack > Impression manuelle

#### 2.8. PRE-PACK D'ARTICLES NON PESÉS

Remarque : Il faut choisir un PLU d'article non pesé ou saisir à l'avance la quantité d'articles pour le mode Pre-pack.

Appuyez sur

une fois pour lancer la fonction Pre-pack.

#### 2.8.1. Mode Pre-pack - Répéter l'impression

Lorsque plusieurs étiquettes doivent être imprimées, l'étiquette suivante s'imprimera automatiquement une fois que l'étiquette qui vient d'être imprimée sera retirée

PS : Il faut choisir la fonction Paramètre d'opération > Imprimer après le retrait du papier > ON pour imprimer l'étiquette suivante lorsque l'étiquette imprimée est retirée

Sélectionnez un PLU d'article non pesé dans la liste des PLU directs ou saisissez une quantité pour les PLU d'articles non pesés et cliquez sur suivant, l'écran affiche alors le mode Pre-pack.

# MANUEL D'UTILISATEUR S75 FR

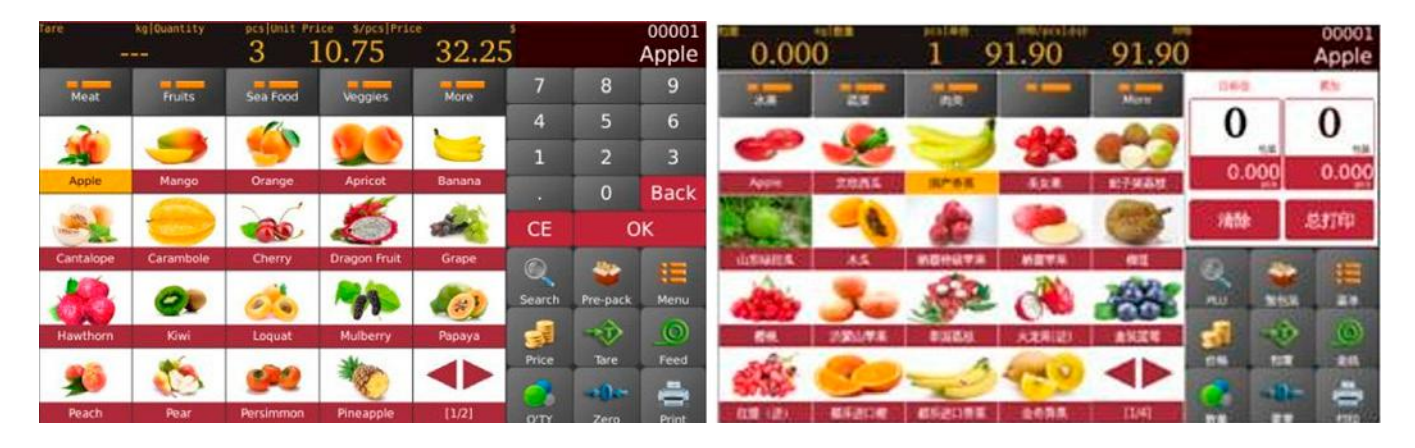

a) Opération avec valeur cible

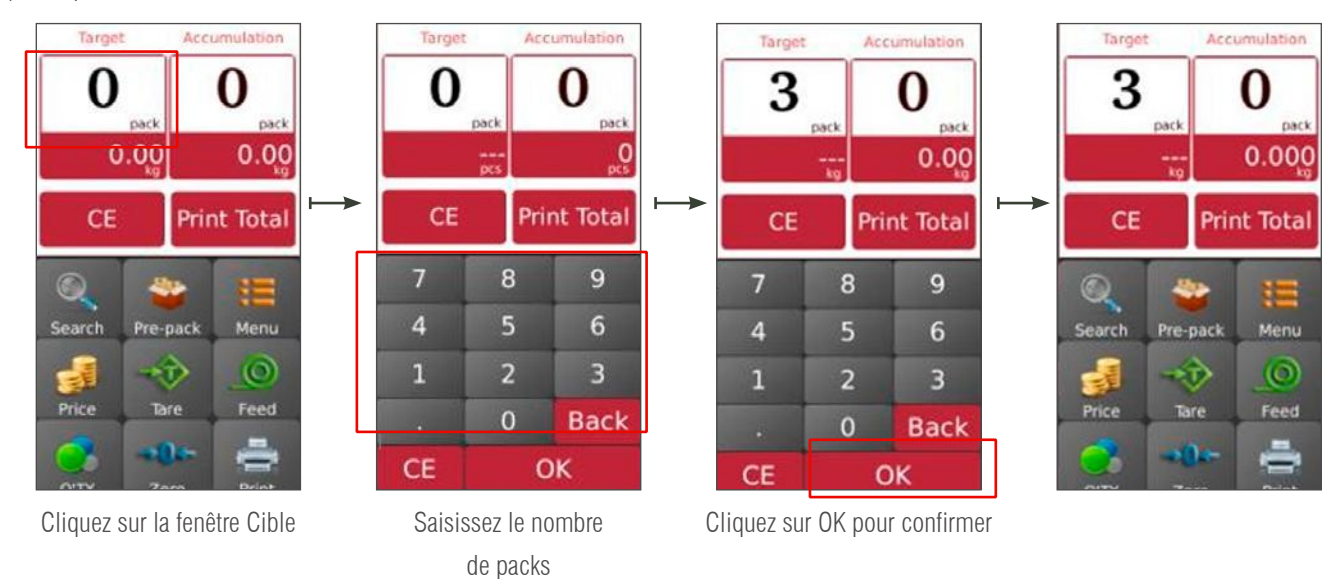

b) appuyez sur

pour commencer à imprimer les étiquettes

c) L'étiquette suivante s'imprimera automatiquement lorsque l'étiquette imprimée est retirée.

| fare<br>- | kg Quantity | pcs Unit Pr | 10 75        | <sup>°</sup> 32.25 | 00001                | Meat      | Fruits    | Sea Food  | Veggies      | More   | Target    | Accumulation |
|-----------|-------------|-------------|--------------|--------------------|----------------------|-----------|-----------|-----------|--------------|--------|-----------|--------------|
| Meat      | Fruits      | Sea Food    | Veggles      | More               | Target Accumulation  | 2         |           |           |              | 5      | 3         | 3            |
| <b>1</b>  | 9           | 4           |              | 0                  |                      | Apple     | Mango     | Orange    | Apricot      | Banana |           | 0 9<br>pcs   |
| Apple     | Mango       | Orange      | Apricot      | Banana             | CE Print Total       | -         |           | -         | 5            | -      | CE        | Print Total  |
| Cantalope | Carambole   | Cherry      | Dragon Fruit | Grape              |                      | Cantalope | Carambole | Cherry    | Dragon Fruit | Grape  |           | <b>*</b> III |
|           | 90          | 0           | -            |                    | Search Pre-pack Menu | Hawthorn  | Kiwi      | Loguat    | Mulberry     | Papaya | Search Pr | re-pack Menu |
| Hawthorn  | Kiwi        | Loquat      | Mulberry     | Papaya             | Price Tare Feed      | 93        | 1         |           | *            |        | Price     | Tare Feed    |
| Peach     | Pear        | Persimmon   | Pineapple    | [1/2]              | Q'TY Zero Print      | Peach     | Pear      | Persimmon | Pineapple    | [1/2]  | OTTY      | Zero Print   |

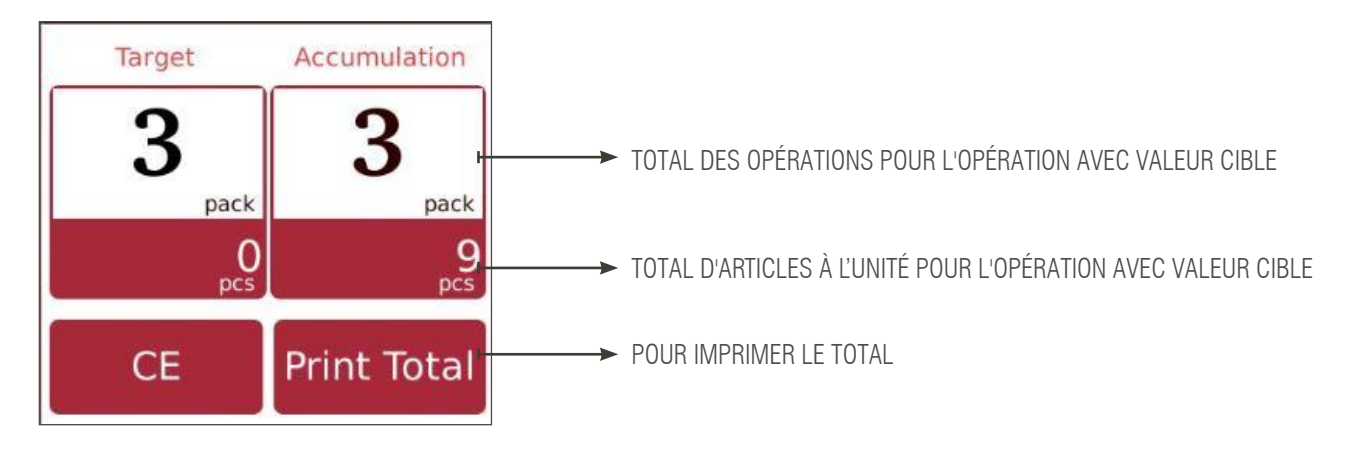

**Remarque :** Appuyez sur **CE** pour effacer le nom et le prix du produit actuel, ou sélectionnez un nouveau PLU pour effacer automatiquement le nom et le prix du PLU actuel.

#### 2.8.2. Mode Pre-pack - Manuel

Appuyez sur la touche imprimer

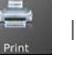

lorsque la balance est stable pour accumuler l'article.

a) Sélectionnez un PLU ou saisissez manuellement un PLU. Ensuite, sélectionnez la touche Pre-pack pour lancer la fonction Pre-pack.

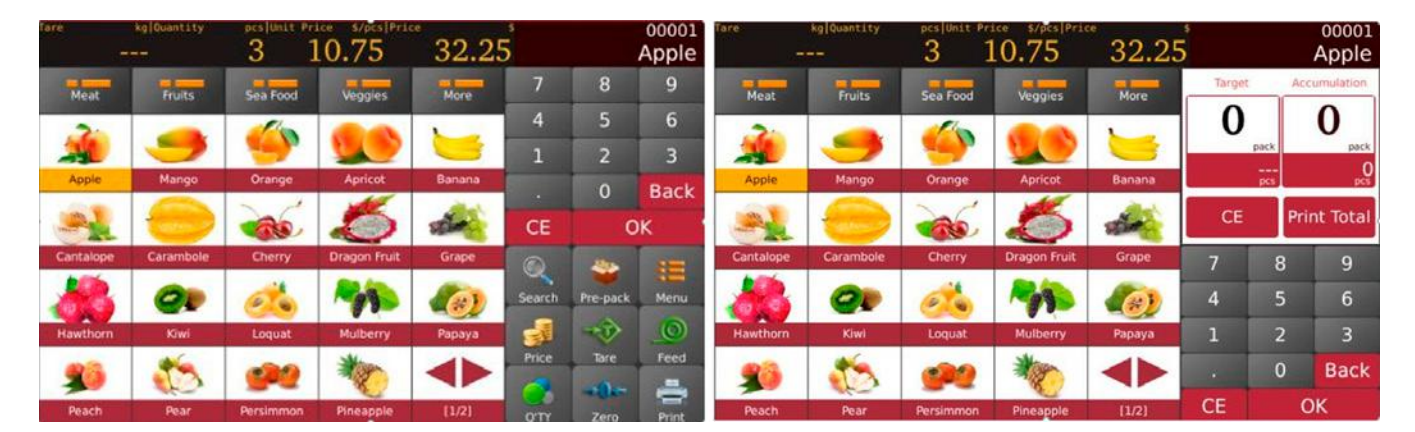

b) opération avec valeur de pack cible

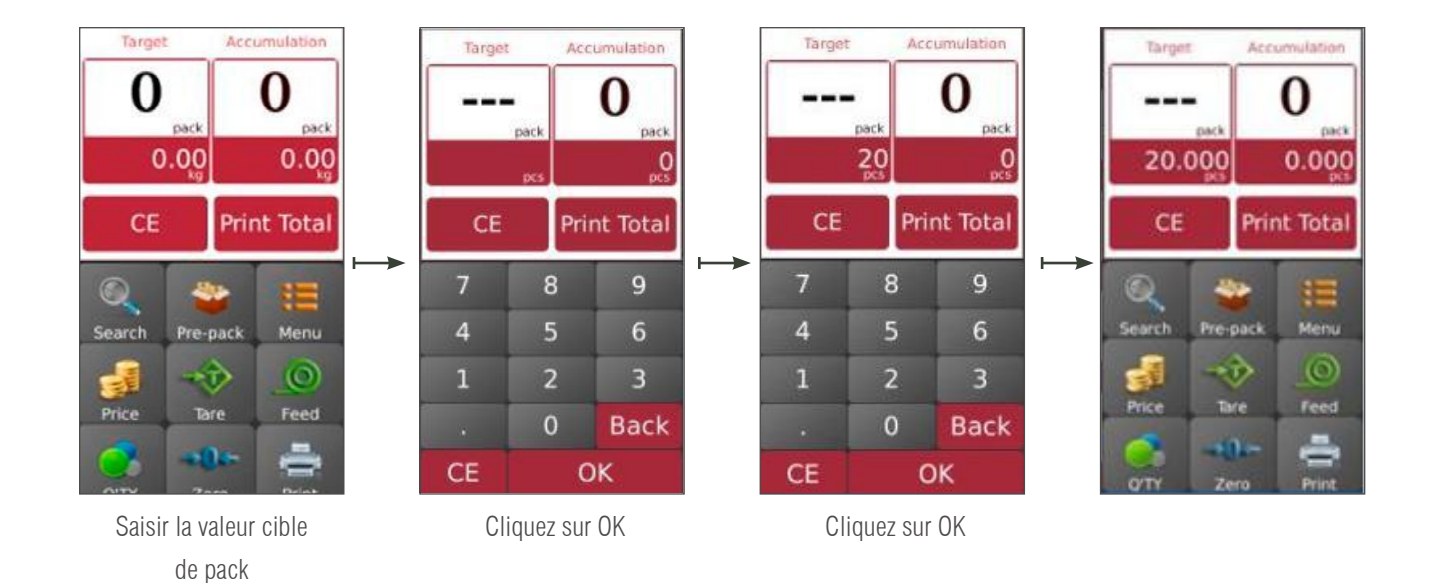

# c) Appuyez sur Print pour imprimer l'étiquette.

d)

retirez les articles du plateau et chargez un nouvel article à étiqueter, les étiquettes suivantes s'imprimeront automatiquement.

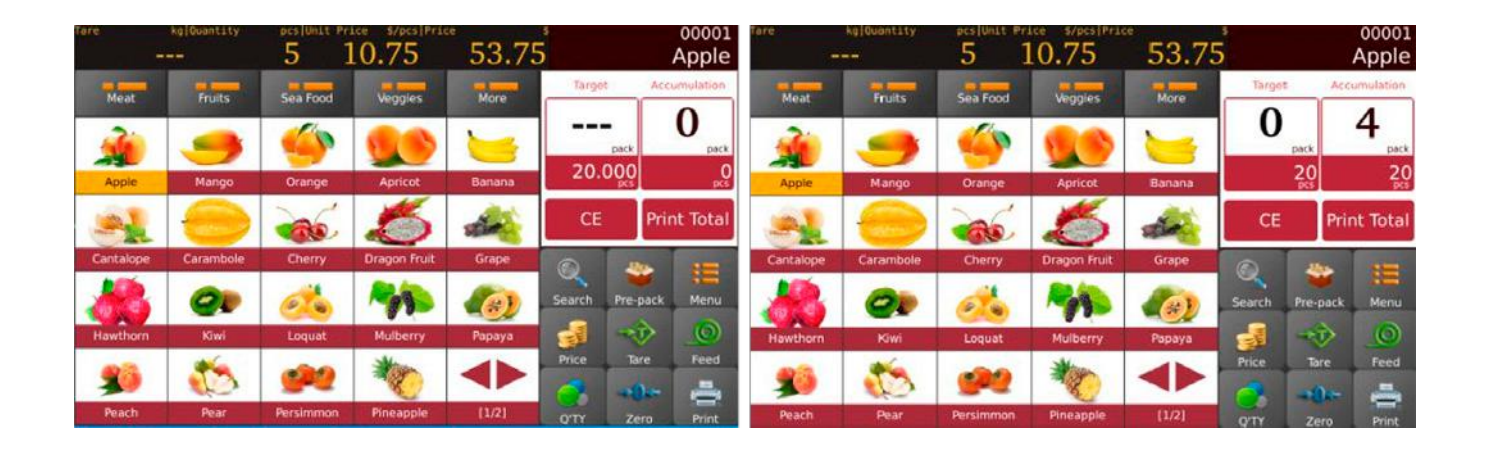

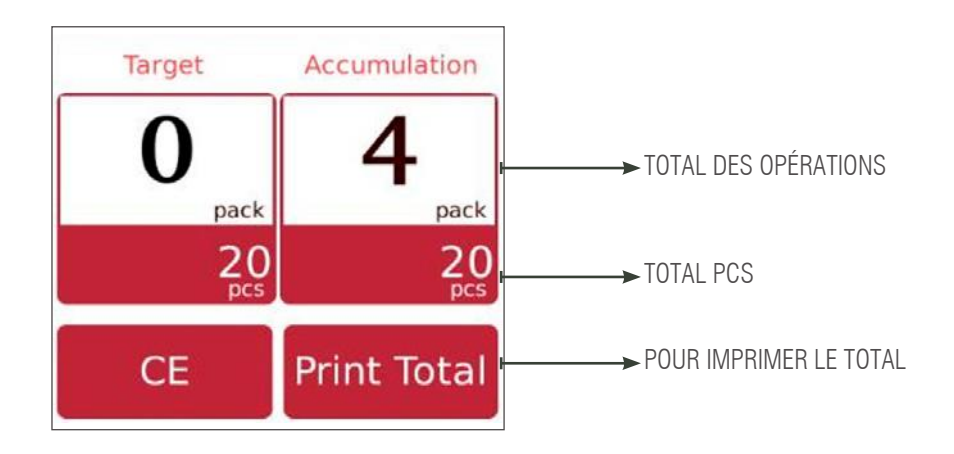

**Remarque :** Appuyez sur **CE** pour effacer le nom et le prix du produit actuel, ou sélectionnez un nouveau PLU pour effacer automatiquement le nom et le prix du PLU actuel.

#### 2.9 OPÉRATION AVEC DES NON PLU / ARTICLES PESÉS

- 1) Cliquez sur la touche pour saisir le prix unitaire de l'article et cliquez ensuite sur OK pour confirmer.
- 2) Placez l'article sur le plateau et attendez que le poids se stabilise. Le prix total s'affiche.
- 3) Appuyez sur pour imprimer l'étiquette. L'étiquette portera la mention « autre » au lieu du nom du produit.
- 4) Retirez l'article du plateau pour la prochaine opération.

Appuyez sur CE pour effacer le prix unitaire du produit actuel, ou sélectionnez un nouveau PLU pour effacer automatiquement le prix unitaire actuel.

#### 2.10 OPÉRATION AVEC DES NON PLU / ARTICLES NON PESÉS

1) Pour une opération avec un non-PLU, cliquez sur la touche

pour saisir le prix de l'article. Cliquez ensuite sur OK pour confirmer.

2) Appuyez sur [], Remarker [] la fenêtre de quantité s'ouvre pour que vous entriez la valeur de pièces requises. Cliquez ensuite sur ok

pour confirmer. Le prix total s'affiche.

3) Appuyez sur pour imprimer l'étiquette. L'étiquette portera la mention « autre » au lieu du nom du produit.

Price

Appuyez sur CE pour effacer le prix unitaire et la quantité actuels, ou cliquez sur 🧕 ou

pour saisir de nouvelles valeurs.

# **3. ID (BASE DE DONNÉES)**

Cliquez sur la touche principale.

pour ac

pour accéder à la page de configuration du produit, et cliquez sur la touche

pour revenir à la page

#### Fonctionnalités

|   | ICÔNES | FONCTION DES TOUCHES | DESCRIPTION                                   |
|---|--------|----------------------|-----------------------------------------------|
| 1 | t I    | Flèches              | Pour monter et descendre                      |
| 2 |        | Éditer               | Pour éditer des informations sur les produits |
| 3 | ā      | Supprimer            | Pour supprimer un produit                     |
| 4 | +      | Ajouter              | Pour ajouter un nouveau produit               |
| 5 | 5      | Retour               | Pour revenir à la page principale             |
| 6 | ~      | Enregistrer          | Pour enregistrer les informations             |
|   |        |                      |                                               |
| 1 | Product    | Sélectionner le produit : éditer ID des pro-<br>duits | Liste des produits                          |
|---|------------|-------------------------------------------------------|---------------------------------------------|
| 2 | Category 1 | Sélectionner le type : éditer ID des pro-<br>duits    | Produits de la catégorie principale         |
| 3 | Department | Préréglage                                            | Pour définir le nom/la description du rayon |
| 4 | Printing   | Préréglage                                            | Pour choisir le format d'impression         |
| 5 | Tax        | Préréglage                                            | Pour les valeurs de taxes                   |
| 6 | Category 2 | Sélectionner le type : éditer ID des pro-<br>duits    | Produits de la catégorie                    |
| 7 | Category 3 | Sélectionner le type : éditer ID des pro-<br>duits    | Produits de la catégorie                    |

## 3.1 PRODUIT

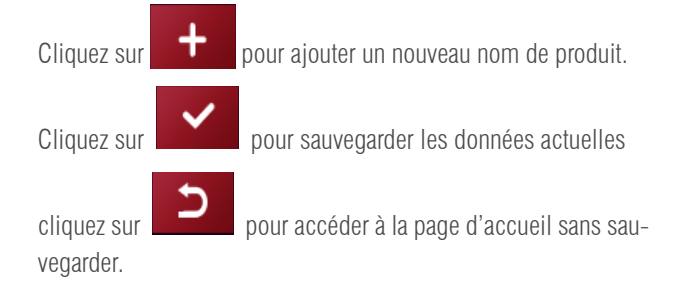

| Category1   | Search PLU/Name | #      | PLU Number:      | 00008    |                |           |       |
|-------------|-----------------|--------|------------------|----------|----------------|-----------|-------|
|             | Apple           | B      | Product Code:    |          |                |           |       |
| Category2   | beef            | D      | Product Name:    | Apple    |                |           | 1     |
| Category3   | Biscuits        | EF     | Abbreviation:    | Apple    |                |           | 1000  |
| Categorys   | Candy           | G      | Place of origin: | a        |                | 8.wav     |       |
|             | Celery N        | 7      | Category:        | Meat     | Department:    |           |       |
| Department  | chicken         | J<br>K | Price Unit:      | kg 10.00 | RMR Sala Drica | 0.00 0 MR |       |
|             | cucumber        | LM     | Pre-tare:        | 19.00    | )              | 0.00 MMB  | _11   |
| Operator    | Duck neck       | NO     | Disabled:        |          |                |           | 1.000 |
| Printing    | eggplant        | P      | Barcode Format:  |          |                |           | â     |
| rining      | fish            | QR     | Tax:             |          |                |           | 1     |
| Tax         | Ham sausage     | ST     | Shelf Number:    | 1        |                |           | t     |
|             | lemon           | ÿ      | Label Format:    |          | Label Format2: |           | -     |
| Nutritional | orange          | w      | Days to Exp:     |          | Recommend:     |           | 2     |
|             | pineapple       | x      | Production date: | Calendar |                |           |       |
|             | pureappre       | Z      | Packing date:    | Calendar |                |           |       |

**Remarque :** pour utiliser l'opération de catégorie par défaut, il est obligatoire d'ajouter l'ID de la catégorie et ensuite d'ajouter des noms de produits.

Description du produit

| No | ÉLÉMENT               | DESCRIPTION                                                                                            |
|----|-----------------------|----------------------------------------------------------------------------------------------------|
| 1  | Code PLU              | Le code PLU sera généré automatiquement, sinon entrez 5 caractères numériques entre 00001 $\sim$ 99999 |
| 2  | Code produit          | 13 caractères numériques ; code-barres EAN 13.                                                         |
| 3  | Nom du produit        | Entrez le nom du PLU. 1000 caractères alphanumériques                                                  |
| 4  | Abréviation           | Entrez le nom court du PLU. 20 caractères alphanumériques                                              |
| 5  | Lieu d'origine        | Entrez le nom court du PLU. 20 caractères alphanumériques                                              |
| 6  | Catégorie             | Choisissez le nom de la catégorie dans la liste déroulante                                             |
| 7  | Rayon                 | Choisissez le nom du rayon dans la liste déroulante                                                    |
| 8  | Unité de prix         | Choisissez l'unité de pesage dans la liste déroulante.                                                 |
| 9  | PCS                   | Sélectionnez la quantité d'articles non pesés.                                                         |
| 10 | Prix                  | Entrez le prix unitaire du PLU. 0 $\sim$ 999999                                                        |
| 11 | Prix de vente         | Entrez le prix unitaire du PLU. 0 $\sim$ 999999                                                        |
| 12 | Pré-tare              | Pour la valeur de la prétare                                                                           |
| 13 | Taxes                 | Choisissez dans la liste                                                                               |
| 14 | Format de l'étiquette | Choisissez le format de l'étiquette dans la liste déroulante pour le PLU                               |
| 15 | Schéma de traçabilité | Sélectionnez pour la traçabilité                                                                       |
| 16 | Numéro de rayonnage   | Indiquez le numéro de rayonnage des produits. Saisissez 3 caractères numériques 001 $\sim$ 999         |
| 17 | Température           | Pour les informations sur le stockage ; 24 caractères alphanumériques                                  |
| 18 | Jours avant exp.      | À consommer de préférence avant date de péremption du produit (en nombre de jours)                     |
| 19 | Utilisation           | À utiliser de préférence avant la période de durabilité (en nombre de jours)                           |
| 20 | Désactivé             | Désactivez le PLU de la liste de recherche                                                             |
| 21 | Format du code-barres | Choisissez dans la liste                                                                               |
| 22 | Ingrédients           | Pour les informations sur les ingrédients ; 1500 caractères alphanumériques                            |
| 23 | Nutrition             | Pour les informations nutritionnelles ; 1500 caractères alphanumériques                                |
| 24 | Producteur            | Pour les informations sur la société de production ; 1500 caractères alphanumériques                   |
| 25 | Remarque 1            | Pour toute remarque ; 1500 caractères alphanumériques                                                  |
| 26 | Remarque 2            | Pour toute remarque ; caractères alphanumériques                                                       |
| 27 | Remarque 3            | Pour toute remarque ; caractères alphanumériques                                                       |
| 28 | Remarque 4            | Pour toute remarque ; caractères alphanumériques                                                       |
| 29 | Remarque 5            | Pour toute remarque ; caractères alphanumériques                                                       |
| 30 | Remarque 6            | Pour toute remarque ; caractères alphanumériques                                                       |
| 31 | Remarque 7            | Pour toute remarque ; caractères alphanumériques                                                       |
| 32 | Remarque 8            | Pour toute remarque ; caractères alphanumériques                                                       |
| 33 | Lancer                | Pour les fichiers audio ; formats .wav                                                                 |
| 34 | Photo du produit      | Pour les images de produits ; formats .png                                                             |

Cliquez sur la touche \_//

pour modifier des informations sur le produit. Cliquez sur la touche

e

pour supprimer les informations sur

### 3.2. CATÉGORIE DE PRODUITS

La catégorie de produits classe les produits. Le numéro de série peut être saisi de 1 $\sim$ 29999. Dans la catégorie de produits 2, les numéros de série vont de 30000 $\sim$ 59999, dans la catégorie 3, les numéros de série sont >=60000.

Cliquez sur Catégorie de produits, Catégorie2, Catégorie3 pour entrer dans le menu de paramétrage des catégories

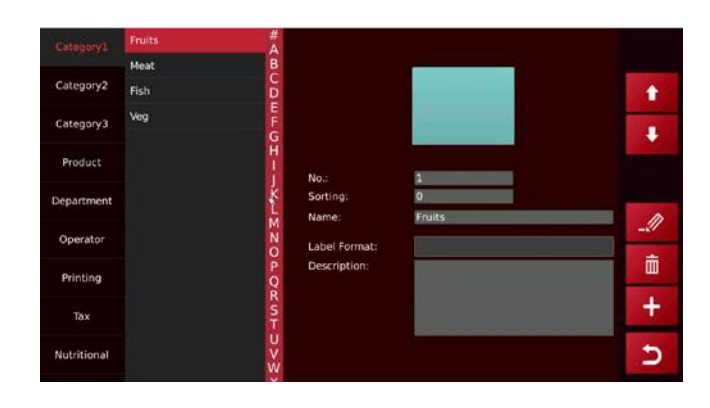

| Cliquez | sur 🕂 | pour ajouter une nouvelle catégorie principale                                                 |
|---------|-------|------------------------------------------------------------------------------------------------|
| Cliquez | sur 🗸 | pour sauvegarder les données                                                                   |
| cliquez | sur D | pour revenir au menu principal                                                                 |
| Cliquez | sur 🧾 | pour modifier les informations sur les catégories de produits.                                 |
| cliquez | sur 🛅 | pour supprimer les informations relatives à la catégorie de produits.                          |
|         |       | Remarque : Seules la catégorie 1 sera opérationnelle pour l'instant, les autres sont réservées |
|         |       | pour un élargissement futur des fonctions.                                                     |

### **3.3. RAYON**

Cliquez sur Rayon pour entrer dans le menu du rayon Le numéro de série du rayon peut aller de 0001  $\sim$  9999

| Cliquez sur         | + | pour ajouter un nouveau nom de rayon       |
|---------------------|---|--------------------------------------------|
| Cliquez sur         | ~ | pour sauvegarder les données               |
| Cliquez sur         | 5 | pour revenir au menu principal             |
| Cliquez sur         |   | pour modifier les informations du rayon    |
| cliquez sur<br>yon. | Ō | pour supprimer les informations sur le ra- |

| Category1   | Fruits       | # A                    |           |   |
|-------------|--------------|------------------------|-----------|---|
| Category2   | Meat<br>Fish | C<br>D                 |           | 1 |
| Category3   |              | E<br>F<br>G            |           | + |
| Product     |              | H No.:                 | 3<br>Fish |   |
| Department  |              | K<br>L<br>Description: |           |   |
| Operator    |              | NO                     |           |   |
| Printing    |              | QR                     |           |   |
| Tax         |              | ST                     |           | + |
| Nutritional |              | w                      |           | Ð |

### 3.4. FORMAT D'IMPRESSION

Cliquez sur la touche de format d'impression pour entrer dans le menu de réglage du format d'impression.

Cliquez sur pour ajouter un nouveau format d'impression et saisir son nom

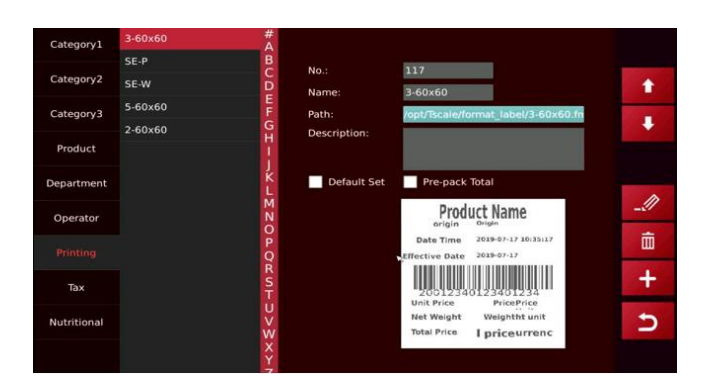

Cliquez sur le chemin, une fenêtre s'ouvre pour sélectionner le format

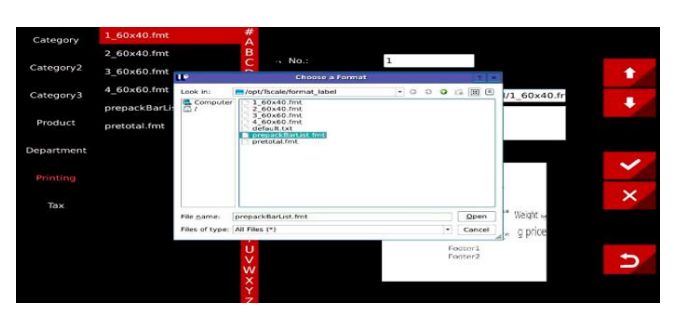

Sélectionnez et cliquez sur le format d'impression souhaité, l'écran indiquera le format d'impression. Cochez pour en faire le paramètre par défaut

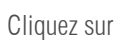

pour sauvegarder le format d'impression.

Cliquez sur

pour revenir au dernier menu.

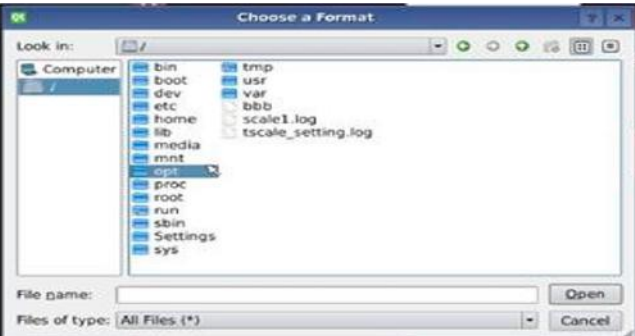

### 3.5. TAUX DE TAXATION

Cliquez sur la touche Taux de taxation pour entrer dans le menu de paramétrage du taux de taxation.

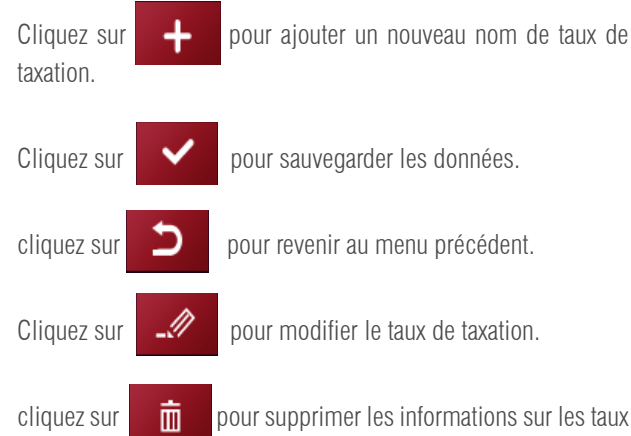

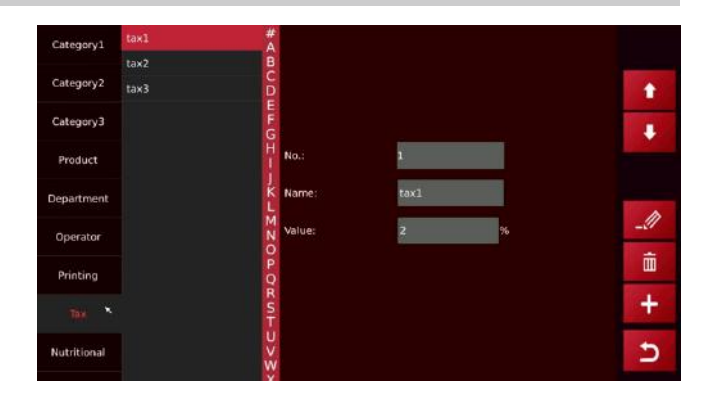

pour supprimer les informations sur les taux

76

de taxation.

### **3.6. APPORTS NUTRITIONNELS**

Cliquez sur la touche des apports nutritionnels pour entrer dans l'interface de paramétrage des apports nutritionnels.

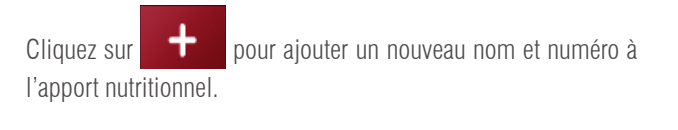

- Cliquez sur pour sauvegarder les données. cliquez sur pour revenir en arrière.
- Cliquez sur pour modifier les informations nutrition-

cliquez sur nelles.

Cliquez sur

亩

nelles.

pour supprimer les informations nutrition-

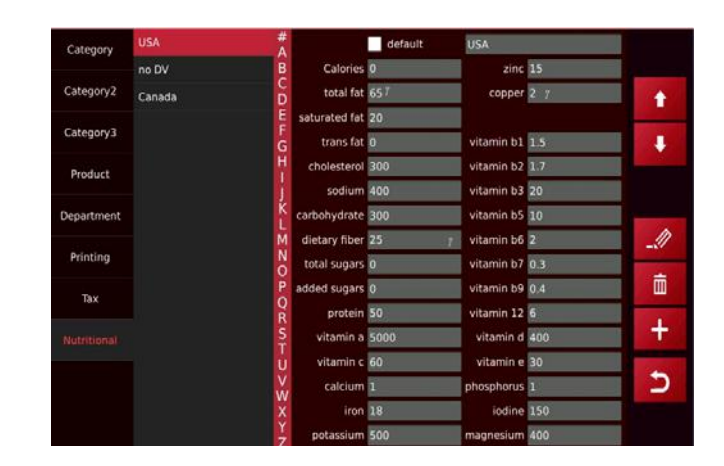

**Remarque :** Le tableau des ingrédients et les apports nutritionnels du produit doivent être calculés avant de pouvoir obtenir la valeur en pourcentage de la valeur nutritionnelle du produit aujourd'hui.

# 4. IMPORTER/EXPORTER DES DONNÉES

dans le menu principal, le système affichera automatiquement la fenêtre < Données>.

|   | ICÔNE            | NOM                     | INSTRUCTION                                  |
|---|------------------|-------------------------|----------------------------------------------|
| 1 | 5                | retour                  | Retourner au menu principal                  |
| 2 | Select All       | Sélectionner tout       | Sélectionner tous les éléments de cette page |
| 3 | Export<br>Import | Importation/exportation | Importer/exporter des données                |

#### Importer des données :

Insérez la clé USB dans le port USB2.0 et cliquez sur < Importer des données>,

les données du fichier "scale\_data" seront importées dans la balance.

#### Exporter des données :

Insérez la clé USB dans le port USB2.0 et cliquez sur  $<\!\!\text{Exporter}$  des données>,

les données seront exportées vers le fichier "scale\_data".

Par exemple : le fichier d'informations sur le produit se présente comme suit.

| moort Data    | Import category        | - |                |
|---------------|------------------------|---|----------------|
| impore baca   | Import category images |   |                |
|               | Import department      |   |                |
|               | Import media           |   |                |
|               | Import print formats   |   |                |
|               | Import UI              |   |                |
|               | Import operator        |   | Contractor     |
|               | Import tax             | - | Select A       |
|               | Import translation     |   | -              |
|               |                        |   | Import         |
|               |                        |   | 5              |
|               | Export product         |   |                |
| Export/Import | Export product image   |   |                |
| Export Data > | Export product audio   |   |                |
|               |                        |   |                |
| Import Data > | Export category        |   |                |
|               | Export category image  |   |                |
|               | Export department      | _ |                |
|               | Export media           | - |                |
|               | Export report          |   |                |
|               | Export print format    |   |                |
|               | Export pre_key         |   | Il contraction |
|               | Export operator        |   | Select Al      |
|               | Export tax             |   |                |
|               | Export translation     |   | Export         |
|               | Export translation     |   |                |

t p

Export Data

 NA
 DAMA (S)
 DAMA (S)
 DAMA (S)
 DAMA (S)
 DAMA (S)
 DAMA (S)
 DAMA (S)
 DAMA (S)
 DAMA (S)
 DAMA (S)
 DAMA (S)
 DAMA (S)
 DAMA (S)
 DAMA (S)
 DAMA (S)
 DAMA (S)
 DAMA (S)
 DAMA (S)
 DAMA (S)
 DAMA (S)
 DAMA (S)
 DAMA (S)
 DAMA (S)
 DAMA (S)
 DAMA (S)
 DAMA (S)
 DAMA (S)
 DAMA (S)
 DAMA (S)
 DAMA (S)
 DAMA (S)
 DAMA (S)
 DAMA (S)
 DAMA (S)
 DAMA (S)
 DAMA (S)
 DAMA (S)
 DAMA (S)
 DAMA (S)
 DAMA (S)
 DAMA (S)
 DAMA (S)
 DAMA (S)
 DAMA (S)
 DAMA (S)
 DAMA (S)
 DAMA (S)
 DAMA (S)
 DAMA (S)
 DAMA (S)
 DAMA (S)
 DAMA (S)
 DAMA (S)
 DAMA (S)
 DAMA (S)
 DAMA (S)
 DAMA (S)
 DAMA (S)
 DAMA (S)
 DAMA (S)
 DAMA (S)
 DAMA (S)
 DAMA (S)
 DAMA (S)
 DAMA (S)
 DAMA (S)
 DAMA (S)
 DAMA (S)
 DAMA (S)
 DAMA (S)
 DAMA (S)
 DAMA (S)
 DAMA (S)
 DAMA (S)
 DAMA (S)
 <thDAMA (S)</th>
 <thDAMA (S)</th>
 <thDA

| AL            |         |
|---------------|---------|
| A1 • • • • 7X | shop_1d |

|     | A 8 0                   | D 8            |   | . F.    | ŭ        | :田(        | 1          | J         | E          | 1      |          | 3          | 0.      |
|-----|-------------------------|----------------|---|---------|----------|------------|------------|-----------|------------|--------|----------|------------|---------|
| 1   | phon id branch topes no | product_riaste |   | barcode | barcods, | fpreduct_  | r ablor    | category. | departmerp | s flag | defeul t | _runit_ter | tare_nu |
| 2.  |                         | 3              | 0 |         |          | 0 Apple    | Apple      | 1         | 0          | .0     |          | 0          | 3.4     |
| 8   |                         | 2              | 0 |         |          | 0 Mango    | Bango      | 1         | 0          | 0      |          | 0          | 1       |
| 4   |                         | 3              | 0 |         | \$       | 0 Orange   | Orange     | 1         | 0          | - 0    |          | 0          | 1.4     |
| 5   |                         | 4              | 0 |         |          | 0 Apricot  | Apricot    | 1         | 0          | 0      |          | 0          |         |
| 6   |                         | -5             | 0 |         | 5        | 0 Sanana   | Banana     | 1         | 0          | 0      |          | 0          |         |
| 7   |                         | 6              | 0 |         |          | 0 Cantalop | eCantalope | 1         | 0          | 0      |          | 0          | 1       |
| 8   |                         | 7              | 0 |         | ñ i      | 0 Carambol | «Caranbols | 1         | 0          | - 0    |          | 0          | 1.1     |
| 2   |                         | 8              | D |         | 1        | 0 Cherry   | Cherry     | 1         | 0          | - 0    |          | 0          |         |
|     |                         | 9              | 0 |         |          | 0 Dragon F | Dragon Fr  | 1         | 0          | - 0    |          | 0          | 1       |
| 11. |                         | 10             | 0 | - 10    | )        | 0 Grape    | Grape      | 1         | 0          | 0      |          | 0          |         |
| 52  |                         | 11             | 0 | 11      |          | 0 Hawthern | Hawthorn   | 1         | 0          | 0      |          | 0          | 1.1     |
| 23  |                         | 12             | 0 | 11      | 2        | 0 Ziwi     | Kiwi       | 1         | 0          | 0      |          | 0          | 1.4     |
| 14  |                         | 13             | 0 | 13      | 3        | 0 Loquat   | Logust     | 1         | 0          | . 0    |          | 0          | 1       |
| 15  |                         | 14             | 0 | 14      |          | 0 Mulberry | Mulberry   | 1         | 0          | 0      |          | 0          |         |
| 16  |                         | 15             | 0 | - 18    | 5        | 0 Papaya   | Papaya     | 1         | 0          | 0      |          | 0          | 1       |
| 17  |                         | 16             | Û | 18      |          | 0 Peach    | Peach      | 1         | 0          | 0      |          | 0          |         |
| 28  |                         | 17             | 0 | 13      |          | 0 Fear     | Pear       | . 1       | 0          | 0      |          | 0          | 1.1     |
| 19  |                         | 18             | 0 | 18      | 3        | 0 Persiano | Persiance  | 1         | 0          | - 0    |          | 0          | 1.1     |
| 20  |                         | 19             | 0 | 19      |          | 0 Pineapp1 | ePineapple | 1         | 0          | 0      |          | 0          | 1.1     |
| 21  |                         | 20             | 0 | 20      | )        | 0 Pozegran | Posegrant  | 1         | 0          | . 0    |          | 0          |         |
| 22  |                         | 25             | 0 | 21      |          | 0 Strawber | Stravbert  | 1         | 0          | 0      |          | 0          |         |
| 23  |                         | 22             | 0 | - 23    | 2        | 0 Waternel | (Vateraeld | 1         | 0          | - 0    |          | 0          | 1.1     |
| 24  |                         | 23             | 0 | 22      | 5        | 0 anchovy  | Anchovy    | 3         | 0          | 0      |          | 0          |         |
| 25  |                         | 24             | 0 | 24      | (        | 0 Blowfish | Blowfish   | 3         | 0          | 0      |          | 0          | 1       |
| 28  |                         | 25             | 0 | 25      | 5        | 0 Eutter f | iButter ff | 3         | 0          | 0      |          | 0          | 1.1     |
| 27  |                         | 26             | 0 | 28      | 8 - C    | 0 Malibut  | Halibut    | 3         | 0          | 0      |          | 0          |         |

### 4.1 STOCKAGE DES DONNÉES

Nom du fichier sur la clé USB : scale\_data

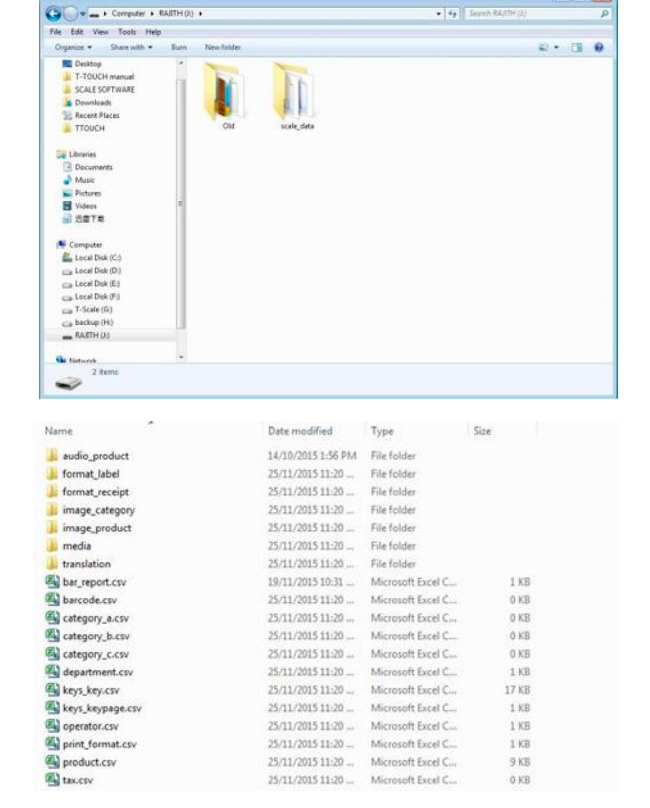

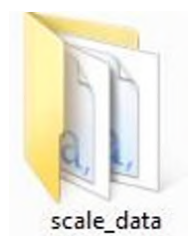

sous-fichier de données « scale\_data »

#### image\_product

format : "png" résolution : 150x150 ~ 300x300 taille : 50kb ~ 100kb nom : alphanumérique

**Remarque :** Si vous utilisez une image à haute résolution, cela influencera la vitesse de fonctionnement de la balance, la mémoire utilisable sera également réduite, ce qui affectera donc la quantité de PLU.

#### image\_category

format : "png" résolution : 150x150  $\sim$  300x300. taille : 50kb  $\sim$  100kb nom : alphanumérique

#### • format\_label

Le suffixe du format est .fmt, le suffixe du logo est .bmp Le nom du fichier accepte uniquement des caractères alphanumériques

media - diffusion sur l'écran client
 10" écran avant
 image :
 format : "png"
 résolution maximale : 1280x800.
 taille : 50kb ou plus
 nom : alphanumérique
 video

format : "mp4" dimension : environ 640x400 taille : il est conseillé d'utiliser une vidéo simple 7" écran client

#### • image

format : "png" résolution maximale : 800x480. taille : 50kb ou plus nom : alphanumérique

- translation le fichier système ne peut pas être modifié ou importé
- audio\_product- fichier audio n'accepte que le modèle P18 format : "wav" débit binaire : environ 1411 kb/s. taille : 50kb ou plus nom : alphanumérique

**format\_receipt-** le format de reçu ne supporte que le modèle PL10 le suffixe du format du fichier est .fmt, le suffixe du fichier de logo est .bmp le nom du fichier accepte uniquement des caractères alphanumériques

**Remarque :** le fichier « media » n'accepte que l'écran client de 10 ou 7 pouces

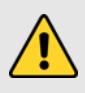

**Mise en garde :** Si vous utilisez une vidéo à haute résolution, cela influencera la vitesse de fonctionnement de la balance, la mémoire utilisable sera également réduite, ce qui affectera donc la quantité de PLU.

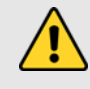

### **4.2 GUIDE DU FICHIER CSV**

Instruction du fichier CSV : si la ligne commence par "#", il s'agit d'une ligne de note et doit être ignorée, pas besoin de saisir de champ.

#### • product.csv - liste des produits

| 1   | ID du magasin                                       | identification du magasin où le produit sera appliqué.                                   |
|-----|-----------------------------------------------------|------------------------------------------------------------------------------------------|
| 2   | ID de marque                                        | identification de la marque à laquelle le produit sera appliqué.                         |
| 3   | Nº PDV                                              | numéro de la balance                                                                     |
| 4   | Numéro de produit                                   | classer par numéro de produit, générer automatiquement un numéro de produit à 6 chiffres |
| 5   | Goût/saveur                                         | fonction réservée                                                                        |
| 6   | Code-barres/code produit                            | code-barres du produit                                                                   |
| 7   | Barcode_format / numéro de format de<br>l'étiquette | format du code-barres                                                                    |
| 8   | Product_name                                        | nom du produit                                                                           |
| 9   | Abrév. / Abrév. nom du produit                      | nom du produit en abrégé                                                                 |
| 10  | Catégorie                                           | catégorie de produit ; affichage sous forme de numéro de série dans le tableau           |
| 11  | Rayon                                               | rayon du produits ; affichage sous forme de numéro de série dans le tableau              |
| 12  | Pcs_flag                                            | vendre des articles par unité ; (0 : Non, 1 : Oui) entrer 0 ou 1                         |
| 13  | Default_pcs                                         | fonction réservée ; par défaut : 0                                                       |
| 14  | Unit_text                                           | fonction réservée                                                                        |
| 15  | Tare_number                                         | fonction réservée ; par défaut : 0                                                       |
| 16  | Tare                                                | entrer valeur de pré-tare                                                                |
| 17  | P_tare_unit                                         | Unité pour la valeur de pré-tare                                                         |
| 18  | Stock                                               | fonction réservée ; par défaut : 0                                                       |
| 19  | Stock_low                                           | fonction réservée ; par défaut : 0                                                       |
| 20) | Stock_top                                           | fonction réservée ; par défaut : 0                                                       |
| 21  | FCL_ratio                                           | fonction réservée ; par défaut : 0                                                       |
| 22  | Score_type                                          | fonction réservée ; par défaut : 0                                                       |
| 23  | Score_ratio                                         | fonction réservée ; par défaut : 0                                                       |
| 24  | Exchange_score                                      | fonction réservée ; par défaut : 0                                                       |

| 25                                                                                                    | Price_low                                                                                                    | fonction réservée ; par défaut : 0                                                                                                    |
|----------------------------------------------------------------------------------------------------|----------------------------------------------------------------------------------------------------|----------------------------------------------------------------------------------------------------|
| 26                                                                                                    | Prix                                                                                                    | prix unitaire du produit                                                                                                    |
| 27                                                                                                    | Price_vip1                                                                                                    | fonction réservée ; par défaut : 0                                                                                                    |
| 28                                                                                                    | Price_vip2                                                                                                    | fonction réservée ; par défaut : 0                                                                                                    |
| 29                                                                                                    | Price_vip3                                                                                                    | fonction réservée ; par défaut : 0                                                                                                    |
| 30                                                                                                    | Group_qty                                                                                                    | fonction réservée ; par défaut : 0                                                                                                    |
| 31                                                                                                    | Group_price                                                                                                    | fonction réservée ; par défaut : 0                                                                                                    |
| 32                                                                                                    | Unité de prix                                                                                                    | (0 : kg, 1 : 100g) entrer 0 ou 1                                                                                                    |
| 33                                                                                                    | Modifier les prix                                                                                                    | fonction réservée ; par défaut : 0                                                                                                    |
| 34                                                                                                    | Remise                                                                                                    | fonction réservée ; par défaut : 0                                                                                                    |
| 35                                                                                                    | Tax_num                                                                                                    | taxe sur les produits                                                                                                    |
| 36                                                                                                    | Ingrédients                                                                                                    | ingrédients du produit                                                                                                    |
| 37                                                                                                    | Expiration                                                                                                    | période d'expiration du produit                                                                                                    |
| 38                                                                                                    | Recommandée                                                                                                    | date recommandée pour le produit                                                                                                    |
| 39                                                                                                    | Format de l'étiquette                                                                                                    | numéro du format de l'étiquette dans la liste                                                                                                    |
| 40                                                                                                    | Trace                                                                                                    | fonction réservée ; par défaut : 0                                                                                                    |
| 41                                                                                                    | lmage                                                                                                    | image du produit ; nom du dossier <b>: image_produit</b> , toutes les images doivent<br>être nommées (xxxxx.png) et le nom de l'image doit être identique au numéro PLU                                                                                                    |
|                                                                                                    |                                                                                                    |                                                                                                    |
| 42                                                                                                    | Zone                                                                                                    | zone de production                                                                                                    |
| 42                                                                                                    | Zone<br>Temp_index                                                                                                    | zone de production<br>température de stockage : fonction réservée ; par défaut : 0                                                                                                    |
| 42<br>43<br>44                                                                                                    | Zone<br>Temp_index<br>Temp_text                                                                                                    | zone de production<br>température de stockage : fonction réservée ; par défaut : 0<br>température de stockage du produit ; par exemple : moins 20 degrés                                                                                                    |
| 42<br>43<br>44<br>45                                                                                                    | Zone<br>Temp_index<br>Temp_text<br>remarque 1                                                                                                    | zone de production<br>température de stockage : fonction réservée ; par défaut : 0<br>température de stockage du produit ; par exemple : moins 20 degrés<br>entrer des remarques                                                                                                    |
| 42<br>43<br>44<br>45<br>46                                                                                                    | Zone<br>Temp_index<br>Temp_text<br>remarque 1<br>remarque 2                                                                                                    | zone de production<br>température de stockage : fonction réservée ; par défaut : 0<br>température de stockage du produit ; par exemple : moins 20 degrés<br>entrer des remarques<br>entrer des remarques                                                                                                    |
| 42<br>43<br>44<br>45<br>46<br>47                                                                                                    | Zone<br>Temp_index<br>Temp_text<br>remarque 1<br>remarque 2<br>Audio                                                                                                    | zone de production         température de stockage : fonction réservée ; par défaut : 0         température de stockage du produit ; par exemple : moins 20 degrés         entrer des remarques         entrer des remarques         fichier audio du produit ; P18 et PL10 uniquement. Nom du dossier : audio_         product, tous les fichiers doivent être nommés de cette façon : xxxxx.wav                                                                                                    |
| 42<br>43<br>44<br>45<br>46<br>47<br>48                                                                                                    | Zone<br>Temp_index<br>Temp_text<br>remarque 1<br>remarque 2<br>Audio<br>désactivé                                                                                                    | zone de production         température de stockage : fonction réservée ; par défaut : 0         température de stockage du produit ; par exemple : moins 20 degrés         entrer des remarques         entrer des remarques         fichier audio du produit ; P18 et PL10 uniquement. Nom du dossier : audio_         product, tous les fichiers doivent être nommés de cette façon : xxxxx.wav         désactiver le produit ; (0 : non ; 1 : oui) ,entrer 0 ou 1                                                                                                    |
| 42<br>43<br>44<br>45<br>46<br>47<br>48<br>49                                                                                                    | Zone<br>Temp_index<br>Temp_text<br>remarque 1<br>remarque 2<br>Audio<br>désactivé<br>numéro marque                                                                                                    | zone de productiontempérature de stockage : fonction réservée ; par défaut : 0température de stockage du produit ; par exemple : moins 20 degrésentrer des remarquesentrer des remarquesfichier audio du produit ; P18 et PL10 uniquement. Nom du dossier : audio_<br>product, tous les fichiers doivent être nommés de cette façon : xxxxx.wavdésactiver le produit ; (0 : non ; 1 : oui) ,entrer 0 ou 1fonction réservée                                                                                                    |
| 42<br>43<br>44<br>45<br>46<br>47<br>48<br>49<br>50                                                                                                    | Zone<br>Temp_index<br>Temp_text<br>remarque 1<br>remarque 2<br>Audio<br>désactivé<br>numéro marque<br>etag_id                                                                                              | zone de productiontempérature de stockage : fonction réservée ; par défaut : 0température de stockage du produit ; par exemple : moins 20 degrésentrer des remarquesentrer des remarquesfichier audio du produit ; P18 et PL10 uniquement. Nom du dossier : audio_<br>product, tous les fichiers doivent être nommés de cette façon : xxxxx.wavdésactiver le produit ; (0 : non ; 1 : oui) ,entrer 0 ou 1fonction réservéeiD etag                                                                                                    |
| 42<br>43<br>44<br>45<br>46<br>47<br>48<br>49<br>50<br>51                                                                                                    | Zone<br>Temp_index<br>Temp_text<br>remarque 1<br>remarque 2<br>Audio<br>désactivé<br>numéro marque<br>etag_id<br>nutrition                                                                                 | zone de productiontempérature de stockage : fonction réservée ; par défaut : 0température de stockage du produit ; par exemple : moins 20 degrésentrer des remarquesentrer des remarquesfichier audio du produit ; P18 et PL10 uniquement. Nom du dossier : audio_<br>product, tous les fichiers doivent être nommés de cette façon : xxxxx.wavdésactiver le produit ; (0 : non ; 1 : oui) ,entrer 0 ou 1fonction réservéeiD etagsaisir les informations nutritionnelles                                                                                                    |
| 42<br>43<br>44<br>45<br>46<br>47<br>48<br>49<br>50<br>51<br>52                                                                                                    | Zone<br>Temp_index<br>Temp_text<br>remarque 1<br>remarque 2<br>Audio<br>désactivé<br>numéro marque<br>etag_id<br>nutrition<br>producteur                                                                   | zone de productiontempérature de stockage : fonction réservée ; par défaut : 0température de stockage du produit ; par exemple : moins 20 degrésentrer des remarquesentrer des remarquesfichier audio du produit ; P18 et PL10 uniquement. Nom du dossier : audio_<br>product, tous les fichiers doivent être nommés de cette façon : xxxxx.wavdésactiver le produit ; (0 : non ; 1 : oui) ,entrer 0 ou 1fonction réservéeiD etagsaisir les informations nutritionnellesfonction réservée ; par défaut : 0                                                                                                    |
| 42<br>43<br>44<br>45<br>46<br>47<br>48<br>49<br>50<br>51<br>52<br>53                                                                                                    | Zone<br>Temp_index<br>Temp_text<br>remarque 1<br>remarque 2<br>Audio<br>désactivé<br>numéro marque<br>etag_id<br>nutrition<br>producteur<br>remark3                                                        | zone de productiontempérature de stockage : fonction réservée ; par défaut : 0température de stockage du produit ; par exemple : moins 20 degrésentrer des remarquesentrer des remarquesfichier audio du produit ; P18 et PL10 uniquement. Nom du dossier : audio_<br>product, tous les fichiers doivent être nommés de cette façon : xxxxx.wavdésactiver le produit ; (0 : non ; 1 : oui) ,entrer 0 ou 1fonction réservéeiD etagsaisir les informations nutritionnellesfonction réservée ; par défaut : 0entrer des remarques                                                                                                    |
| 42         43         44         45         46         47         48         49         50         51         52         53         54                                  | Zone<br>Temp_index<br>Temp_text<br>remarque 1<br>remarque 2<br>Audio<br>désactivé<br>désactivé<br>numéro marque<br>etag_id<br>nutrition<br>producteur<br>remark3<br>remark4                                | zone de production         température de stockage : fonction réservée ; par défaut : 0         température de stockage du produit ; par exemple : moins 20 degrés         entrer des remarques         entrer des remarques         fichier audio du produit ; P18 et PL10 uniquement. Nom du dossier : audio_         product, tous les fichiers doivent être nommés de cette façon : xxxxx.wav         désactiver le produit ; (0 : non ; 1 : oui) ,entrer 0 ou 1         fonction réservée         iD etag         saisir les informations nutritionnelles         fonction réservée ; par défaut : 0         entrer des remarques                                                                                                    |
| 42         43         44         45         46         47         48         49         50         51         52         53         54         55                       | Zone<br>Temp_index<br>Temp_text<br>remarque 1<br>remarque 2<br>Audio<br>désactivé<br>désactivé<br>numéro marque<br>etag_id<br>nutrition<br>producteur<br>remark3<br>remark4<br>remark5                     | zone de productiontempérature de stockage : fonction réservée ; par défaut : 0température de stockage du produit ; par exemple : moins 20 degrésentrer des remarquesentrer des remarquesfichier audio du produit ; P18 et PL10 uniquement. Nom du dossier : audio_<br>product, tous les fichiers doivent être nommés de cette façon : xxxxx.wavdésactiver le produit ; (0 : non ; 1 : oui) ,entrer 0 ou 1fonction réservéeiD etagsaisir les informations nutritionnellesfonction réservée ; par défaut : 0entrer des remarquesentrer des remarquesentrer des remarquesentrer des remarquesentrer des remarquesentrer des remarques                                                                                                    |
| 42         43         44         45         46         47         48         49         50         51         52         53         54         55         56            | Zone<br>Temp_index<br>Temp_text<br>remarque 1<br>remarque 2<br>Audio<br>désactivé<br>numéro marque<br>etag_id<br>nutrition<br>producteur<br>remark3<br>remark4<br>remark5<br>remark6                       | zone de production         température de stockage : fonction réservée ; par défaut : 0         température de stockage du produit ; par exemple : moins 20 degrés         entrer des remarques         entrer des remarques         fichier audio du produit ; P18 et PL10 uniquement. Nom du dossier : audio_         product, tous les fichiers doivent être nommés de cette façon : xxxxx.wav         désactiver le produit ; (0 : non ; 1 : oui) ,entrer 0 ou 1         fonction réservée         iD etag         saisir les informations nutritionnelles         fonction réservée ; par défaut : 0         entrer des remarques         entrer des remarques         entrer des remarques         entrer des remarques         entrer des remarques         entrer des remarques         entrer des remarques |
| 42         43         44         45         46         47         48         49         50         51         52         53         54         55         56         57 | Zone<br>Temp_index<br>Temp_text<br>remarque 1<br>remarque 2<br>Audio<br>désactivé<br>numéro marque<br>etag_id<br>nutrition<br>producteur<br>remark3<br>remark4<br>remark4<br>remark5<br>remark6<br>remark7 | zone de productiontempérature de stockage : fonction réservée ; par défaut : 0température de stockage du produit ; par exemple : moins 20 degrésentrer des remarquesentrer des remarquesfichier audio du produit ; P18 et PL10 uniquement. Nom du dossier : audio_<br>product, tous les fichiers doivent être nommés de cette façon : xxxxx.wavdésactiver le produit ; (0 : non ; 1 : oui) ,entrer 0 ou 1fonction réservéeiD etagsaisir les informations nutritionnellesfonction réservée ; par défaut : 0entrer des remarquesentrer des remarquesentrer des remarquesentrer des remarquesentrer des remarquesentrer des remarquesentrer des remarquesentrer des remarquesentrer des remarquesentrer des remarquesentrer des remarquesentrer des remarquesentrer des remarquesentrer des remarques                   |

# **5. PARAMÈTRES**

Cliquez sur

pour entrer dans la page de paramétrage

| Nº | PERSONNEL  | FONCTIONNEMENT                                                                                                    |
|----|------------|----------------------------------------------------------------------------------------------------|
| 1  | Technicien | saisir technicien et mot de passe pour accéder à tous les paramètres et réglages                                                                                                    |
| 2  | Admin.     | Peut accéder aux paramètres, à l'exception des paramètres de pesage et d'étalonnage. Si né-<br>cessaire, vous devez vous connecter en tant qu'administrateur et appuyer sur le bouton CAL. |
| 3  | Opérateur  | Aucune autorité, permet uniquement de faire des opérations de pesée.                                                                                                    |

**Remarque :** Veuillez ne pas divulguer le nom d'utilisateur et le mot de passe.

Si la balance est en mode approbation, il faut appuyer sur le bouton CAL (situé sous la balance ) pour entrer dans les paramètres métrologiques. Briser les sceaux implique de perdre la certification du produit.

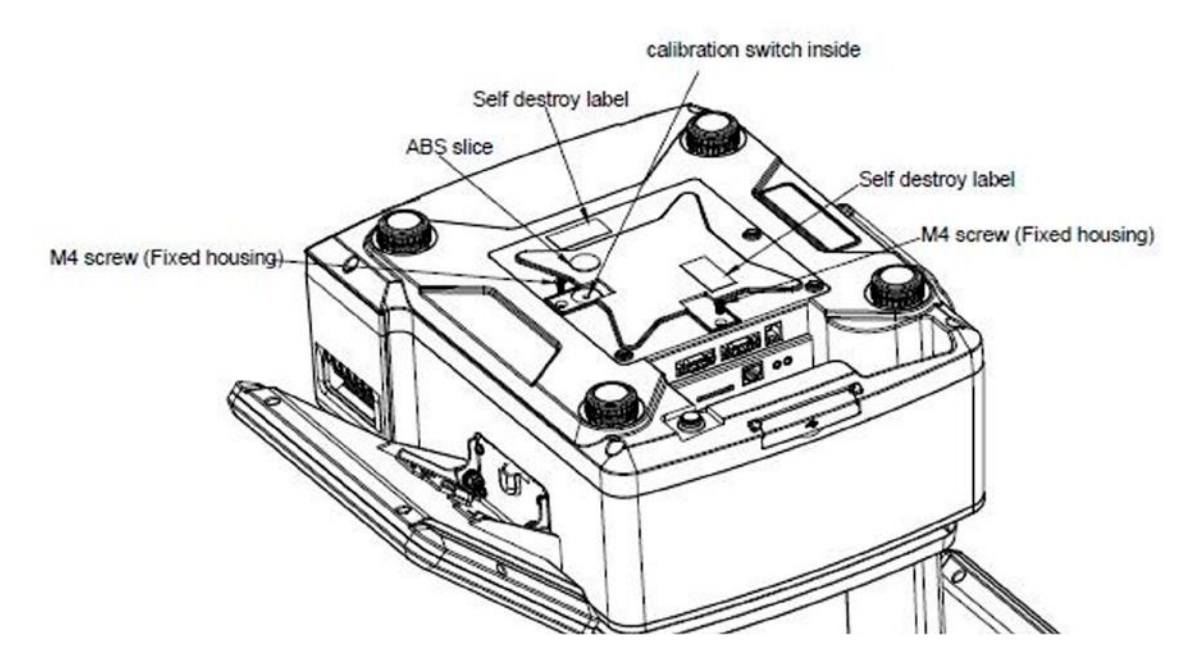

| PARAMÈTRES     |                        |                     |                                                                     |  |  |
|----------------|------------------------|---------------------|---------------------------------------------------------------------|--|--|
| Menu principal | Sous-menu              |                     | Description                                                         |  |  |
|                |                        | Nom de l'entreprise | saisir des informations sur l'entreprise qui peuvent être affichées |  |  |
|                |                        | Adresse             |                                                                     |  |  |
|                |                        | Telephone           |                                                                     |  |  |
|                |                        | Site web            |                                                                     |  |  |
|                |                        | Logo                | choisir un logo                                                     |  |  |
|                |                        | Slogan              | Saisir un slogan                                                    |  |  |
|                |                        | N° de magasin       | Saisir le N° du magasin                                             |  |  |
|                | Informations our       | Rayon               | saisir des informations sur le rayon                                |  |  |
|                | l'utilisateur          | N° de balance       | saisir le n° de la balance                                          |  |  |
|                |                        | En-tête             |                                                                     |  |  |
|                |                        | En-tête             | saisir des informations pouvant être affichées dans l'en-tête d'im- |  |  |
|                |                        | En-tête             | pression                                                            |  |  |
| Informations   |                        | En-tête             |                                                                     |  |  |
| générales      |                        | Pied de page        |                                                                     |  |  |
|                |                        | Pied de page        | Saisir des informations pouvant être affichées dans le pied d'im-   |  |  |
|                |                        | Pied de page        | pression                                                            |  |  |
|                |                        | Pied de page        |                                                                     |  |  |
|                | Devise                 |                     | Sélectionnez une devise                                             |  |  |
|                | Nombre de décimale     | s dans le prix      | Sélectionner le nombre de décimales à afficher dans le prix         |  |  |
|                | Séparateur CSV (, or   | u;)                 |                                                                     |  |  |
|                | Mode du point décin    | nal dans le prix    | Fixe ou flottant                                                    |  |  |
|                | Paramètres du point    | décimal             | Définir le style du point décimal                                   |  |  |
|                | Arrondissement des     | prix                | Arrondissement des prix                                             |  |  |
|                | Total arrondi          |                     | Arrondissement du total                                             |  |  |
|                | Paramètre de l'unité   | de prix             | Réglage de l'unité de prix                                          |  |  |
|                | Taux de taxation       |                     | Taux de taxation                                                    |  |  |
|                | Gravité                |                     | Configurer la gravité locale                                        |  |  |
|                | Format de date         |                     | Régler le format de date                                            |  |  |
|                | Langue                 |                     | Sélectionner une langue                                             |  |  |
| Paramètres     | Son                    |                     | Activer/désactiver le son de l'écran tactile                        |  |  |
| uu systeme     | Période d'inactivité   |                     | Configurer le Standby                                               |  |  |
|                | Informations sur le sy | ystème              | Informations sur le système                                         |  |  |
|                | Supprimer la base de   | e données           | Réinitialisation de la base de données                              |  |  |

|                              | Balance à distance                                            | Fonction de développement                                                                                                    |  |  |
|------------------------------|---------------------------------------------------------------|----------------------------------------------------------------------------------------------------|--|--|
|                              | Affichage du produit                                          | Paramètres du mode d'affichage des produits                                                                                                    |  |  |
| Ajustements<br>opérationnels | Afficher PLU/prix                                             | Sélectionnez le produit pour afficher le numéro PLU / le prix                                                                                     |  |  |
|                              | Deselección automática del PLU                                | Efface les informations PLU après l'impression                                                                                                    |  |  |
|                              | Page d'accueil après impression                               | Retour à la page d'accueil après impression                                                                                                    |  |  |
|                              | Autoriser le changement de prix pour les articles à prix zéro | On/off                                                                                                    |  |  |
|                              | Activer la clé de prix                                        | Activer/désactiver la tarification manuelle                                                                                                    |  |  |
|                              | Enregistrer le prix saisi                                     | On/off                                                                                                    |  |  |
|                              | Dialogue de mise à jour des prix                              | On/off                                                                                                    |  |  |
|                              | Édition en maintenant enfoncée la touche PLU                  | Modifiez en appuyant et en maintenant enfoncée la touche PLUs<br>de sales / étiqueteuse                                                           |  |  |
|                              | Nombre d'impressions                                          | Compter le nombre d'impressions                                                                                                    |  |  |
|                              | Lire audio après sélection du produit                         | On/off                                                                                                    |  |  |
|                              | Saisir quantité après sélection du produit                    | On/off                                                                                                    |  |  |
| Ajustements                  | Méthode d'impression                                          | Définir la méthode d'impression                                                                                                    |  |  |
| opérationnels                | Mode Pre-pack                                                 | définir la méthode d'impression en mode Pre-pack                                                                                                  |  |  |
| operationnels                | Pre-pack imprime le total uniquement                          | Définir le mode d'impression du total en Pre-pack                                                                                                 |  |  |
|                              | Numéro de rayonnage                                           | On/off                                                                                                    |  |  |
|                              | Recherche par numéro de rayonnage ou code<br>PLU              | Définir la méthode de recherche                                                                                                    |  |  |
|                              | Paramètre d'alerte                                            | Définir le style des fenêtres popup                                                                                                    |  |  |
|                              | Curseur (ajustement)                                          | Définir le pointeur                                                                                                    |  |  |
|                              | Montrer vente2 et interface utilisateur person-<br>nalisée    | Définir l'affichage de vente2 et l'ouverture et la fermeture de l'in-<br>terface utilisateur personnalisée                                        |  |  |
|                              | Afficher l'extension du clavier                               | On/off                                                                                                    |  |  |
|                              | Mot de passe requis                                           | On/off                                                                                                    |  |  |
|                              | Scanner                                                       | Recherche de produit ou de tare                                                                                                    |  |  |
|                              | Tare effacement auto                                          | On/off                                                                                                    |  |  |
|                              | Imprimer la deuxième étiquette                                | On/off                                                                                                    |  |  |
|                              | Rapport d'étiquette                                           | On/off                                                                                                    |  |  |
|                              | Demande d'impression                                          | Demander s'il faut imprimer ou non                                                                                                    |  |  |
|                              | Com1                                                          | Imprimante ASCII intégrée<br>(débit en bauds : 115 200, bits de données : 8, bits d'arrêt : 1.)<br>Imprimante ou autre dispositif externe (RS232) |  |  |
| Communication                | Com2                                                          | Imprimante ou autre dispositif externe (RS232)                                                                                                    |  |  |
|                              | Eth0                                                          | Paramètre Eth0                                                                                                    |  |  |
|                              | WLAN                                                          | Paramètres WLAN                                                                                                    |  |  |

|               | Paramètres du logo                        | Pour définir le logo de l'écran arrière depuis la clé USB externe / mémoire de la balance |
|---------------|-------------------------------------------|-------------------------------------------------------------------------------------------|
|               | Activer/désactiver. sur l'écran principal | Sélectionner une image/pub pour l'écran arrière                                           |
| ć             | Paramètres du slogan                      | Définir des phrases défilantes sur l'écran client                                         |
| Ecran arriere | Mode fenêtre de publicité                 | Permet de choisir le mode de l'écran client                                               |
|               | Diapositives                              | Paramètres de publicité pour les clients                                                  |
|               | Version                                   | Voir la version visuelle                                                                  |
|               | Changer l'écran arrière                   | Définir le style de l'écran arrière                                                       |
| Imprimante    | Configuration de l'imprimante             | Paramètres de l'imprimante                                                                |

#### Réinitialisation de la base de données : Attention, une fois effacées, les données ne peuvent pas être récupérées.

#### 5.1. INFORMATIONS GÉNÉRALES

| wian0:10.5         | 100.8 | 7 Save Admin Max 6/15kg Min 40g d=2/5g A2.21.36 | ≈ 2019/08/15 10:4 |  |
|--------------------|-------|-------------------------------------------------|-------------------|--|
| Setting            |       | Basic Information                               |                   |  |
| Desis la formation |       | - User Information                              | Company Name      |  |
| Basic Information  | ò     | Currency                                        | RMB               |  |
| System Setting     | э.    | - Price Decimal Places                          | 0.00              |  |
| Operating Setting  | >     | Price Decimal Point Mode                        | Float             |  |
| Communication      | 6     | Decimal Point Setting                           |                   |  |
| Back Display       | >     | Price Rounding                                  |                   |  |
| Drintor Cotting    | - 03  | · Total rounding                                |                   |  |
| Printer Setting    |       | Price Unit Setting                              | PLU Price Unit    |  |
|                    |       | - Tax Rate                                      | None              |  |
|                    |       | VNC Switch                                      |                   |  |
| ESC                |       |                                                 |                   |  |

#### 5.1.1. Informations sur l'utilisateur

Saisissez le nom de la société, l'adresse, l'identifiant du magasin, etc.

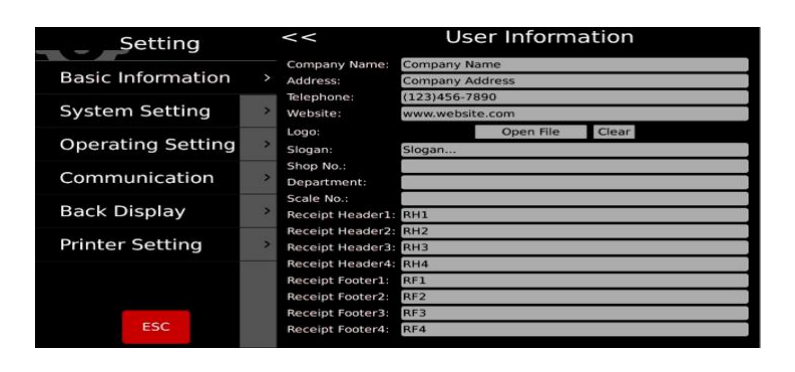

#### 5.1.2. Devise

Sélectionnez la devise dans la liste déroulante ou saisissez-la manuellement, la devise sera affichée dans la fenêtre du prix unitaire et du prix total.

| Setting           |   | <<               | Cu  | irrency |
|-------------------|---|------------------|-----|---------|
| Basic Information |   |                  |     |         |
| System Setting    | > | currency:        |     |         |
| Operating Setting | > | Select           |     | \$ -    |
| Communication     | > |                  |     |         |
| Back Display      | > | second currency: | 1 = | 1 \$    |
| Printer Setting   | > |                  |     |         |
|                   |   |                  |     |         |
| ESC               |   |                  |     |         |

#### 5.1.3. Nombre de décimales dans le prix

Sélectionnez l'emplacement du point décimal dans la liste. De 0 à 0,0000, il sera affiché dans la fenêtre du prix unitaire et du prix total.

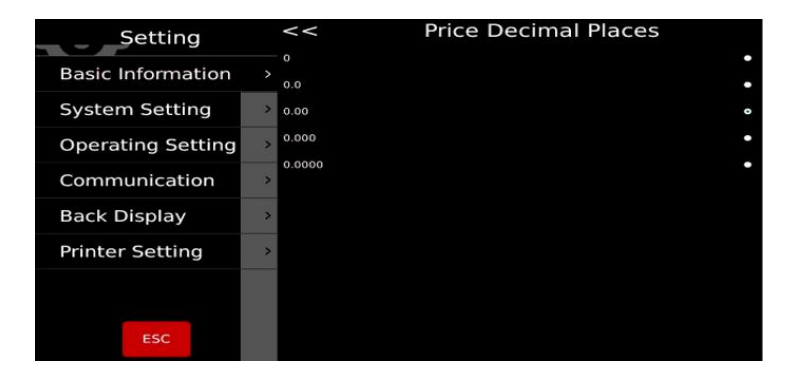

#### 5.1.4. Séparateur CSV

Pour sélectionner le séparateur de colonnes CSV. Virgule (,) ou point-virgule (;).

#### 5.1.5. Mode du point décimal dans le prix

Choisissez entre le mode de point décimal fixe ou flottant.

Uniquement pour l'écran d'étiquetage.

| Setting           |   | <      Price Decimal Point Mode |   |
|-------------------|---|---------------------------------|---|
| Basic Information |   | Float                           | • |
| System Setting    | > |                                 |   |
| Operating Setting | > |                                 |   |
| Communication     | > |                                 |   |
| Back Display      | > |                                 |   |
| Printer Setting   | > |                                 |   |
|                   |   |                                 |   |
| ESC               |   |                                 |   |

#### 5.1.6. Paramètres du point décimal

Choisissez entre le point (.) ou la virgule (,) comme point décimal.

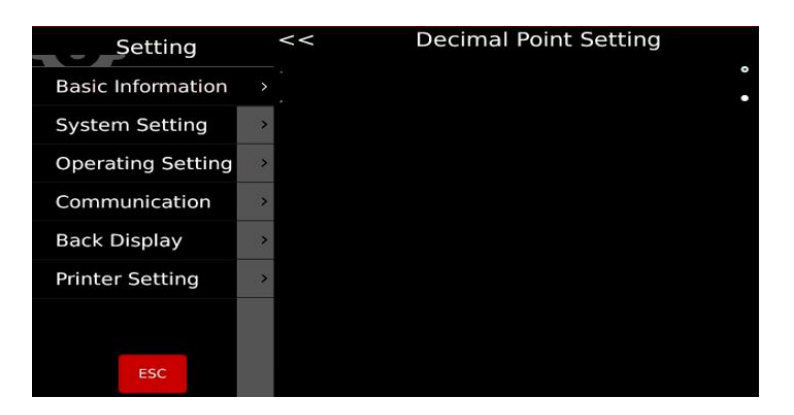

#### 5.1.7. Arrondissement des prix

Sélectionnez la plus petite augmentation de prix (1/2/5/10) dans la liste

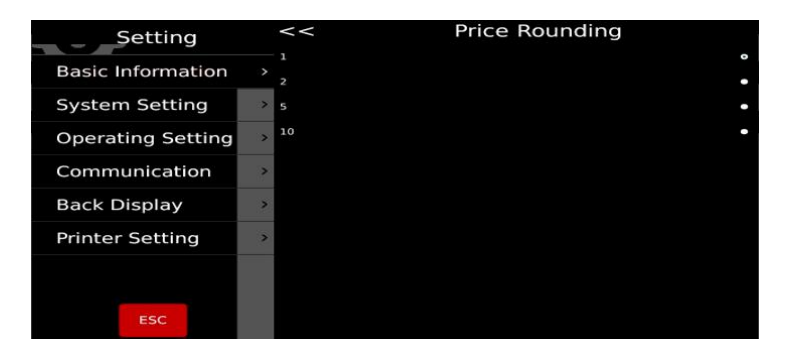

### 5.1.8. Total arrondi

Sélectionnez la méthode d'arrondi dans la liste

| Setting                  |   | <      Total rounding |
|--------------------------|---|-----------------------|
| <b>Basic Information</b> |   |                       |
| System Setting           | > |                       |
| Operating Setting        | > | Minimum Value:        |
| Communication            | > | closed ·              |
| Back Display             | > | Round Max ·           |
| Printer Setting          | > |                       |
| ESC                      |   |                       |

#### 5.1.9. Paramètre de l'unité de prix

Si le produit suit l'unité de prix de la balance, le prix sera automatiquement transformé. Assurez-vous que l'unité de prix affichée est toujours la même. Si le produit suit sa propre unité de prix, il ne tiendra pas compte de l'unité de prix de la balance

| Setting           |   | <<               | Price Unit Setting |   |
|-------------------|---|------------------|--------------------|---|
| Basic Information |   | Fixes Price Unit |                    | • |
| System Setting    | > |                  |                    |   |
| Operating Setting | > |                  |                    |   |
| Communication     | > |                  |                    |   |
| Back Display      | > |                  |                    |   |
| Printer Setting   | > |                  |                    |   |
|                   |   |                  |                    |   |

#### 5.1.10. Taux de taxation

Sélectionnez le calcul de la taxe aucune/ interne/ externe

| Setting           |   | <<      | Tax Rate |   |
|-------------------|---|---------|----------|---|
| Basic Information |   | None    |          | • |
| System Setting    | > | Exclude |          |   |
| Operating Setting | > |         |          |   |
| Communication     | > |         |          |   |
| Back Display      | > |         |          |   |
| Printer Setting   | > |         |          |   |
|                   |   |         |          |   |
|                   |   |         |          |   |

### 5.2. PARAMÈTRES D'OPÉRATION

| Setting           |   | Operating Setting                          |                   |  |  |
|-------------------|---|--------------------------------------------|-------------------|--|--|
| Basic Information | > | Clear Selection After Print                | Off               |  |  |
| System Setting    | ~ | · Homepage After Print                     | On                |  |  |
| System Setting    | - | - Allow Price Change for Zero-Priced Items | Off               |  |  |
| Operating Setting | > | Manual Pricing                             | Off               |  |  |
| Communication     | > | · Save input price                         | Off               |  |  |
| Back Display      | > | · Price update dialog                      | Off               |  |  |
| Printer Setting   | > | Print Count                                | 20                |  |  |
|                   |   | Play audio after product selection         | Off               |  |  |
|                   |   | Input quantity after product selection     | On                |  |  |
| ESC               |   | Print Method                               | Manual Print      |  |  |
|                   |   | Pre-pack Mode                              | Print When Stable |  |  |

#### 5.2.1. Affichage du produit

Définir le type d'affichage du produit

**Afficher l'image et le nom du produit :** L'image et le nom du produit seront affichés dans l'interface de vente ; si le produit n'a pas d'image, le nom et le numéro du produit seront automatiquement affichés.

**Afficher le nom et le numéro du produit :** Seuls le nom et le numéro du produit seront affichés dans l'interface de vente, pas l'image.

#### 5.2.2. Afficher PLU/prix

Permet de définir la méthode d'affichage du produit sur la page de vente

**PLU :** La page de vente indique le code PLU du produit.

Prix : La page de vente indique les prix des produits

| wlan0:10.         | 5.100.87 Sa | e Admin Max 6/15kg Min 4                               | 0g d=2/5g A2.21.36 | 2019/08/15 13:00 |
|-------------------|-------------|--------------------------------------------------------|--------------------|------------------|
| Setting           | <-          | e Proc                                                 | duct Display       |                  |
| Basic Information | Show        | Product Image And Name<br>R<br>Product Name And Number |                    |                  |
| System Setting    | >           |                                                        |                    |                  |
| Operating Setting |             |                                                        |                    |                  |
| Communication     | >           |                                                        |                    |                  |
| Back Display      | >           |                                                        |                    |                  |
| Printer Setting   | >           |                                                        |                    |                  |
|                   |             |                                                        |                    |                  |
| ESC               |             |                                                        |                    |                  |

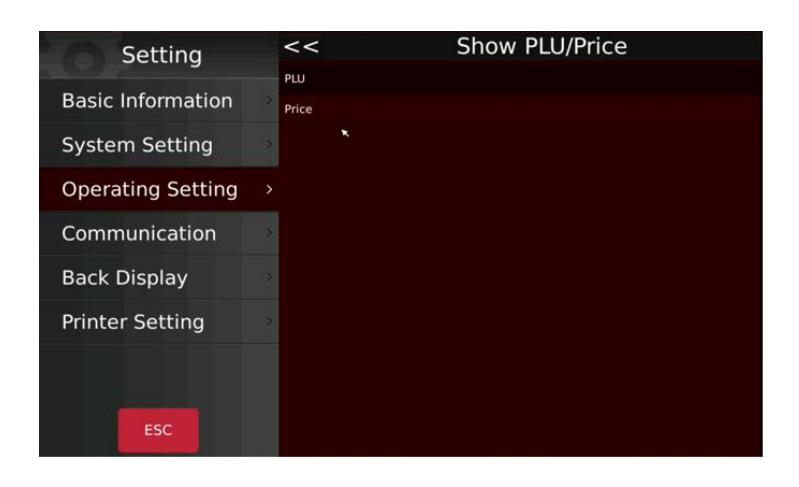

#### 5.2.3. Désélection automatique de PLU

Activer/désactiver l'effacement des données chargées sur l'écran PLU après l'impression

**On :** après avoir imprimé les étiquettes, les données PLU sélectionnées s'effacent automatiquement.

**Off :** après avoir imprimé les étiquettes, les données PLU sélectionnées restent, elles doivent être effacées manuellement.

| Setting           | <<      | Clear S | election After Print |   |
|-------------------|---------|---------|----------------------|---|
| Basic Information | > Off   |         |                      | • |
| System Setting    | *       |         |                      |   |
| Operating Setting | >       |         |                      |   |
| Communication     | >       |         |                      |   |
| Back Display      | >       |         |                      |   |
| Printer Setting   | >       |         |                      |   |
|                   |         |         |                      |   |
| ESC               | Setting | <<      | Homepage After Print |   |

#### 5.2.4. Page d'accueil après impression

Retour à la page d'accueil après l'impression. Cette fonction peut être activée ou désactivée.

**On :** revient à la page d'accueil après avoir imprimé les étiquettes

**Off :** ne revient pas à la page d'accueil après l'impression des étiquettes, il faut y revenir manuellement.

| Setting           | <           | < Homepage After Print |
|-------------------|-------------|------------------------|
| Basic Information | > Off<br>On | •                      |
| System Setting    | >           |                        |
| Operating Setting |             |                        |
| Communication     | >           |                        |
| Back Display      | >           |                        |
| Printer Setting   | >           |                        |
|                   |             |                        |
| ESC               |             |                        |

#### 5.2.5 Autoriser le changement de prix pour les articles à prix zéro

Activer/désactiver les articles à prix zéro

**On :** le prix unitaire peut être modifié pour les articles à prix zéro

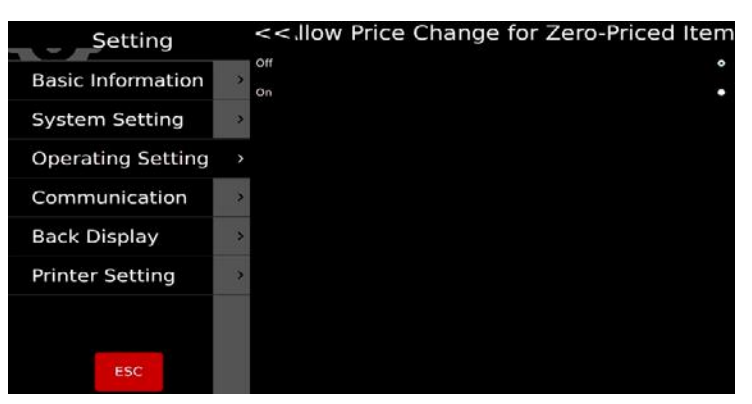

#### 5.2.6. Activer la clé de prix

Permet de saisir manuellement le prix unitaire

Activer/désactiver

On : autorise la saisie manuelle des prix des produits

**Off :** La saisie manuelle des prix des produits n'est pas autorisée

| Setting           | <<        | Manual Pricing |
|-------------------|-----------|----------------|
| Basic Information | Off<br>On |                |
| System Setting    | 3         |                |
| Operating Setting |           |                |
| Communication     | 0         |                |
| Back Display      |           |                |
| Printer Setting   | 2         |                |
|                   |           |                |
| ESC               |           |                |

#### 5.2.7. Enregistrer le prix saisi

Activer/désactiver l'enregistrement du prix saisi

**On :** le prix saisi sera conservé après avoir retiré l'article

**Off :** le prix saisi sera effacé après avoir retiré l'article

| Setting           | <<    | Save input price |  |
|-------------------|-------|------------------|--|
| Basic Information | > Off |                  |  |
| System Setting    | >     |                  |  |
| Operating Setting |       |                  |  |
| Communication     | >     |                  |  |
| Back Display      | ->    |                  |  |
| Printer Setting   | >     |                  |  |
|                   |       |                  |  |
| ESC               |       |                  |  |

#### 5.2.8. Dialogue de mise à jour des prix

Activer/désactiver la fenêtre pour la mise à jour des prix

**On :** lors de la mise à jour du prix unitaire, la fenêtre de sauvegarde du nouveau prix saisi apparaît.

**Off :** lors de la mise à jour du prix unitaire, la fenêtre de sauvegarde ne s'ouvre pas.

#### 5.2.9. Edition directe des PLUs

Activer/désactiver la pression longue pour modifier

**On :** Lorsque cette fonction est activée, appuyez longuement sur le PLU dans l'interface de vente pour ouvrir la page de modification.

**Off :** Lorsque cette fonction est désactivée, appuyer longuement sur le PLU dans l'interface de vente n'aura aucun effet.

#### 5.2.10. Nombre d'impressions

Le numéro d'impression permet de calculer les temps d'impression, par exemple : imprimer 4 étiquettes, il affichera « 4 », il reviendra « 0 » après avoir cliqué sur « réinitialiser ».

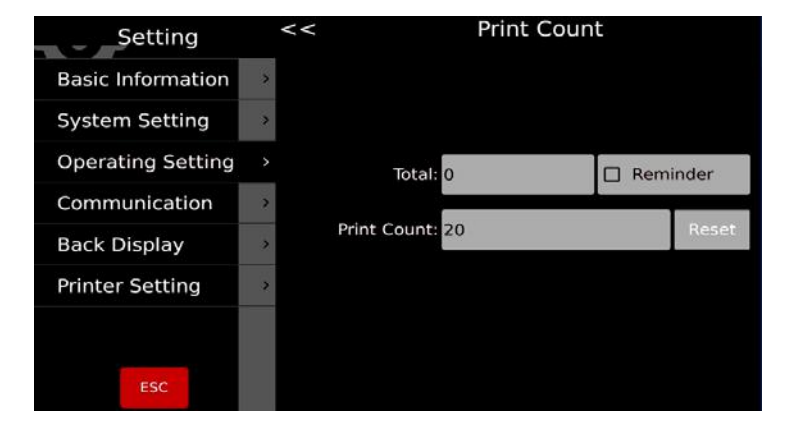

Setting

On

**Basic Information** 

System Setting Operating Setting Communication Back Display Printer Setting Play audio after product selection

#### 5.2.11. Lire audio après sélection du produit

#### -----FONCTION INDISPONIBLE SUR \$75-----

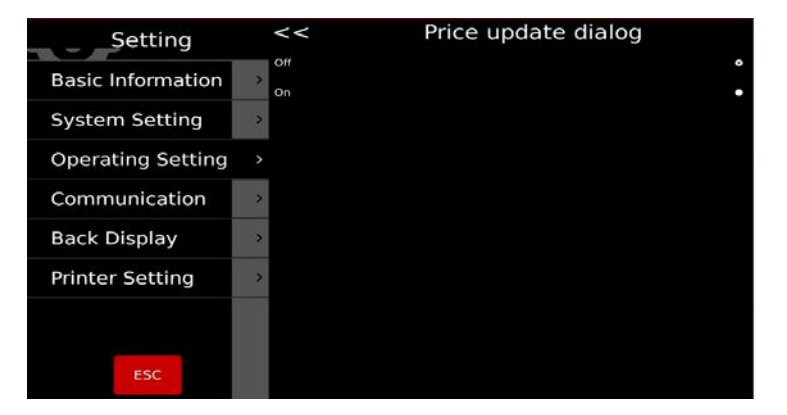

| Setting                  | <<   | Long Press Edit |
|--------------------------|------|-----------------|
| <b>Basic Information</b> | > On |                 |
| System Setting           | >    |                 |
| Operating Setting        |      |                 |
| Communication            | >    |                 |
| Back Display             | >    |                 |
| Printer Setting          | 2    |                 |
| ×                        |      |                 |
| ESC                      |      |                 |

#### 5.2.13. Saisir quantité après sélection du produit

Ouvrir ou fermer la saisie de quantité après avoir sélectionné un article

**On :** Lorsque vous sélectionner un article, la boîte de dialogue pour la saisie de la quantité s'affiche automatiquement. Pour le comptage des marchandises uniquement.

**Off :** Saisie de quantité après avoir fermé la sélection des articles

#### 5.2.13. Méthode d'impression

Deux modes d'impression disponibles

**Manuel:** l'impression se fait en appuyant sur la touche d'impression

Auto (quand stable): chargez les poids, l'impression se fait une fois stabilisés

#### 5.2.14. Mode Pre-pack

Impression en mode Pre-pack

**Auto (quand stable):** l'impression se fait automatiquement une fois stabilisé, remettez à zéro, placez un autre article, et l'étiquette suivante s'imprimera.

**Répéter l'impression :** les autres étiquettes s'imprimeront chaque fois que vous retirerez l'étiquette imprimée

**Manuel :** l'impression se fait en appuyant sur la touche d'impression

#### 5.2.15. Imprimez uniquement le total dans le pre-pack

Activer ou désactiver l'impression du total du Prepack uniquement.

**On :** Imprime uniquement les totaux en mode Prepack.

**Off :** Imprime chaque paquet ainsi que le total en mode Pre-pack.

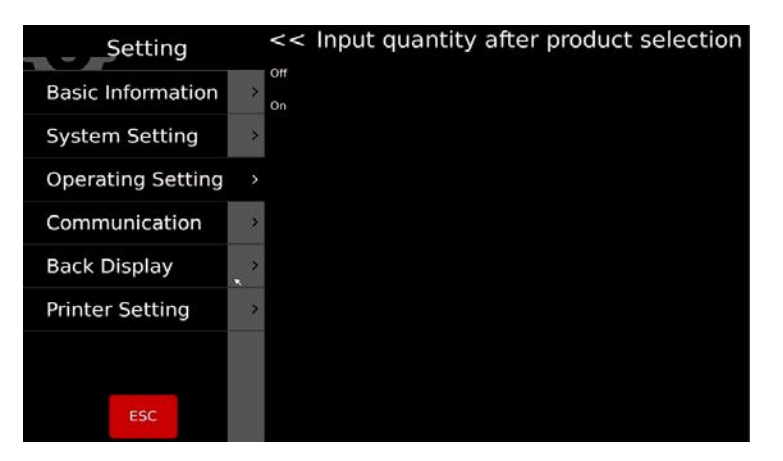

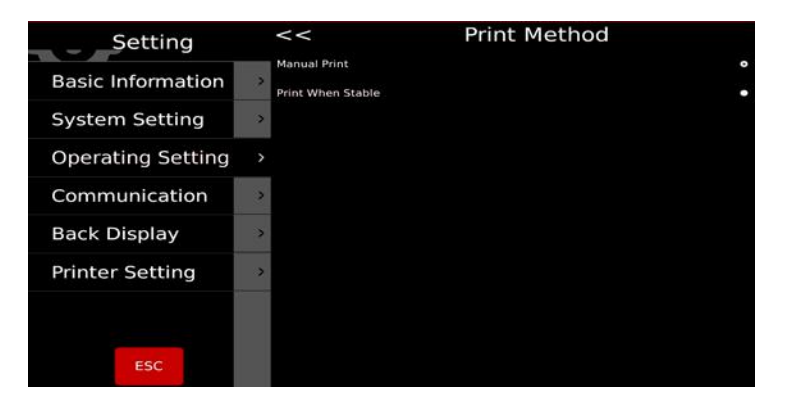

| Setting                  |   | << Pre-p                          | back Mode |
|--------------------------|---|-----------------------------------|-----------|
| <b>Basic Information</b> | > | Print When Stable<br>Repeat Print | °<br>•    |
| System Setting           | > | Manual Print                      | •         |
| Operating Setting        | × |                                   |           |
| Communication            | > |                                   |           |
| Back Display             | > |                                   |           |
| Printer Setting          | > |                                   |           |
|                          |   |                                   |           |
| ESC                      |   |                                   |           |

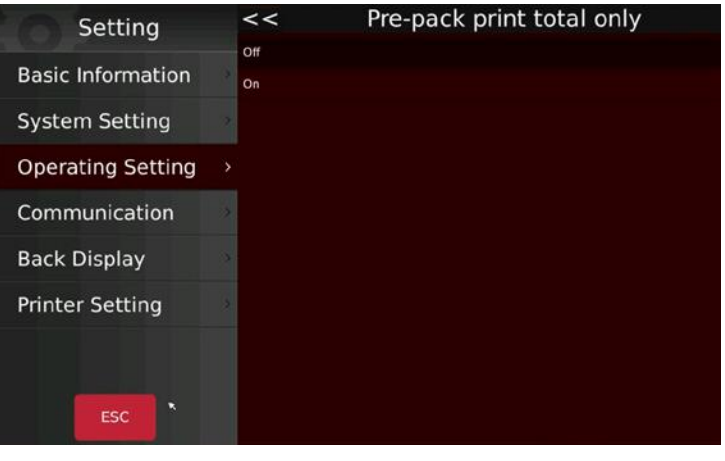

#### 5.2.16. Numéro de rayonnage

Numéro de rayonnage activé/désactivé, utilisé pour le mode d'étiquetage automatique.

**On :** le numéro de rayonnage apparaît dans le coin supérieur gauche de l'interface des ventes

Off : le numéro de rayonnage ne s'affiche pas.

#### 5.2.17. Recherche par numéro de rayonnage ou code PLU

Possibilité de rechercher par numéro de rayonnage et par numéro de PLU.

Numéro de PLU : sélectionnez le PLU du produit,

appuyez sur la touche sea produits en fonction du PLU. , recherchez les

#### numéro de rayonnage : sélectionnez le numéro

de rayonnage, appuyez sur la touche search recherchez les produits en fonction du numéro de rayonnage.

#### 5.2.18. Paramètre d'alerte

Trois conseils sur le fonctionnement en mode pesée

Normal : Message d'alerte

**Fenêtre popup fixe :** avec message d'alerte

Popup d'alerte temporaire

| Setting           | <<        | Shelf Number |
|-------------------|-----------|--------------|
| Basic Information | off<br>On |              |
| System Setting    | >         |              |
| Operating Setting | >         |              |
| Communication     | >         |              |
| Back Display      | ->        |              |
| Printer Setting   | >         |              |
|                   |           |              |
| ESC               |           |              |

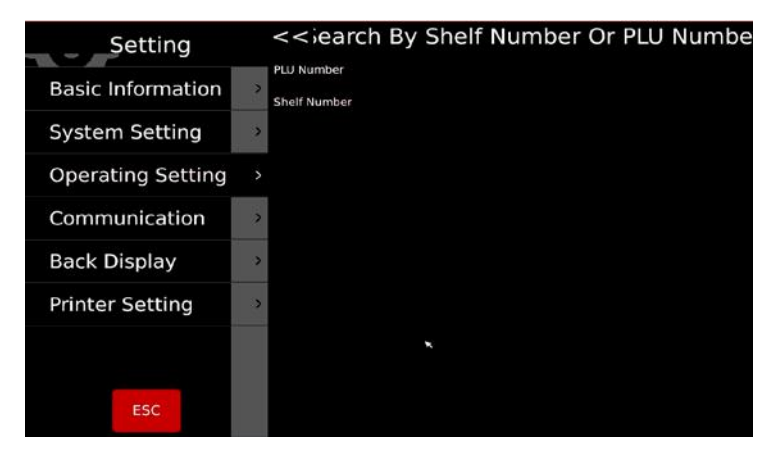

| Setting           |   | << Or                    | peration prompt |
|-------------------|---|--------------------------|-----------------|
| Basic Information | > | Normal<br>Pop-up window  |                 |
| System Setting    | > | Auto Close Pop-up window |                 |
| Operating Setting |   |                          |                 |
| Communication     | 3 |                          |                 |
| Back Display      | > |                          |                 |
| Printer Setting   | > |                          |                 |
| ESC               |   |                          |                 |

#### 5.2.19. Curseur

Pour définir la visibilité du curseur

- Intelligent
- Toujours visible

| Setting           |                                                                                                    | Operating Set                          | ting       |
|-------------------|----------------------------------------------------------------------------------------------------|----------------------------------------|------------|
| Basic Information | Information       >       Pre-pack Mode       Print When Stable         Pre-pack print total only       Off         Pre-pack print total only       Off         Shelf Number       On         stating Setting       >         Search By Shelf Number Or PLU Number       PLU Number         nunication       >         Operation prompt       Normal |                                        |            |
| System Setting    | ,                                                                                                    | · Pre-pack print total only            | Off        |
| o joceni oceanig  |                                                                                                    | - Shelf Number                         | On         |
| Operating Setting | >                                                                                                    | - Search By Shelf Number Or PLU Number | PLU Number |
| Communication     | >                                                                                                    | Operation prompt                       | Normal     |
| Back Display      | >                                                                                                    | · Cursor                               | Hide •     |
| Printer Setting   | >                                                                                                    | Show Sale2 And CustomUI                | Both On    |
|                   |                                                                                                    | Show Extension Keypad                  | On         |
|                   |                                                                                                    | Require Password                       | Off        |
| ESC               |                                                                                                    | Scan For                               | Product    |

#### 5.2.20. Montrer vente2 et interface utilisateur personnalisée

#### ---Bloqué par l'interrupteur CAL-SWITCH---

#### 5.2.21. Afficher l'extension du clavier

Activer ou désactiver l'extension du clavier.

**On :** 3 boutons de fonction supplémentaires apparaîtront sur le clavier standard.

Off : Utilisez le clavier standard à 9 touches.

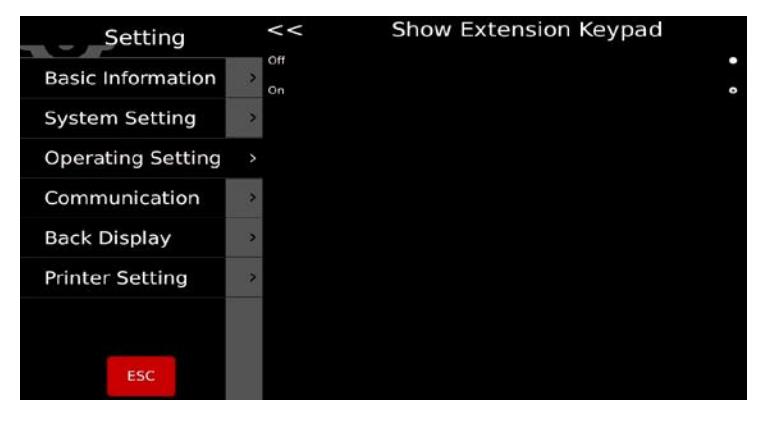

#### 5.2.22. Mot de passe requis

Activez ou désactivez la fenêtre pour saisir le mot de passe avant d'entrer dans le menu principal.

**On :** La saisie du mot de passe est nécessaire à chaque fois.

**Off :** Si un compte a été ouvert, le mot de passe ne sera pas demandé.

#### 5.2.23. Scanner

Configuration du mode de recherche.

Produit : Scanne et affiche selon le code-barre.

Tare : Scanne et tare la valeur de poids correspondante.

| Setting           | <<    | <b>Require Password</b> |   |
|-------------------|-------|-------------------------|---|
| Basic Information | > Off |                         | 0 |
| System Setting    | > 0n  |                         |   |
| Operating Setting | >     |                         |   |
| Communication     | >     |                         |   |
| Back Display      | >     |                         |   |
| Printer Setting   | >     |                         |   |
|                   |       |                         |   |
| ESC               |       |                         |   |

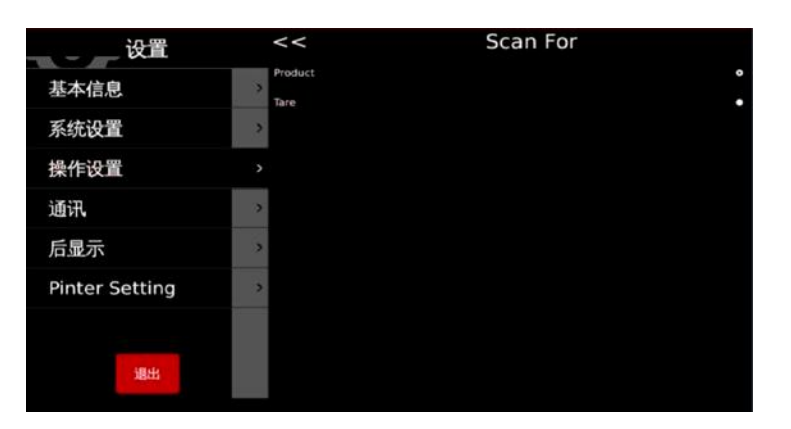

#### 5.2.24. Tare effacement auto

Activer/désactiver la fonction d'effacement automatique de la tare.

**On :** La tare sera effacée après l'impression d'une étiquette.

**Off :** La tare restera après l'impression d'une étiquette.

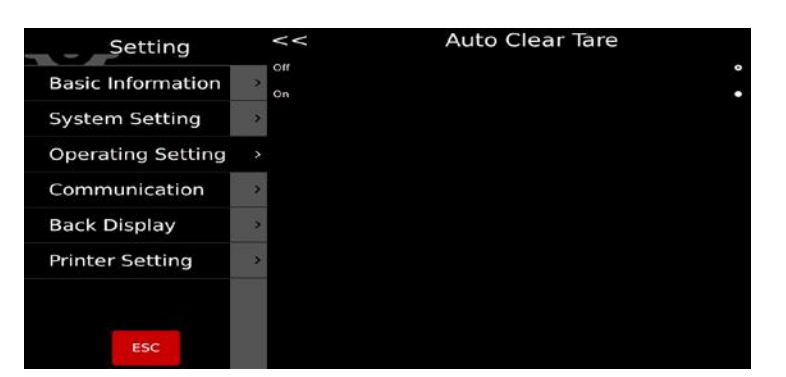

#### 5.2.25. Imprimer la deuxième étiquette

Activer/désactiver la deuxième étiquette

**On :** Une deuxième étiquette sera imprimée si le PLU a un deuxième format d'étiquette configuré.

Off : La deuxième étiquette ne sera pas imprimée.

#### 5.2.26. Rapports d'étiquettes

Activer/désactiver les rapports d'étiquettes

**On :** Chaque étiquette imprimée sera sauvegardée dans la base de données.

**Off :** Les étiquettes imprimées ne seront pas sauvegardées dans la base de données.

# ESC < Label Report Basic Information 2 System Setting 3 Communication 2 Back Display 3 Printer Setting 3

#### 5.2.27. Demande d'impression

Ouvrir ou fermer la demande d'impression

**On :** Ouvre la demande d'impression, chaque fois que vous devrez imprimer une étiquette, une fenêtre contextuelle s'ouvrira pour vous demander si vous voulez imprimer.

**Off :** La requête d'impression n'apparaît pas

| Setting           | <<    | Print Ask |
|-------------------|-------|-----------|
| Basic Information | > Off |           |
| System Setting    | >     |           |
| Operating Setting |       |           |
| Communication     | >     |           |
| Back Display      | >     |           |
| Printer Setting   | ->    |           |
|                   |       |           |
| ESC               |       |           |

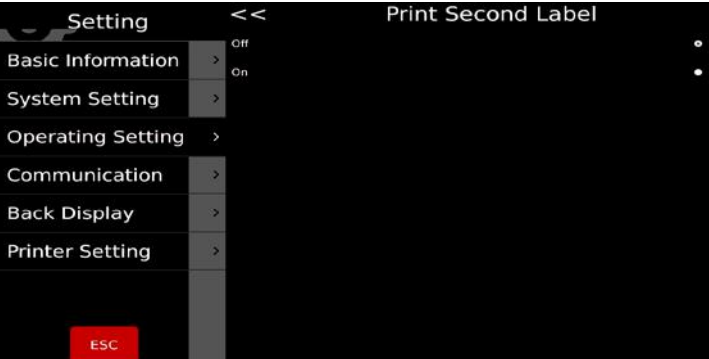

### 5.3. ÉCRAN ARRIÈRE

| Setting           |     | Back Display                                 |                        |  |
|-------------------|-----|----------------------------------------------|------------------------|--|
| Basic Information |     | - Logo Setting                               |                        |  |
| System Setting    |     | <ul> <li>show ad. in main display</li> </ul> | Off                    |  |
| System Setting    |     | - Slogan Setting                             |                        |  |
| Operating Setting | >   | - Advertisement Window Mode                  | Current Product Images |  |
| Communication     |     | - Slides                                     |                        |  |
| Back Display      | • > | · Version                                    | A1.01.45               |  |
| Printer Setting   | >   | · Change Back Page                           | Normal                 |  |
|                   |     |                                              |                        |  |
|                   |     |                                              |                        |  |
| ESC               |     |                                              |                        |  |

#### 5.3.1 Paramètres du logo

Pour définir le logo de l'écran arrière depuis la clé USB externe / mémoire de la balance

| Setting           | << | L | ogo Setting |
|-------------------|----|---|-------------|
| Basic Information | »: |   |             |
| System Setting    | 0  |   |             |
| Operating Setting | >  |   |             |
| Communication     | ». | * |             |
| Back Display      |    |   |             |
| Printer Setting   | >  |   |             |
|                   |    |   |             |
| ESC               |    | I | Open file   |

#### 5.3.2 Afficher pub. sur l'écran principal

Activer/désactiver. L'affichage de la pub. sur l'écran principal. Sélectionner Écran arrière pour afficher photo/annonce du produit.

**On :** l'écran arrière affiche les annonces après avoir sélectionné le produit.

**Off :** l'écran arrière affiche l'image du produit après l'avoir sélectionné.

| Setting           | << | show ad. in main display |
|-------------------|----|--------------------------|
| Basic Information | On |                          |
| System Setting    | *  |                          |
| Operating Setting | 5  |                          |
| Communication     | 2  |                          |
| Back Display      |    |                          |
| Printer Setting   | 6  |                          |
|                   |    |                          |
| ESC               |    |                          |

| Setting          |               | <<                            | Logo | Setting |  |
|------------------|---------------|-------------------------------|------|---------|--|
| Basic Informatio | 12            | Choose an Image               |      | ¥ ×     |  |
| System Setting   | Look in:      | i bin var                     |      |         |  |
| Operating Setti  |               | etc<br>home<br>ib<br>media    |      |         |  |
| Communication    |               | run<br>sbin                   |      |         |  |
| Back Display     |               | Settings<br>Sys<br>tmp<br>usr | 25   |         |  |
| Printer Setting  | file pame:    |                               |      | Open    |  |
|                  | roes or cype. | (risk ring)                   | 1    | Cances  |  |
| ESC              |               |                               | Open | file    |  |

#### 5.3.3 Paramètres du slogan

Saisissez le texte à faire défiler sur l'écran du client, et cochez la case pour l'activer.

Vous pouvez régler la vitesse de défilement et le défilement de gauche à droite

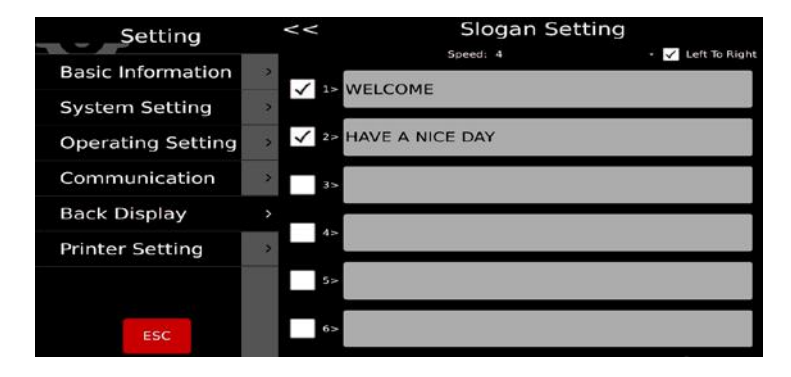

#### 5.3.4 Mode fenêtre de publicité

Image actuelle du produit : L'image du produit sélectionné s'affiche sur l'écran du client

Pour la publicité : L'écran du client ne permet d'afficher que les images et les vidéos

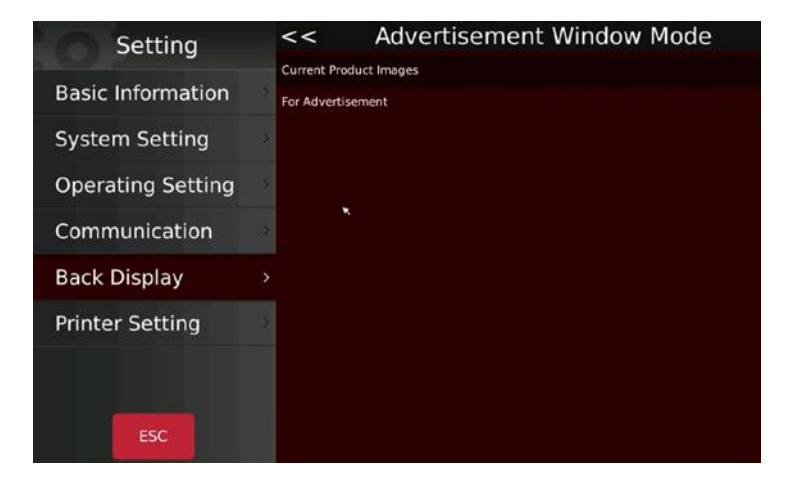

#### 5.3 5 Diapositives

Importer et sélectionner les fichiers médias pour la publicité.

Import images Importer des images et des vidéos.

Delete images

Supprimer des images ou des vidéos

Advertisment Speed: 1 seconds 🤳 ↑

Sélectionnez une durée pour chaque image

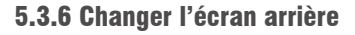

Standard : L'écran du client affichera des logos et des images.

Simple : Une présentation de base à quatre écrans pour les clients.

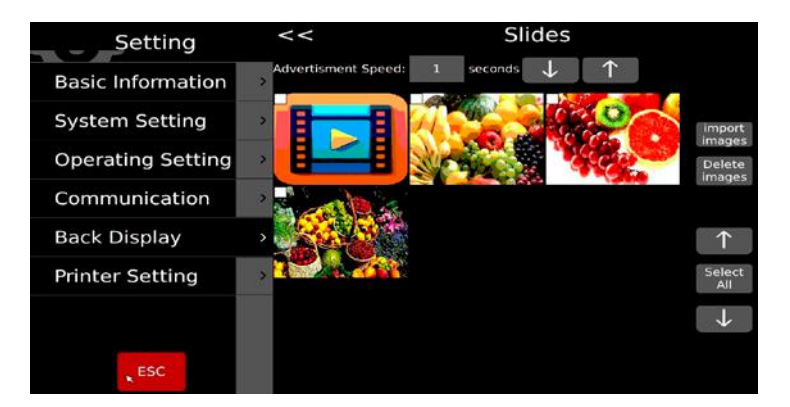

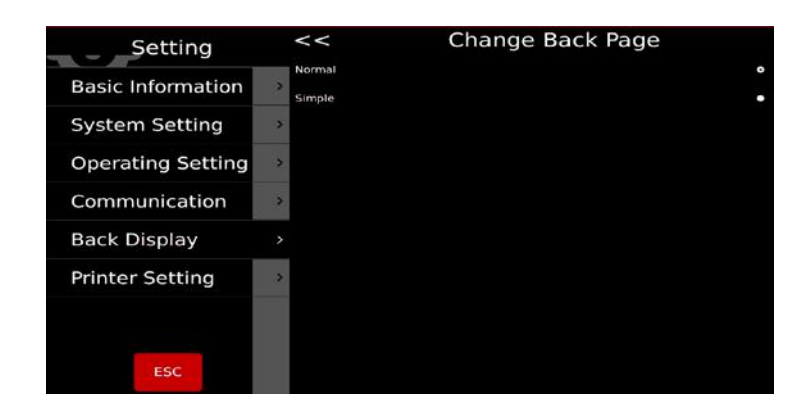

### 5.4. PARAMÈTRES DU SYSTÈME

| Setting           |   | System Sett                  | ing        |
|-------------------|---|------------------------------|------------|
| Desis Information |   | Gravity                      | 9.79400    |
| Basic Information | Ľ | Date and Time                |            |
| System Setting    |   | - Language                   | English    |
| Operating Setting | > | - Backlight                  | 70         |
| Communication     | > | · Sound                      |            |
| Back Display      | > | · Idle time                  | Off        |
| Drinton Cotting   |   | - Touch Screen Calibration   |            |
| Printer Setting   | ~ | · Software Update            |            |
|                   |   | System Information           | T/OS v2.01 |
| ESC               |   | - Reset Database             |            |
|                   |   | Database backup and recovery |            |

#### 5.4.1 Paramètres de gravité

Saisissez la gravité pour votre région.

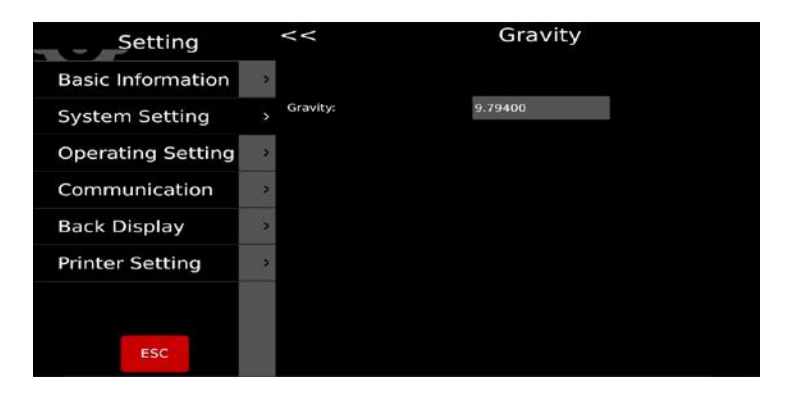

#### 5.4.2 Format de date

Sélectionnez le format de la date et le séparateur.

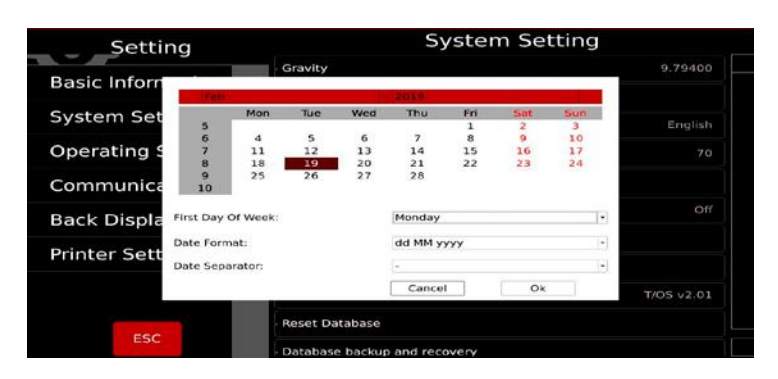

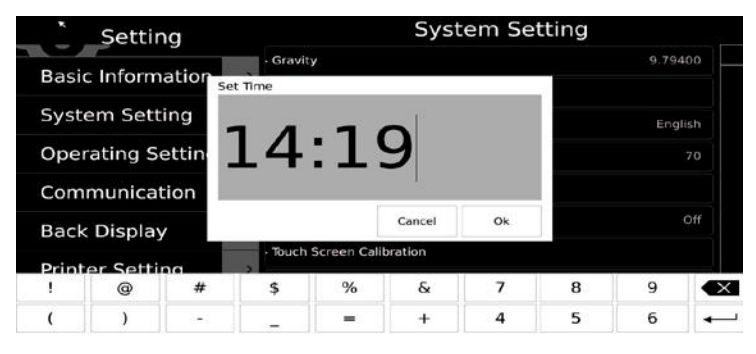

#### 5.4.3 Paramètres de langue

Sélectionnez la langue à appliquer. Une fois qu'une nouvelle langue est sélectionnée, la balance redémarre.

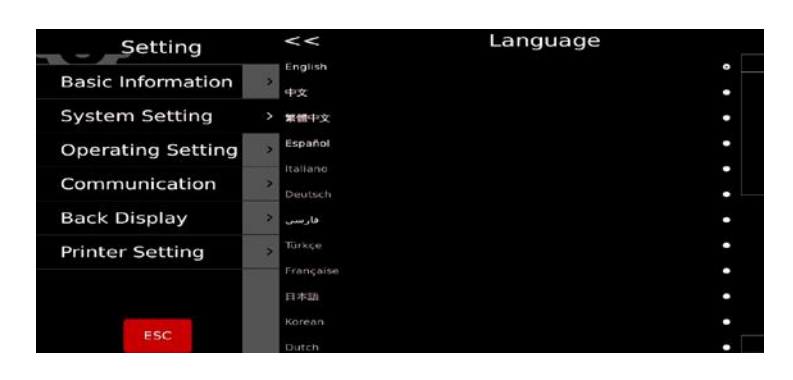

#### 5.4.4 Son

Activez ou désactivez le son sur l'écran tactile. Si vous pouvez lire le son du produit, faites glisser la barre pour ajuster le volume.

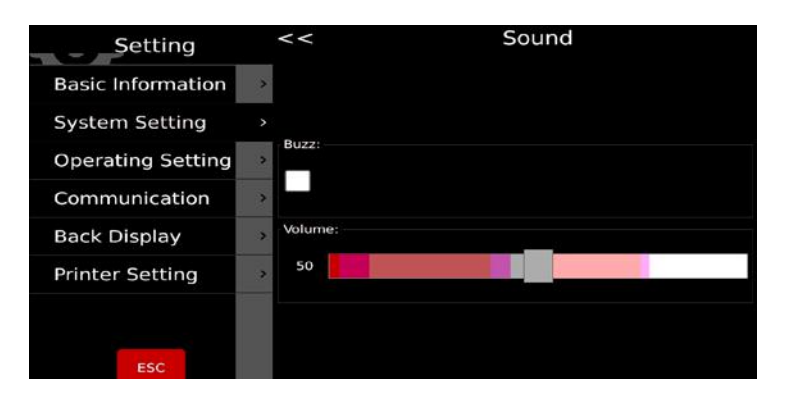

#### 5.4.5 Période d'inactivité

Une fois que le temps sélectionné est écoulé et qu'aucune action n'a été effectuée sur la page des ventes, la balance passe en mode veille.

| Setting           | <<           | Idle time |   |
|-------------------|--------------|-----------|---|
| Basic Information | > on         |           | • |
| System Setting    | > 10s        |           |   |
| Operating Setting | <b>)</b> 155 |           | • |
| Communication     | 205          |           | • |
| Back Display      | 30s          |           | • |
| Printer Setting   | 50s          |           | • |
| , inter secting   | 1min         |           | • |
| 5 <u>55</u> 57    |              |           |   |
| ESC               |              |           |   |

**Remarque :** Veuillez consulter le service technique avant de réaliser cette opération. Le fonctionnement peut être affecté si la mise à jour n'a pas été effectuée correctement.

#### 5.4.6 Informations sur le système

Les informations sur le système comprennent :

Version OIML, version du système d'exploitation, version de la bibliothèque de la balance, version d'application, version clavier et version de la bibliothèque de l'imprimante.

Cela affiche également l'utilisation de la mémoire RAM et de l'espace de stockage.

| Setting           |   | <<                    | System  | Inform     | ation  |       |
|-------------------|---|-----------------------|---------|------------|--------|-------|
| Desis Information |   | OIML Version:         |         | V1.10      |        |       |
| Basic Information |   | Operating System:     |         | T/OS v2.01 |        |       |
| System Setting    |   | Weighing Software:    |         | \$1.02.07A |        |       |
|                   | _ | Application Software: |         | A2.21.1    |        |       |
| Operating Setting | > | Screen Keyboard:      |         | K1.10.18   |        |       |
|                   |   | Printing Software:    |         | P1.06.37   |        |       |
| Communication     | 3 |                       |         |            |        |       |
| Back Display      | > | UUID:                 |         | 1e1611d4ea | cb45b9 |       |
| Printer Setting   | > |                       | Total   | Used       | Free   | Used% |
|                   |   | Ram: 1                | 004MB   | 236MB      | 767MB  | 23%   |
| ESC               |   | Flash: 7              | 249MB 2 | 169MB      | 7076MB | 2%    |

#### 5.4.7 Supprimer de la base de données

Efface les données dans les champs décrits.

Cette opération doit être effectuée avec prudence. Une fois que les données sont supprimées, elles ne peuvent plus être récupérées.

Assurez-vous que toutes les données peuvent être régénérées avant de le faire.

| Setting           |   | <<                        | Reset Database          |         |
|-------------------|---|---------------------------|-------------------------|---------|
| Basic Information | > | Reset Product<br>Reset UI |                         | •       |
| System Setting    |   | Reset Report Database     |                         | •       |
| Operating Setting | > | Reset Product Image       |                         | •       |
| Communication     | > | Reset Product Audio       |                         | •       |
| Back Display      | > | Reset All Database        |                         | •       |
| Printer Setting   | Э |                           |                         |         |
|                   |   |                           |                         |         |
| ESC               |   |                           | 1000 (1000 (1000) 1000) | 19.75 B |

### **5.5 COMMUNICATION**

| Setting           |                   | Communication          |
|-------------------|-------------------|------------------------|
| Basic Information | - Com1            | Continue 9600 8 None 1 |
| Eustern Fetting   | · Com2            | Continue 9600 8 None 1 |
| System Setting    | · Base Station IP |                        |
| Operating Setting | · eth0            | 10.5.52.97             |
| Communication >   |                   |                        |
| Back Display      |                   |                        |
| Printer Setting   |                   |                        |
|                   |                   |                        |
| ESC               |                   |                        |

#### 5.5.1 Com 1

COM1 pour la connexion de l'imprimante/PC.

Inclut le mode, le débit en bauds, les bits de données, les bits d'arrêt.

| Setting           | <<          | Coml |   |
|-------------------|-------------|------|---|
| Basic Information | >           |      |   |
| System Setting    | Mode:       | off  | ŀ |
| Operating Setting | Daudrata    | 0600 |   |
| Communication     | > baudrate: | 9000 |   |
| Back Display      | Data bits:  | 8    |   |
| Printer Setting   | >           |      |   |
|                   | Stop bits:  | 1    |   |
| ESC               |             |      |   |

#### Mode :

- Off : Fermer le port de communication.
- Imprimante : Sélectionner l'imprimante.
- Continuer : Envoyer des données au PC en continu
- DEMANDER : Fonctionnement au clavier

Débit en bauds : 600-115200

Bits de données : 6, 7, 8

Bits d'arrêt : 1, 2

Si vous choisissez le mode d'impression, sélectionnez l'imprimante de ticket/étiquettes dans la liste

| MODÈLE D'IMPRIMANTE | REMARQUES                                                                                           |
|---------------------|----------------------------------------------------------------------------------------------------|
| epm205              | Imprimante de tickets intégrée RTI, RTN,                                                            |
| os2130              | Imprimante d'étiquettes Argox OS-2130D, CP 2140, RP80VI                                             |
| rg88v               | Imprimante thermique REGO ; RG-P88V                                                                 |
| pos76xx             | Imprimante matricielle à impact SPRT ; SP-POS76IV etc.                                              |
| rp76                | Imprimante matricielle à impact REGO ; RG-P76IV                                                     |
| Epson_LQ300k        | Imprimante matricielle à impact EPSON, LQ300/350                                                    |
| BL_F1182            | Imprimante d'étiquettes intégrée S75                                                                |
| ASCII               | Mode ASCII des imprimantes EPSON série TMU, etc.                                                    |
| XP58_IMAGE          | Imprimante de ticket intégrée M80 (*mode de commande graphique)                                     |
| LP2824              | Imprimante d'étiquettes ZEBRA ; LP2824, LP2844, GC420t etc                                          |
| EZ_1100Plus         | Imprimante d'étiquettes GODEX : Série EZ DT2/1100 etc.                                              |
| Epson_LX310         | Imprimante matricielle à impact EPSON ; imprimante matricielle à impact classique<br>LX310/350 TVSE |
|                     | (*Mode de commande graphique)                                                                       |
| LX310_ASCII         | Imprimante matricielle à impact EPSON ; imprimante matricielle à impact classique<br>LX310/350 TVSE |
|                     | (*Mode de commande ASCII)                                                                           |
| RG88V_LABEL         | Imprimante d'étiquettes intégrée modèle REGO (*mode de commande graphique)                          |
| ZX1300I             | GODEX Industrielle ; ZX 1300i                                                                       |

#### 5.5.2 Com 2

Sélectionnez l'interface Com2 à RS232. Sélectionnez l'option comme pour Com1.

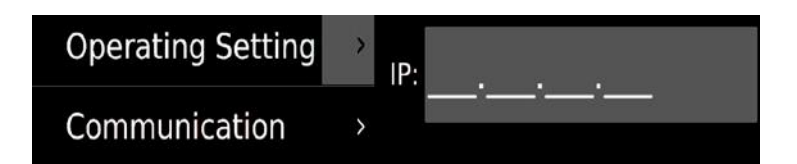

#### 5.5.3 IP station de base

Fonction réservée.

#### 5.5.4. eth0

Si la balance est connectée au réseau par câble, elle affichera eth0 pour configurer l'adresse IP, le DHCP ou la saisie manuelle.

Sélectionnez l'option de paramétrage pour entrer l'adresse IP en fonction de votre PC. Remarque : Si le réseau est inaccessible, eth0 n'affichera que l'adresse mac

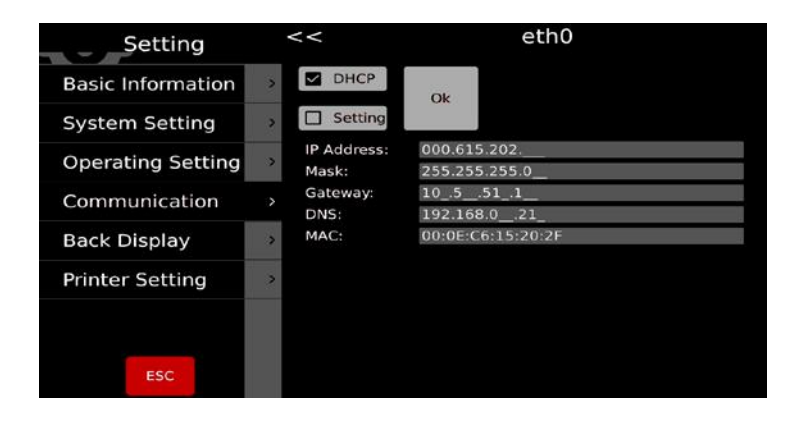

# **6. MESSAGES D'ERREUR**

| <i>o</i> l | Surcharge             | Retirez la charge.<br>Réétalonnez                                                                                       |
|------------|-----------------------|----------------------------------------------------------------------------------------------------|
| Ul         | Sous-charge           | Poids négatif, vérifiez le plateau et redémarrez ou étalonnez.                                                          |
| Err 4      | Erreur de mise à zéro | Plage de mise à zéro dépassée en raison de la mise sous<br>tension. (4 % max.)<br>Assurez-vous que le plateau est vide. |

En cas d'erreurs que vous ne pouvez pas résoudre vous-même et qui ne sont pas décrites dans ce mode d'emploi, veuillez contacter l'assistance technique de Baxtran.

# 7. INFORMATIONS SUR L'ÉTIQUETEUSE

| Description                                                                                                 |
|----------------------------------------------------------------------------------------------------|
| Type de cassette                                                                                            |
| Thermique directe                                                                                           |
| 100 mm/s                                                                                                    |
| Diamètre extérieur maximum du rouleau : 100 mm                                                              |
| Diamètre intérieur du rouleau : 40 mm                                                                       |
| Largeur maximale de l'étiquette : 60mm                                                                      |
| 50 x 150 mm (largeur x longueur maximales)                                                                  |
|                                                                                                    |
| 8 points/mm                                                                                                 |
| Graphiques, logo, grands et petits caractères, divers types et tailles de police, codes-barres EAN, code QR |
| Poids : 70~85g/m2                                                                                           |
| Épaisseur de 0,06 à 0,09 mm                                                                                 |
| Opacité : Min 85 %                                                                                          |
| Brillance : Min 65%                                                                                         |
| Poids : 67g/m2                                                                                              |
| Épaisseur : 55 à 65 microns                                                                                 |
| Opacité : Min 43%                                                                                           |
|                                                                                                    |

# 8. CHANGER LE ROULEAU D'ÉTIQUETTES

8.1 OUVREZ LE COUVERCLE SUR LE CÔTÉ DROIT DE LA BASE DE LA BALANCE.

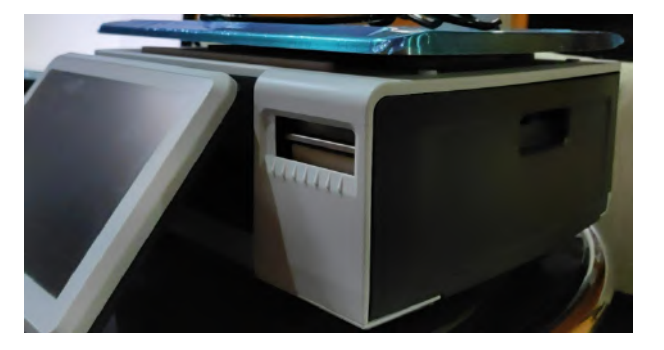

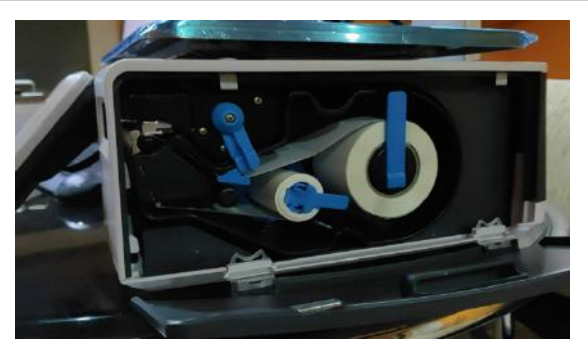

8.2 DÉVERROUILLEZ LE ROULEAU D'ÉTIQUETTES.

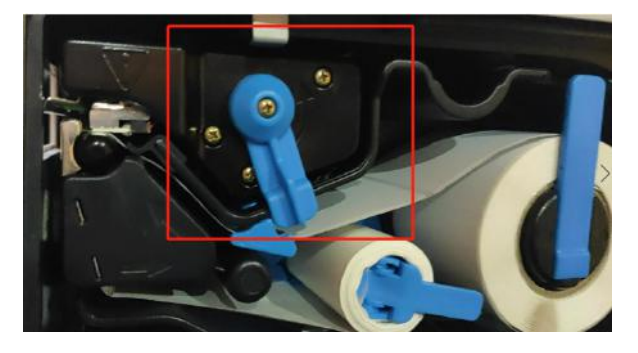

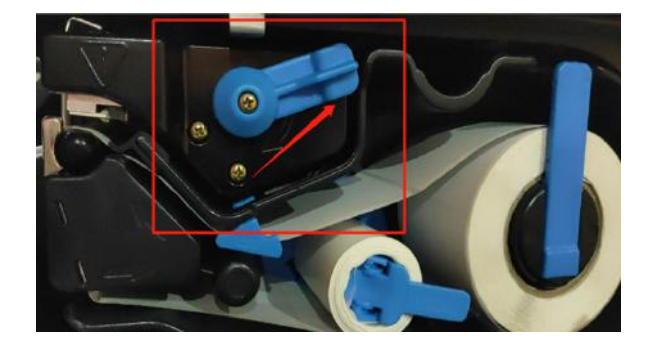

### 8.3 OUVREZ LES PORTE-ROULEAUX, RETIREZ LE PAPIER ET INSÉREZ UN NOUVEAU ROULEAU.

Fermez les attaches, mettez le tiroir à étiquettes à l'intérieur, verrouillez le rouleau et fermez le couvercle.

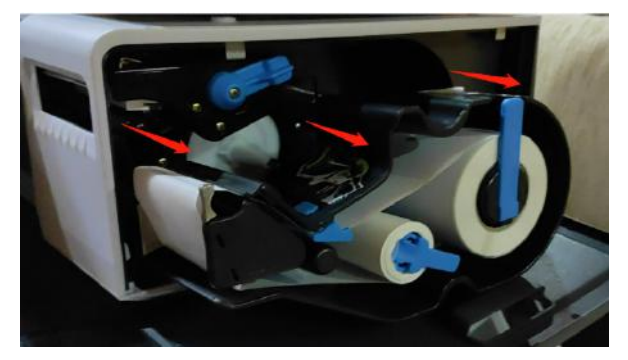

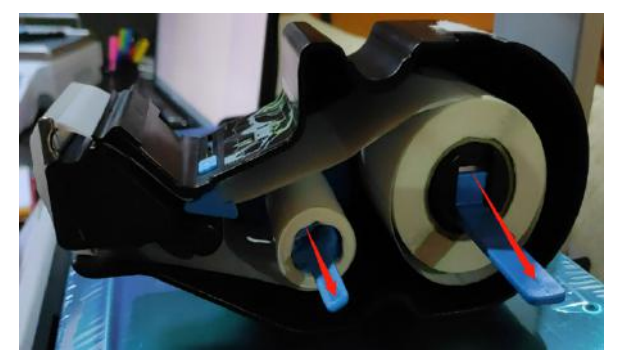

# **1. INTRODUCTION**

# **1.1 MAIN SETTINGS**

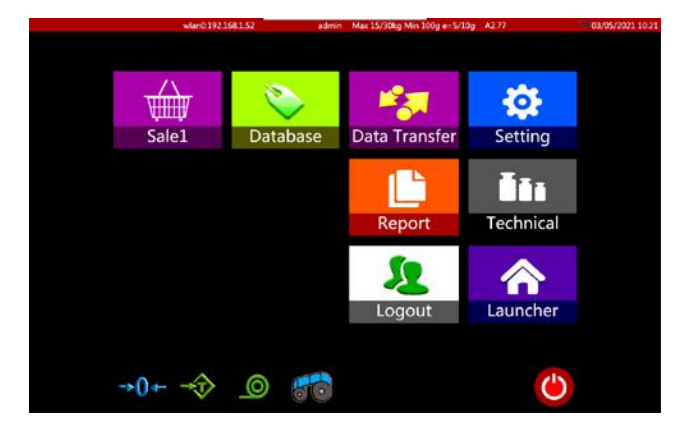

|    | ICONS            | NAME                    | DESCRIPTION                                               |
|----|------------------|-------------------------|-----------------------------------------------------------|
| 1  | SALES            | Sales button (labeling) | Operation View                                            |
| 2  | DATABASE         | Database Settings       | Product, Category, Lab.Format                             |
| 3  | DATA TRANSFER    | Data Transfer           | Data import and export                                    |
| 4  | SETTINGS         | Basic Settings          | General Settings                                          |
| 5  | <b>TECHNICAL</b> | Technical Settings      | Technical Settings                                        |
| 6  | ٢                | Power Button            | Power Off                                                 |
| 7  | →0←              | Zero Button             | Perform Zero                                              |
| 8  | →Ţ>              | Tare Button             | Perform Tare                                              |
| 9  |                  | Feed Button             | Paper Feed                                                |
| 11 | 50               | Paper Recycle Switch    | Recycle on/off                                            |
| 11 | REPORTS          | Report Button           | Check/Print Reports                                       |
| 12 | LOGOUT           | Logout Button           | Logout from current account                               |
| 13 | Launcher         | Launcher                | To enter a user and communication con-<br>figuration menu |

# **1.2 CUSTOMER DISPLAY**

|     | ICONS                    | NAME             | DESCRIPTION                                    |
|-----|--------------------------|------------------|------------------------------------------------|
| 1   | Banana                   | Product          | To display the selected product                |
| 2   | Weight: ka<br>0.00       | Total Weight     | To display product's total weight              |
| 3   | Unit Price: 5/kg<br>2.40 | Unit Price       | To display the unit price                      |
| 3   | Total Price: \$<br>0.00  | Total Price      | To display the total price                     |
| 5   |                          | Thank You        | Visit Again                                    |
|     |                          | Slogan           | To display slogan                              |
| 6   | Baxtran                  | Logo             | Company Logo                                   |
|     |                          |                  |                                                |
| 1.3 | SALES PAGE               |                  |                                                |
|     | ICONS                    | NAME             | DESCRIPTION                                    |
| 1   | →0←                      | Zero             | For displaying ourrant weighing Stable status  |
| 2   |                          | Stable           | roi uispiaying cuitent weighnig Stable status. |
| 3   | Technician               | User             | For display operator.                          |
| 4   | Max 30kg Min 200g d=10g  | Capacity         | For capacity, division and minimum weight.     |
| 5   | A2.06                    | Software version | For displaying software version.               |
| 6   | 17-05-10 15:22           | Date & Time      | For displaying date & Time                     |
| 7   | 0.00                     | Tare Display     | For displaying tare weight value.              |

| 8  | Weight the 0.00           | Weight Display   | For displaying tare weight value.                                                                                                    |
|----|---------------------------|------------------|----------------------------------------------------------------------------------------------------|
| 9  | Unit Price \$/16<br>10.70 | Price Display    | For displaying unit price.                                                                                                    |
| 10 | Price 5                   | Total Display    | For displaying total price.                                                                                                    |
| 11 | 00005<br>Banana           | Product Display  | For displaying the current product.                                                                                                    |
| 12 | Apple Apricot             | PLU Keys         | For display PLU name & number or PLU picture & name.                                                                                                |
| 13 | page 1                    | Group Key        | To categorize products in different groups.                                                                                                    |
| 14 | ©.<br>PLU                 | PLU look-up Key  | To look-up PLUs.                                                                                                    |
| 15 | <b>Frice</b>              | Price Key        | To enter unit price manually.                                                                                                    |
| 16 | Pre-pack                  | Pre-Pack Key     | To print multi- labeling.                                                                                                    |
| 17 |                           | Tare Key         | Use this key to perform tare.                                                                                                    |
| 18 | Zero                      | Zero Key         | Use this key to zero the scale.                                                                                                    |
| 19 | Menu                      | Menu Key         | To enter main page                                                                                                    |
| 20 | Feed                      | Feeding Key      | To test if the printer is feeding paper correctly                                                                                                   |
| 21 | Print                     | Print Key        | To print out label                                                                                                    |
| 22 | Q'ty                      | Q'ty Key         | Enter product quantity<br>(Product unit price should be entered first)<br>(Only enabled having the option "Enter quantity of product<br>selection") |
| 23 | Clear                     | Clear Key        | To clear the selected PLU                                                                                                    |
| 24 | Stable                    | Print Method key | To set print method is Manual/Stable                                                                                                    |
|    |                           |                  |                                                                                                    |

**Note:** this sales page is for example. Users can define and set the display scope and content of the PLU area or functional area of sales ventes.

### **1.4 BUILT-IN KEYPAD**

Keyboard

| 22     | 1    |      | 2   | 3 |   | 4 | 5 |   | 6 |   | 7        |    | 8 |   | 9 |   | 0 |   | -  | - |   | • | $\times$ |
|--------|------|------|-----|---|---|---|---|---|---|---|----------|----|---|---|---|---|---|---|----|---|---|---|----------|
| H      |      | q    | w   |   | e |   | r | t |   | у |          | u  |   | i |   | 0 |   | p |    | [ | 1 |   | 1        |
| Caps I | Lock |      | a   | s |   | d | f |   | g |   | h        |    | j |   | k |   | 1 |   | E. | • |   | + |          |
| 1      | h    |      | z   |   | x | c |   | ۷ |   | b |          | n  | 1 | m |   | , |   |   |    | 1 |   | t | x        |
| &123   |      | Sign | i i |   |   |   |   |   |   |   | <u> </u> | i) |   |   |   |   |   |   |    | - |   | Ļ | -        |

Special symbols keyboard

| ~    | 1    |      | @ | # | 5 | 8      | % |   | ۸ |   | 8 |   | * |   | ( | ) | - | 84 | 5 I I | • | $\times$ |
|------|------|------|---|---|---|--------|---|---|---|---|---|---|---|---|---|---|---|----|-------|---|----------|
| H    |      | Q    | w |   | E | R      |   | т |   | Y |   | U |   | I |   | 0 | P | {  | }     |   | ١.       |
| Caps | Lock |      | A | S | C | ŝ.,  , | F |   | G |   | н |   | J |   | к | L | ; |    |       | • | _        |
| 2.   | t    |      | z | x |   | с      |   | v |   | в |   | N |   | м |   | < | > | ?  |       | t | ×        |
| &123 |      | Sigr | 1 |   |   |        |   |   |   |   |   |   |   |   |   |   |   | 14 | . 1   | 1 |          |

Numeric keyboard

| &ABC |   |   | <u> </u> |   |   |   | 0 |   | ×   |
|------|---|---|----------|---|---|---|---|---|-----|
| Υ    | : | 3 | •        | * | / | 7 | 8 | 9 |     |
| (    | ) | - |          | - | + | 4 | 5 | 6 | -   |
| 1    | 0 | # | \$       | % | & | 1 | 2 | 3 | < X |

# **2. OPERATION**

# 2.1 PRODUCT LOOK-UP

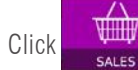

key to enter labeling mode.

| Tare 0.0 | kg   Weight  | kg Unit Pr | ice \$7kg Pri<br>2.40 | 0.00        | 6 00003<br>Bana | 5<br>na  |       |
|----------|--------------|------------|-----------------------|-------------|-----------------|----------|-------|
| Fruits   | Meat         | Fish       | Veg                   | More        | 7               | 8        | 9     |
| 2        |              |            |                       |             | 4               | 5        | 6     |
| -        |              |            | -                     | Cathor P    | 1               | 2        | 3     |
| Apple    | Apricot      | Banana     | Cantalope             | Carambole   |                 | 0        | Back  |
|          | 5            | The .      | 10 0                  | 0           | CE              | C        | к     |
| Cherry   | Dragon Fruit | Grape      | Hawthorn              | Kiwi        |                 | 244      | -     |
| 6        | 9            | RA         |                       | Ser.        | Search          | Pre-pack | Menu  |
| Loquat   | Mango        | Mulberry   | Orange                | Papaya      | -               |          | 0     |
|          |              | -          | Non-                  |             | Price           | Tare     | Feed  |
| -        | 10           | and a      | -B                    | 200         | 8               |          | -     |
| Peach    | Pear         | Persimmon  | Pineapple             | Pomegranate | OTY             | Zero     | Print |

Product Look-up can be divided into Direct PLU and In-direct PLU

### USER'S GUIDE S75 EN

1

4

7

2

5

8

0

3

6

9

Price

8.96

3.00

7.00

5.00

13.00

7.00

22.00

9.00

6.00

58.00

9.00

#### 2.1.1 Direct PLU (Product Look-up):

Click the PLU from the pages. Use group key page 1 to select different product groups or category.

#### 2.1.2 In-direct PLU(Product Look-up)

- Click key to enter product look-up page.
- a) Product searching by using PLU number
- b) Product searching by using names

### 2.2 ZERO SETTING

Zero setting by pressing

key, only it's possible when the load receptor is not in motion.

#### **2.3 TARE**

Load weight on the platform. Press

key. Zero is displayed, and tare is subtracted. Remove weight on the platform. Tared weight is displayed.

PLU

00005

00006

00023

00001

00012

00019

00013

00024

00015

00002

Aguacate

Albaricoque

Alitas de pollo

Alcachofas

Almendras

Arndanos

Avellanas

Berenjenas

Bogavante

Carne picada

At'un'

It can set only one tare value. It will be shown with a minus value. This Tare value can be cleared by pressing on the platter. This tare entry cannot take place, if the platter is in motion.

key, when there is no load

#### 2.4 PRESET TARE

Label scales have a preset tare function, Press **T**are and hold key until to show a pretare window to input the tare value, by clicking **K** key allows to store "Tare" value as per input.

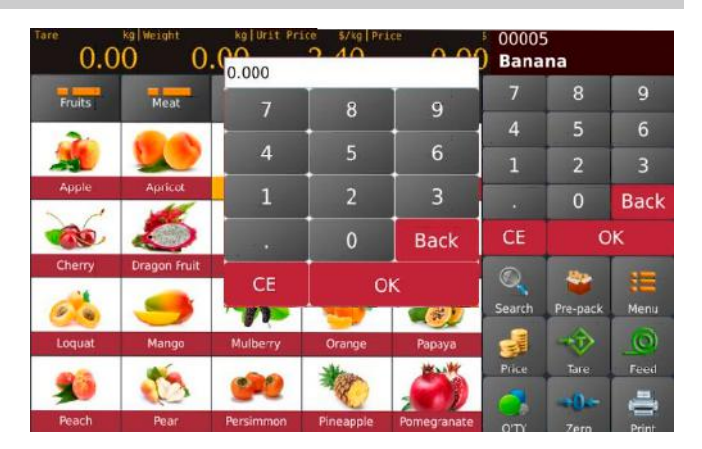

#### 2.5 WEIGHED ITEM PLU OPERATION

- a) Select a Weight PLU from the direct PLU list or Indirect PLU list.
- Display will be show selected product name & number, place the item on the pan and wait to get weight stable,
- c) Then press key to get print out label.
- d) Remove item from the pan for the next operation

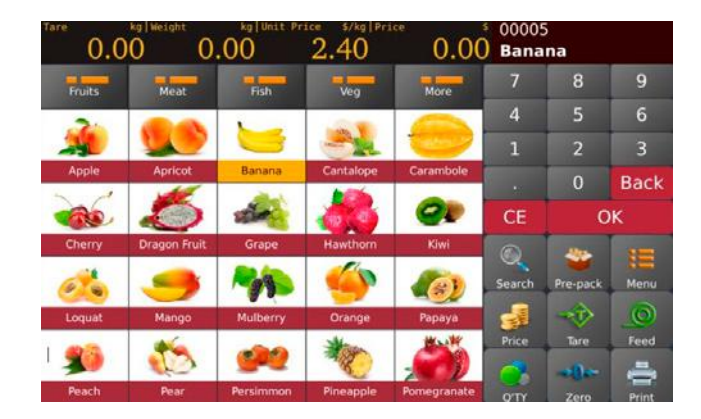

**Note:** By pressing **CE** key allows clearing the current product name & price, or by selecting a new PLU key will be clear existing PLU name & price automatically.
### 2.6. NON- WEIGHED ITEM/ PCS PLU OPERATION

- a) Select a Non –Weighed PLU from the direct PLU list or Indirect PLU list. Display will be show selected product name & number and default number of item.
- b) By clicking

Quantity Window allows to input required PCS value

(provided that we have activated the function: Settings / Operation Settings / "Enter the amount when selecting the product")

c) Then press 😴 key to get print out label.

**Note:** By pressing **CE** key allows clearing the current product name & price, or by selecting a new PLU key will be clear existing PLU name & price automatically.

### 2.7. PRE-PACK OPERATION

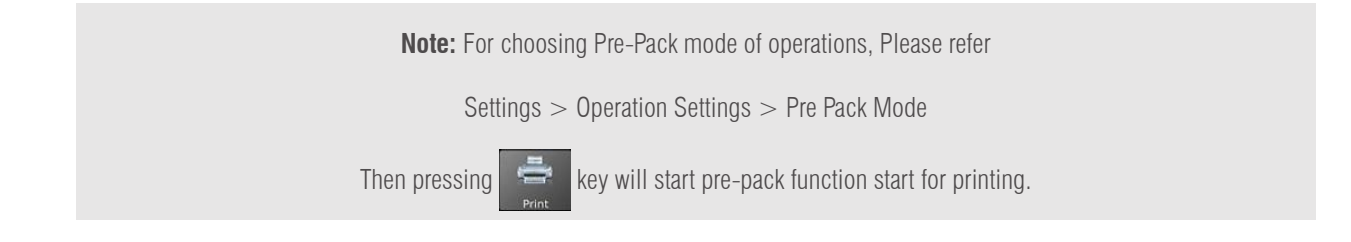

### 2.7.1. Pre-Pack Mode - When in Stable operation

It's allows to do the print automatically when the loaded item gets stable and should be return to zero and load an item for next printing.

- Click key, the display will be show pre-pack operation.
- Select a Weight PLU from the direct PLU list or input values for non-PLU.
- b) Display will be show selected product name & number
- c) Target value operation

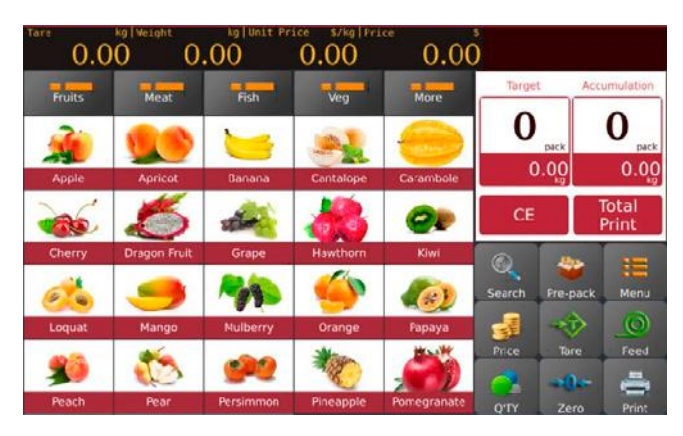

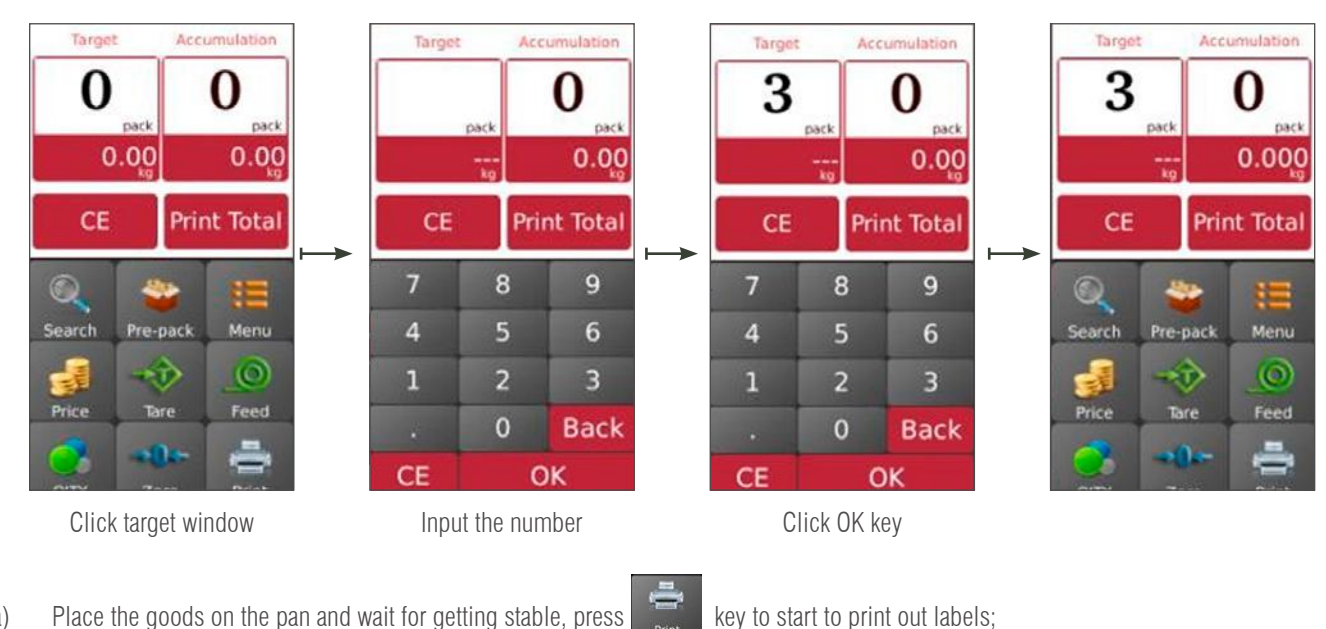

- Place the goods on the pan and wait for getting stable, press a)
- Remove goods from the plate and load a new item for labeling, it will print automatically next label. b)

| 0.00      | kg/Weight | 205 26    | 0.00         | 573.30     | )           | 00004<br>Apricot | 0.00     | 0 0.3    | 330           | 0.00      | 0.00    |           |               |
|-----------|-----------|-----------|--------------|------------|-------------|------------------|----------|----------|---------------|-----------|---------|-----------|---------------|
| Meat      | Fruits    | Sea Food  | Veggies      | More       | Target      | Accumulation     | Meat     | Fruits   | Sea Food      | Veggies   | More    | tind<br>O | 10            |
| -         | 9         |           |              | ĩ          | 3<br>pack   | L pack           | 0        | -        | Ľ.            | -         | 2       | Z         | L 2 12        |
| Apple     | Mango     | Orange    | Apricot      | Banana     | 0.000       | 2.205            | Apple    | DRES     | RADE          | -62.E     | 1078.68 | 0.00      | 20 0.660      |
| -         | -         | -         | 5            | and and    | CE          | Print Total      |          | -4       | -             | ۲         | 0       | 清除        | 总打印           |
| Cantalope | Carambole | Cherry    | Dragon Fruit | Grape      | 0 4         |                  | ILSNAR . | *5       | NONGAN        | ****      | 100     |           |               |
|           | 91        | 0         | 100          | <b>(6)</b> | Search Pre- | pack Menu        | -        | 3.       | 82            | . 6       | 1000    | Search    | Pre-pack Menu |
| Hawthorn  | Kiwi      | Loquat    | Mulberry     | Papaya     | 🥑 🔫         | <u>ک</u> (       | -        | URALWAR. | 10.00         | ARTIBI    | 皇法國有    | 1         |               |
| -         | 1         | 92        | *            |            | Price Ta    | re Feed          |          | C        | -2            |           |         | Price     | Tare Feed     |
| Peach     | Pear      | Persimmon | Pineapple    | [1/2]      | Q'TY Ze     | ero Print        | 御殿 (道)   | Strights | <b>保持进口各用</b> | 10 A 10 A | 1441    | QTTY      | Zero Print    |

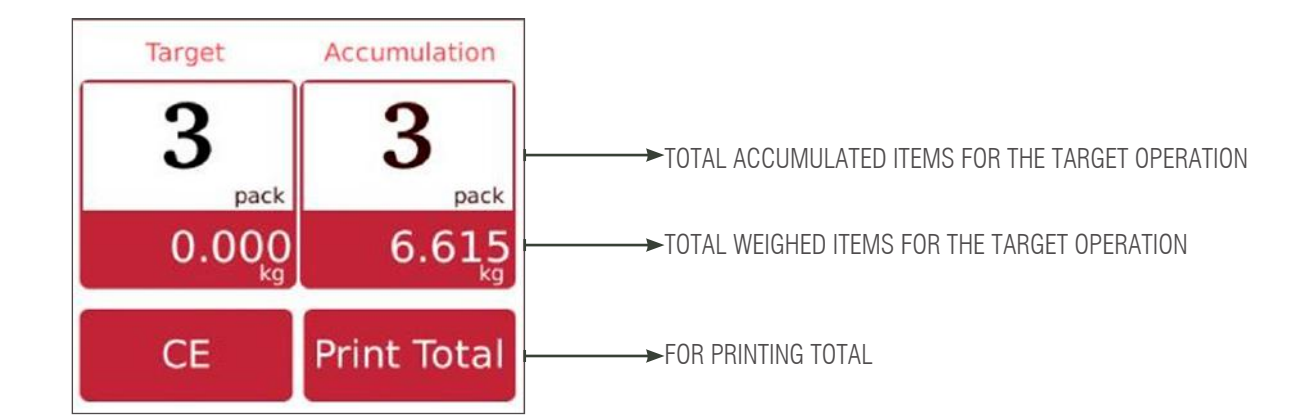

Remove item from the pan for the next operation C)

> Note: By pressing CE key allows you to clear the pre-pack totals and select a new PLU key will be clear current PLU name & price automatically

### Pre-Pack Mode - When in Stable operation for No of weight/package 2.7.2.

It's allows to do the print automatically when the loaded item gets stable and should be return to zero and load an item for next printing.

Pre-pack key, the display will be show pre-pack operation. Click

- Select a Weight PLU from the direct PLU list or input values a) for non-PLU.
- Display will be show selected product name & number. b)
- Target value operation C)

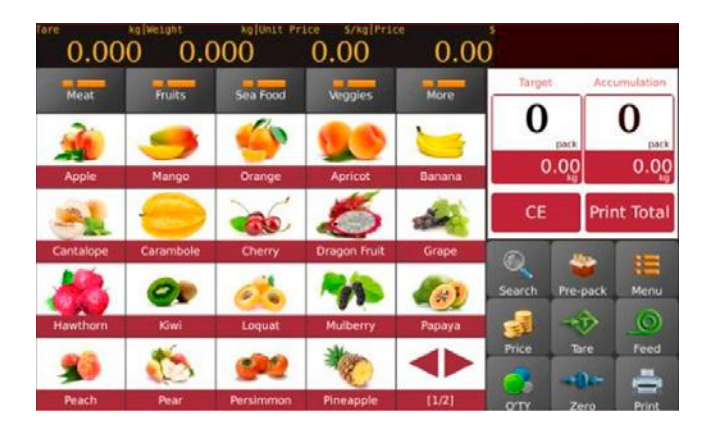

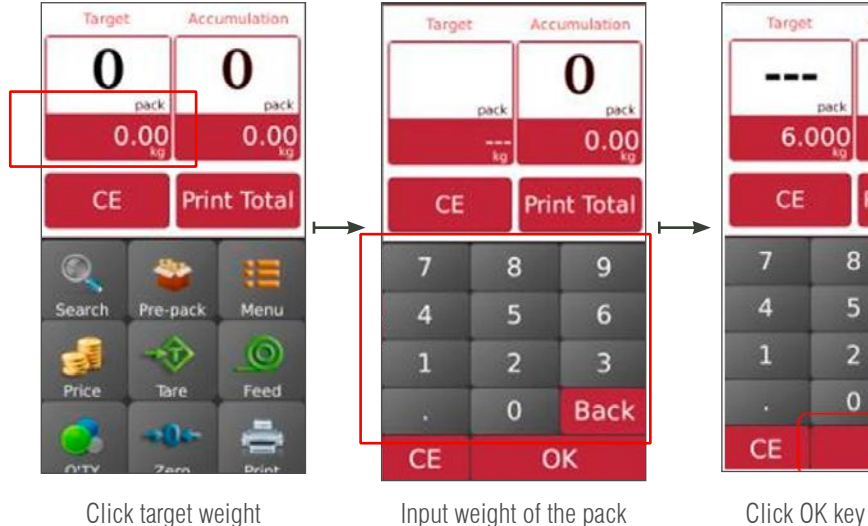

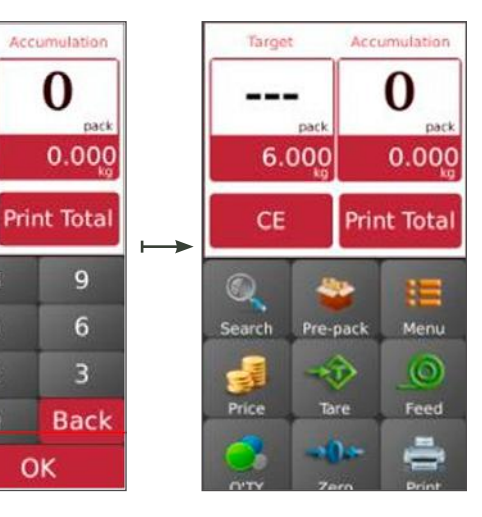

Click OK key to confirm

a) Place the goods on the pan and wait for getting stable, then press

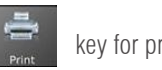

key for print out labels;

OK

0

9

6

3

b) Remove goods from the plate and load a new item for labeling, it will print automatically next labels.

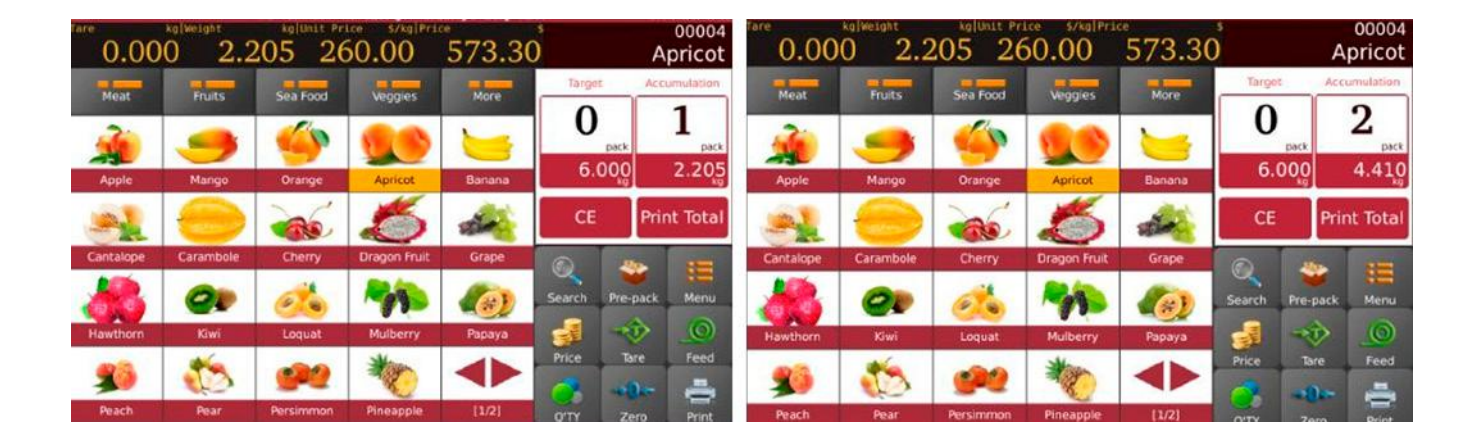

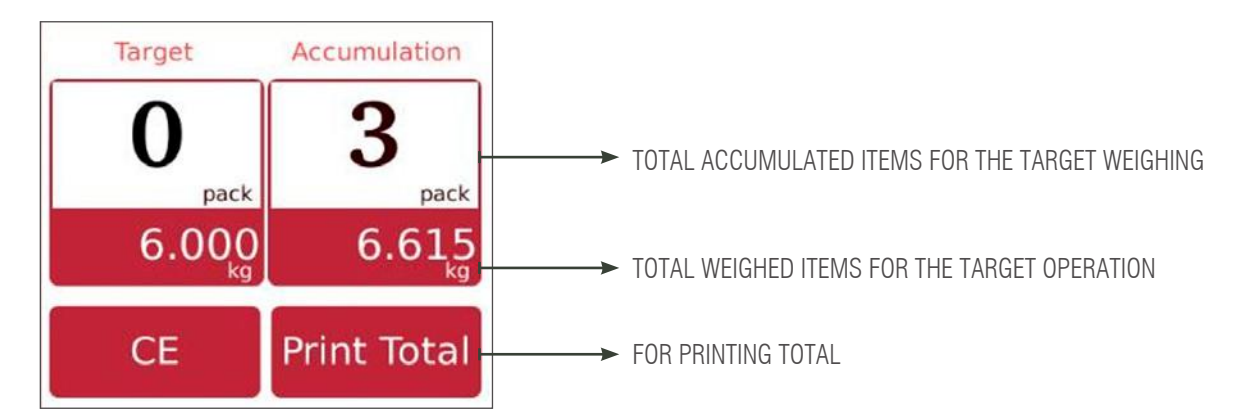

c) Remove item from the pan for the next operation

**Note:** By pressing **CE** key allows clearing the current product name & price, or by selecting a new PLU key will be clear existing PLU name & price automatically.

### 2.7.3. Pre-Pack Mode – Repeat Print

It's allows to do the print multi labels automatically when the printed label removed. By item/weight package settings operation as per the section 2.7.1-2.7.2 PS: Must be choose the function, Operation Settings > Pre-pack mode > repeat print

### 2.7.4. Pre-Pack Mode – Manual Print

It's allows to do the print manually by pressing key when the loaded item gets stable and should be return to zero and load an item for operation.

By item/weight package settings operation as per the section 2.7.1-2.7.2

PS: Must be choose the function, Operation Settings > Pre-pack mode > manual print

### 2.8. PRE-PACK OPERATION-NON-WEIGHED ITEMS

Note: It should be choose a Non-Weighing PLU or enter the Qty items in advance for operate Pre-Pack Mode.

```
By pressing
```

key once will start pre-pack function for printing.

### 2.8.1. Pre-Pack Mode – Repeat Print

It's allows to do the print multi labels automatically when the printed label removed

PS: Must be choose the function, Operation Settings > Print after paper is removed > ON for printing next label when the printed label removed Select a Non- Weight PLU from the direct PLU list or input quantity for non-PLU and follow to Click key, the display will be show pre-pack operation.

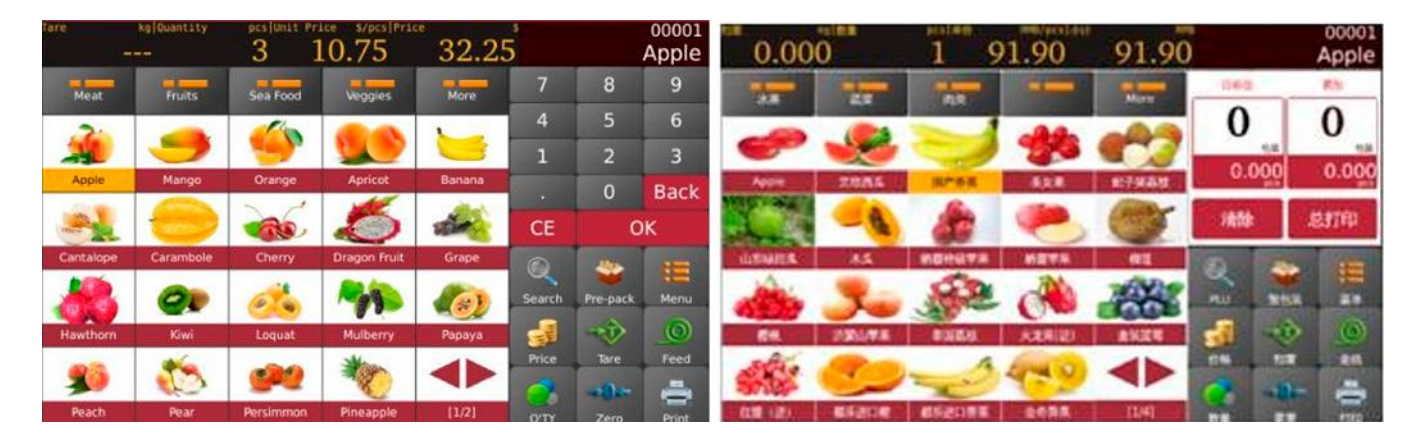

a) Target value operation

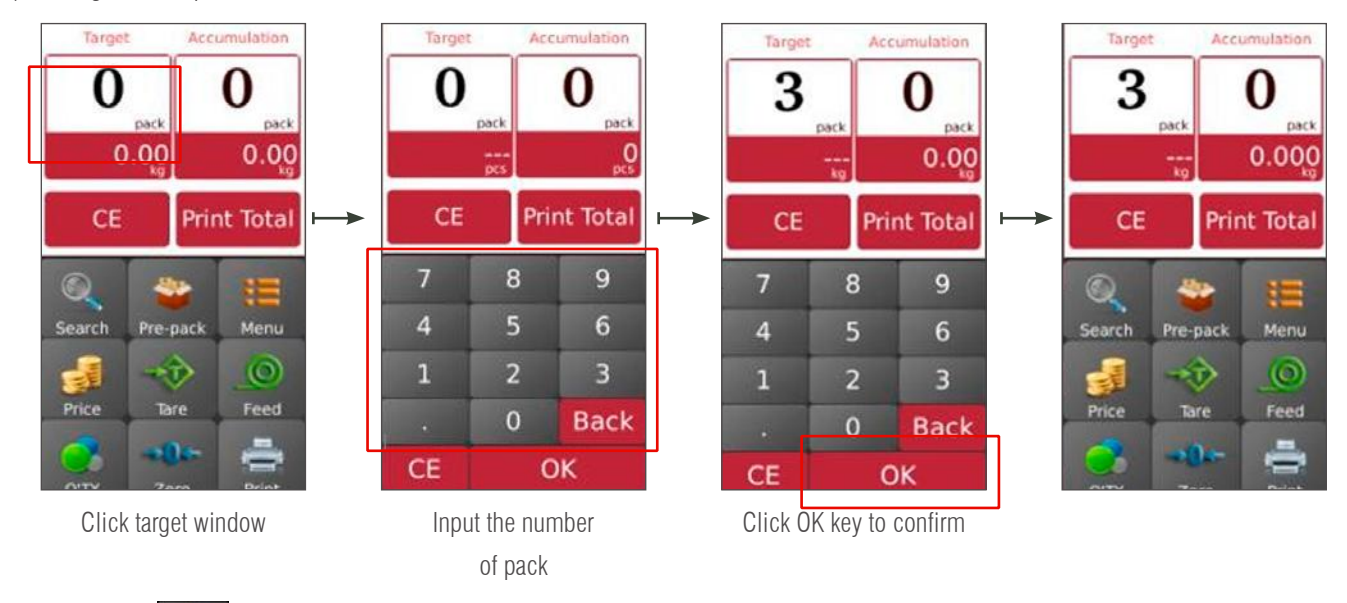

b) pressing

key to start to print out labels

c) It will print automatically next label when it's removed printed label.

| Tare -    | kg[Quantity | pcs/Unit Pr | 0.75                                                                                                    | 32.25  | 0<br>           | 0001<br>Meat | Fruits    | Sea Food  | Veggies      | More   | Target | Accumulation  |
|-----------|-------------|-------------|----------------------------------------------------------------------------------------------------|--------|-----------------|--------------|-----------|-----------|--------------|--------|--------|---------------|
| Meat      | Fruits      | Sea Food    | Veggles                                                                                                    | More   | Torget Accum    | ulation      |           |           |              | -      | 3      | 3             |
| -         | 9           | <b></b>     |                                                                                                    | ()     | 3 J             | pack Apple   | Mango     | Orange    | Apricot      | Banana |        | 0<br>pcs p    |
| Apple     | Mango       | Orange      | Apricot                                                                                                    | Banana | CE Print        | Total        | -         | -         | 5            | the .  | CE     | Print Tota    |
|           |             |             |                                                                                                    | STATE  | CE Plint        | Cantalope    | Carambole | Cherry    | Dragon Fruit | Grape  |        | *             |
| Cantalope | Carambole   | cheny       | Reference of the second second | Grape  | Search Pre-pack | HEI A        | 90        | 0         | 1            |        | Search | Pre-pack Menu |
| Bawthorn  | Kiwi        | Loquat      | Mulberry                                                                                                    | Papaya | 🚽 🛷 .           | Hawthorn     | Kiwi      | Loquat    | Mulberry     | Papaya | 1      |               |
| -         | 1           | 92          | *                                                                                                    |        | Price Tare      | Feed         | 1         | 92        | ×            |        | Price  | Tare Feed     |
| Peach     | Pear        | Persimmon   | Pineapple                                                                                                    | [1/2]  | O'TY Zero       | Print        | Pear      | Persimmon | Pineapple    | [1/2]  | OTTY   | Zero Print    |

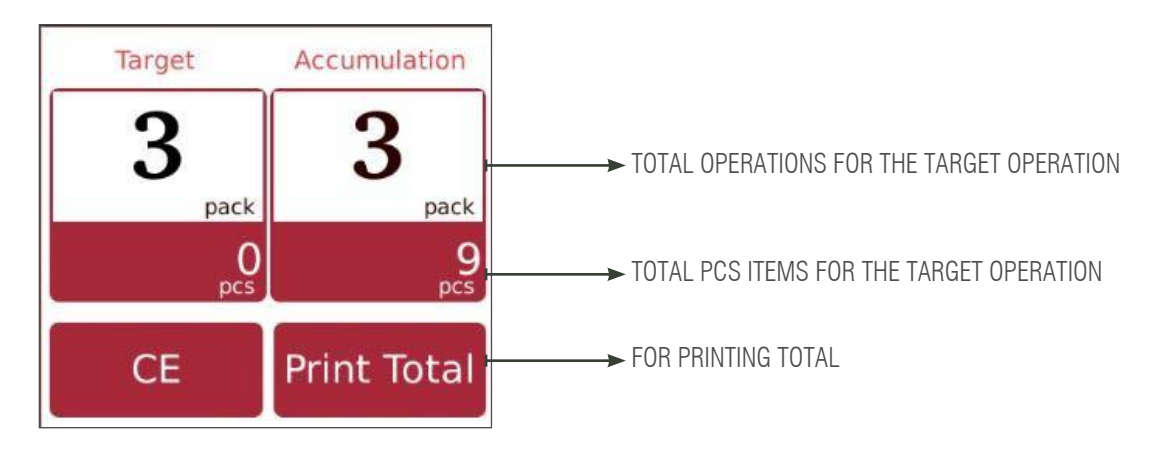

**Note:** By pressing **CE** key allows clearing the current product name & price, or by selecting a new PLU key will be clear existing PLU name & price automatically.

### 2.8.2. Pre-pack Mode - Manual

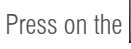

printer key when scale is stable to accumulate the item.

a) Select a PLU or manually input a free PLU. Then, select the pre-pack button to initiate the pre-pack process.

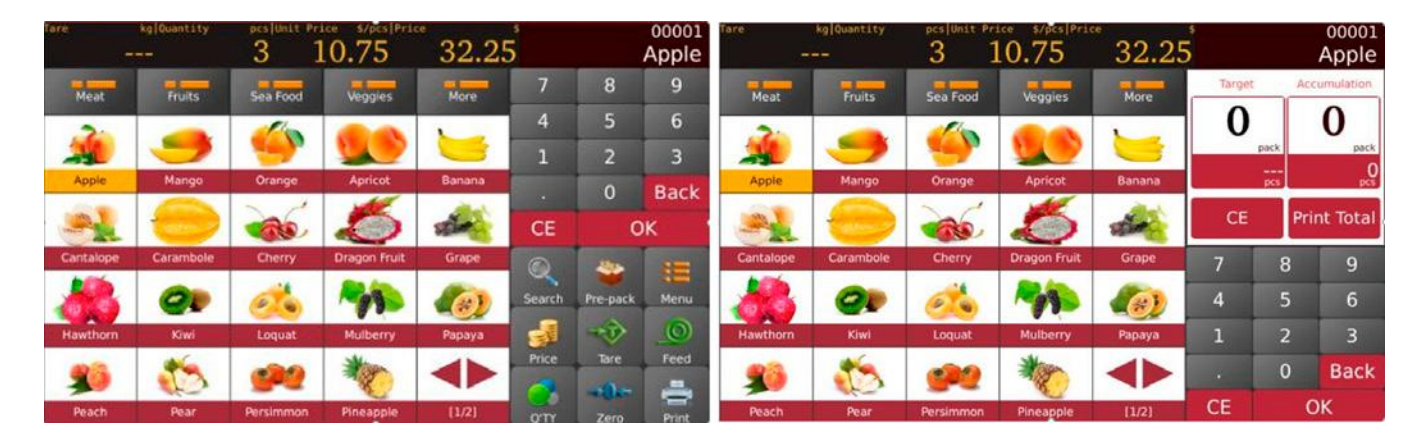

b) target package operation

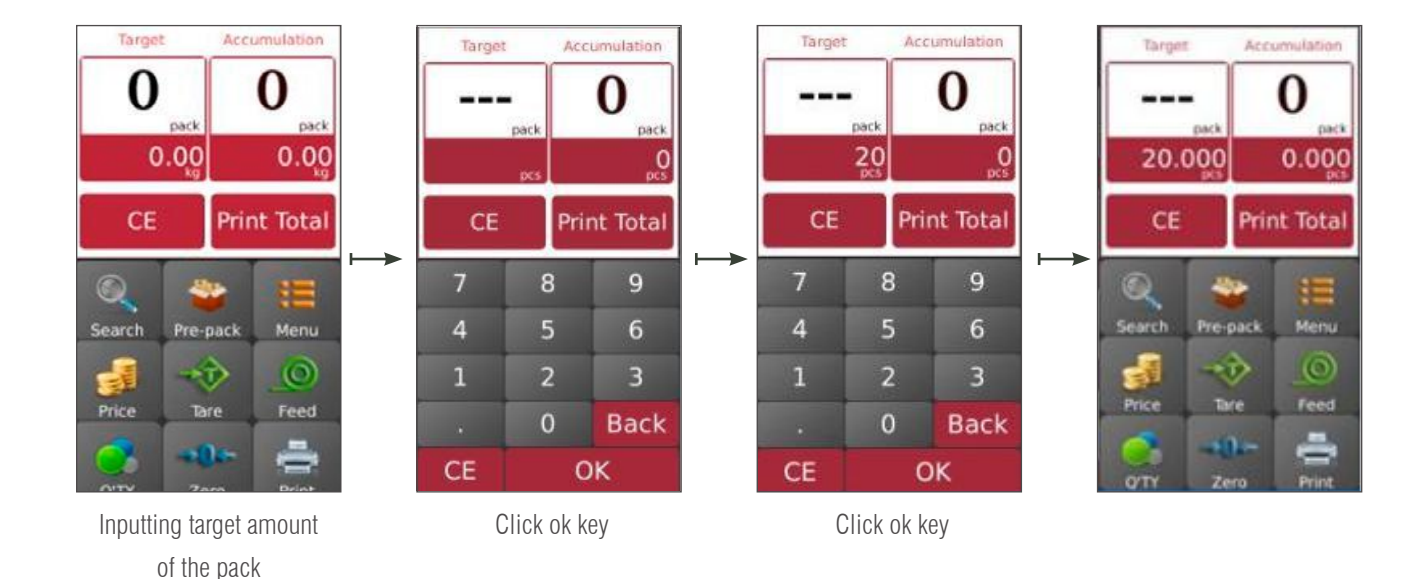

c) Press key to get print out label.

d)

remove goods from the plater and load a new item on the plater for labeling, it will print automatically next labels.

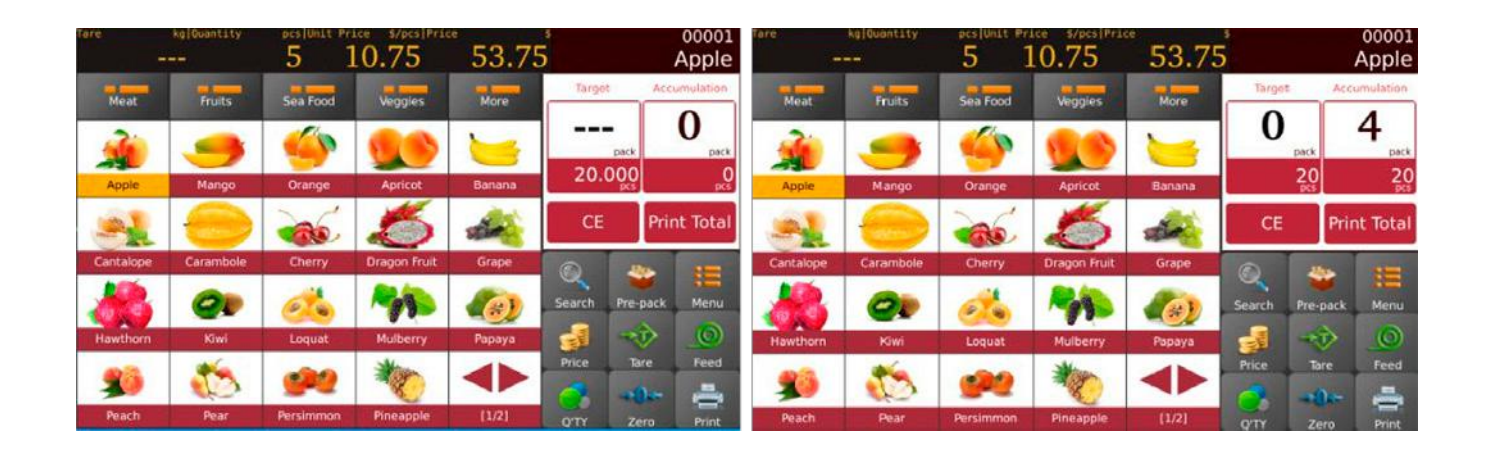

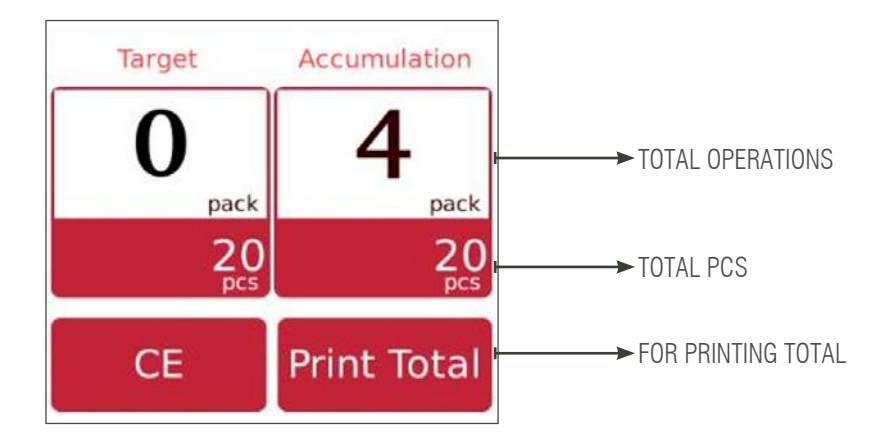

**Note:** By pressing **CE** key allows clearing the current product name & price, or by selecting a new PLU key will be clear existing PLU name & price automatically.

## 2.9 NON PLU-WEIGHT ITEM OPERATION

- 1) Click the key input unit price for the item and follow to click ok to confirm.
- 2) Place the item on the pan and wait until the weight is stable. The total price will be shown.
- 3) Press key to get print out label. Label will be print "other" instead of product name.
- 4) Remove item from the pan for the next operation.

By pressing CE key allows clearing the current unit price, or by selecting a new PLU key will be clear existing unit price automatically.

### 2.10 NON PLU / NON-WEIGHED ITEM OPERATION

For a non-PLU operation, click on the rice key to input price for the item. Then click ok to confirm. 1)

- o quantity windows allows to input required pieces valour follow to click ok to confirm. The total By clicking on key 2) price will be shown.
- 3)

Press the key to get print out label. Label will be print "other" instead of product name.

By pressing the CE key allows to clearing the current quantity & price, or clicking the key or key or key for inputting new values.

# 3. ID (DATABASE)

Click on the

key to enter product setting page, and click

key to return to the main page.

### **Function introduction**

|   | ICONS    | FUNCTION KEY | DESCRIPTION                     |
|---|----------|--------------|---------------------------------|
| 1 | t I      | Arrow keys   | For up & down                   |
| 2 |          | Edit key     | For editing product information |
| 3 | Ē        | Delete key   | For deleting product            |
| 4 | +        | Add key      | For adding new product          |
| 5 | 5        | Return key   | For returning to main page      |
| 6 | <b>~</b> | Save key     | For saving information          |
|   |          |              |                                 |

| 1 | Product    | Select product: editing products ID | Product list                            |
|---|------------|-------------------------------------|-----------------------------------------|
| 2 | Category 1 | Select type: editing products ID    | Products under main category            |
| 3 | Department | Preset                              | For setting department name/description |
| 4 | Printing   | Preset                              | For printing format                     |
| 5 | Təx        | Preset                              | For tax values                          |
| 6 | Category 2 | Select type: editing product ID     | Products under category                 |
| 7 | Category 3 | Select type, editing products ID    | Products under category                 |

# **3.1 PRODUCT**

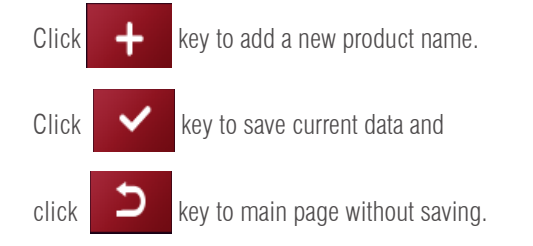

| Category1   | Search PLU/Name | # PLU Number:      | 00008    |                          |         |
|-------------|-----------------|--------------------|----------|--------------------------|---------|
|             | Apple           | B Product Code:    | -        |                          |         |
| Category2   | beef            | D Product Name:    | Apple    |                          | +       |
| Category2   | Biscuits        | E Abbreviation:    | Apple    |                          | 1.000   |
| Ceteyolys   | Candy           | G Place of origin: | 2        | Vaw.6                    |         |
|             | Celery ×        | Category:          | Meat     | Department:              |         |
| Department  | chicken         | J Price Unit:      | kg       |                          |         |
| Department  | cucumber        | M Pre-tare:        | 19.00    | KMB Sale Price: 0.00 KMB |         |
| Operator    | Duck neck       | Disabled:          |          |                          | 1 and 1 |
| Printing    | eggplant        | P Barcode Format   | -        |                          | Ē       |
| rinking     | fish            | R Tax:             |          |                          |         |
| Tax         | Ham sausage     | Shelf Number:      |          |                          |         |
|             | lemon           | Label Format:      | l.       | Label Format2:           | -       |
| Nutritional | orange          | Days to Exp:       |          | Recommend:               | n<br>n  |
|             | nineannie       | Production date    | Calendar |                          |         |
|             | pressppre       | Packing date:      | Calendar |                          |         |

**Note:** to use default category operation, it's mandatory to add category ID first and follow to add product names.

Product item description

| NO | ITEM            | DESCRIPTION                                                                                      |
|----|-----------------|--------------------------------------------------------------------------------------------------|
| 1  | PLU number      | PLU Number will be generate automatically or enter 5 digit numeric characters 00001 $\sim$ 99999 |
| 2  | Product code    | 13 Digits numeric characters; Barcode EAN 13.                                                    |
| 3  | Product name    | Enter name of the PLU. 1000 alphanumeric characters                                              |
| 4  | Abbreviation    | Enter short name of the PLU. 20 alphanumeric characters                                          |
| 5  | Place of origin | Enter short name of the PLU. 20 alphanumeric characters                                          |
| 6  | Category        | Choose category name from the drop down list                                                     |
| 7  | Department      | Choose department name from the drop down list                                                   |
| 8  | Pricing unit    | Choose the weighing unit from the drop down list.                                                |
| 9  | PCS             | Select quantity/non weighing item.                                                               |
| 10 | Price           | Enter Unit Price of the PLU. 0 $\sim$ 999999                                                     |
| 11 | Sale price      | Enter Unit Price of the PLU. 0 $\sim$ 999999                                                     |
| 12 | Pre tare        | For pre-tare value                                                                               |
| 13 | Тах             | Select from the list                                                                             |
| 14 | Label format    | Choose label format from the dropdown list for the PLU                                           |
| 15 | Trace schema    | Select for the traceability                                                                      |
| 16 | Shelf number    | Enter shelf number of products. Enter 3 digit numeric characters 001 $\sim$ 999                  |
| 17 | Temperature     | For storage info; 24 digits alphanumeric keys                                                    |
| 18 | Days to EXP     | Use of Best before Product expiration date(by number of days)                                    |
| 19 | Use by          | Use of Best before Durability period (by number of days)                                         |
| 20 | Disabled        | Disable PLU from the search list                                                                 |
| 21 | Barcode format  | Select from the list                                                                             |
| 22 | Ingredient      | For ingredient info; 1500 alphanumeric characters                                                |
| 23 | Nutrition       | For nutrition info; 1500 alphanumeric characters                                                 |
| 24 | Produced        | For producing company info; 1500 alphanumeric characters                                         |
| 25 | Remark 1        | For any remarks; 1500 alphanumeric characters                                                    |
| 26 | Remark 2        | For any remarks; alphanumeric characters                                                         |
| 27 | Remark 3        | For any remarks; alphanumeric characters                                                         |
| 28 | Remark 4        | For any remarks; alphanumeric characters                                                         |
| 29 | Remark 5        | For any remarks; alphanumeric characters                                                         |
| 30 | Remark 6        | For any remarks; alphanumeric characters                                                         |
| 31 | Remark 7        | For any remarks; alphanumeric characters                                                         |
| 32 | Remark 8        | For any remarks; alphanumeric characters                                                         |
| 33 | Play            | For audio files; .wav formats                                                                    |
| 34 | Product picture | For Product pictures; .png formats                                                               |

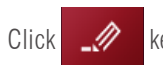

key to edit product information. Click on 🗴

key to delete product information.

# **3.2. COMMODITY CATEGORY**

Commodity category classify the commodities, serial number can input from 1~29999, Commodity category include Category2, serial number can input from 30000~59999, Category2 include Category3 the serial number can input > = 60000Click Commodity Category, Category2, Category3 enter into the category setting menu

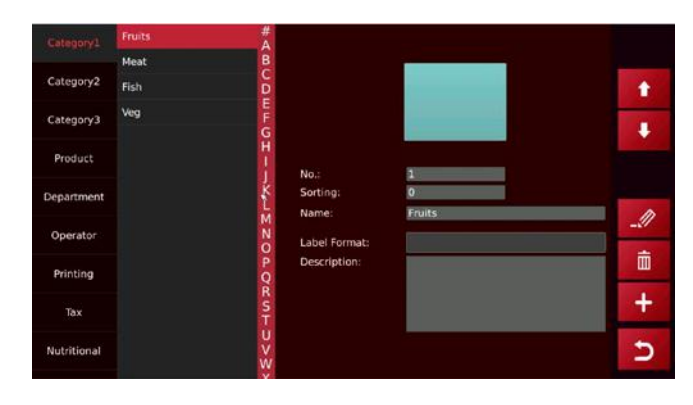

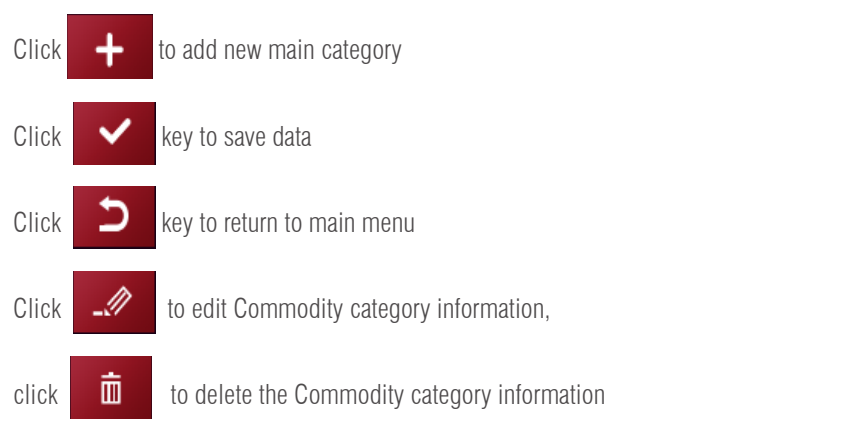

Note: Only categories1 will be operational for the time being, the rest are reserved for a future expansion of functions.

Category1

Category2

Category3

# **3.3. DEPARTMENT**

Click Department enter into department menu The serial number for department can input from 0001  $\sim$  9999 Click key to add new department name Click key to save data key to return to main menu Click to edit department information, Click

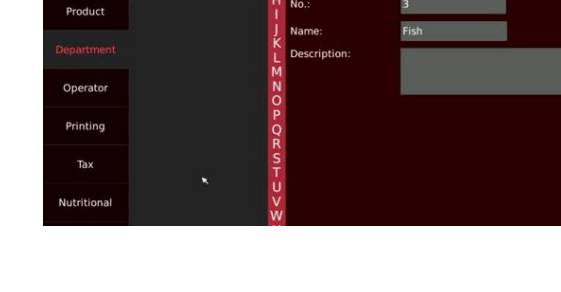

Ē click to delete department information. t

ŧ

\_\_\_\_\_

ŵ

+

5

## 3.4. PRINT FORMAT

Click Print format key to enter into print format setting menu.

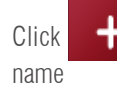

key to add new print format, input print format

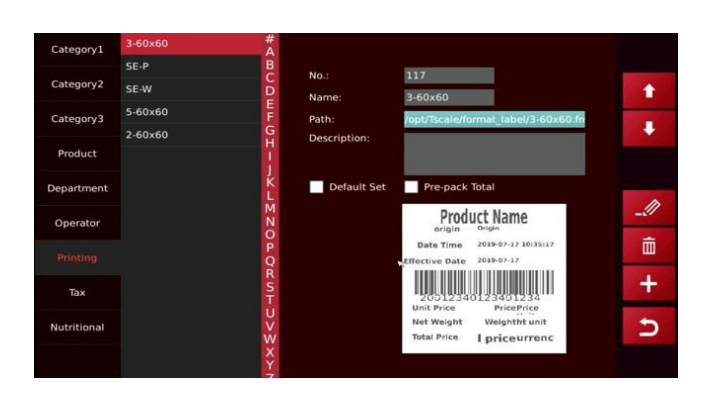

Click path, it will pop-up window to select format

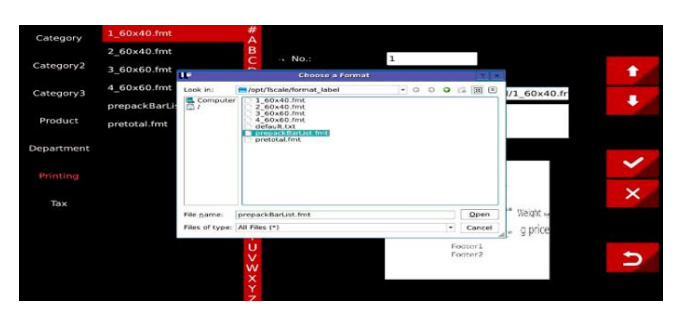

Select and click the required print format, display will shoud the print format, can tick to default setting

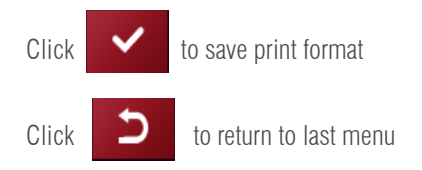

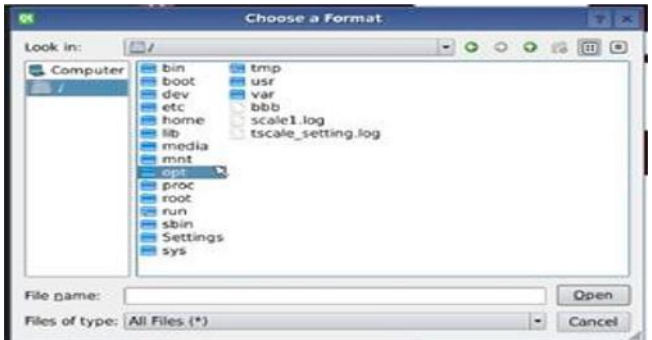

# 3.5. TAX RATE

120

Click Tax Rate key to enter into tax rate setting menu

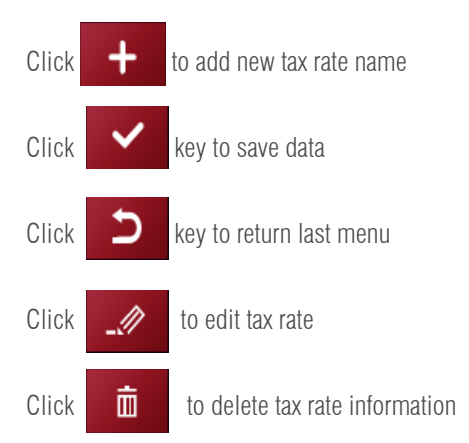

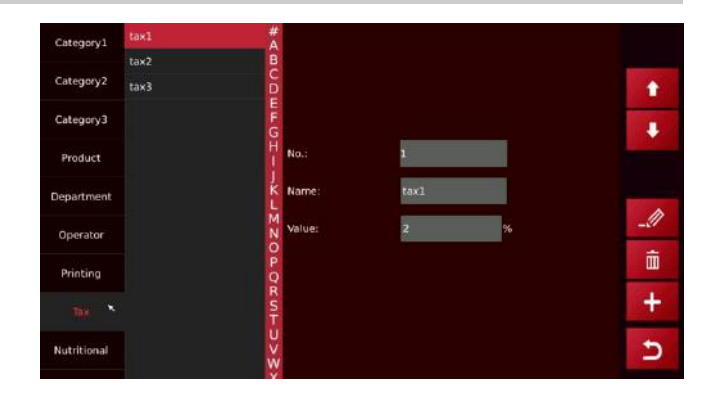

# **3.6. NUTRITIONAL COMPONENTS**

Click on the nutrition component key to enter the nutrition component setting interface.

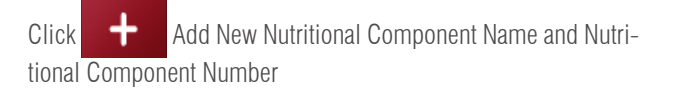

| Click | ~ | key to save data                     |
|-------|---|--------------------------------------|
| Click | 5 | key to return                        |
| Click |   | to edit the nutritional information. |
| Click | Ō | to delete nutritional information    |

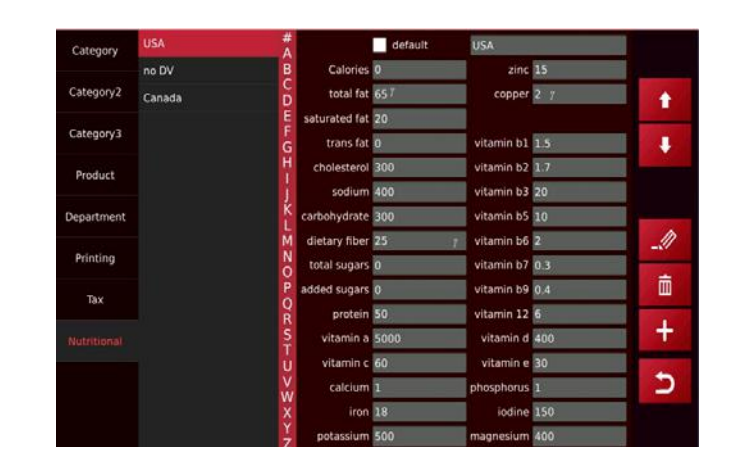

**Note:** Nutrition ingredient table and the nutrient ingredient of the product should be calculated before the percentage value of the nutrient ingredient of the product today can be obtained.

# 4. DATA INPUT/OUTPUT

in main menu,system will pop-up <Data>window automatically.

|   | ICON             | NAME          | INSTRUCTION                      |
|---|------------------|---------------|----------------------------------|
| 1 | 5                | return        | Return to main menu              |
| 2 | Select All       | Select all    | Select all the item in this page |
| 3 | Export<br>Import | Import/export | Import/export data               |

### Import data:

Click

Insert U disk into the USB2.0 interface Click<Import data>, the data in "scale\_data" file will be imported into the scale

|                      |                        |          | 5          |
|----------------------|------------------------|----------|------------|
|                      |                        |          | Import     |
|                      | Import translation     | 0        |            |
|                      | Import tax             |          | Select All |
|                      | Import operator        | 0.0      | -          |
|                      | Import UI              |          |            |
|                      | Import print formats   |          |            |
|                      | Import media           | <u> </u> |            |
|                      | Import department      |          |            |
| impore Data ?        | Import category images |          |            |
| Import Data          | Import category        | -        |            |
| Export Data >        | Import product audio   | 0        |            |
| Construction and a s | Import product images  |          |            |
| Export/moort         | Import products        | -        |            |

NO - -

Ω Σ 🐔 🗐

### **Export data:**

Insert U disk into the USB2.0 interface Click<Export data>, the data will be exported to the file "scale data"

Export product image Export Data Export product audi Export category Import Data Export category image Export department Export media Export report Export print format Export pre\_key Export operato Export tax ात्र स्व अस्त स्व अस्त स्वरणा 1989 SUC DE NE RE RELE FOR ROL -11 - A'A' = = = 2 D [] B / N ⊟ -[]- ★.A' - ↓ = = = 1 0 0 0 00000 000000

12.

For example: the product information file show as below

| ă1      |          | 2 fx 2  | hop_1d    |       |         |         |            |            |            |           |          |          |           |         |
|---------|----------|---------|-----------|-------|---------|---------|------------|------------|------------|-----------|----------|----------|-----------|---------|
|         | 8        | Q       | P         | 8     | P       | G.,     | H.         | 1          | 1          |           | 1        |          | N         | 0       |
| shop 1d | branch_1 | cpes_no | product_r | taste | barcode | barcode | _fpreduct_ | rabbr      | category   | departmen | pcs_flag | default_ | runit_tes | tiare m |
|         |          | -       | 1         |       | 0       | 1       | 0 apple    | Apple      | 1          | 0         | 0        |          | 0         | -       |
|         |          |         | 2         |       | 0       | 2       | 0 Mango    | Hango      | 1          | 0         | 0        |          | 0         |         |
|         |          |         | 3         |       | U       | 3       | 0 Or stige | Urange     | 1          | U         | - 0      | 5.       | 0         |         |
|         |          |         | 4         |       | 0       | 4       | 0 Apricot  | Apricot    |            | 0         | 0        |          | 0         |         |
|         |          |         | 5         |       | 0       | 5       | 0 Fababa   | Banana     |            | 0         | 0        | -        | 0         | -       |
|         |          |         | 6         |       | 0       | 6       | 0 Cantalop | eCantalops | 1          |           | 0        |          | 0         |         |
|         |          |         | T         |       | 0       | T       | 0 Carabbol | cCaranbols | t <u> </u> | 0         | 0        | -        | 0         |         |
|         |          | -       | 8         |       | D       | 8       | 0 Cherry   | Cherry     | 1          | 0         | 0        | X        | 0         | -       |
|         |          | -       | 9         |       | 0       | 9       | O Dragon P | Dragon Fr  | ( <u> </u> | 0         | 0        | 1        | 0         | -       |
|         |          |         | 10        |       | 0 1     | 0       | 0 Grape    | Grape      | 1          | 0         | 0        | 1        | 0         |         |
|         |          |         | 11        |       | 0 1     | 1       | 0 Hawthorn | Hawthorn   | 1          | 0         | 0        |          | 0         |         |
|         |          |         | 12        |       | 0 1     | 2       | 0 Zivi     | Kiwi       | 1          | 0         | 0        |          | 0         |         |
|         |          |         | 13        |       | 0 1     | 3       | 0.Loquat   | Loquat     | 1          | 0         | 0        |          | 0         |         |
|         |          |         | 14        |       | 0 1     | 4       | 0 Mulberry | Mulberry   | 1          | 0         | 0        |          | 0         |         |
|         |          |         | 15        |       | 0 1     | 5       | 0 Papaya   | Papaya     | 1          | 0         | 0        |          | 0         |         |
|         |          |         | 16        |       | 0 1     | 6       | 0 Peach    | Peach      | 1          | 0         | 0        | - 0      | 0         |         |
|         |          |         | 17        |       | 0 1     | τ       | 0 Fear     | Fear       | . 1        | 0         | 0        |          | 0         |         |
|         |          |         | 18        |       | 0 1     | 8       | 0 Persiano | Persiance  | 6 I        | 0         | 0        | - 3      | 0         |         |
|         |          |         | 19        |       | 0 1     | 9       | 0 Pineappi | ePineepple | ( <u> </u> | 0         | 0        |          | 0         |         |
|         |          |         | 20        |       | 0 2     | 0       | 0 Pozegrar | rFosegran  | c 1        | 0         | 0        |          | 0         |         |
|         |          |         | 25        |       | 0 1     | 1       | 0 Stravber | Stravbers  | c 1        | 0         | 0        |          | 0         |         |
|         |          |         | 22        |       | 0 2     | 2       | 0.Waterael | (Vaterael) | : 1        | 0         | 0        | 1        | 0         |         |
|         |          |         | 23        |       | 0 2     | 3       | 0 Anchovy  | Anchovy    | 3          | 0         | 0        |          | 0         |         |
|         |          |         | 24        |       | 0 2     | 4       | 0 Blowfiel | Blosfish   | 3          | 0         | 0        |          | 0         |         |
|         |          |         | 25        |       | 0 2     | 5       | O Butter f | iButter ff | 1 3        | 0         | 0        |          | 0         |         |
|         |          |         | 26        |       | 0 2     | 5       | 0 Halibert | Halibut    | 3          | é 0       | 0        |          | 0         |         |

### 4.1 DATA STORAGE

### File name in U disk: scale\_data

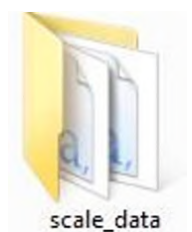

"scale\_data" data sub-file

### image\_product

format: "png" resolution: 150x150 ~ 300x300 size: 50kb ~ 100kb name: alphanumeric

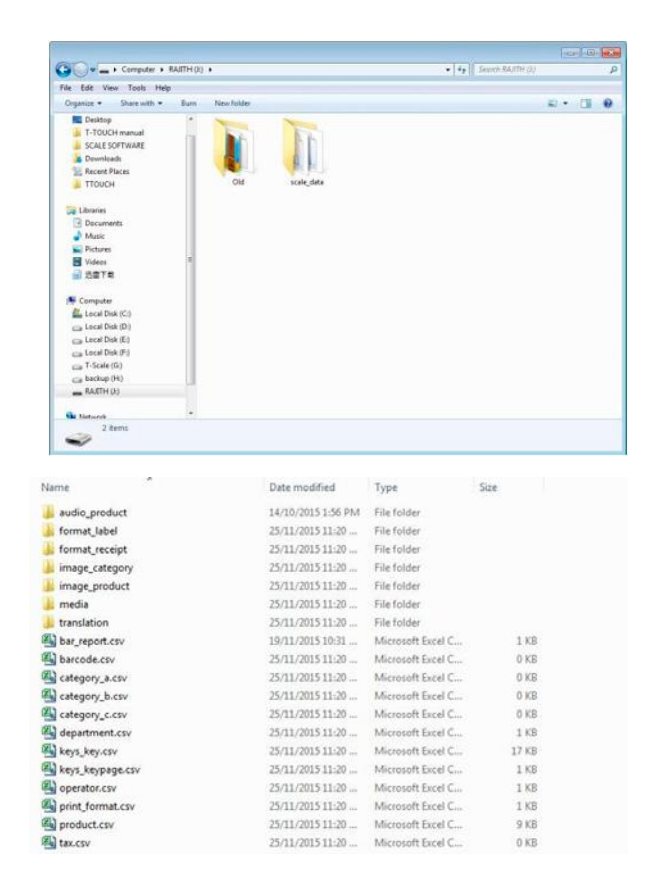

Note: : If use picture with high resolution, it will influence the operation speed of the scale, the useable memory will also be lessen, afterwards influence the PLU quantity.

### image\_category

format: "png" resolution:  $150x150 \sim 300x300$ . size:  $50kb \sim 100kb$ name: alphanumeric

### format\_label

Format suffix is .fmt, logo suffix is .bmp File name only support number and character

• media- broadcast by customer display 10" front dispay image: format: "png" max resolution: 1280x800. size: 50kb or more name : alphanumeric

### • video

format: "mp4" dimension: approximate to 640x400 size: advise to use simple video 7" customer display

• image

format: "png" max resolution: 800x480. size: 50kb or more name : alphanumeric

### translation—system file can't be edit or imported

 audio\_product- audio file only support P18 model format: "wav" bit rate: approximate to 1411kbps. size: 50kb or more name : alphanumeric

• **format\_receipt**-receipt format only support PL10 model format file suffix is .fmt, logo file suffix is .bmp file name only support data and character

Note: "media" file only support 10 inch or 7 inch customer display

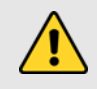

**Warning:** If use video with high resolution, it will influence the operation speed of the scale, the useable memory will also be lessen, afterwards influence the PLU quantity.

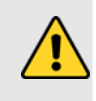

# 4.2 CSV FILE GUIDANCE

Csv file instruction: if the row starts with '#', it is note row, will be ignored, no need to input field.

# • product.csv-product list

| 1   | Shop ID                            | id of the shop the product will be applied to.                                    |
|-----|------------------------------------|-----------------------------------------------------------------------------------|
| 2   | Branch ID                          | id of the branch the product will be applied to.                                  |
| 3   | POS No                             | scale number                                                                      |
| 4   | Product number                     | arrange in product number order, automatically generate<br>6-digit product number |
| 5   | Taste/Flavor                       | reserved function                                                                 |
| 6   | Barcode/Product Code               | product barcode                                                                   |
| 7   | Barcode_format/Label format number | barcode format                                                                    |
| 8   | Product_name                       | product name                                                                      |
| 9   | Abbr/ Product name abb.            | product name in abbreviation                                                      |
| 10  | Category                           | product category; display as serial number in chart                               |
| 11  | Department                         | product department; display as serial number in chart                             |
| 12  | Pcs_flag                           | sell goods by quantity; (0:No, 1:Yes) input o or 1                                |
| 13  | Default_pcs                        | reserved function;default: 0                                                      |
| 14  | Unit_text                          | reserved function                                                                 |
| 15  | Tare_number                        | reserved function;default: 0                                                      |
| 16  | Tare                               | input pre-tare vaule                                                              |
| 17  | P_tare_unit                        | Unit for the pretared value                                                       |
| 18  | Stock                              | reserved function;default: 0                                                      |
| 19  | Stock_low                          | reserved function;default: 0                                                      |
| 20) | Stock_top                          | reserved function;default: 0                                                      |
| 21  | FCL_ratio                          | reserved function;default: 0                                                      |
| 22  | Score_type                         | reserved function;default: 0                                                      |
| 23  | Score_ratio                        | reserved function;default: 0                                                      |
| 24  | Exchange_score                     | reserved function;default: 0                                                      |
| 25  | Price_low                          | reserved function;default: 0                                                      |
| 26  | Price                              | product unit price                                                                |
| 27  | Price_vip1                         | reserved function;default: 0                                                      |
| 28  | Price_vip2                         | reserved function;default: 0                                                      |
| 29  | Price_vip3                         | reserved function;default: 0                                                      |
| 30  | Group_qty                          | reserved function;default: 0                                                      |
| 31  | Group_price                        | reserved function;default: 0                                                      |
| 32  | Price unit                         | (0:kg, 1:100g) input 0 or 1                                                       |
| 33  | Change prices                      | reserved function;default: 0                                                      |
| 34  | Discount                           | reserved function;default: 0                                                      |

| 35 | Tax_num      | product tax                                                                                                    |
|----|--------------|----------------------------------------------------------------------------------------------------|
| 36 | Ingredient   | product ingredient                                                                                                    |
| 37 | Period       | product period                                                                                                    |
| 38 | Recommend    | product recommend date                                                                                                    |
| 39 | Label format | label format no. in the list                                                                                                    |
| 40 | Trace        | reserved function;default: 0                                                                                                    |
| 41 | Image        | product image; folder name: <b>image_product</b> , all images should be named<br>(xxxxx.png)ℑ name should be same as PLU number |
| 42 | Area         | production area                                                                                                    |
| 43 | Temp_index   | storage temperature:reserved function;default: 0                                                                                |
| 44 | Temp_text    | product storage temperature; for example: b elow 20degree                                                                       |
| 45 | remark 1     | input remark information                                                                                                    |
| 46 | remark 2     | input remark information                                                                                                    |
| 47 | Audio        | product audio file; P18 and PL10 only folder name: <b>audio_product</b> , all files should be named as (xxxxx.wav)              |
| 48 | disabled     | whether disable the product; (0:no; 1:yes) ,input 0 or 1                                                                        |
| 49 | mark Number  | reserved function                                                                                                    |
| 50 | etag_id      | etag id                                                                                                    |
| 51 | nutritional  | input nutritional information                                                                                                   |
| 52 | produced     | reserved function;default: 0                                                                                                    |
| 53 | remark3      | input remark information                                                                                                    |
| 54 | remark4      | input remark information                                                                                                    |
| 55 | remark5      | input remark information                                                                                                    |
| 56 | remark6      | input remark information                                                                                                    |
| 57 | remark7      | input remark information                                                                                                    |
| 58 | remark8      | input remark information                                                                                                    |

# 5. SETTING

Click conter parameter setting page

| NO. | PERSONNEL  | OPERATION                                                                                                    |
|-----|------------|----------------------------------------------------------------------------------------------------|
| 1   | Technician | input technician and password, you could Access all parameters and settings                                               |
| 2   | Admin      | Can Access parameters except weighing settings and calibration. If requires, need to login as admin and press CAL switch. |
| 3   | Operator   | No authority, only allows to do weighing operations.                                                                      |

Note: Please don 't let out user name and password.

If scale is in approval mode, it requires to press CAL switch(located on the bottom of scale) to enter metrological parameter settings. Breaking the seals implies losing the product's certification.

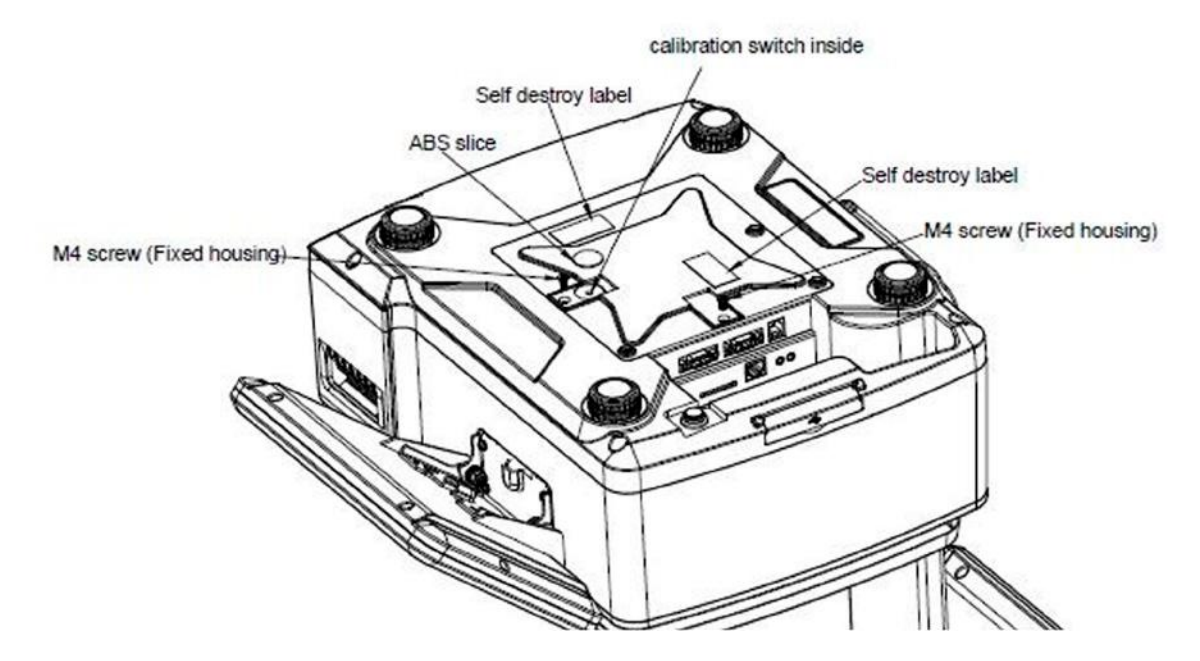

| SETTING           |                        |              |                                                                  |  |  |
|-------------------|------------------------|--------------|------------------------------------------------------------------|--|--|
| Main menu         | Submenu                |              | Description                                                      |  |  |
|                   |                        | Company Name | input company information which can be displayed in print format |  |  |
|                   |                        | Address      | Input company information which can be displayed in print format |  |  |
|                   |                        | Telephone    |                                                                  |  |  |
|                   |                        | Website      |                                                                  |  |  |
|                   |                        | Logo         | select logo                                                      |  |  |
|                   |                        | Slogan       | Input slogan                                                     |  |  |
|                   |                        | Shop No.     | Input shop no.                                                   |  |  |
|                   |                        | Department   | input department information                                     |  |  |
|                   | User Information       | Scale No.    | input scale no.                                                  |  |  |
|                   |                        | Header1      |                                                                  |  |  |
|                   |                        | Header2      |                                                                  |  |  |
|                   |                        | Header3      | - Information can be displayed in print neader                   |  |  |
|                   |                        | Header4      |                                                                  |  |  |
| Basic Information |                        | Footer1      |                                                                  |  |  |
|                   |                        | Footer2      | -<br>Information can be displayed in print header                |  |  |
|                   |                        | Footer3      |                                                                  |  |  |
|                   |                        | Footer4      |                                                                  |  |  |
|                   | Currency               | 1            | Select currency                                                  |  |  |
|                   | Price decimal places   |              | Select Price decimal places                                      |  |  |
|                   | CSV separator ( , or ; | )            |                                                                  |  |  |
|                   | Price Decimal Point N  | lode         | Fixed or float                                                   |  |  |
|                   | Decimal Point Setting  |              | Set decimal point style                                          |  |  |
|                   | Price Rounding         |              | Price rounding                                                   |  |  |
|                   | Total rounding         |              | Totoal rounding                                                  |  |  |
|                   | Price Unit Setting     |              | Set Price unit                                                   |  |  |
|                   | Tax Rate               |              | Tax rate                                                         |  |  |
|                   | Gravity                |              | Set local gravity                                                |  |  |
|                   | Date Format            |              | Set the Date Format                                              |  |  |
|                   | Language               |              | Select language                                                  |  |  |
| System Setting    | Sound                  |              | Set touch screen sound on/off                                    |  |  |
|                   | Idle time              |              | Set Standby                                                      |  |  |
|                   | System Information     |              | System information                                               |  |  |
|                   | Remove Database        |              | Reset database                                                   |  |  |

|                   | Remote scale                             | Developing function                               |
|-------------------|------------------------------------------|---------------------------------------------------|
|                   | Product Display                          | Setting up Product Display Mode                   |
|                   | Show PLU/Price                           | Select product to display PLU Number / Price      |
|                   | Automatic PLU deselection                | Clear PLU information after printing              |
|                   | Homepage After Print                     | Return to homepage after print                    |
|                   | Allow price change for zero priced items | On/off                                            |
|                   | Enable price key                         | Turn on/off manual pricing                        |
|                   | Save input price                         | On/off                                            |
|                   | Price update dialog                      | On/off                                            |
|                   | Editing by holding down the PLU key      | Set Long Press Edit to Open or Close              |
|                   | Print Count                              | Count how many times printed                      |
|                   | Play audio after product selection       | On/off                                            |
|                   | Input quantity after selection product   | On/off                                            |
| Operating Setting | Print Method                             | Set print method                                  |
|                   | Pre-pack mode                            | set print method in pre-pack mode                 |
|                   | Pre-pack print total only                | Set the pre-pack print total mode                 |
|                   | Shelf Number                             | On/off                                            |
|                   | Search by shelf Number or PLU Number     | Setting the way to search                         |
|                   | Set alerts                               | Set the style of popup windows                    |
|                   | Cursor (adjustment)                      | Set the pointer                                   |
|                   | Show sale2 and Custom UI                 | Setting Display Sale2 and Custom UI Open or Close |
|                   | Show Extension Keypad                    | On/off                                            |
|                   | Required Password                        | On/off                                            |
|                   | Scan                                     | Scan for product or tare                          |
|                   | Auto Clear Tare                          | On/off                                            |
|                   | Print Second Label                       | On/off                                            |
|                   | Label Report                             | On/off                                            |
|                   | Ask to print                             | Ask whether to print or not                       |
|                   |                                          | Built-in ASCII printer                            |
|                   | Com1                                     | (baud rate:115200,data bits:8,stop bits:1.)       |
| Communication     |                                          | External printer or otherdevice (RS232)           |
| communication     | Com2                                     | External printer or otherdevice (RS232)           |
|                   | EthO                                     | Eth0 setting                                      |
|                   | WLAN                                     | WLAN setting                                      |

|              | Logo Setting              | For setting back display logo from the external USB disk / scale memory |
|--------------|---------------------------|-------------------------------------------------------------------------|
|              | Show ad. In main display  | Select Back display as product picture/ad                               |
|              | Slogan setting            | Set up scrolling captions on the guest display                          |
| Back Display | Advertisement Window Mode | Used to choose mode of customer display                                 |
|              | Slides                    | Customer Advertising Settings                                           |
|              | Version                   | View Visual Version                                                     |
|              | Change back page          | Set the post-display style                                              |
| Printer      | Printer Configuration     | Configure printer parameters                                            |

### Reset Database: Please do it carefully, once delete, cannot recover.

### **5.1. BASIC INFORMATION**

| wian0:10.5        | 100.8 | 17 Save Admin Max 6/15kg Min 40g d=2/5g A2.21.36 | 2019/08/15 10:4 |
|-------------------|-------|--------------------------------------------------|-----------------|
| Setting           |       | Basic Information                                |                 |
| Basic Information | ~     | User Information                                 | Company Name    |
| Dasic momation    | Í     | Currency                                         | RMB             |
| System Setting    | >     | - Price Decimal Places                           | 0.00            |
| Operating Setting | >     | Price Decimal Point Mode                         | Float           |
| Communication     | •     | Decimal Point Setting                            |                 |
| Back Display      | >     | Price Rounding                                   |                 |
| Drintor Cotting   |       | - Total rounding                                 |                 |
| Printer Setting   | -     | Price Unit Setting                               | PLU Price Unit  |
|                   |       | - Tax Rate                                       | None            |
|                   |       | - VNC Switch                                     |                 |
| ESC               |       |                                                  |                 |

### 5.1.1. User Information

Input company name, address, shop id etc,

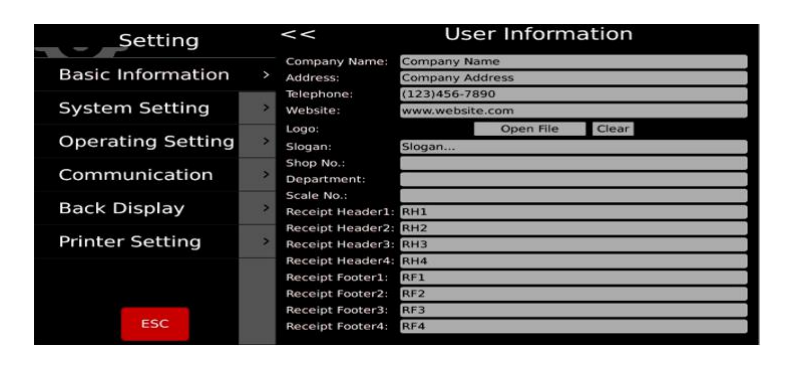

### 5.1.2. Currency

Select currency from drop-down listo r input manually, currency would be displayed in unit price and total price window.

| Setting                  |   | <<               | Cu   | irrency |
|--------------------------|---|------------------|------|---------|
| <b>Basic Information</b> |   |                  |      |         |
| System Setting           | > | currency:        |      |         |
| Operating Setting        | > | Select \$        | \$ - |         |
| Communication            | > |                  |      |         |
| Back Display             | > | second currency: | 1 =  | 1 \$    |
| Printer Setting          | > |                  |      |         |
|                          |   |                  |      |         |
| ESC                      |   |                  |      |         |

### **5.1.3. Price Decimal Places**

Select price decimal from the list. From 0 to 0.0000, this will be displayed in unit price and total price window.

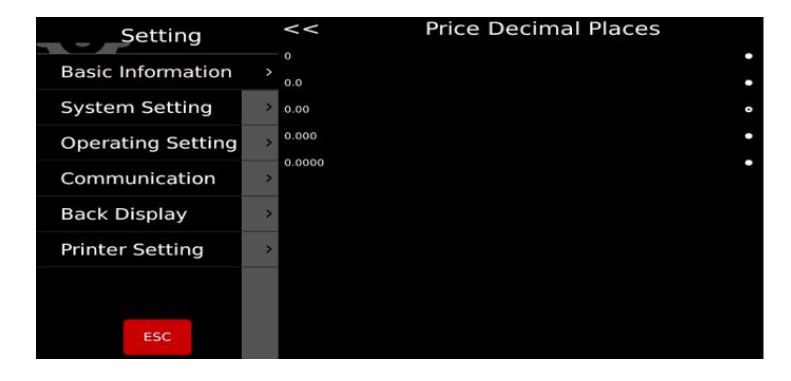

### 5.1.4. CSV Separator

For select the CSV columns separator. Comma (,) or Semicolon (;).

### 5.1.5. Price Decimal Point Mode

Select fix or float decimal point mode. (only for labeling screen)

| Setting           |   | << Price Decimal Point Mode |   |
|-------------------|---|-----------------------------|---|
| Basic Information |   | Float<br>Fixed              | • |
| System Setting    | > |                             |   |
| Operating Setting | > |                             |   |
| Communication     | > |                             |   |
| Back Display      | > |                             |   |
| Printer Setting   | > |                             |   |
|                   |   |                             |   |
| ESC               |   |                             |   |

### 5.1.6. Decimal Point Setting

Set dot(.) or comma(,) as decimal point.

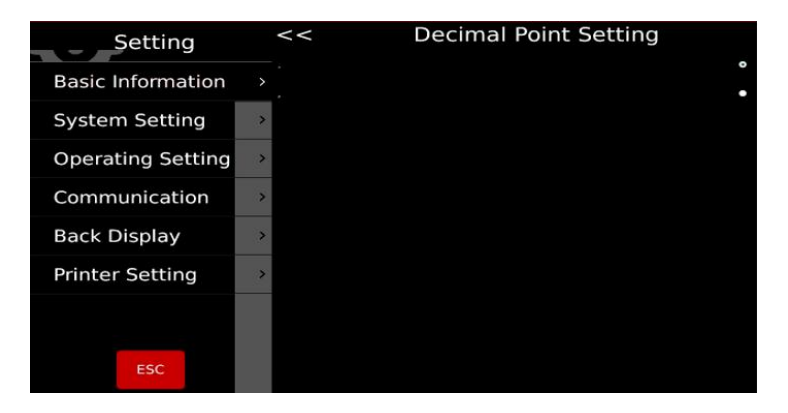

### 5.1.7. Price Rounding

Select the smallest price increment (1/2/5/10) from the li

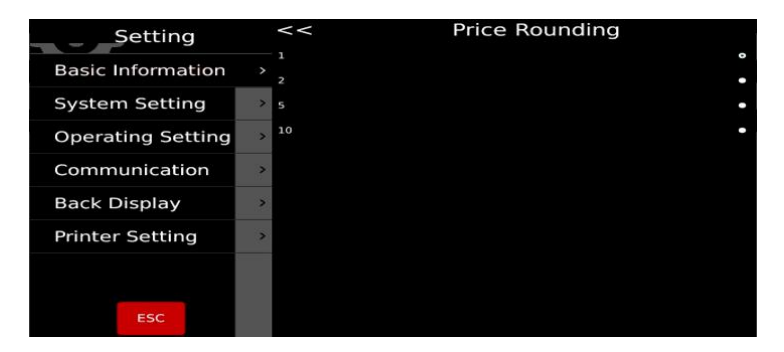

### 5.1.8. Total Rounding

Select the rounding method from the list

| Setting           | < | < Total rounding |
|-------------------|---|------------------|
| Basic Information |   |                  |
| System Setting    | > |                  |
| Operating Setting | > | Minimum Value:   |
| Communication     | > | closed ·         |
| Back Display      | > | Round Max        |
| Printer Setting   | > |                  |
|                   |   |                  |
| ESC               |   |                  |

### 5.1.9. Price Unit Setting

If the product follows the scale's price unit, it will automatically transform the price, and make sure the display price unit is always the same. If the product follows its own price unit, it will disregard the price unit of the scale

| Setting           | <<                                 | Price Unit Setting |
|-------------------|------------------------------------|--------------------|
| Basic Information | Fixes Pric  Fixes Price  FLU Price | e Unit •           |
| System Setting    | >                                  |                    |
| Operating Setting | >                                  |                    |
| Communication     | >                                  |                    |
| Back Display      | >                                  |                    |
| Printer Setting   | >                                  |                    |
|                   |                                    |                    |

### 5.1.10. Tax Rate

Select None/ Internal/ External Tax calculation

| Setting           |   | <<      | Tax Rate |   |
|-------------------|---|---------|----------|---|
| Basic Information |   | None    |          | • |
| System Setting    | > | Exclude |          | • |
| Operating Setting | > |         |          |   |
| Communication     | > |         |          |   |
| Back Display      | > |         |          |   |
| Printer Setting   | > |         |          |   |
|                   |   |         |          |   |
|                   |   |         |          |   |

### **5.2. OPERATION SETTING**

| Setting           |   | Operating Sett                                             | ing               |
|-------------------|---|------------------------------------------------------------|-------------------|
| Basic Information | > | Clear Selection After Print                                | Off               |
| System Catting    | ~ | · Homepage After Print                                     | On                |
| System Setting    | , | · Allow Price Change for Zero-Priced Items                 | Off               |
| Operating Setting | > | · Manual Pricing                                           | Off               |
| Communication     | > | · Save input price                                         | Off               |
| Back Display      | > | Price update dialog                                        | Off               |
| Printer Setting   | > | · Print Count                                              | 20                |
|                   |   | · Play audio after product selection                       | Off               |
|                   |   | <ul> <li>Input quantity after product selection</li> </ul> | On                |
| ESC               |   | · Print Method                                             | Manual Print      |
|                   |   | Pre-pack Mode                                              | Print When Stable |

### 5.2.1. Product Display

Types of product display can be set

**Display the product image and name:** The product image and name will be displayed in the sales interface; if the product does not have a picture, the product name and number will be automatically displayed.

**Display the name and number of the product:** The product displayed in the sales interface will only see the name and number, not the picture.

### 5.2.2. Show PLU/Price

Used to set product display method on sale page

**PLU:**The sale page shows the product's PLU number.

Price: The sale page shows the prices of the products

| Setting           |   | << Product Display                                          |
|-------------------|---|-------------------------------------------------------------|
| Basic Information | 2 | Show Product Image And Name<br>Show Product Name And Number |
| System Setting    | > |                                                             |
| Operating Setting |   |                                                             |
| Communication     | > |                                                             |
| Back Display      | > |                                                             |
| Printer Setting   | > |                                                             |
|                   |   |                                                             |
| ESC               |   |                                                             |

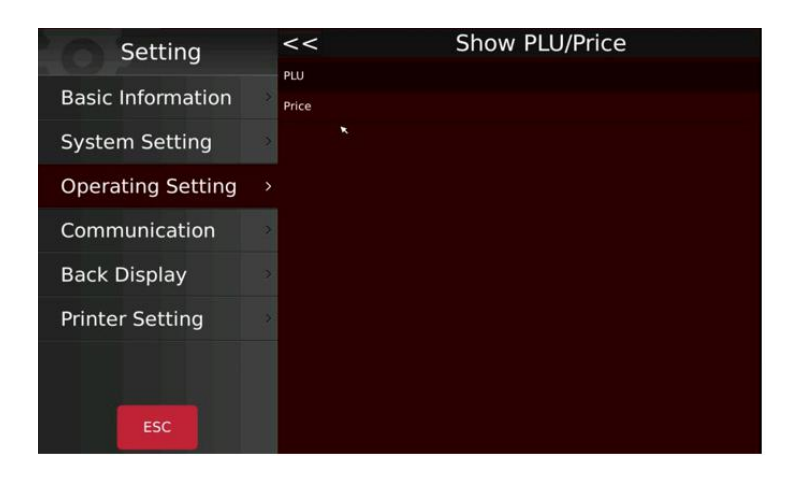

### 5.2.3. Automatic PLU deselection

Allows you to enable and disable the deletion of data loaded on the PLU screen after printing.

**On:** after print out the labels, PLU data which selected will clear up automatically.

**Off:** after print out the labels, PLU data which selected will remain, it need clear up manually.

### 5.2.4. Homepage after print

Back home page after printing function can be set on or off.

**On:** will back home page after print the labels

**Off:** will not back home page after print the labels, it will operate manually if you want back home page.

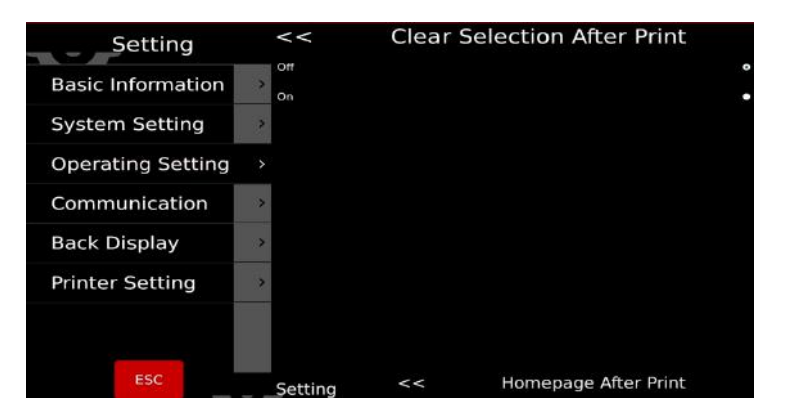

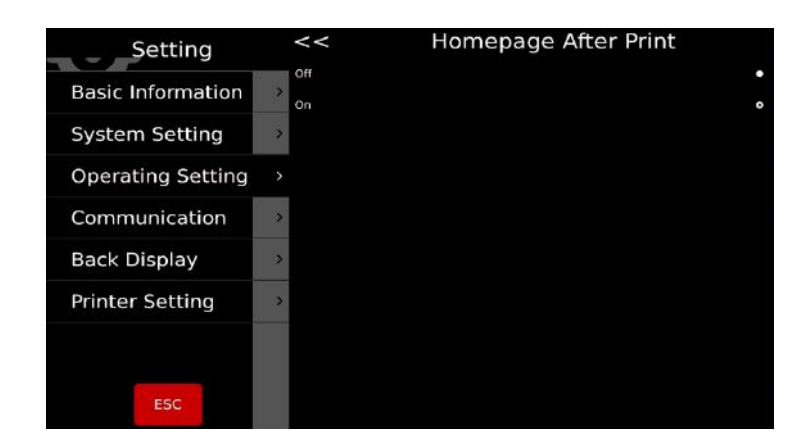

### 5.2.5 Allow price change for zero-priced items

Zero-priced items can be set on/off

**On:** unit price can be changed for zero-priced items

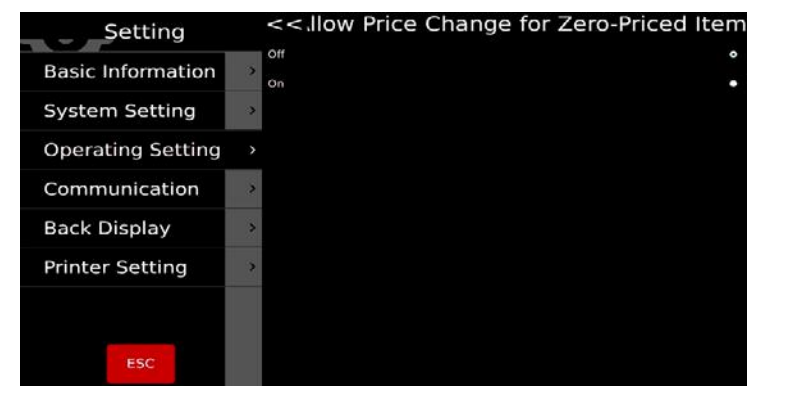

### 5.2.6. Enable price key

Used to set to input unit price manually

Can be turned on / off

**On:**Allow manual input product prices

Off: Manual input product prices is not allowed

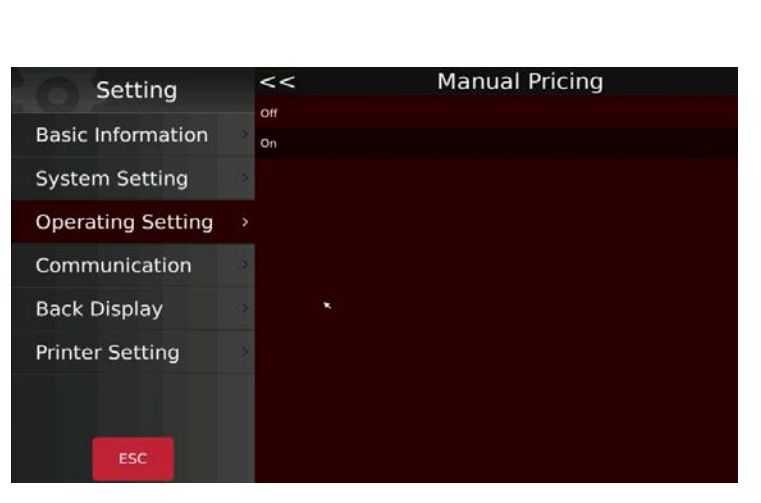

### 5.2.7. Save input price

Save input price can be set on/off

**On:** the input price will be kept after remove the item

Off: the input price will be clear after remove the item

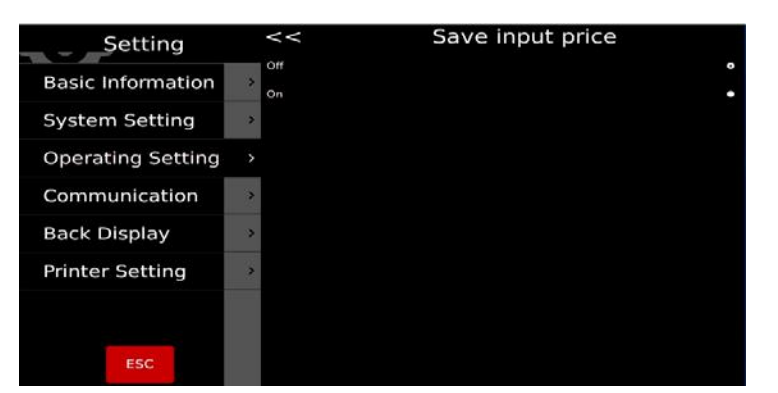

### 5.2.8. Price update dialog

price update window on/off

**On:** when the unit price update, the window to save the new entered price appears.

**Off:** when the unit price update, save window does not appear.

| Setting           | <<   | Price update dialog |   |
|-------------------|------|---------------------|---|
| Basic Information | > On |                     | • |
| System Setting    | >    |                     |   |
| Operating Setting |      |                     |   |
| Communication     | *    |                     |   |
| Back Display      | >    |                     |   |
| Printer Setting   | >    |                     |   |
|                   |      |                     |   |
| ESC               |      |                     |   |

### 5.2.9. Direct editing of PLUs

Long press edit can be set to open or close

**Open:** When this function is enabled, long press the PLU in the sales interface to open the edit page.

**Close:** When this function is disabled, long pressing the PLU in the sales interface will have no effect.

# Setting << Long Press Edit Basic Information 2 System Setting 2 Operating Setting 3 Communication 2 Back Display 2 Printer Setting 2 Esc

### 5.2.10. Print Count

Print number is calculate the print times, for example: print 4 labels, it will show "4", it will return back"0" after click reset.

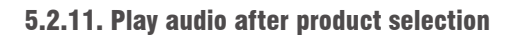

### -----NO FUNCTION ON \$75-----

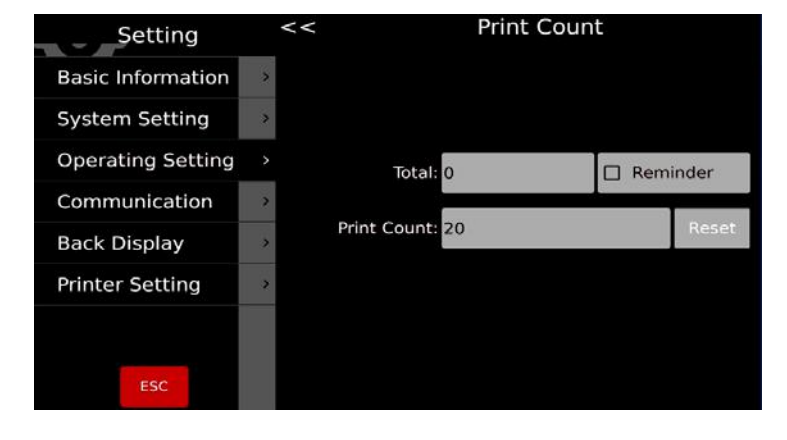

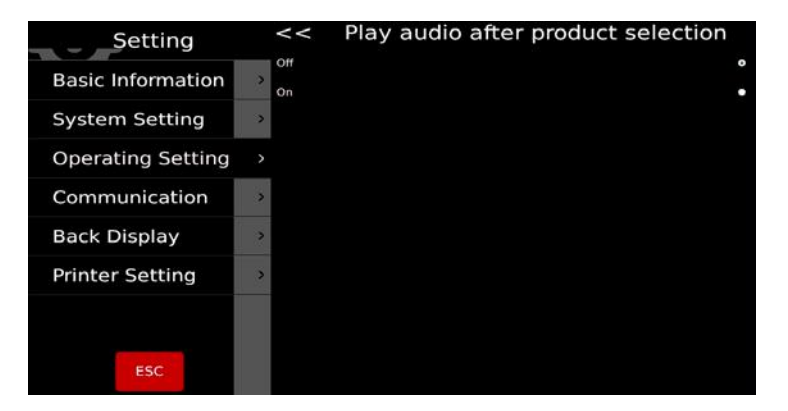

### 5.2.12. Input Quantity after product selection

Input Quantity Function to Open or Close after Selecting Goods

**On:** When selecting counting items, the pop-up box of the input quantity is automatically popped up. For counting merchandise only.

**Off:** Input quantity function after closing selection goods

| Setting           |   | << Input quantity after product selection |
|-------------------|---|-------------------------------------------|
| Basic Information | > | on:                                       |
| System Setting    | > |                                           |
| Operating Setting |   |                                           |
| Communication     |   |                                           |
| Back Display      |   |                                           |
| Printer Setting   | > |                                           |
|                   |   |                                           |
| ESC               |   |                                           |

### 5.2.13. Print Method

Can set two print modes

Manual: it will print after press the print key

Auto (when stable): load weights, it will print after stable

### 5.2.14. Pre-pack Mode

Print operation under pre packing mode

Auto (when stable): it will print automatically after stable, after zero, put another item, it will print the next label.

Repeat print: it will print out more labels after take the printout

Manual: it will print out after press the print key

### 5.2.15. Print only the total in the pre-pack

Pre-pack print total only can be set on/off.

**On:** Print only totals in Pre-pack mode.

**Off:**Print each package and print the total in pre-pack mode.

| Setting           | <<                                | Print Method |   |
|-------------------|-----------------------------------|--------------|---|
| Basic Information | Manual Print<br>Print When Stable |              | 3 |
| System Setting    | >                                 |              |   |
| Operating Setting | >                                 |              |   |
| Communication     | >                                 |              |   |
| Back Display      | *                                 |              |   |
| Printer Setting   | >                                 |              |   |
|                   |                                   |              |   |
| ESC               |                                   |              |   |

| Setting           |   | <<                                | Pre-pack Mode |   |
|-------------------|---|-----------------------------------|---------------|---|
| Basic Information | > | Print When Stable<br>Repeat Print |               | • |
| System Setting    | > | Manual Print                      |               | • |
| Operating Setting |   |                                   |               |   |
| Communication     | > |                                   |               |   |
| Back Display      | > |                                   |               |   |
| Printer Setting   | > |                                   |               |   |
|                   |   |                                   |               |   |
| ESC               |   |                                   |               |   |

| Setting           | << | Pre-pack print total only |
|-------------------|----|---------------------------|
| Basic Information | On |                           |
| System Setting    | >  |                           |
| Operating Setting |    |                           |
| Communication     |    |                           |
| Back Display      | 3  |                           |
| Printer Setting   | 8  |                           |
|                   |    |                           |
| ESC               |    |                           |

### 5.2.16. Shelf number

Shelf number on/off, used for self label mode.

**On:** shelf number will show on the top left corner of sales UI interface

Off: shelf number will not show.

| Setting           | <<    | Shelf Number |
|-------------------|-------|--------------|
| Basic Information | > Off |              |
| System Setting    | >     |              |
| Operating Setting |       |              |
| Communication     | >     |              |
| Back Display      | >     |              |
| Printer Setting   | >     |              |
|                   |       |              |
| ESC               |       |              |

### 5.2.17. Search by shelf number or PLU number

Shelf number and PLU number search are available.

**PLU number:**select product PLU, press key, search products according to PLU.

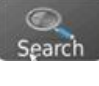

**shelf number:** select shelf number, press Search key, search products according to shelf number.

| Setting           |   | < <iearch by="" numbe<="" number="" or="" plu="" shelf="" th=""></iearch> |
|-------------------|---|---------------------------------------------------------------------------|
| Basic Information | > | PLU Number<br>Shelf Number                                                |
| System Setting    | > |                                                                           |
| Operating Setting |   |                                                                           |
| Communication     | 2 |                                                                           |
| Back Display      | > |                                                                           |
| Printer Setting   | > |                                                                           |
|                   |   | ×                                                                         |
| ESC               |   |                                                                           |

### 5.2.18. Alert settings

Three operate information tips under weighing mode

Normal: Mensaje de alerta

Ventana emergente fija: con mensaje de alerta

Ventana emergente de alerta temporal

| Setting                  |   | << 0                     | peration prompt |
|--------------------------|---|--------------------------|-----------------|
| <b>Basic Information</b> | > | Normal<br>Pop-up window  |                 |
| System Setting           | > | Auto Close Pop-up window |                 |
| Operating Setting        |   |                          |                 |
| Communication            | > |                          |                 |
| Back Display             | > |                          |                 |
| Printer Setting          | > |                          |                 |
|                          |   |                          |                 |
| ESC                      |   |                          |                 |

### 5.2.19. Cursor

To set cursor visibility:

- Intelligent
- Always visible

| Setting           |   | Operating Setting                    |                   |  |
|-------------------|---|--------------------------------------|-------------------|--|
| Basic Information | > | Pre-pack Mode                        | Print When Stable |  |
| System Setting    | > | Pre-pack print total only            | Off               |  |
| Operating Setting | , | - Shelf Number                       | On                |  |
| Communication     | > | Search By Shelf Number Or PLU Number | PLU Number        |  |
| Back Display      |   | Cursor                               | Hide •            |  |
| Printer Setting   | 2 | - Show Sale2 And CustomUI            | Both On           |  |
| Thinker Setting   |   | - Show Extension Keypad              | On                |  |
|                   |   | · Require Password                   | Off               |  |
| ESC               |   | · Scan For                           | Product           |  |

### 5.2.20. Show sale2 and Custom UI

---Blocked by Cal switch---

### 5.2.21. Show keypad extension

Turn on/off the extended keypad.

**On:** 3 additional function buttons will appear in the standard keypad.

Off: Use standard 9-key keypad.

### 5.2.22. Require Password

Turn on/off the password prompt before entering the main menu.

**On:** Password input is required each time

**Off:** If an account has been logged in, there will no longer be a password prompt

### Setting << Show Extension Keypad Basic Information System Setting Operating Setting Communication Back Display Printer Setting ESC Show Extension Keypad Communication Setting Communication Setting Communication Setting Setting Setin

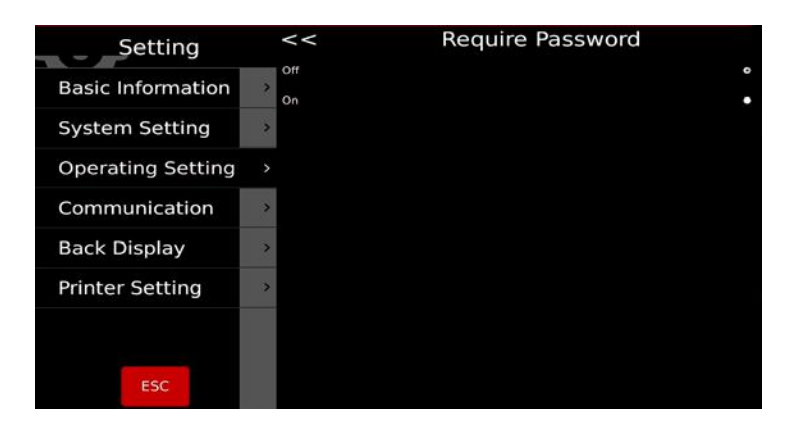

### 5.2.23. Scan

Configuration for scanner input

Product: Scans and calls out according to the barcode.

Tare: Scans and tare the corresponding weight value.

 设置
 Scan For

 基本信息
 Product
 \*

 系统设置
 >

 操作设置
 >

 通讯
 2

 戶記示
 >

 Pinter Setting
 >

### 5.2.24. Auto Clear Tare

Turn on/off Auto Clear Tare

**On:** Tare will be cleared after printing a label.

Off: Tare will remain after printing a label

| Setting           | <<       | Auto Clear Tare |   |
|-------------------|----------|-----------------|---|
| Basic Information | 0ff<br>2 |                 | • |
| System Setting    | >        |                 |   |
| Operating Setting |          |                 |   |
| Communication     | >        |                 |   |
| Back Display      | >        |                 |   |
| Printer Setting   | *        |                 |   |
|                   |          |                 |   |
| ESC               |          |                 |   |

Print Second Label

### 5.2.25. Print Second Label

Turn on/off second label

**On:** A second label will be printed if the PLU has configured a second label format.

**Off:** A second label will not be printed.

# Basic Information on System Setting > Operating Setting > Communication > Back Display > Printer Setting >

Setting

### 5.2.26. Label Reports

Turn on/off label reports

On: Each label printed will be saved in the database.

Off: Label prints will not be saved in the database

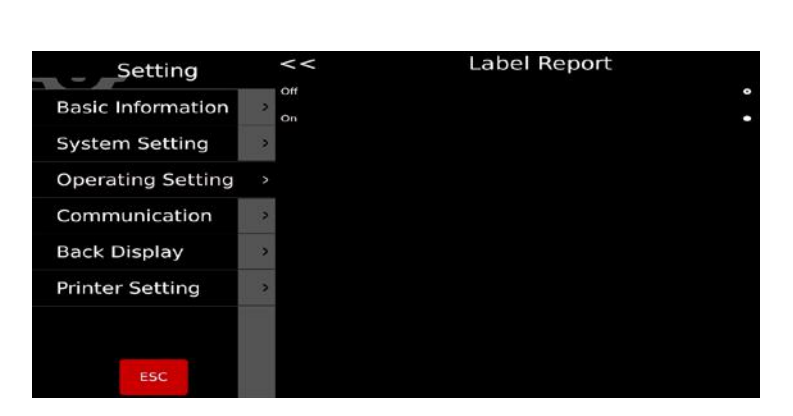

### 5.2.27. Ask to Print

Setting Print ask to Open or Close

**On:** Open the print inquiry, and each time you need to print a label, a pop-up window will pop up asking if you want to print.

Off: Print query does not appear.

| Setting                  | <<   | Print Ask |
|--------------------------|------|-----------|
| <b>Basic Information</b> | > On |           |
| System Setting           | >    |           |
| Operating Setting        |      |           |
| Communication            | >    |           |
| Back Display             | >    |           |
| Printer Setting          | >    |           |
|                          |      |           |
| ESC                      |      |           |

## 5.3. BACK DISPLAY

| Setting           |    | Back Display              | /                      |
|-------------------|----|---------------------------|------------------------|
| Basic Information | >  | - Logo Setting            |                        |
| System Setting    | *  | show ad. in main display  | Off                    |
| System Setting    |    | · Slogan Setting          |                        |
| Operating Setting | s  | Advertisement Window Mode | Current Product Images |
| Communication     |    | Slides                    |                        |
| Back Display      | >  | · Version                 | A1.01.45               |
| Printer Setting   | V. | Change back Page          | Normai                 |
|                   |    |                           |                        |
| ESC               |    |                           |                        |

### 5.3.1 Logo Setting

For setting back display logo from the external USB disk / scale memory.

| Setting           | << | Log | go Setting |
|-------------------|----|-----|------------|
| Basic Information | >  |     |            |
| System Setting    | 9  |     |            |
| Operating Setting | >  |     |            |
| Communication     | »: |     |            |
| Back Display      |    |     |            |
| Printer Setting   | >  |     |            |
|                   |    |     |            |
| ESC               |    | 0   | pen file   |

### 5.3.2 Show ad. In main display

Show ad. In main display can be set on/off. Select Back display as product picture/ad.

**On:** Back display displays the ads after selecting the product.

**Off:** Back display displays a product picture after selecting the product.

| Setting           | <  | < show ad. in main display |
|-------------------|----|----------------------------|
| Basic Information | On |                            |
| System Setting    | -  |                            |
| Operating Setting |    |                            |
| Communication     |    |                            |
| Back Display      |    |                            |
| Printer Setting   |    |                            |
|                   |    |                            |
| ESC               |    |                            |

|            | <<                                                              | Logo                                                                                                    | Setting                                                                                                    |
|------------|-----------------------------------------------------------------|----------------------------------------------------------------------------------------------------|----------------------------------------------------------------------------------------------------|
| 10         | Choose an Ima                                                   | ge.                                                                                                    | 22                                                                                                    |
| Look in:   | bin var                                                         |                                                                                                    |                                                                                                    |
|            | etc<br>home<br>lib<br>media                                     |                                                                                                    |                                                                                                    |
|            | proc<br>run<br>sbin                                             |                                                                                                    |                                                                                                    |
|            | Settings<br>Sys<br>tmp<br>usr                                   | α.                                                                                                    |                                                                                                    |
| File game: | [                                                               | ]                                                                                                    | Open                                                                                                    |
|            | Look In:<br>Computer<br>Computer<br>File game:<br>File of type: | Look In:   Computer  Din  Computer  Din  Core  Din  Core  Core  Core Core | Look in:<br>Computer in in var<br>Computer in in var<br>Computer in var<br>Computer in var<br>Computer |

### 5.3.3 Slogan Setting

Enter text for customer display scrolling, and check the checkbox to enable.

You may set the scrolling speed and left-to-right option

| Setting           | ۷   | <<        | Slogan Se  | tting            |
|-------------------|-----|-----------|------------|------------------|
| Basic Information | 2   |           | Speed: 4   | • 🗸 Left To Righ |
| System Setting    | >   | V 1> WELC | COME       |                  |
| Operating Setting | 3   | V 2> HAVE | A NICE DAY |                  |
| Communication     | -   | 3>        |            |                  |
| Back Display      | >   |           |            |                  |
| Printer Setting   | ->- | 4>        |            |                  |
| 7                 |     | 5>        |            |                  |
| ESC               |     | 6>        |            |                  |

### 5.3.4 Advertisement Window Mode

**Current Product Image:** The selected product image will display on the customer screen

**For Advertisement:** Customer display will only display the images and videos

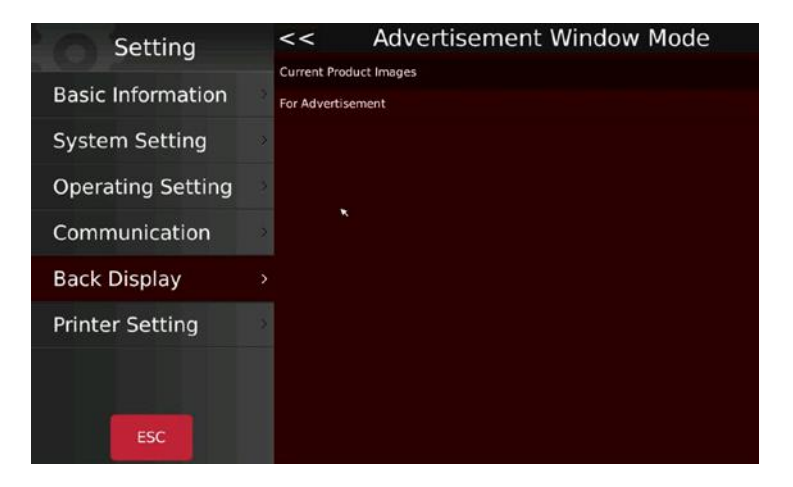

### 5.3.5 Slides

Import and select media files for advertisement.

Import Images and Videos.

Delete images or Videos

Advertisment Speed: 1 seconds  $\downarrow$   $\uparrow$ 

Select duration for each image

### 5.3.6 Change Back Page

**Standard:** Customer display will include logos and images.

Simple: A four display basic layout customer display

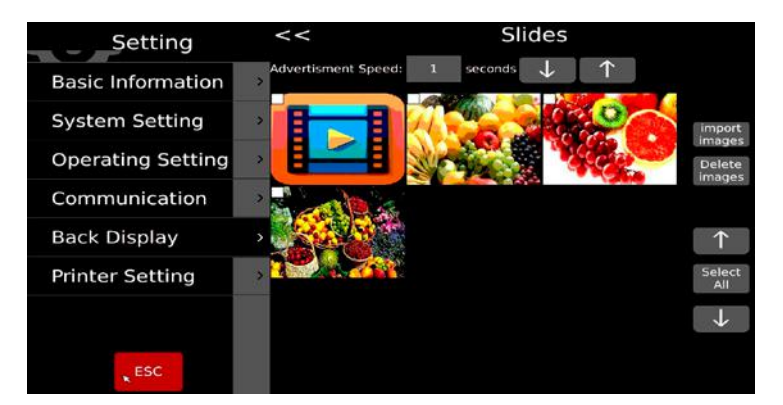

| Setting           | <<               | Change Back Page |
|-------------------|------------------|------------------|
| Basic Information | Normal<br>Simple | •                |
| System Setting    | >                |                  |
| Operating Setting | >                |                  |
| Communication     | >                |                  |
| Back Display      | >                |                  |
| Printer Setting   | >                |                  |
|                   |                  |                  |
| ESC               |                  |                  |

### 5.4. SYSTEM SETTINGS

| Setting           |   | System Setting               | 9          |
|-------------------|---|------------------------------|------------|
| Decis Information |   | Gravity                      | 9.79400    |
| Basic Information | > | Date and Time                |            |
| System Setting    |   | Language                     | English    |
| Operating Setting | > | Backlight                    | 70         |
| Communication     | > | Sound                        |            |
| Back Display      | > | - Idle time                  | Off        |
| Deleter Cettler   |   | - Touch Screen Calibration   |            |
| Printer Setting   |   | - Software Update            |            |
|                   |   | System Information           | T/OS v2.01 |
| ESC               |   | - Reset Database             |            |
|                   |   | Database backup and recovery |            |

### **5.4.1 Gravity Settings**

Input gravity for your region

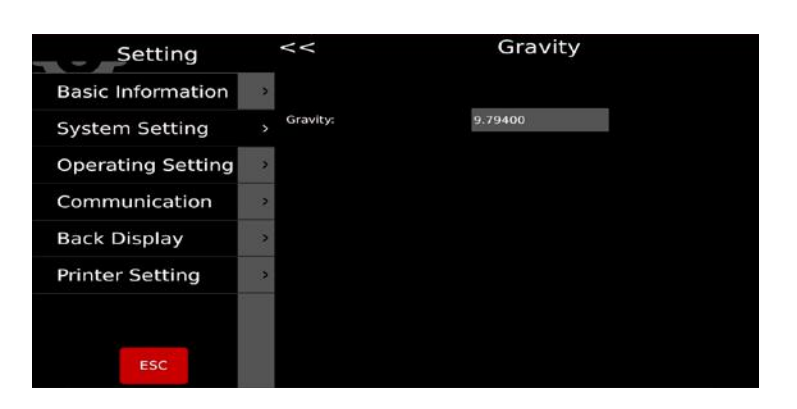

### 5.4.2 Date format

Select date format and separator

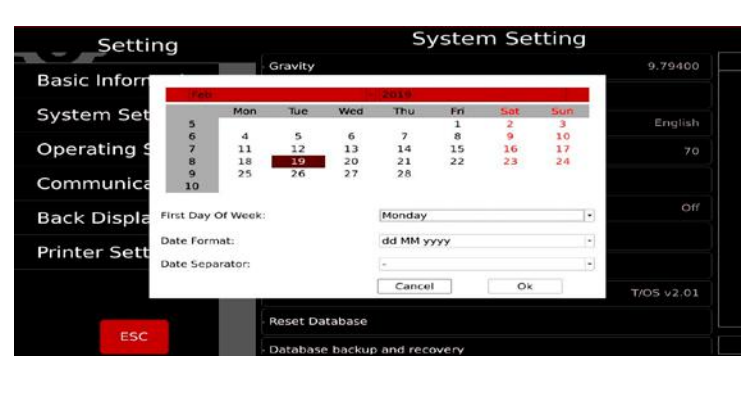

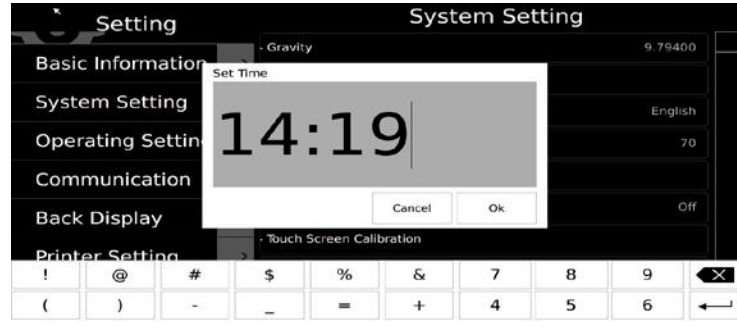

### 5.4.3 Language Settings

Select the applicable language. Once a new language is selected, the scale will reboot.

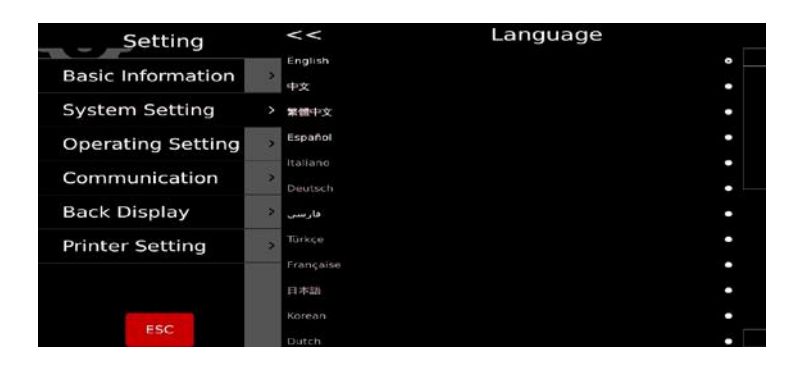

### 5.4.4 Sound

Check the touch screen sound to turn off or turn on the touch screen sound. If you can play the product voice, drag the scroll bar to adjust the sound size.

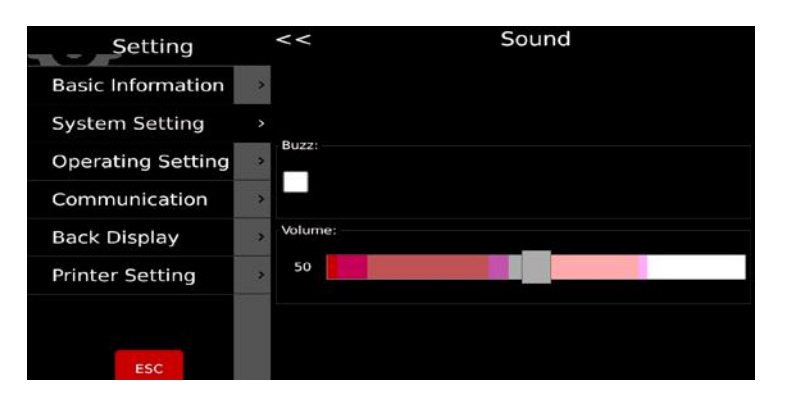

### 5.4.5 Idle Time

Once the selected time has passed and no action was done on the sales page, the scale will enter idle mode.

| Setting           | <<               | Idle time |   |
|-------------------|------------------|-----------|---|
| Basic Information | > Off            |           | • |
| System Setting    | > 105            |           |   |
| Operating Setting | > 155            |           | • |
| Communication     | > 205            |           | • |
| Back Display      | > 40s            |           | • |
| Printer Setting   | > <sup>50s</sup> |           |   |
|                   | 1min             |           | • |
| ESC               |                  |           |   |

**Note:** Please consult a technical service before doing so. It may not function correctly if it was updated incorrectly.

### 5.4.6 System Information

System Information Includes:

OIML Version, OS version, scale library version, application version, keyboard input version, and printer library version.

It also display RAM and Storage usage.

| Setting           |   | <<                    | System     | Inform     | ation  |       |  |
|-------------------|---|-----------------------|------------|------------|--------|-------|--|
| Desis Information |   | OIML Version:         |            | V1.10      |        |       |  |
| Basic Information |   | Operating System:     |            | T/OS v2.01 |        |       |  |
| System Setting    |   | Weighing Software:    | \$1.02.07A |            |        |       |  |
|                   |   | Application Software: | A2.21.1    |            |        |       |  |
| Operating Setting | > | Screen Keyboard:      |            | K1.10.18   |        |       |  |
| Communication     | ? | Printing Software:    |            | P1.06.37   |        |       |  |
| Back Display      | > | UUID:                 |            | 1e1611d4ea | cb45b9 |       |  |
| Printer Setting   | > |                       | Total      | Used       | Free   | Used% |  |
|                   |   | Ram: 1                | 004MB      | 236MB      | 767MB  | 23%   |  |
| ESC               |   | Flash: 7              | 249MB      | L69MB      | 7076MB | 2%    |  |

### 5.4.7 Reset Database

Clear the data in the described fields.

This operation should be done with caution. Once the data is deleted, it cannot get recovered.

Make sure all data can be regenerated before doing so.

| Setting           |    | <<                    | Reset Datab | ase                        |
|-------------------|----|-----------------------|-------------|----------------------------|
| Basic Information | >  | Reset Product         |             | •                          |
| System Setting    | >  | Reset Report Database |             | •                          |
| Operating Setting | >  | Reset Product Image   |             | •                          |
| Communication     | >  | Reset Product Audio   |             |                            |
| Back Display      | >  | Reset All Database    |             | •                          |
| Printer Setting   | ्र |                       |             |                            |
|                   |    |                       |             |                            |
| ESC               |    |                       |             | None (c. a. day - Antonia) |

# **5.5 COMMUNICATION**

| Setting           |                   | Communication          |
|-------------------|-------------------|------------------------|
| Basic Information | - Com1            | Continue 9600 8 None 1 |
| Custom Catting    | - Com2            | Continue 9600 8 None 1 |
| System Setting    | · Base Station IP |                        |
| Operating Setting | - eth0            | 10.5.52.97             |
| Communication     | >                 |                        |
| Back Display      |                   |                        |
| Printer Setting   | >                 |                        |
|                   |                   |                        |
|                   |                   |                        |
| ESC               |                   |                        |

### 5.5.1 Com 1

COM1 for connecting printer/PC.

Including Mode, Baud rate, Data bits, Stop bits.

| Setting           | <<         | Coml  |
|-------------------|------------|-------|
| Basic Information |            |       |
| System Setting    | Mode:      | Off · |
| Operating Setting | Daudrata   | 0600  |
| Communication     | Baudrate:  | 9000  |
| Back Display      | Data bits: | 8 -   |
| Printer Setting   |            |       |
|                   | Stop bits: | 1     |
| ESC               |            |       |

### Mode:

Off: Close com port. Print: Select printer. Continue:Send data to PC continuously ASK:Operate by keyboard Baud rate: 600-115200 Data bits: 6, 7, 8 Stop bits: 1, 2 If select print mode, select ticket printer/label printer from the list

| PRINTER MODEL | REMARK                                                              |
|---------------|---------------------------------------------------------------------|
| epm205        | Built-in ticket printer RTI, RTN,                                   |
| os2130        | Argox Label printer OS-2130D, CP 2140,RP80VI                        |
| rg88v         | REGO Thermal printer; RG-P88V                                       |
| pos76xx       | SPRT Dot Matrix Printer; SP-P0S76IV etc.                            |
| rp76          | REGO Dot Matrix Printer; RG-P76IV                                   |
| Epson_LQ300k  | EPSONDot Matrix Printer, LQ300/350                                  |
| BL_F1182      | Built-in label printer S75                                          |
| ASCII         | ASCIImode of Printers operations EPSON TMU Series, etc.             |
| XP58_IMAGE    | Built-in ticket printer M80 (*graphics command mode)                |
| LP2824        | ZEBRALabel Printer; LP2824, LP2844, GC420t etc                      |
| EZ_1100Plus   | GODEX Label Printer: EZ Series DT2/1100 etc.                        |
| Encon 1 V210  | EPSON Dot Matrix Printer; LX310/350 TVSE Classic Dot Matrix Printer |
|               | (*Graphics command mode)                                            |
|               | EPSON Dot Matrix Printer; LX310/350 TVSE Classic Dot Matrix Printer |
|               | (*ASCII command mode)                                               |
| RG88V_LABEL   | REGO Built-in model label Printer (*graphics command mode)          |
| ZX1300I       | GODEX Industrial; ZX 1300i                                          |

### 5.5.2 Com 2

Select Com2 to RS232 interface. Select option as per same like Com1.

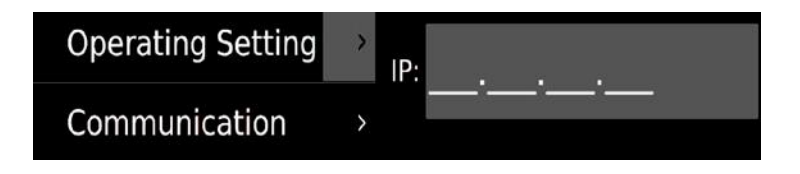

### 5.5.3 Base Station IP

Reserved function.

### 5.5.4. eth0

If scale is connected to network by cable, it will show eth0 to configure IP address, DHCP or manual input. Select setting option to input IP address according to your PC. Note: If network is inaccessible, eth0 will only display mac address

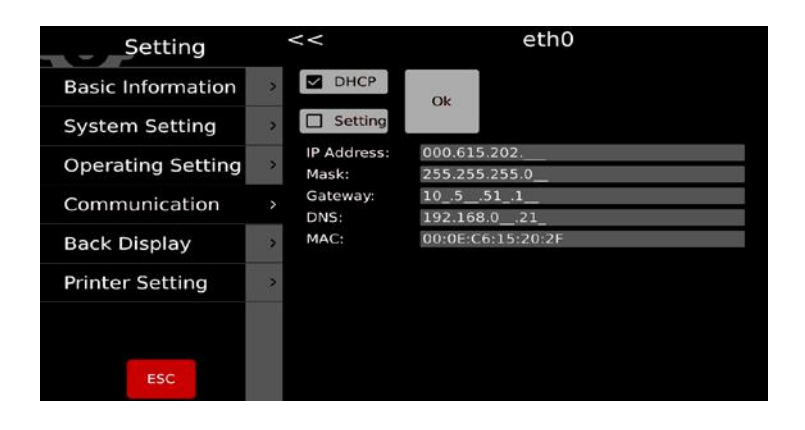
# **6. ERROR MESSAGES**

| al    | Over load          | Remove the load.<br>Re calibrate                                                     |
|-------|--------------------|--------------------------------------------------------------------------------------|
|       | Underload          | Minus weight check the platform and restart or calibrate.                            |
| Егг Ч | Zero setting error | Zero setting range exceeded due to switching on.(4%max)<br>Make sure platform empty. |

In the case of errors which you cannot eliminate yourself and which are not described in these operating instructions, please contact Baxtran technical support team.

# 7. LABELER INFORMATION

| Name             | Description                                                                                |
|------------------|--------------------------------------------------------------------------------------------|
| Printer Type     | Cassette Type                                                                              |
| Printing Method  | Direct Thermal                                                                             |
| Printing Speed   | 100mm/s                                                                                    |
| Label Roll       | Max Outer Diameter of Roll: 100mm                                                          |
|                  | Inner Diameter of Roll:40mm                                                                |
|                  | Max Label Width: 60mm                                                                      |
| Label Print Area | 50 x 150mm (Max Width x Length)                                                            |
| Resolution       | 8dots/mm                                                                                   |
| Printing Type    | Graphics, Logo, Large/small lettering, various font types and sizes, EAN barcodes, QR code |
| Label Base       | Weight: 70~85g/m2                                                                          |
|                  | Thickness:0.06 to 0.09mm                                                                   |
|                  | Opacity: Min 85%                                                                           |
|                  | Gloss: Min 65%                                                                             |
| Paper Base       | Weight: 67g/m2                                                                             |
|                  | Thickness:55to65 microns                                                                   |
|                  | Opacity: Min 43%                                                                           |

# 8. CHANGING THE LABEL ROLL

### 8.1 OPEN THE COVER ON THE RIGHT SIDE OF THE SCALE BASE.

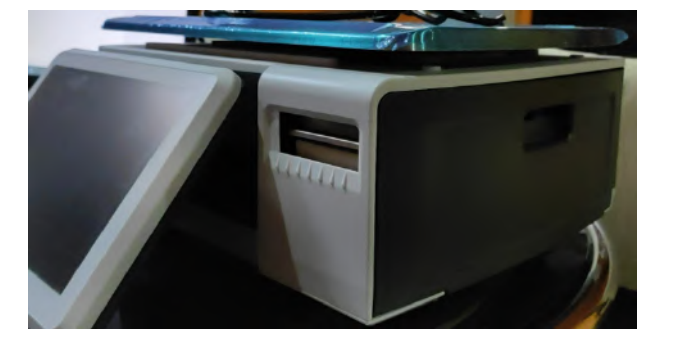

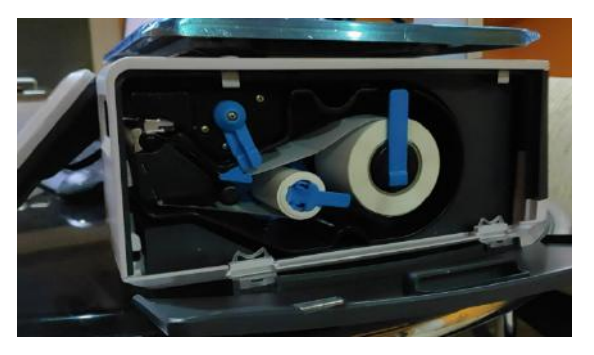

8.2 UNLOCK THE LABEL ROLL.

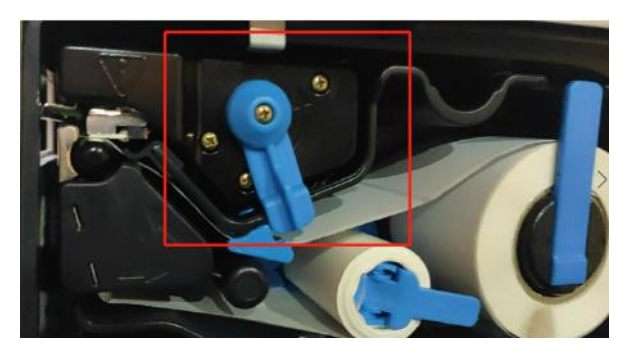

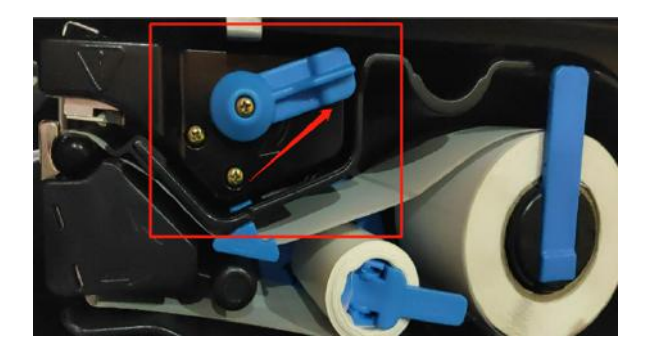

# 8.3 OPEN THE ROLL HOLDERS, REMOVE THE PAPER AND INSERT A NEW ROLL.

Close the fasteners, put the label drawer inside, lock the roll and close the cover.

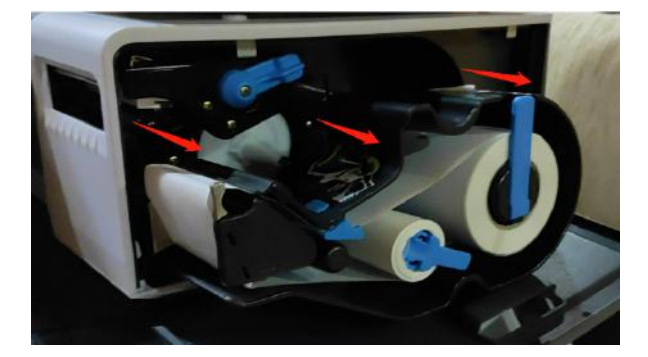

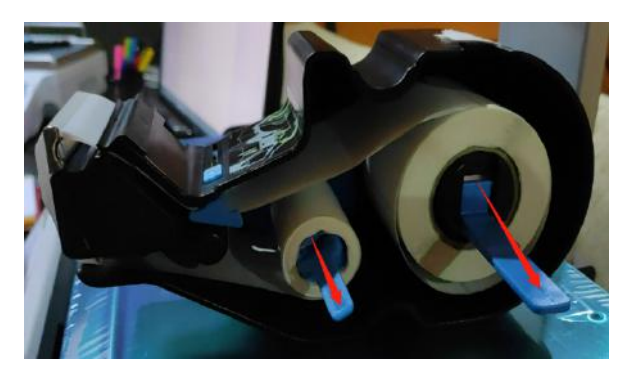

# **1. VEDERA L'INTRODUZIONE**

### **1.1 CONFIGURAZIONE GENERALE**

Quando si accende la bilancia e prima di accedere al menu principale, è necessario inserire un nome utente e una password. Di default, l'utente è "admin", così come anche la password.

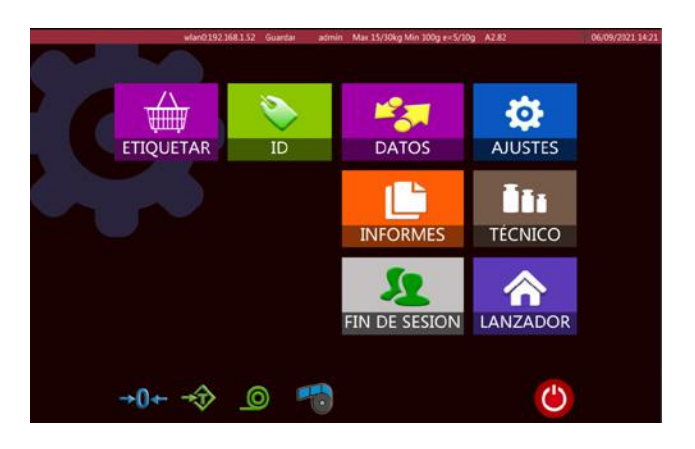

|    | ICONE                  | NOME                                       | DESCRIZIONE                                                                |
|----|------------------------|--------------------------------------------|----------------------------------------------------------------------------|
| 1  | ETIQUETAR              | Pulsante di vendita (etichetta-<br>tura)   | Vista del funzionamento                                                    |
| 2  | ID                     | Configurazione del database:               | Prodotto, categoria, laboratorio, forma-<br>to, ecc.                       |
| 3  | DATOS                  | Trasferimento dei dati                     | Importazione ed esportazione dei dati                                      |
| 4  | AJUSTES                | Configurazione di base                     | Configurazione generale                                                    |
| 5  | <b>ČČ</b> I<br>TÉCNICO | Configurazione tecnica                     | Configurazione tecnica                                                     |
| 6  | ٢                      | Pulsante di accensione                     | Spegnimento                                                                |
| 7  | →0←                    | Pulsante di azzeramento                    | Azzeramento                                                                |
| 8  | →Ĵ>                    | Pulsante della tara                        | Eseguire la tara                                                           |
| 9  |                        | Pulsante di alimentazione                  | Alimentazione della carta                                                  |
| 11 | 60                     | Interruttore di riciclaggio della<br>carta | Accensione e spegnimento del riciclag-<br>gio                              |
| 11 |                        | Pulsante dei rapporti                      | Controllare o stampare i rapporti                                          |
| 12 | FIN DE SESION          | Pulsante di disconnessione                 | Disconnettersi con l'account attuale                                       |
| 13 |                        | Launcher                                   | Per entrare in un menu di configurazione dell'utente e della comunicazione |

## **1.2 DISPLAY DEL CLIENTE**

|     | ICONE                             | NOME            | DESCRIZIONE                             |
|-----|-----------------------------------|-----------------|-----------------------------------------|
| 1   | Banana                            | Prodotto        | Mostra il prodotto selezionato          |
| 2   | Peso 0.305                        | Peso totale     | Mostra il peso totale del prodotto      |
| 3   | Precio Unit. €/kg<br><b>14.13</b> | Prezzo unitario | Mostra il prezzo unitario               |
| 3   | Total Price: \$ 0.00              | Prezzo totale   | Mostra il prezzo totale                 |
| 5   |                                   | Thank You       | Visit Again                             |
|     |                                   |                 |                                         |
|     |                                   | Slogan          | Mostra lo slogan                        |
| 6   | Baxtran                           | Logo            | Logo dell'azienda                       |
|     |                                   |                 |                                         |
| 1.3 | PAGINA DELLE VENI                 | DITE            |                                         |
|     | ICONE                             | NOME            | DESCRIZIONE                             |
| 1   | →0←                               | Zero            |                                         |
| 2   |                                   | Stabile         | iviostra io stato attuale della pesata. |
| 3   | admin                             | Utente          | Mostra l'operatore.                     |

 4
 Max 15/30kg Min 100g e=5/10g
 Portata
 Mostra la portata, la divisione e il peso minimo.

 5
 A2.77
 Versione del software
 Mostra la versione del software

 6
 12/07/2021 14:34
 Data e ora
 Mostra la data e l'ora

 7
 Image: Color del soft ware
 Mostra il valore della tara.

| 8  | <sup>Peso</sup> 0.305             | Visualizzazione del peso     | Mostra il valore del peso.                                                                                                    |
|----|-----------------------------------|------------------------------|----------------------------------------------------------------------------------------------------|
| 9  | Precio Unit. €/kg<br><b>14.13</b> | Visualizzazione dei prezzi   | Mostra il prezzo unitario.                                                                                                    |
| 10 | Precio 6<br>3.11                  | Visualizzazione del totale   | Mostra il prezzo totale.                                                                                                    |
| 11 | 00003<br>Entrecot                 | Visualizzazione dei prodotti | Mostra il prodotto attuale.                                                                                                    |
| 12 | Alitas P. Carne picada            | Tasti PLU                    | Mostra il nome e il numero del PLU o l'immagine e il nome<br>del PLU.                                                                                                    |
| 13 | Carne                             | Tasto del gruppo             | Per classificare i prodotti in diversi gruppi.                                                                                                    |
| 14 | ©.<br>PLU                         | Tasto di ricerca dei PLU     | Per cercare i PLU.                                                                                                    |
| 15 | erecio                            | Tasto del prezzo             | Per inserire manualmente il prezzo unitario.                                                                                                    |
| 16 | Pre-pack                          | Tasto di preconfezionamento  | Per stampare più etichette.                                                                                                    |
| 17 | - 🖘<br>Tara                       | Tasto della tara             | Usare questo tasto per eseguire la tara.                                                                                                    |
| 18 | Cero                              | Tasto dello zero.            | Usare questo tasto per azzerare la bilancia.                                                                                                    |
| 19 | *<br>Menú                         | Tasto del menu               | Per andare alla pagina principale                                                                                                    |
| 20 | Feed                              | Tasto di alimentazione       | Per controllare se la stampante alimenta correttamente la carta                                                                                                    |
| 21 | Emp.                              | Tasto di stampa              | Per stampare l'etichetta                                                                                                    |
| 22 | O'ty                              | Tasto della quantità         | Inserire la quantità dei prodotti<br>(prima è necessario inserire il prezzo unitario del prodotto)<br>(Abilitato solo se è presente l'opzione "Inserire la quantità<br>dopo la selezione del prodotto") |
| 23 | Limpiar                           | Tasto di cancellazione       | Per cancellare il PLU selezionato                                                                                                    |
| 24 | Manual                            | Tasto del metodo di stampa   | Per impostare il metodo di stampa come manuale o stabile                                                                                                    |

Nota: questa pagina delle vendite è fornita come esempio. Gliutenti possono definire e impostare l'am-

bito di visualizzazione e il contenuto dell' area PLU o dell'area funzionale di vendita.

### **1.4 TASTIERA INCORPORATA**

Tastiera

| 0        | 1    | 2    |   | 3 | 4 | 5 |   | 6 | 7 |    | 8 |   | 9 | 0 | 1 |   | i |   | X |
|----------|------|------|---|---|---|---|---|---|---|----|---|---|---|---|---|---|---|---|---|
| <b>₩</b> |      | q    | w | e |   | r | t | у |   | u  |   | i | c | • | р | • |   | • | • |
| Caps I   | Lock | a    |   | s | d | f |   | g | h | Т  | j |   | k | T | f | i | ; |   | ← |
| 1        | t l  |      | z | x | c |   | v | b |   | n  |   | m |   | , | • |   | ç | t | x |
| \$123    | S    | Sign |   |   |   |   |   |   |   | E. |   |   |   |   |   |   | ← | 1 |   |

Tastiera dei simboli speciali

| а        | 1   | •  |   | · |   | \$ | % |   | 81 |   | 1 |     | ( |   | ) |   | = | ? |   | ś |   | X |
|----------|-----|----|---|---|---|----|---|---|----|---|---|-----|---|---|---|---|---|---|---|---|---|---|
| <b>₩</b> | 0   | 2  | w |   | E | R  |   | т |    | Y |   | U   |   | I |   | 0 |   | Ρ | 0 |   |   | ١ |
| Caps Lo  | ock | A  |   | s |   | D  | F |   | G  |   | н | T   | J |   | к |   | L | Ñ | - | : |   |   |
| 1        |     | 2  | z | х |   | с  |   | v |    | в |   | Ν   |   | м |   | < |   | > |   | ç | 1 | x |
| &123     | Si  | gn |   |   |   |    |   |   |    |   |   | lý. |   |   |   |   |   |   |   | ← | 1 | - |

Tastiera numerica

| !    | @ | # | \$       | % | & | 1 | 2 | 3 |          |
|------|---|---|----------|---|---|---|---|---|----------|
| (    | ) | - | -        | = | + | 4 | 5 | 6 | -        |
| ١    | ; | : |          | * | / | 7 | 8 | 9 | <b>₩</b> |
| &ABC |   |   | <u> </u> |   |   | ( | ) |   | x        |

# **2. FUNZIONAMENTO**

### **2.1 RICERCA DEI PRODOTTI**

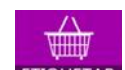

Cliccare sul tasto **ETIQUETAR** per accedere alla modalità etichettatura.

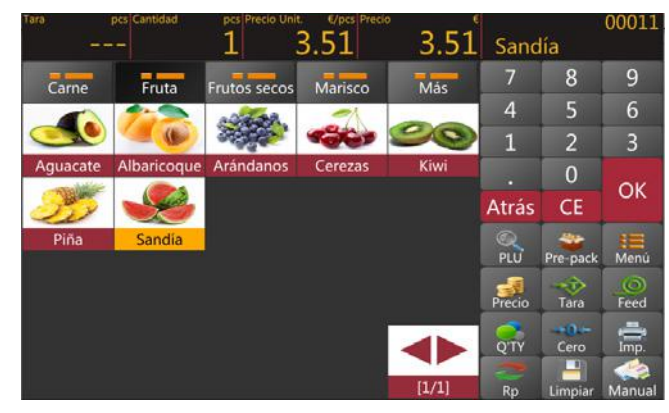

La ricerca dei prodotti può essere divisa in PLU diretto e PLU indiretto

# MANUALE DI UTILIZZO S75 IT

1

4

7

2

5

8

0

3

6

9

Price

8.96

3.00

7.00

5.00

13.00

7.00

22.00

9.00

6.00

58.00

9.00

### 2.1.1 PLU diretto (codice di ricerca del prodotto):

Cliccare sul PLU delle pagine. Utilizzare il tasto del gruppo per selezionare gruppi di prodotti o categorie diverse.

### 2.1.2 PLU indiretto (ricerca del prodotto)

Cliccare sul pulsante per accedere alla pagina di ricerca dei prodotti:

a) Ricerca dei prodotti tramite numero PLU

b) Ricerca di prodotti tramite l'utilizzo dei nomi

### **2.2 AZZERAMENTO**

L'azzeramento con il tasto cero è possibile solo quando il recettore di carico non si muove.

### **2.3 TARA**

Posizionare il peso sulla piattaforma. Premere il tasto  $\mathbf{rara}$ . Viene visualizzato lo zero e la tara viene sottratta. Rimuovere il peso dalla piattaforma. Viene visualizzato il peso senza la tara. È possibile configurare un solo valore di tara. Il valore di tara è mostrato con segno negativo. Per cancellare questo valore di tara, premere il tasto  $\mathbf{rara}$  quando non c'è nessun carico sul piatto. Questa operazione di tara non può essere eseguita se il piatto si muove.

PLU

00005

00006

00023

00001

00012

00019

00013

00024

00015

00002

Aguacate

Albaricoque

Alcachofas

Almendras

Arndanos

Avellanas

Berenjenas

Bogavante

Carne picada

At'un'

Alitas de pollo

### 2.4 USO DELLA TARA PROGRAMMATA

| Le bilance per etichette hanno una funzione di tara programmata.         |  |  |  |  |  |  |  |
|--------------------------------------------------------------------------|--|--|--|--|--|--|--|
| Premere remuto il tasto fino a quando viene                              |  |  |  |  |  |  |  |
| visualizzata una finestra di pre-tara per inserire il valore della tara. |  |  |  |  |  |  |  |
| Cliccare sul tasto or per salvare il valore di "Tara" inserito.          |  |  |  |  |  |  |  |

### 2.5 FUNZIONAMENTO DEI PLU DI ARTICOLI PESATI

- Selezionare un PLU in base al peso dall'elenco dei PLU diretti o dall'elenco dei PLU indiretti.
- b) Il display mostrerà il nome e il numero del prodotto selezionato.
   Posizionare l'articolo sul piatto e attendere che il peso sia stabile.
- c) Dopodiché, premere il tasto 🚔 per stampare l'etichetta.
- d) Rimuovere l'articolo dal vassoio per la seguente operazione

| Tare 0.0 | Ng Weight    | .CO.000   |           | ····        | 0000<br>Bana | 5<br>Ina |       |
|----------|--------------|-----------|-----------|-------------|--------------|----------|-------|
| Fruits   | Meat         | 7         | 8         | •           | 7            | 8        | 9     |
| 3.       |              |           | + °       |             | 4            |          | 6     |
| 1        |              | 4         | 5         | 6           | 1            | 2        | 3     |
| Apple    | Apricot      | 1         | 2         | 3           |              | 0        | Back  |
|          | 5            |           | 0         | Back        | CE           | O        | к     |
| Cherry   | Dragon Fruit | CE        | c         | ĸ           | 0            | *        | -     |
| 0.0      | 9            | 12        |           | COU-        | Search       | Pre-pack | Menu  |
| Loquat   | Mango        | Mulberry  | Orange    | Рарауа      | 1            |          | 0     |
| -        |              |           | 100       | #***        | Price        | Tare     | Feed  |
| -        | 10           | and a     | 1         | 200         |              | -0-      | -     |
| Peach    | Pear         | Persimmon | Pineapple | Pomegranate | OTT          | Zero     | Print |

| Tara     | pcs Cantidad | pcs Precio Unit | t. C/pcs Precis | 3.51  | Sand   | lía      | 00011      |
|----------|--------------|-----------------|-----------------|-------|--------|----------|------------|
| Carne    | Fruta        | Frutos secos    | Marisco         | Más   | 7      | 8        | 9          |
|          | 12           | AC. 20          | =1              |       | 4      | 5        | 6          |
|          |              | ALC: N          |                 | 90    | 1      | 2        | 3          |
| Aguacate | Albaricoque  | Arándanos       | Cerezas         | Kiwi  |        | 0        | 01         |
| So       |              |                 |                 |       | Atrás  | CE       | OK         |
| Piña     | Sandia       | ļ               |                 |       | PLU    | Pre-pack | 10<br>Menú |
|          |              |                 |                 |       | Precio | Tara     | Feed       |
|          |              |                 |                 |       | Q'TY   | <br>Cero | imp.       |
|          |              |                 |                 | [1/1] | Rp     | Limpiar  | Manual     |

**Nota:** Premendo il tasto **CE**, si cancellano il nome e il prezzo del prodotto attuale e, selezionando un nuovo tasto PLU, si cancellano automaticamente il nome e il prezzo del PLU esistente.

### 2.6. FUNZIONAMENTO DEL PLU DI PEZZI/ARTICOLI NON PESATI

- a) Selezionare un PLU non pesato dall'elenco dei PLU diretti o dall'elenco dei PLU indiretti. Il display mostrerà il nome e il numero del prodotto selezionato e il numero di articolo predefinito.
- b) Cliccare sulla finestra della quantità per inserire il valore dei pezzi (PCS) richiesto (a condizione che sia attivata la funzione: Impo-

stazioni / Impostazioni operative / "Inserire la quantità quando si seleziona il prodotto")

c) Dopodiché, premere il tasto **Imp.** per stampare l'etichetta.

**Nota:** Premendo il tasto CE, si cancellano il nome e il prezzo del prodotto attuale e, selezionando un nuovo tasto PLU, si cancellano automaticamente il nome e il prezzo del PLU esistente.

### 2.7. OPERAZIONE DI PRECONFEZIONAMENTO

Nota: Per scegliere la modalità di funzionamento di preconfezionamento, consultare

Impostazioni > Impostazioni operative > Modalità Pre-pack

Dopodiché, premendo il tasto **Fine**, verrà avviata la funzione di preconfezionamento per la stampa.

# **2.7.1.** Modalità di preconfezionamento: in funzionamento stabile

Consente di eseguire automaticamente la stampa quando l'elemento caricato si stabilizza ed è necessario azzerare e caricare un elemento per la stampa successiva.

Cliccare su e il display mostrerà l'operazione di preconfezionamento.

- a) Selezionare un PLU di peso dall'elenco dei PLU diretti o inserire i valori dei non-PLU.
- b) Il display mostrerà il nome e il numero del prodotto selezionato
- c) Operazione di valore obiettivo

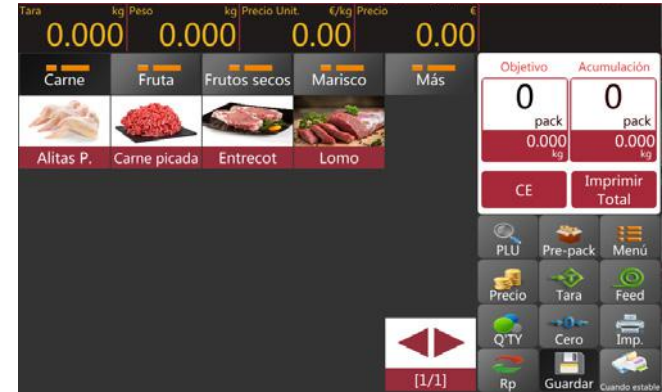

# MANUALE DI UTILIZZO **\$75** IT

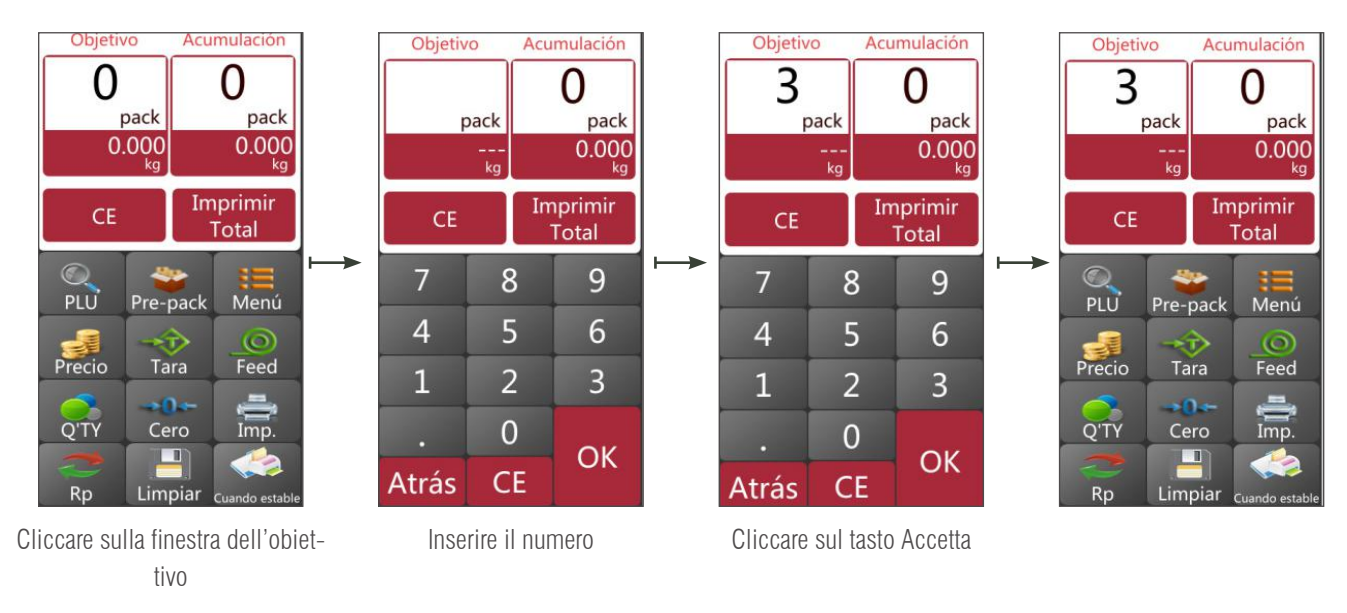

- a) Posizionare la merce sul vassoio e attendere che si stabilizzi, premere il tasto 🚔 per iniziare a stampare le etichette;
- b) Rimuovere la merce dal vassoio e caricare un nuovo articolo da etichettare, l'etichetta successiva verrà stampata automaticamente.

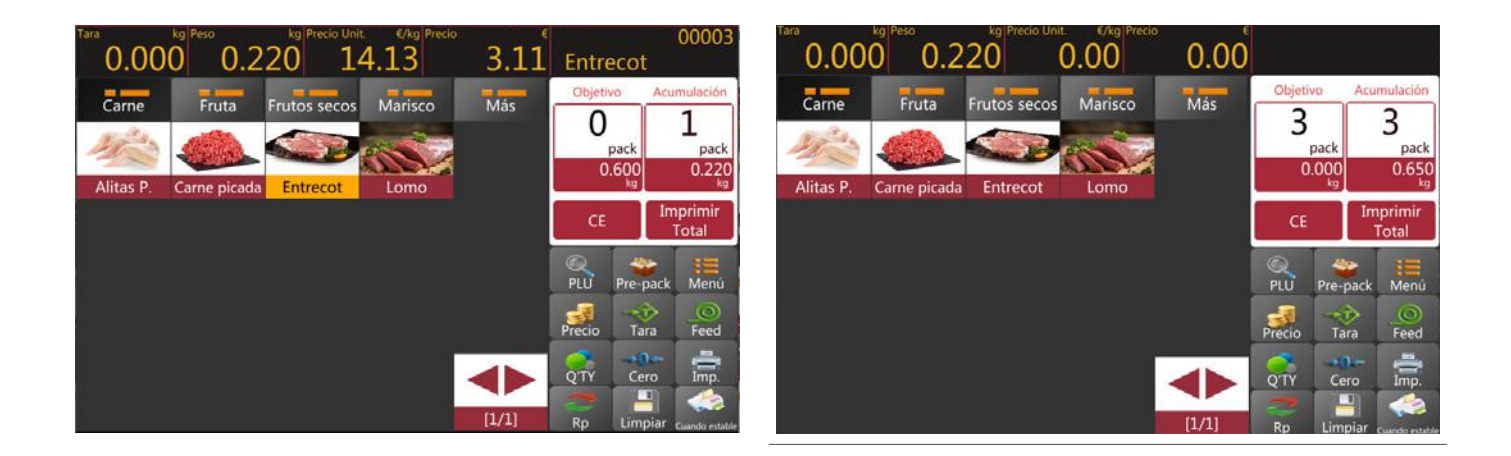

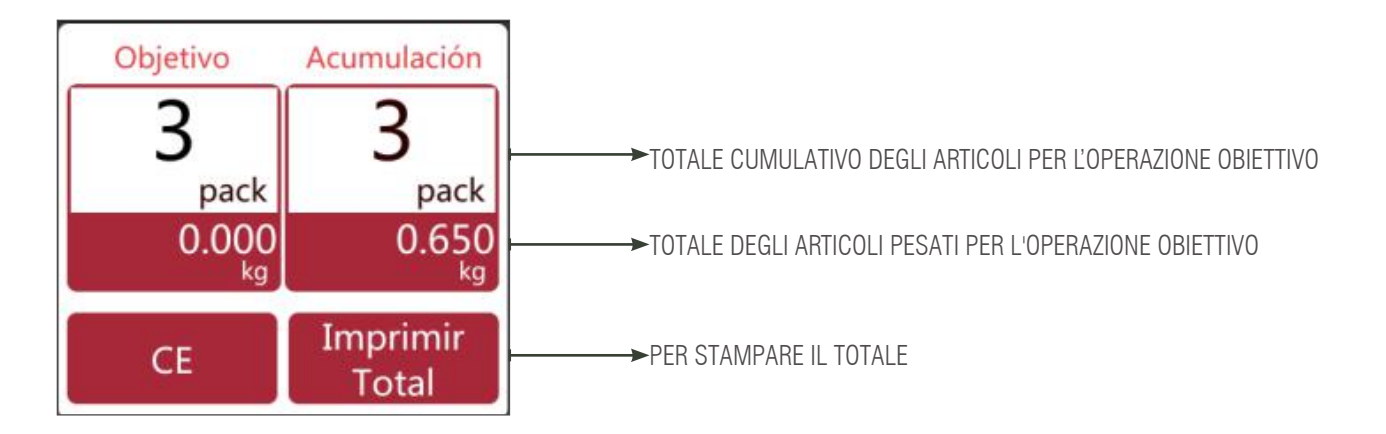

c) Rimuovere l'articolo dal vassoio per la seguente operazione

**Nota:** Premendo il tasto **CE**, si cancellano i totali del pre-pack e, selezionando un nuovo tasto PLU, si cancellano automaticamente il nome e il prezzo del PLU attuale.

### 2.7.2. Modalità di preconfezionamento:

### quando si trova in funzionamento stabile per il numero di pesi o pacchetti

Consente di eseguire automaticamente la stampa quando l'elemento caricato si stabilizza ed è necessario azzerare e caricare un elemento per la stampa successiva.

Cliccare su 👻 e i

e il display mostrerà l'operazione di preconfezionamento.

- a) Selezionare un PLU di peso dall'elenco dei PLU diretti o inserire i valori dei non-PLU.
- b) Il display mostrerà il nome e il numero del prodotto selezionato.
- c) Operazione di valore obiettivo

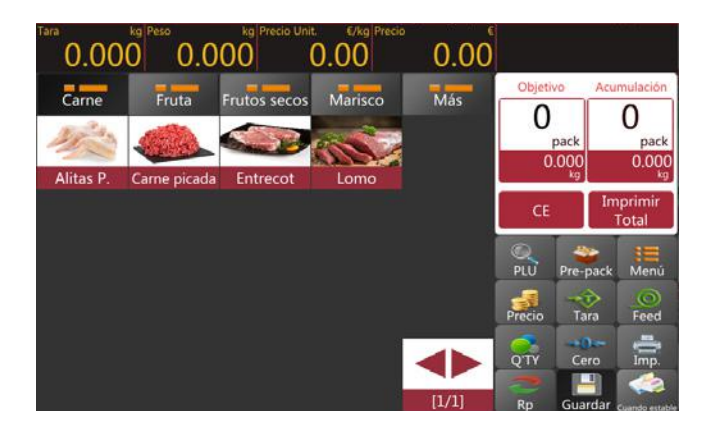

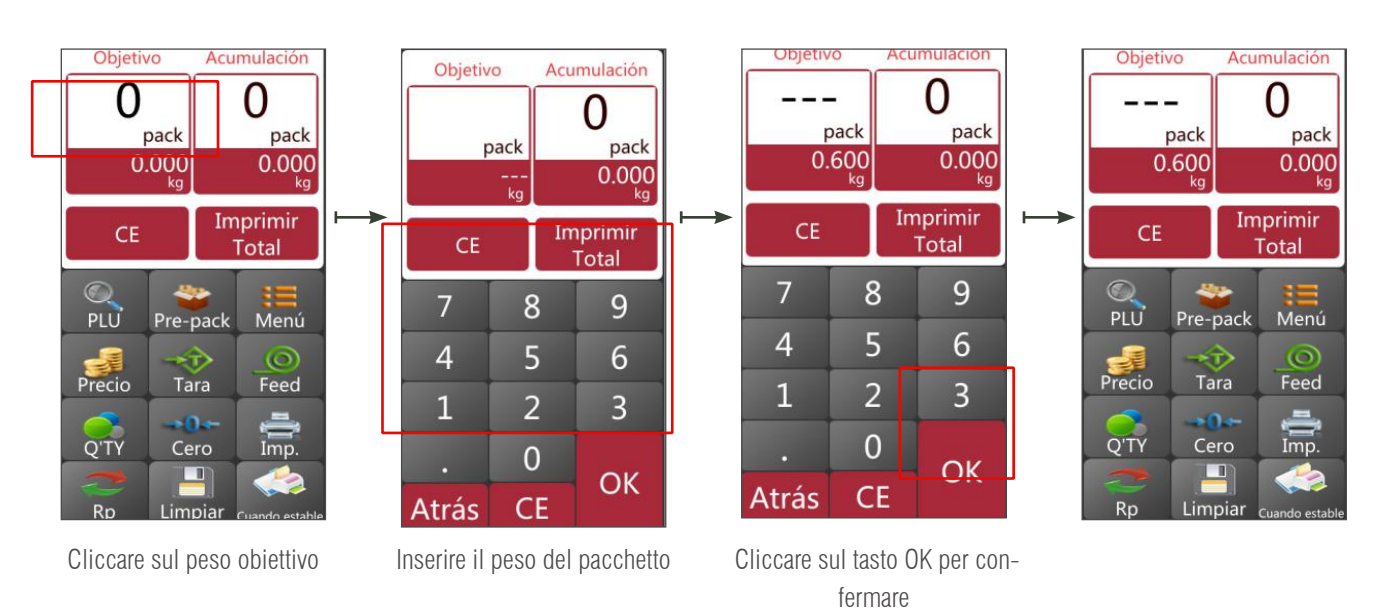

a) Posizionare la merce sul vassoio e attendere che si stabilizzi, quindi premere

ere 🚔 pe

per stampare le etichette;

b) Rimuovere la merce dal vassoio e caricare un nuovo articolo da etichettare, l'etichetta successiva verrà stampata automaticamente.

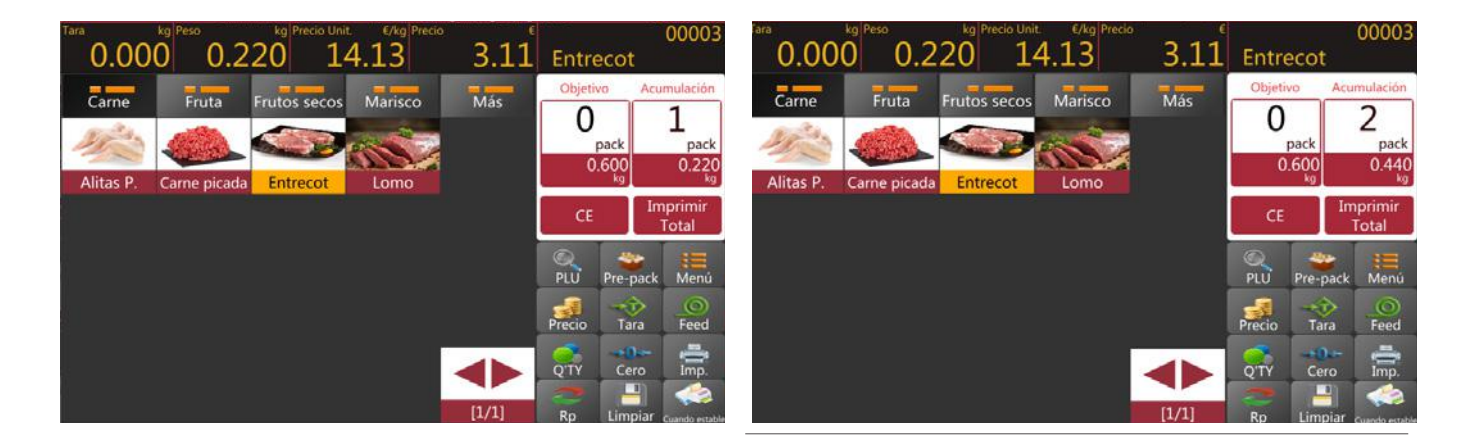

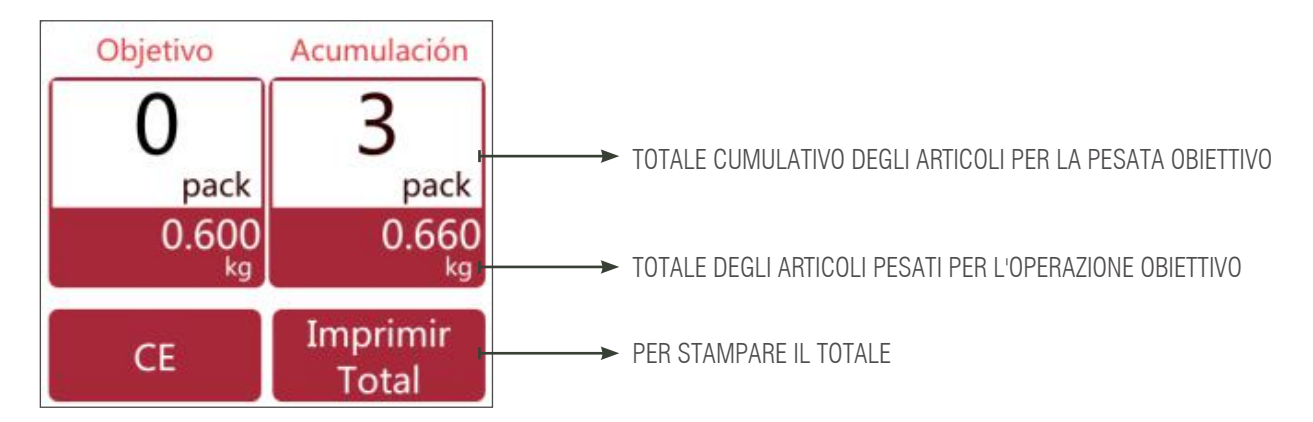

c) Rimuovere l'articolo dal vassoio per la seguente operazione

**Nota:** Premendo il tasto CE, si cancellano il nome e il prezzo del prodotto attuale e, selezionando un nuovo tasto PLU, si cancellano automaticamente il nome e il prezzo del PLU esistente.

### 2.7.3. Modalità di preconfezionamento: ripetizione della stampa

Permette di stampare automaticamente più etichette quando l'etichetta stampata viene rimossa. Operazione di configurazione per articolo o per pacchetto di peso secondo la sezione 2.7.1-2.7.2 PS: È necessario selezionare la funzione, Impostazioni operative > Modalità Pre-pack > Ripetere stampa

### 2.7.4. Modalità di preconfezionamento: stampa manuale

Consente di eseguire la stampa manuale premendo il tasto e quando l'elemento caricato si stabilizza ed è necessario azzerare e caricare un elemento per l'operazione.

Operazione di configurazione per articolo o per pacchetto di peso secondo la sezione 2.7.1-2.7.2

PS: È necessario selezionare la funzione, Impostazioni operative > Modalità Pre-pack > Stampa manuale

### 2.8. OPERAZIONE DI PRECONFEZIONAMENTO: ARTICOLI NON PESATI

Nota: È necessario scegliere un PLU senza pesata o inserire le quantità degli articoli in anticipo per

operare in modalità di preconfezionamento.

Premendo il tasto

una volta, verrà avviata la funzione di preconfezionamento per la stampa.

### 2.8.1. Modalità di preconfezionamento: ripetizione della stampa

Permette di stampare automaticamente più etichette quando l'etichetta stampata viene rimossa.

PS: È necessario selezionare la funzione, Impostazioni operative > Stampare dopo aver rimosso la carta > ON per stampare l'etichetta successiva quando l'etichetta stampata viene rimossa

Selezionare un PLU senza peso dall'elenco dei PLU diretti o inserire la quantità per i non-PLU. Quando si clicca, lo schermo mostrerà l'operazione di preconfezionamento.

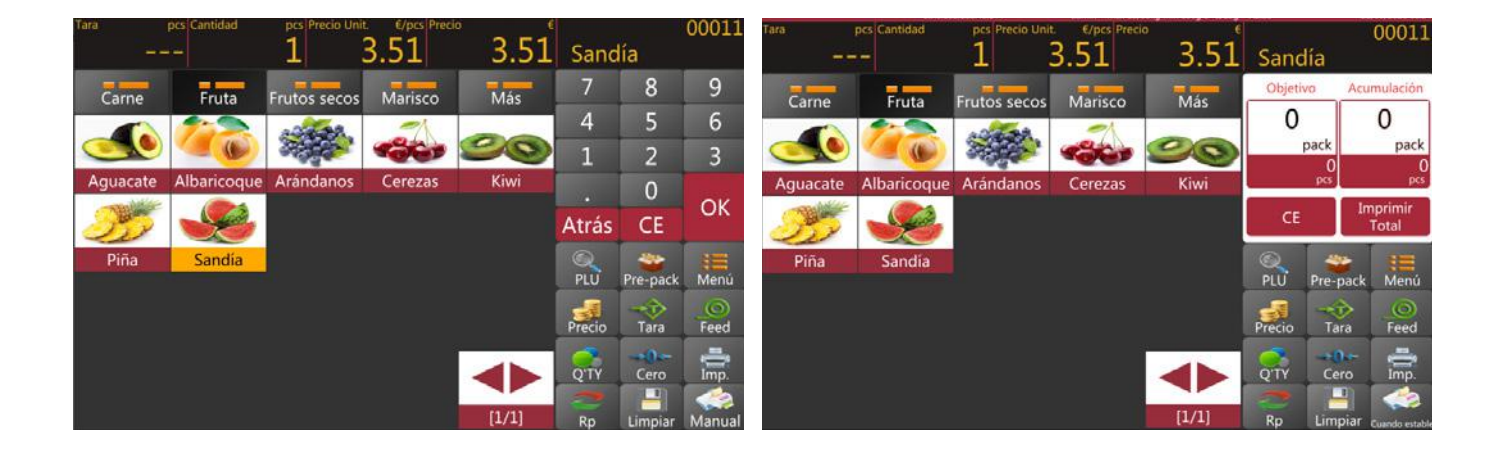

a) Operazione di valore obiettivo

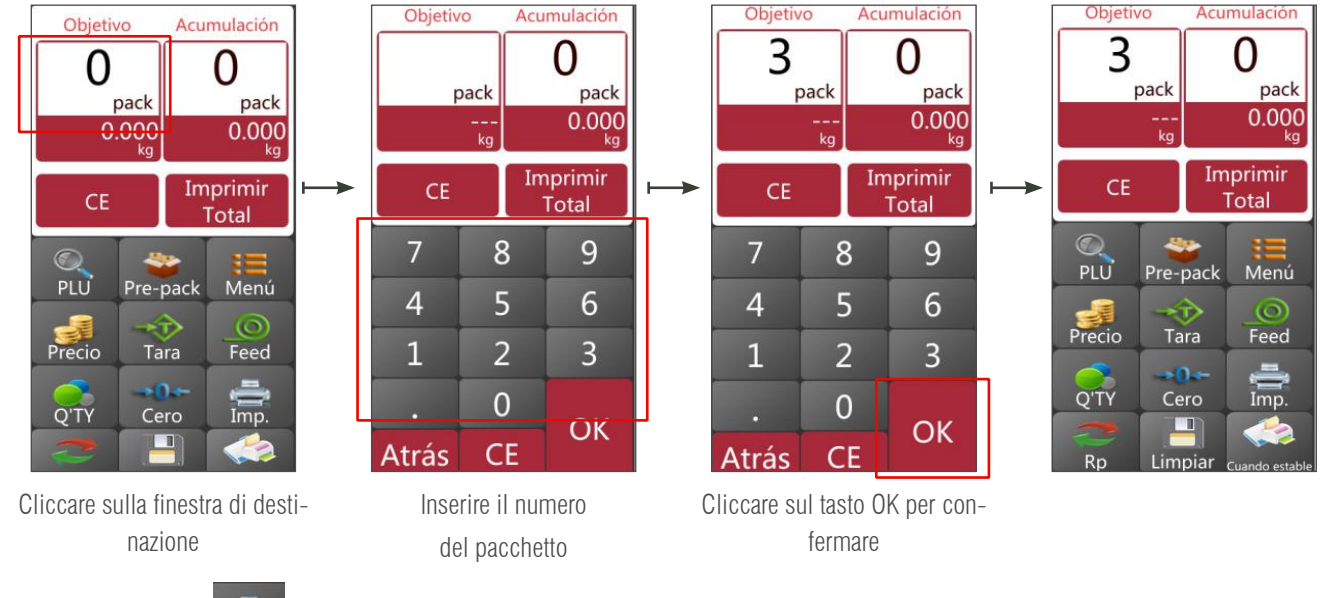

b) premere il tasto 🚔 per avviare la stampa delle etichette

c) Quando l'etichetta stampata viene rimossa, l'etichetta successiva viene stampata automaticamente.

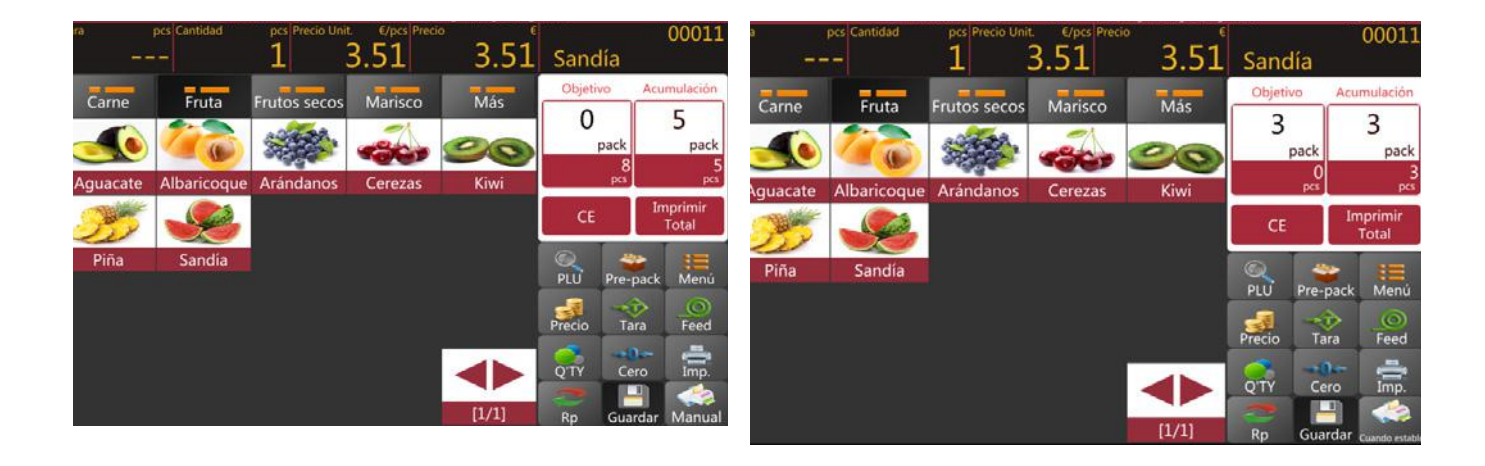

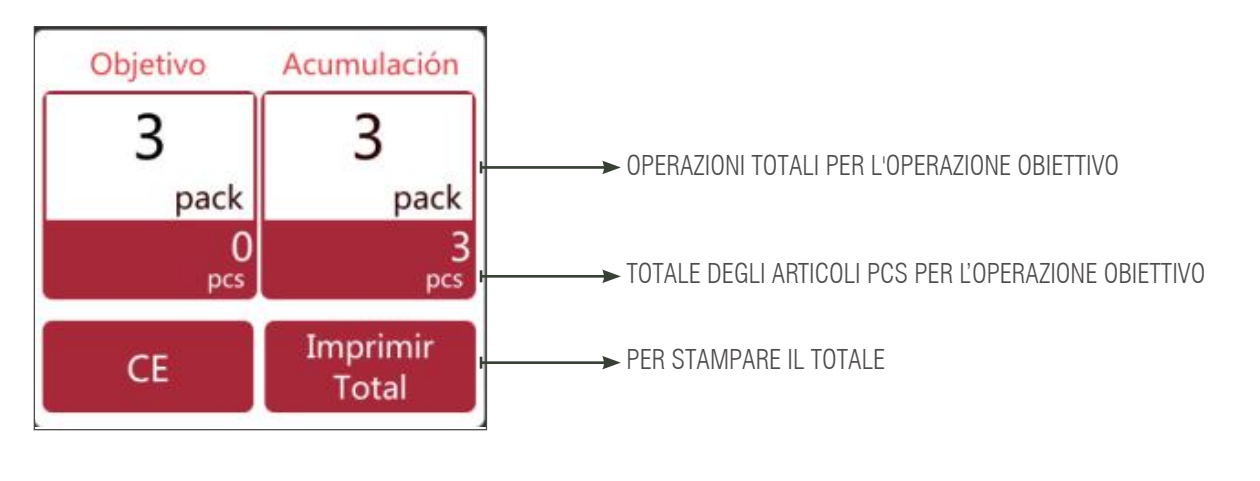

**Nota:** Premendo il tasto CE, si cancellano il nome e il prezzo del prodotto attuale e, selezionando un nuovo tasto PLU, si cancellano automaticamente il nome e il prezzo del PLU esistente.

### 2.8.2. Modalità di preconfezionamento: manuale

Premere il tasto 🚔 sulla

sulla stampante quando la bilancia è stabile per accumulare l'articolo.

a) Selezionare un PLU o inserire manualmente un PLU libero. Dopodiché, selezionare il pulsante di preconfezionamento per iniziare il processo di preconfezionamento.

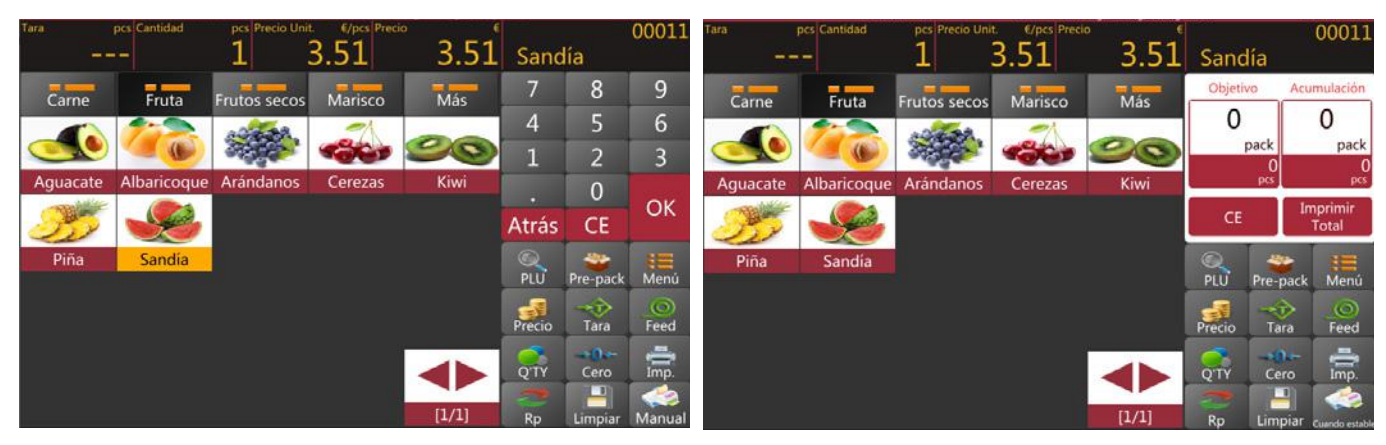

b) funzionamento del pacchetto obiettivo

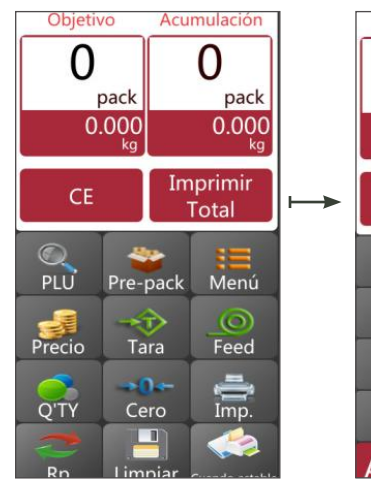

Inserimento dell'importo obiettivo

0 pack pack 0 Imprimir CE Total 8 7 9 5 4 6 2 3 1 0 OK Atrás CE

Objetivo

Acumulación

Cliccare sul tasto Accetta

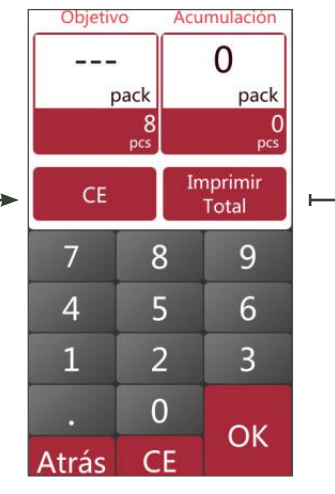

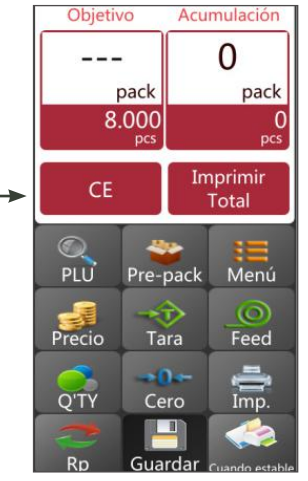

Cliccare sul tasto Accetta

- c) Premere il tasto 🚔 per ottenere l'etichetta di stampa.
- d) rimuovere la merce dal vassoio e caricare un nuovo articolo per l'etichettatura, le etichette successive saranno stampate automaticamente.

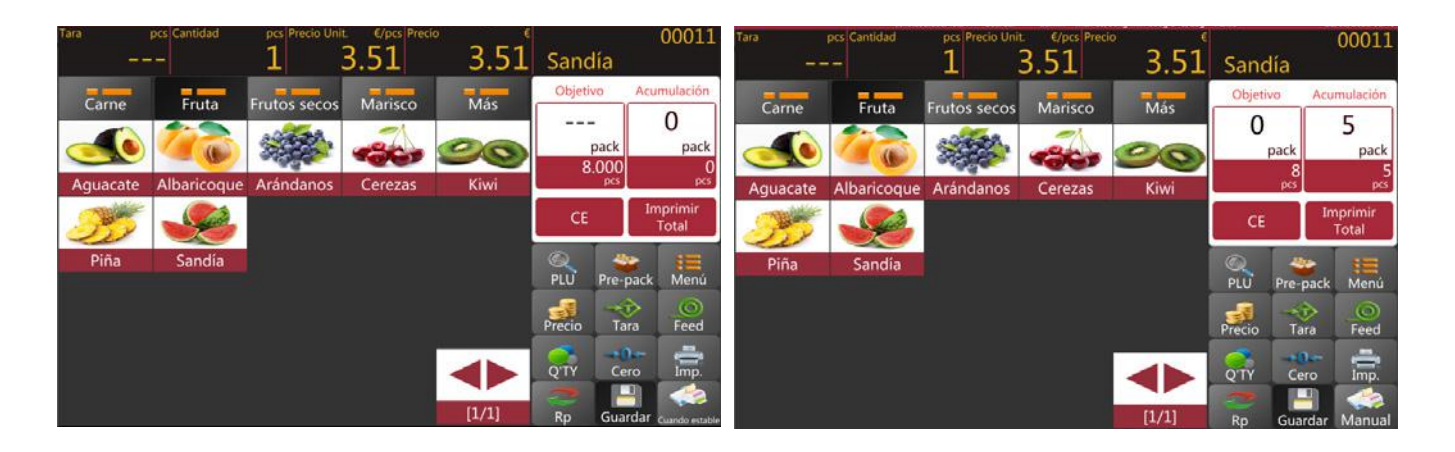

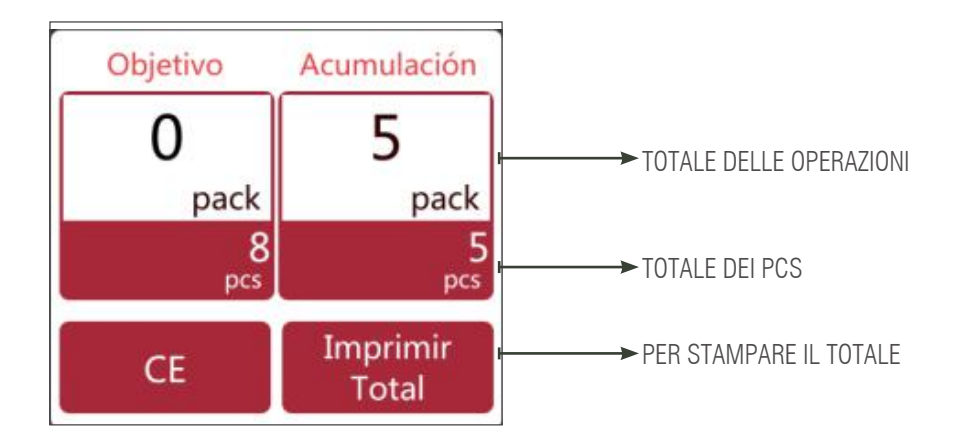

**Nota:** Premendo il tasto **CE**, si cancellano il nome e il prezzo del prodotto attuale e, selezionando un nuovo tasto PLU, si cancellano automaticamente il nome e il prezzo del PLU esistente.

### 2.9 FUNZIONAMENTO CON ARTICOLI SENZA PLU DI PESO

- 1) Cliccare sul tasto per inserire il prezzo unitario dell'articolo e cliccare su Accetta per confermare.
- 2) Posizionare l'oggetto sul vassoio e aspettare che il peso sia stabile. Verrà visualizzato il prezzo totale.
- 3) Premere il tasto 🚔 per ottenere l'etichetta di stampa. Nell'etichetta verrà stampato "altro" al posto del nome del prodotto.
- 4) Rimuovere l'elemento dal vassoio per l'operazione successiva.

Premendo il tasto CE, viene cancellato il prezzo unitario attuale; è possibile anche selezionare un nuovo tasto PLU per cancellare automaticamente il prezzo unitario esistente.

### 2.10 FUNZIONAMENTO CON ARTICOLI NON-PLU O NON PESATI

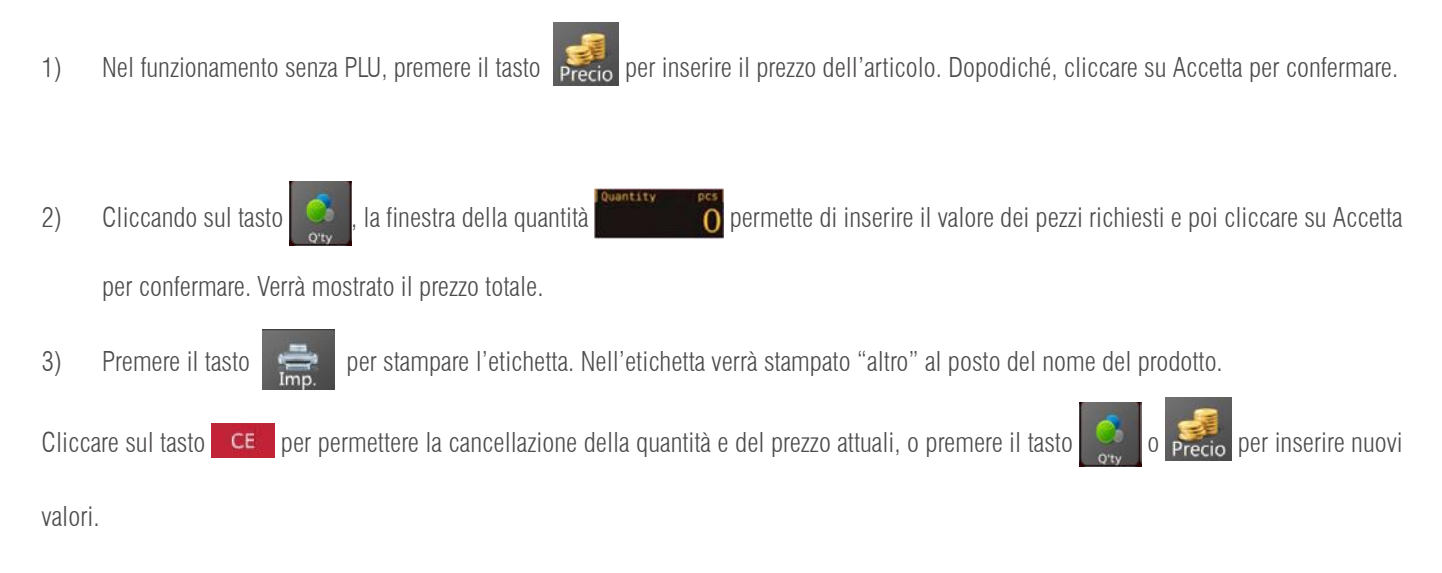

# 3. ID (BANCA DATI)

Cliccare sul tasto cipale.

per entrare nella pagina di configurazione del prodotto e premere il tasto

0

per tornare alla pagina prin-

### Introduzione alle funzioni

|   | ICONE | TASTI DI FUNZIONE      | DESCRIZIONE                                 |
|---|-------|------------------------|---------------------------------------------|
| 1 | t I   | Tasti freccia          | Per muoversi verso l'alto e verso il basso  |
| 2 |       | Tasto di modifica      | Per modificare le informazioni sul prodotto |
| 3 | 亩     | Tasto di cancellazione | Per cancellare il prodotto                  |
| 4 | +     | Tasto di aggiunta      | Per aggiungere un nuovo prodotto            |
| 5 | 5     | Tasto di ritorno       | Per tornare alla pagina principale          |
| 6 | ~     | Tasto di salvataggio   | Per salvare le informazioni                 |

| 1  | Producto             | Selezionare il prodotto: modifica l'ID dei<br>prodotti | Elenco dei prodotti                                |
|----|----------------------|--------------------------------------------------------|----------------------------------------------------|
| 2  | Categoría1           | Selezionare il tipo: modifica dell'ID dei<br>prodotti  | Prodotti della categoria principale                |
| 3  | Depart.              | Programmazione                                         | Per impostare il nome o la descrizione del reparto |
| 4  | Formato<br>impresión | Programmazione                                         | Per il formato di stampa                           |
| 5  | Tasas                | Programmazione                                         | Per i valori fiscali                               |
| 6  | Categoría2           | Selezionare il tipo: modifica dell'ID dei<br>prodotti  | Prodotti della categoria                           |
| 7  | Categoría3           | Selezionare il tipo: modifica dell'ID dei<br>prodotti  | Prodotti della categoria                           |
| 3. | 1 PRODOTTO           |                                                        |                                                    |
|    |                      |                                                        |                                                    |

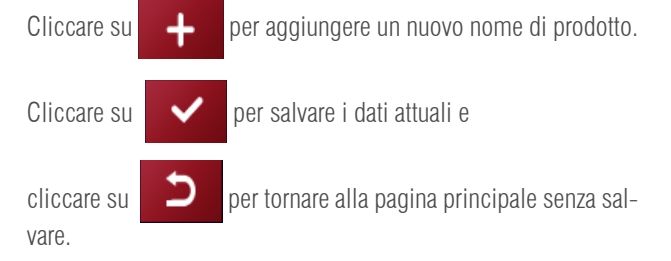

|                  | wian0-102-168.1     | 52 Guardar           | admin Ma     | x 15/30kg Min 10 | 00g d=5/10g A2.82 | 07/09/2021 10:41 |
|------------------|---------------------|----------------------|--------------|------------------|-------------------|------------------|
| Categoria1       | Busqueda PLU/Nombre | #<br>A Númei         |              | popos            |                   |                  |
|                  | Aguacate            | Codige               |              | 5                |                   |                  |
| Categoria2       | Albaricoque         | Č Nomb               |              | Aguscate         |                   |                  |
| Categoria3       | Alcachofas          | E Abrevi             |              | Artuneatu        |                   | -                |
| categonas        | Alitas P.           | G Lugar              |              | 2                |                   |                  |
|                  | Almendras           | H Catego             |              | Fruta            | Depart.           |                  |
| Depart           | Arándanos           | j Precio<br>K precio |              | kg               |                   |                  |
| Depart.          | Atún                | L<br>M Droute        |              |                  | e Precio venta a  | -11              |
| Operario         | Avellanas           | Ň                    |              | -                |                   | â                |
| Formato          | Berenjenas          | O Desact             |              | 100              |                   |                  |
| impresión        | Bogavante           | Q Tasas              | to C.parras; |                  |                   | -                |
| Tasas            | Carne picada        | S Númer              | ro estante:  |                  |                   |                  |
| Number of Street | Cebollas            | U Forma              |              |                  | Formato2 etiq     |                  |
| Nutricional      | Cerezas             | W Period             |              |                  | Recomendado       | 2                |
|                  | Emperador           | Y Fecha              |              | Calendario       |                   | ÷.               |

Nota per utilizzare l'operazione di categoria di default, è obbligatorio aggiungere prima l'ID della catego-

ria e poi continuare per aggiungere i nomi dei prodotti.

Descrizione dell'articolo

| N° | DESCRIZIONE DEL            | DESCRIZIONE                                                                                                    |
|----|----------------------------|----------------------------------------------------------------------------------------------------|
| 1  | Numero PLU                 | Il numero PLU sarà generato automaticamente, in alternativa è possibile inserire carat-<br>teri numerici di 5 cifre tra 00001 e 99999 |
| 2  | Codice prodotto            | Tredici cifre con caratteri numerici; codice a barre EAN 13.                                                                          |
| 3  | Nome del prodotto          | Inserire il nome del PLU. Mille caratteri alfanumerici                                                                                |
| 4  | Abbreviazione              | Inserire il nome breve del PLU. Venti caratteri alfanumerici                                                                          |
| 5  | Luogo di origine           | Inserire il nome breve del PLU. Venti caratteri alfanumerici                                                                          |
| 6  | Categoria                  | Scegliere un nome di categoria dall'elenco a discesa                                                                                  |
| 7  | Reparto                    | Scegliere il nome del reparto dall'elenco a discesa                                                                                   |
| 8  | Prezzo unitario            | Scegliere l'unità di pesatura dall'elenco a discesa.                                                                                  |
| 9  | Pezzi                      | Selezionare la quantità o l'elemento che non viene pesato.                                                                            |
| 10 | Prezzo                     | Inserire il prezzo unitario del PLU. Tra 0 e 999999                                                                                   |
| 11 | Prezzo di vendita          | Inserire il prezzo unitario del PLU. Tra 0 e 999999                                                                                   |
| 12 | Pre-tara                   | Per il valore della pre-tara                                                                                                    |
| 13 | Imposte                    | Selezionare dall'elenco                                                                                                    |
| 14 | Formato dell'etichetta     | Scegliere un formato di etichetta per il PLU dall'elenco a discesa                                                                    |
| 15 | Schema di tracciabilità    | Selezionare per la tracciabilità                                                                                                    |
| 16 | Numero di scaffale         | Inserire il numero di scaffale dei prodotti. Inserire codici a 3 cifre con caratteri numerici tra 001 e 999                           |
| 17 | Temperatura                | Per memorizzare informazioni; codici alfanumerici a 24 cifre                                                                          |
| 18 | Giorni fino alla scadenza  | Uso della data di scadenza prima della quale il prodotto dovrebbe essere preferibil-<br>mente consumato (numero di giorni)            |
| 19 | Consumare entro il         | Uso della durata di conservazione durante la quale il prodotto dovrebbe essere prefe-<br>ribilmente consumato (numero di giorni)      |
| 20 | Disattivato                | Per disattivare il PLU dall'elenco di ricerca                                                                                         |
| 21 | Formato del codice a barre | Selezionare dall'elenco                                                                                                    |
| 22 | Ingredienti                | Per informazioni sugli ingredienti; 1500 caratteri alfanumerici                                                                       |
| 23 | Nutrizione                 | Per informazioni nutrizionali; 1500 caratteri alfanumerici                                                                            |
| 24 | Produttore                 | Per informazioni sull'azienda produttrice; 1500 caratteri alfanumerici                                                                |
| 25 | Osservazione 1             | Per scrivere eventuali commenti; 1500 caratteri alfanumerici                                                                          |
| 26 | Osservazione 2             | Per scrivere eventuali commenti; caratteri alfanumerici                                                                               |
| 27 | Osservazione 3             | Per scrivere eventuali commenti; caratteri alfanumerici                                                                               |
| 28 | Osservazione 4             | Per scrivere eventuali commenti; caratteri alfanumerici                                                                               |
| 29 | Osservazione 5             | Per scrivere eventuali commenti; caratteri alfanumerici                                                                               |
| 30 | Osservazione 6             | Per scrivere eventuali commenti; caratteri alfanumerici                                                                               |
| 31 | Osservazione 7             | Per scrivere eventuali commenti; caratteri alfanumerici                                                                               |
| 32 | Osservazione 8             | Per scrivere eventuali commenti; caratteri alfanumerici                                                                               |
| 33 | Riprodurre                 | Per riprodurre file audio; formati .wav                                                                                               |
| 34 | Immagine del prodotto      | Per le immagini dei prodotti; formati .png                                                                                            |
|    |                            |                                                                                                    |

# 3.2. CATEGORIA DEI PRODOTTI

La categoria dei prodotti classifica i prodotti e utilizza un numero di serie compreso tra 1 e 29999. La categoria dei prodotti comprende la categoria 2, con un numero di serie compreso tra 30000 e 59999. La categoria 2 include la categoria 3, con numero di serie > = 6000000

Cliccare su categoria dei prodotti, categoria 2 e categoria 3 per entrare nel menu di configurazione della categoria

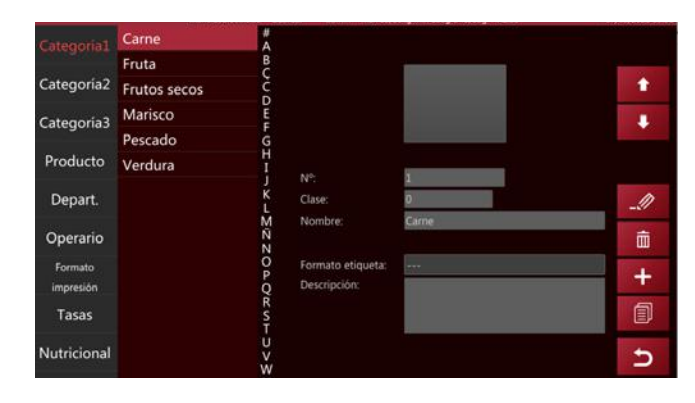

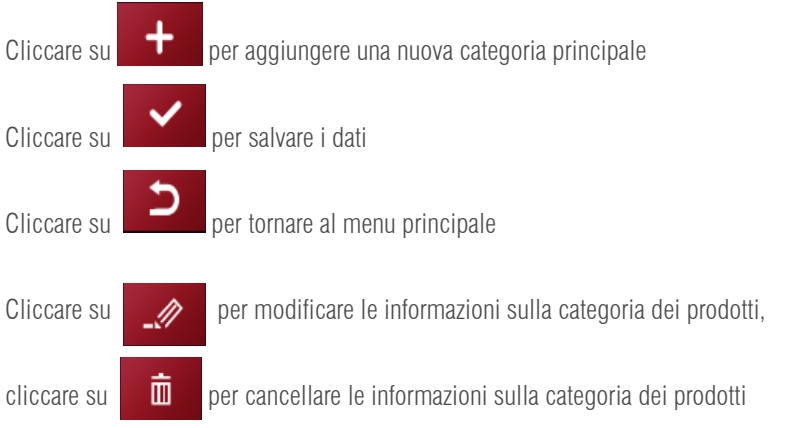

**Nota:** Per il momento, solo la categoria 1 sarà operativa e le altre sono state riservate per un'estensione delle funzioni in futuro.

### 3.3. REPARTO

Clicca su Reparto per entrare nel menu del reparto Il numero di serie del reparto può essere compreso tra 0001 e 9999 Cliccare su per aggiungere un nuovo nome di reparto

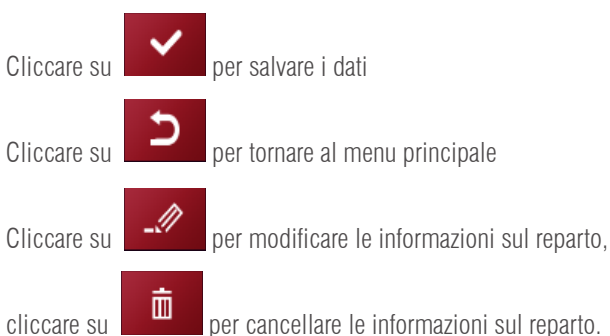

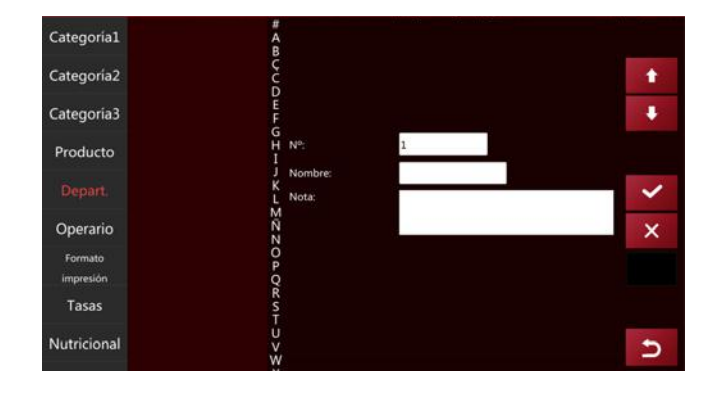

### 3.4. FORMATO DI STAMPA

Cliccare sul tasto del formato di stampa per accedere al menu di configurazione del formato di stampa.

Cliccare su per aggiungere un nuovo formato di stampa, inserire il nome del formato di stampa

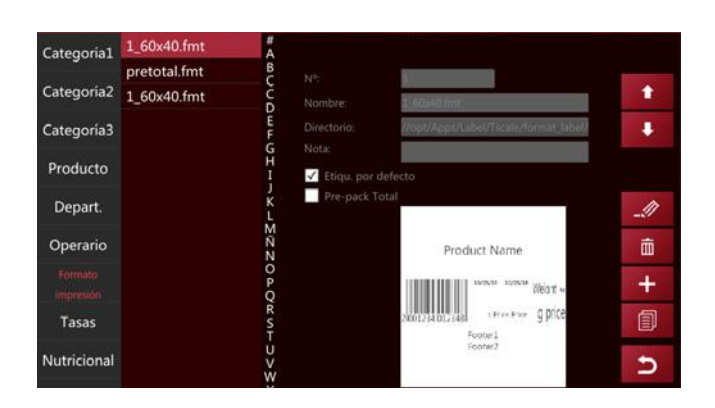

Cliccare sul percorso e apparirà una finestra pop-up per selezionare il formato

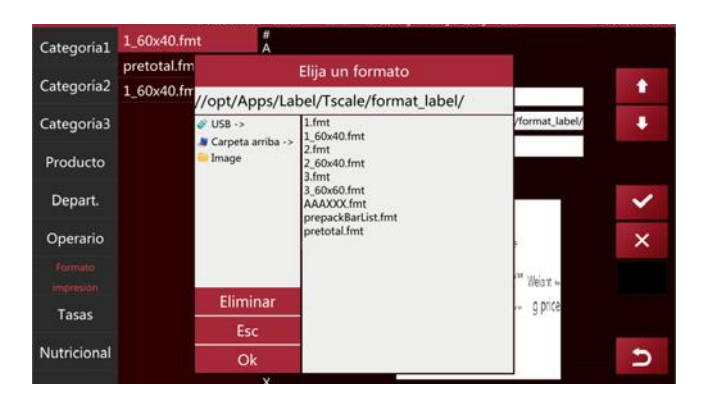

Selezionare e cliccare sul formato di stampa desiderato; lo schermo mostrerà il formato di stampa e sarà possibile anche selezionare la configurazione predefinita

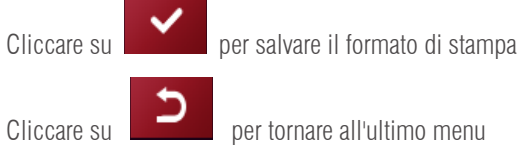

per tornare all'ultimo menu

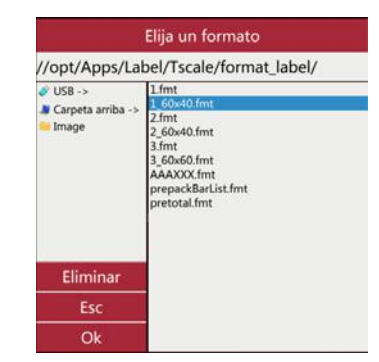

### **3.5. ALIQUOTA FISCALE**

Cliccare sul tasto dell'aliquota fiscale per entrare nel menu di impostazione del tipo di imposta

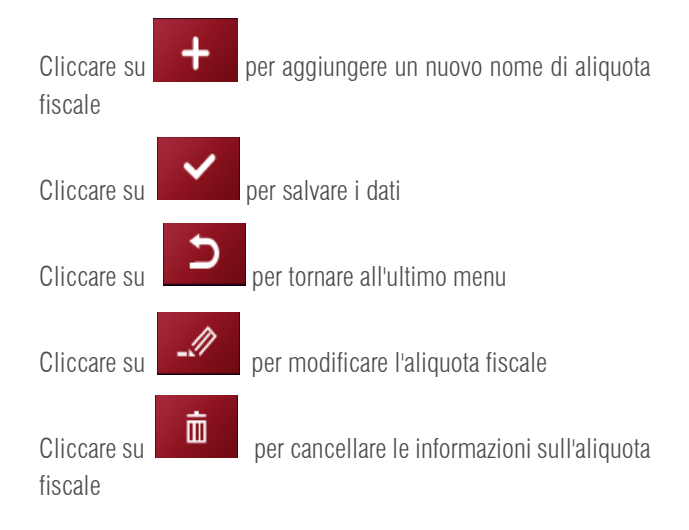

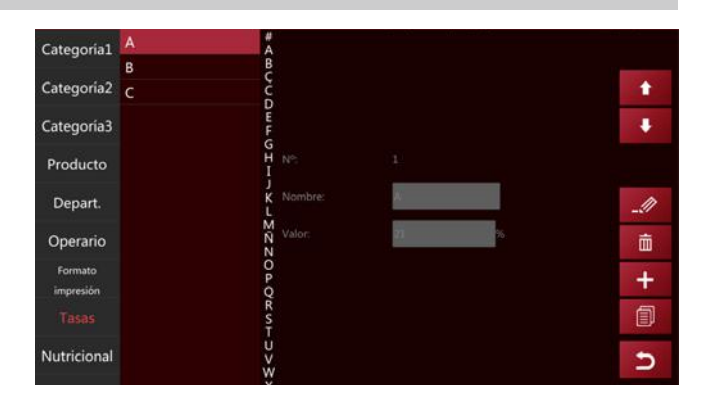

### 3.6. COMPONENTI NUTRIZIONALI

Cliccare sul tasto del componente nutrizionale per entrare nell'interfaccia di configurazione dei componenti nutrizionali.

Cliccare su per aggiungere un nuovo nome di componente nutrizionale e un numero di componente nutrizionale

Cliccare su per salvare i dati Cliccare su per tornare indietro. Cliccare su per modificare le informazioni nutrizionali. Cliccare su per cancellare le informazioni nutrizionali

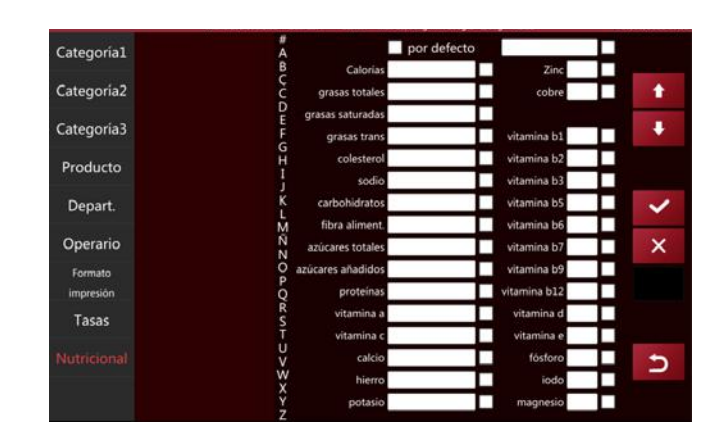

Nota: La tabella degli ingredienti nutrizionali e l'ingrediente nutrizionale del prodotto devono essere

calcolati prima di ottenere il valore percentuale dell'ingrediente nutrizionale del prodotto reale.

# 4. INGRESSO E USCITA DI DATI

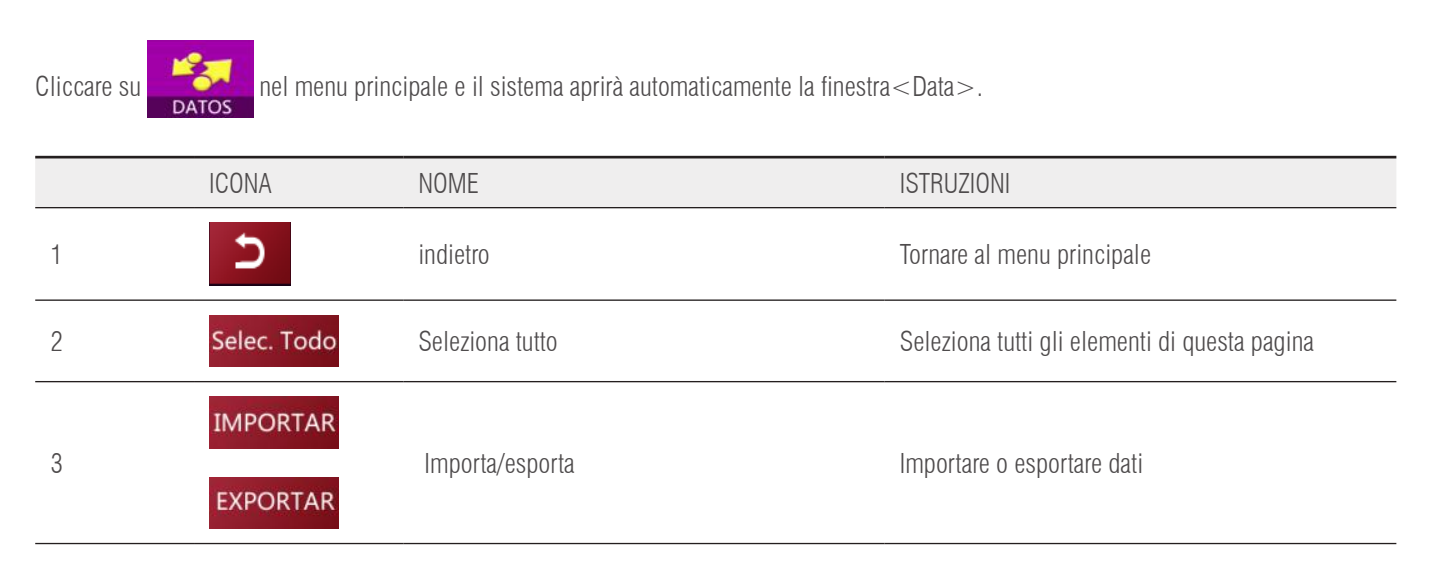

### Importare dati:

Inserire il disco U nell'interfaccia USB2.0 e cliccare su<br/>  $\!\!\!\! \text{Importa}$  dati $\!\!\!\!\! >$  ,

i dati del file "scale\_data" vengono importati nella bilancia

| <sub>tal</sub> Importar productos |                                                                                                    |                                                                                                    |
|-----------------------------------|----------------------------------------------------------------------------------------------------|----------------------------------------------------------------------------------------------------|
| Importar imágenes de producto     |                                                                                                    | 1                                                                                                    |
| Importar audios de producto       |                                                                                                    |                                                                                                    |
| Importar categorías               |                                                                                                    |                                                                                                    |
| Importar imágenes de categoría    |                                                                                                    | 0                                                                                                    |
| Importar departamentos            |                                                                                                    |                                                                                                    |
| Importar media                    |                                                                                                    | 0                                                                                                    |
| Importar formatos de impresión    |                                                                                                    |                                                                                                    |
| Importar interfaz de usuario      |                                                                                                    | <u>(</u>                                                                                                    |
| Importar operarios                |                                                                                                    |                                                                                                    |
| Importar tasas                    |                                                                                                    | Selec. Todo                                                                                                    |
| Importar traducciones             |                                                                                                    |                                                                                                    |
|                                   |                                                                                                    | IMPORTAR                                                                                                    |
|                                   |                                                                                                    | Ð                                                                                                    |
|                                   | a Importar productos<br>Importar imágenes de producto<br>Importar audios de producto<br>Importar categorías<br>Importar imágenes de categoría<br>Importar departamentos<br>Importar media<br>Importar formatos de impresión<br>Importar interfaz de usuario<br>Importar operarios<br>Importar tasas<br>Importar traducciones | Importar productos Importar imágenes de producto Importar audios de producto Importar categorías Importar imágenes de categoría Importar departamentos Importar media Importar formatos de impresión Importar interfaz de usuario Importar tasas Importar traducciones |

# MANUALE DI UTILIZZO S75 IT

### **Esportare dati:**

Inserire il disco U nell'interfaccia USB2.0 e cliccare su < Esporta dati>,

i dati verranno esportati esportati nel file "scale data"

| Exportar productos             |                                                                                                    |                                                                                                    |
|--------------------------------|----------------------------------------------------------------------------------------------------|----------------------------------------------------------------------------------------------------|
| Exportar imágenes de producto  |                                                                                                    |                                                                                                    |
| Exportar audios de producto    |                                                                                                    |                                                                                                    |
| Exportar categorías            |                                                                                                    |                                                                                                    |
| Exportar imágenes de categoría |                                                                                                    |                                                                                                    |
| Exportar departamentos         |                                                                                                    |                                                                                                    |
| Exportar media                 |                                                                                                    |                                                                                                    |
| Exportar informes              |                                                                                                    |                                                                                                    |
| Exportar formatos de impresión |                                                                                                    |                                                                                                    |
| Exportar interfaz de usuario   |                                                                                                    |                                                                                                    |
| Exportar operarios             | -                                                                                                    | Selec. Todo                                                                                                    |
| Exportar tasas                 |                                                                                                    |                                                                                                    |
| Exportar traducciones          |                                                                                                    | EXPORTAR                                                                                                    |
|                                |                                                                                                    | 5                                                                                                    |
|                                | Exportar productos<br>Exportar imágenes de producto<br>Exportar audios de producto<br>Exportar categorías<br>Exportar imágenes de categoría<br>Exportar departamentos<br>Exportar media<br>Exportar informes<br>Exportar formatos de impresión<br>Exportar interfaz de usuario<br>Exportar operarios<br>Exportar tasas<br>Exportar traducciones | Exportar productosExportar imágenes de productoExportar audios de productoExportar categoríasExportar imágenes de categoríaExportar departamentosExportar departamentosExportar informesExportar informesExportar formatos de impresiónExportar operariosExportar tasasExportar traducciones |

Per esempio: il file di informazioni sul prodotto mostra quanto segue

|           | 1000      |           |           | -            | -        |                 |                   |                 | -            | 1000             | And I            | 100 000      | -221      | Things.         | den.   |        | 1007      |
|-----------|-----------|-----------|-----------|--------------|----------|-----------------|-------------------|-----------------|--------------|------------------|------------------|--------------|-----------|-----------------|--------|--------|-----------|
| LD .      | 20400     | - 11      | - 6. 6    |              | 0- DA    | AT14 (1010)     | Server B          |                 | . INC.       | 191              | 100              | 100 305      | 1991      | The bear        | ZV.    | 2      | 195       |
| 100       | N X 1 -   | 1000      | 5-2-      | 新田田川         | 338.     | million of comm | M - N             | = 1.5           | famate.      | Or beneral       | Looks de         | Natia Devia  | Tainete . | Diam'r.         | Down's | (usar) | Anata     |
| × .       |           |           |           |              |          |                 |                   |                 | 1            |                  |                  |              |           | 1000            |        |        | 1224      |
| China I   |           | 1449      |           |              |          |                 |                   | -               |              | 1844             |                  | 11000        |           |                 | 10     |        | 6-90-0    |
| 1         |           | 1.5       | aloo; id. |              |          |                 |                   |                 |              |                  |                  |              |           |                 |        |        |           |
|           |           |           |           |              |          |                 |                   |                 |              |                  |                  |              |           |                 |        |        |           |
|           |           |           |           |              | 1.01     | 6               |                   |                 |              |                  | - 1 <sup>1</sup> | - M          | 1.1.1     | 0               |        |        |           |
| show life | branch id | ptin. 742 | product.  | Augen Canton | - Lavada | hannale         | Kare product, nam | they were       | alite        | and special      | Labeling!        | disca finant | diam'r.   | pers Same Autor | bare   | 10.144 | and stack |
|           | 8         |           | 1         | 1            |          | 8               | O Albasi de publ  | Altan be prik   | Advas P.     | Kites P.         |                  |              | 0         | a               | 4      |        |           |
|           | 8         |           | 1         | 1            |          | 8               | d Carne picede    | Carte punda     | Carve plcade | Carnel pitcade   |                  |              | 4         | 0.              |        |        | 14        |
|           | 8.1       |           |           |              |          |                 | 8 Kitheoot        | \$1014CH        | Entraced     | treeset          |                  |              |           |                 |        |        | -4        |
|           | 8.1       |           | 1         |              | .0       |                 | E Lome            | Control         | 1.0000       | Lona             |                  | 1            | ¢         | 0               |        |        | - 14      |
|           | 8         |           | 1         | 8            | 0        | 5               | 0 Agnalater       | Appaire .       | Aparate      | Aprelate         |                  | 2            | 0         | 0               | 0      |        | -3        |
|           | 8         |           | 1         | 4            | .0       | 4               | 8 Albertooper     | Abarcoput       | Abercogue    | Abaricogue       |                  | 2            | 6         | 0               | 0      | 4.     | - 1       |
|           | 8         |           | 1         | - P.         | 18       |                 | If Criminal       | Corneat         | Establish    | foresa.          |                  | 1            | 6         |                 |        |        | - 14      |
|           | 1.        |           | 1         |              |          |                 | -0.6kml           | West            | Kesi.        | Red.             |                  | 2            |           | 0               |        |        | 18        |
|           | 8         |           |           | +            | .0       |                 | a Arkentance      | Adaptation      | Artentena    | Je Acestance     |                  | 3            | 6         | 0               | .0     |        | 1.0       |
|           | 817       |           | 1         | 39.          | .0       | 28              | 0 19444           | vila            | PULL         | rulce            |                  | 2            | 0         | 0               | 0      | 0      | -0        |
|           |           |           | 1         | 31           | 0        | 13              | 0 tantés a        | Sanda a         | text-        | tantka .         |                  | 2            | 0         | 0               | 0      | 0.     | -9        |
|           | 8.1       |           | 1         | 12           | .0       | 12              | 6 Almenidae       | Airwights       | Grandine.    | <b>Dimension</b> |                  | 3            | 0         | 0               | 10     | 8      | -8        |
| 1         | A         |           | 1         | 23           | - 0      | 13              | @ Availances      | Amilariat       | Anderes      | Autom            |                  | 3            | ô.        | 0               | .0     |        | - 1       |
|           | 1         |           | 1.        | 14           | 0        | 38              | @ Humins          | Numine          | Statutes.    | Muncas           |                  |              | 0         | α.              | .0     |        | -4        |
|           | 10        |           | 1         | 33           | 0        | 18              | 3 Regesterité     | Dispute         | Bogevaldo    | <b>Bogevanie</b> |                  |              | 0         |                 | 18     |        | 14        |
|           | 8.0       |           | 1         | 34           |          | 84              | à Migheret        | Melliones       | Mejllowes    | Mejliques        |                  | 4            | 4         | 0.              |        |        |           |
|           | 1         |           | £         | 27           | 0        | 17              | 8 Thereight       | Nexas           | Manual I     | Thirtig          |                  |              | 6         | 0.              |        |        | -1        |
| 6         | 1.1       |           | 1         | 58           | 0        | 18              | 8 Public          | Pulso           | Pulie        | Pulje0           |                  | 4            | 0         | 0               |        |        |           |
| (         | 8         |           | 1         | 29           | 0        | 18              | II ASAIN          | Addites         | Allen        | mits .           |                  |              | 0         | 0               |        |        | -0        |
|           | 8         |           | 1         | 20           | 0        | 26              | 0 Empiredat       | Empirator       | Empirator    | Improdu-         |                  | 5            | 6         | 0.              |        |        | -4        |
|           | 1         |           | τ.        | 21           |          | 20              | a saturally       | Satu Du         | Labera De    | tain.Da          |                  | *            | 8         |                 |        |        | 2.8       |
|           | 1.        |           |           | 22           |          | 22              | @ Sardinas        | Tanimat         | Sandinasi    | Sardines .       |                  | 1            |           | 0               |        |        | 18        |
|           | 8 C       |           |           | 2.0          | 4        | 24              | 3 Alcoholes       | Alcacholas      | Alcachofas   | Micecholips.     |                  |              | 6         | 0               |        | 4      | 10        |
|           | 817       |           | 1         | 24           | .0       | 24              | 0 deveryonal      | <b>Britishs</b> | Securioran.  | Devergenes       |                  |              | 0         | 0               | .0     | 0      | -0        |
|           |           |           | 1         | 25           | 0        | 15              | © Criticilies     | Crimites        | Cristin      | Cebolkes         |                  |              | 0.        | 0               | 0      |        | -9        |
|           |           |           |           |              |          |                 |                   | and a second    | and second   |                  |                  |              |           |                 | 1.00   |        |           |

### **4.1 MEMORIZZAZIONE DEI DATI**

Nome del file sul disco U: scale\_data

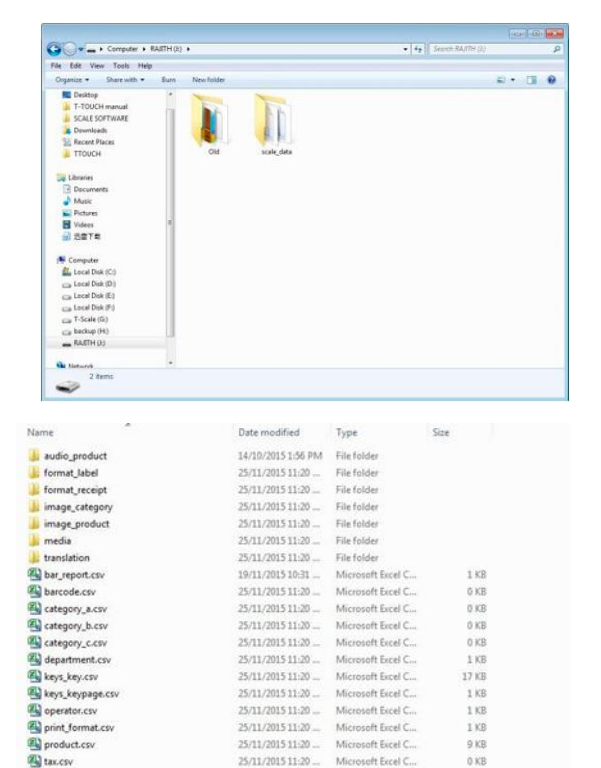

25/11/2015 11:20 ..

Microsoft Eccel C.

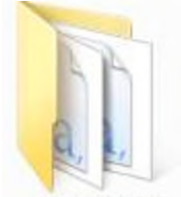

scale\_data subfile di dati "scale\_data"

### image\_product

formato: "png" risoluzione: 150x150 ~ 300x300 dimensione: tra 50 kb e 100 kb nome: alfanumerico

> Nota: L'uso di immagini ad alta risoluzione influenzerà la velocità di funzionamento della bilancia, anche la memoria utilizzabile sarà ridotta e di conseguenza influenzerà la quantità di PLU.

a tax.csv

# MANUALE DI UTILIZZO S75 IT

### image\_category

formato: "png" risoluzione: 150x150 ~ 300x300. dimensione: tra 50 kb e 100 kb nome: alfanumerico

### • format\_label

Il suffisso del formato è .fmt, quello del logo è .bmp Il nome del file supporta solo numeri e caratteri

media- diffusione del display del cliente
 Display frontale da 10 pollici
 immagine:
 formato: "png"
 risoluzione massima: 1280x800.
 dimensione: 50 kb o più
 nome: alfanumerico

video formato: "mp4" dimensione: circa 640x400 dimensione: si raccomanda l'uso di un video semplice Display del cliente da 7 pollici

- **immagine** formato: "png" risoluzione massima: 800x480. dimensione: 50 kb o più nome: alfanumerico
- traduzione -il file di sistema non può essere modificato né importato
- audio\_product-file audio compatibile solo con il modello P18 formato: "wav" bit rate: circa 1411 kbps. dimensione: 50 kb o più nome: alfanumerico
- Format\_receipt-formatoformato della ricevuta compatibile solo con il modello PL10 il suffisso del file di formato è .fmt e quello del logo è .bmp il nome del file supporta solo dati e caratteri

Nota: Il file "media" è compatibile solo col display del cliente da 10 o 7 pollici

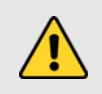

**Avvertenza:** L'uso di video ad alta risoluzione influenzerà la velocità di funzionamento della bilancia, anche la memoria utilizzabile sarà ridotta e di conseguenza influenzerà la quantità di PLU.

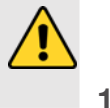

# 4.2 GUIDA AI FILE CSV

Istruzioni per il file CSV: se la riga inizia con "#", si tratta di una riga di nota che verrà ignorata e non sarà necessario scrivere nulla nel campo.

### product.csv-elenco di prodotti

| 1  | Identificazione del negozio                           | ldentificazione del negozio al quale si applicherà il prodotto.                                        |
|----|-------------------------------------------------------|----------------------------------------------------------------------------------------------------|
| 2  | Identificazione della succursale                      | Identificazione della succursale a cui si applicherà il prodotto.                                      |
| 3  | Nº di POS                                             | numero della bilancia                                                                                  |
| 4  | Numero di prodotto                                    | disporre in ordine di numero di prodotto, generare automaticamente<br>un numero di prodotto di 6 cifre |
| 5  | Gusto/sapore                                          | funzione riservata                                                                                     |
| 6  | Codice a barre o codice prodotto                      | codice a barre del prodotto                                                                            |
| 7  | Barcode_format/numero del formato dell'e-<br>tichetta | Formato del codice a barre                                                                             |
| 8  | Product_name                                          | nome del prodotto                                                                                      |
| 9  | Abbreviazione/nome abbreviato del prodotto            | nome del prodotto abbreviato                                                                           |
| 10 | Categoria                                             | categoria del prodotto; mostrato come un numero di serie nel grafico                                   |
| 11 | Reparto                                               | reparto del prodotto; mostrato come numero di serie nel grafico                                        |
| 12 | Pcs_flag                                              | si vendono prodotti per quantità; (0:No, 1:Sì) inserire 0 o 1                                          |
| 13 | Default_pcs                                           | funzione riservata; di default: 0                                                                      |
| 14 | Unit_text                                             | funzione riservata                                                                                     |
| 15 | Tare_number                                           | funzione riservata; di default: 0                                                                      |
| 16 | Tare                                                  | inserire il valore di pre-tara                                                                         |
| 17 | P_tare_unit                                           | Unità per il valore della pre-tara                                                                     |
| 18 | Stock                                                 | funzione riservata; di default: 0                                                                      |
| 19 | Stock_low                                             | funzione riservata; di default: 0                                                                      |
| 20 | Stock_top                                             | funzione riservata; di default: 0                                                                      |
| 21 | FCL_ratio                                             | funzione riservata; di default: 0                                                                      |
| 22 | Score_type                                            | funzione riservata; di default: 0                                                                      |
| 23 | Score_ratio                                           | funzione riservata; di default: 0                                                                      |
| 24 | Exchange_score                                        | funzione riservata; di default: 0                                                                      |
| 25 | Price_low                                             | funzione riservata; di default: 0                                                                      |
| 26 | Prezzo                                                | prezzo unitario del prodotto                                                                           |
| 27 | Price_vip1                                            | funzione riservata; di default: 0                                                                      |
| 28 | Price_vip2                                            | funzione riservata; di default: 0                                                                      |
| 29 | Price_vip3                                            | funzione riservata; di default: 0                                                                      |
| 30 | Group_qty                                             | funzione riservata; di default: 0                                                                      |
| 31 | Group_price                                           | funzione riservata; di default: 0                                                                      |
| 32 | Prezzo unitario                                       | (0:kg, 1:100 g) input 0 o 1                                                                            |
| 33 | Cambiare prezzi                                       | funzione riservata; di default: O                                                                      |

| 34 | Sconto                 | funzione riservata; di default: 0                                                                                                    |
|----|------------------------|----------------------------------------------------------------------------------------------------|
| 35 | Tax_num                | imposte sui prodotti                                                                                                    |
| 36 | Ingredienti            | ingrediente del prodotto                                                                                                    |
| 37 | Periodo                | periodo del prodotto                                                                                                    |
| 38 | Raccomandato           | Data di consumo raccomandata del prodotto                                                                                                    |
| 39 | Formato dell'etichetta | formato dell'etichetta n° nell'elenco                                                                                                    |
| 40 | Tracciabilità          | funzione riservata; di default: 0                                                                                                    |
| 41 | Immagine               | immagine del prodotto; nome della cartella <b>: image_product</b> , il nome di<br>tutte le immagini dev'essere (xxxxx.png) e il nome dell'immagine deve es-<br>sere lo stesso del numero PLU |
| 42 | Area                   | zona di produzione                                                                                                    |
| 43 | Temp_index             | temperatura di conservazione: funzione riservata; di default: 0                                                                                                    |
| 44 | Temp_text              | temperatura di conservazione del prodotto, per esempio: al di sotto di 20<br>gradi                                                                                                    |
| 45 | osservazione 1         | scrivere le informazioni dei commenti                                                                                                    |
| 46 | osservazione 2         | scrivere le informazioni dei commenti                                                                                                    |
| 47 | Audio                  | file audio del prodotto; solo P18 e PL10 nome della cartella: <b>audio_pro-</b><br><b>duct</b> , tutti i file devono essere nominati come (xxxxx.wav)                                        |
| 48 | disattivato            | se il prodotto è disattivato; (0:no; 1:sì), input 0 o 1                                                                                                    |
| 49 | Numero di marca        | funzione riservata                                                                                                    |
| 50 | etag_id                | ID dell'etichetta elettronica                                                                                                    |
| 51 | nutrizionale           | Inserire le informazioni nutrizionali                                                                                                    |
| 52 | produttore             | funzione riservata; di default: 0                                                                                                    |
| 53 | remark3                | scrivere le informazioni dei commenti                                                                                                    |
| 54 | remark4                | scrivere le informazioni dei commenti                                                                                                    |
| 55 | remark5                | scrivere le informazioni dei commenti                                                                                                    |
| 56 | remark6                | scrivere le informazioni dei commenti                                                                                                    |
| 57 | remark7                | scrivere le informazioni dei commenti                                                                                                    |
| 58 | remark8                | scrivere le informazioni dei commenti                                                                                                    |

# **5. CONFIGURAZIONE**

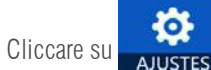

per entrare nella pagina di configurazione dei parametri

| N° | PERSONALE | FUNZIONAMENTO                                                                                                    |
|----|-----------|----------------------------------------------------------------------------------------------------|
| 1  | Tecnico   | Inserire il tecnico e la password, è possibile accedere a tutti i parametri e le impostazioni                                                                             |
| 2  | Admin     | È possibile accedere a tutti i parametri a eccezione delle impostazioni di pesatura e calibra-<br>zione. Se necessario, accedere come admin e premere l'interruttore CAL. |
| 3  | Operatore | Non ha autorità, sono permesse solo le operazioni di pesatura.                                                                                                    |

**Nota:** Mantenere il nome utente e la password confidenziali.

Se la bilancia è in modalità di approvazione, è necessario premere l'interruttore CAL (situato nella parte inferiore della bilancia) per entrare nelle impostazioni dei parametri metrologici. Rompere i sigilli significa perdere la certificazione del prodotto.

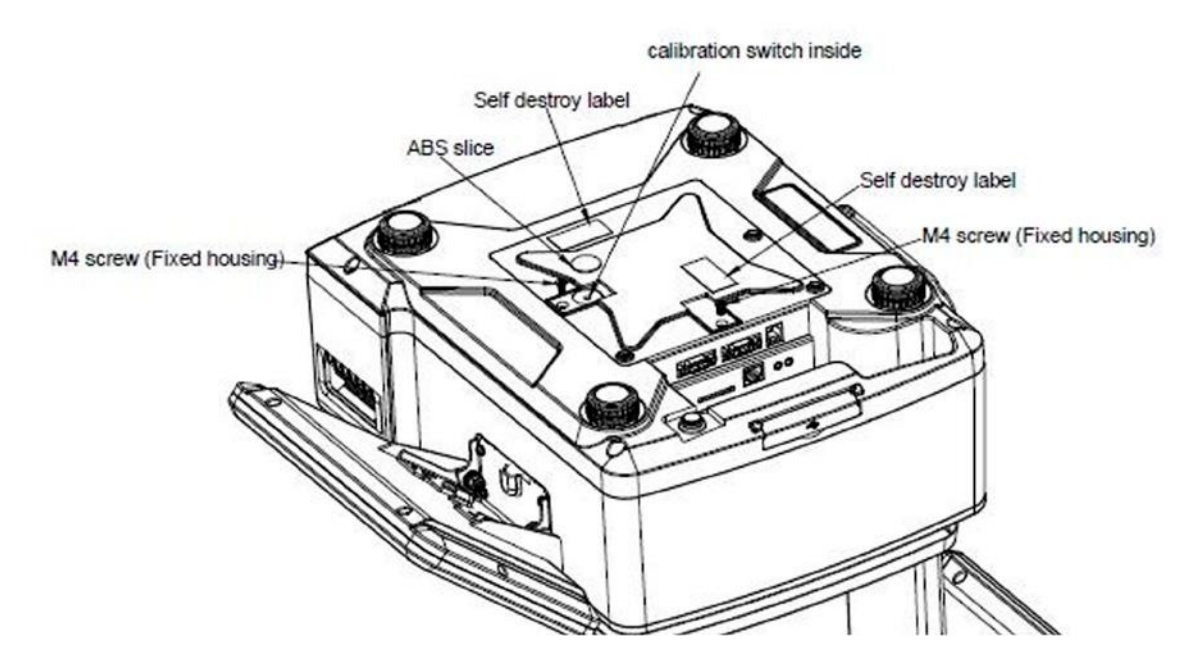

|                      | CONFIGURAZIONE          |                       |                                                                 |  |  |  |  |
|----------------------|-------------------------|-----------------------|-----------------------------------------------------------------|--|--|--|--|
| Menu principale      | Menu secondario         |                       | Descrizione                                                     |  |  |  |  |
|                      |                         | Nome dell'azienda     | inserire le informazioni aziendali che possono essere visualiz- |  |  |  |  |
|                      |                         | Indirizzo             | zate in formato di stampa                                       |  |  |  |  |
|                      |                         | Telefono              |                                                                 |  |  |  |  |
|                      |                         | Sito web              |                                                                 |  |  |  |  |
|                      |                         | Logo                  | selezionare il logo                                             |  |  |  |  |
|                      |                         | Slogan                | inserire lo slogan                                              |  |  |  |  |
|                      |                         | Numero del negozio    | Inserire il numero del negozio                                  |  |  |  |  |
|                      |                         | Reparto               | Inserire le informazioni sul reparto                            |  |  |  |  |
|                      | Informazioni sull'u-    | Numero della bilancia | Inserire il numero della bilancia                               |  |  |  |  |
|                      |                         | Intestazione          |                                                                 |  |  |  |  |
|                      |                         | Intestazione          | informazioni che possono essere visualizzate                    |  |  |  |  |
|                      |                         | Intestazione          | nell'intestazione della stampa                                  |  |  |  |  |
| Informaniani di basa |                         | Intestazione          |                                                                 |  |  |  |  |
| informazioni di base |                         | Piè di pagina         |                                                                 |  |  |  |  |
|                      |                         | Piè di pagina         | Informazioni che possono apparire nel piè di pagina             |  |  |  |  |
|                      |                         | Piè di pagina         | della stampa                                                    |  |  |  |  |
|                      |                         | Piè di pagina         |                                                                 |  |  |  |  |
|                      | Valuta                  |                       | Selezionare la valuta                                           |  |  |  |  |
|                      | Decimali del prezzo     |                       | Selezionare i decimali del prezzo                               |  |  |  |  |
|                      | Separatore CSV ( , o ;  | )                     | Predefinito ";" (PC europeo)                                    |  |  |  |  |
|                      | Modalità del punto de   | cimale del prezzo     | Fisso o mobile                                                  |  |  |  |  |
|                      | Impostazione del punt   | to decimale           | Configurare lo stile del punto decimale                         |  |  |  |  |
|                      | Arrotondamento dei p    | rezzi                 | Arrotondamento dei prezzi                                       |  |  |  |  |
|                      | Arrotondamento del to   | otale                 | Arrotondamento del totale                                       |  |  |  |  |
|                      | Impostazione del prez   | zo unitario           | Configurare il prezzo unitario                                  |  |  |  |  |
|                      | ALIQUOTA FISCALE        |                       | ALIQUOTA FISCALE                                                |  |  |  |  |
|                      | Gravità                 |                       | Configurare la gravità locale                                   |  |  |  |  |
|                      | Formato data            |                       | Impostare il formato della data                                 |  |  |  |  |
|                      | Lingua                  |                       | Selezionare la lingua                                           |  |  |  |  |
| Impostazioni del     | Suono                   |                       | Attivare/disattivare il suono del touch screen                  |  |  |  |  |
| olotoma              | Tempo di inattività     |                       | Configurare lo standby                                          |  |  |  |  |
|                      | Informazioni sul sister | ma                    | Informazioni sul sistema                                        |  |  |  |  |
|                      | Cancellare il database  | }                     | Resettare il database                                           |  |  |  |  |

# MANUALE DI UTILIZZO **\$75** IT

|               | Bilancia remota                                                 | Funzione in fase di sviluppo                                                                                      |  |  |
|---------------|-----------------------------------------------------------------|----------------------------------------------------------------------------------------------------|--|--|
|               | Visualizzazione dei prodotti                                    | Configurazione della modalità di visualizzazione del prodotto                                                     |  |  |
|               | Mostrare PLU/prezzo                                             | Selezionare il prodotto per visualizzare il numero PLU / prezzo                                                   |  |  |
|               | Deselezione automatica del PLU                                  | Cancella le informazioni del PLU dopo la stampa                                                                   |  |  |
|               | Pagina iniziale dopo la stampa                                  | Tornare alla pagina iniziale dopo la stampa                                                                       |  |  |
|               | Permettere il cambio di prezzo per articoli a prezzo zero       | Attivato/disattivato                                                                                              |  |  |
|               | Abilitare il tasto di prezzo                                    | Attivare/disattivare i prezzi manuali                                                                             |  |  |
|               | Salvare il prezzo inserito                                      | Attivato/disattivato                                                                                              |  |  |
|               | Dialogo di aggiornamento dei prezzi                             | Attivato/disattivato                                                                                              |  |  |
|               | Modifica tenendo premuto il tasto PLU                           | Modifica tenendo premuto il tasto PLU dalle vendite / etichet-<br>tatrice                                         |  |  |
|               | Conteggio delle stampe                                          | Conta quante volte è stato stampato                                                                               |  |  |
|               | Riprodurre l'audio dopo aver selezionato il prodotto            | Attivato/disattivato                                                                                              |  |  |
|               | Inserire la quantità dopo aver selezionato il prodotto          | Attivato/disattivato                                                                                              |  |  |
| Impostazioni  | Metodo di stampa                                                | Configurare il metodo di stampa                                                                                   |  |  |
| operative     | Modalità di preconfezionamento                                  | configurare il metodo di stampa in modalità di preconfezio-<br>namento                                            |  |  |
|               | Totale della sola stampa del preconfezionamento                 | Configurare la modalità di stampa totale del preconfeziona-<br>mento                                              |  |  |
|               | Numero di scaffale                                              | Attivato/disattivato                                                                                              |  |  |
|               | Ricerca per numero di scaffale o numero PLU                     | Stabilire il metodo di ricerca                                                                                    |  |  |
|               | Impostazioni Avvisi                                             | Impostare lo stile delle finestre pop-up                                                                          |  |  |
|               | Cursore (Impostazione)                                          | Configurare il puntatore                                                                                          |  |  |
|               | Mostrare la vendita2 e l'interfaccia utente persona-<br>lizzata | Configurazione della visualizzazione della vendita2 e dell'inter-<br>faccia utente personalizzata aperta o chiusa |  |  |
|               | Mostrare la tastiera dell'estensione                            | Attivato/disattivato                                                                                              |  |  |
|               | Password obbligatoria                                           | Attivato/disattivato                                                                                              |  |  |
|               | Scansionare                                                     | Scansionare il prodotto o la tara                                                                                 |  |  |
|               | Cancellazione automatica della tara                             | Attivato/disattivato                                                                                              |  |  |
|               | Stampare la seconda etichetta                                   | Attivato/disattivato                                                                                              |  |  |
|               | Rapporto sull'etichetta                                         | Attivato/disattivato                                                                                              |  |  |
|               | Stampare (CHIEDERE)                                             | Chiede se stampare o no                                                                                           |  |  |
|               |                                                                 | Stampante ASCII integrata                                                                                         |  |  |
|               | Com1                                                            | (baud rate: 115200, bit di dati: 8, bit di stop: 1.)                                                              |  |  |
| Comunicazione |                                                                 | Stampante esterna o altro dispositivo (RS232)                                                                     |  |  |
| Somanouziono  | GOINZ                                                           | Stampante esterna o altro dispositivo (KS232)                                                                     |  |  |
|               | EU O                                                            | Configurazione di Eth0                                                                                            |  |  |
|               | EthO                                                            | Configurazione di Eth0                                                                                            |  |  |

|                    | Configurazione del logo                  | Per riposizionare il logo del display dal disco esterno USB o<br>dalla memoria della bilancia |  |  |
|--------------------|------------------------------------------|-----------------------------------------------------------------------------------------------|--|--|
|                    | Mostrare annuncio sul display principale | Selezionare lo sfondo del display come immagine/annuncio del prodotto                         |  |  |
| Display posteriore | Configurazione dello slogan              | Configurare le didascalie mobili sul display dell'ospite                                      |  |  |
|                    | Modalità finestra pubblicitaria          | Permette di scegliere la modalità di visualizzazione del cliente                              |  |  |
|                    | Diapositive                              | Configurazione della pubblicità del cliente                                                   |  |  |
|                    | Versione                                 | Visualizzare la versione visiva                                                               |  |  |
|                    | Cambiare la pagina dello sfondo          | Impostare lo stile della visualizzazione successiva                                           |  |  |
| Stampante          | Configurazione della stampante           | Configurare le impostazioni della stampante                                                   |  |  |

### Resettare il database: farlo con attenzione, perché una volta cancellato, non può essere recuperato.

# **5.1. INFORMAZIONI DI BASE**

| wlan0.192.168.1      | 1.52 Guardar admin Max 15/30kg Min 100g | d=5/10g A2.82 07/09/2021 10:59  |
|----------------------|-----------------------------------------|---------------------------------|
| Ajustes              | Informac                                | ción Básica                     |
| Información Básica 🔿 | ·Información del usuario                | GIROPÉS                         |
| Aiustes Sistema      | · Moneda                                |                                 |
|                      | Punto decimal de precio                 | 0.00                            |
| Ajustes Operativa    | · Separador de los CSV                  | ; punto y coma                  |
| Comunicación         | · Modo de punto decimal de              | precio Flotante                 |
| Pantalla trasera     | · Ajuste del punto decimal              |                                 |
| Impresora            | Redondeo de los precios                 |                                 |
| in preserve          | · Redondeo del total                    |                                 |
|                      | · Precio unitario del PLU               | Usar precio unitario de la Blza |
| ESC                  | · Tipo de tasas                         | Incluidos                       |

### 5.1.1. Informazioni sull'utente

Inserire il nome dell'azienda, l'indirizzo, l'ID del negozio, ecc.

| Ajustes            | < < Información del usuario                                      |  |  |  |
|--------------------|------------------------------------------------------------------|--|--|--|
| Información Básica | > Empresa: GIROPES                                               |  |  |  |
| Ajustes Sistema    | Teléfono: 972 527 212                                            |  |  |  |
| Ajustes Operativa  | Web: www.baxtran.com                                             |  |  |  |
| Comunicación       | Eslogan: Reaching your progress                                  |  |  |  |
| Pantalla trasera   | Departamento:                                                    |  |  |  |
| Impresora          | Nº Balanza:         1           Cabecera 1:         111111111111 |  |  |  |
|                    | Cabecera 2: 2222222222222222222222222222222222                   |  |  |  |
| ESC                | Cabecera 4:         444444444444444444444444444444444444         |  |  |  |

### 5.1.2. Valuta

Selezionare la valuta dall'elenco a discesa o inserirla manualmente, la valuta verrà visualizzata nella finestra del prezzo unitario e del prezzo totale.

| Ajustes                          | << Moneda              |               |   |
|----------------------------------|------------------------|---------------|---|
| Información Básica               | símbolo moneda:        |               |   |
| Ajustes Sistema                  | Selec.                 | €             |   |
| Ajustes Operativa                | o introduci            | r             |   |
| Comunicación<br>Pantalla trasera | segunda moneda:<br>1 = | 0.84875       | € |
| Impresora                        | decimal símbolo        | 0.00000<br>\$ |   |
| ESC                              |                        |               |   |

### 5.1.3. Decimali del prezzo

Selezionare i decimali del prezzo dall'elenco. Da 0 a 0,0000, sarà visualizzato nella finestra del prezzo unitario e del prezzo totale.

| Ajustes            | <<    | Punto decimal de precio |
|--------------------|-------|-------------------------|
| Información Básica | > 0   |                         |
| Ajustes Sistema    | 0.00  |                         |
| Ajustes Operativa  | 0.000 |                         |
| Comunicación       |       |                         |
| Pantalla trasera   |       |                         |
| Impresora          | 5     |                         |
|                    |       |                         |
| ESC                |       |                         |

### 5.1.4. Separatore CSV

Per selezionare il separatore di colonna CSV. Virgola (,) o punto e virgola (;). Predefinito ";" (PC europeo).

### 5.1.5. Modalità del punto decimale del prezzo

Selezionare la modalità di punto decimale fisso o mobile solo per il display di etichettatura.

| Ajustes            | << | Ajuste del punto decimal |
|--------------------|----|--------------------------|
| Información Básica |    |                          |
| Ajustes Sistema    | 0  |                          |
| Ajustes Operativa  | 2  |                          |
| Comunicación       | 2  |                          |
| Pantalla trasera   | 3  |                          |
| Impresora          | 3  |                          |
|                    |    |                          |
| ESC                |    |                          |

### 5.1.6. Impostazione del punto decimale

Configurare il punto (.) o la virgola (,) come marcatore decimale.

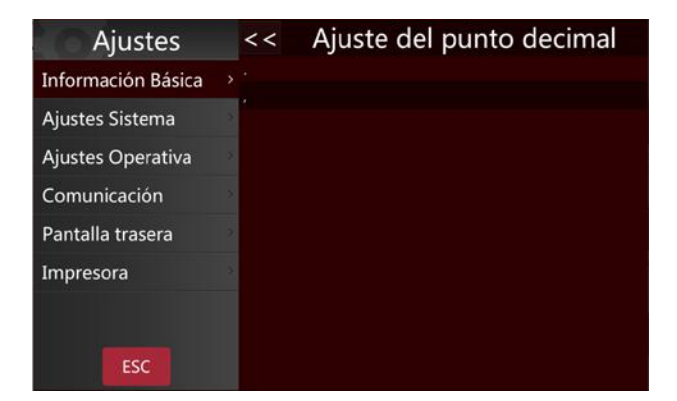

### 5.1.7. Arrotondamento dei prezzi

Selezionare l'incremento di prezzo più piccolo (1/2/5/10) dall'elenco

### **5.1.8.** Arrotondamento del totale

Selezionare il metodo di arrotondamento dall'elenco

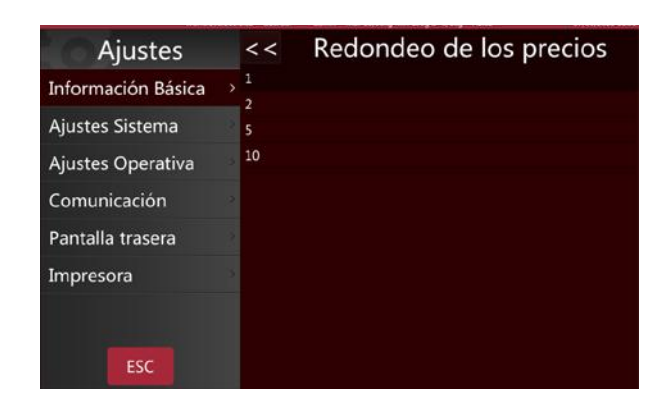

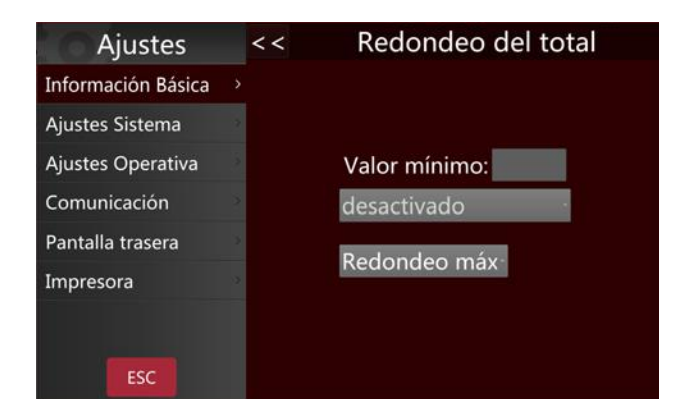

# 5.1.9. Impostazione del prezzo unitario

Se il prodotto segue il prezzo unitario della bilancia, trasformerà automaticamente il prezzo e farà in modo che il prezzo unitario sul display sia sempre lo stesso. Se il prodotto segue il proprio prezzo unitario, non terrà conto del prezzo della bilancia

| with D TV, 164       | CLAP COMPANY  | Atten Mar 11/10kg Min 10kg Sci / 10g A/A/ | C//06/2011054 |
|----------------------|---------------|-------------------------------------------|---------------|
| Ajustes              | <<            | Precio unitario                           | del PLU       |
| Información Básica 🔿 | Usar precio   | o unitario de la Blza                     |               |
| Ajustes Sistema      | - osai precie |                                           |               |
| Ajustes Operativa    |               |                                           |               |
| Comunicación         |               |                                           |               |
| Pantalla trasera     |               |                                           |               |
| Impresora            |               |                                           |               |
|                      |               |                                           |               |
| ESC                  |               |                                           |               |

### 5.1.10. ALIQUOTA FISCALE

Nel calcolo delle imposte, selezionare nessuna, interne o esterne

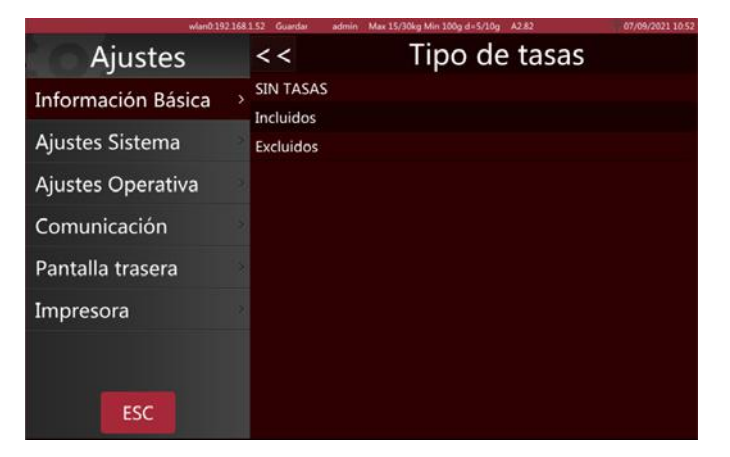

### **5.2. CONFIGURAZIONE DEL FUNZIONAMENTO**

| wlan0 192          | 168.1.52 Guardar admin Max 15/30kg Min 100g d=5/10g A2.82                                                                                                    | 07/09/2021 08 |  |
|--------------------|----------------------------------------------------------------------------------------------------|---------------|--|
| Ajustes            | Ajustes Operativa                                                                                                    |               |  |
| Información Básica | Balanza remota                                                                                                    | Off .         |  |
| Aiustes Sistema    | · Visualización del PLU Imag                                                                                                    | gen y Nombre  |  |
| Ajustes sistema    | Mostrar PLU o Precio                                                                                                    | Precio        |  |
| Ajustes Operativa  | Deselección automática del PLU                                                                                                    | Off           |  |
| Comunicación       | · Volver automáticamente a inicio                                                                                                    | On            |  |
| Pantalla trasera   | Permitir cambiar precio artículos a precio                                                                                                    | cero Off      |  |
| Impresora          | · Habilitar la tecla de precio                                                                                                    | On            |  |
|                    | · Pesaje libre                                                                                                    | Off           |  |
|                    | · Guardar nuevo precio entrado                                                                                                    | Off           |  |
| ESC                | · Actualización o no de los precios                                                                                                    | Off           |  |
|                    | and a second second sec |               |  |

### 5.2.1. Visualizzazione dei prodotti

Si possono impostare diversi tipi di visualizzazione dei prodotti

Mostrare l'immagine del prodotto e il nome del prodotto: l'immagine del prodotto e il nome del prodotto saranno mostrati nell'interfaccia di vendita; se il prodotto non ha un'immagine, il nome e il numero del prodotto saranno mostrati automaticamente.

Mostrare il nome e il numero del prodotto: l'interfaccia di vendita mostrerà solo il nome e il numero del prodotto, ma non l'immagine.

# Ajustes<</th>Visualización del PLUInformación BásicaImagen y NombreAjustes SistemaNombre y NúmeroAjustes OperativaComunicaciónPantalla traseraImpresoraESCESC

### 5.2.2. Mostrare PLU/prezzo

Utilizzato per impostare il metodo di visualizzazione del prodotto nella pagina di vendita

**PLU:** la pagina di vendita visualizza il numero PLU del prodotto.

**Prezzo:** la pagina di vendita mostra i prezzi dei prodotti.

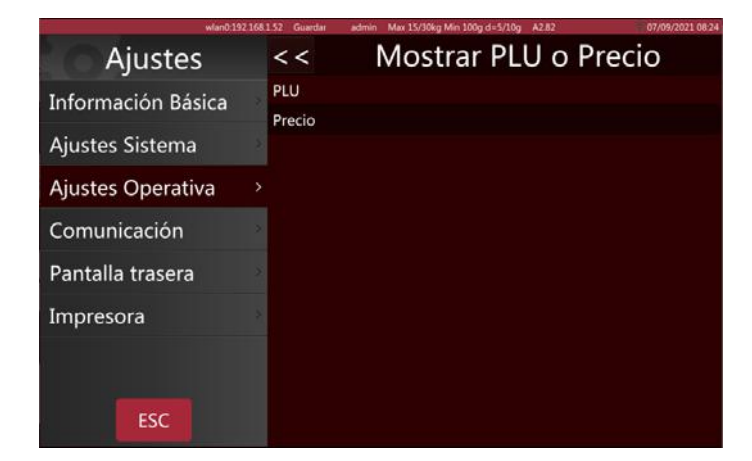

### 5.2.3. Deselezione automatica del PLU

La cancellazione dei dati caricati sulla schermata del PLU dopo la stampa può essere attivata e disattivata.

**Attivato:** dopo la stampa delle etichette, i dati del PLU selezionato saranno automaticamente cancellati.

**Disattivato:** dopo la stampa delle etichette, i dati del PLU selezionato rimangono, è necessario cancellarli manualmente.

### 5.2.4. Pagina iniziale dopo la stampa

La funzione di ritorno alla pagina iniziale dopo la stampa può essere attivata o disattivata.

**Attivata:** tornerà alla pagina iniziale dopo aver stampato le etichette

**Disattivata:** non tornerà alla pagina iniziale dopo aver stampato le etichette, se si vuole tornare alla pagina iniziale sarà necessario farlo manualmente.

### 5.2.5. Permettere il cambio di prezzo degli articoli a prezzo zero

Gli articoli a prezzo zero possono essere attivati o disattivati.

**Attivato:** il prezzo unitario può essere cambiato per gli articoli a prezzo zero.

 Ajustes
 <<</th>
 Deselección automática del PLU

 Información Básica
 Off

 Ajustes Sistema
 Ajustes Operativa

 Ajustes Operativa
 Off

 Pantalla trasera
 Impresora

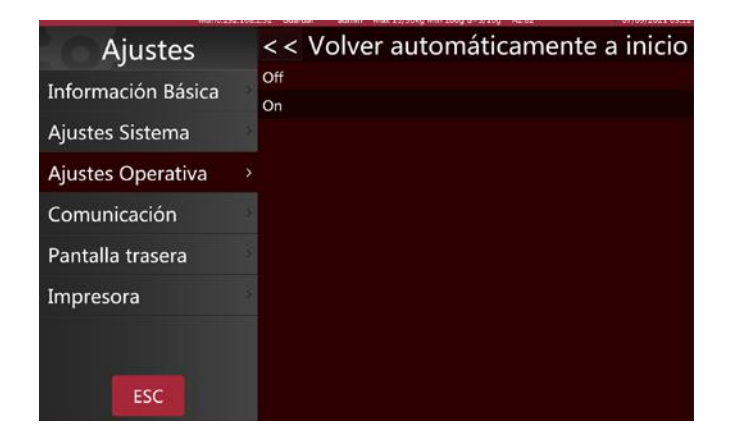

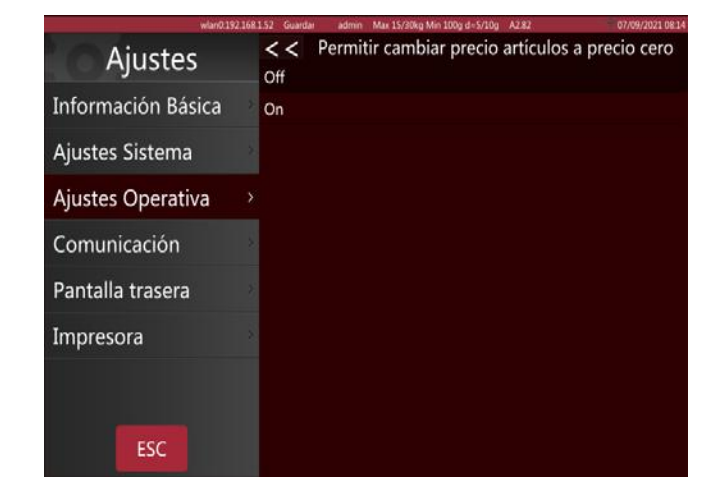

### 5.2.6. Abilitare il tasto di prezzo

Utilizzato per inserire manualmente il prezzo unitario.

Può essere attivato/disattivato.

**Attivato:** permette di inserire manualmente i prezzi dei prodotti.

**Disattivato:** l'inserimento manuale dei prezzi dei prodotti non è permesso.

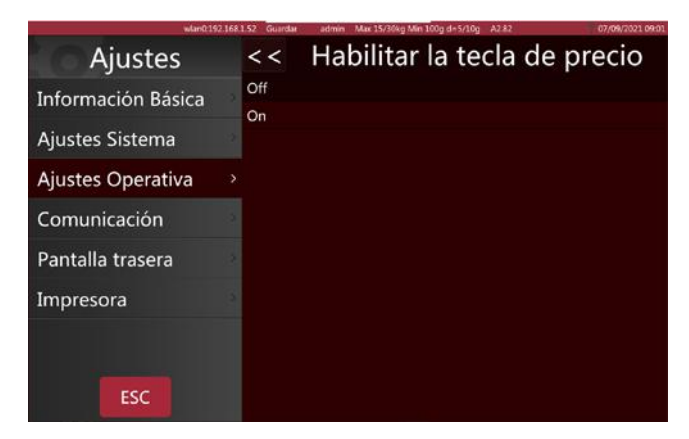

### 5.2.7. Salvare il prezzo inserito

L'opzione di salvare il prezzo inserito può essere attivata/disattivata.

**Attivata:** il prezzo inserito sarà mantenuto dopo la rimozione dell'articolo.

**Disattivato:** il prezzo inserito sarà cancellato dopo la rimozione dell'articolo.

### 5.2.8. Dialogo di aggiornamento dei prezzi

Attivazione/disattivazione della finestra di aggiornamento dei prezzi.

**Attivata:** quando il prezzo unitario viene aggiornato, appare la finestra per salvare il nuovo prezzo inserito.

**Disattivata:** quando si aggiorna il prezzo unitario, la finestra di salvataggio non appare.

### 5.2.9. Modifica diretta dei PLU

La modifica tenendo premuto può essere configurata come aperta o chiusa

**Aperta:** quando si apre la modifica tenendo premuto, se si tiene premuto PLU nell'interfaccia di vendita, si può far apparire la pagina di modifica.

**Chiusa:** quando questa funzione è disattivata, tenere premuto il PLU nell'interfaccia di vendita non avrà alcun effetto.

### 5.2.10. Conteggio delle stampe

Il numero di stampa calcola il numero di stampe, ad esempio, se si stampano 4 etichette, verrà visualizzato "4", tornerà a "0" dopo aver cliccato su reset.

| Ajustes            | << Guardar nuevo precio entrado |
|--------------------|---------------------------------|
| Información Básica | Off<br>On                       |
| Ajustes Sistema    |                                 |
| Ajustes Operativa  |                                 |
| Comunicación       |                                 |
| Pantalla trasera   |                                 |
| Impresora          |                                 |
|                    |                                 |
| ESC                |                                 |

| wlan0.192.1        | 68.1.52 Guardar admin Max 15/30kg Min 100g d=5/10g A2.82 07/09/2021 08:03 |
|--------------------|---------------------------------------------------------------------------|
| Ajustes            | < < Actualización o no de los precios                                     |
| Información Básica | Off                                                                       |
| Ajustes Sistema    |                                                                           |
| Ajustes Operativa  |                                                                           |
| Comunicación       |                                                                           |
| Pantalla trasera   |                                                                           |
| Impresora          |                                                                           |
|                    |                                                                           |
| ESC                |                                                                           |

| wlen0192.          | 168.1.52 Guardar | idmin Max 15/30kg Min 100g d+5/10 | A2.82     | 07/09/2021 09:08 |
|--------------------|------------------|-----------------------------------|-----------|------------------|
| Ajustes            | < < Ha           | bilitar la edició                 | n directa | de PLUs          |
| Información Básica | Off              |                                   |           |                  |
| Ajustes Sistema    | *                |                                   |           |                  |
| Ajustes Operativa  |                  |                                   |           |                  |
| Comunicación       | 2                |                                   |           |                  |
| Pantalla trasera   | 3                |                                   |           |                  |
| Impresora          | 5                |                                   |           |                  |
|                    |                  |                                   |           |                  |
| ESC                |                  |                                   |           |                  |

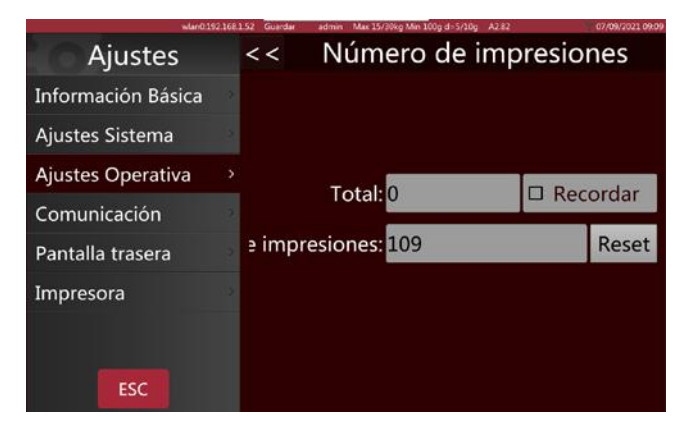

# MANUALE DI UTILIZZO **\$75** IT

### 5.2.11. Riprodurre l'audio dopo aver selezionato il prodotto

-----NON FUNZIONA NELLA \$75-----

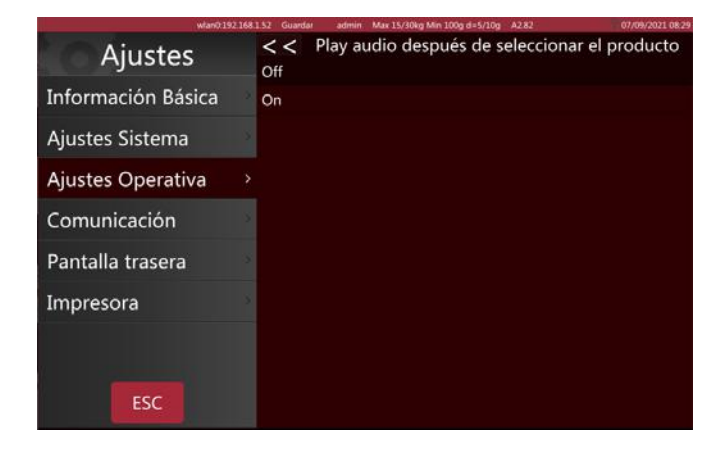

### 5.2.12. Inserire la quantità dopo aver selezionato il prodotto

Configurare la funzione di quantità come aperta o chiusa dopo aver selezionato i prodotti.

**ON:** Quando si selezionano gli elementi di conteggio, si apre automaticamente la casella per inserire la quantità. Solo per contare i prodotti.

**OFF:** Configurare la funzione di quantità dopo aver chiuso la selezione del prodotto.

### 5.2.13. Metodo di stampa

È possibile impostare due modalità di stampa.

Automatica (quando è stabile): il peso viene caricato e la stampa avviene quando è stabile

**Manuale:** la stampa avverrà dopo aver premuto il tasto di stampa.

### 5.2.14. Modalità di Pre-pack

Operazione di stampa in modalità di preconfezionamento

Automatica (quando è stabile): stamperà automaticamente dopo che il peso si è stabilizzato; dopo lo zero, posizionare un altro elemento e l'etichetta successiva verrà stampata.

**Ripetere la stampa:** stamperà più etichette dopo la stampa.

**Manuale:** stamperà dopo aver premuto il tasto di stampa.

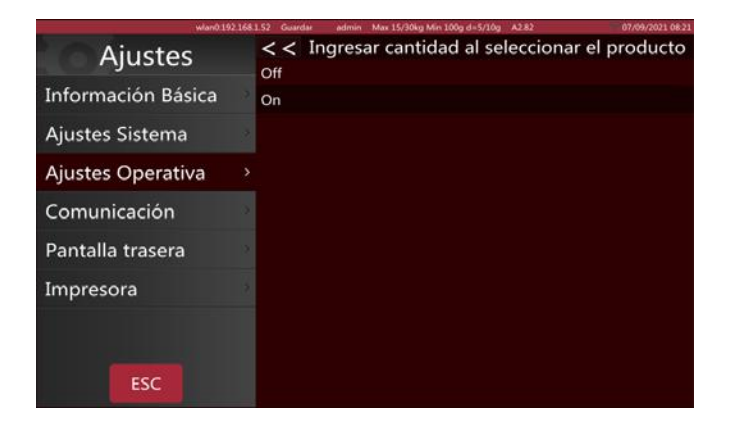

Ajustes Sistema Ajustes Operativa > Comunicación Pantalla trasera Impresora

| wfan0(192.168       | 1.52 Guardan admin Max 15/30kg Min 100g d=5/10g A2.82 | 07/09/2021 08:23 |
|---------------------|-------------------------------------------------------|------------------|
| Ajustes             | < Modo Pre-pack                                       |                  |
| Información Básica  | Cuando estable<br>Repetir Imp                         |                  |
| Ajustes Sistema     | Manual                                                |                  |
| Ajustes Operativa > |                                                       |                  |
| Comunicación        |                                                       |                  |
| Pantalla trasera    |                                                       |                  |
| Impresora           |                                                       |                  |
|                     |                                                       |                  |
| ESC                 |                                                       |                  |

### 5.2.15. Stampa solo il totale nel Pre-pack

Il totale della stampa di preconfezionamento può essere solo attivato/disattivato.

**Attivato:** stampa solo i totali in modalità di preconfezionamento.

**Disattivato:** stampa ogni pacchetto e stampa il totale in modalità di preconfezionamento.

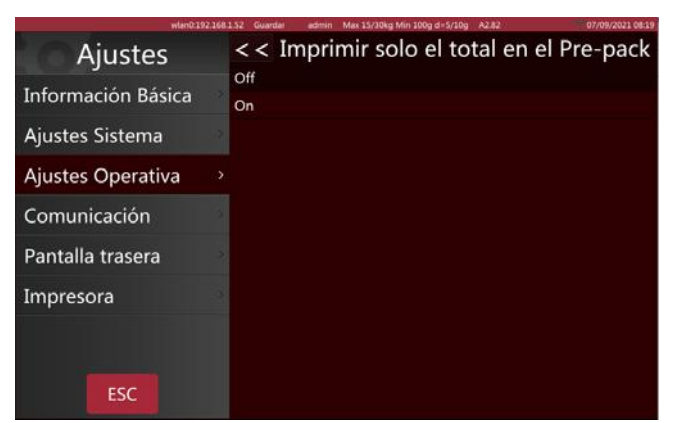

### 5.2.16. Numero di scaffale

Numero di scaffale attivato/disattivato, usato per la modalità di etichettatura automatica.

**Attivato:** il numero di scaffale sarà visualizzato nell'angolo in alto a sinistra dell'interfaccia utente di vendita.

**Disattivato:** il numero di scaffale non verrà mostrato.

| wlan0-1            | 92168152 Guardan | admin Mair 15/80kg Min 100g d+5/10g A2.82 | 07/09/2021 08:25 |
|--------------------|------------------|-------------------------------------------|------------------|
| Ajustes            | < <              | Número de estar                           | nte              |
| Información Básica | Off              |                                           |                  |
| Ajustes Sistema    | 2                |                                           |                  |
| Ajustes Operativa  |                  |                                           |                  |
| Comunicación       | >                |                                           |                  |
| Pantalla trasera   | 2                |                                           |                  |
| Impresora          | 3                |                                           |                  |
|                    |                  |                                           |                  |
| ESC                |                  |                                           |                  |

### 5.2.17. Ricerca per numero di scaffale o numero PLU

È possibile cercare per numero di scaffale e numero PLU.

Numero PLU selezionare il PLU del prodotto,

premere il tasto al PLU. , cercare i prodotti in base

### Numero di scaffale: selezionare il numero di

scaffale, premere il tasto

in base al numero di scaffale.

cercare i prodotti

### 5.2.18. Impostazione degli avvisi

Tre consigli per le informazioni di funzionamento in modalità di pesatura.

Normale: messaggio di avviso.

Finestra pop-up fissa: con messaggio di avviso. Finestra pop-up temporanea.

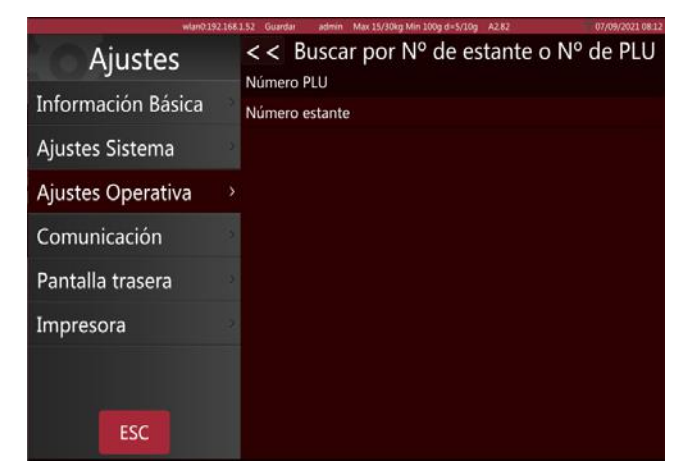

| wlan0:192.16       | 1.1.52 Guardar admin Max 15/30kg Min 100g d=5/10g A2.82 | 07/09/2021 08:07 |
|--------------------|---------------------------------------------------------|------------------|
| Ajustes            | << Ajuste de alertas                                    |                  |
| Información Básica | Normal<br>Ventana emergente fija                        |                  |
| Ajustes Sistema    | Ventana emergente temporal                              |                  |
| Ajustes Operativa  |                                                         |                  |
| Comunicación       |                                                         |                  |
| Pantalla trasera   |                                                         |                  |
| Impresora          |                                                         |                  |
|                    |                                                         |                  |
| ESC                |                                                         |                  |
#### 5.2.19. Cursore

Per impostare la visibilità del cursore.

- Smart
- Sempre visibile

| wtan0.192          | 168.1.52 Guardar admin Max 15/30kg Min 100g d=5/10g A2.82 | 07/09/2021 08: |
|--------------------|-----------------------------------------------------------|----------------|
| Ajustes            | Ajustes Operat                                            | iva            |
| Información Básica | · Ajuste de alertas                                       | Normal         |
| Ajustes Sistema    | · Ajuste visibilidad del cursor                           | Inteligente    |
| Ajustes Operativa  | > · Mostrar Ventas y IU personalizada                     | Ambos OFF      |
| Comunicación       | · Mostrar la extensión del teclado                        | On             |
| Dantalla tracara   | · Exigir contraseña al salir del etiquetado               | Off            |
| Failtalia trasera  | ·Escanear para                                            | Producto       |
| Impresora          | · Auto limpieza de tara                                   | Off            |
|                    | Imprimir una segunda etiqueta                             | Off            |
|                    | ·Informe de etiquetas                                     | On             |
| ESC                | · Preguntar si imprimir                                   | Off            |

#### 5.2.20. Mostrare la vendita2 e l'interfaccia utente personalizzata

#### --Bloccato dall'interruttore Cal-Switch

#### 5.2.21. Mostrare l'estensione della tastiera

Attivare/disattivare la tastiera estesa

**Attivato:** 3 pulsanti con funzioni aggiuntive appariranno sulla tastiera standard.

Disattivato: usare la tastiera standard a 9 tasti.

#### 5.2.22. Richiedere password

Attivare/disattivare la richiesta di password prima di entrare nel menu principale.

Attivato: l'inserimento della password viene richiesto ogni volta

**Disattivato:** se è stata avviata una sessione in un account, la password non verrà più richiesta

| Hour Inclusion     | and a second second sec |
|--------------------|----------------------------------------------------------------------------------------------------|
| Ajustes            | < < Mostrar la extensión del teclado                                                                                                    |
| Información Básica | Off                                                                                                    |
| Ajustes Sistema    | 2                                                                                                    |
| Ajustes Operativa  |                                                                                                    |
| Comunicación       | 3                                                                                                    |
| Pantalla trasera   | 2                                                                                                    |
| Impresora          | 2                                                                                                    |
|                    |                                                                                                    |
| FEC                |                                                                                                    |
| ESC                |                                                                                                    |

| Ajustes            | < Exigir contraseña al salir del etiquetado |
|--------------------|---------------------------------------------|
| Información Básica | On                                          |
| Ajustes Sistema    |                                             |
| Ajustes Operativa  | >                                           |
| Comunicación       |                                             |
| Pantalla trasera   |                                             |
| Impresora          |                                             |
| ESC                |                                             |

#### 5.2.23. Scansione

Configurazione dell'input dello scanner

**Prodotto:** scansiona e recupera secondo il codice a barre.

**Tara:** scansiona e tara il valore di peso corrispondente.

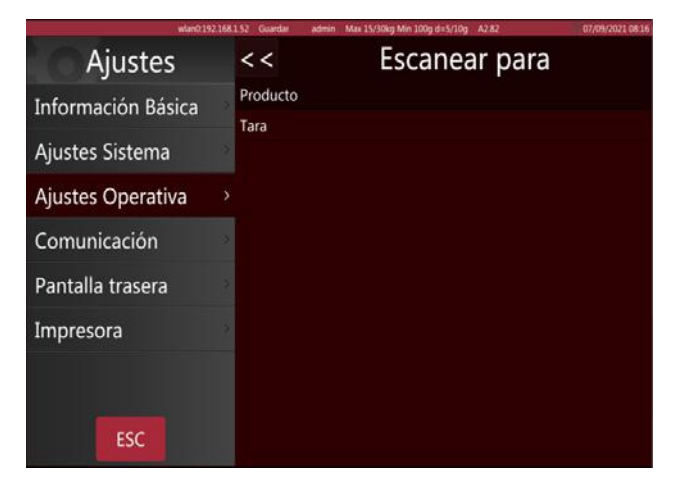

#### 5.2.24. Cancellazione automatica della tara

Attivare/disattiva la cancellazione automatica della tara

**Attivato:** la tara sarà cancellata dopo la stampa di un'etichetta.

**Disattivato:** la tara rimane dopo la stampa di un'etichetta

| wlan0:192.1        | 8152 Guardar admin Max   | 15/30kg Min 100g d=5/10g A2.82 | 07/09/2021 08:05 |
|--------------------|--------------------------|--------------------------------|------------------|
| Ajustes            | << A1                    | ito limpieza de                | tara             |
| Información Básica | Off<br>Después de imprim | ir                             |                  |
| Ajustes Sistema    | Mientras arranca         |                                |                  |
| Ajustes Operativa  |                          |                                |                  |
| Comunicación       |                          |                                |                  |
| Pantalla trasera   |                          |                                |                  |
| Impresora          |                          |                                |                  |
|                    |                          |                                |                  |
| ESC                |                          |                                |                  |

#### 5.2.25. Stampare la seconda etichetta

Attivare/disattivare la seconda etichetta

**Attivato:** varrà stampata una seconda etichetta se il PLU ha configurato un secondo formato di etichetta.

**Disattivato:** non verrà stampata una seconda etichetta.

| wlan0:19           | Q 168 1 52 Guardan | admin Max 15/30kg Min 100g d=5/10 | A282    | 07/09/2021 08:20 |
|--------------------|--------------------|-----------------------------------|---------|------------------|
| Ajustes            | < < Im             | primir una se                     | gunda e | etiqueta         |
| Información Básica | Off                |                                   |         |                  |
| Ajustes Sistema    | 0                  |                                   |         |                  |
| Ajustes Operativa  |                    |                                   |         |                  |
| Comunicación       | ()                 |                                   |         |                  |
| Pantalla trasera   | 2                  |                                   |         |                  |
| Impresora          | 2                  |                                   |         |                  |
|                    |                    |                                   |         |                  |
| ESC                |                    |                                   |         |                  |

#### 5.2.26. Rapporti sulle etichette

Attiva/disattiva i rapporti sulle etichette

**Attivato:** ogni etichetta stampata sarà salvata nel database.

**Disattivato:** le stampe delle etichette non saranno salvate nel database

| Ajustes            | <<  | Informe de etiquetas |
|--------------------|-----|----------------------|
| Información Básica | Off |                      |
| Ajustes Sistema    |     |                      |
| Ajustes Operativa  |     |                      |
| Comunicación       | •   |                      |
| Pantalla trasera   |     |                      |
| Impresora          | 8   |                      |
|                    |     |                      |
| ESC                |     |                      |

#### 5.2.27. Chiedere se stampare

Configurare la richiesta di stampa come aperta o chiusa

**ON:** apre la query di stampa e, ogni volta che si deve stampare un'etichetta, apparirà una finestra pop-up che chiederà se la si vuole stampare.

**OFF:** la query di stampa non appare.

| wian0 192 16       | 8.1.52 Guardar | admin Max 15/30kg Min 100g d=5/10g A2.82 | 07/09/2021 09:0 |
|--------------------|----------------|------------------------------------------|-----------------|
| Ajustes            | < <            | Preguntar si imp                         | rimir           |
| Información Básica | Off            |                                          |                 |
| Ajustes Sistema    | On             |                                          |                 |
| Ajustes Operativa  |                |                                          |                 |
| Comunicación       |                |                                          |                 |
| Pantalla trasera   |                |                                          |                 |
| Impresora          |                |                                          |                 |
| ESC                |                |                                          |                 |

#### 5.3. SFONDO DEL DISPLAY

| wlan0:192.         | 168. | .52 Guardar admin Max 15/30kg Min 100g e=5, | /10g A2.82 77/09/202     | 1 13:49 |
|--------------------|------|---------------------------------------------|--------------------------|---------|
| Ajustes            |      | Pantalla trasera                            |                          |         |
| Información Básica |      | · Ajustes del logotipo                      |                          |         |
| Aiustes Sistema    |      | ·Mostrar publicidad en la panta             | lla principal C          | Off     |
| rigastes sisterina |      | · Mensajes publicitarios                    |                          |         |
| Ajustes Operativa  |      | · Modo de pantalla trasera P                | ara la imagen del produc | to      |
| Comunicación       |      | ·Imágenes publicitarias                     |                          |         |
| Pantalla trasera   | >    | ·Versión                                    | A1.03.3                  | 39      |
| Impresora          | >    | ·Cambiar tipo de página poster              | ior Norm                 | al      |
|                    |      |                                             |                          |         |

#### 5.3.1 Configurazione del logo

Per riposizionare il logo del display dal disco esterno USB o dalla memoria della bilancia

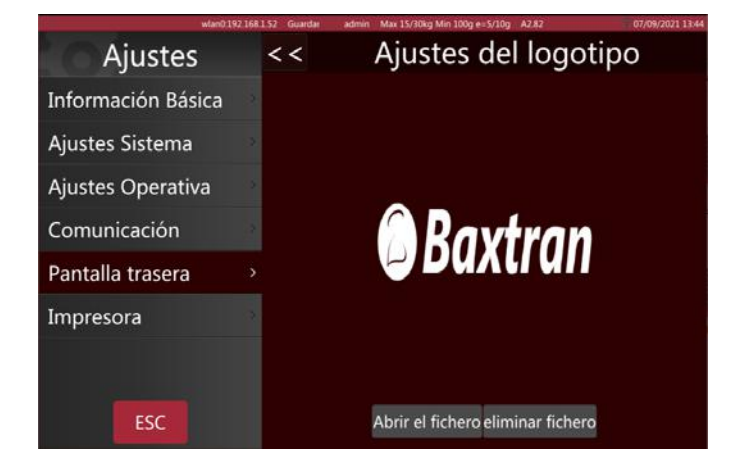

#### 5.3.2 Mostrare annuncio nella schermata principale

Mostrare annuncio nella schermata principale, è possibile attivarlo/disattivarlo. Selezionare lo sfondo del display come immagine/annuncio del prodotto. Funziona solo con le immagini pubblicitarie, non con i video

Attivato: si attiva dopo il tempo di inattività selezionato.

Disattivato: non si attiva.

#### 5.3.3 Configurazione dello slogan

Inserire il testo da far scorrere sul display del cliente e spuntare la casella per attivarlo.

È possibile configurare la velocità di scorrimento e l'opzione da sinistra a destra

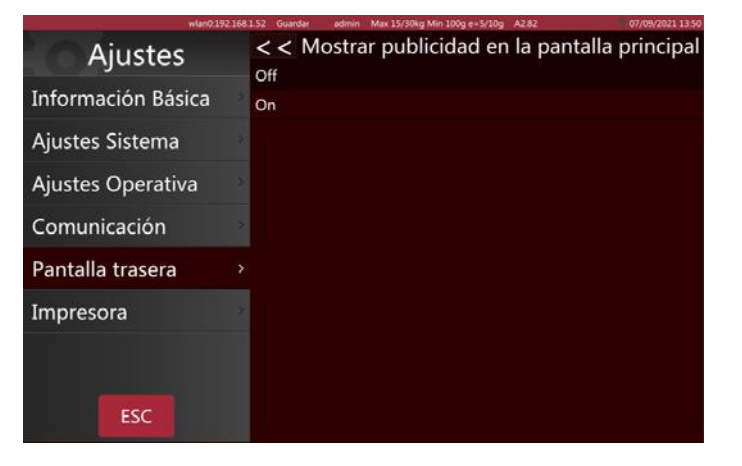

| W100101102         | erite domona | admin Max 13/ Jukg Min 100g er sy tug K2 82       |
|--------------------|--------------|---------------------------------------------------|
| Ajustes            | < <          | Mensajes publicitarios                            |
| Información Básica |              | Velocidad: velocidad 1 - 🗹 De izquierda a derecha |
| Ajustes Sistema    | √ 1>         | Bienvenidos                                       |
| Ajustes Operativa  | 2>           |                                                   |
| Comunicación       | 3>           |                                                   |
| Pantalla trasera   |              |                                                   |
| Impresora          | 4>           |                                                   |
|                    | 5>           |                                                   |
| ESC                | 6>           |                                                   |

#### 5.3.4 Modalità finestra pubblicitaria

Immagine attuale del prodotto: l'immagine del prodotto selezionato sarà visualizzata sul display del cliente

Per la pubblicità: il display del cliente visualizzerà solo immagini e video

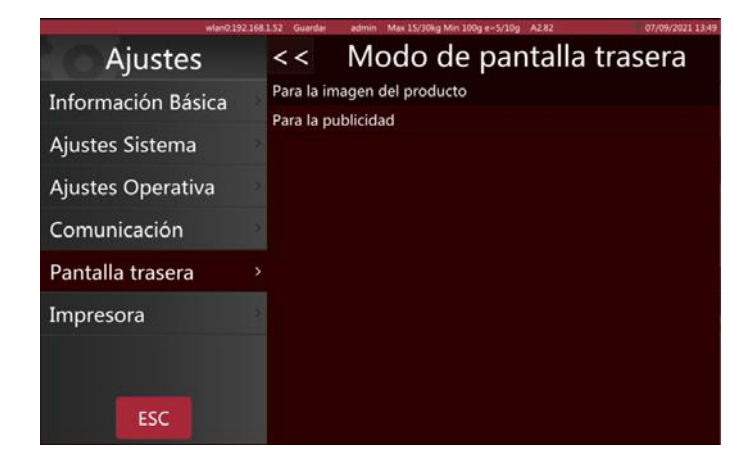

Velocidad de la publicidad:

<<

Ajustes

Información Básica

Ajustes Sistema

Comunicación Pantalla trasera

Impresora

Ajustes Operativa

Imágenes publicitarias

seaundo

mportar

mágene

Eliminar Imágene

Todo

1

#### 5.3.5 Diapositive

Importazione e selezione di file multimediali per la pubblicità.

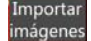

mágenes Importare immagini e video.

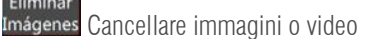

Velocidad de la publicidad: 10 segundos 🤳 ↑

Selezionare la durata di ogni immagine

#### 5.3.6 Cambiare la pagina di sfondo

**Standard:** il display del cliente visualizzerà loghi e immagini.

**Semplice:** un display del cliente con quattro layout di base

| Ajustes            | < Cambiar tipo de página posterior |
|--------------------|------------------------------------|
| Información Básica | Simple                             |
| Ajustes Sistema    | 3                                  |
| Ajustes Operativa  | 5                                  |
| Comunicación       | 2                                  |
| Pantalla trasera   |                                    |
| Impresora          | 3                                  |
|                    |                                    |
| ESC                |                                    |

## 5.4. IMPOSTAZIONI DEL SISTEMA

| wlan0 192.         | 168 1 52 | Guardar admin Max 15/30kg Min 100g e=5/10g | A2.82 07/09/2021 07:52 |
|--------------------|----------|--------------------------------------------|------------------------|
| Ajustes            |          | Ajustes Sistema                            |                        |
| Información Básica | · C      | Gravedad                                   | 9.80360                |
| Aiustes Sistema    | , • F    | Formato Fecha                              |                        |
| Ajustes Sistema    | ·I       | dioma                                      | Español                |
| Ajustes Operativa  | ٠s       | Sonido                                     |                        |
| Comunicación       | ° -1     | liempo de inactividad                      | 10s                    |
| Pantalla trasera   | ⇒ •I     | nformación del sistema                     | T/OS VC1.005           |
| Impresora          | ·E       | Eliminar la base de datos de la bal        | anza                   |
|                    |          |                                            |                        |

#### 5.4.1 Configurazione della gravità

Inserire la gravità della propria regione

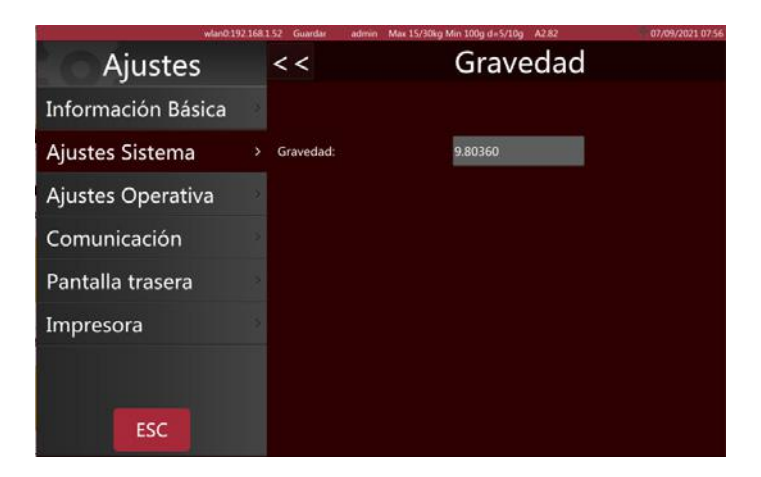

#### 5.4.2 Formato data

Selezionare il formato della data e il separatore

| Ajustes Sister | ma             |
|----------------|----------------|
|                | 9.80360        |
| Lunes          | · ·            |
| dd MM уууу     | Espanoi        |
|                | 10s            |
| 1              | • T/OS VC1.005 |
| Cancelar Ok    |                |
|                | Ajustes Sister |

## MANUALE DI UTILIZZO S75 IT

|                               | wlan0.192.168.1.52 Guardai admin Max 15/30kg Min 100g e=5/ | 10g A2.82 07/09/2021-07-5 |  |  |
|-------------------------------|------------------------------------------------------------|---------------------------|--|--|
| Ajuste                        | s Ajustes S                                                | Ajustes Sistema           |  |  |
| Información Bá                | sica                                                       | 9.80360                   |  |  |
| Ajustes Siste<br>Ajustes Oper | ormato Fecha-Hora: dd MM yy                                | yy - Español              |  |  |
| Comunicació<br>Pantalla tras  | eparador Fecha: /                                          | 10s<br>T/OS VC1.005       |  |  |
| Impresora                     | Cancelar Ok                                                |                           |  |  |
| ESC                           |                                                            |                           |  |  |

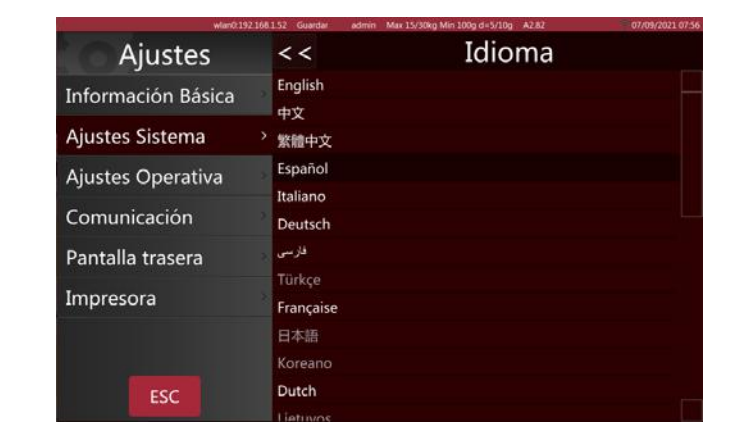

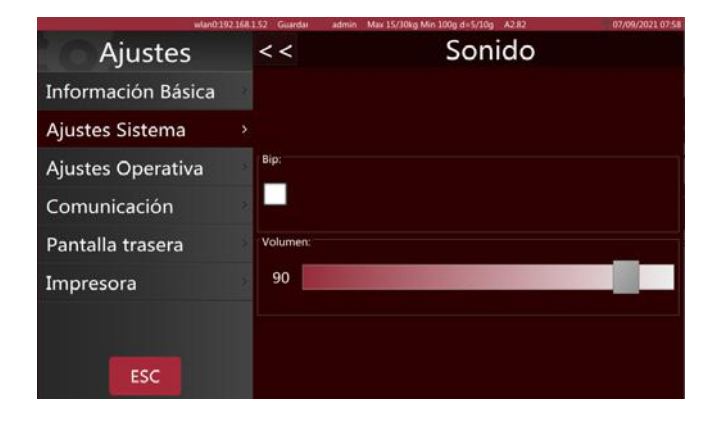

| wis               | m0.192.168.1.52 Guardar | admin Max 15/30kg Min 100g d=5/10g A282 | 07/09/2021 07:59 |
|-------------------|-------------------------|-----------------------------------------|------------------|
| Ajustes           | < <                     | Tiempo de inacti                        | vidad            |
| Información Básic | a off                   |                                         |                  |
| Ajustes Sistema   | > 10s                   |                                         |                  |
| Ajustes Operativa | 15s                     |                                         |                  |
| Comunicación      | 20s<br>30s              |                                         |                  |
| Pantalla trasera  | 40s                     |                                         |                  |
| Impresora         | 50s<br>1min             |                                         |                  |
|                   |                         |                                         |                  |
| ESC               |                         |                                         |                  |

#### 5.4.3 Configurazione della lingua

Selezionare la lingua corrispondente. Una volta selezionata una nuova lingua, la bilancia si riavvia.

#### 5.4.4 Suono

Spegnere e accendere il suono del touch screen per verificare. Se è possibile riprodurre il suono del prodotto, trascinare la barra di scorrimento per regolare il volume del suono.

#### 5.4.5 Tempo di attesa

Quando il tempo selezionato trascorre senza che sia stata eseguita alcuna azione sulla pagina di vendita, la bilancia va in modalità standby.

#### 5.4.6 Informazioni sul sistema

Le informazioni sul sistema includono:

la versione OIML, la versione del sistema operativo, la versione della libreria della bilancia, la versione dell'applicazione, la versione dell'input da tastiera e la versione della libreria della stampante.

Mostra anche l'uso della RAM e della memorizzazione.

#### 5.4.7 Cancellare il database

Cancellare i dati nei campi descritti.

Questa operazione deve essere effettuata con cautela. I dati non possono essere recuperati dopo la cancellazione.

Assicurarsi che tutti i dati possano essere rigenerati prima di farlo.

| wian0:192          | 168.1 | 152 Guardar ad                                                                                                 | min Max 15/30kg M | in 100g d=5/10g A                                    | 2.82      | 07/09/2021 07: |
|--------------------|-------|----------------------------------------------------------------------------------------------------|-------------------|------------------------------------------------------|-----------|----------------|
| Ajustes            |       | << I                                                                                                    | informa           | ación c                                              | lel siste | ema            |
| Información Básica |       | Versión libre                                                                                                  | ería OIML:        | T/OS V                                               | /C1.005   |                |
| Ajustes Sistema    |       | Software de pesaje:<br>Panel publicitario:<br>Software aplicación:<br>Software teclado:<br>Software impresión: |                   | S1.02.31<br>W0.1.20<br>A2.82<br>K1.10.29<br>P1.06.54 |           |                |
| Ajustes Operativa  |       |                                                                                                    |                   |                                                      |           |                |
| Comunicación       |       |                                                                                                    |                   |                                                      |           |                |
| Pantalla trasera   |       |                                                                                                    |                   |                                                      |           |                |
| Impresora          |       |                                                                                                    | Total             | Usado                                                | Libre     | %Usado         |
|                    |       | Ram:                                                                                                    | 1998MB            | 624MB                                                | 1374MB    | 31%            |
| ESC                |       | Flash:                                                                                                    | 14331MB           | 3920MB                                               | 9775MB    | 29%            |

| wlan0192168        | 1.52 Guardar admin Max 15/30kg Min 100g e=5/10g A2.82     | 07/09/2021 07 53 |
|--------------------|-----------------------------------------------------------|------------------|
| Ajustes            | < < Eliminar la base de datos de la b                     | balanza          |
| Información Básica | Eliminar la lista de productos<br>Eliminar las categorías |                  |
| Ajustes Sistema    | Reiniciar la interfaz                                     |                  |
|                    | Eliminar los informes de tickets POS                      |                  |
| Ajustes Operativa  | Eliminar los informes de etiquetas                        |                  |
| Comunicación       | Eliminar las imágenes                                     |                  |
| <b>B</b>           | Eliminar audios de productos                              |                  |
| Pantalla trasera   | Eliminar operarios                                        |                  |
| Impresora          | Eliminar todos los formatos                               |                  |
|                    | Eliminar toda la base de datos de la balanza              |                  |
|                    |                                                           |                  |
| ESC                |                                                           |                  |

#### **5.5 COMUNICAZIONE**

| Ajustes            | 100.1.52 Guernar an | Comunicación           |
|--------------------|---------------------|------------------------|
| Información Básica | · Com1              | ASCII 9600 8 Ninguno 1 |
| Aiustes Sistema    | ·Com2               | ASCII 9600 8 Ninguno 1 |
| Ajustes Sistema    | • eth0              | 46:21:A0:28:8C:CE      |
| Ajustes Operativa  | - wlan0             | 192.168.1.52           |
| Comunicación       |                     |                        |
| Pantalla trasera   |                     |                        |
| Impresora          |                     |                        |
| ESC                |                     |                        |

#### 5.5.1 Com 1

COM1 per collegare la stampante/PC.

Include la modalità, la velocità di trasmissione, i bit di dati e i bit di arresto.

| wlav01921681.52 Guardar admin Max 15/30kg Min 100g d=5/10g A2.82 07/09/2021 09:31 |            |            |    |  |
|-----------------------------------------------------------------------------------|------------|------------|----|--|
| Ajustes                                                                           | <<         | Com1       |    |  |
| Información Básica                                                                |            |            |    |  |
| Ajustes Sistema                                                                   | Modo:      | Imp. · ASC | II |  |
| Ajustes Operativa                                                                 |            |            |    |  |
| Comunicación >                                                                    | Baud rate: | 9600       | ÷. |  |
| Pantalla trasera                                                                  | Data bita  | o          | 4  |  |
| Impresora                                                                         | Data bits: | ŏ          |    |  |
|                                                                                   | Stop bits: | 1          | -  |  |
| ESC                                                                               |            |            |    |  |

Disattivato: chiude la porta di comunicazione.

Stampare: selezionare la stampante.

Continuare: invia i dati al PC continuamente

DOMANDA: funziona dalla tastiera

Velocità di trasmissione: tra 600 e -115200

Bit di dati: 6, 7, 8

Bit di arresto: 1, 2

Se si seleziona la modalità di stampa, selezionare la stampante di biglietti/etichette dall'elenco

| MODELLO DELLA STAMPANTE | OSSERVAZIONE                                                                   |
|-------------------------|--------------------------------------------------------------------------------|
| epm205                  | Stampante di ticket RTI, RTN incorporata.                                      |
| os2130                  | Stampante di etichette Argox OS-2130D, CP 2140,RP80VI                          |
| rg88v                   | Stampante termica REGO RG-P88V                                                 |
| pos76xx                 | Stampante a matrice SPRT; SP-POS76IV, ecc.                                     |
| rp76                    | Stampante a matrice REGO; RG-P76IV                                             |
| Epson_LQ300k            | Stampante a matrice EPSON, LQ300/350                                           |
| BL_F1182                | Stampante di etichette integrata S75                                           |
| ASCII                   | Modalità di funzionamento ASCII delle stampanti EPSON serie TMU, ecc.          |
| XP58_IMAGE              | Stampante di ticket M80 incorporata (*modalità di comando grafica)             |
| LP2824                  | Stampante di etichette ZEBRA; LP2824, LP2844, GC420t, ecc.                     |
| EZ_1100Plus             | Stampante di etichette GODEX: Serie EZ DT2/1100 EZ, ecc.                       |
| Enson 1 ¥310            | Stampante a matrice EPSON; stampante a matrice classica LX310/350 TVSE         |
|                         | (*modalità di comando grafica)                                                 |
| X310 ASCII              | Stampante a matrice EPSON; stampante a matrice classica LX310/350 TVSE         |
|                         | (modalità di comando *ASCII)                                                   |
| RG88V_LABEL             | Stampante di etichette modello REGO incorporata (*modalità di comando grafica) |
| ZX1300I                 | GODEX Industrial; ZX 1300i                                                     |

#### 5.5.2 Com 2

Selezionare l'interfaccia da Com2 a RS232. Selezionare l'opzione allo stesso modo che per Com1.

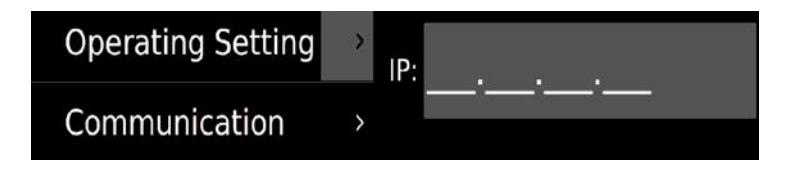

#### 5.5.3 IP della stazione base

Funzione riservata.

#### 5.5.4. eth0

Se la bilancia è collegata alla rete cablata, visualizzerà eth0 per configurare l'indirizzo IP, DHCP o inserimento manuale.

Selezionare l'opzione di configurazione per inserire l'indirizzo IP secondo il proprio PC. Nota: Se la rete non è accessibile, eth0 mostrerà solo l'indirizzo mac

| Setting                  |   | <<                   | eth0                         |
|--------------------------|---|----------------------|------------------------------|
| <b>Basic Information</b> | > | DHCP                 | Ok                           |
| System Setting           | > | Setting              |                              |
| Operating Setting        | • | IP Address:<br>Mask: | 000.615.202<br>255.255.255.0 |
| Communication            |   | Gateway:             | 105511<br>192_168.021        |
| Back Display             | > | MAC:                 | 00:0E:C6:15:20:2F            |
| Printer Setting          | > |                      |                              |
|                          |   |                      |                              |
| ESC                      |   |                      |                              |

## 6. MESSAGGI DI ERRORE

|       | Sovraccarico          | Rimuovere il carico.<br>Ricalibrare                                                                                 |
|-------|-----------------------|----------------------------------------------------------------------------------------------------|
|       | Carico basso          | Peso negativo. Controllare la piattaforma e resettare o calibrare la bilancia.                                      |
| Err 4 | Errore di azzeramento | Limite di azzeramento superato a causa della connessione (4<br>% max.)<br>Assicurarsi che la piattaforma sia vuota. |

In caso di errori che non è possibile eliminare da soli e che non sono descritti in questo manuale di istruzioni, contattare il team di supporto tecnico di Baxtran.

# 7. INFORMAZIONI SULL'ETICHETTATRICE

| Nome                          | Descrizione                                                                                                 |
|-------------------------------|----------------------------------------------------------------------------------------------------|
| Tipo di stampante             | Tipo di cassetto                                                                                            |
| Metodo di stampa              | Termica diretta                                                                                             |
| Velocità di stampa            | 100 mm/s                                                                                                    |
| Rotolo di etichette           | Diametro esterno massimo del rotolo: 100 mm                                                                 |
|                               | Diametro interno del rotolo: 40 mm                                                                          |
|                               | Larghezza massima dell'etichetta: 60 mm                                                                     |
| Area di stampa dell'etichetta | 50 x 150 mm (larghezza x lunghezza massima)                                                                 |
| Risoluzione                   | 8 punti/mm                                                                                                  |
| Tipo di stampa                | Grafica, logo, caratteri grandi/piccoli, vari tipi e dimensioni di caratteri, codici a barre EAN, codice QR |
| Caratteristiche di base       | Peso: tra 70 e 85 g/m2                                                                                      |
| dell'etichetta                | Spessore: da 0,06 a 0,09 mm                                                                                 |
|                               | Opacità: minimo 85%                                                                                         |
|                               | Luminosità: minimo 65%                                                                                      |
| Caratteristiche di base della | Peso: 67 g/m2                                                                                               |
| carta                         | Spessore: da 55 a 65 micron                                                                                 |
|                               | Opacità: minimo 43 %                                                                                        |

# 8. SOSTITUZIONE DEL ROTOLO DI ETICHETTE

#### 8.1 APRIRE IL COPERCHIO SUL LATO DESTRO DELLA BASE DELLA BILANCIA.

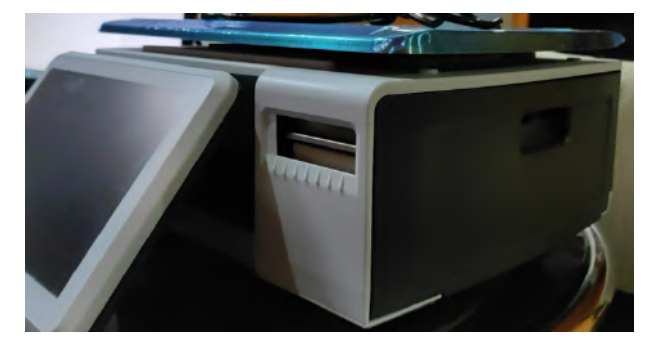

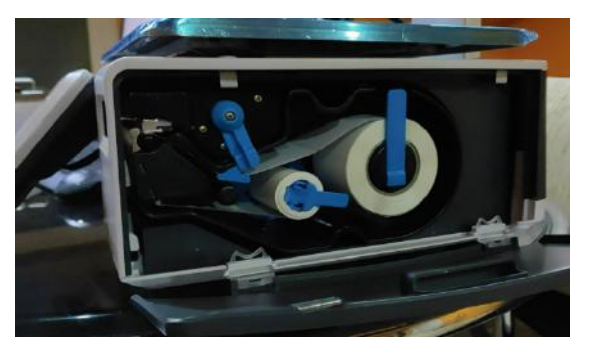

8.2 SBLOCCARE IL ROTOLO DI ETICHETTE.

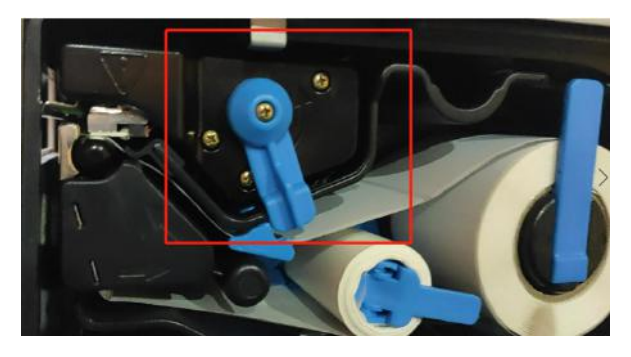

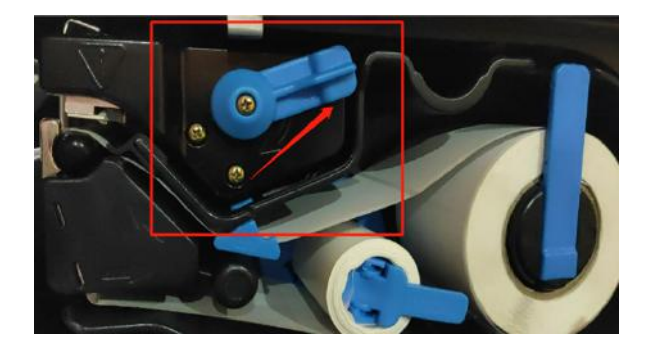

## 8.3 APRIRE IL PORTA ROTOLI, RIMUOVERE LA CARTA E INSERIRE UN NUOVO ROTOLO.

Chiudere gli elementi di fissaggio, mettere il cassetto delle etichette all'interno, bloccare il rotolo e chiudere il coperchio.

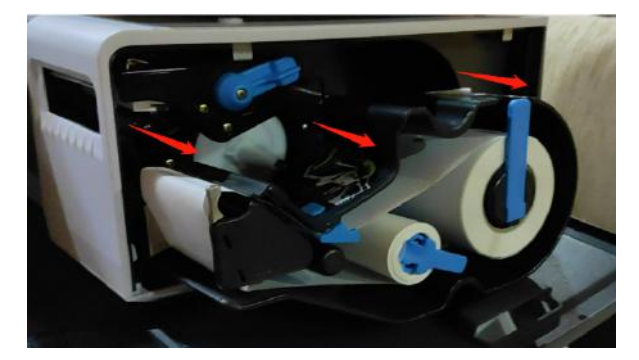

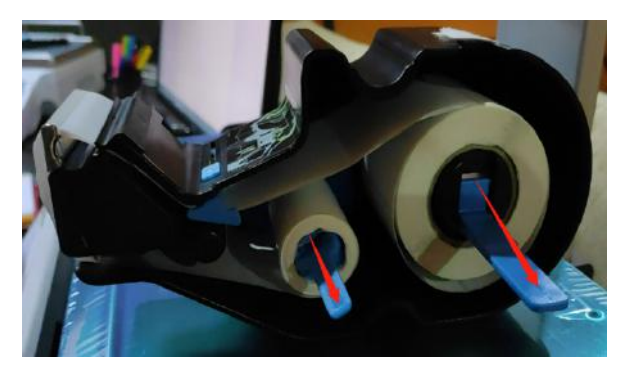

## INTRODUÇÃO

#### 1.1 CONFIGURAÇÃO GERAL

Ao ligar a balança e antes de aceder ao menu principal, devemos digitar um nome de usuário e uma senha. Por padrão o nome de usuário é "admin" e a senha também é "admin".

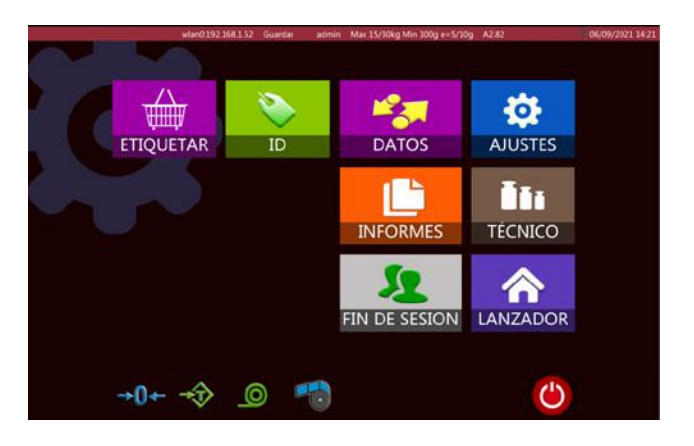

|    | ÍCONES                 | NOME                                  | DESCRIÇÃO                                                        |
|----|------------------------|---------------------------------------|------------------------------------------------------------------|
| 1  | ETIQUETAR              | Botão de venda (rotulagem)            | Visualização do funcionamento                                    |
| 2  | ID                     | Configuração da base de<br>dados      | Produto, categoria, laboratório, formato,<br>etc.                |
| 3  | DATOS                  | Transferência de dados                | Importação e exportação de dados                                 |
| 4  | AJUSTES                | Configuração básica                   | Configuração geral                                               |
| 5  | <b>Č</b> ČT<br>TÉCNICO | Configuração técnica                  | Configuração técnica                                             |
| 6  | ٢                      | Botão para ligar                      | Desligar                                                         |
| 7  | →0←                    | Botão de colocação a zero             | Colocação a zero                                                 |
| 8  | ⇒Ĵ>                    | Botão de Tara                         | Realizar a tara                                                  |
| 9  |                        | Botão de alimentação                  | Alimentação de papel                                             |
| 11 | 60                     | Interruptor de reciclagem de<br>papel | Ligar e desligar a reciclagem                                    |
| 11 |                        | Botão de relatórios                   | Verificar ou imprimir relatórios                                 |
| 12 | FIN DE SESION          | Botão de Logout (fechar ses-<br>são)  | Logout com a conta atual                                         |
| 13 |                        | Lançador                              | Para entrar num menu de configuração<br>de usuário e comunicação |

## **1.2 ECRÃ DOS CLIENTES**

|     | ÍCONES                            | NOME           | DESCRIÇÃO                          |
|-----|-----------------------------------|----------------|------------------------------------|
| 1   | Banana                            | Produto        | Mostra o produto selecionado       |
| 2   | Peso 0.305                        | Peso total     | Mostra o peso total do produto     |
| 3   | Precio Unit. €/kg<br><b>14.13</b> | Preço unitário | Mostra o preço unitário            |
| 3   | Total Price: 5<br>0.00            | Preço total    | Mostra o preço total               |
| 5   |                                   | Thank You      | Vicit Again                        |
| 0   |                                   | HIGHN FOUN     | A DICT BOIL                        |
|     |                                   | Slogan         | Mostrar o slogan                   |
| 6   | Baxtran                           | Logótipo:      | Logótipo da empresa                |
|     |                                   |                |                                    |
| 1.3 | PÁGINA DE VENDAS                  |                |                                    |
|     |                                   |                |                                    |
|     | ÍCONES                            | NOME           | DESCRIÇÃO                          |
| 1   | →0←                               | Zero           | Mostra o estado atual da pesagem   |
| 2   |                                   | Estável        | mostra o ostado atuar da posagorn. |

| 2 |                              | Estável            |                                             |
|---|------------------------------|--------------------|---------------------------------------------|
| 3 | admin                        | Usuário            | Mostra o operador.                          |
| 4 | Max 15/30kg Min 100g e=5/10g | Capacidade         | Mostra a capacidade, divisão e peso mínimo. |
| 5 | A2.77                        | Versão do software | Mostra a versão do software.                |
| 6 | 12/07/2021 14:34             | Data e hora        | Mostra a data e hora                        |

|    | <b>Nota:</b> Esta pá<br>alcar     | igina de vendas é fornecida a título de exen<br>nce de visualização e o conteúdo da área PL | nplo. Os usuários podem definir e definir o<br>U ou da área funcional de vendas.                                                                                                    |
|----|-----------------------------------|---------------------------------------------------------------------------------------------|----------------------------------------------------------------------------------------------------|
| 24 | Manual                            | Tecla do método de impressão                                                                | Para definir o método de impressão como manual ou estável                                                                                                    |
| 23 | Limpiar                           | Tecla para apagar                                                                           | Para apagar a UPL selecionada                                                                                                    |
| 22 | O'ty                              | Tecla de quantidade                                                                         | Digite a quantidade de produtos<br>(é necessário digitar primeiro o preço unitário do produto)<br>(Apenas ativado se tiver a opção "Inserir quantidade após a<br>seleção do produto") |
| 21 | Imp.                              | Tecla de impressão                                                                          | Para imprimir o rótulo                                                                                                    |
| 20 | Feed                              | Tecla de alimentação                                                                        | Para verificar se a impressora está a alimentar corretamente o papel                                                                                                    |
| 19 | *<br>Menú                         | Tecla de menu                                                                               | Para ir para a página principal                                                                                                    |
| 18 | Cero                              | Tecla de zero                                                                               | Use esta chave para zerar a balança.                                                                                                    |
| 17 | Tara                              | Tecla de tara                                                                               | Use esta tecla para realizar a tara.                                                                                                    |
| 16 | Pre-pack                          | Tecla de pré-embalagem                                                                      | Para imprimir vários rótulos.                                                                                                    |
| 15 | est<br>Precio                     | Tecla do preço                                                                              | Para inserir o preço unitário manualmente.                                                                                                    |
| 14 | ©.<br>PLU                         | Tecla de pesquisa de PLU                                                                    | Para procurar por PLUs.                                                                                                    |
| 13 | Carne                             | Tecla do grupo                                                                              | Para classificar os produtos em diferentes grupos.                                                                                                    |
| 12 | Alitas P. Carne picada            | Teclas da PLU                                                                               | Mostra o nome e o número da PLU ou a imagem e o nome<br>da PLU.                                                                                                    |
| 11 | 00003<br>Entrecot                 | Visualização de produtos                                                                    | Mostra o produto atual.                                                                                                    |
| 10 | Precio €<br>3.11                  | Visualização do total                                                                       | Mostra o preço total.                                                                                                    |
| 9  | Precio Unit. €/kg<br><b>14.13</b> | Visualização de preços                                                                      | Mostra o preço unitário.                                                                                                    |
| 8  | Peso kg<br>0.305                  | Visualização do peso                                                                        | Mostra o valor do peso.                                                                                                    |
| 7  | Tara: 0.230                       | Visualização da tara                                                                        | Mostra o valor do peso da tara.                                                                                                    |

#### **1.4 TECLADO INCORPORADO**

Teclado

| 0          | 1    | 2    |   | 3 | 4 | 5 |   | 6 |   | 7 |   | 8 |   | 9 | 0 | ) | 1 | i |   | • | × |
|------------|------|------|---|---|---|---|---|---|---|---|---|---|---|---|---|---|---|---|---|---|---|
| <b>₩</b> → |      | q    | w | e |   | r | t |   | у |   | u |   | i |   | o | р |   | • | • |   | • |
| Caps I     | Lock | a    |   | s | d | f |   | g |   | h |   | j |   | k | 1 |   | ñ | ; |   | + |   |
| 1          | t l  |      | z | x |   | : | v |   | b | T | n |   | m |   | , |   |   | ç | t |   | x |
| 8123       | 5    | Sign |   |   |   |   |   |   | L | _ | 2 |   |   |   |   |   |   | ← |   | L |   |

Teclado com símbolos especiais

| a       | 1   | •  |   | • | \$ |   | % | & |   | 1 |   | ( |   | ) | - |   | ? |   | ż | • | × |
|---------|-----|----|---|---|----|---|---|---|---|---|---|---|---|---|---|---|---|---|---|---|---|
| *       | Q   | 2  | w | E |    | R |   | т | Y |   | U |   | I |   | 0 | F | , | 0 |   | • | ١ |
| Caps Lo | ck  | Α  |   | s | D  |   | F | G |   | н |   | J |   | к | L | • | Ñ |   | : | 4 |   |
| 1       |     | Z  | z | х |    | с | v |   | в |   | N |   | м |   | < | Γ | > | ç |   | t | x |
| ¥123    | Sig | gn |   |   |    |   |   |   |   |   | ı |   |   |   |   |   |   |   | - | Ļ |   |

Teclado numérico

| 1    | @ | # | \$       | % | & | 1 | 2 | 3 |          |
|------|---|---|----------|---|---|---|---|---|----------|
| (    | ) |   | -        | = | + | 4 | 5 | 6 | -        |
| ١    | ; | : | •        | * | / | 7 | 8 | 9 | <b>₩</b> |
| &ABC |   |   | <u> </u> |   |   |   | 0 |   | ×        |

## **2. FUNCIONAMENTO**

#### **2.1 PESQUISA DE PRODUTOS**

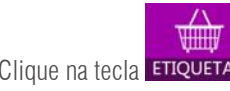

Clique na tecla **ETIQUETAR** para entrar no modo de rotulagem.

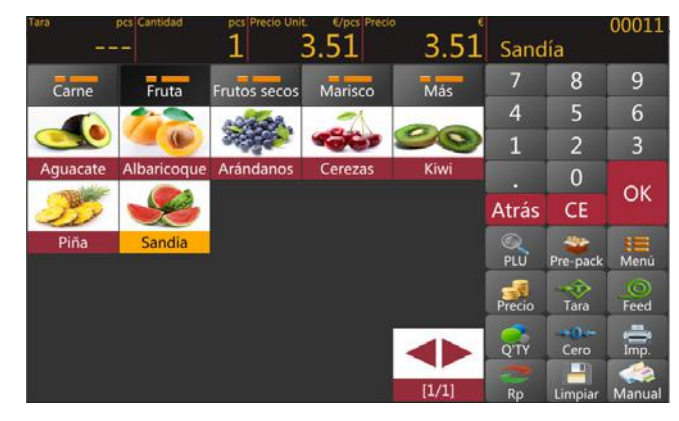

A pesquisa de produtos pode ser dividida em PLU direto e PLU indireto

## MANUAL DE USUARIO S75 PT

Price

#### 2.1.1 PLU direto (código de pesquisa de produto):

Clique no PLU das páginas. Use a tecla de grupo para selecionar diferentes grupos ou categorias de produtos.

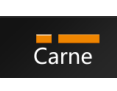

PLU

## 2.1.2 PLU indireto (pesquisa de produtos)

- Clique na tecla para entrar na página de pesquisa de produtos.
- a) Pesquisa de produtos por número de PLU
- b) Pesquisa de produtos por uso de nomes

#### Aguacate 8.96 00006 Albaricogue 3.00 Alcachofas 7.00 1 2 3 Alitas de pollo 5.00 Almendras 13.00 4 5 6 Arndanos 7.00 019 At'un' 22.00 7 8 9 013 Avellanas 9.00 Berenjenas 6.00 0 Bogavante 58.00 00015 Carne picada 9.00

#### **2.2 AJUSTE A ZERO**

A colocação a zero com a tecla cero só é possível quando o recetor de carga não estiver em movimento.

#### **2.3 TARA**

Coloque o peso sobre a plataforma. Prima o botão rara. Aparece o zero e subtrai a tara. Retire o peso da plataforma. O peso é mostrado sem tara. Apenas pode ser definido um valor de tara. Será mostrado com um valor negativo. Para limpar este valor de tara, prima a tecla rara quando não houver carga na bandeja. Esta entrada de tara não pode ser feita se o prato estiver em movimento.

#### 2.4 USO DA TARA PROGRAMADA

As balanças de rótulos têm uma função de tara programada, prima e mantenha premida a tecla até aparecer uma janela de pré-tara para introduzir o valor da tara. Clique na tecla ok para guardar o valor "Tara" que introduziu.

| are 0.0 | kg Weight    | .CO.000  |        |        | 00003<br>Bana                         | 5<br>na  |      |
|---------|--------------|----------|--------|--------|---------------------------------------|----------|------|
| Fruits  | Meat         | 7        |        |        | 7                                     | 8        | 9    |
| 3.      |              | · · · ·  | + °    |        | 4                                     | 5        | 6    |
| 1       |              | 4        | 5      | 6      | 1                                     | 2        | 3    |
| Apple   | Apricot      | 1        | 2      | 3      |                                       | 0        | Back |
| -       | 6            | •        | 0      | Back   | CE                                    | C        | K    |
| Cherry  | Dragon Fruit | CE       | 0      | ĸ      | Q                                     |          | :=   |
| 0       | -            | 11       |        |        | Search                                | Pre-pack | Menu |
| Loquat  | Mango        | Mulberry | Orange | Рарауа | 1                                     |          |      |
| 20      | 1            | 92       | *      |        | Price                                 | Tare     | Feed |
|         |              |          | -      | -      | 1 1 1 1 1 1 1 1 1 1 1 1 1 1 1 1 1 1 1 |          |      |

#### 2.5 OPERAÇÃO DE PLU DE ARTIGOS PESADOS

- a) Selecione um PLU por peso da lista de PLUs diretos ou da lista de PLUs indiretos.
- B) O ecrã mostrará o nome e o número do produto selecionado, ponha o item na bandeja e aguarde até o peso estabilizar,
- C) Depois, prima a tecla 🛛 🚔
  - para imprimir o rótulo.
- d) Retire o artigo da bandeja para a seguinte operação

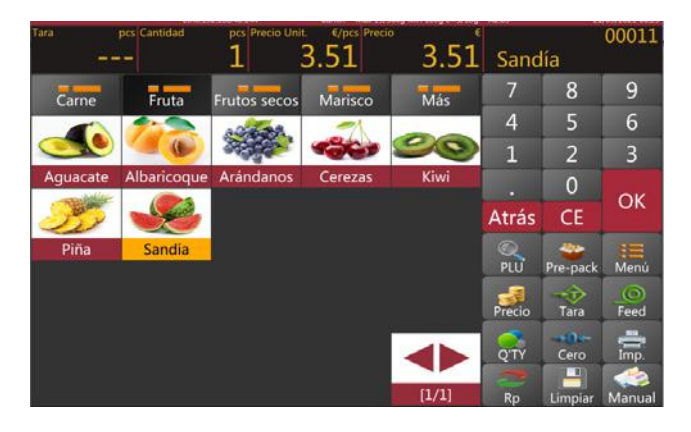

**Nota:** Premir o botão tecla de PLU apagará automaticamente o nome e preço do PLU existente.

#### 2.6 OPERAÇÃO DE PLU DE PEÇAS/ARTIGOS NÃO PESADOS

- a) Selecione um PLU não pesado da lista de PLU direta ou da lista de PLU indireta. O ecrã mostrará o nome e o número do produto selecionado e o número predefinido do item.
- b) Clique na janela de quantidade 🚺 para inserir o valor de peças (PCS) requerido (desde que a função: Configurações / Configurações

Funcionamento / "Digitar quantidade ao selecionar o produto" esteja ativada)

C) Depois, prima a tecla para imprimir o rótulo.

**Nota:** Premir o botão **CE** permite apagar o nome e preço do produto atual e selecionar uma nova tecla de PLU apagará automaticamente o nome e preço do PLU existente.

#### 2.7. OPERAÇÃO DE PRÉ- EMBALAGEM

Nota Para escolher o modo de operação de pré-embalagem, consulte

Configurações > Configurações de funcionamento > Modo Pre-pack

Posteriormente, ao premir a tecla

📅 iniciará a função de pré-embalagem para impressão.

#### 2.7.1 Modo de pré-embalagem: em funcionamento estável

Permite que a impressão seja realizada automaticamente quando o item carregado se estabiliza e deve ser reinicializado e carregar um elemento para a próxima impressão.

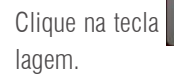

e o ecrã mostrará a operação de pré-emba-

- a) Selecione um PLU por peso da lista de PLUs diretos ou digite os valores dos PLUs.
- b) O ecrã mostrará o nome e o número do produto selecionado
- (c) Operação de valor-alvo

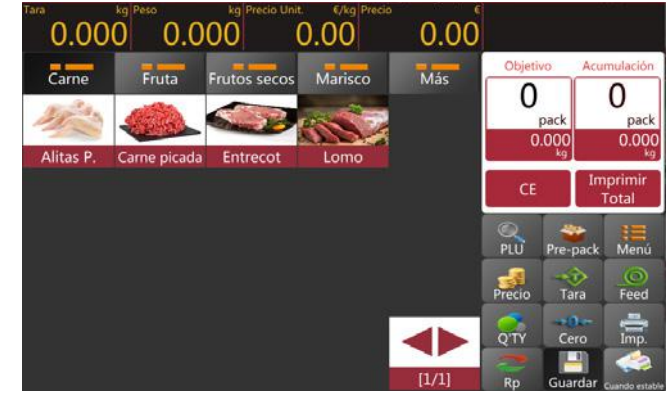

## MANUAL DE USUARIO S75 PT

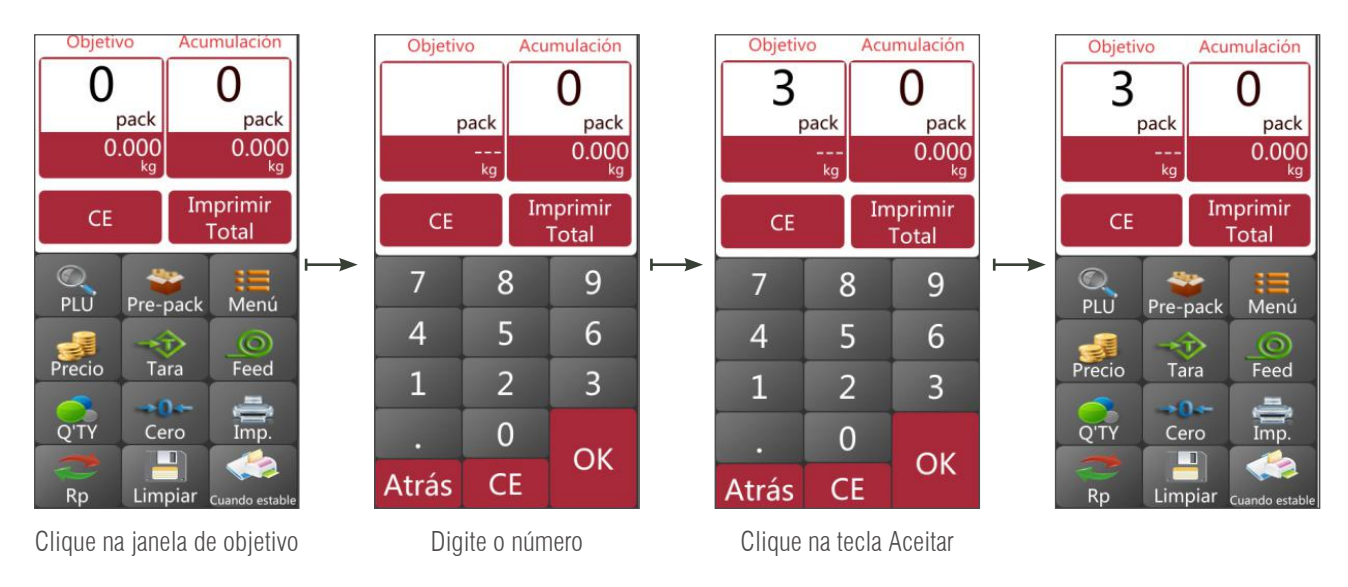

- A) Colocar a mercadoria na bandeja e esperar que esta estabilize, premir a tecla para começar a imprimir rótulos para começar a imprimir os rótulos:
- b) Retire a mercadoria da bandeja e carregue um novo item a ser rotulado, o próximo rótulo será impresso automaticamente.

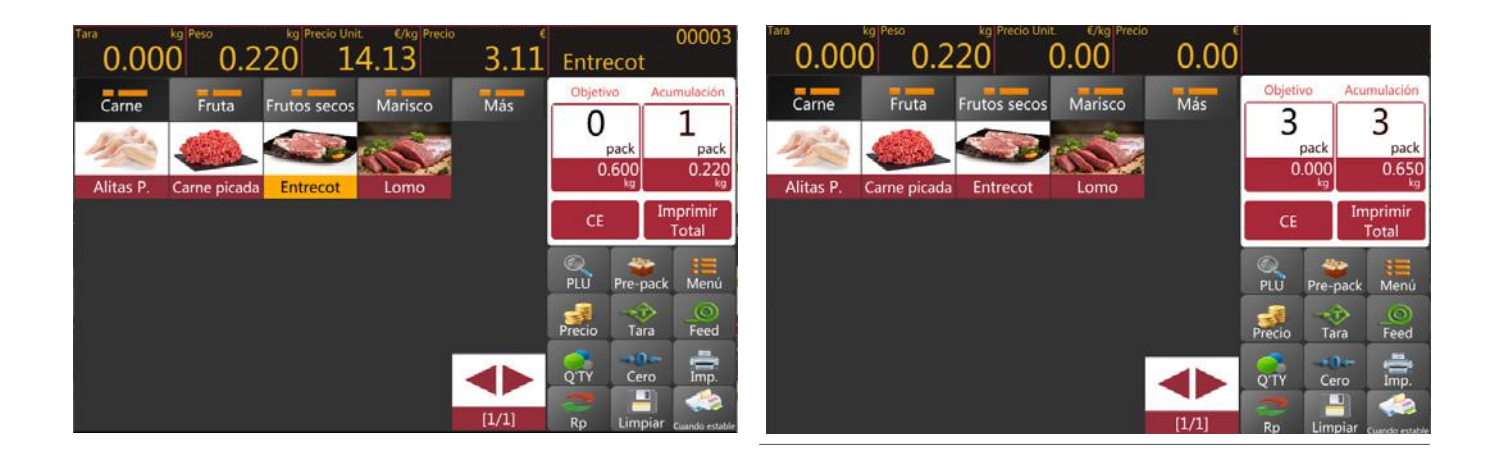

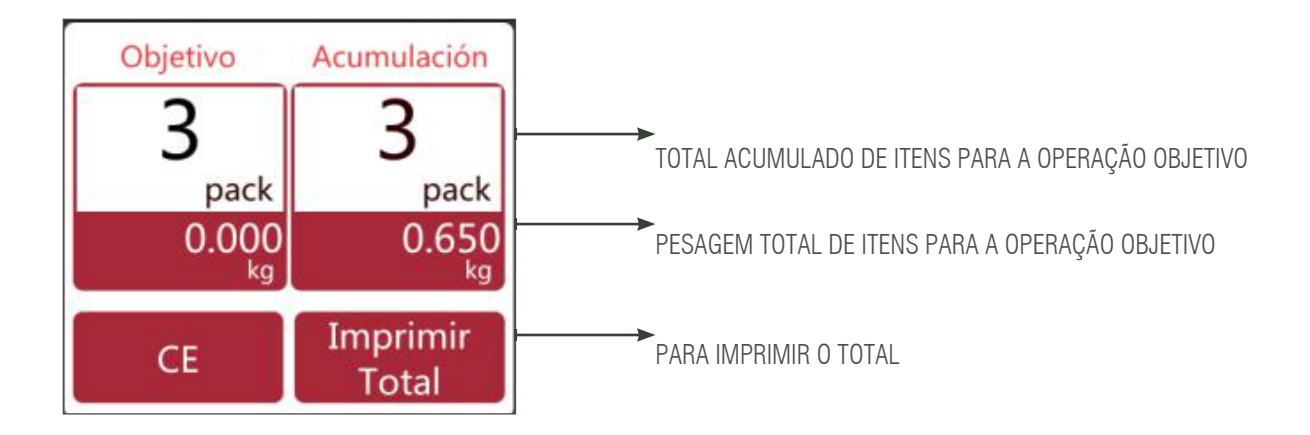

c) Retire o artigo da bandeja para a seguinte operação

Nota: Premir a tecla CE permite apagar os totais do pre-pack e selecionar uma nova tecla de PLU apagará automaticamente o nome e o preço do PLU atual.

#### Modo de pré-embalagem: quando em funcionamento estável para o número de pesos ou pacotes 2.7.2

Permite que a impressão seja realizada automaticamente quando o item carregado se estabiliza e deve ser reinicializado e carregar um elemento para a próxima impressão.

Clique na tecla e o ecrã mostrará a operação de pré-embalagem.

- Selecione um PLU por peso da lista de PLUs diretos ou a) digite os valores dos não PLU.
- B) O ecrã mostrará o nome e o número do produto selecionado.
- (c) Operação de valor-alvo

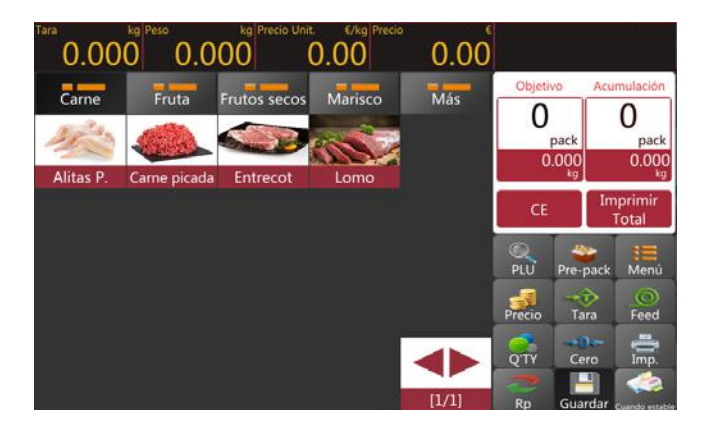

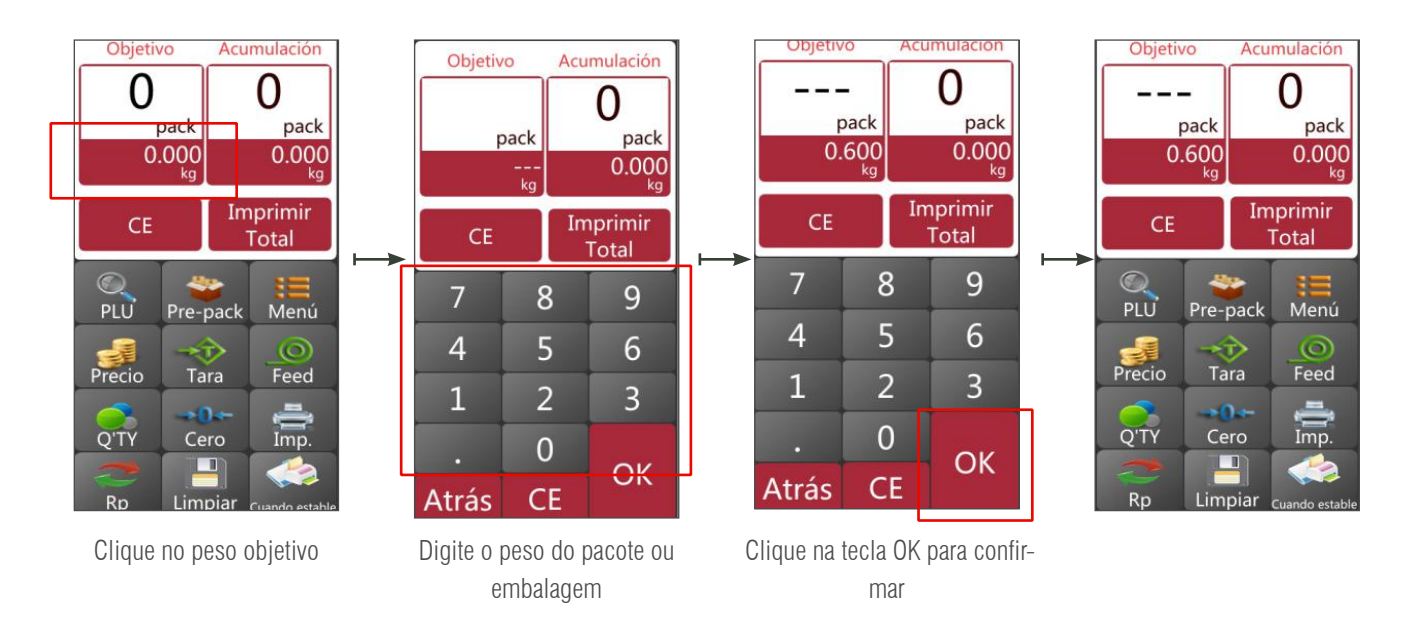

Ponha a mercadoria na bandeja e espere até estabilizar, para premir a tecla a)

para imprimir os rótulos;

b) Retire a mercadoria da bandeja e carreque um novo item a ser rotulado, o próximo rótulo será impresso automaticamente.

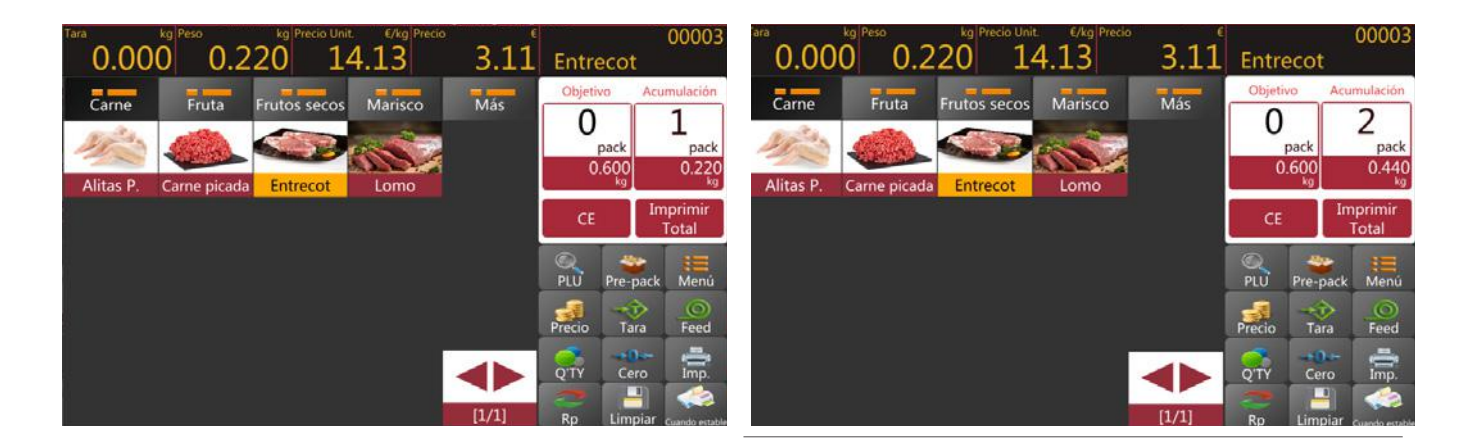

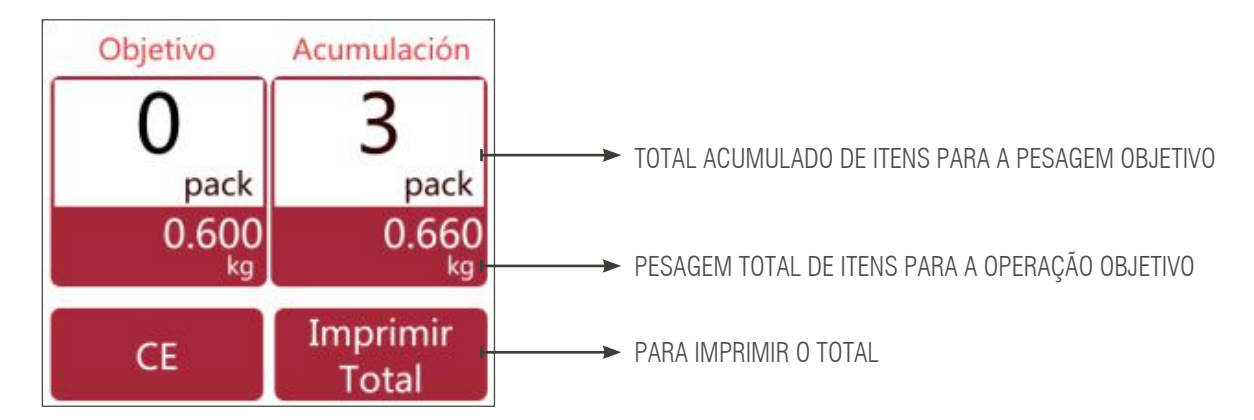

c) Retire o item da bandeja para a seguinte operação

**Nota:** Premir a tecla **CE** permite apagar o nome e preço do produto atual e selecionar uma nova tecla de PLU apagará automaticamente o nome e preço do PLU existente.

#### 2.7.3 Modo de pré-embalagem: repetição da impressão

Permite imprimir vários rótulos automaticamente quando a etiqueta impressa é removida. Operação de configuração por item ou por pacote de peso de acordo com a secção 2.7.1-2.7.2 PS: A função deve ser selecionada, Configurações operacionais > Modo Pré-Pack > Repetir impressão

#### 2.7.4 Modo de pré-embalagem: impressão manual

Permite que a impressão seja realizada automaticamente quando o item carregado se estabiliza e deve ser reinicializado e carregar um elemento para a próxima impressão.

Operação de configuração por item ou por pacote de peso de acordo com a secção 2.7.1-2.7.2

PS: A função deve ser selecionada, Configurações operacionais > Modo Pré-Pack > Impressão manual

#### 2.8. OPERAÇÃO DE PRÉ-EMBALAGEM: ITENS NÃO-PESADOS

Nota Deve escolher uma PLU sem pesagem ou digitar com antecedência as quantidades de itens para

funcionar no modo de pré-embalagem.

Premindo a tecla

uma vez, iniciará a função de pré-embalagem para impressão.

#### 2.8.1 Modo de pré-embalagem: repetição da impressão

Permite imprimir vários rótulos automaticamente quando a etiqueta impressa é removida.

PS: Deve escolher a função, Configurações da operação > Imprimir após remover o papel > ON para imprimir o seguinte rótulo quando o rótulo impresso for removido

Selecione um PLU sem peso da lista de PLUs diretos ou digite a quantidade de PLUs não-PLUs e ao clicar, o ecrã mostrará a operação de pré--embalagem.

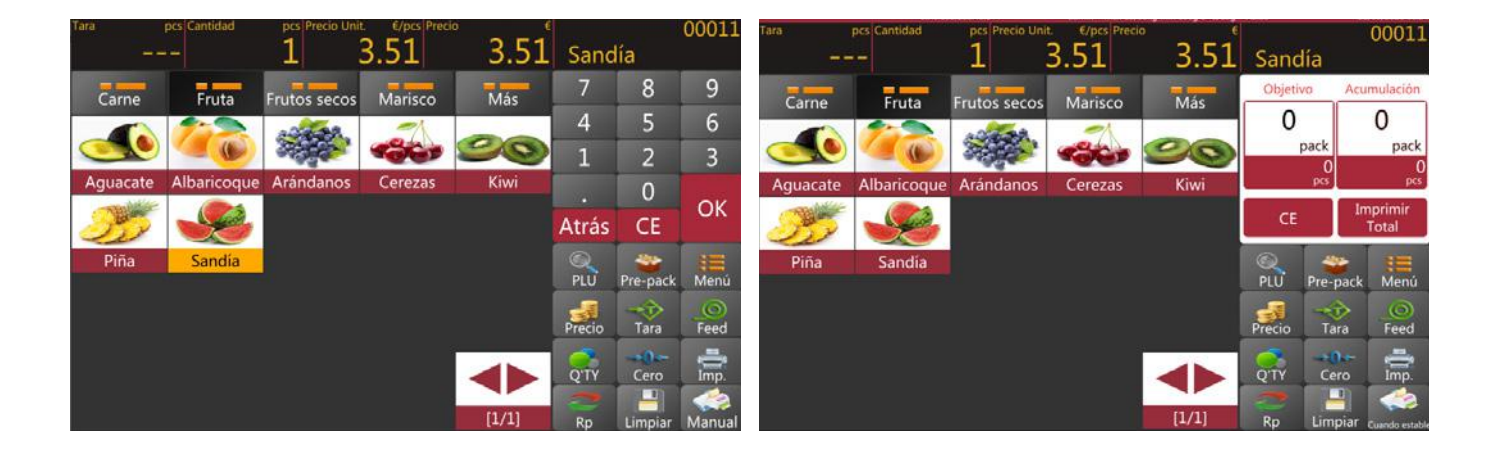

a) Operação de valor objetivo

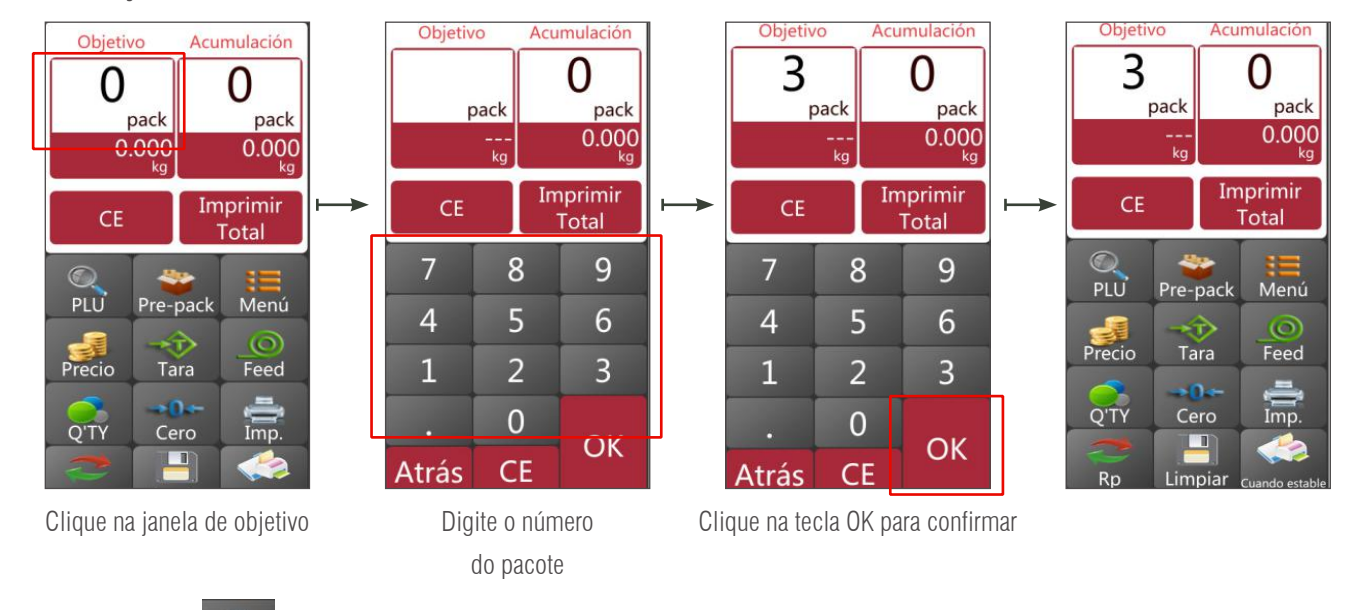

b) prima a tecla 🚔 para iniciar a impressão de rótulos

c) Quando o rótulo impresso for removido, o rótulo seguinte deve ser impresso automaticamente.

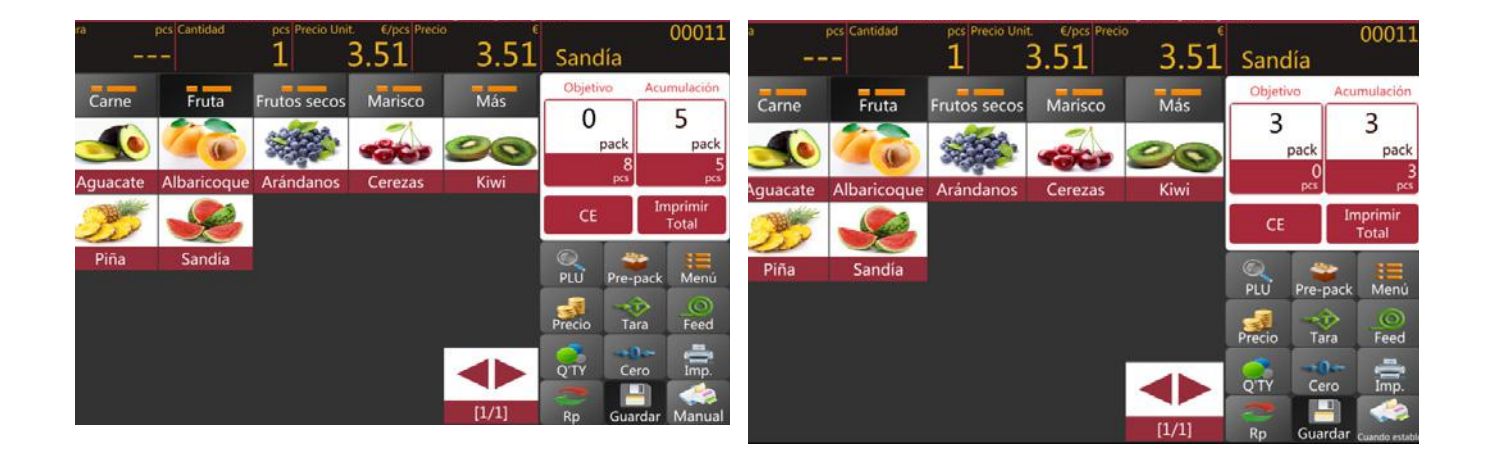

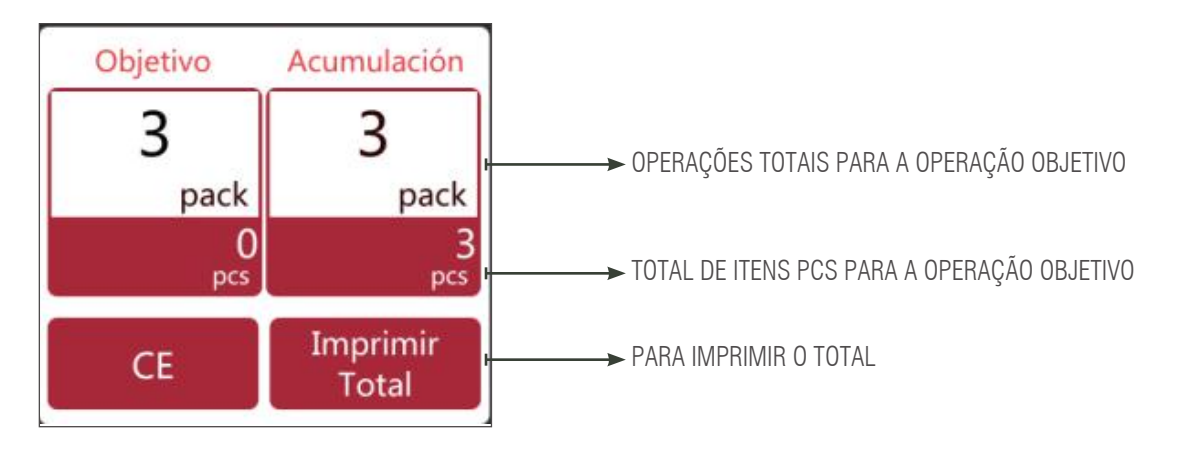

**Nota:** Premir a tecla **CE** permite apagar o nome e preço do produto atual e selecionar uma nova tecla de PLU apagará automaticamente o nome e preço do PLU existente.

#### 2.8.2 Modo de pré-embalagem: Manual

Prima a tecla

na impressora quando a balança estiver estável para acumular o item.

a) Selecione um PLU ou introduza manualmente um PLU gratuito. Depois, selecione o botão de pré-embalagem para iniciar o processo de pré-embalagem.

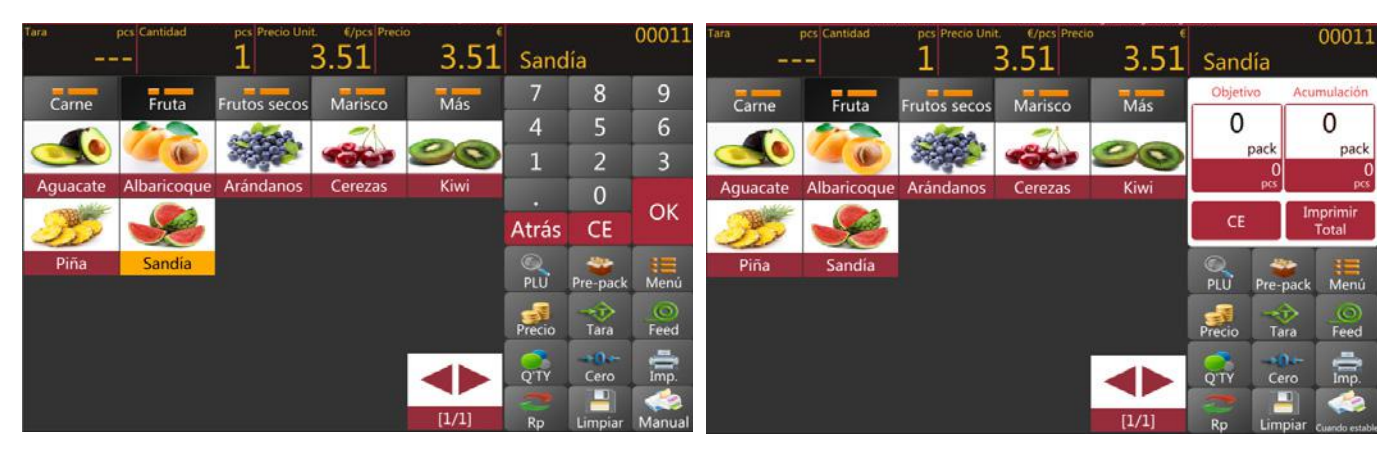

b) funcionamento do pacote objetivo

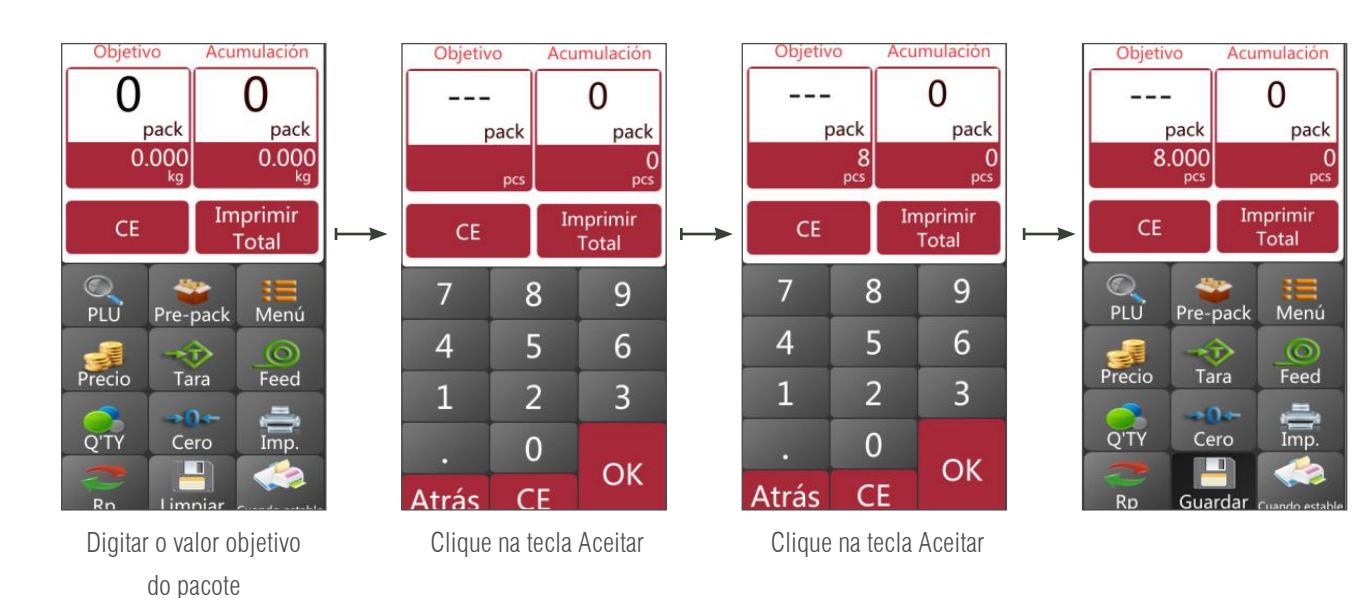

C) Prima a tecla 🚔 para obter o rótulo de impressão.

d) retire a mercadoria da bandeja e carregue um novo item para rotulagem e serão imprimidos os seguintes rótulos automaticamente.

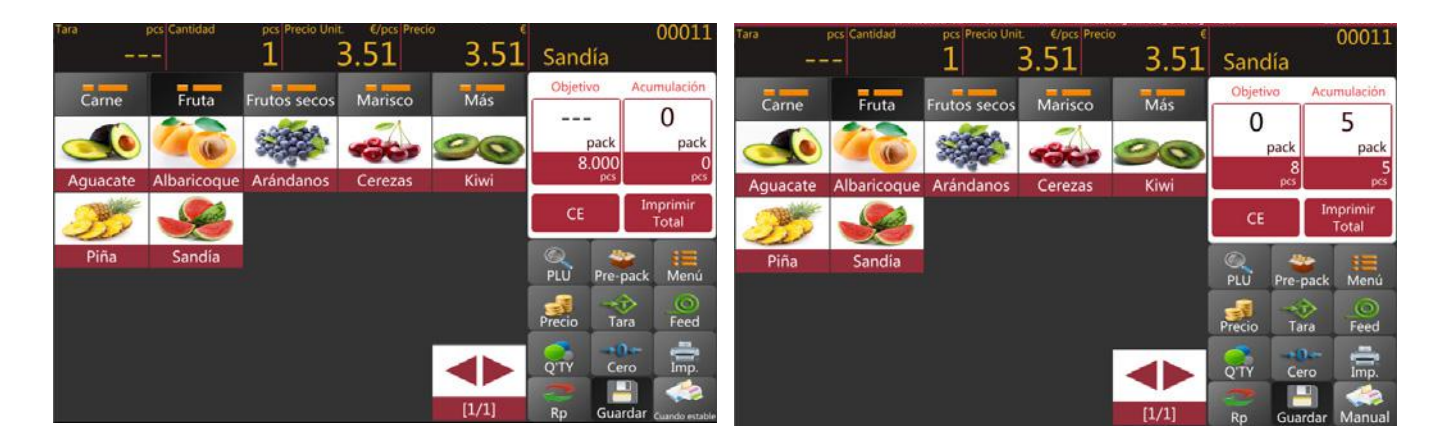

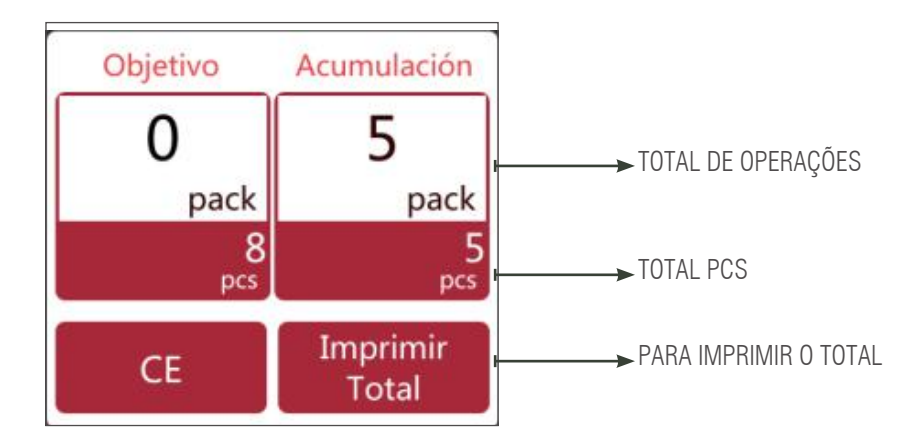

**Nota:** Premir a tecla **CE** permite apagar o nome e preço do produto atual e selecionar uma nova tecla de PLU apagará automaticamente o nome e preço do PLU existente.

#### 2.9 OPERAÇÃO DE ITENS SEM PLU DE PESO

- 1) Clique na tecla precio para introduzir o preço unitário do item e clique em Aceitar para confirmar.
- 2) Coloque o item na bandeja e espere até o peso estabilizar. Será mostrado o preço total.

3) Prima a tecla para obter o rótulo de impressão. No rótulo será imprimido "outro" em vez do nome do produto.

4) Retire o artigo da bandeja para a seguinte operação.

Premindo a tecla CE para apagar o preço unitário atual, ou também poderá selecionar uma nova tecla PLU para eliminar automaticamente o preço unitário existente.

#### 2.10 FUNCIONAMENTO COM ITENS NÃO-PLU OU NÃO-PESADOS

1) No funcionamento sem PLU, prima a tecla precio para digitar o preço do item. Depois clique em Aceitar para confirmar.

2) Clicando na tecla , a janela de quantidade permite-lhe introduzir o valor das peças necessárias e depois clicar em

Aceitar para confirmar . Será mostrado o preço total.

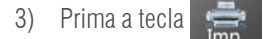

para obter o rótulo. No rótulo será imprimido "outro" em vez do nome do produto.

Clique na tecla CE para permitir que a quantidade e o preço actuais sejam eliminados, ou prima a tecla

para digitar valores

NOVOS.

## 3. ID (BANCO DE DADOS)

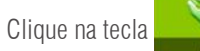

para entrar na página de configuração do produto e prima a tecla

para voltar à página principal.

ou

#### Introdução das funções

|   | ÍCONES     | TECLA DE FUNÇÃO                                   | DESCRIÇÃO                               |
|---|------------|---------------------------------------------------|-----------------------------------------|
| 1 | t +        | Teclas de seta                                    | Para se deslocar para cima e para baixo |
| 2 |            | Tecla de editar                                   | Para editar a informação do produto     |
| 3 | ā          | Tecla de eliminar                                 | Para eliminar o produto                 |
| 4 | +          | Tecla de adicionar                                | Para adicionar um novo produto          |
| 5 | 5          | Tecla de retorno                                  | Para regressa à página principal        |
| 6 | ~          | Tecla de salvar                                   | Para salvar as informações              |
| 1 | Producto   | Selecionar produto: editar a ID dos pro-<br>dutos | Lista de produtos                       |
| 2 | Categoría1 | Selecionar o tipo: editar a ID dos produtos       | Produtos da categoria principal         |

| 3 | Depart.              | Programado                                  | Para definir o nome ou a descrição do departamento |
|---|----------------------|---------------------------------------------|----------------------------------------------------|
| 4 | Formato<br>impresión | Programado                                  | Para o formato de impressão                        |
| 5 | Tasas                | Programado                                  | Para os valores fiscais                            |
| 6 | Categoría2           | Selecionar o tipo: editar a ID dos produtos | Produtos da categoria                              |
| 7 | Categoría3           | Selecionar o tipo: editar a ID dos produtos | Produtos da categoria                              |

## 3.1 PRODUTO

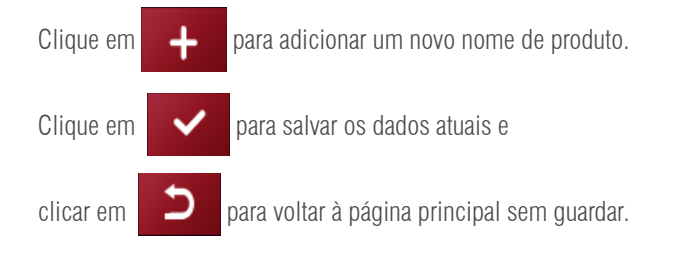

|             | wian0 192 168 1.5   | 2 Guardar     | admin Ma      | ix 15/30kg Min 10 | 0g.d=5/10g A282 | 07/09/2021 10:41                                                                                                    |
|-------------|---------------------|---------------|---------------|-------------------|-----------------|----------------------------------------------------------------------------------------------------|
| Categoria1  | Busqueda PLU/Nombre | #<br>A Núme   |               | babas/            |                 | -                                                                                                    |
|             | Aguacate            | B Codig       |               | 5                 |                 |                                                                                                    |
| Categoria2  | Albaricoque         | Č Nomi        |               | Aguitate          |                 | •                                                                                                    |
| Categoria   | Alcachofas          | E Abrev       |               | Artuneatu         |                 | ~                                                                                                    |
| categonas   | Alitas P.           | G Lugar       |               | 5                 |                 | and the second second s |
| Producto    | Almendras           | H Categ       |               | Fruta             | Depart          | 4                                                                                                    |
| Dura        | Arándanos           | j Precio      |               | kg                |                 |                                                                                                    |
| Depart.     | Atún                | L Precio      |               | -                 | e Precio venta  |                                                                                                    |
| Operario    | Avellanas           | Ň             |               | -                 |                 | â                                                                                                    |
| Formato     | Berenjenas          | O Desa        |               |                   |                 |                                                                                                    |
| impresión   | Bogavante           | Q Trees       | ito Cibarras: |                   |                 | -                                                                                                    |
| Tasas       | Carne picada        | S Núme        | ero estante:  |                   |                 |                                                                                                    |
|             | Cebollas            | U Form        |               | le:               | Formato2 etiq   |                                                                                                    |
| Nutricional | Cerezas             | V<br>W Perior |               |                   | Recomendado     | 2                                                                                                    |
|             | Emperador           | Y Fecha       |               | Calendario        |                 | 8.                                                                                                    |

Nota para usar a operação de categoria padrão, é obrigatório adicionar primeiro a ID da categoria e

depois seguir para adicionar nomes de produtos.

#### Descrição do item

| N.º | DESCRIÇÃO DO      | DESCRIÇÃO                                                                                                    |
|-----|-------------------|----------------------------------------------------------------------------------------------------|
| 1   | Número de PLU     | O número PLU será gerado automaticamente ou pode inserir caracteres numéricos de 5 dígitos entre 00001 e 99999 |
| 2   | Código do produto | Treze dígitos com caracteres numéricos; código de barras EAN 13.                                               |
| 3   | Nome do produto   | Digite o nome da PLU. Mil caracteres alfanuméricos                                                             |
| 4   | Abreviatura       | Digite o nome curto da PLU. Vinte caracteres alfanuméricos                                                     |
| 5   | Lugar de origem   | Digite o nome curto da PLU. Vinte caracteres alfanuméricos                                                     |
| 6   | Categoria         | Escolha um nome de categoria a partir da lista desdobrável                                                     |
| 7   | Departamento      | Escolha um nome do departamento da lista desdobrável                                                           |
| 8   | Preço unitário    | Escolha a unidade da pesagem da lista desdobrável.                                                             |
| 9   | Peças             | Selecione a quantidade ou elemento que não se pesa.                                                            |
| 10  | Preço             | Digite o preço unitário da PLU. Entre 0 e 999999                                                               |
| 11  | Preço de venda    | Digite o preço unitário da PLU. Entre 0 e 999999                                                               |

| 12 | Tara prévia                 | Para o valor da pré-tara                                                                                              |
|----|-----------------------------|----------------------------------------------------------------------------------------------------|
| 13 | Impostos                    | Selecione da lista                                                                                                    |
| 14 | Formato do rótulo           | Escolha um formato de rótulo para o PLU a partir da lista desdobrável                                                 |
| 15 | Esquema de rastreabilidade  | Selecione para rastreabilidade                                                                                        |
| 16 | Número de prateleira        | Digite o número da prateleira dos produtos. Digite códigos de 3 dígitos com caracte-<br>res numéricos entre 001 e 999 |
| 17 | Temperatura                 | Para armazenamento de informações; códigos alfanuméricos de 24 dígitos                                                |
| 18 | Dias até ao vencimento      | Utilização da data de validade antes da qual o produto deve ser consumido de prefe-<br>rência (por número de dias)    |
| 19 | Consumir antes de           | Utilização da data de durabilidade antes da qual o produto deve ser consumido de preferência (por número de dias)     |
| 20 | Desativada.                 | Desativar a PLU a partir da lista de pesquisa                                                                         |
| 21 | Formato do código de barras | Selecione da lista                                                                                                    |
| 22 | Ingredientes                | Para informação sobre os ingredientes; 1500 caracteres alfanuméricos                                                  |
| 23 | Nutrição                    | Para informação nutricional; 1500 caracteres alfanuméricos                                                            |
| 24 | Produtor                    | Para informações sobre a empresa produtora; 1500 caracteres alfanuméricos                                             |
| 25 | Observação 1                | Para escrever qualquer comentário; 1500 caracteres alfanuméricos                                                      |
| 26 | Observação 2                | Para escrever qualquer comentário; caracteres alfanuméricos                                                           |
| 27 | Observação 3                | Para escrever qualquer comentário; caracteres alfanuméricos                                                           |
| 28 | Observação 4                | Para escrever qualquer comentário; caracteres alfanuméricos                                                           |
| 29 | Observação 5                | Para escrever qualquer comentário; caracteres alfanuméricos                                                           |
| 30 | Observação 6                | Para escrever qualquer comentário; caracteres alfanuméricos                                                           |
| 31 | Observação 7                | Para escrever qualquer comentário; caracteres alfanuméricos                                                           |
| 32 | Observação 8                | Para escrever qualquer comentário; caracteres alfanuméricos                                                           |
| 33 | Reproduzir                  | Para reproduzir arquivos de áudio; formatos .wav                                                                      |
| 34 | Imagem do produto           | Para imagens de produtos; formatos .png                                                                               |

Clique na tecla

para editar as informações do produto. Clique na tecla

para apagar as informações do produto.

面

#### **3.2. CATEGORIA DE PRODUTOS**

A categoria de produtos classifica os produtos e utiliza um número de série entre 1 e 2999999. A categoria de produtos inclui a categoria 2, com número de série entre 30000 e 5999999. A categoria 2 inclui a categoria 3, com número de série > = 60000

Clique na categoria do produto, categoria 2 e categoria 3 para entrar no menu de configuração da categoria

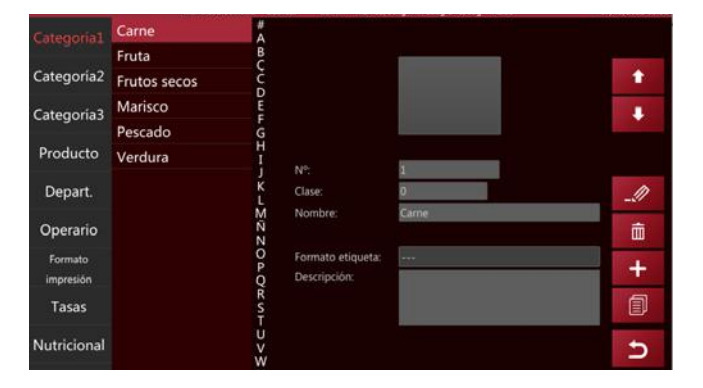

Clique em para adicionar uma nova categoria principal

para salvar os dados

Clique em

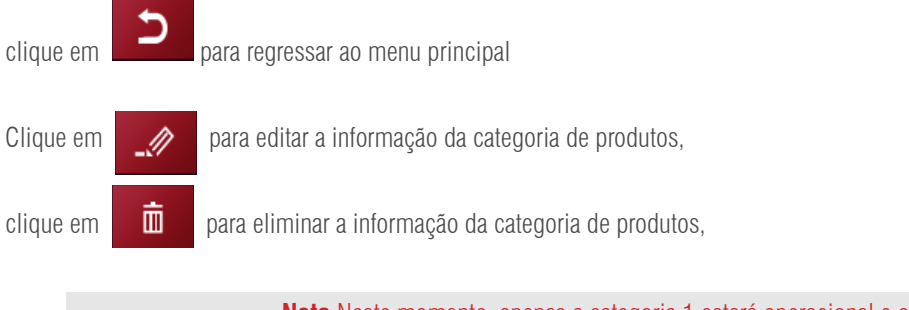

Nota Neste momento, apenas a categoria 1 estará operacional e o resto foi reservado para uma ampliação de funções no futuro.

### **3.3. DEPARTAMENTO**

Clique no Departamento para entrar no menu do departamento. O número de série do departamento pode estar entre 0001 e 9999

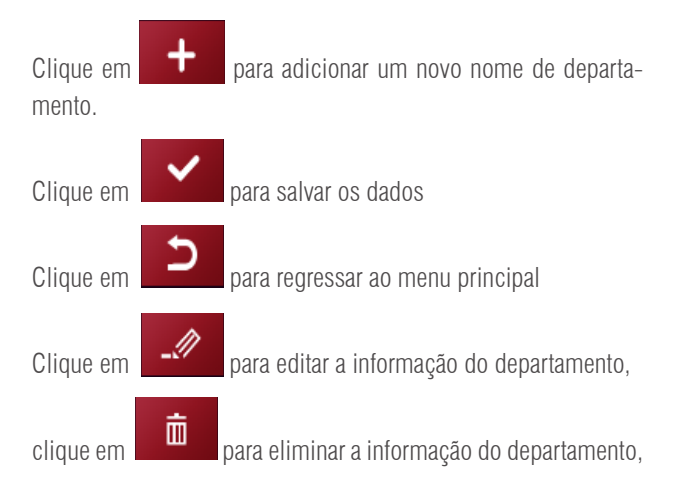

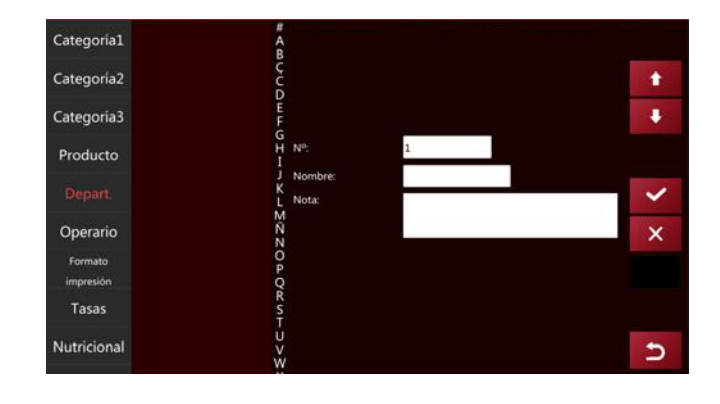

## 3.4. FORMATO DE IMPRESSÃO

Clique na tecla de formato de impressão para entrar no menu de configuração do formato de impressão.

Clique em

para adicionar um novo formato de impressão, introduza o nome do formato de impressão

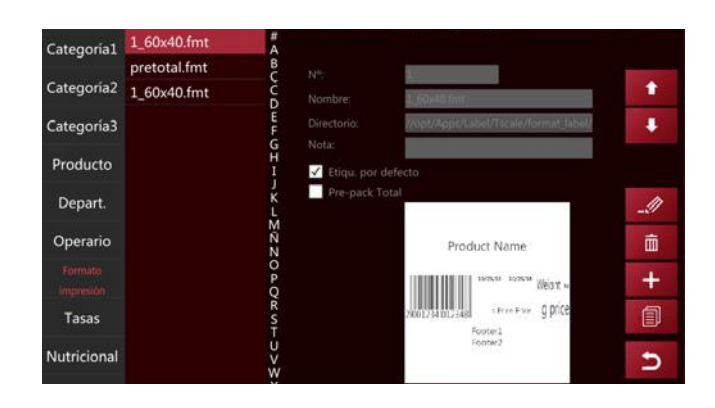

## MANUAL DE USUARIO S75 PT

Clique na rota e aparecerá uma janela pop-up para selecionar o formato

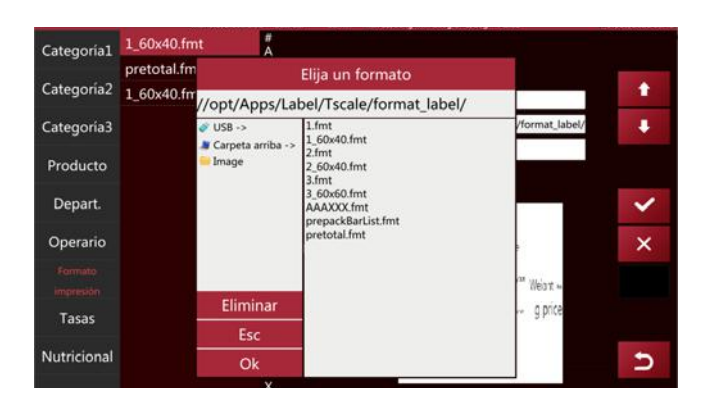

Selecione e clique no formato de impressão desejado; o ecrã mostrará o formato de impressão e também pode selecionar as configurações padrão

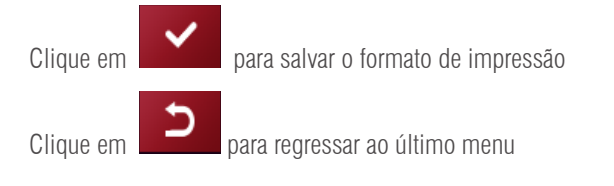

# Elija un formato //opt/Apps/Label/Tscale/format\_label/ USB -> Carpeta arriba -> Inage Inage Idox40 frmt Idox40 frmt Idox40 fr

### **3.5. TAXA DE TRIBUTAÇÃO**

Clique na tecla da taxa de tributação para entrar no menu de configuração do tipo de imposto.

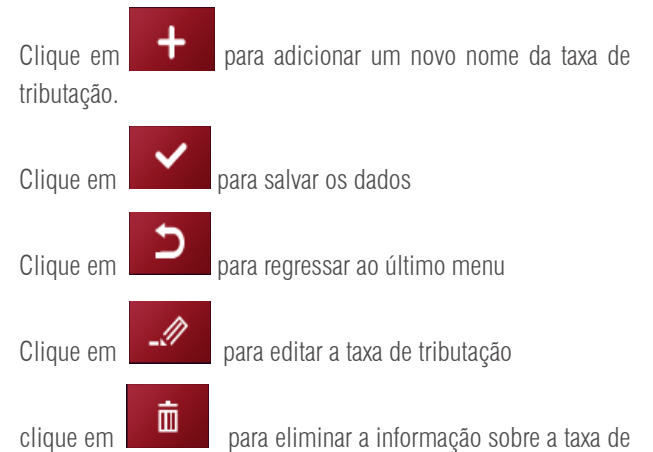

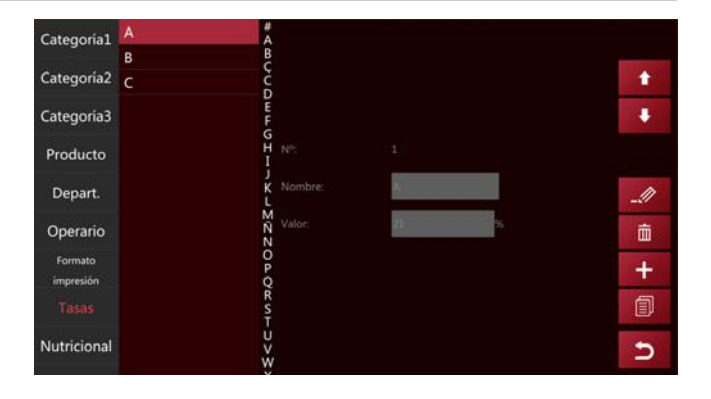

tributação

#### **3.6. COMPONENTES NUTRICIONAIS**

Clique na tecla do componente de nutrição para entrar na interface de configuração dos componentes nutricionais.

Clique em para adicionar um novo nome de componente nutricional novo e um número de componente nutricional

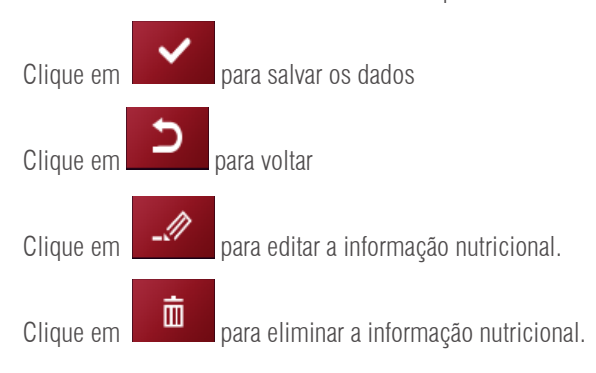

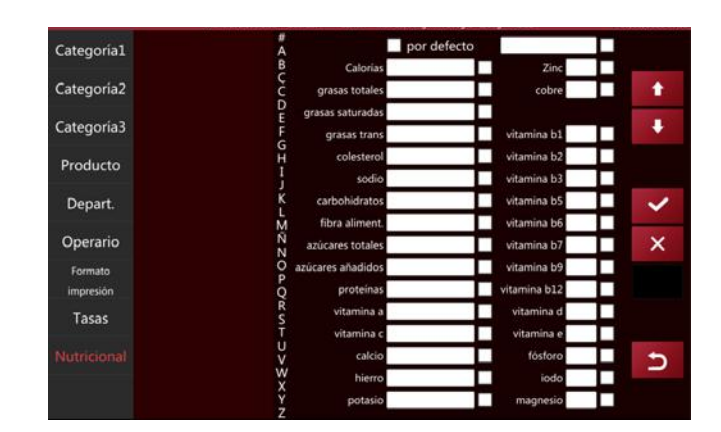

Nota O quadro de ingredientes nutricionais e o ingrediente nutricional do produto deve ser calculado

antes de se obter o valor percentual do ingrediente nutricional do produto atual.

# 4. ENTRADA E SAÍDA DE DADOS

no menu principal e o sistema abrirá automaticamente a janela < Dados >. Clique em ÍCONE **INSTRUÇÃO** NOME 1 voltar Voltar ao menu principal Selec. Todo 2 Selecionar tudo Selecione todos os elementos desta página IMPORTAR 3 Importar /exportar Importar ou exportar dados EXPORTAR

#### Importar dados:

Insira o disco U na interface USB2.0 e clique em<Importar da-dos>,

os dados do ficheiro "scale\_data" devem ser importados para a balança

| tal Importar productos         |                                                                                                    |                                                                                                    |
|--------------------------------|----------------------------------------------------------------------------------------------------|----------------------------------------------------------------------------------------------------|
| Importar imágenes de producto  |                                                                                                    | 1                                                                                                    |
| Importar audios de producto    |                                                                                                    |                                                                                                    |
| Importar categorías            |                                                                                                    |                                                                                                    |
| Importar imágenes de categoría |                                                                                                    |                                                                                                    |
| Importar departamentos         |                                                                                                    |                                                                                                    |
| Importar media                 |                                                                                                    | 0                                                                                                    |
| Importar formatos de impresión |                                                                                                    |                                                                                                    |
| Importar interfaz de usuario   |                                                                                                    | <u>(</u>                                                                                                    |
| Importar operarios             |                                                                                                    |                                                                                                    |
| Importar tasas                 |                                                                                                    | Selec. Todo                                                                                                    |
| Importar traducciones          |                                                                                                    |                                                                                                    |
|                                |                                                                                                    | IMPORTAR                                                                                                    |
|                                |                                                                                                    | ŋ                                                                                                    |
|                                | ta Importar productos<br>Importar imágenes de producto<br>Importar audios de producto<br>Importar categorías<br>Importar imágenes de categoría<br>Importar departamentos<br>Importar media<br>Importar formatos de impresión<br>Importar interfaz de usuario<br>Importar operarios<br>Importar tasas<br>Importar traducciones | Importar productos Importar imágenes de producto Importar audios de producto Importar categorías Importar imágenes de categoría Importar departamentos Importar media Importar formatos de impresión Importar interfaz de usuario Importar operarios Importar tasas Importar traducciones |

## MANUAL DE USUARIO S75 PT

#### **Exportar dados:**

Insira o disco U na interface USB2.0 e clique em < Exportar dados>,

os dados serão exportados para o ficheiro "scale data"

| Exportar / Importa | Exportar productos             |             |          |
|--------------------|--------------------------------|-------------|----------|
|                    | Exportar imágenes de producto  |             |          |
| Exportar           | Exportar audios de producto    |             |          |
| Importar           | Exportar categorías            |             |          |
|                    | Exportar imágenes de categoría |             |          |
|                    | Exportar departamentos         |             |          |
|                    | Exportar media                 |             |          |
|                    | Exportar informes              |             |          |
|                    | Exportar formatos de impresión |             |          |
|                    | Exportar interfaz de usuario   |             |          |
|                    | Exportar operarios             | Selec. Todo |          |
|                    | Exportar tasas                 |             |          |
|                    | Exportar traducciones          |             | EXPORTAR |
|                    |                                |             | 5        |

Por exemplo: o ficheiro de informações do produto mostra o seguinte

| -         | -         |          |           | Shinin         |           | 10.5           |                   |                 |                                                                                                    |                                 |           |                 | -        |               |            | 1200     | 1     |
|-----------|-----------|----------|-----------|----------------|-----------|----------------|-------------------|-----------------|----------------------------------------------------------------------------------------------------|---------------------------------|-----------|-----------------|----------|---------------|------------|----------|-------|
| 0.        | Yorket    | - 11     | - K K     | 三三國            | R- 84     |                | fease .           |                 |                                                                                                    | 121                             | 17 I.     | 開開              | 圈        | L'Adopte -    | 27         | 9        |       |
| 100       | NKS       | - E - 1  | 2 - A -   | 882            | 김 김 김 씨   | military years |                   | 는 영국            | Contractor .                                                                                                    | Dar termine 1                   | and in a  | NAME OF TAXABLE | Tarrest. | O have 1      | CORRECT IN | Sec.     | Avesa |
| - C.      |           |          |           | 12-1-2-2       | 1000      |                |                   |                 | 1000                                                                                                    |                                 | 1000      | -               |          |               |            |          | 1224  |
| -         |           |          |           |                |           |                |                   |                 |                                                                                                    |                                 |           |                 |          |               |            |          |       |
| d         |           | 1.5.     | along id. |                |           |                |                   |                 |                                                                                                    |                                 |           |                 |          |               |            |          |       |
|           |           |          |           |                |           |                |                   |                 |                                                                                                    |                                 |           |                 |          |               |            |          |       |
|           |           |          |           | 0 E            | 1.1.1     | 6              |                   |                 |                                                                                                    |                                 | 1.1       | - M             | . N      | 0             |            | 0        |       |
| show life | branch id | arts 142 | and       | d inter target | . Annuale | - benefit      | have product that | fact and        | +10x                                                                                                    | attar savil                     | Indepire. | discardinant.   | 44.0     | nes have been |            | 1 a 14re |       |
| 10000     | 1         |          | 1         | 1              |           |                | D Albert de publi | Alter for anth  | Alkas P.                                                                                                    | Nim C.                          |           |                 | 0        | 0             |            |          | 100   |
|           | 1         |          | 4         | 1              |           | 1.             | di Carne picada   | Carte punde     | Carro picado                                                                                                    | Carnel pitcade                  |           | 4               | 6.       |               | 1          |          |       |
|           | 1         |          |           |                |           |                | # Extracol        | Bigiacon.       | Entraced                                                                                                    | treneral                        |           |                 |          |               |            |          | - 11  |
|           | 1.        |          | 1         |                | 0         |                | E Long            | Loning          | 1.0000                                                                                                    | Long                            |           | 1 1             | e .      | 0             |            |          | -1    |
|           | 8         |          | 1         | 8              | 0         | 3              | 8 April alar      | Appelaite       | Age at                                                                                                    | Appendix                        |           | 2               | 0        | 0             | 0          |          | -3    |
|           | 8         |          | 1         | 4              | . 0       | 4              | 8 Albaricogue     | Abarcopie       | Abericogue                                                                                                    | Abaricture                      |           | 2               | 6        | 8             | 0          | - U.S.   | -8    |
|           | 8         |          | £         | - CPC          | 18        |                | If Criminal       | Corneat         | Establish                                                                                                    | foresa.                         |           | 2               | 6        | ±             |            |          | 24    |
|           | 1.        |          | 1         |                |           |                | -0.6kml           | West            | Kesi.                                                                                                    | Red.                            |           | 2. 1            | 6        | 0             |            |          | 18    |
| (         |           |          |           |                | .0        |                | 3 Arkenterus      | Adaptation      | Artenteres                                                                                                    | <b>Arkindari</b> on             |           | 2               | 6        | 0             |            |          | 18    |
|           | B12       |          | 1         | 32.            | . 0       | 38             | 0 19444           | vila            | Piles                                                                                                    | rilce                           |           | 2               | 0        | 0             | 0          | 0        | -0    |
|           |           |          | 1         | 31             | 0         | 13             | 0 Satisfies       | Sanda a         | testi-e                                                                                                    | Sandkie                         |           | 2 1             | ð        | 0             | 0          | Q        |       |
|           | 10 C      |          | 1         | 12             | .0        | 17             | S Almenitas       | Arresta         | Smendist.                                                                                                    | Dimensioni -                    |           |                 | 0        | 0             | 10         |          | - 4   |
|           | A.:.      |          | 1         | 23             |           | 11             | @ Anifatiat       | Anilariat       | Anderer                                                                                                    | Autom                           |           |                 | ē        | 0             |            | ÷        | - 1   |
|           | 1         |          | 1         | 54             | a         | 24             | @ Thereins        | Number          | Numero                                                                                                    | Munces                          |           |                 | 0        | 8             | .0         |          | -4    |
|           | 1         |          | 1         | 13             | -0        | 18             | 3 Bingananta      | Digmatta        | Repriate                                                                                                    | Bigewrite.                      |           |                 | 0        | 0             |            |          | - 14  |
|           |           |          | - E       | 14             |           | M              | i Migherer        | Mellines        | Mejlowes                                                                                                    | Mejliques                       |           | A               | ŧ        |               |            |          | - 18  |
|           | 1         |          | £         | 27             | .0        | 17             | 1 Tenial          | Thirden         | Managat                                                                                                    | Thirtig                         |           |                 |          |               |            |          | -41   |
|           | 1         |          |           | 28             | .9        | 18             | 8 Poles           | Page            | 7-640                                                                                                    | 7480                            |           |                 | ¢        | 0             |            |          | - 28  |
|           | A         |          |           | 29             | 0         | 18             | E AGEN            | ALADA           | 4214                                                                                                    | 2624 s                          |           |                 | 0        | 0             |            |          | - 4   |
|           | 8         |          | 1         | 28             | 0         | 20             | 2 trouvetor       | Emperador       | Empirator                                                                                                    | Impounds                        |           | 5               | 6        |               |            |          | - 24  |
|           |           |          | E         | 21             | 3         | 17             | 2 Satisfies       | Satura?s        | tand's                                                                                                    | taind?a                         |           | ×               | e        |               | a          |          | - 1   |
|           | 1         |          |           | 22             |           | 77             | C Sardinas        | Tentines        | Sandhai                                                                                                    | Lardinet                        |           |                 |          |               |            |          |       |
|           |           |          |           |                |           |                | a Academia        | Alcacholes      | Accestories                                                                                                    | And the first of the local data |           |                 |          |               |            | -        |       |
|           |           |          | 1         | 25             | 1         | 28             | 2 Dovergenes      | Development.    | bevergenan.                                                                                                    | Deveryones                      |           |                 | e        |               |            |          |       |
|           | 2         |          |           | 25             |           | 0              | or consistent     | s, montes       | Contraction in the                                                                                                    | Cesesia                         |           |                 |          |               | 2          |          |       |
|           | A         |          |           |                |           |                | A NUMBER          | a short, ethics | CONTRACTOR OF THE OWNER OF THE OWNER OWNER OWNER | relation                        |           |                 | V        |               |            |          |       |

#### **4.1 ARMAZENAMENTO DE DADOS**

Nome do ficheiro no disco U: scale\_data

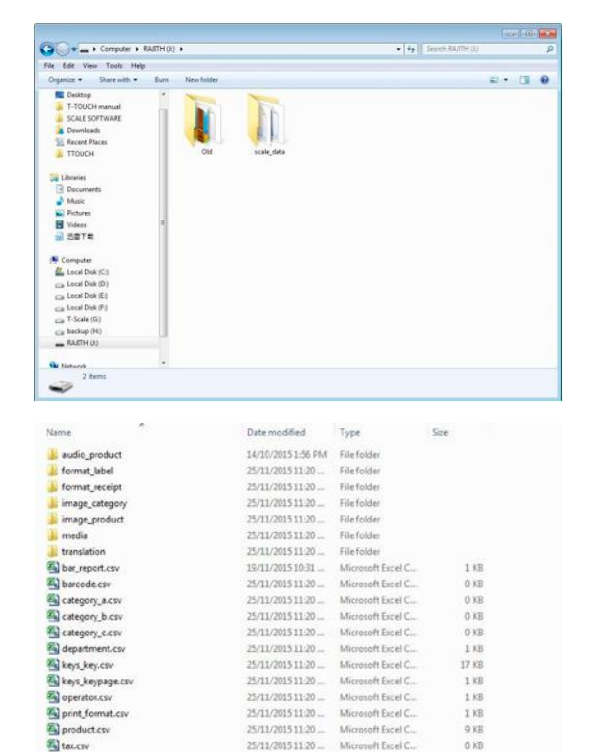

25/11/2015 11:20

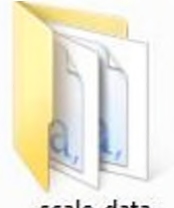

scale\_data Subficheiro de dados "scale\_data"

#### image\_product

formato: "png" resolução: 150x150  $\sim$  300x300 tamanho: entre 50 kb e 100 kb nome: alfanumérico

> Nota: O uso de imagens de alta resolução irá influenciar na velocidade de funcionamento da balança, a memória utilizável também será reduzida e posteriormente, influenciará a quantidade de PLU.

## MANUAL DE USUARIO S75 PT

#### image\_category

formato: "png" resolução: 150x150 ~ 300x300 tamanho: entre 50 kb e 100 kb nome: alfanumérico

#### • format\_label

O sufixo do formato é .fmt, o sufixo do logotipo é .bmp O nome do arquivo apenas admite números e caracteres

- **meios -** difusão do ecrã do cliente Ecrã frontal de 10 polegadas imagem: formato: "png" resolução máxima: 1280x800. tamanho: 50 kb ou mais nome: alfanumérico

#### • vídeo

formato: "mp4" dimensão: aproximadamente 640x400 Tamanho: recomendamos utilizar um vídeo simples Ecrã dos clientes de 7 polegadas

• imagem

formato: "png" resolução máxima: 800x480. tamanho: 50 kb ou mais nome: alfanumérico

- Tradução o ficheiro do sistema não pode ser editado nem importado
- Audio\_product- arquivo de áudio apenas compatível com o modelo P18 formato: "wav"
   Taxa de bits: aproximadamente 1411kbps. tamanho: 50 kb ou mais nome: alfanumérico
- Format\_receipt-formatoformato de recibo apenas compatível com o modelo PL10
  o sufixo do ficheiro de formato é .fmt, o sufixo do logótipo é .bmp
  O nome do ficheiro apenas admite dados e caracteres

Nota: O ficheiro ''meios'' apenas é compatível com o ecrã do cliente de 10 ou 7 polegadas

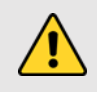

Advertência: A utilização de vídeo de alta resolução vai influenciar na velocidade de funcionamento da balança, a memória utilizável também será reduzida e posteriormente, influenciará a quantidade de PLU.

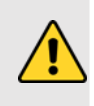

## 4.2 GUIA DE FICHEIROS CSV

Instruções do ficheiro Csv: se a linha começar com "#", é uma linha de notas que deve ser ignorada e não é preciso escrever nada no campo.

#### • product.csv-lista de produtos

| 1   | Identificação da loja                           | ldentificação da loja onde o produto vai ser aplicado.                 |  |  |  |  |
|-----|-------------------------------------------------|------------------------------------------------------------------------|--|--|--|--|
| 2   | Identificação da filial                         | ldentificação da filial onde o produto vai ser aplicado.               |  |  |  |  |
| 3   | № de POS                                        | número da balança                                                      |  |  |  |  |
|     |                                                 | A ser organizado por ordem de número do produto, gerar automaticamen-  |  |  |  |  |
| 4   | Número do produto                               | te<br>um número do produto do 6 dícitos                                |  |  |  |  |
|     | Caste/ seber                                    |                                                                        |  |  |  |  |
| 0   |                                                 |                                                                        |  |  |  |  |
| 6   | Codigo de barras ou de produto                  | codigo de barras do produto                                            |  |  |  |  |
| 7   | Barcode_tormat/número de formato do ró-<br>tulo | formato do código de barras                                            |  |  |  |  |
| 8   | Product_name                                    | Nome do produto                                                        |  |  |  |  |
| 9   | Abreviatura/Nome abreviado do produto           | nome do produto na abreviatura                                         |  |  |  |  |
| 10  | Categoria                                       | categoria de produto; apresentado como número de série no gráfico      |  |  |  |  |
| 11  | Departamento                                    | departamento do produto; apresentado como número de série no gráfico   |  |  |  |  |
| 12  | Pcs_flag                                        | os produtos são vendidos por quantidade; (0:Não, 1:Sim) entrada 0 ou 1 |  |  |  |  |
| 13  | Default_pcs                                     | função reservada; predefinição: O                                      |  |  |  |  |
| 14  | Unit_text                                       | função reservada                                                       |  |  |  |  |
| 15  | Tare_number                                     | função reservada; predefinição: O                                      |  |  |  |  |
| 16  | Tara                                            | Escreva o valor pré-tara                                               |  |  |  |  |
| 17  | P_tare_unit                                     | Unidade para o valor pré-tara                                          |  |  |  |  |
| 18  | Stock                                           | função reservada; predefinição: O                                      |  |  |  |  |
| 19  | Stock_low                                       | função reservada; predefinição: O                                      |  |  |  |  |
| 20) | Stock_top                                       | função reservada; predefinição: O                                      |  |  |  |  |
| 21  | FCL_ratio                                       | função reservada; predefinição: O                                      |  |  |  |  |
| 22  | Score_type                                      | função reservada; predefinição: O                                      |  |  |  |  |
| 23  | Score_ratio                                     | função reservada; predefinição: O                                      |  |  |  |  |
| 24  | Exchange_score                                  | função reservada; predefinição: O                                      |  |  |  |  |
| 25  | Price_low                                       | função reservada; predefinição: O                                      |  |  |  |  |
| 26  | Preço                                           | preço unitário do produto                                              |  |  |  |  |
| 27  | Price_vip1                                      | função reservada; predefinição: O                                      |  |  |  |  |
| 28  | Price_vip2                                      | função reservada; predefinição: O                                      |  |  |  |  |
| 29  | Price_vip3                                      | função reservada; predefinição: 0                                      |  |  |  |  |
| 30  | Group_qty                                       | função reservada; predefinição: O                                      |  |  |  |  |
| 31  | Group_price                                     | função reservada; predefinição: O                                      |  |  |  |  |
| 32  | Preço unitário                                  | (0:kg, 1:100 g) entrada 0 ou 1                                         |  |  |  |  |

| 33 | Alterar preços    | função reservada; predefinição: 0                                                                                                    |
|----|-------------------|----------------------------------------------------------------------------------------------------|
| 34 | Desconto          | função reservada; predefinição: 0                                                                                                    |
| 35 | Tax_num           | imposto sobre produtos                                                                                                    |
| 36 | Ingredientes      | ingrediente do produto                                                                                                    |
| 37 | Período           | período do produto                                                                                                    |
| 38 | Recomendado       | Data de consumo recomendada do produto                                                                                                    |
| 39 | Formato do rótulo | formato do rótulo nº. na lista                                                                                                    |
| 40 | Rastreabilidade   | função reservada; predefinição: O                                                                                                    |
| 41 | lmagem            | imagem do produto; nome da pasta <b>: image_product</b> , todas as imagens<br>devem ser denominadas (xxxxx.png) e o nome da imagem deve ser o mes-<br>mo que o número de PLU |
| 42 | Área              | zona de produção                                                                                                    |
| 43 | Temp_index        | temperatura de armazenamento: função reservada; predefinição: O                                                                                                    |
| 44 | Temp_text         | temperatura de armazenamento do produto, por exemplo, menos de 20<br>graus                                                                                                   |
| 45 | observação 1      | escreva a informação dos comentários                                                                                                    |
| 46 | observação 2      | escreva a informação dos comentários                                                                                                    |
| 47 | Áudio             | ficheiro de áudio do produto; apenas P18 e PL10 nome da pasta: <b>audio_</b><br><b>product</b> , todos os ficheiros devem ser denominados como (xxxxx.wav)                   |
| 48 | desativado        | se se desativar o produto; (0:não; 1:sim) ,entrada 0 ou 1                                                                                                    |
| 49 | Número de marca   | função reservada                                                                                                    |
| 50 | etag_id           | ID de rótulo eletrónico                                                                                                    |
| 51 | nutricional       | Introduzir a informação nutricional                                                                                                    |
| 52 | produtor          | função reservada; predefinição: 0                                                                                                    |
| 53 | remark3           | escreva a informação dos comentários                                                                                                    |
| 54 | remark4           | escreva a informação dos comentários                                                                                                    |
| 55 | remark5           | escreva a informação dos comentários                                                                                                    |
| 56 | remark6           | escreva a informação dos comentários                                                                                                    |
| 57 | remark7           | escreva a informação dos comentários                                                                                                    |
| 58 | remark8           | escreva a informação dos comentários                                                                                                    |

## 5. CONFIGURAÇÃO

Clique em AJUSTES

para entrar na página de configuração de parâmetros

| N.º | PESSOAL  | FUNCIONAMENTO                                                                                                    |
|-----|----------|----------------------------------------------------------------------------------------------------|
| 1   | Técnico  | Digite o técnico e a senha para poder aceder a todos os parâmetros e configurações                                                                                        |
| 2   | Admin    | Pode aceder a todos os parâmetros, exceto às configurações de pesagem e calibração. Se necessário, deverá iniciar a sessão como administrador e premir o interruptor CAL. |
| 3   | Operário | Não tem autoridade, só permite realizar operações de pesagem.                                                                                                    |

Nota: O seu nome de usuário e senha são confidenciais.

Se a balança estiver em modo de aprovação, é necessário premir o interruptor CAL (localizado na parte inferior da balança) para entrar nos ajustes dos parâmetros metrológicos. A quebra dos selos implica a perda da certificação do produto.

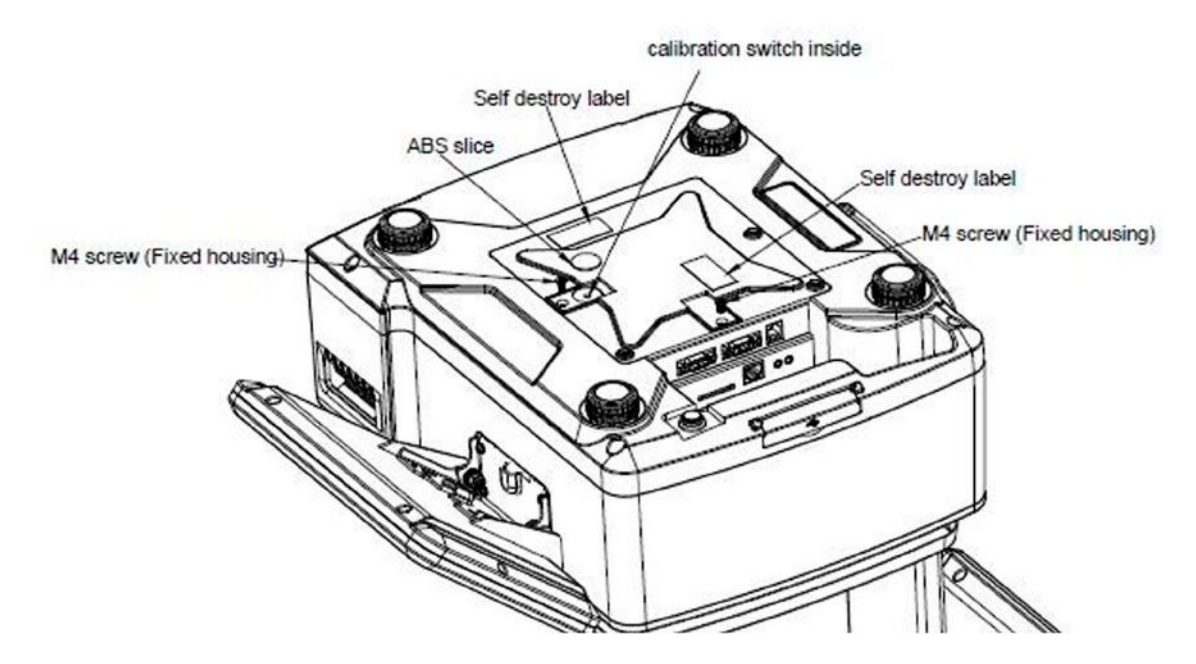

| CONFIGURAÇÃO        |                        |                   |                                                          |  |  |  |  |
|---------------------|------------------------|-------------------|----------------------------------------------------------|--|--|--|--|
| Menu principal      | Menu secundário        |                   | Descrição                                                |  |  |  |  |
|                     |                        | Nome da empresa   | escrever as informações da empresa que podem ser mostra- |  |  |  |  |
|                     |                        | Endereço          | das em formato de impressão                              |  |  |  |  |
|                     |                        | Telefone          |                                                          |  |  |  |  |
|                     |                        | Sítio web         |                                                          |  |  |  |  |
|                     |                        | Logótipo:         | selecione o logótipo                                     |  |  |  |  |
|                     |                        | Slogan            | escrever o slogan                                        |  |  |  |  |
|                     |                        | Número da loja    | Escrever o número da loja                                |  |  |  |  |
|                     |                        | Departamento      | Escrever as informações do departamento                  |  |  |  |  |
|                     | Informação do          | Número da balança | escrever o número da balança                             |  |  |  |  |
|                     | usuano                 | Título            |                                                          |  |  |  |  |
|                     |                        | Título            | informações que podem ser mostradas                      |  |  |  |  |
|                     |                        | Título            | no título da impressão                                   |  |  |  |  |
|                     |                        | Título            |                                                          |  |  |  |  |
| informações basicas |                        | Rodapé da página  |                                                          |  |  |  |  |
|                     |                        | Rodapé da página  | Informações que podem aparecer no rodapé da página       |  |  |  |  |
|                     |                        | Rodapé da página  | de impressão                                             |  |  |  |  |
|                     |                        | Rodapé da página  |                                                          |  |  |  |  |
|                     | Moeda                  |                   | Selecione a moeda                                        |  |  |  |  |
|                     | casas decimais do pre  | eço               | Selecione as casas decimais de preço                     |  |  |  |  |
|                     | Separador CSV ( , ou   | ;)                | Por padrão ";" (PC europeu)                              |  |  |  |  |
|                     | Modo de ponto decim    | nal do preço      | Fixo ou flutuante                                        |  |  |  |  |
|                     | Ajuste do ponto decin  | nal               | Definir o estilo do ponto decimal                        |  |  |  |  |
|                     | Arredondamento de p    | reços             | Arredondamento de preços                                 |  |  |  |  |
|                     | Arredondamento do to   | otal              | Arredondamento do total                                  |  |  |  |  |
|                     | Ajuste do preço unitár | io                | Configurar o preço unitário                              |  |  |  |  |
|                     | Taxa de tributação     |                   | Taxa de tributação                                       |  |  |  |  |
|                     | Gravidade              |                   | Configurar a gravidade local                             |  |  |  |  |
|                     | Formato Data           |                   | Configurar o formato da data                             |  |  |  |  |
| Ajustes do sistema  | Idioma                 |                   | Selecionar o Idioma                                      |  |  |  |  |
|                     | Som                    |                   | Ativar/desativar o som do ecrã táctil                    |  |  |  |  |
|                     | Tiempo de inatividade  | )                 | Configurar o Standby                                     |  |  |  |  |
|                     | Informações do sisten  | na                | Informações do sistema                                   |  |  |  |  |
|                     | Eliminar a base de da  | dos               | Restabelecer a base de dados                             |  |  |  |  |

## MANUAL DE USUARIO S75 PT

|                    | Balança Remota                                             | Função em desenvolvimento                                                                                                    |  |  |  |  |
|--------------------|------------------------------------------------------------|----------------------------------------------------------------------------------------------------|--|--|--|--|
|                    | Visualização de produtos                                   | Configurar o modo de visualização do produto                                                                                                |  |  |  |  |
|                    | Mostrar PLU/Preço                                          | Selecionar o produto para mostrar o número PLU / preço                                                                                      |  |  |  |  |
|                    | Desmarcação automática do PLU                              | Limpar a informação da UPL após a impressão                                                                                                 |  |  |  |  |
|                    | Página inicial após a impressão                            | Voltar à página inicial após a impressão                                                                                                    |  |  |  |  |
|                    | Permitir a alteração do preço para itens com preço zero    | Ativado/desativado                                                                                                    |  |  |  |  |
|                    | Habilitar a tecla de preço                                 | Ativar/desativar os preços manuais                                                                                                    |  |  |  |  |
|                    | Guardar o preço introduzido                                | Ativado/desativado                                                                                                    |  |  |  |  |
|                    | Diálogo de atualização de preços                           | Ativado/desativado                                                                                                    |  |  |  |  |
|                    | Edição mantendo premida a tecla PLU                        | Editar mantendo premida a tecla dos PLUS em vendas/ má-<br>quina de rotular                                                                 |  |  |  |  |
|                    | Contagem de impressões                                     | Contar quantas vezes foi impresso                                                                                                    |  |  |  |  |
|                    | Reproduzir o áudio após a seleção do produto               | Ativado/desativado                                                                                                    |  |  |  |  |
|                    | Inserir a quantidade após a seleção do produto             | Ativado/desativado                                                                                                    |  |  |  |  |
| Ajustes de Funcio- | Método de impressão                                        | Configurar o método de impressão                                                                                                    |  |  |  |  |
| namento            | Modo de pré-embalagem                                      | configurar o método de impressão no modo de pré-embala-<br>gem                                                                              |  |  |  |  |
|                    | Total apenas da impressão da pré-embalagem                 | Configurar o modo de impressão total de pré-embalagem                                                                                       |  |  |  |  |
|                    | Número de prateleira                                       | Ativado/desativado                                                                                                    |  |  |  |  |
|                    | Pesquisa por número de prateleira ou número de<br>PLU      | Estabelecer como pesquisar                                                                                                    |  |  |  |  |
|                    | Ajustes dos Avisos ou Alertas                              | Definir o estilo das vendas Popup                                                                                                    |  |  |  |  |
|                    | Cursor (Ajuste)                                            | Configurar o ponteiro                                                                                                    |  |  |  |  |
|                    | Mostrar venda2 e a interface de usuário persona-<br>lizada | Configuração da visualização da venda2 e da interface de utili-<br>zador personalizada, aberta ou fechada                                   |  |  |  |  |
|                    | Mostrar o teclado da extensão                              | Ativado/desativado                                                                                                    |  |  |  |  |
|                    | Senha necessária                                           | Ativado/desativado                                                                                                    |  |  |  |  |
|                    | Digitalizar                                                | Digitalizar o produto ou tara                                                                                                    |  |  |  |  |
|                    | Eliminar automaticamente a tara                            | Ativado/desativado                                                                                                    |  |  |  |  |
|                    | Imprimir o segundo rótulo                                  | Ativado/desativado                                                                                                    |  |  |  |  |
|                    | Relatório do rótulo                                        | Ativado/desativado                                                                                                    |  |  |  |  |
|                    | Imprimir (PERGUNTAR)                                       | Pergunta se deve imprimir ou não                                                                                                    |  |  |  |  |
|                    | Com1                                                       | Impressora ASCII integrada<br>(Taxa de baud:115200, bits de dados:8, bits de paragem:1.)<br>Impressora externa ou outro dispositivo (RS232) |  |  |  |  |
| Comunicação        | Com2                                                       | Impressora externa ou outro dispositivo (RS232)                                                                                             |  |  |  |  |
|                    | EthO                                                       | Configuração de EthO                                                                                                    |  |  |  |  |
|                    | WLAN                                                       | Configuração de WLAN                                                                                                    |  |  |  |  |
# MANUAL DE USUARIO S75 PT

| Ecrã traseiro | Configuração do logótipo           | Para reposicionar o logótipo do ecrã a partir do disco externo<br>USB ou da memória da balança |
|---------------|------------------------------------|------------------------------------------------------------------------------------------------|
|               | Mostrar anúncio: No ecrã principal | Selecione o fundo de ecrã como imagem/anúncio do produto                                       |
|               | Configuração do slogan             | Configurar legendas em movimento no ecrã de convidados                                         |
|               | Modo janela publicitária           | Permite-lhe escolher o modo de visualização do cliente                                         |
|               | Slides                             | Configuração da publicidade do cliente                                                         |
|               | Versão                             | Ver a versão visual                                                                            |
|               | Alterar a página de fundo          | Definir o estilo de visualização posterior                                                     |
| Impressora    | Configuração da impressora         | Configurar os parâmetros da impressora                                                         |

#### Restaurar a base de dados: realize este passo com cuidado, porque uma vez apagado, não poderá ser recuperado.

## 5.1. INFORMAÇÃO BÁSICA

| wlan0:192.168         | 1.52 Guardar admin Max 15/30kg Min 100g d=5/10g | A2.82 07/09/2021 10:59     |  |
|-----------------------|-------------------------------------------------|----------------------------|--|
| Ajustes               | Información                                     | n Básica                   |  |
| Información Básica >> | ·Información del usuario                        | GIROPÉS                    |  |
| Aiustes Sistema       | ·Moneda                                         |                            |  |
| , jastos sistemia     | · Punto decimal de precio                       | 0.00                       |  |
| Ajustes Operativa     | · Separador de los CSV                          | ; punto y coma             |  |
| Comunicación          | · Modo de punto decimal de precio Flo           |                            |  |
| Pantalla trasera      | · Ajuste del punto decimal                      |                            |  |
| Impresora             | · Redondeo de los precios 1                     |                            |  |
|                       | ·Redondeo del total                             |                            |  |
|                       | Precio unitario del PLU     Usar                | precio unitario de la Blza |  |
| ESC                   | · Tipo de tasas                                 | Incluidos                  |  |

#### 5.1.1. Informação do usuário

Digite o nome da empresa, endereço, ID da loja, etc,

| wlan0192168152 Guantai admin Max 15/30kg Min 100g d=5/10g A2.82 07/09/2021 10:59 |                            |                                         |  |  |  |
|----------------------------------------------------------------------------------|----------------------------|-----------------------------------------|--|--|--|
| Ajustes                                                                          | << In                      | < Información del usuario               |  |  |  |
| Información Básica                                                               | Empresa:                   | GIROPÉS                                 |  |  |  |
| Ajustes Sistema                                                                  | Teléfono:                  | 972 527 212                             |  |  |  |
| Ajustes Operativa                                                                | Web:<br>Logo:              | www.baxtran.com                         |  |  |  |
| Comunicación                                                                     | Eslogan:                   | Reaching your progress                  |  |  |  |
| Pantalla trasera                                                                 | Departamento:              |                                         |  |  |  |
| Impresora                                                                        | Nº Balanza:<br>Cabecera 1: | 1 1111111111111                         |  |  |  |
|                                                                                  | Cabecera 2:                | 222222222222222222                      |  |  |  |
|                                                                                  | Cabecera 3:                | 33333333333333333333                    |  |  |  |
|                                                                                  | Cabecera 4:                | 444444444444444444444444444444444444444 |  |  |  |
| ESC                                                                              | Pie de ticket 1:           |                                         |  |  |  |

#### 5.1.2. Moeda

Selecione a moeda na lista desdobrável ou digite manualmente, a moeda será mostrada na janela de preço unitário e preço total.

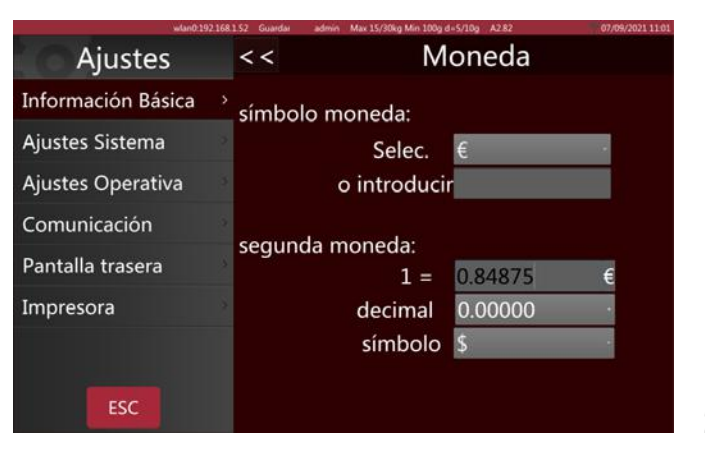

## 5.1.3. Casas decimais do preço

Selecione as casas decimais da lista de preços. De 0 a 0.0000 será mostrado na janela de preço unitário e preço total.

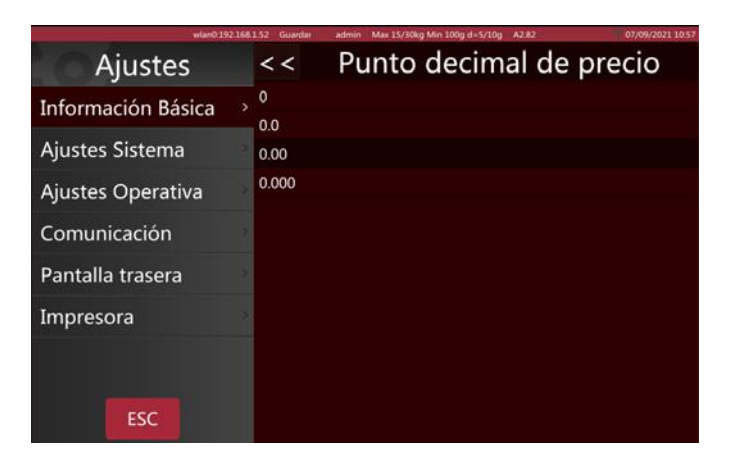

## 5.1.4. Separador CSV

Para selecionar o separador de colunas CSV. Vírgula (,) ou ponto e vírgula (;). Por padrão ";" (PC europeu).

#### 5.1.5. Modo de ponto decimal do preço

Selecione o modo de ponto decimal fixo ou flutuante apenas para o ecrã da rotulagem.

| wlan0.192          | 168152 Guardan | admin Max 15/30kg Min 100g d=5/10g A2.82 | 07/09/2021 10:57 |
|--------------------|----------------|------------------------------------------|------------------|
| Ajustes            | <<             | Ajuste del punto d                       | ecimal           |
| Información Básica |                |                                          |                  |
| Ajustes Sistema    | 2              |                                          |                  |
| Ajustes Operativa  | 2              |                                          |                  |
| Comunicación       | *              |                                          |                  |
| Pantalla trasera   | 2              |                                          |                  |
| Impresora          |                |                                          |                  |
|                    |                |                                          |                  |
| ESC                |                |                                          |                  |

#### 5.1.6. Ajuste do ponto decimal

Definir ponto (.) ou vírgula(,) como marcador decimal.

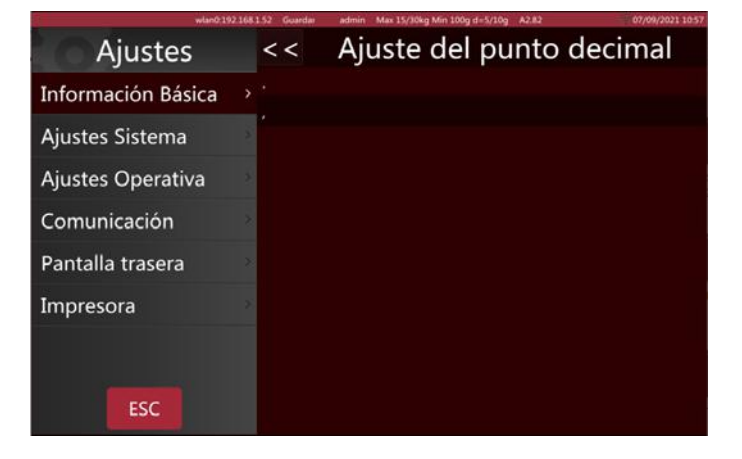

#### 5.1.7 Arredondamento de preços

Selecione o menor incremento de preço (1/2/5/10) da lista

| many 192 10        | 0.1.52 Ouaroan | admin wax 15/50kg win 100g 0=5/10g A2.02 | 0//09/2021 11:01 |
|--------------------|----------------|------------------------------------------|------------------|
| Ajustes            | < <            | Redondeo de los p                        | recios           |
| Información Básica | 1              |                                          |                  |
| Ajustes Sistema    | 5              |                                          |                  |
| Ajustes Operativa  | 10             |                                          |                  |
| Comunicación       |                |                                          |                  |
| Pantalla trasera   |                |                                          |                  |
| Impresora          |                |                                          |                  |
| ESC                |                |                                          |                  |

#### 5.1.8. Arredondamento do total

Selecione o método de arredondamento a partir da lista

| wanu 172.15        | Inuration 22 1.04 | aumin max 15/50kg min 100g 0=5/10g Acide | 0770972021 11:02 |
|--------------------|-------------------|------------------------------------------|------------------|
| Ajustes            | <<                | Redondeo del to                          | tal              |
| Información Básica |                   |                                          |                  |
| Ajustes Sistema    | 5                 |                                          |                  |
| Ajustes Operativa  | >                 | Valor mínimo:                            |                  |
| Comunicación       | >                 | desactivado                              |                  |
| Pantalla trasera   | *                 | Podondoo máx-                            |                  |
| Impresora          | »                 | Redonaeo max                             |                  |
|                    |                   |                                          |                  |
| ESC                |                   |                                          |                  |

#### 5.1.9. Ajuste do preço unitário

Se o produto seguir o preço unitário da balança, transformará automaticamente o preço e assegurará que o preço unitário no visor seja sempre o mesmo. Se o produto seguir o seu próprio preço unitário, não se deve considerar o preço unitário da balança

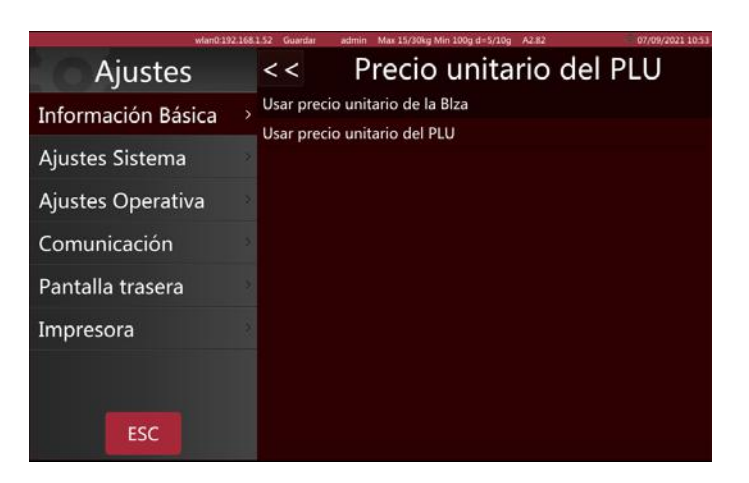

#### 5.1.10. Taxa de tributação

No cálculo do imposto, selecione nenhum, internos ou externos

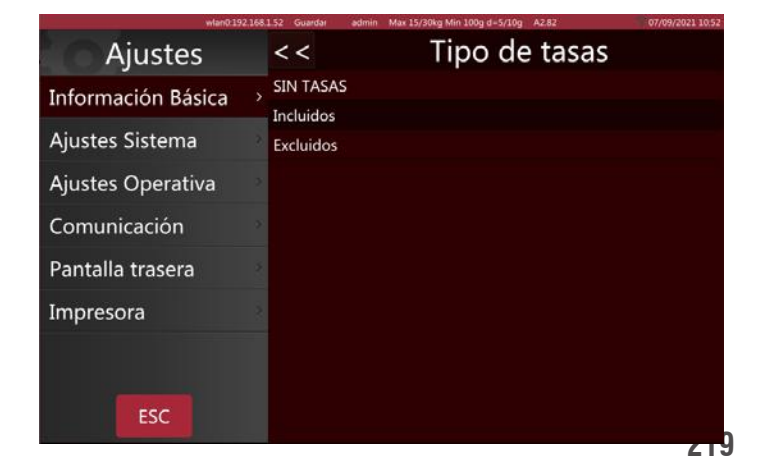

# 5.2. CONFIGURAÇÃO DE FUNCIONAMENTO

| wlan0.19           | 2.168.1.52 Guardar admin Max 15/30kg Min 100g d=5/10g A2.82 | 07/09/2021 08 |  |
|--------------------|-------------------------------------------------------------|---------------|--|
| Ajustes            | Ajustes Operativa                                           |               |  |
| Información Básica | · Balanza remota                                            | Off           |  |
| Aiustes Sistema    | Visualización del PLU Imagen y f                            | Nombre        |  |
| Ajustes Sistema    | Mostrar PLU o Precio                                        | Precio        |  |
| Ajustes Operativa  | <ul> <li>Deselección automática del PLU</li> </ul>          | Off           |  |
| Comunicación       | · Volver automáticamente a inicio                           | On            |  |
| Pantalla trasera   | · Permitir cambiar precio artículos a precio cero           | Off           |  |
| Impresora          | Habilitar la tecla de precio                                | On            |  |
| Impression         | · Pesaje libre                                              | Off           |  |
|                    | · Guardar nuevo precio entrado                              | Off           |  |
| ESC                | · Actualización o no de los precios                         | Off           |  |
|                    | (1-b)Reader addation allocate de DUUs                       | 0             |  |

#### 5.2.1 Visualização do produtos

Podem ser configurados vários tipos de visualização de produtos

Mostrar a imagem e nome do produto: a imagem e o nome do produto serão exibidos na interface de vendas; se o produto não tiver imagem, o nome e o número do produto serão mostrados automaticamente.

Mostrar o nome e número do produto: a interface de vendas mostrará apenas o nome e número do produto, mas não a imagem.

#### 5.2.2. Mostrar PLU/Preço

Utilizado para definir o método de visualização do produto na página de vendas

**PLU:** a página de vendas mostra o número PLU do produto.

**Preço:** a página de vendas mostra os preços dos produtos.

#### 5.2.3. Desmarcação automática do PLU

A eliminação dos dados carregados no ecrã PLU após a impressão pode ser ativada e desativada.

**Ativado:** após a impressão dos rótulos, os dados do PLU selecionado serão automaticamente apagados.

**Desativado:** após a impressão dos rótulos, os dados do PLU selecionado permanecerão, sendo necessário apagá-los manualmente.

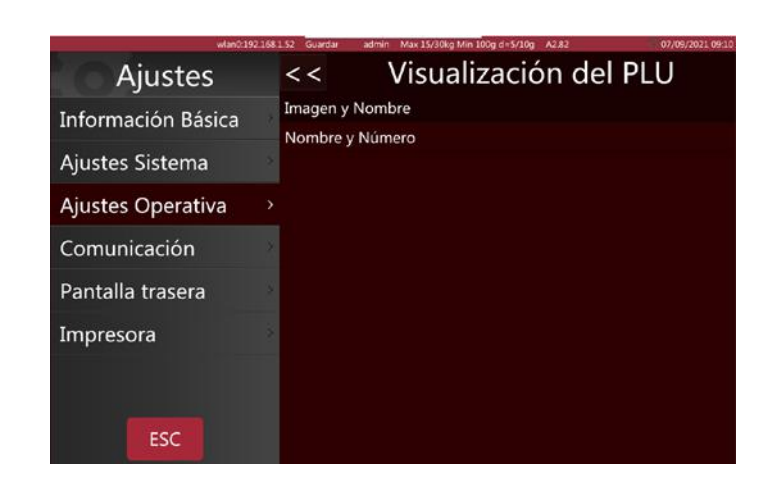

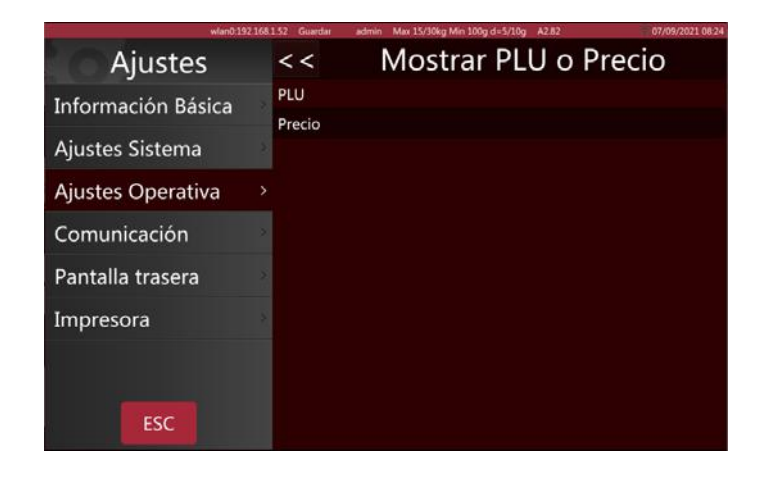

| wlan0:192          | 168.1.52 Guardar admin Max 15/30kg Min 100g d=5/10g A2.82 07/09/2021 08:15 |
|--------------------|----------------------------------------------------------------------------|
| Ajustes            | < < Deselección automática del PLU                                         |
| Información Básica | Off                                                                        |
| Ajustes Sistema    | 2                                                                          |
| Ajustes Operativa  | >                                                                          |
| Comunicación       | 2                                                                          |
| Pantalla trasera   | 5                                                                          |
| Impresora          | 3                                                                          |
|                    |                                                                            |
| ESC                |                                                                            |

#### 5.2.4. Página inicial após a impressão

A função para voltar à página inicial após a impressão pode ser ativada ou desativada.

**Ativada:** voltará à página inicial após a impressão dos rótulos

**Desativada:** não voltará à página inicial após a impressão dos rótulos, se quiser voltar à página inicial terá de o fazer manualmente.

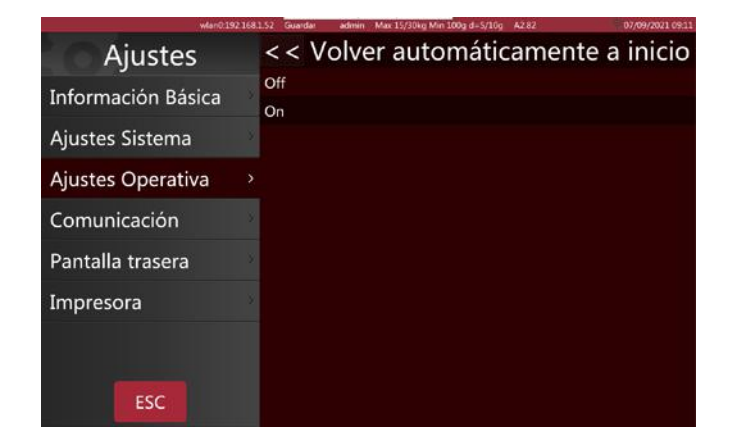

#### 5.2.5. Permitir a alteração do preço para itens com preço zero

Os itens de preço zero podem ser ativados ou desativados.

**Ativado:** o preço unitário pode ser alterado para itens com preço zero.

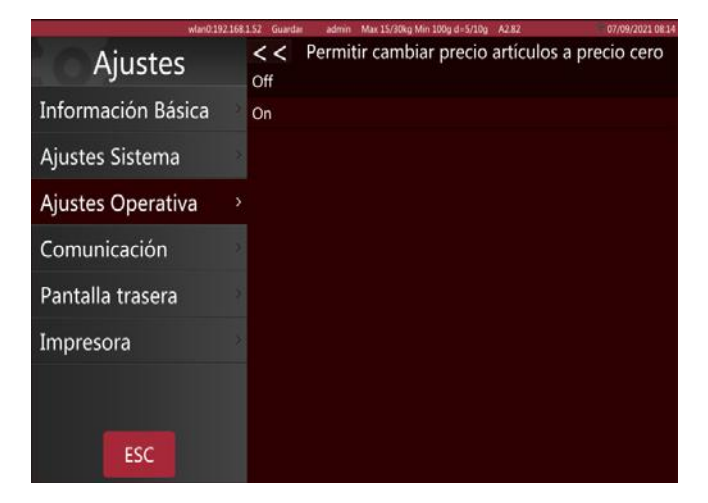

#### 5.2.6. Ativar a tecla de preço

Usado para inserir manualmente o preço unitário.

Pode ser ativado/desativado.

**Ativado:** permite introduzir manualmente os preços dos produtos.

**Desativado:** não se permite inserir manualmente os preços dos produtos.

#### 5.2.7. Salvar o preço introduzido

A opção de salvar o preço de entrada pode ser ativada/desativada.

**Ativado:** o preço inserido será mantido após a remoção do item.

**Desativado:** o preço inserido será mantido após a remoção do item.

| wias0.19           | 2.168.1.52 Guardan | admin Max 15/30kg Min 100g d+5/10g A2.82 | 07/09/2021 09:01 |
|--------------------|--------------------|------------------------------------------|------------------|
| Ajustes            | <<                 | Habilitar la tecla de                    | e precio         |
| Información Básica | Off                |                                          |                  |
| Ajustes Sistema    | 3                  |                                          |                  |
| Ajustes Operativa  | >                  |                                          |                  |
| Comunicación       | 12                 |                                          |                  |
| Pantalla trasera   | 12                 |                                          |                  |
| Impresora          | 2                  |                                          |                  |
|                    |                    |                                          |                  |
| ESC                |                    |                                          |                  |

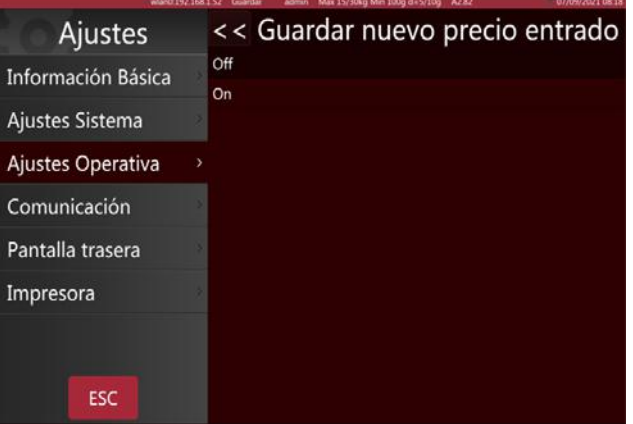

## 5.2.8. Diálogo de atualização de preços

Ativação/desativação da janela de atualização de preços.

**Ativado:** quando o preço unitário é atualizado, aparece a janela para salvar o novo preço inserido.

**Desativado:** ao atualizar o preço unitário, não aparece a janela para salvar.

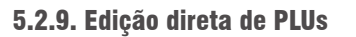

Mantendo premida a opção de edição podemos configurar como aberta ou fechada

**Aberta:** quando abrimos a edição mantendo premida esta opção, podemos premir e manter premido o PLU na interface de vendas e assim fazer aparecer a página de modificação.

**Fechada:** quando o Editor Chang'an estiver fechado, se mantivermos premido o PLU na interface de vendas, não funcionará.

#### 5.2.10. Contagem de impressões

O número de impressão calcula o número de vezes a imprimir, por exemplo, imprimir 4 rótulos, mostrará "4", voltará a "0" após clicar em reiniciar.

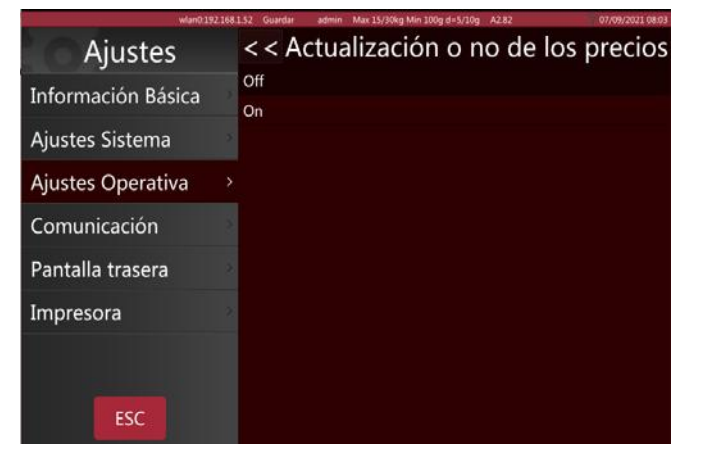

| Ajustes            | < < Habilitar la edición directa de PLUs |
|--------------------|------------------------------------------|
| Información Básica | On                                       |
| Ajustes Sistema    | 2                                        |
| Ajustes Operativa  | <b>&gt;</b>                              |
| Comunicación       | 2                                        |
| Pantalla trasera   | 2                                        |
| Impresora          | 2                                        |
|                    |                                          |
| ESC                |                                          |

| wlan0.19           | 2168.1.52 Guardar | admin Max 15/30kg Min 100g d =1 | /10g A2/82 07/09/2021 09:0 |
|--------------------|-------------------|---------------------------------|----------------------------|
| Ajustes            | <<                | Número de                       | e impresiones              |
| Información Básica | *                 |                                 |                            |
| Ajustes Sistema    |                   |                                 |                            |
| Ajustes Operativa  |                   | Total                           | D Pecordar                 |
| Comunicación       | 2                 | Total.                          | La Recordar                |
| Pantalla trasera   | e impr            | resiones: <mark>109</mark>      | Reset                      |
| Impresora          | ×.                |                                 |                            |
|                    |                   |                                 |                            |
| ESC                |                   |                                 |                            |

#### 5.2.11. Reproduzir o áudio após a seleção do produto

-----NÃO FUNCIONA EM S75-----

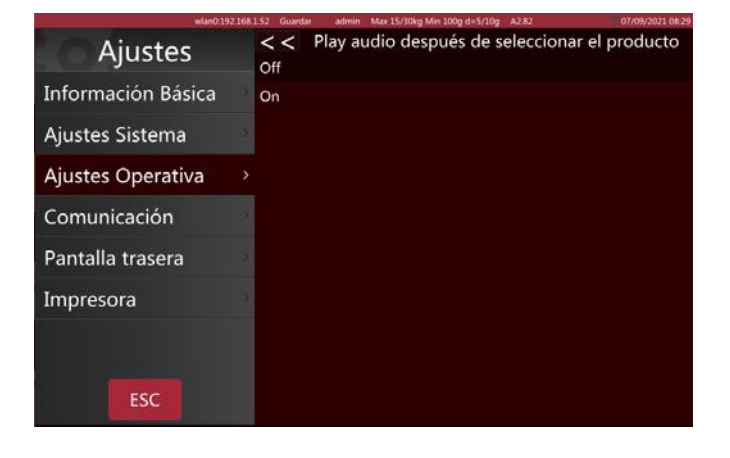

## 5.2.12. Inserir a quantidade após a seleção do produto

Defina a função quantidade como aberta ou fechada após selecionar os produtos.

**ON:** Quando os itens de contagem são selecionados, a caixa para introduzir a quantidade abre automaticamente. Apenas para contar produtos.

**OFF:** Definir a função de quantidade após fechar a seleção do produtos.

#### 5.2.13. Método de impressão

Podemos definir dois modos de impressão.

Automático (quando estável): o peso é carregado e impresso quando estável

**Manual:** será impresso após premir a tecla de impressão.

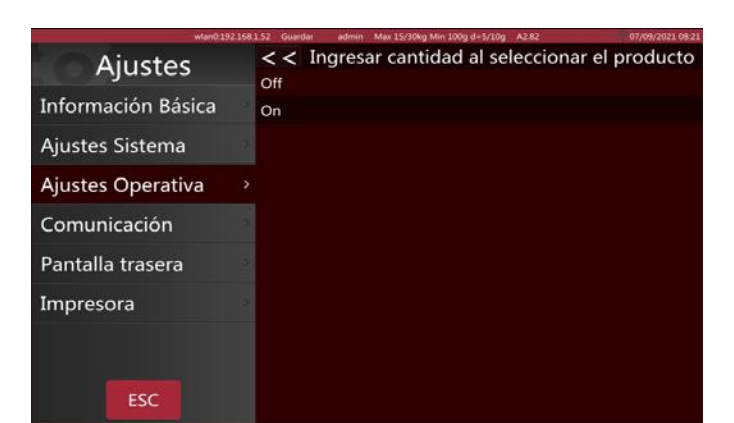

| wlan0.192.168       | 1.52 Guardar admin       | Max 15/30kg Min 100g d=5/10g A2.82 | 07/09/2021 08:23 |
|---------------------|--------------------------|------------------------------------|------------------|
| Ajustes             | < <                      | Modo de impres                     | ión              |
| Información Básica  | Manual<br>Cuando estable |                                    |                  |
| Ajustes Sistema     |                          |                                    |                  |
| Ajustes Operativa > |                          |                                    |                  |
| Comunicación        |                          |                                    |                  |
| Pantalla trasera    |                          |                                    |                  |
| Impresora           |                          |                                    |                  |
|                     |                          |                                    |                  |
| ESC                 |                          |                                    |                  |

#### 5.2.14. Modo de pré-embalagem

Operação de impressão no modo de pré-embalagem

**Automático (quando estável):** irá imprimir automaticamente após a estabilização do peso, depois do zero, pôr outro item e será o próximo rótulo será impresso.

**Repetir a impressão:** irá imprimir mais rótulos depois da impressão.

**Manual:** será impresso depois de premir a tecla de impressão.

#### 5.2.15. Imprimir apenas o total na Pré-embalagem

O total da impressão da pré-embalagem só pode ser ativado/desativado.

**Ativado:** Imprime apenas totais no modo de pré-embalagem.

**Desligado:** Imprime cada pacote e imprime o total em modo de pré-embalagem.

| wianO.1            | 92.168.1.52 Guardar a | dmin Max 15/30kg Min 100g d=5/10g A2.82 | 07/09/2021 08:23 |
|--------------------|-----------------------|-----------------------------------------|------------------|
| Ajustes            | <<                    | Modo Pre-pac                            | :k               |
| Información Básica | Cuando esta           | ble                                     |                  |
| Ajustes Sistema    | Manual                |                                         |                  |
| Ajustes Operativa  |                       |                                         |                  |
| Comunicación       | 3                     |                                         |                  |
| Pantalla trasera   | 20.                   |                                         |                  |
| Impresora          | 3                     |                                         |                  |
|                    |                       |                                         |                  |
| ESC                |                       |                                         |                  |

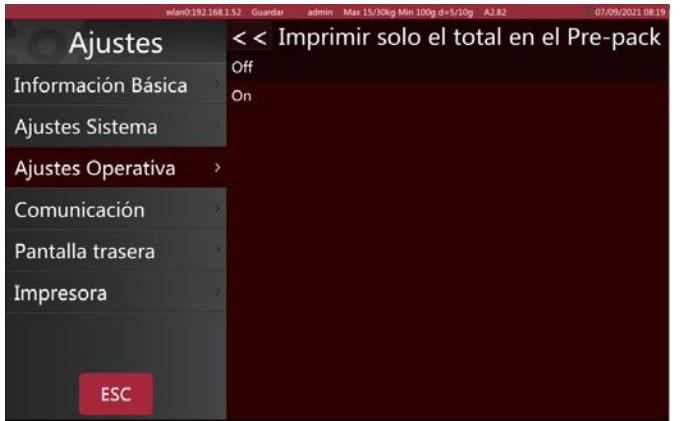

## 5.2.16. Número da prateleira

Número de prateleira ativado/desativado, usado para o modo de auto-rotulagem.

**Ativado:** o número da prateleira será mostrado no canto superior esquerdo da interface do usuário de vendas.

**Desativado:** o número da prateleira não será mostrado.

| wlanD 192          | 1681.57 Guardan | admin Max 15/30kg Min 100g d+5/10g A282 | 07/09/2021 08:25 |
|--------------------|-----------------|-----------------------------------------|------------------|
| Ajustes            | <<              | Número de esta                          | inte             |
| Información Básica | Off             |                                         |                  |
| Ajustes Sistema    | On              |                                         |                  |
| Ajustes Operativa  |                 |                                         |                  |
| Comunicación       | 2               |                                         |                  |
| Pantalla trasera   | 3               |                                         |                  |
| Impresora          | ·9              |                                         |                  |
|                    |                 |                                         |                  |
| ESC                |                 |                                         |                  |

## 5.2.17. Pesquisa por número de prateleira ou número de PLU

procure produtos de acordo com

Podemos pesquisar por número de prateleira e número de PLU.

Número de PLU selecione o PLU do produto, prima

a tecla PLU

Número da prateleira: selecione o número da pra-

PIU

teleira, prima a tecla

pesquise os produtos

de acordo com o número da prateleira.

#### 5.2.18. Ajuste de alertas

Três conselhos de informações de funcionamento na modalidade de pesagem.

Normal: Mensagem de alerta.

Janela pop-up fixa: com Mensagem de Alerta. Janela pop-up temporária.

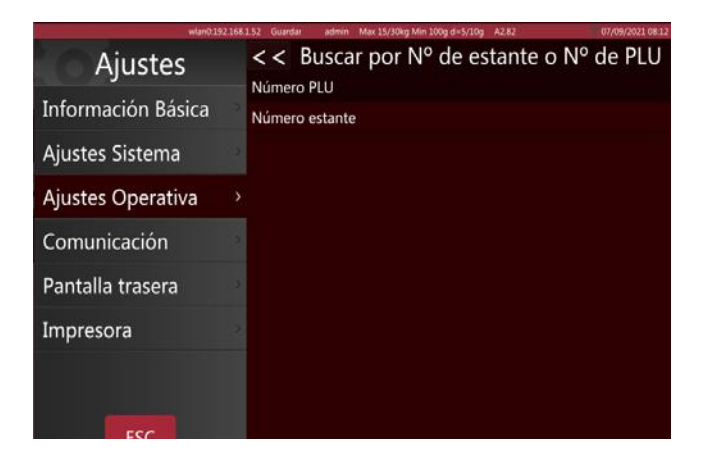

| wian0:19;          | 2.168.1.52 Guardar  | admin Max 15/30kg Min 100g d+5/10g A2.82 | 07/09/2021 08:07 |
|--------------------|---------------------|------------------------------------------|------------------|
| Ajustes            | <<                  | Ajuste de alerta                         | s                |
| Información Básica | Normal<br>Ventana e | emergente fija                           |                  |
| Ajustes Sistema    | Ventana e           | emergente temporal                       |                  |
| Ajustes Operativa  |                     |                                          |                  |
| Comunicación       | 8                   |                                          |                  |
| Pantalla trasera   |                     |                                          |                  |
| Impresora          | 3                   |                                          |                  |
|                    |                     |                                          |                  |
| ESC                |                     |                                          |                  |

#### 5.2.19. Cursor

Para definir a visibilidade do cursor.

- Inteligente
- Sempre visível

| wian0.192          | 168.1.52 Guardar admin Max 15/50kg Min 100g d+5/10g A2.82 | 07/09/2021 08:0 |
|--------------------|-----------------------------------------------------------|-----------------|
| Ajustes            | Ajustes Operat                                            | iva             |
| Información Básica | Ajuste de alertas                                         | Normal          |
| Ajustes Sistema    | · Ajuste visibilidad del cursor                           | Inteligente     |
| Ajustes Operativa  | > Mostrar Ventas y IU personalizada                       | Ambos OFF       |
| Comunicación       | · Mostrar la extensión del teclado                        | On              |
| Pantalla tracera   | · Exigir contraseña al salir del etiquetado               | Off             |
|                    | · Escanear para                                           | Producto        |
| Impresora          | · Auto limpieza de tara                                   | Off             |
|                    | ·Imprimir una segunda etiqueta                            | Off             |
|                    | ·Informe de etiquetas                                     | On              |
| ESC                | Preguntar si imprimir                                     | Off             |

#### 5.2.20. Mostrar venda2 e a interface de usuário personalizada

#### --Bloqueado pelo interruptor de Cal-Switch

## 5.2.21. Mostrar extensão de teclado

Ligar/desligar o teclado ampliado

**Ativado:** aparecem 3 botões com funções adicionais no teclado padrão.

Desativado: Utilize o teclado padrão de 9 teclas.

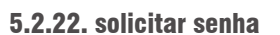

Ativar/desativar o pedido de senha antes de entrar no menu principal.

Ativado: requer cada vez a introdução de uma senha

**Desativado:** se se tiver iniciado sessão numa conta, a senha já não voltará a ser requerida

#### 5.2.23. Digitalização

Configuração da entrada do scanner

**Produto:** Digitaliza e recupera de acordo com o código de barras.

**Tara:** Digitaliza e tara o valor de peso correspondente.

| W0001292.          | 100135 Geedan admin wax 13/30kg win 100g 0+3/10g without | 07/06/2021 08:17 |
|--------------------|----------------------------------------------------------|------------------|
| Ajustes            | << Mostrar la extensión del                              | teclado          |
| Información Básica | Off                                                      |                  |
| Ajustes Sistema    | 2                                                        |                  |
| Ajustes Operativa  |                                                          |                  |
| Comunicación       | 2                                                        |                  |
| Pantalla trasera   | 9                                                        |                  |
| Impresora          | 2                                                        |                  |
|                    |                                                          |                  |
| ESC                |                                                          |                  |

| Wartour            | 2 106 1.52 Outroal admin Max 15/50kg Min 100g dis5/10g A2 82 |
|--------------------|--------------------------------------------------------------|
| Ajustes            | << Exigir contraseña al salir del etiquetado<br>off          |
| Información Básica | On                                                           |
| Ajustes Sistema    |                                                              |
| Ajustes Operativa  |                                                              |
| Comunicación       | - 2                                                          |
| Pantalla trasera   |                                                              |
| Impresora          | 2                                                            |
|                    |                                                              |
| ESC                |                                                              |

| WHITE LEASE IN     | outor opening | aunitis main 20/30kg mill 200g dit 3/20g Maloc | 01/05/2021 00.10 |
|--------------------|---------------|------------------------------------------------|------------------|
| Ajustes            | <<            | Escanear para                                  |                  |
| Información Básica | Producto      |                                                |                  |
| Ajustes Sistema    | land          |                                                |                  |
| Ajustes Operativa  |               |                                                |                  |
| Comunicación       |               |                                                |                  |
| Pantalla trasera   |               |                                                |                  |
| Impresora          |               |                                                |                  |
|                    |               |                                                |                  |
| ESC                |               |                                                |                  |

## 5.2.24. Eliminar automaticamente a tara

Ativar/desativar a eliminação automática da tara

**Ativado:** A tara será apagada depois da impressão de um rótulo.

**Desativado:** a tara permanece depois da impressão de um rótulo.

| wfan0:1921         | 168.1.52 Guardar admin Max 15/30kg Min 100g d=5/10g A2.82 07/09/2021 08.05 |
|--------------------|----------------------------------------------------------------------------|
| Ajustes            | < < Auto limpieza de tara                                                  |
| Información Básica | Off<br>Después de imprimir                                                 |
| Ajustes Sistema    | Mientras arrança                                                           |
| Ajustes Operativa  | <u>&gt;</u>                                                                |
| Comunicación       |                                                                            |
| Pantalla trasera   |                                                                            |
| Impresora          |                                                                            |
|                    |                                                                            |
| ESC                |                                                                            |

#### 5.2.25. Imprimir o segundo rótulo

Ativar/desativar o segundo rótulo

**Ativado:** Será imprimido um segundo rótulo se o PLU tiver configurado um segundo formato de rótulo.

Desativado: não será impresso um segundo rótulo.

| wian0:192.16       | 1.52 Guardai admir | Max 15/30kg Min 100g d=5/10g | A2.82 | 07/09/2021 08:20 |
|--------------------|--------------------|------------------------------|-------|------------------|
| Ajustes            | < < Impr           | imir una se                  | gunda | etiqueta         |
| Información Básica | Off                |                              |       |                  |
| Ajustes Sistema    |                    |                              |       |                  |
| Ajustes Operativa  |                    |                              |       |                  |
| Comunicación       |                    |                              |       |                  |
| Pantalla trasera   |                    |                              |       |                  |
| Impresora          |                    |                              |       |                  |
|                    |                    |                              |       |                  |
| ESC                |                    |                              |       |                  |

#### 5.2.26. Relatórios de rótulos

Ativar/desativar os relatórios de rótulos

**Ativado:** Cada rótulo impresso será salvo na base de dados.

**Desabilitado:** impressões de rótulos não serão salvas na base de dados

|                   | tan0.192.168.1.52 Guardar | admin Max 15/30kg Min 100g d=5/10g A2.82 | 07/09/2021 08:20 |
|-------------------|---------------------------|------------------------------------------|------------------|
| Ajustes           | <<                        | Informe de etiqu                         | ietas            |
| Información Básic | a Off                     |                                          |                  |
| Ajustes Sistema   | 3                         |                                          |                  |
| Ajustes Operativa | i >                       |                                          |                  |
| Comunicación      |                           |                                          |                  |
| Pantalla trasera  |                           |                                          |                  |
| Impresora         |                           |                                          |                  |
|                   |                           |                                          |                  |
| ESC               |                           |                                          |                  |

#### 5.2.27. Perguntar se Imprimir

Definir pedido de impressão como aberto ou fechado

**ON:** Abre a consulta de impressão e sempre que precisar imprimir um rótulo, aparecerá uma janela pop-up a perguntar se deseja imprimi-lo.

**OFF:** A consulta de impressão não aparece.

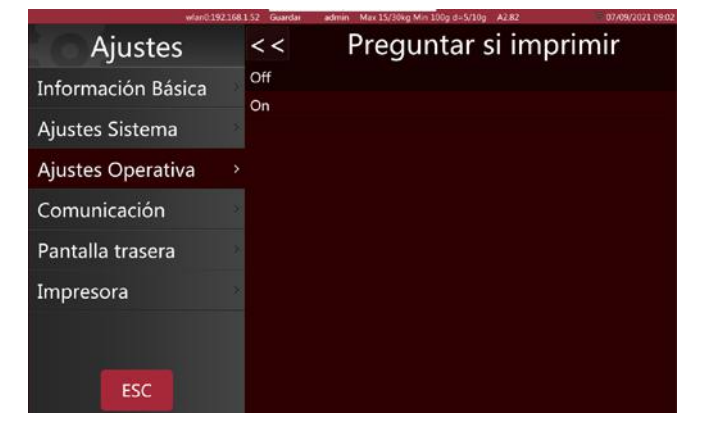

# 5.3. FUNDO DE ECRÃ

| wlan0:192.16       | i8.1.52 Guardar admin Max 15/30kg Min 100g e=5/10g A2.82 | 07/09/2021 13:49 |
|--------------------|----------------------------------------------------------|------------------|
| Ajustes            | Pantalla trasera                                         |                  |
| Información Básica | · Ajustes del logotipo                                   |                  |
| Aiustes Sistema    | · Mostrar publicidad en la pantalla principal            | Off              |
|                    | · Mensajes publicitarios                                 |                  |
| Ajustes Operativa  | · Modo de pantalla trasera Para la imagen de             | l producto       |
| Comunicación       | ·Imágenes publicitarias                                  |                  |
| Pantalla trasera   | Versión                                                  | A1.03.39         |
| Impresora          | · Cambiar tipo de página posterior                       | Normal           |
|                    |                                                          |                  |

#### 5.3.1 Configuração do logótipo

Para reposicionar o logótipo do ecrã a partir do disco externo USB ou da memória da balança

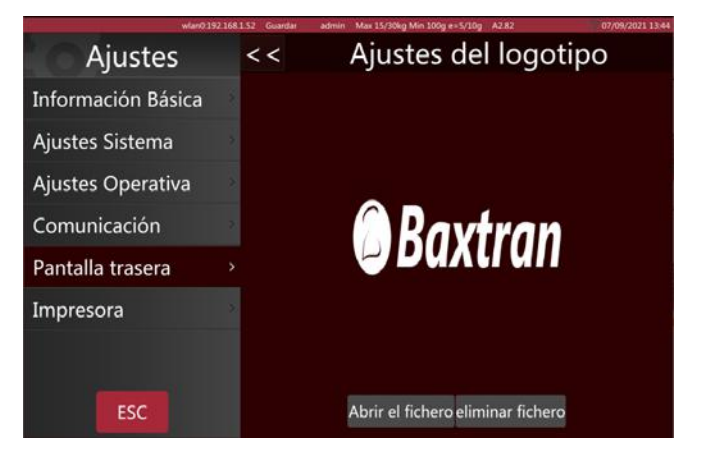

#### 5.3.2 Mostrar anúncio: No ecrã principal

Mostrar anúncio No ecrã principal, pode ser ativado/ desativado. Selecione o fundo de ecrã como imagem/ anúncio de produto. Só funciona com imagens publicitárias, não com vídeos

**Ativado:** Ativa-se após o tempo de inatividade selecionado.

Desativado: Não está ativado.

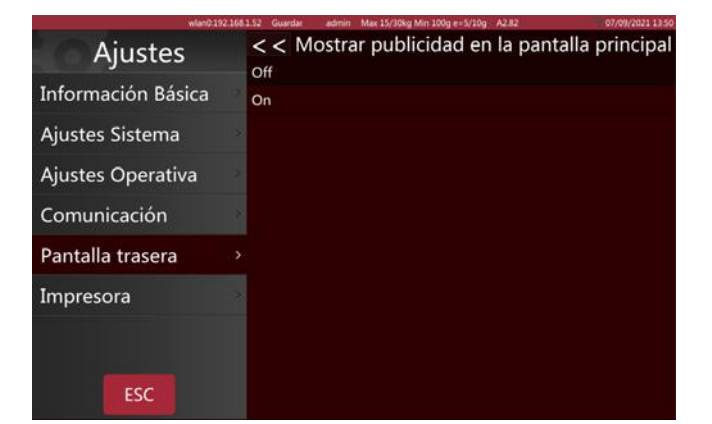

## 5.3.3 Configuração do slogan

Insira o texto que se deslocará pelo ecrã do cliente e marque a caixa para ativá-lo.

Pode definir a velocidade de deslocamento e a opção da esquerda para a direita

#### 5.3.4 Modo janela de publicidade

Imagem atual do produto: a imagem do produto seleccionado será mostrada no ecrã do cliente

Para publicidade: o ecrã do cliente apenas mostrará as imagens e os vídeos

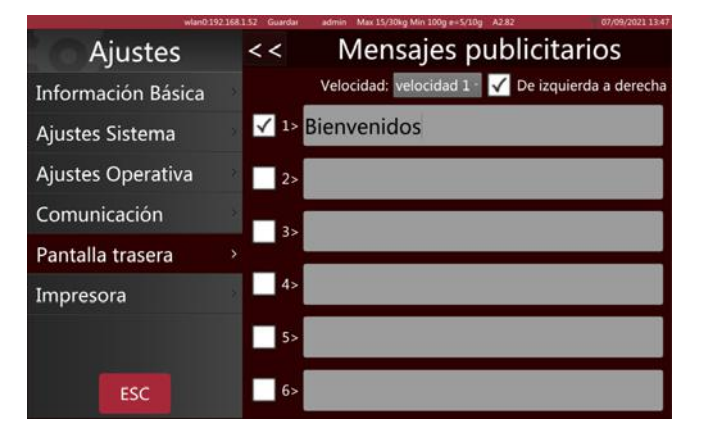

| wian0.19           | 2168152 Guardar          | admin Max 15/30kg Min 100g e=5/10g A2.82 | 07/09/2021 13:49 |
|--------------------|--------------------------|------------------------------------------|------------------|
| Ajustes            | <<                       | Modo de pantalla                         | trasera          |
| Información Básica | Para la in<br>Para la pi | nagen del producto<br>ublicidad          |                  |
| Ajustes Sistema    | r did id p               |                                          |                  |
| Ajustes Operativa  | -2                       |                                          |                  |
| Comunicación       | 3                        |                                          |                  |
| Pantalla trasera   |                          |                                          |                  |
| Impresora          |                          |                                          |                  |
|                    |                          |                                          |                  |
| ESC                |                          |                                          |                  |

## 5.3.5 Slides

Importação e seleção de arquivos multimídia para publicidade.

Importar imágenes Importar imagens e vídeos.

Eliminar Imágenes Eliminar imagens ou vídeos

Velocidad de la publicidad: 10 segundos 🤳 ↑

Selecione a duração de cada imagem

#### 5.3.6 Alterar a página de fundo

**Padrão:** o ecrã do cliente mostrará logótipos e imagens.

**Simples:** Um ecrã de cliente com quatro desenhos básicos

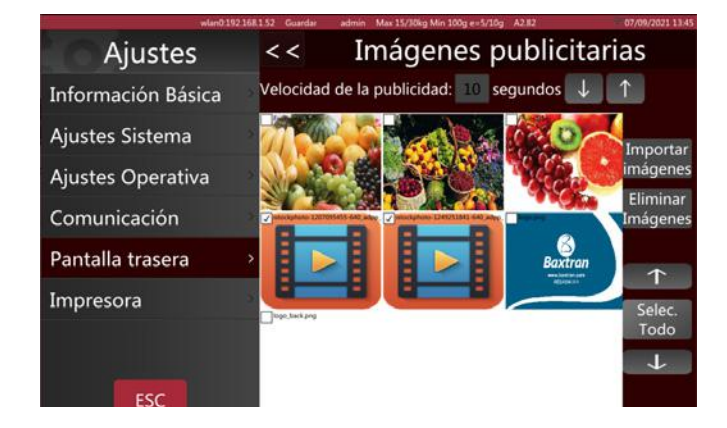

| wlan0:192.         | 168.1.52 Guardar admin Max 15/30kg Min 100g e=5/10g A2.82 07/09/2021 13:50 |
|--------------------|----------------------------------------------------------------------------|
| Ajustes            | < < Cambiar tipo de página posterior                                       |
| Información Básica | Simple                                                                     |
| Ajustes Sistema    | 2                                                                          |
| Ajustes Operativa  | 8                                                                          |
| Comunicación       | 2                                                                          |
| Pantalla trasera   |                                                                            |
| Impresora          | 2                                                                          |
|                    |                                                                            |
| ESC                |                                                                            |

# 5.4. AJUSTES DO SISTEMA

| wlan0 192.168                                                                                 | 1.52 Guardar admin Max 15/30kg Min 100g e=5/10g A2.82                                                                                        | 07/09/2021 07:52                      |
|-----------------------------------------------------------------------------------------------|----------------------------------------------------------------------------------------------------|---------------------------------------|
| Ajustes                                                                                       | Ajustes Sistema                                                                                                    |                                       |
| Información Básica                                                                            | Gravedad                                                                                                    | 9.80360                               |
| Aiustes Sistema                                                                               | · Formato Fecha                                                                                                    |                                       |
| Ajustes Sistema                                                                               | · Idioma                                                                                                    | Español                               |
| Ajustes Operativa                                                                             | ·Sonido                                                                                                    |                                       |
| Comunicación                                                                                  | ·Tiempo de inactividad                                                                                                    | 10s                                   |
| Pantalla trasera                                                                              | · Información del sistema T                                                                                                    | /OS VC1.005                           |
| Impresora                                                                                     | ·Eliminar la base de datos de la balanza                                                                                                    |                                       |
| Información Básica>Ajustes Sistema>Ajustes Operativa>Comunicación>Pantalla trasera>Impresora> | Gravedad<br>Formato Fecha<br>Idioma<br>Sonido<br>Tiempo de inactividad<br>Información del sistema<br>Eliminar la base de datos de la balanza | 9.80360<br>Españo<br>10<br>/OS VC1.00 |

# 5.4.1 Configuração de gravidade

Digite a gravidade da sua região

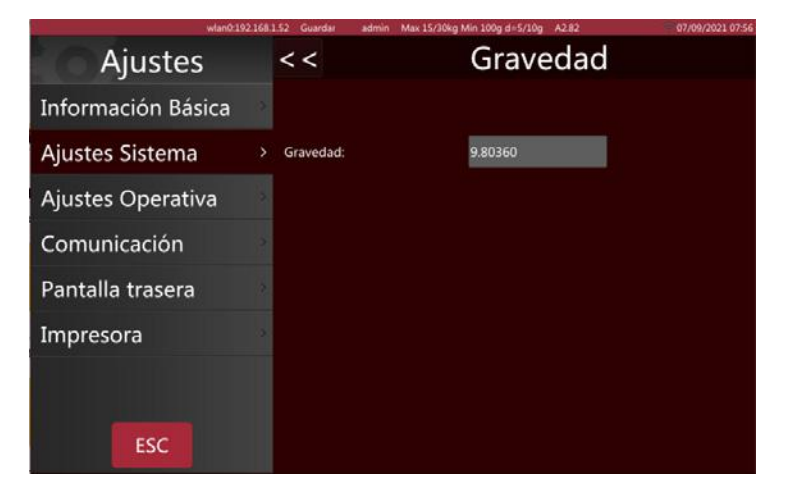

#### 5.4.2 Formato Data

Selecione o formato da data e o separador

| wlan0:192.168.1.52 Guardan av             | dmin Max 15/30kg Min 100g e=5/10g A2.82 | 07/09/2021 07:54 |
|-------------------------------------------|-----------------------------------------|------------------|
| Ajustes                                   | Ajustes Siste                           | ema              |
| Información                               |                                         | 9.80360          |
| Primer día de la semana:<br>Aiustes Siste | Lunes                                   |                  |
| Airetes Ores                              |                                         | Español          |
| Ajustes Oper Formato Fecha:               | dd MM yyyy                              | •                |
| Comunicació                               |                                         | 10s              |
| Pantalla tras <sup>Separador Fecha:</sup> | 1                                       | • T/OS VC1.005   |
| Impresora                                 |                                         |                  |
|                                           | Cancelar Ok                             | )                |
|                                           |                                         |                  |
| ESC                                       |                                         |                  |
|                                           |                                         |                  |

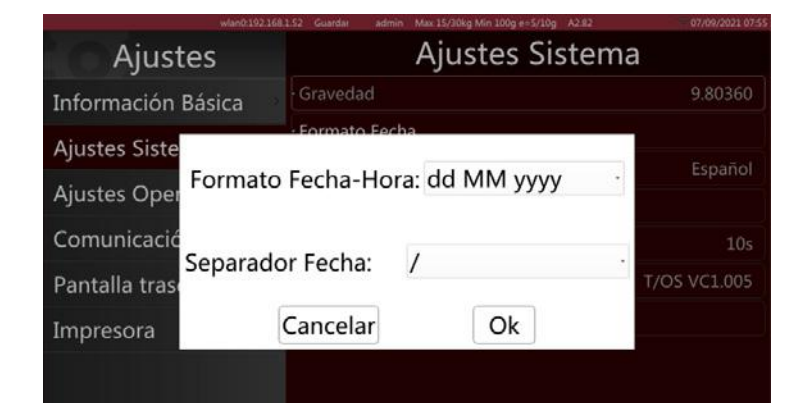

## 5.4.3 Configuração de idioma

Selecione o idioma apropriado. Depois de ter selecionado um idioma novo, a balança será reiniciada.

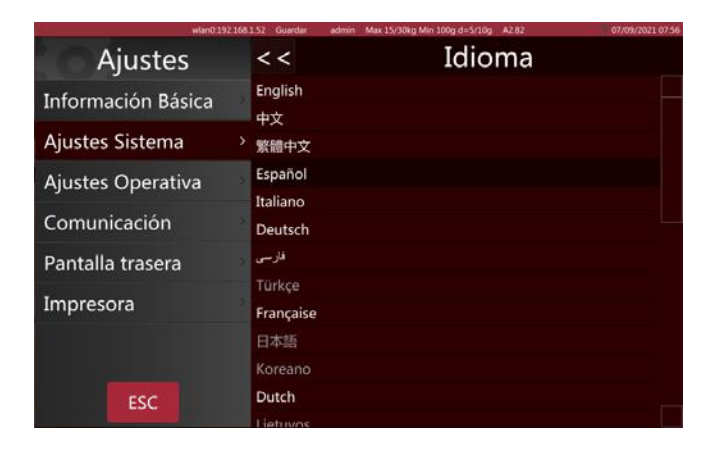

# Ajustes (Comunicación Básica) Ajustes Operativa Comunicación Pantalla trasera Impresora ESC

| wlan0.192.168      | 1152 Guardan | admin Max 15/30kg Min 100g d=5/10g A2.82 | 07/09/2021 07:59 |
|--------------------|--------------|------------------------------------------|------------------|
| Ajustes            | < <          | Tiempo de inactiv                        | ridad            |
| Información Básica | off          |                                          |                  |
| Ajustes Sistema    | 5s<br>10s    |                                          |                  |
| Ajustes Operativa  | 15s          |                                          |                  |
| Comunicación       | 20s          |                                          |                  |
| Pantalla trasera   | 40s          |                                          |                  |
| Impresora          | 50s          |                                          |                  |
|                    | Imin         |                                          |                  |
|                    |              |                                          |                  |
| ESC                |              |                                          |                  |

|                    | autoritient autoritient state 2.3/ Junity inte | the stand of the stand of the stand | diritatiyada k diria |
|--------------------|------------------------------------------------|-------------------------------------|----------------------|
| Ajustes            | < < Informa                                    | ación del sist                      | ema                  |
| Información Básica | Versión librería OIML:                         | T/OS VC1.005                        |                      |
| Ajustes Sistema    | Software de pesaje:<br>Panel publicitario:     | S1.02.31<br>W0.1.20                 |                      |
| Ajustes Operativa  | Software aplicación:<br>Software teclado:      | A2.82<br>K1.10.29                   |                      |
| Comunicación       | Software impresión:                            | P1.06.54                            |                      |
| Pantalla trasera   | 2                                              |                                     |                      |
| Impresora          | Total                                          | Usado Libre                         | %Usado               |
|                    | Ram: 1998MB                                    | 624MB 1374MB                        | 31%                  |
| ESC                | Flash: 14331MB                                 | 3920MB 9775MB                       | 29%                  |

## 5.4.4 Som

Desligue e ligue o som do ecrã táctil para verificar. Se conseguir reproduzir o som do produto, arraste a barra de deslocamento para ajustar o volume do som.

#### 5.4.5 tempo de espera

Quando passar o tempo selecionado sem que se tome nenhuma ação na página de vendas, a balança entra em modo repouso.

#### 5.4.6 Informação do sistema

As informações do sistema incluem:

a versão OIML, a versão do sistema operacional, a versão da biblioteca de escalas, a versão da aplicação, a versão da entrada do teclado e a versão da biblioteca da impressora.

Também mostra o uso de RAM e armazenamento.

### 5.4.7 Eliminar a base de dados

Eliminar os dados nos campos descritos.

Esta operação deve ser realizada com cautela. Os dados não podem ser recuperados após a eliminação.

Certifique-se de que todos os dados podem ser regenerados antes de o fazer.

| TTM/10.171.30       | VEX OUTON BUTTON THE STORY HIT SOUL - STORY HERE |  |  |
|---------------------|--------------------------------------------------|--|--|
| Ajustes             | < < Eliminar la base de datos de la balanza      |  |  |
| Información Básica  | Eliminar las categorías                          |  |  |
| Ajustes Sistema 🔷 🔅 | Reiniciar la interfaz                            |  |  |
|                     | Eliminar los informes de tickets POS             |  |  |
| Ajustes Operativa   | Eliminar los informes de etiquetas               |  |  |
| Comunicación        | Eliminar las imágenes                            |  |  |
| Dantalla tracora    | Eliminar audios de productos                     |  |  |
| Palitalia trasera   | Eliminar operarios                               |  |  |
| Impresora           | Eliminar todos los formatos                      |  |  |
|                     | Eliminar toda la base de datos de la balanza     |  |  |
|                     |                                                  |  |  |
| ESC                 |                                                  |  |  |

# 5.5 COMUNICAÇÃO

| wlan0:192.168.1.52 Guardar |         | admin Max 15/30kg Min 100g d=5/10g A2.82 | 07/09/2021 0  |
|----------------------------|---------|------------------------------------------|---------------|
| Ajustes                    |         | Comunicación                             |               |
| Información Básica         | ·Com1   | ASCII 9600                               | 8 Ninguno 1   |
| Aiustos Sistema            | ·Com2   | ASCII 9600                               | 8 Ninguno 1   |
| Ajustes Sistema            | · eth0  | 46:2                                     | 1:A0:28:8C:CE |
| Ajustes Operativa          | · wlan0 |                                          | 192.168.1.52  |
| Comunicación               | >       |                                          |               |
| Pantalla trasera           | 3<br>2  |                                          |               |
| Impresora                  | *       |                                          |               |
|                            |         |                                          |               |

#### 5.5.1 Com 1

COM1 para ligar a impressora/PC.

Inclui modo, a velocidade de transmissão, os bits de dados e bits de paragem.

| wlan0.192.10       | 58.1.52 Guardar admin Max | 15/30kg Min 100g d=5/10g A2.82 | 07/09/2021 09:3 |
|--------------------|---------------------------|--------------------------------|-----------------|
| Ajustes            | << Com1                   |                                |                 |
| Información Básica | >                         |                                |                 |
| Ajustes Sistema    | Modo:                     | Imp. · AS                      | CII -           |
| Ajustes Operativa  | 2                         | -                              |                 |
| Comunicación       | , Baud rate:              | 9600                           |                 |
| Pantalla trasera   | Data hita                 | 0                              |                 |
| Impresora          | Data Dits.                | 0                              |                 |
|                    | Stop bits:                | 1                              | -               |
| ESC                |                           |                                |                 |

#### Modo:

Desativado: fecha a porta de comunicações.

Imprimir: selecione a impressora.

Continuar: envia dados para o PC continuamente

PERGUNTA: funciona a partir do teclado

Velocidade de transmissão: entre 600 e -115200

Bits de dados: 6, 7, 8

Bits de paragem: 1, 2

Se selecionar o modo de impressão, selecione a impressora de bilhetes/rótulos da lista

| MODELO DE IMPRESSORA | OBSERVAÇÃO                                                               |
|----------------------|--------------------------------------------------------------------------|
| epm205               | Impressora de bilhetes RTI, RTN incorporada.                             |
| os2130               | Impressora de rótulos Argox OS-2130D, CP 2140,RP80VI                     |
| rg88v                | Impressora térmica REGO RG-P88V                                          |
| pos76xx              | Impressora matricial SPRT; SP-POS76IV, etc.                              |
| rp76                 | Impressora matricial REGO; RG-P76IV                                      |
| Epson_LQ300k         | Impressora matricial EPSON, LQ300/350                                    |
| BL_F1182             | Impressora de rótulos integrada S75                                      |
| ASCII                | Modo de funcionamento ASCII das impressoras EPSON da série TMU, etc.     |
| XP58_IMAGE           | Impressora de bilhetes M80 incorporada (*modo de comando gráfico)        |
| LP2824               | Impressora de rótulos ZEBRA; LP2824, LP2844, GC420t, etc.                |
| EZ_1100Plus          | Impressora de rótulos GODEX: Série EZ DT2/1100, etc.                     |
| Epson LX310          | Impressora matricial EPSON; impressora matricial clássica LX310/350 TVSE |
|                      | (*modo de comando gráfico)                                               |
|                      | Impressora matricial EPSON; impressora matricial clássica LX310/350 TVSE |
|                      | (Modo de comando *ASCII)                                                 |
| RG88V_LABEL          | Impressora de rótulos modelo REGO incorporada (*modo de comando gráfico) |
| ZX1300I              | GODEX Industrial; ZX 1300i                                               |

#### 5.5.2 Com 2

Selecione a interface Com2 para RS232. Selecione a opção da mesma forma que para a Com1.

#### 5.5.3 IP da estação base

Função reservada.

## 5.5.4. eth0

Se a balança estiver ligada à rede com fio, mostrará eth0 para definir o endereço IP, DHCP ou entrada manual.

Selecione a opção de configuração para introduzir o endereço IP de acordo com o seu PC. Nota: Se a rede não estiver acessível, ethO apenas mostrará o endereço mac

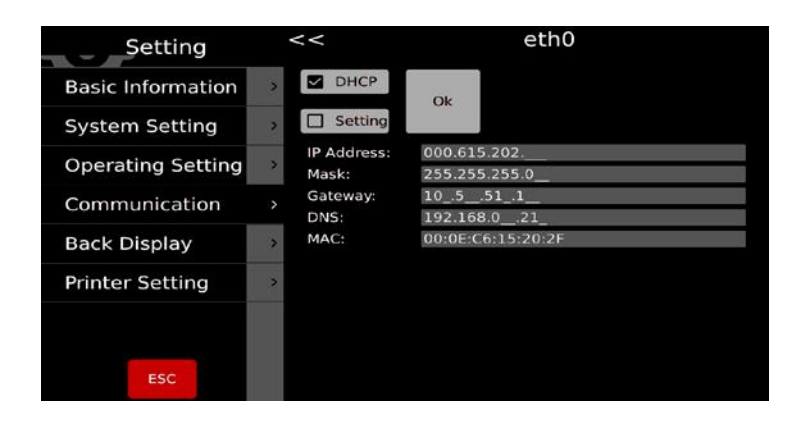

# 6. MENSAGENS DE ERRO

| al    | Sobrecarga               | Retire a carga.<br>Recalibrar                                                                                             |
|-------|--------------------------|----------------------------------------------------------------------------------------------------|
| L/L   | Carga baixa              | Peso negativo. Verificar a plataforma e reiniciar ou calibrar a<br>balança.                                               |
| Err 4 | Erro de colocação a zero | O limite de colocação a zero foi excedido devido à ligação (4<br>% máx.)<br>Certifique-se de que a plataforma está vazia. |

Se encontrar erros que não possa eliminar e que não estejam descritos neste manual de instruções, contacte a equipa de assistência técnica da Baxtran.

# 7. INFORMAÇÕES DO ROTULADOR

| Nome                    | Descrição                                                                                              |
|-------------------------|----------------------------------------------------------------------------------------------------|
| Tipo de impressora      | Tipo de cassete                                                                                        |
| Método de impressão     | Térmica direta                                                                                         |
| Velocidade de impressão | 100 mm/s                                                                                               |
| Rolo de rótulos         | Diâmetro externo máximo do rolo: 100 mm                                                                |
|                         | Diâmetro interno do rolo: 40 mm                                                                        |
|                         | Largura máxima do rótulo: 60 mm                                                                        |
| Área de impressão de    | 50 x 150 mm (largura x comprimento máx.)                                                               |
| rótulos                 |                                                                                                    |
| Resolução               | 8 pontos/mm                                                                                            |
| Tipo de impressão       | Gráficos, logótipo, letras grandes/pequenas, várias fontes e tamanhos de letra, códigos de barras EAN, |
|                         | código QR                                                                                              |
| Base do rótulo          | Peso: entre 70 e 85 g/m2                                                                               |
|                         | Espessura: de 0,06 a 0,09 mm                                                                           |
|                         | Opacidade: mínimo 85 %                                                                                 |
|                         | Brilho: mínimo 65 %                                                                                    |
| Base do papel           | Peso: 67 g/m2                                                                                          |
|                         | Espessura: 55 a 65 microns                                                                             |
|                         | Opacidade: mínimo 43 %                                                                                 |

# 8. SUBSTITUIÇÃO DO ROLO DE RÓTULOS

# 8.1 ABRA A TAMPA DO LADO DIREITO DA BASE DA BALANÇA.

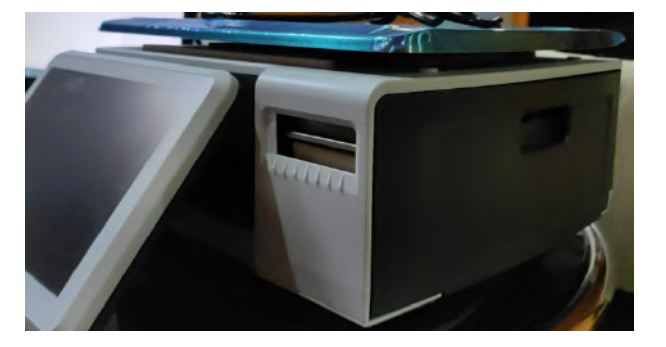

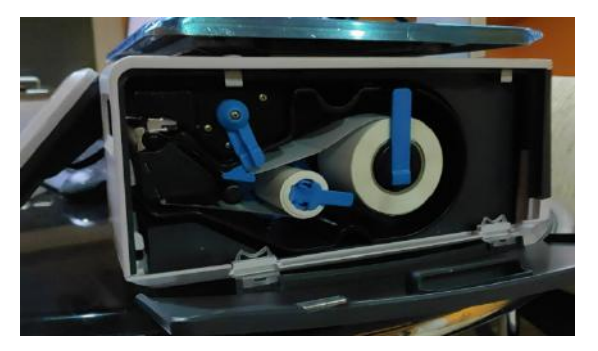

8.2 DESBLOQUEIE O ROLO DE RÓTULOS.

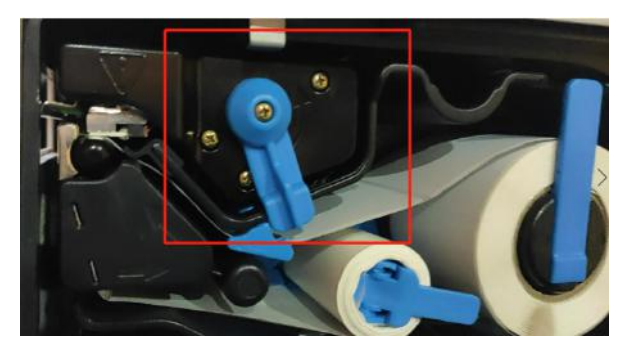

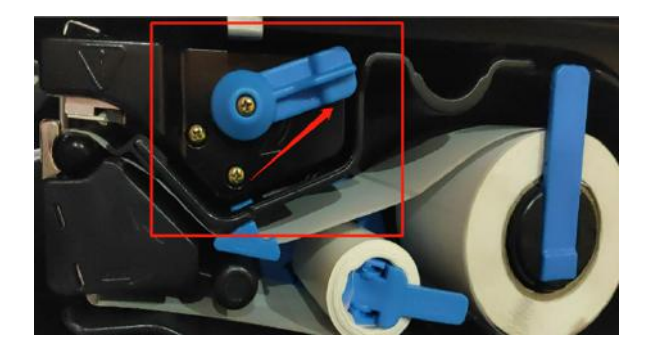

# 8.3 ABRA OS SUPORTES DE ROLOS, RETIRE O PAPEL E INSIRA UM ROLO NOVO.

Feche os fixadores, coloque a gaveta dos rótulos no interior, bloqueie o rolo e feche a tampa.

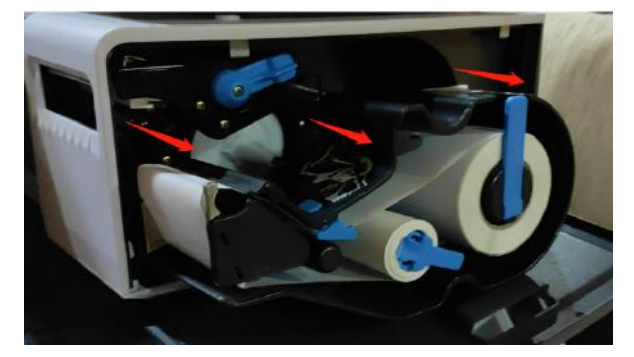

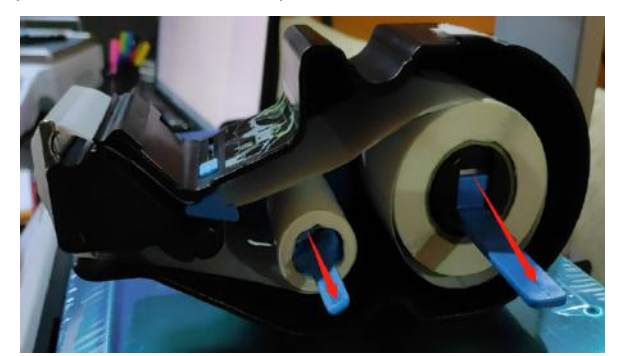

# **1. SE INTRODUKTIONEN**

# **1.1 GENERELLE INDSTILLINGER**

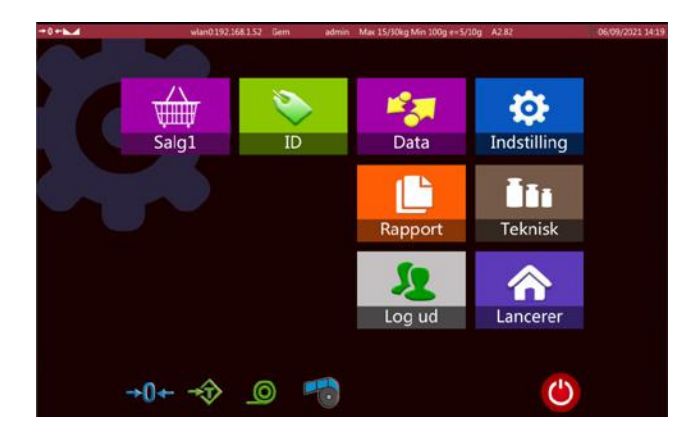

|    | IKONER          | NAVN                        | BESKRIVELSE                                                   |
|----|-----------------|-----------------------------|---------------------------------------------------------------|
| 1  | Salo1           | Tast for salg (med etiket)  | Brugsanvisning                                                |
| 2  | ID              | Database indstillinger      | Produkt, kategori, laboratorium, format<br>osv.               |
| 3  | Data            | Dataoverførsel              | Data import og eksport                                        |
| 4  | Indstilling     | Grundlæggende indstillinger | Generelle indstillinger                                       |
| 5  | <b>T</b> eknisk | Tekniske indstillinger      | Tekniske indstillinger                                        |
| 6  | ٢               | Start knap                  | Sluk                                                          |
| 7  | →0←             | Genstarts knap              | Nul indstilling                                               |
| 8  | →Ĵ>             | Tara-knap                   | Tara                                                          |
| 9  |                 | Tænd / sluk-knap            | Papir tilførelse                                              |
| 11 | 60              | Papirgenbrugskontakt        | Slå genbrug til og fra                                        |
| 11 | Rapport         | Informations-knap           | Kontroller eller udskriv information                          |
| 12 | Log ud          | Logout-knap                 | Log ud af den benyttede konto                                 |
| 13 | Lancerer        | Lancerer                    | For at gå ind i en kommunikations- og<br>brugeropsætningsmenu |

# 1.2 KUNDESKÆRM

Tara: 0.230

Viser tara

7

|     | IKONER                       | NAVN            | BESKRIVELSE                                  |
|-----|------------------------------|-----------------|----------------------------------------------|
| 1   | Blåbær                       | Varen           | Vis den valgte vare                          |
| 2   | Vægt <b>0.175</b>            | Total vægt      | Viser varens samlede vægt                    |
| 3   | Enhedspris E/kg<br>14.13     | Enhedspris      | Viser enhedspris                             |
| 3   | Pris 2.47                    | Total pris      | Viser total pris                             |
| 5   |                              | Thank You       | Visit Again                                  |
|     |                              | Slogan          | Viser slogan                                 |
| 6   | Baxtran                      | Logo            | Virksomhedens logo                           |
|     |                              |                 |                                              |
| 1.3 | SALGSSIDE                    |                 |                                              |
|     | IKONER                       | NAVN            | BESKRIVELSE                                  |
| 1   | →0←                          | Nul             | Viser den aktuelle status for stabil veining |
| 2   |                              | Stabil          | viser den aktuene status for stabil vejning. |
| 3   | admin                        | Bruger          | Viser brugeren.                              |
| 4   | Max 15/30kg Min 100g e=5/10g | Kapacitet       | Viser kapacitet, opdeling og minimumsvægt.   |
| 5   | A2.77                        | Softwareversion | Viser softwareversion                        |
| 6   | 12/07/2021 14:34             | Dato og tid     | Viser dato og tid                            |

| 8  | Vægt <b>0.175</b> | Viser vægt              | Viser værdien af taravægten.                                                                                                    |
|----|-------------------|-------------------------|----------------------------------------------------------------------------------------------------|
| 9  | Unit Price \$/lb] | Viser pris              | Viser enhedsprisen.                                                                                                    |
| 10 | Price 9<br>0.00   | Viser totalen           | Viser den totale pris.                                                                                                    |
| 11 | 00005<br>Banana   | Viser varerne           | Viser den aktuelle vare.                                                                                                    |
| 12 | Kiwi Vandmelon    | PLU-taster              | Viser navnet og nummeret på PLU'en eller billedet og navnet<br>på PLU'en.                                                                        |
| 13 | Kød               | Gruppe-tast             | Til at klassificere produkterne i forskellige grupper.                                                                                           |
| 14 | PLU               | PLU-søgetast            | For at søge efter PLU'ere.                                                                                                    |
| 15 | Pris              | Pris-tast               | For at indtaste enhedsprisen manuelt.                                                                                                    |
| 16 | Forhåndspatket    | Færdigpakket tast       | For at udskrive flere etiketter.                                                                                                    |
| 17 |                   | Tara tast               | Brug denne tast til tara.                                                                                                    |
| 18 | Nul               | Nul-tast                | Brug denne tast til at nulstille saldoen.                                                                                                    |
| 19 | े<br>Menu         | Menu-tast               | For at gå til hoved menuen                                                                                                    |
| 20 | (5)<br>Føder      | Tænd / sluk-tast        | For at kontrollere, om printeren fremfører papiret korrekt                                                                                       |
| 21 | یے۔<br>Udskriv    | Udskriv-tast            | For at udskrive etiketten                                                                                                    |
| 22 | MGD               | Antals-tast             | Indtast antal af varer (du skal først angive varens enhedspris)<br>(Kun aktiveret ved at have muligheden "Indtast antal efter pro-<br>duktvalg") |
| 23 | Ryd               | Slette-tast             | For at slette den valgte PLU                                                                                                    |
| 24 | Stabil            | Udskrivningsmetode-tast | For at indstille udskrivningsmetoden til manuel eller automa-<br>tisk                                                                            |

Bemærk: denne salgsside gives som et eksempel. Brugere kan bestemme og indstille displayets

omfang og indholdi PLU-området eller salgsfunktionsområdet.

# **1.4 INDBYGGET TASTATUR**

Tastatur

| \$   | 1    |      | 2 | 3 |   | 4 | 5 |   | 6 |   | 7 |   | 8 | 9 |   | 0  | + |   | 1 |   | × |
|------|------|------|---|---|---|---|---|---|---|---|---|---|---|---|---|----|---|---|---|---|---|
| *    |      | q    | w |   | e | r |   | t |   | у |   | u |   | i | 0 | 1  | p | á | 1 |   |   |
| Caps | Lock |      | a | 5 |   | d | f |   | 9 |   | h |   | j | k |   | I. | æ |   | ø |   |   |
|      | t    |      | z | x |   | c |   | v | Γ | b |   | n |   | m | , | T  |   |   | • | t | x |
| k123 |      | Sign |   |   |   |   |   |   |   | ı | _ |   |   |   |   |    |   |   | ← | 1 | - |

## Specielle symboler tastatur

| 9    | 1    |      | • | # |   | % | 8 |   | 1 |    | ( |   | ) |   | = | 2 | 1   |   |   | • | × |
|------|------|------|---|---|---|---|---|---|---|----|---|---|---|---|---|---|-----|---|---|---|---|
| +    |      | Q    | w | E | R |   | т | Y |   | U  |   | I |   | 0 |   | P | A   |   | ^ |   | ٠ |
| Caps | Lock | 1    | 4 | s | D | F | G |   | н | T  | J |   | к |   | L | A |     | ø |   | - | _ |
|      | t    |      | z | x | С | v |   | в |   | N  |   | м |   | ; |   | : | 1 2 | - | t |   | x |
| x123 |      | Sign |   |   |   |   |   |   | _ | R. |   |   |   |   |   |   |     | - | 1 |   | - |

Numerisk tastatur

| & ABC |   |   |    |   |    |   | 0 |   | × |
|-------|---|---|----|---|----|---|---|---|---|
| 1     | : | 3 |    |   | 1  | 7 | 8 | 9 | H |
| (     | ) | • | -  | - | +  | 4 | 5 | 6 | - |
| L     | @ | # | \$ | % | 81 | 1 | 2 | 3 | X |

# **2. FUNKTIONER**

# 2.1 VARER-SØGNING

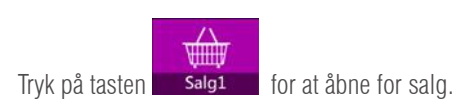

| Tara 0.00   | wlan0.<br>kg Vægt<br>0 0.1 | 192.168.1.52 Sub.P<br>kg Enhedspri<br>.75 | admin Max 15/30<br>is €/kg Pris<br>0.00 | kg Min 100g e= 5/10g<br>€<br>0.00 | okse    | »<br>filet          | 00004      |
|-------------|----------------------------|-------------------------------------------|-----------------------------------------|-----------------------------------|---------|---------------------|------------|
| Kød         | Frugt                      | Tørret frugt                              | Musling                                 | Mere                              | 7       | 8                   | 9          |
|             |                            | Rock.                                     |                                         |                                   | 4       | 5                   | 6          |
| States 20   | State of                   | 2500                                      | and a                                   |                                   | 1       | 2                   | 3          |
| Engelsk bøf | Hakket kød                 | Kyllingevinger                            | oksefilet                               |                                   |         | 0                   | 01/        |
|             |                            |                                           |                                         |                                   | Tilbage | CE                  | UK         |
|             |                            |                                           |                                         |                                   | PLU     | 🍲<br>Forhändspäkket | 11<br>Menu |
|             |                            |                                           |                                         |                                   | Pris    |                     | 0<br>Føder |
|             |                            |                                           |                                         |                                   | MGD     | Nul                 | Udskriv    |

Varersøgning kan opdeles i direkte PLU og indirekte PLU

# BRUGER MANUAL S75 DA

## 2.1.1 Direkte PLU (produktopslagskode)

Tryk på PLU på siderne. Brug gruppetasten vælge forskellige varer-grupper eller kategorier.

page 1

til at

# 2.1.2 Indirekte PLU (varer-søgning)

Tryk på tasten 👷 for at åbne søgningssiden for varerne

a) Søg efter varer ved hjælp af PLU-nummer

b) Søg efter varer ved hjælp af navn

# **2.2 NUL-JUSTERING**

Nul-indstilling med tast er kun mulig, når vægten ikke er i bevægelse.

## **2.3 TARA**

Placer det der skal vejes på pladen. Tryk på tasten. . Nul vises og tara trækkes fra. Tag det vejede af pladen. Vægt uden tara vises. Der kan kun indstilles én taraværdi. Det vises med en negativ værdi. For at slette denne taraværdi, skal du trykke på tasten . når der ikke er nogen belastning på pladen. Taraværdien kan ikke findes, hvis pladen er i bevægelse.

# 2.4 BRUG AF DEN PROGRAMMEREDE TARA

Etiketvægte har en programmeret tarafunktion, tryk på sog hold tasten nede, indtil et præ-taravindue vises for at indtaste taraværdien. Klik på tast ok for at gemme "Tara" -værdien, du har indtastet.

| Tara    | star0<br>prs Mænode | 192.168.1.52 Su | bP admi<br>Ispris D | Max 15/30kg | Min 100g e-5/10g | A277    | 13             | /07/2021 08:46 |
|---------|---------------------|-----------------|---------------------|-------------|------------------|---------|----------------|----------------|
| ÷       |                     | 1               | 3.5                 | 1           | 3.51             | Vand    | melor          | 00011          |
| Kød     | Frugt               | Tørret fr       | 0.000               |             |                  | 7       | 8              | 9              |
| 1030    | - TRANSF            |                 | 7                   | 8           | 9                | 4       | 5              | 6              |
|         | Ju -                |                 |                     |             | 6                | 1       | 2              | 3              |
| Abrikos | Ananas              | Avocad          | 1                   | 2           | 3                |         | 0              | 014            |
| 90      |                     |                 |                     | 0           | Tilbage          | Tilbage | CE             | OK             |
| Kiwi    | Vandmelon           |                 | CE                  | c           | ж                | PLU     | Sorhändspukker | HE Menu        |
|         |                     |                 |                     |             |                  | Pris    |                | ()<br>Føder    |
|         |                     |                 |                     |             |                  | MGD     | Nul            | Udskriv        |
|         |                     |                 |                     |             | [1/1]            | Rp      | Ryd            | Stabil         |

## 2.5 BEHANDLING AF TUNGE PLU-VARER

- a) Vælg en PLU efter vægt fra den direkte PLU-liste eller den indirekte PLU-liste.
- b) Displayet viser navnet og nummeret på den valgte vare, placér varen på pladen og vent på, at vægten er stabil,
- c) Tryk derefter på 🛛 🚔 for at udskrive etiketten.
- d) Fjern varen fra pladen før næste handling udføres

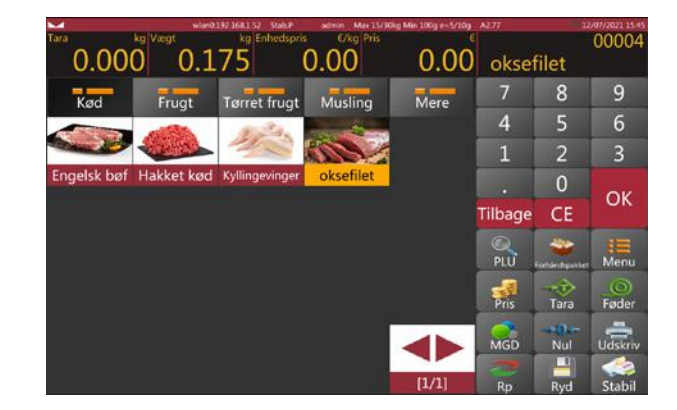

**Bemærk:** Tryk på tast CE giver dig mulighed for at slette navn og pris på den aktuelle vare, og valg af en ny PLU-kode sletter automatisk navnet og prisen på den eksisterende PLU.

| PLU   | Produkt     | Pris  | Q   |       |           |
|-------|-------------|-------|-----|-------|-----------|
| 00006 | Abrikos     | 3.45  |     |       |           |
| 00012 | Almendras   | 12.80 | 6   |       |           |
| 00010 | Ananas      | 4.21  |     |       |           |
| 00023 | Artiskokker | 6.71  | 1   | 2     | 3         |
| 00026 | Asparges    | 8.97  | k A | E     | 6         |
| 00024 | Aubergine   | 5.99  | 4   | 3     | 0         |
| 00005 | Avocado     | 8.23  | 7   | 8     | 9         |
| 00009 | Blåbær      | 7.25  |     | -     |           |
| 00018 | Blæksprutte | 17.70 |     | 0     |           |
| 00015 | Bogavante   | 57.80 | 522 | 0.0   |           |
| 00003 | Engelsk bøf | 14.13 | 120 | <<< C | E Filbage |

## 2.6. PLU BEHANDLING AF IKKE-VEJEDE GENSTANDE / VARER

- a) Vælg en ikke-vejet PLU fra den direkte PLU-liste eller den indirekte PLU-liste. Displayet viser navn og nummer på den valgte vare og standar varenummeret.
- b) Klik på vinduet for antal giver mulighed for at indtaste den krævede antal-værdi (PCS) (så længe vi har aktiveret funktionen: Ind-

stillinger / Driftsindstillinger / "Indtast beløb ved valg af produkt")

c) Tryk derefter på

**Bemærk:** Tryk på tast CE giver dig mulighed for at slette navn og pris på den aktuelle vare, og valg af en ny PLU-kode sletter automatisk navnet og prisen på den eksisterende PLU.

# 2.7. BETJENING AF FÆRDIG-PAKKEDE VARER

Bemærk: For at udføre handling for færdigpakkede varer,

se Indstillinger > Driftsindstilling > Færdig-pakkede varer funktion

Tryk herefter på tasten

for at starte færdigpakkede funktionen til udskrivning.

#### 2.7.1. Funktion for færdigpakkede : når den er stabil

Tillader, at udskrivning udføres automatisk, når den ilagte varer ligger stabilt, og herefter nulstille igen og derefter indlæse ny varer før næste udskrivning.

Tryk på tasten kede og skærmen viser handlingen for færdigpak-

- a) Vælg en vægt-PLU fra den direkte PLU-liste, eller indtast værdier, der ikke er PLU.
- b) Displayet viser navnet og nummeret på det valgte produkt
- C) Handling for vægt-værdi

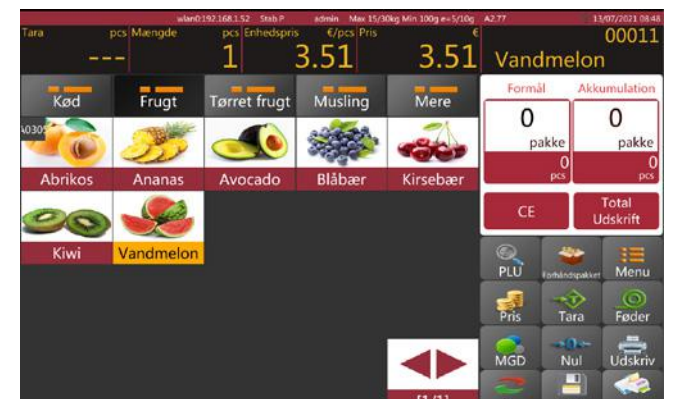

# BRUGER MANUAL S75 DA

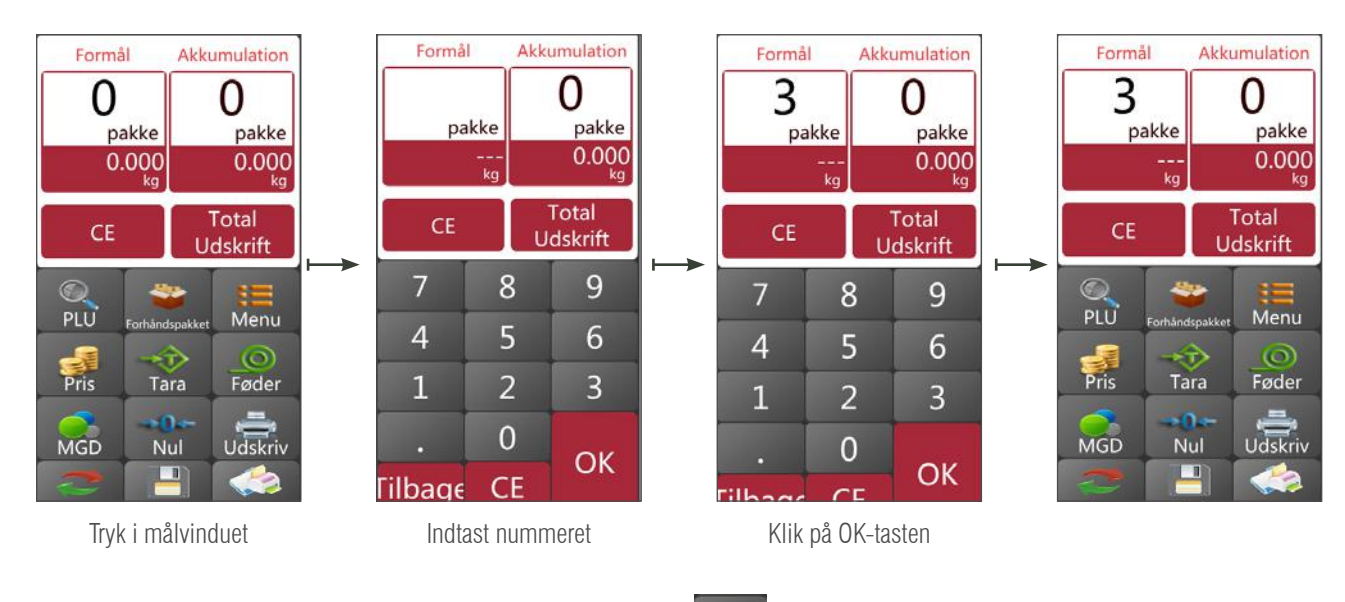

a) Placer varer på bakken, og vent på, at den er stabiliseret, tryk på tasten **s**for at begynde at udskrive etiketterne;

b) Fjern varen fra bakken, og der placeres en ny varer som skal have etiket, den næste etiket udskrives automatisk.

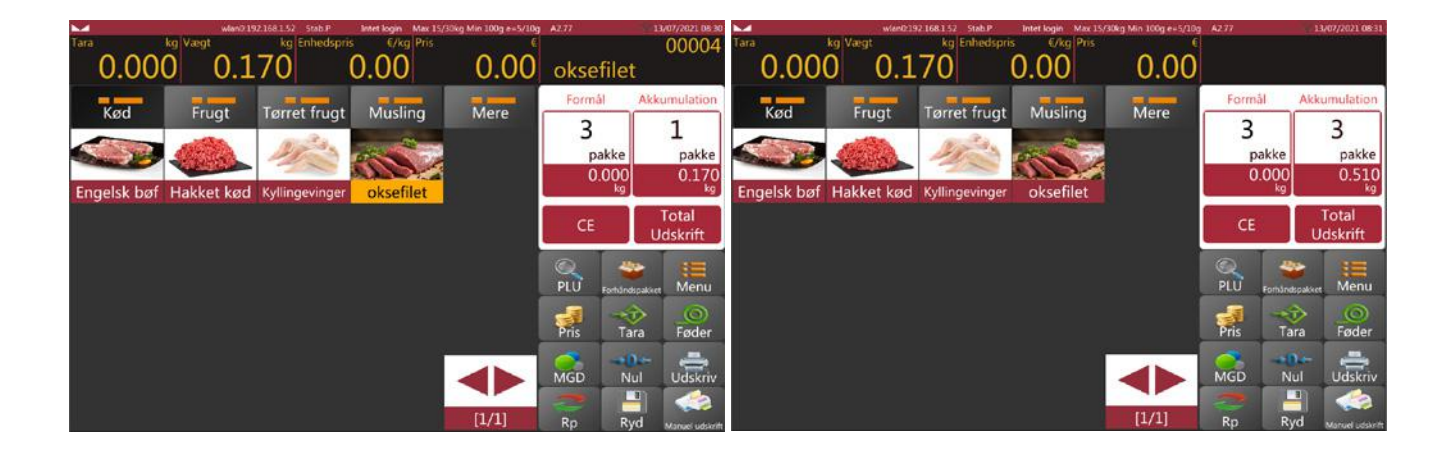

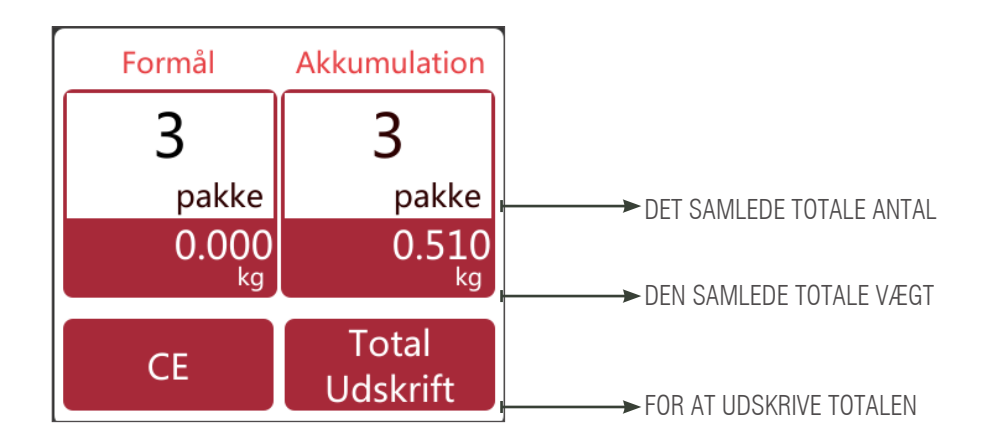

c) Fjern varen fra bakken for at udføre næste handling

Bemærk: Tryk på tast CE giver dig mulighed for at rydde forpakningens totaler og vælge en ny PLUkode sletter automatisk navnet og prisen på den eksisterende PLU

Akkumulation

0

Total

Udskrift

Føder

Udskriv

pakke

0.000

Formål

---

CE

PLU

Pris

MGD

pakke

0.550

Tara

Nul

#### 2.7.2. Funktion for færdigpakkede :

#### når der er en mulig betjening for mængden af det vejede eller pakker

Tillader, at udskrivning udføres automatisk, når den ilagte varer ligger stabilt, og herefter nulstille igen og derefter indlæse ny varer før næste udskrivning.

Tryk på tasten 🛛 🗳

og skærmen viser handlingen for færdigpakkede

- a) Vælg en vægt-PLU fra den direkte PLU-liste, eller indtast værdier, der ikke er PLU.
- b) Displayet viser navnet og nummeret på den valgte vare.
- C) Handling for vægt-værdi

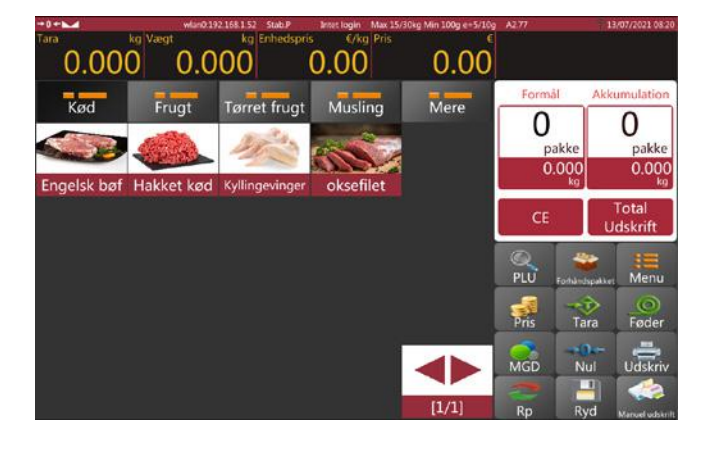

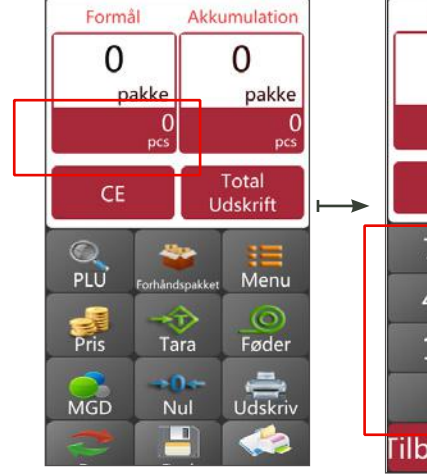

Tryk på Målværdi-tast

- Formål Akkumulation 0 pakke pakke 0 pcs Total Udskrift 8 9 7 5 4 6 2 3 1 0 OK Filbage CE
  - Indtast vægten på pakken

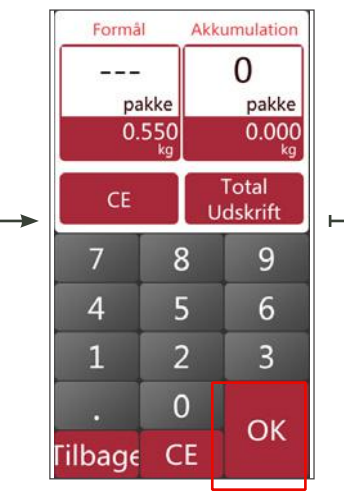

Klik på OK-tasten for at bekræfte

a) Læg varen på bakken, og vent på, at den er stabiliseret, og tryk derefter på

for at udskrive etiketter;

b) Fjern varen fra bakken, og der placeres en ny varer som skal have etiket, den næste etiket udskrives automatisk.

# BRUGER MANUAL S75 DA

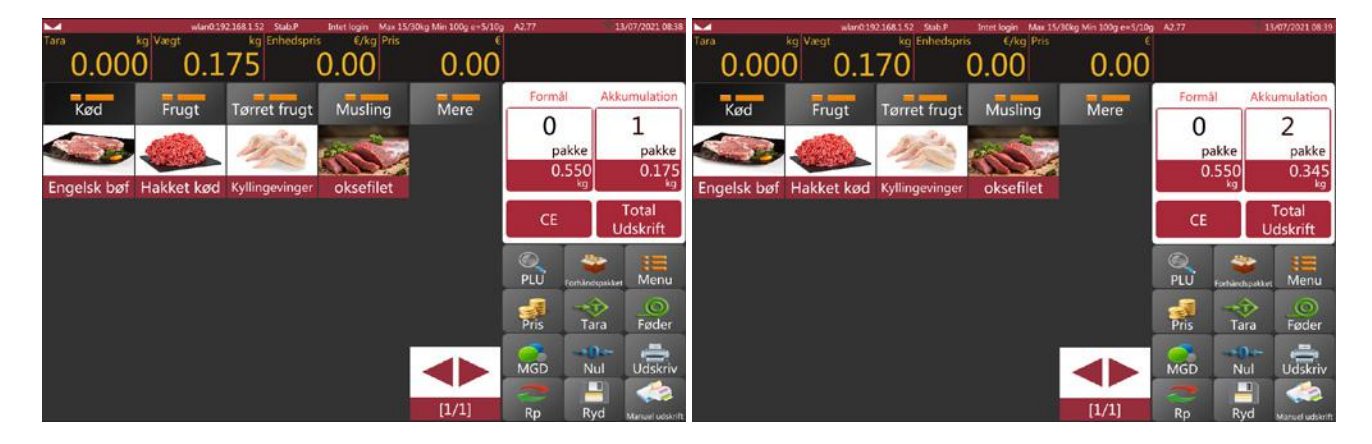

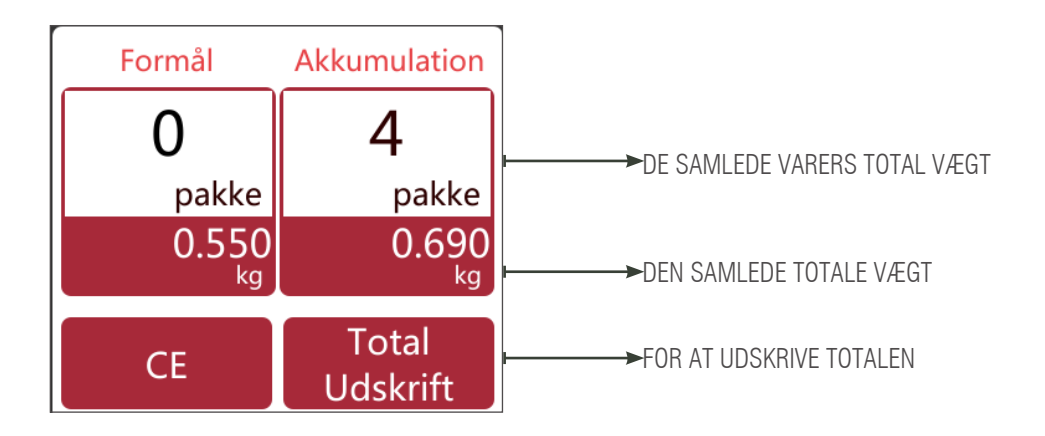

Fjern varen fra bakken for at lave næste handling

**Bemærk:** Ved at trykke på tasten **CE** kan du rydde navnet og prisen på det aktuelle produkt, og ved at vælge en ny PLU-kode slettes automatisk navnet og prisen på den eksisterende PLU.

## 2.7.3. Funktion for Færdigpakkede : gentagelse af udskrivning

Tillader, at der udskrives flere etiketter automatisk, når den udskrevne etiket fjernes. Indstillingsfunktion pr. vare eller pr. vægtpakning i henhold til afsnit 2.7.1-2.7.2 PS: Funktionen skal vælges, Indstillingsfunktion > Funktion for færdigpakkede > Gentag udskrivning

#### 2.7.4. Funktion for færdigpakkede: manuel udskrivning

Tillader manuel udskrivning ved at trykke på tasten, at vare når den indlæste varer ligger stabilt, displayet skal tilbage til nul og indlæs en vare for at udføre handling.

Indstillingsfunktion pr. vare eller pr. vægtpakning i henhold til afsnit 2.7.1-2.7.2

PS: Du skal vælge funktionen, indstillingsfunktion > funktion for færdigpakkede >; Manuel udskrivning

# 2.8. BETJENING AF FÆRDIGPAKKEDE: IKKE VEJEDE VARER

Bemærk: Du skal vælge en PLU der ikke er vejet eller indtaste varemængder på forhånd for at bruge

færdigpakkede-funktionen.

Tryk på tasten 🚛 starter med det samme funktionen for færdigpakkede, til udskrivning.

## 2.8.1. Funktion for Færdigpakkede : gentagelse af udskrivning

Tillader, at der udskrives flere etiketter automatisk, når den udskrevne etiket fjernes

PS: Du skal vælge funktionen, Indstillingsfunktion > Udskriv efter fjernelse af papir > ON for at udskrive den næste etiket, når den udskrevne etiket fjernes

Vælg en PLU, ikke vejet, fra den direkte PLU-liste, eller indtast mængden for ikke-PLUer, og når der trykkes på den, vil skærmen vise handling.

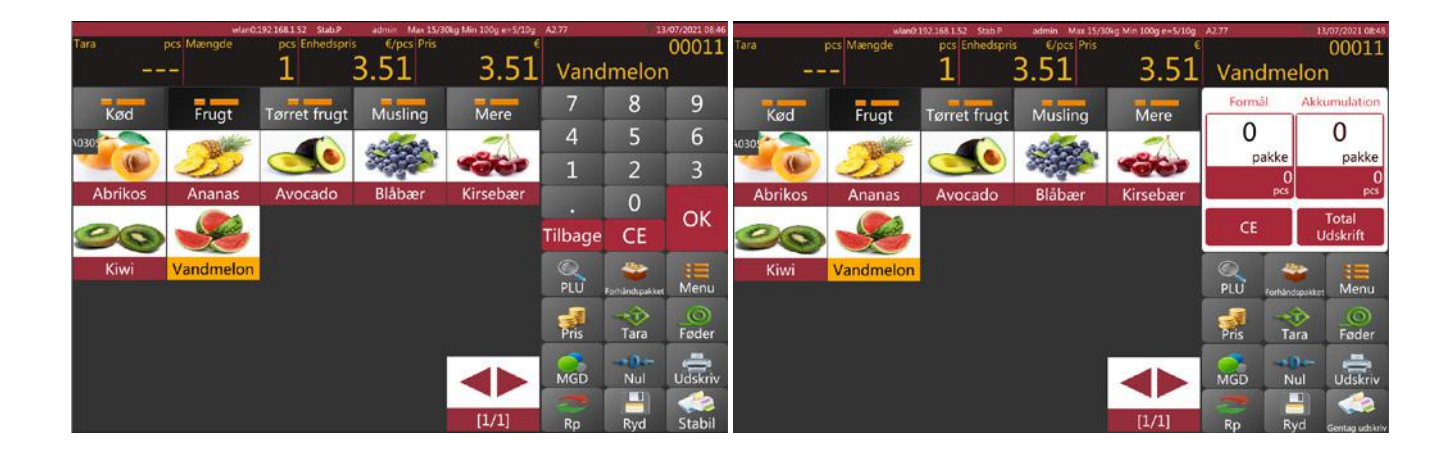

#### a) Funktion for vægt-værdi

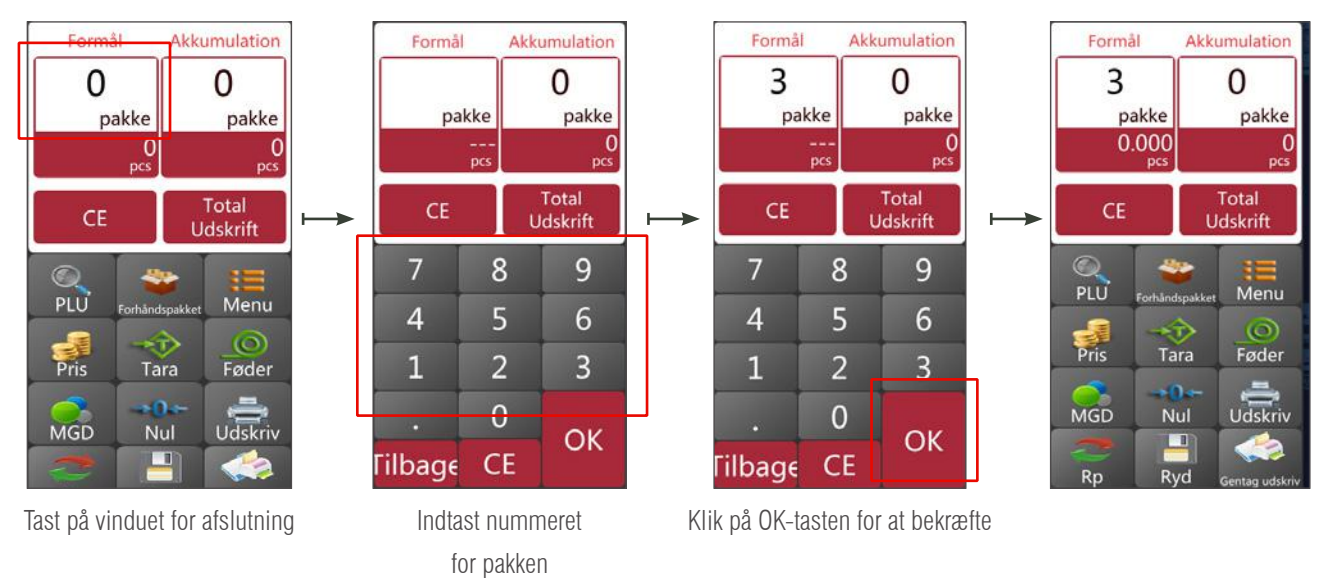

b) tryk på tasten

for at starte etiketudskrivning

c) Når den udskrevne etiket fjernes, udskrives den næste etiket automatisk.

# BRUGER MANUAL S75 DA

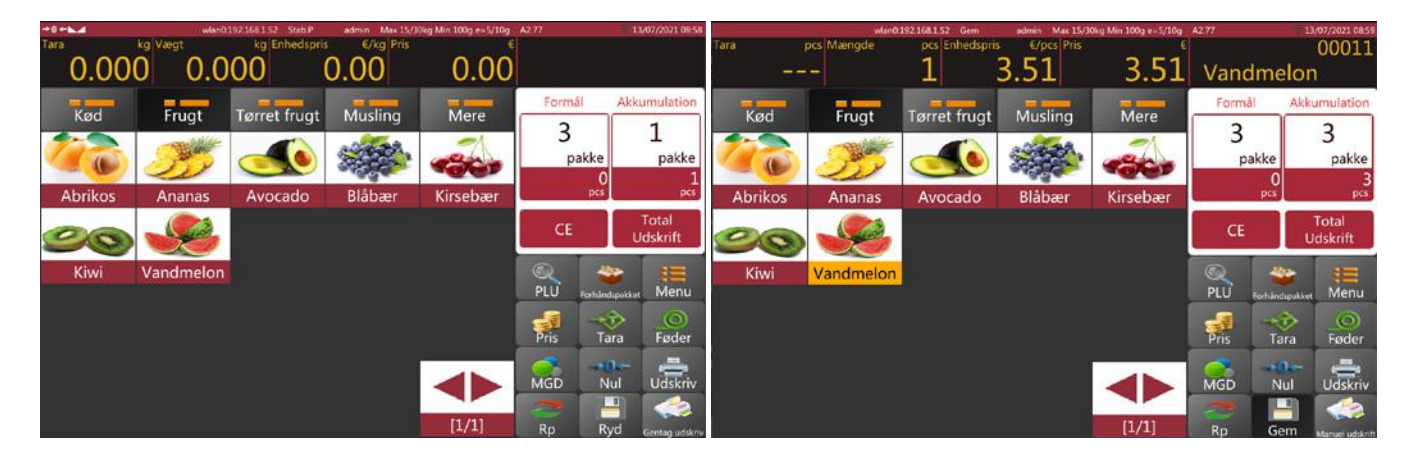

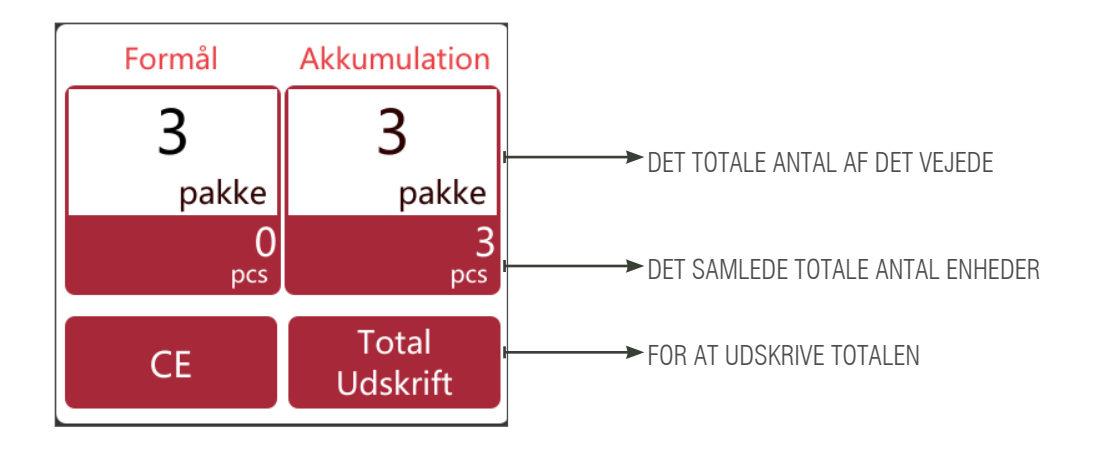

**Bemærk:** Ved at trykke på tasten **CE** kan du slette navnet og prisen på det aktuelle produkt og ved at vælge en ny PLU-kode slettes automatisk navnet og prisen på den eksisterende PLU.

## 2.8.2. Færdigpakkede-funktionen: Manuel

Tryk på tasten , med printeren, når vægten er stabil, og varen kan måles. a) Vælg en PLU, eller indtast en PLU manuelt. Vælg derefter tasten for færdigpakkede, for at starte processen.

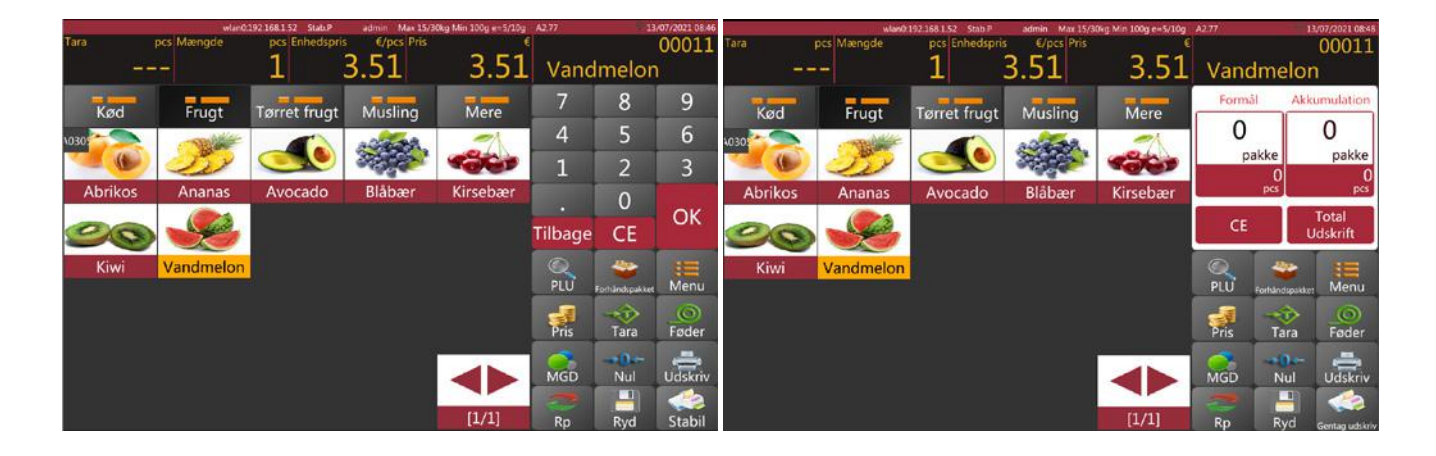

b) betjening af den valgte pakke

# BRUGER MANUAL S75 DA

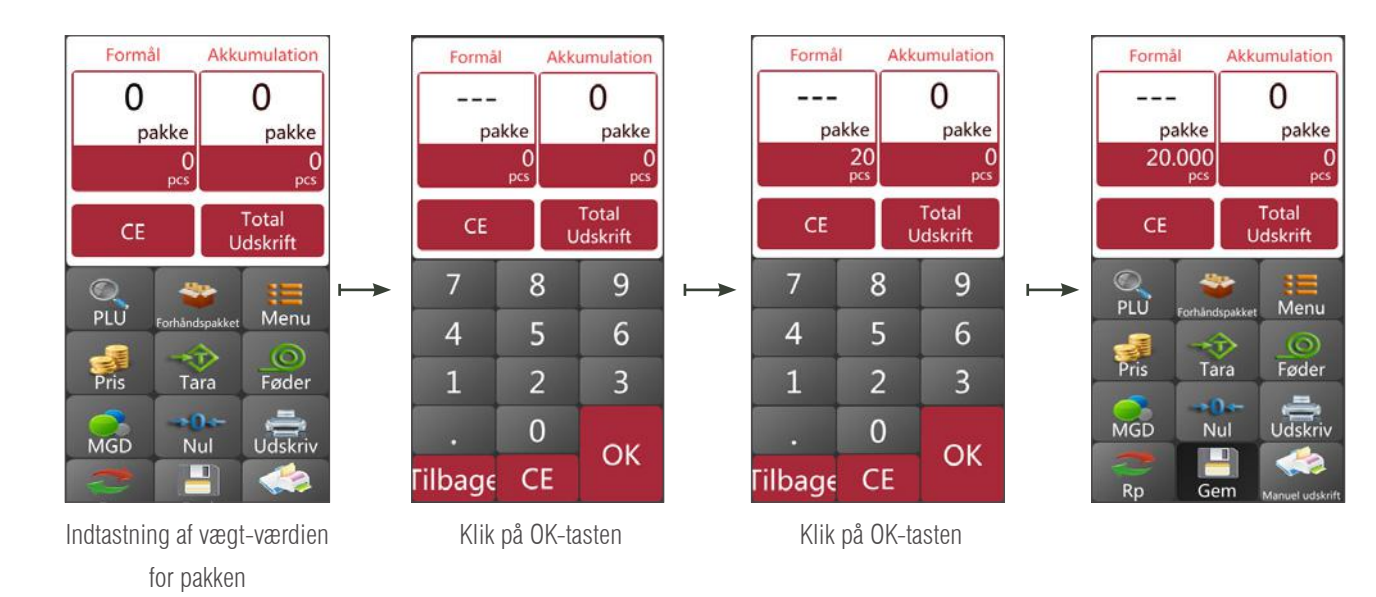

c) Tryk på tasten

d)

for at udskrive etiketten.

fjern varen fra bakken og læg en ny vare på, til mærkning, resterende etiketter udskrives automatisk.

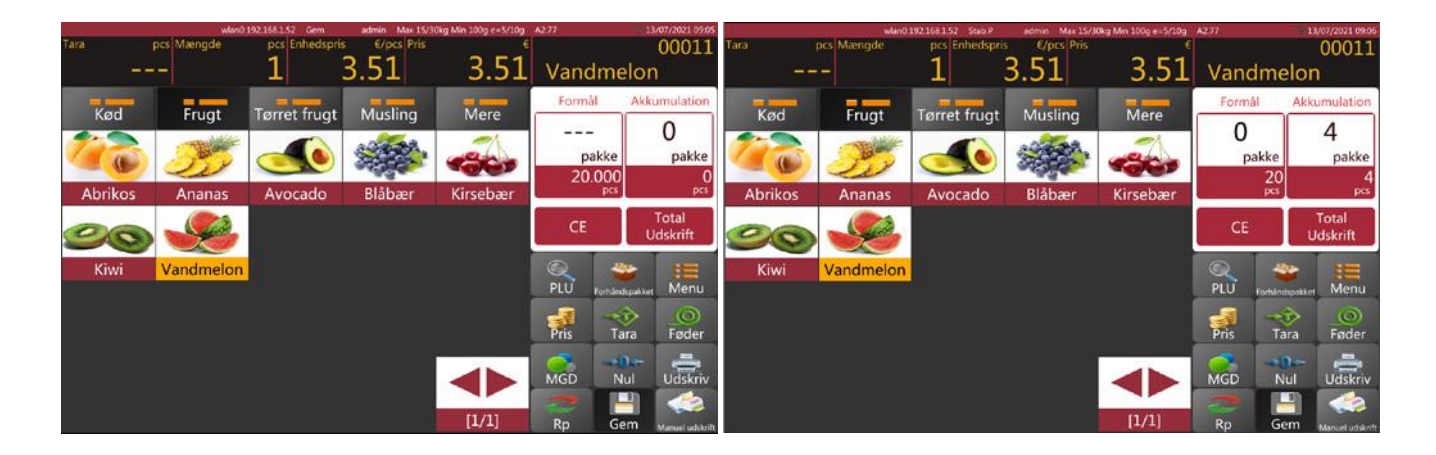

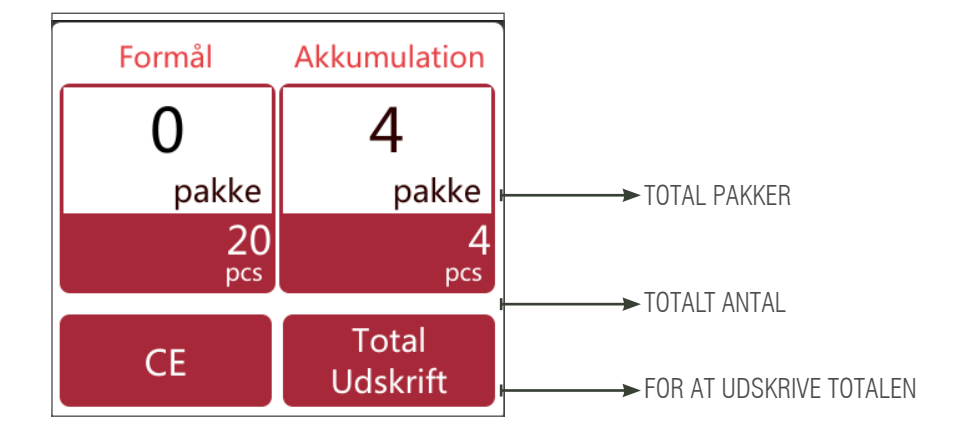

**Bemærk:** Ved at trykke på tasten **CE** kan du slette navnet og prisen på det aktuelle produkt og ved at vælge en ny PLU-kode slettes automatisk navnet og prisen på den eksisterende PLU.

# 2.9 BETJENING AF VARER UDEN PLU-VÆGT

- 1) Tryk på tasten for at indtaste enhedsprisen for varen, og klik på OK for at bekræfte.
- 2) Læg varen på bakken, og vent, indtil vægten er stabil. Den samlede pris vises.
- 3) Tryk på tasten udskrevet etiketten. Udskrives der "Andet", istedet for navnet på varen.
- 4) Fjern varen fra bakken for at lave næste handling.

Tryk på tasten **CE** giver dig mulighed for at rydde den aktuelle enhedspris, eller du kan også vælge en ny PLU-kode for automatisk at rydde den eksisterende enhedspris.

## 2.10 BETJENING AF IKKE-PLU ELLER IKKE-VEJEDE VARER

1) Ved ikke-PLU betjening, skal du trykke på tasten 🛛 🞆 for at indtaste vareprisen. Tryk derefter OK for at bekræfte.

2) Tryk på tasten 📷, i vinduet for antal og derefter klikke på OK for

at bekræfte. Viser prisen total.

3) Tryk på tasten for at udskrive etiketten. Udskrives der "Andet", istedet for navnet på varen.

Tryk på tasten CE for at rydde den aktuelle antal og pris, eller tryk på tasten 🐖 eller 🐖 for at indtaste nye priser.

# 3. ID (DATABASE)

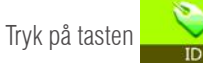

for at åbne vare indstillingssid en og tryk på tasten

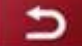

for at vende tilbage til hovedsiden

## Introduktion af funktioner

|   | IKONER   | FUNKTIONS TAST | BESKRIVELSE                           |
|---|----------|----------------|---------------------------------------|
| 1 | <b>†</b> | Pile taster    | For at komme op og ned                |
| 2 | _//      | Rediger tast   | For at redigerer information om varer |
| 3 | 茴        | Slette tast    | For at slette varer                   |
| 4 | +        | Tilføre tast   | For at tilføre nye varer              |
| 5 | 5        | Retur tast     | For at komme tilbage til hovedsiden   |
| 6 | ~        | Gemme tast     | For at gemme information              |

# BRUGER MANUAL **\$75 DA**

| 1 | Produkt     | Vælg varer: rediger varens id | Liste over varer                                        |
|---|-------------|-------------------------------|---------------------------------------------------------|
| 2 | Kategoril   | Vælg type: rediger vare-id    | Varer i hoved kategori                                  |
| 3 | Afdeling    | Programmeret                  | For at informerer om afdelingens navn eller beskrivelse |
| 4 | Printformat | Programmeret                  | l udskriftsformat                                       |
| 5 | Afgift      | Programmeret                  | For skatteværdier                                       |
| 6 | Kategori2   | Vælg type: rediger vare-id    | Kategorivarer                                           |
| 7 | Kategori3   | Vælg type: rediger vare-id    | Kategorivarer                                           |

**3.1 PRODUKT** 

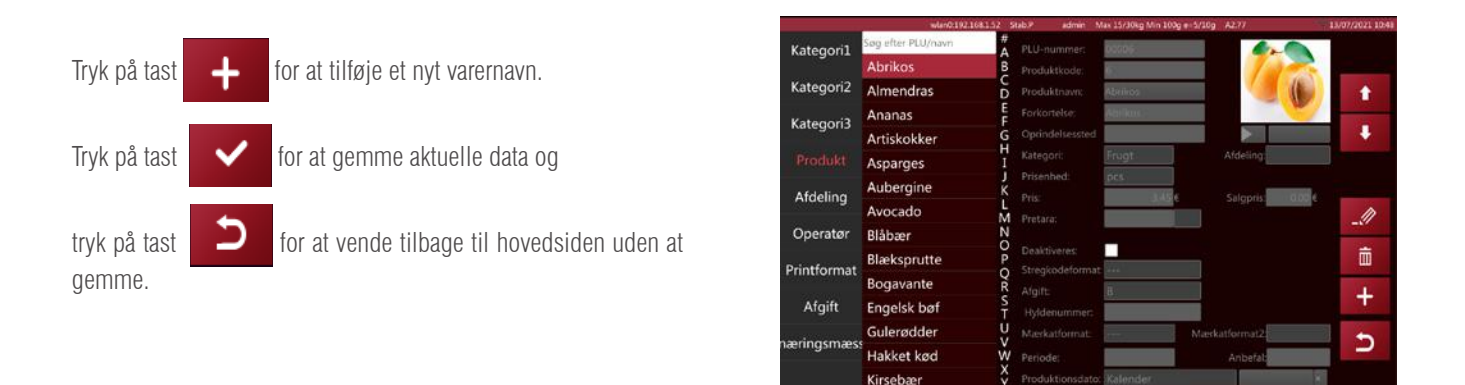

Bemærkfor at bruge standardkategorihandling er det obligatorisk at tilføje kategori-id'et først og fortsæt-

te for at tilføje varernavne.

#### Beskrivelse af varer

| NR.: | BESKRIVELSE AF  | BESKRIVELSE                                                                                                |
|------|-----------------|----------------------------------------------------------------------------------------------------|
| 1    | PLU Nummer      | PLU-nummeret genereres automatisk, eller du kan indtaste 5-cifrede numeriske tegn<br>mellem 00001 og 99999 |
| 2    | Kode på varen   | Tretten cifre med numeriske tegn; EAN 13 stregkode.                                                        |
| 3    | Navn på varen   | Indtast navnet på PLU'en. Tusind alfanumeriske tegn                                                        |
| 4    | Forkortelse     | Indtast det korte navn på PLU'en. Tyve alfanumeriske tegn                                                  |
| 5    | Oprindelsessted | Indtast det korte navn på PLU'en. Tyve alfanumeriske tegn                                                  |
| 6    | Kategori        | Vælg et kategorinavn på listen                                                                             |
| 7    | Afdeling        | Vælg afdelingens navn fra listen                                                                           |
| 8    | Enhedspris      | Vælg vejeenheden fra listen.                                                                               |

| 9  | Stykker                 | Vælg den mængde eller vare, der ikke vejes.                                                       |
|----|-------------------------|---------------------------------------------------------------------------------------------------|
| 10 | Prisen                  | Indtast enhedsprisen for PLU-en. Mellem 0 og 999999                                               |
| 11 | Salgs pris              | Indtast enhedsprisen for PLU-en. Mellem 0 og 999999                                               |
| 12 | Før-tara                | For før-tara vægt                                                                                 |
| 13 | Afgifter                | Vælg fra listen                                                                                   |
| 14 | Etiket-format           | Vælg et etiket-format til PLU fra listen                                                          |
| 15 | Sporbar ordning         | Finde frem til det sporbare                                                                       |
| 16 | Hylde nummer            | Indtast hyldenummeret for varerne Indtast 3-cifrede koder med numeriske tegn mellem<br>001 og 999 |
| 17 | Temperatur              | For at gemme information; 24-cifrede alfanumeriske koder                                          |
| 18 | Dage indtil udløbs dato | Brug af udløbsdatoen, inden hvilken det foretrækkes at forbruge varen (efter antal dage)          |
| 19 | Bedst før               | Bedst før, inden hvilken det foretrækkes at forbruge varen (efter antal dage)                     |
| 20 | Deaktiveret             | Deaktiver PLU fra søgelisten                                                                      |
| 21 | Stregkode-format        | Vælg fra listen                                                                                   |
| 22 | Ingredienser:           | For information om ingredienser; 1500 alfanumeriske tegn                                          |
| 23 | Ernæring                | For ernæringsmæssige oplysninger; 1500 alfanumeriske tegn                                         |
| 24 | Producent               | Til at få information om producent 1500 alfanumeriske tegn                                        |
| 25 | Observation 1           | Til at skrive en kommentar; 1500 alfanumeriske tegn                                               |
| 26 | Observation 2           | Til at skrive en kommentar; alfanumeriske tegn                                                    |
| 27 | Observation 3           | Til at skrive en kommentar; alfanumeriske tegn                                                    |
| 28 | Observation 4           | Til at skrive en kommentar; alfanumeriske tegn                                                    |
| 29 | Observation 5           | Til at skrive en kommentar; alfanumeriske tegn                                                    |
| 30 | Observation 6           | Til at skrive en kommentar; alfanumeriske tegn                                                    |
| 31 | Observation 7           | Til at skrive en kommentar; alfanumeriske tegn                                                    |
| 32 | Observation 8           | Til at skrive en kommentar; alfanumeriske tegn                                                    |
| 33 | Afspil                  | For at afspille lydfiler; .wav-formater                                                           |
| 34 | Billede af varer        | Til varer-billeder; .png-formater                                                                 |
|    |                         |                                                                                                   |

Ē

Tryk på tast

for at ændre på information om varen. Tryk på tast

for at slette information om varen.

# **3.2. VARER KATAGORIER**

\_\_\_\_

Vare kategorien klassificerer varen og bruger et serienummer mellem 1 og 29999. Vare kategorien inkluderer kategori 2 med et serienummer mellem 30000 og 59999. Kategori 2 inkluderer kategori 3 med serienummer> = 6000

Klik på vare kategori, kategori 2 og kategori 3 for at åbne menuen for kategoriindstilling

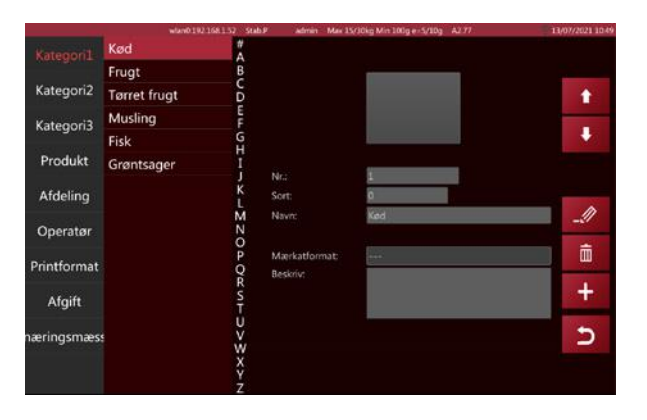

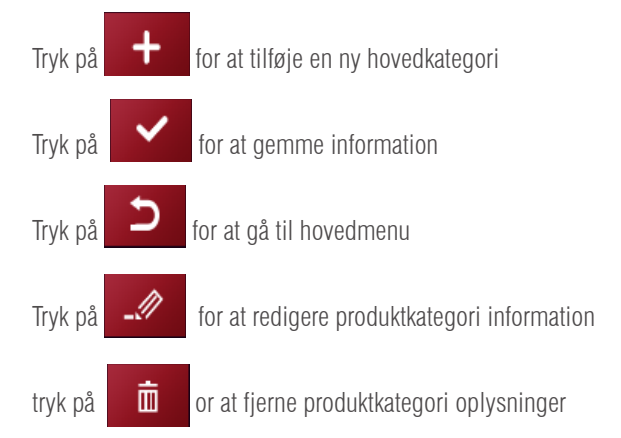

**Bemærk:** I øjeblikket er kun kategori 1 i drift, og resten er reserveret for kunne udvidde i fremtiden.

# 3.3. AFDELING

Tryk på Afdeling for at åbne afdelingsmenuen Afdelingens serienummer kan være mellem 0001 og 9999

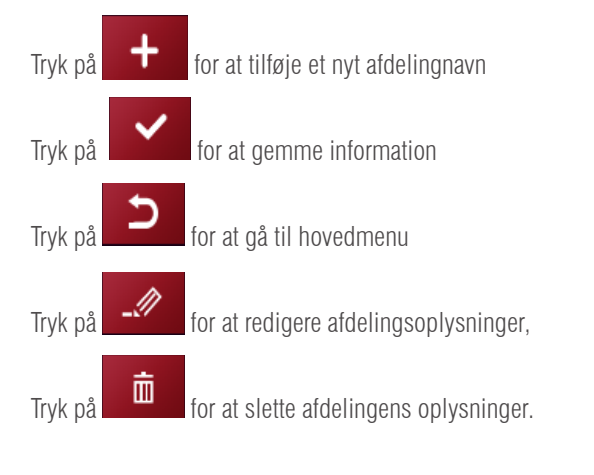

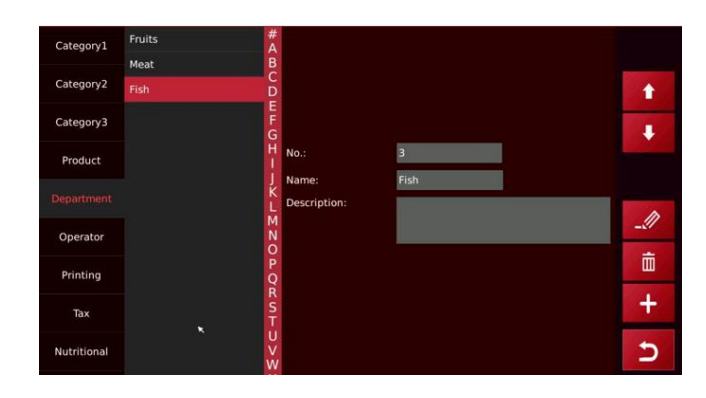

# 3.4. UDSKRIFTS-FORMAT

Tryk på udskriftsformat-tasten for at åbne menuen til opsætning af udskriftsformat.

Tryk på for at tilføje et nyt udskriftsformat, og indtast navnet på udskriftsformatet

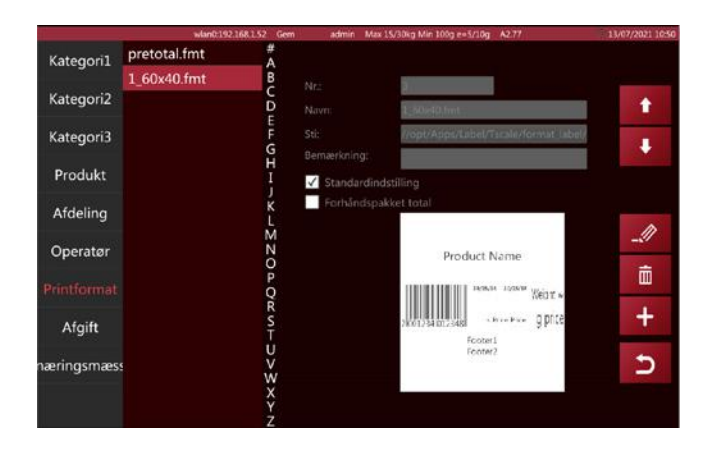

Tryk på feltet, så vises et pop op-vindue for at vælge formatet

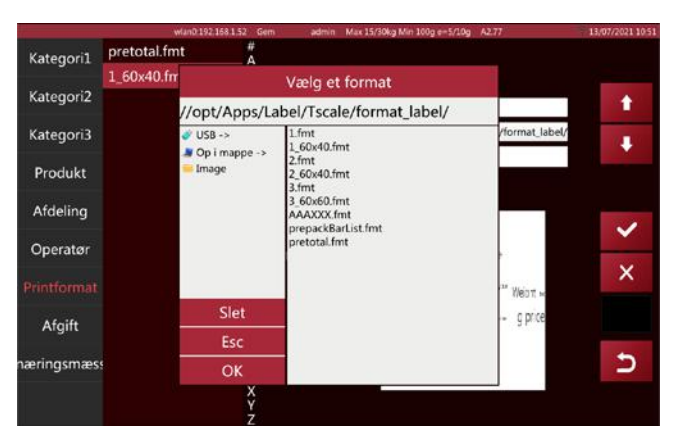

Vælg og tryk på det ønskede udskriftsformat; skærmen viser udskriftsformatet, og der kan også ses standardindstillingerne

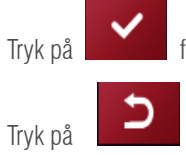

for at gemme udskriftsformatet

for at vende tilbage til den sidste menu

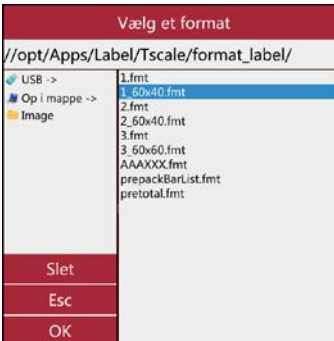

## **3.5. AFGIFT-PROCENT**

Tryk på afgiftprocent-tasten for at åbne indstillingsmenuen for afgift type

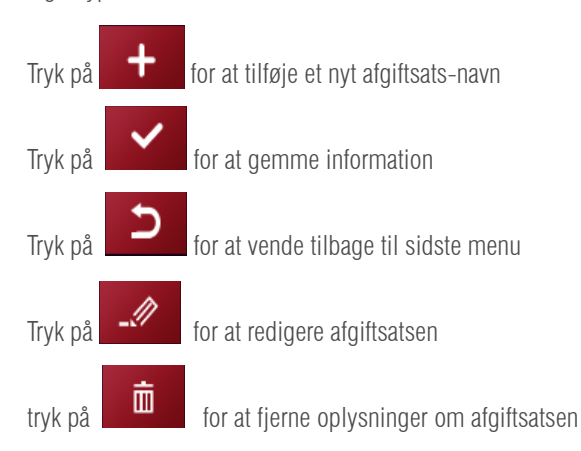

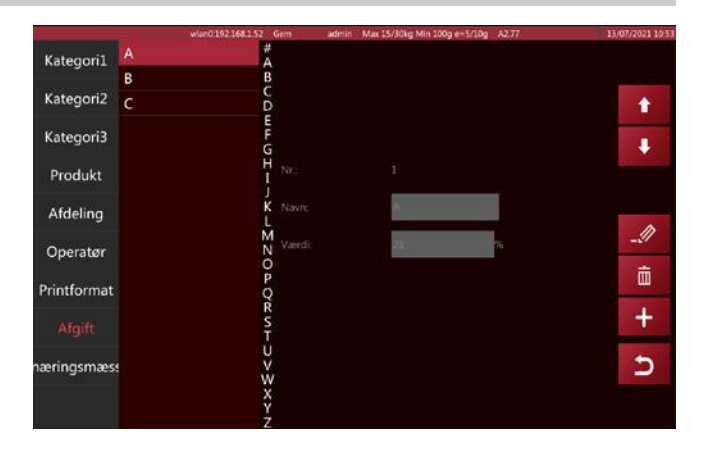
#### 3.6. ERNÆRINGSMÆSSIGE KOMPONENTER

Tryk på ernæringskomponent tasten for at åbne interface til indstilling af ernæringskomponenter.

# Tryk på for at tilføje et nyt ernæringsbestanddel navn og ernæringsbestanddel nummer

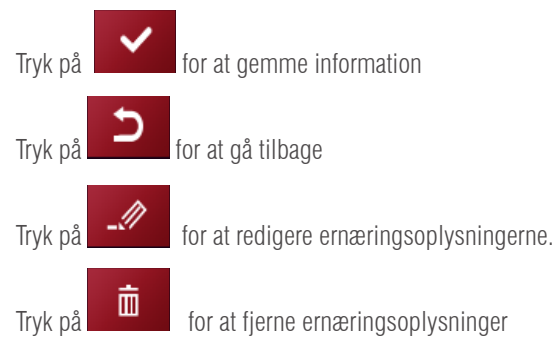

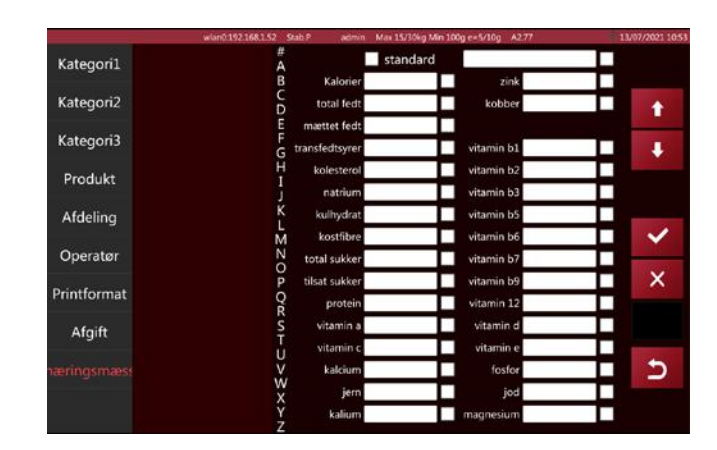

Bemærk: Tabellen med ernæringsingredienser og næringsingrediensen i produktet skal beregnes

førman får den procentvise værdi af næringsstofrediensen i det aktuelle produkt.

### 4. INPUT OG OUTPUT DATA

i hovedmenuen, og systemet åbner automatisk vinduet <Data>.

|   | IKON       | NAVN          | INSTRUKTION                   |  |
|---|------------|---------------|-------------------------------|--|
| 1 | 5          | Tilbage       | Tilbage til hovedmenu         |  |
| 2 | Select All | Vælg alle     | Vælg alle emner på denne side |  |
| 2 | Export     | Import/evport | Import eller evport of data   |  |
| 3 | Import     |               |                               |  |

#### Importer data:

Tryk på

Indsæt U-disk i USB2.0-interface og tryk på <Importer data>, data fra "scale\_data" -filen importeres til vægten

| Eksport/Import | Importer produkt         |          |
|----------------|--------------------------|----------|
|                | Importer produktbillede  |          |
| Eksporter data | Importer produkt-audio   |          |
| Importer data  | Importer kategori        |          |
|                | Importer kategoribillede |          |
|                | Importer afdeling        |          |
|                | Importer medie           |          |
|                | Importer printformat     |          |
|                | Importer præ-tast        |          |
|                | Importer operatør        |          |
|                | Importer afgift          | Vælg alt |
|                | Importer oversættelse    |          |
|                |                          | Importer |
|                |                          | 5        |

### BRUGER MANUAL S75 DA

100

#### **Eksportér data:**

Indsæt U-disk i USB2.0-interface, og tryk på <Eksporter data>, data eksporteres til filen "scale data"

| Eksporter produktbillede       •         Eksporter data       Eksporter produkt-audio         Importer data       Eksporter kategori         Eksporter kategoribillede       •         Eksporter rafdeling       •         Eksporter rafdeling       •         Eksporter rafdeling       •         Eksporter rafdeling       •         Eksporter rafdeling       •         Eksporter printformat       •         Eksporter operatør       •         Eksporter afgift       • | Eksport/Import | Eksporter produkt         |   |           |
|----------------------------------------------------------------------------------------------------|----------------|---------------------------|---|-----------|
| Eksporter data Eksporter produkt-audio Importer data Eksporter kategori Eksporter kategoribillede Eksporter rafdeling Eksporter rafdeling Eksporter rapport Eksporter rapport Eksporter præ-tast Eksporter operatør Eksporter afgift Værg a                                                                                                    | Lioport        | Eksporter produktbillede  |   |           |
| Importer data       Eksporter kategori         Eksporter kategoribillede       •         Eksporter afdeling       •         Eksporter medie       •         Eksporter rapport       •         Eksporter printformat       •         Eksporter operatør       •         Eksporter afgift       •                                                                                                    | Eksporter data | Eksporter produkt-audio   |   |           |
| Eksporter kategoribillede         Eksporter afdeling         Eksporter medie         Eksporter rapport         Eksporter præ-tast         Eksporter operatør         Eksporter afgift                                                                                                    | Importer data  | Eksporter kategori        |   |           |
| Eksporter afdeling       •         Eksporter medie       •         Eksporter rapport       •         Eksporter præ-tast       •         Eksporter operatør       •         Eksporter afgift       •                                                                                                    | in porter data | Eksporter kategoribillede |   |           |
| Eksporter medie         Eksporter rapport         Eksporter printformat         Eksporter præ-tast         Eksporter operatør         Eksporter afgift                                                                                                    |                | Eksporter afdeling        | _ |           |
| Eksporter rapport Eksporter printformat Eksporter præ-tast Eksporter operatør Eksporter afgift                                                                                                    |                | Eksporter medie           | - |           |
| Eksporter printformat Eksporter præ-tast Eksporter operatør Eksporter afgift                                                                                                    |                | Eksporter rapport         |   |           |
| Eksporter præ-tast Eksporter operatør Eksporter afgift                                                                                                    |                | Eksporter printformat     |   |           |
| Eksporter operatør Væg<br>Eksporter afgift                                                                                                    |                | Eksporter præ-tast        |   |           |
| Eksporter afgift                                                                                                    |                | Eksporter operatør        |   | Vaelg alt |
|                                                                                                    |                | Eksporter afgift          |   |           |
| Eksporter oversættelse                                                                                                    |                | Eksporter oversættelse    |   | Eksport   |
|                                                                                                    |                |                           |   | 5         |

For eksempel: produktinformationsfilen viser følgende

| iner id. | prove at | 100.00 |      | - terret | top-rate. | harri | site Armonakare has  | Starte Last      | white .       | units upoil      | - mingerty | tere | mant data | 4.00 | - | 444 |      | for the |
|----------|----------|--------|------|----------|-----------|-------|----------------------|------------------|---------------|------------------|------------|------|-----------|------|---|-----|------|---------|
|          | 1        |        | 2    | - 1      | 9         | 1     | 1 Xifepringe         | fallingerings    | 6,01geninge   | . Kylingeninge   |            | 1.   |           |      |   | 8   |      | 1       |
|          |          |        | × 8. |          |           |       | it material to \$1.4 | manuer \$7.0     | Number of Lat | Number 147.2     |            | 1    |           |      |   |     |      |         |
|          | 1        |        | 1    | 1        | 8         |       | C Expirité Id. F     | Trapilita tal. f | Englished, J  | Explicitly.      |            | 3    | 0.        |      |   |     |      |         |
|          | .8       |        |      |          |           |       | 0 other the          | (doutlet         | utaritat.     | station          |            |      |           |      |   |     |      |         |
|          |          |        |      |          |           | 5     | G Annualia           | descents.        | Annahi        | Annaki           |            |      |           |      |   |     |      |         |
|          | 1        |        | 1.6  |          |           |       | II Allebox           | Alarhan          | Allebia       | Abrillion 1      |            | 1    |           |      |   |     |      |         |
|          |          |        |      |          |           |       | a since a            | similar -        | mink :        | Wruntak's        |            | *    |           |      |   |     |      |         |
|          | 1        |        | 100  |          |           |       | 0 Kint               | fiel .           | Also .        | Ref.             |            | 4    |           |      |   | ¥   |      |         |
|          | 1        |        | 1.   |          | *         |       | e adata e            | windly.          | (Lenks        | adad.b           |            | 1    |           |      |   | *   |      | -1      |
|          |          |        | 1.0  |          |           | 44.   | 0. Analysis          | Adapted          | doaran        | Anana            |            | 1    |           |      |   |     |      |         |
|          | 1        |        |      | - 18     |           | 15    | 8 Vanituation        | Gardinghas.      | Manifester.   | Vandmakter       |            | 1    |           |      |   |     |      |         |
|          |          |        | 1.0  | - 14     | 4         | 15    | it Alexandra         | Menorchiai       | Amandras      | Amendesi         |            |      |           |      |   |     |      |         |
|          | 8        |        | 10   | 18       | 0         | 32    | 1 Marsher            | Manifer          | Mander        | Mandae           |            |      |           |      |   | 6   |      |         |
|          | 3        |        |      |          |           | 14    | to Yumik alam        | ward and         | wand man      | van J. min       |            | ¥    |           |      |   |     |      | - 4     |
|          |          |        |      | 14       |           | 44    | O Magazante          | Bugharts         | Buginarity    | Regnants         |            |      |           |      |   |     |      |         |
|          |          |        | 1    | 1.28     | 5         | 24    | 8 Muslight           | Mattiger         | Multipe       | Madaget          |            | 41   |           |      |   |     |      | - 4     |
|          | 4        |        | 1.6  | 1.55     | 6         | 10    | 0 804.0              | Room .           | Root .        | Robe             |            |      |           |      |   |     |      |         |
|          | *        |        | 1.6  | 14       |           | 18    | or mill improve      | All burnets      | all burning   | diff. Inseranter |            |      |           |      |   |     |      |         |
|          | 3        |        | 1    | 18       |           | 10    | 0.7ardiak            | Parilia.         | Taild.        | Tailid           |            | 8    |           |      |   | *   |      |         |
|          | 1        |        |      |          |           | 45    | 0.5411814            | Solicitai.       | NANEW         | which .          |            | 3    |           |      |   | ×.  |      |         |
|          | 4        |        |      | 14       | a         | 14    | (F Later             | Lafe .           | Lake          | Loke             |            | 4    |           |      |   |     |      |         |
|          | 1        |        | 1.0  | 10       |           | 17    | it farders           | Sardowi .        | Rendored 1    | Laurise .        |            | 4    |           |      |   |     |      | - 1     |
|          |          |        |      | 1.24     |           | 10.   | 0 Anialdan           | desident.        | Artididaet    | Arriston         |            |      |           |      |   |     |      |         |
|          | 1        |        | 10   | - 28     |           | 28    | TAbrane              | Adverging        | Adapter       | Asherdent        |            |      | 8.5       |      |   |     |      |         |
|          | 1        |        |      | - 17     |           | 25    | 0124                 | 124              | the .         | 144              |            |      |           |      |   |     |      |         |
|          | 1.00     |        | 12   | - 18     |           | 18    | 0. Names             | diaman.          | document .    | document.        |            | 1.   |           |      |   | ÷   | - 21 | -       |

#### **4.1 DATALAGRING**

#### Filnavn på U-disk: scale\_data

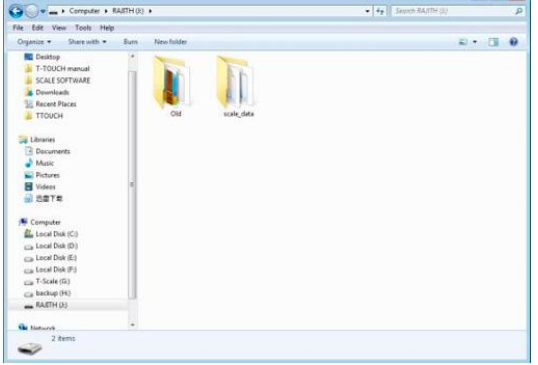

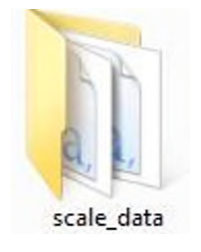

datafil "scale\_data"

#### Billede\_produkt •

Format: "png" Opløsning: 150x150/ 300x300 størrelse: mellem 50 kb og 100 kb navn: alfanumerisk

audio\_product format\_label format\_receipt 14/10/2015 1:56 PM Filefo 25/11/2015 11:20 ... 25/11/2015 11:20 ... Filefo Filefolde image\_catego image\_produ media translation 25/11/2015 11:20 25/11/2015 11:20 ... 25/11/2015 11:20 ... 25/11/2015 11:20 ... 25/11/2015 11:20 ... File fold translation translation trans 19/11/2015 10:31 .. Microsoft E 1 K8 0 K8 0 K8 0 K8 1 K8 1 K8 1 K8 1 K8 1 K8 9 K8 0 K8 25/11/2015 10:31 .. 25/11/2015 11:20 .. 25/11/2015 11:20 .. 25/11/2015 11:20 .. 25/11/2015 11:20 .. Microsoft Excel C 25/11/2015 11:20 ft Facel ( 25/11/2015 11:20 ... 25/11/2015 11:20 ... 25/11/2015 11:20 ... 25/11/2015 11:20 ... aperator.csv Microsoft Excel C Print\_format.csv 25/11/2015 11:20 ... Microsoft Excel C. 25/11/2015 11:20 ... Microsoft Excel C.

25/11/2015 11:20 .

ft Excel C

Bemærk: Brug af billeder med høj opløsning vil påvirke vægtens driftshastighed, den anvendelige hukommelse reduceres også og vil efterfølgende påvirke mængden af PLU.

ax.csv

#### billede\_katagori

Format: "png" Opløsning: 150x150, 300x300. størrelse: mellem 50 kb og 100 kb navn: alfanumerisk

#### • format\_mærkat

Formatsuffikset er .fmt, logosuffikset er .bmp Filnavnet kan kun bruges tal og tegn

#### medier - visning på kundeskærm

10 tommer frontskærm billede: Format: "png" maximal opløsning: 1280x800. størrelse 50 kb eller mer navn: alfanumerisk

#### • Video

Format: "mp4." dimension: ca. 640x400 størrelse: brug af en simpel video anbefales 7-Tommer kundeskærm

#### • billede

Format: "png" maximal opløsning: 800x480. størrelse 50 kb eller mer navn: alfanumerisk

#### Oversættelse- systemfil kan ikke redigeres eller importeres

- Lyd\_produkt-lydfil kun kompatibel med P18-modellen Format: "wav" bithastighed: ca. 1411kbps. størrelse 50 kb eller mer navn: alfanumerisk
- Format\_kvitterings-formatkvitteringsformat kun kompatibelt med PL10-modellen formatet filsuffiks er .fmt og logoet suffiks er .bmp filnavnet understøtter kun data og tegn

Bemærk: "Mediefilen" er kun kompatibel med 10- eller 7-tommers klientskærm

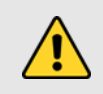

**Advarsel:** Brug af video med høj opløsning vil påvirke vægtens driftshastighed, den anvendelige hukommelse reduceres også, og senere vil det påvirke mængden af PLU.

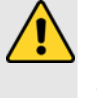

### 4.2 CSV-FILVEJLEDNING

Instruktioner til csv-fil: Hvis rækken starter med "#", er det en note-række, der ignoreres, og det er ikke nødvendigt at tilføje notis.

#### produkt.csv-produkt-liste

| 1   | Identifikation af butik                | Identifikation af den butik, som produktet skal anvendes i.  |
|-----|----------------------------------------|--------------------------------------------------------------|
| 2   | Identifikation af filialen             | Identifikation af den filial, som produktet skal anvendes i. |
| 3   | POS #                                  | vægt nummer                                                  |
|     |                                        | Arranger varenummeret i rækkefølge, generer automatisk       |
| 4   | Vare nummer                            | at 6. aifrat varanummar                                      |
|     | Comez                                  |                                                              |
| 0   | Strag aller verslade                   |                                                              |
| 0   |                                        | vare stregkode                                               |
|     | Stregkode_format / etiket-formatnummer | stregkode-format                                             |
| 8   | Vare-navn                              | navn på varen                                                |
| 9   | Forkortelse / Kort vare-navn           | vare-navn i forkortelse                                      |
| 10  | Kategori                               | vare-kategori; vises som serienummer på grafen               |
| 11  | Afdeling                               | vare-afdeling; vises som serienummer på grafen               |
| 12  | Pcs_flag                               | varerne sælges efter mængde (0: Nej, 1: Ja) input 0 eller 1  |
| 13  | Standard_stk                           | reserveret funktion; standard: 0                             |
| 14  | Enhed_tekst                            | reserveret funktion                                          |
| 15  | Tara_nummer                            | reserveret funktion; standard: 0                             |
| 16  | Tara                                   | skriv værdien af før-tara                                    |
| 17  | P_tara_enhed                           | Enhed til værdien af før-tara                                |
| 18  | Lager beholdning                       | reserveret funktion; standard: 0                             |
| 19  | Lager beholdning_lav                   | reserveret funktion; standard: 0                             |
| 20. | Lager beholdning_høj                   | reserveret funktion; standard: 0                             |
| 21  | FCL_ratio                              | reserveret funktion; standard: 0                             |
| 22  | Score_type                             | reserveret funktion; standard: 0                             |
| 23  | Score_ratio                            | reserveret funktion; standard: 0                             |
| 24  | Exchange_score                         | reserveret funktion; standard: 0                             |
| 25  | Pris-lav                               | reserveret funktion; standard: 0                             |
| 26  | Prisen                                 | enheds pris på vare                                          |
| 27  | Pris_ vip1                             | reserveret funktion; standard: 0                             |
| 28  | Price_vip2                             | reserveret funktion; standard: 0                             |
| 29  | Price_vip3                             | reserveret funktion; standard: 0                             |
| 30  | Gruppe_kvantitet                       | reserveret funktion; standard: 0                             |
| 31  | Gruppe_pris                            | reserveret funktion; standard: 0                             |
| 32  | Enhedspris                             | (0: kg, 1: 100 g) input 0 eller 1                            |
| 33  | Ændre priser                           | reserveret funktion; standard: 0                             |

| 34 | Rabat           | reserveret funktion; standard: 0                                                                                                    |
|----|-----------------|----------------------------------------------------------------------------------------------------|
| 35 | Skat_nummer     | vare-afgift                                                                                                    |
| 36 | Ingredienser:   | ingredienser i varen                                                                                                    |
| 37 | Periode         | produktperiode                                                                                                    |
| 38 | Anbefalet       | Bedst før-dato                                                                                                    |
| 39 | Etiket-format   | Etiket-format # på listen                                                                                                    |
| 40 | Sporbar         | reserveret funktion; standard: 0                                                                                                    |
| 41 | Billede         | Produktbillede; mappenavn: image_product, alle billeder skal navngives<br>(xxxxx.png) og billednavnet skal være det samme som PLU-nummeret |
| 42 | Område          | Produktions område                                                                                                    |
| 43 | Temp_index      | opbevaringstemperatur: reserveret funktion; Standard: 0                                                                                    |
| 44 | Temp_text       | vare opbevaringstemperatur; for eksempel: mindre end 20 grader                                                                             |
| 45 | observation 1   | skriv oplysninger om kommentarene                                                                                                    |
| 46 | observation 2   | skriv oplysninger om kommentarene                                                                                                    |
| 47 | Lyd             | vare lydfil; kun P18- og PL10-mappenavn: audio_product, alle filer skal navngives som (xxxxx.wav)                                          |
| 48 | deaktiveret     | hvis produktet er deaktiveret (0: nej; 1: ja), input 0 eller 1                                                                             |
| 49 | Mærke nummer    | reserveret funktion                                                                                                    |
| 50 | etag_id         | ID på elektronisk etiket                                                                                                    |
| 51 | ernæringsmæssig | Indtast ernæringsoplysninger                                                                                                    |
| 52 | producent       | reserveret funktion; standard: 0                                                                                                    |
| 53 | remark3         | skriv oplysninger om kommentarene                                                                                                    |
| 54 | remark4         | skriv oplysninger om kommentarene                                                                                                    |
| 55 | remark5         | skriv oplysninger om kommentarene                                                                                                    |
| 56 | remark6         | skriv oplysninger om kommentarene                                                                                                    |
| 57 | remark7         | skriv oplysninger om kommentarene                                                                                                    |
| 58 | remark8         | skriv oplysninger om kommentarene                                                                                                    |

### **5. KONFIGURATION**

Tryk på tast for at åbne parameterindstillings siden

| NR.: | PERSONALE     | FUNKTIONER                                                                                                    |
|------|---------------|----------------------------------------------------------------------------------------------------|
| 1    | Tekniker      | Indtast tekniker og adgangskode, du kan få adgang til alle parametre og indstillinger                                                                                 |
| 2    | Administrator | Du har adgang til parametrene undtagen vægt indstillinger og kalibrering. Hvis det er nødven-<br>digt, skal du logge på som administrator og trykke på CAL-kontakten. |
| 3    | Operatør      | Det har ingen autoritet, der tillades kun vejning.                                                                                                    |

Bemærk: Hold brugernavn og adgangskode fortroligt.

Hvis vægten er i godkendelses-tilstand, er det nødvendigt at trykke på CAL-kontakten (placeret i bunden af vægten) for at åbne metrologiske parameterindstillingerne. At bryde forseglingerne indebærer at miste produktets certificering.

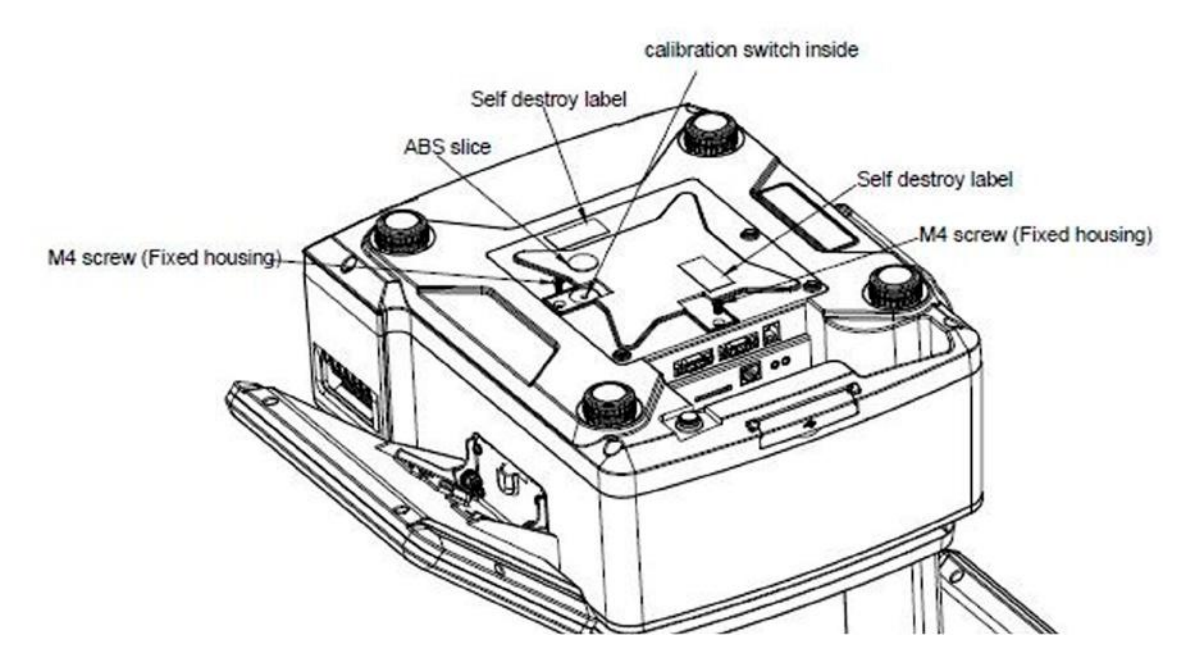

|                     |                       | KONFIGURAT     | FIGURATION                                                        |  |  |  |
|---------------------|-----------------------|----------------|-------------------------------------------------------------------|--|--|--|
| Hovedmenu           | Sekundær menu         |                | Beskrivelse                                                       |  |  |  |
|                     |                       | Firmanavn      | indtast de firmaoplysninger, der eventuelt kan vises i udskrifts- |  |  |  |
|                     |                       | Adresse        | format                                                            |  |  |  |
|                     |                       | Telefon nummer |                                                                   |  |  |  |
|                     |                       | Internet side  |                                                                   |  |  |  |
|                     |                       | Logo           | Valg af logo                                                      |  |  |  |
|                     |                       | Slogan         | Skriv motto                                                       |  |  |  |
|                     |                       | Butiksnummer   | Skriv butiksnummer                                                |  |  |  |
|                     |                       | Afdeling       | Skriv afdelnings information                                      |  |  |  |
|                     | Bruger information    | Vægt nummer    | Skriv vægtens nummer                                              |  |  |  |
|                     |                       | Header         |                                                                   |  |  |  |
|                     |                       | Header         | anluaninger, der kan visse i udekriftebevedet                     |  |  |  |
|                     |                       | Header         | - oprysninger, der kan vises i duskrintsnovedet                   |  |  |  |
| Basis information   |                       | Header         |                                                                   |  |  |  |
|                     |                       | Sidefod        |                                                                   |  |  |  |
|                     |                       | Sidefod        | Onlygninger, der ken visse i hunden ef udelriften                 |  |  |  |
|                     |                       | Sidefod        | - Oprysninger, der kan vises i bunden är udskrinen                |  |  |  |
|                     |                       | Sidefod        |                                                                   |  |  |  |
|                     | Valuta                |                | Valg af valuta                                                    |  |  |  |
|                     | Decimaler på prisen   |                | Valg af decimaler på prisen                                       |  |  |  |
|                     | CSV-separator (, o;   | )              | Standard ";" (europæisk pc)                                       |  |  |  |
|                     | Standard af decimaler | på prisen      | Fast eller variable                                               |  |  |  |
|                     | Justering af decimale | r              | Indstilling af stilen for decimaler                               |  |  |  |
|                     | Prisafrunding         |                | Prisafrunding                                                     |  |  |  |
|                     | Afrunding af det saml | ede beløb      | Afrunding af det samlede beløb                                    |  |  |  |
|                     | Justering af enhedspr | is             | Indstil enhedspris                                                |  |  |  |
|                     | Afgift-procent        |                | Afgift-procent                                                    |  |  |  |
|                     | Tyngde                |                | Konfigurer lokalt tyngde                                          |  |  |  |
|                     | Datoformat            |                | Indstille datoformatet                                            |  |  |  |
|                     | Sprog                 |                | Valg af sprog                                                     |  |  |  |
| Systemindstillinger | Lyd                   |                | Aktivere / deaktivere Touchscreen lyd                             |  |  |  |
|                     | Inaktivitets tid      |                | Konfigurer Standby                                                |  |  |  |
|                     | Systemoplysninger     |                | Systemoplysninger                                                 |  |  |  |
|                     | Slet databasen        |                | Nulstil databasen                                                 |  |  |  |

| Viser varerneIndstilling af vare illustrationVis PLU/PrisVælg den vare, der skal vises PLU-nummer / pris på                                                              |         |
|----------------------------------------------------------------------------------------------------|---------|
| Vis PLU/Pris Vælg den vare, der skal vises PLU-nummer / pris på                                                                                                    |         |
|                                                                                                    |         |
| Automatisk PLU fravalg Ryd PLU-oplysninger, efter udskrivning                                                                                                    |         |
| Tilbage til startside efter udskrivning     Tilbage til startside efter udskrivning                                                                                      |         |
| Tillad prisændring for for varer med nulpris     Aktiveret/deaktiveret                                                                                                   |         |
| Aktiver vragnøgle         Aktiver/deaktiver manuel prisfastsættelse                                                                                                    |         |
| Gem den indtastede pris Aktiveret/deaktiveret                                                                                                    |         |
| Bestemmelse af opdatering af priser Aktiveret/deaktiveret                                                                                                    |         |
| Redigering ved at holde PLU-tasten nede         Rediger ved at trykke på og holde PLUS-tasten fra salt           ketteringsmaskinen nede         ketteringsmaskinen nede | s-/eti- |
| Antal af udskrivninger Tæller hvor mange gange den er blevet udskrevet                                                                                                   |         |
| Afspil lyd efter vare valg Aktiveret/deaktiveret                                                                                                    |         |
| Indtast antal efter valg af varen Aktiveret/deaktiveret                                                                                                    |         |
| Driftsjusteringer Udskrivningsmetode Indstil udskrivningsmetoden                                                                                                    |         |
| Tilstand: færdigpakket       indstil udskrivningsmetoden i færdigpaknings funktion                                                                                       |         |
| I alt, kun færdigpaknings, udskrivning Indstilling af total-udskrivningstilstand for færdigpakning                                                                       | ]       |
| Hylde nummer Aktiveret/deaktiveret                                                                                                    |         |
| Søgning efter hyldenummer eller PLU-nummer Indstil, hvordan man søger                                                                                                    |         |
| Indstillinger for advarsler Indstil Popup-salgsstilen                                                                                                    |         |
| Markør (Justering) Indstil markøren                                                                                                    |         |
| Vis Vending2 og brugerdefineret brugergrænseflade Vending2-skærm og brugerdefinerede brugergrænseflade stillinger åbnes eller lukkes                                     | deind-  |
| Vis det udvidede tastatur Aktiveret/deaktiveret                                                                                                    |         |
| Adgangskode kræves     Aktiveret/deaktiveret                                                                                                    |         |
| Scan Scan varen eller tara                                                                                                    |         |
| Automatisk fjernelse af tara Aktiveret/deaktiveret                                                                                                    |         |
| Udskriv anden etiket Aktiveret/deaktiveret                                                                                                    |         |
| Etiket information Aktiveret/deaktiveret                                                                                                    |         |
| Udskriv (ASK) Spørg om du vil udskrive eller ej                                                                                                    |         |
| Integreret ASCII-printer                                                                                                    |         |
| Com1 (baudrate: 115200, databits: 8, stopbits: 1.)                                                                                                    |         |
| Kommunikation         Com2         Ekstern printer eller anden enhed (RS232)                                                                                             |         |
| Fth0                                                                                                    |         |
| WI AN     WI AN-konfiguration                                                                                                    |         |

|          | Logo-indstillinger          | For at placere displaylogoet fra den eksterne USB-disk eller vægtens hukommelsen |  |  |
|----------|-----------------------------|----------------------------------------------------------------------------------|--|--|
|          | Vis annonce På hovedskærmen | Vælg skærm baggrund som billede / annonce af vare                                |  |  |
| Bagskærm | Motto-indstillinger         | Opret mobil-tekster på gæsteskærmen                                              |  |  |
|          | Annoncevindue               | Giver dig mulighed for at vælge klientens visuelle skærm                         |  |  |
|          | Diasshow                    | Indstillinger for kundeannoncering                                               |  |  |
|          | Version:                    | Se den visuelle version                                                          |  |  |
|          | Skift baggrundsside         | Indstil stil for visning af indlæg                                               |  |  |
| Printer  | Printerindstillinger        | Konfigurer printerparametre                                                      |  |  |

#### Nulstil databasen: Gør det med omtanke, for når det først er slettet, kan det ikke gendannes.

#### **5.1. BASIS INFORMATION**

| wlan0.192.16       | 8.1.52 Stab.P admin Max 15/30kg Min 100g e-S/10g | A2.77 13/07/2021 11:20 |  |  |
|--------------------|--------------------------------------------------|------------------------|--|--|
| Indstilling        | Basisinformation                                 |                        |  |  |
| Basisinformation   | Brugerinformation                                | GIROPES                |  |  |
| Systemindstilling  | Valuta                                           | €                      |  |  |
| Diff. Luth         | Prisdecimaltegn                                  | 0.00                   |  |  |
| Driftsindstilling  | · CSV-separator                                  | ; semikolon            |  |  |
| Kommunikation      | · Tilstand prisdecimaltegn                       | Flydende               |  |  |
| Bagsidevisning     | · Indstilling af decimaltegn                     |                        |  |  |
| Printerindstilling | Prisafrunding                                    |                        |  |  |
|                    | Total afrunding                                  |                        |  |  |
|                    | · PLU-prisenhed følger                           | Brug PLU-prisenhed     |  |  |
| ESC                | Afgiftssats                                      | Ekskludér              |  |  |

#### 5.1.1. Bruger information

Indtast firmanavn, adresse, butiksidentifikation osv.

| Indstilling        | << Bru                                           | gerinformation                 |
|--------------------|--------------------------------------------------|--------------------------------|
| Basisinformation > | Virksomhedsnavn:                                 | GIROPES                        |
| Systemindstilling  | Telefon:                                         | 972 527 212                    |
| Driftsindstilling  | Webside:<br>Logo:                                | www.baxtran.com<br>Åbn fil Ryd |
| Kommunikation      | Slogan:                                          | Reaching your progress         |
| Bagsidevisning     | Afdeling:                                        | 1                              |
| Printerindstilling | Vægt-nr.:<br>Kvitteringssidehoved1:              | 1                              |
|                    | Kvitteringssidehoved2:<br>Kvitteringssidehoved3: |                                |
| ESC                | Kvitteringssidehoved4:<br>Kvitteringssidefod1:   |                                |

#### 5.1.2. Valuta

Vælg valutaen fra listen, eller indtast den manuelt, valutaen vises i enhedsprisen og det samlede prisvindue.

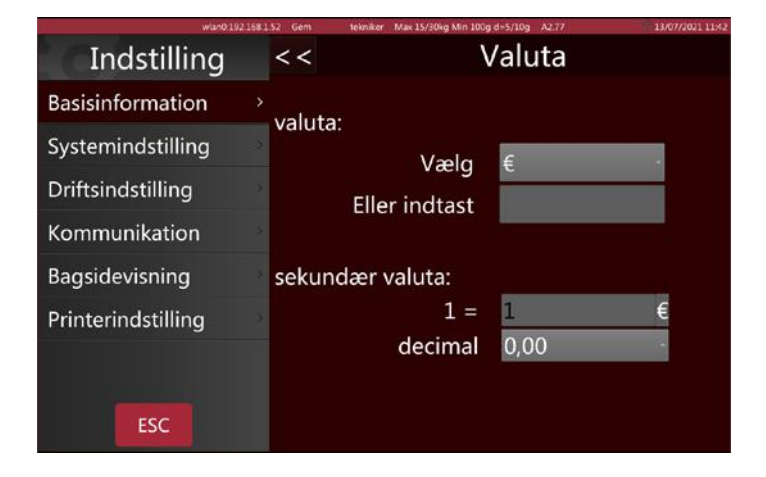

#### 5.1.3. Decimaler på prisen

Vælg decimaler på prisen fra listen. Fra 0 til 0,0000, vises den i enhedsprisen og det samlede prisvindue.

| wfae:0:192.16      | 81.52 Gem  | tekniker Max 15/30kg Min 100g d=5/10g A2.77 | 13/07/2021 11:43 |
|--------------------|------------|---------------------------------------------|------------------|
| Indstilling        | < <        | Prisdecimaltegn                             |                  |
| Basisinformation   | , 0<br>, 0 |                                             |                  |
| Systemindstilling  | 0.00       |                                             |                  |
| Driftsindstilling  | 0.000      |                                             |                  |
| Kommunikation      | 2          |                                             |                  |
| Bagsidevisning     | 2          |                                             |                  |
| Printerindstilling | \$         |                                             |                  |
|                    |            |                                             |                  |
| ESC                |            |                                             |                  |

#### 5.1.4. CSV-separator

For at vælge CSV-søjle adskillelse. Komma (,) eller semikolon (;).

#### 5.1.5. Standard af decimaler på prisen

Vælg funktion med fast eller flydende decimaltegn.

| wlan0:192          | 168 | .52 Stab.P       | tekniker Max 15/30kg Min 100g d=5/10g A2.77 | 13/07/2021 11:44 |
|--------------------|-----|------------------|---------------------------------------------|------------------|
| Indstilling        |     | < <              | Tilstand prisdecima                         | altegn           |
| Basisinformation   |     | Flydende<br>Fast |                                             |                  |
| Systemindstilling  |     | 1 dok            |                                             |                  |
| Driftsindstilling  |     |                  |                                             |                  |
| Kommunikation      |     |                  |                                             |                  |
| Bagsidevisning     |     |                  |                                             |                  |
| Printerindstilling |     |                  |                                             |                  |
|                    |     |                  |                                             |                  |
| ESC                |     |                  |                                             |                  |

#### 5.1.6. Justering af decimaler

Indstil punktum (.) eller komma (,) som decimalmarkør.

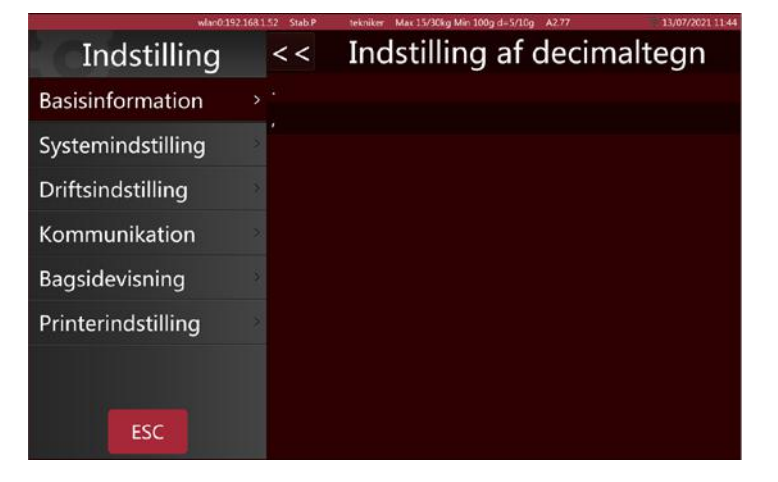

#### 5.1.7. Prisafrunding

Vælg den mindste prisforøgelse (1/2/5/10) fra listen

| wlan0:19           | 2.168.1.52 Gem | tekniker Max 15/30kg Min 100g d=5/10g A2.77 | 13/07/2021 11:45 |
|--------------------|----------------|---------------------------------------------|------------------|
| Indstilling        | < <            | Prisafrunding                               |                  |
| Basisinformation   | > 1<br>2       |                                             |                  |
| Systemindstilling  | 5              |                                             |                  |
| Driftsindstilling  | 10             |                                             |                  |
| Kommunikation      | 2              |                                             |                  |
| Bagsidevisning     | 3              |                                             |                  |
| Printerindstilling | >              |                                             |                  |
|                    |                |                                             |                  |
| ESC                |                |                                             |                  |

#### 5.1.8. Afrunding af det samlede beløb

Vælg afrundingsmetode fra listen

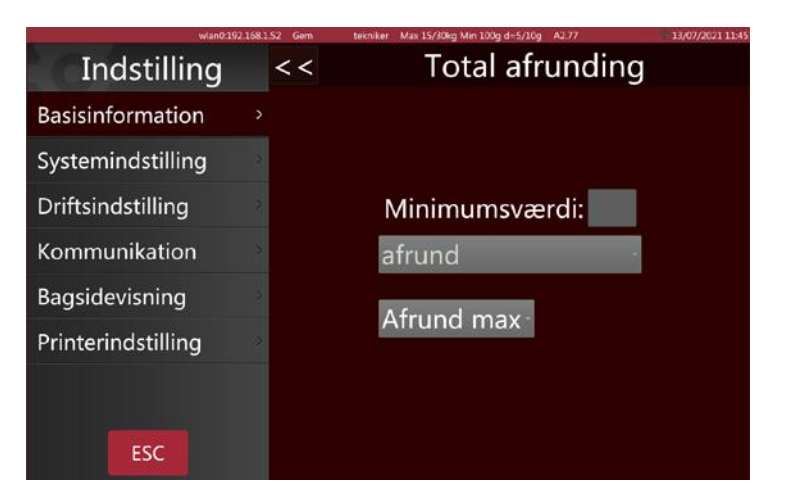

#### 5.1.9. Justering af enhedspris

Hvis varen følger enhedsprisen på vægten, ændre den automatisk prisen og sørger for, at enhedsprisen på skærmen altid er den samme. Hvis varen følger sin egen enhedspris, tager den ikke hensyn til vægten

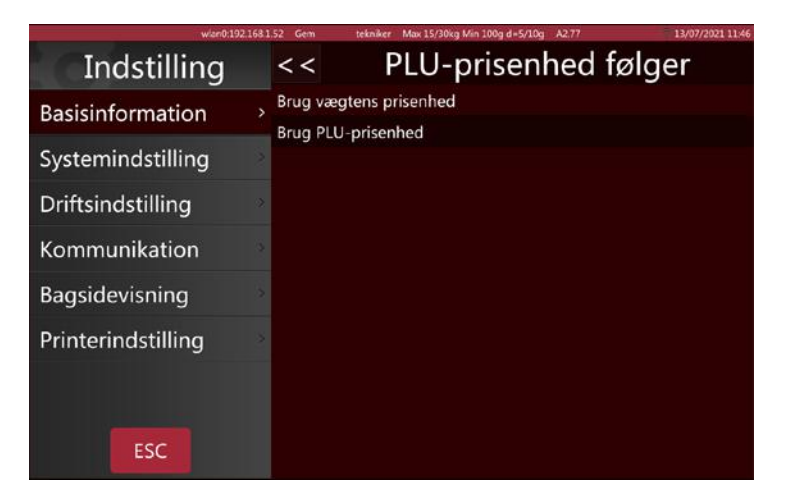

#### 5.1.10. Afgift-procent

l afgift-beregningen skal du vælge ingen, intern eller ekstern

| wlan0:192.168.     | .52 Gem tekn | niker Max 15/30kg Min 100g d=5/10g A2.77 | 13/07/2021 11:47 |
|--------------------|--------------|------------------------------------------|------------------|
| Indstilling        | < <          | Afgiftssats                              |                  |
| Basisinformation > | INGEN AFGIF  | т                                        |                  |
| Systemindstilling  | Ekskludér    |                                          |                  |
| Driftsindstilling  |              |                                          |                  |
| Kommunikation      |              |                                          |                  |
| Bagsidevisning     |              |                                          |                  |
| Printerindstilling |              |                                          |                  |
|                    |              |                                          |                  |
| ESC                |              |                                          |                  |

#### **5.2. DRIFTSINDSTILLINGER**

| wlan0:192.168.1    | 52 Stab.P texniker Max 15/30kg Min 100g d=5/10g A2 77 | 13/07/2021 12:06 |
|--------------------|-------------------------------------------------------|------------------|
| Indstilling        | Driftsindstilli                                       | ng               |
| Basisinformation   | · Fjern-vægt                                          | Fra              |
| Systemindstilling  | · Produktvisning                                      | Billede og navn  |
| Driftsindstilling  | · Vis PLU/Pris                                        | PLU              |
| Driftsindstilling  | Auto-ryd PLU                                          | Fra              |
| Kommunikation      | · Gå automatisk til Start                             | Fra              |
| Bagsidevisning     | · Tillad prisændring for varer til nul-pris           | Fra              |
| Printerindstilling | · Fri prissætning                                     | Fra              |
|                    | · Gem indtastet pris                                  | Fra              |
|                    | · Opdater prisdialog                                  | Fra              |
| ESC                | · Langt tryk for Rediger                              | Fra              |
|                    |                                                       |                  |

#### 5.2.1. Viser varerne

Der kan indstilles forskellige typer varer visninger Vis vare-billede og navn: Vare-billede og navn vises på salgsgrænsefladen; Hvis produktet ikke har noget billede, vises produktnavnet og nummeret automatisk. Vis produktnavn og nummer: Salgsgrænsefladen viser kun produktnavnet og nummeret, ikke billedet.

| 0++••••            | eth0:192.168.40.144 | admin Max 15/30kg Min 100g e=5/10g A2.80 | 26/07/2021 12:11 |
|--------------------|---------------------|------------------------------------------|------------------|
| Indstillir         | ng <                | < Produktvisning                         |                  |
| Basisinformatio    | n Bill              | lede og navn                             |                  |
| Systemindstillin   | g                   |                                          |                  |
| Driftsindstilling  |                     |                                          |                  |
| Kommunikation      | 1 2                 |                                          |                  |
| Bagsidevisning     | 2                   |                                          |                  |
| Printerindstilling | g e                 |                                          |                  |
|                    |                     |                                          |                  |
| ESC                |                     |                                          |                  |

#### 5.2.2. Vis PLU/Pris

Bruges til at indstille varens visningsmetode på salgssiden

PLU: salgssiden viser varens PLU-nummer.

**Pris:** salgssiden viser varens pris.

| •0+►              | eth0:192.158.40.144 | admin Max 15/30kg Min 100g e=5/10g A2.80 | 26/07/2021 12:13 |
|-------------------|---------------------|------------------------------------------|------------------|
| Indstilli         | ng <<               | Vis PLU/Pris                             |                  |
| Basisinformatio   | on PLU              |                                          |                  |
| Systemindstilli   | ng                  |                                          |                  |
| Driftsindstilling | , >                 |                                          |                  |
| Kommunikatio      | n 🤌                 |                                          |                  |
| Bagsidevisning    | 8                   |                                          |                  |
| Printerindstillir | ng >                |                                          |                  |
| ESC               |                     |                                          |                  |

#### 5.2.3. Automatisk PLU fravalg

Du kan aktivere og deaktivere sletning af data, der er indlæst på PLU-skærmen efter udskrivning.

**aktiveret:** efter udskrivning af etiketterne, slettes data for den valgte PLU automatisk.

**deaktiveret:** Efter udskrivning af etiketterne forbliver data for den valgte PLU, det er nødvendigt at slette den manuelt.

#### 5.2.4. Tilbage til startside efter udskrivning

Funktionen til at vende tilbage til hjemmesiden efter udskrivning kan aktiveres eller deaktiveres.

**Aktiveret:** vender tilbage til startsiden efter udskrivning af etiketterne

**Deaktiveret:** vender ikke tilbage til startsiden efter udskrivning af etiketterne. Hvis du vil gå tilbage til startsiden, skal du gøre det manuelt.

| +0+                | eth0192168.40.1- | *   | admin Max 15/30kg Min 100g e=5/10g A2.80 | 26/07/2021 12:13 |
|--------------------|------------------|-----|------------------------------------------|------------------|
| Indstillir         | ng ·             | < < | Auto-ryd PLU                             |                  |
| Basisinformation   | n <sup>F</sup>   | Fra |                                          |                  |
| Systemindstilling  | g                |     |                                          |                  |
| Driftsindstilling  |                  |     |                                          |                  |
| Kommunikation      | , x              |     |                                          |                  |
| Bagsidevisning     | 8                |     |                                          |                  |
| Printerindstilling | )                |     |                                          |                  |
|                    |                  |     |                                          |                  |
| ESC                |                  |     |                                          |                  |

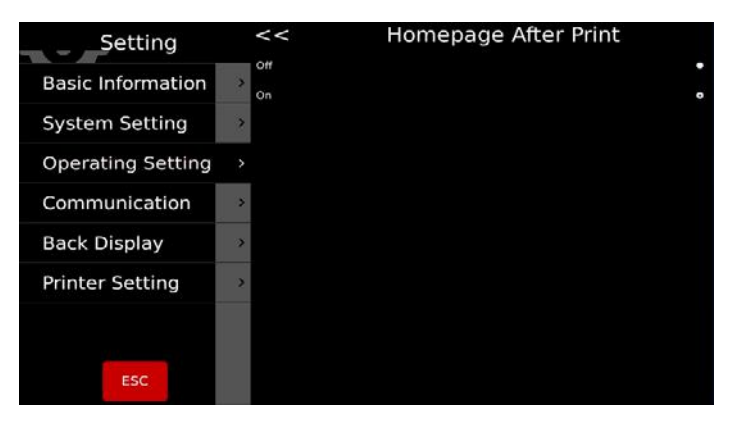

#### 5.2.5. Tillad prisændring for varer med nul-pris

Nulpris varer kan aktiveres eller deaktiveres.

**Aktiveret:** enhedsprisen for varer med nul kan ændres.

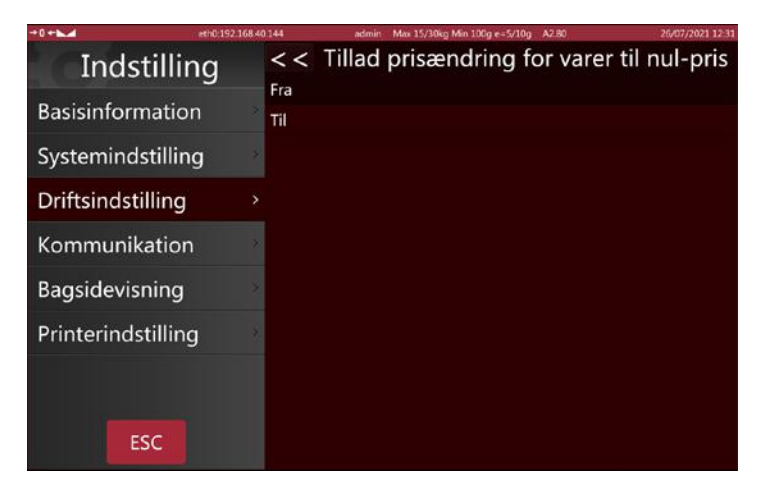

#### 5.2.6. Aktiver prisnøgle

Bruges til manuelt at indtaste enhedsprisen.

Manuel prisangivning kan aktiveres / deaktiveres.

**Aktiveret:** giver dig mulighed for manuelt at indtaste vare-priser.

**Deaktiveret** manuel indtastning af vare priser er ikke tilladt.

#### **5.2.7. Gem den indtastede pris**

Du kan aktivere / deaktivere muligheden for at gemme den brugte pris.

**Aktiveret** den indtastede pris forbliver, efter at varen er fjernet.

**Deaktiveret:** den indtastede pris fjernes efter varen er fjernet.

| →0+ <b>►</b> ▲     | th0:192.168.40.144 | admin Max 15/30kg Min 100g e=5/10g A2.80 | 26/07/2021 12:3 |
|--------------------|--------------------|------------------------------------------|-----------------|
| Indstilling        | g <<               | Fri prissætning                          |                 |
| Basisinformation   | Fra                |                                          |                 |
| Systemindstilling  |                    |                                          |                 |
| Driftsindstilling  |                    |                                          |                 |
| Kommunikation      | 9                  |                                          |                 |
| Bagsidevisning     | 3                  |                                          |                 |
| Printerindstilling |                    |                                          |                 |
|                    |                    |                                          |                 |
| ESC                |                    |                                          |                 |

| +0+              | eth0:192.168.4 | 0.144      | admin Max 15/30kg Min 100g e=5/10g A2.80 | 26/07/2021 12:32 |
|------------------|----------------|------------|------------------------------------------|------------------|
| Indstil          | ling           | <<         | Gem indtastet pris                       |                  |
| Basisinformat    | ion            | Fra<br>Til |                                          |                  |
| Systemindstill   | ling           |            |                                          |                  |
| Driftsindstillin | ıg →           |            |                                          |                  |
| Kommunikati      | on             |            |                                          |                  |
| Bagsidevisnin    | g 💡            |            |                                          |                  |
| Printerindstill  | ing            |            |                                          |                  |
|                  |                |            |                                          |                  |
| ESC              |                |            |                                          |                  |

#### 5.2.8. Bestemmelse af opdatering af priser

Aktivering/deaktivering af prisopdateringsvinduet.

**Aktiveret:** når enhedsprisen opdateres, vises vinduet til at gemme den ny indtastede pris.

**Deaktiveret:** når enhedsprisen opdateres, vises gem-vinduet ikke.

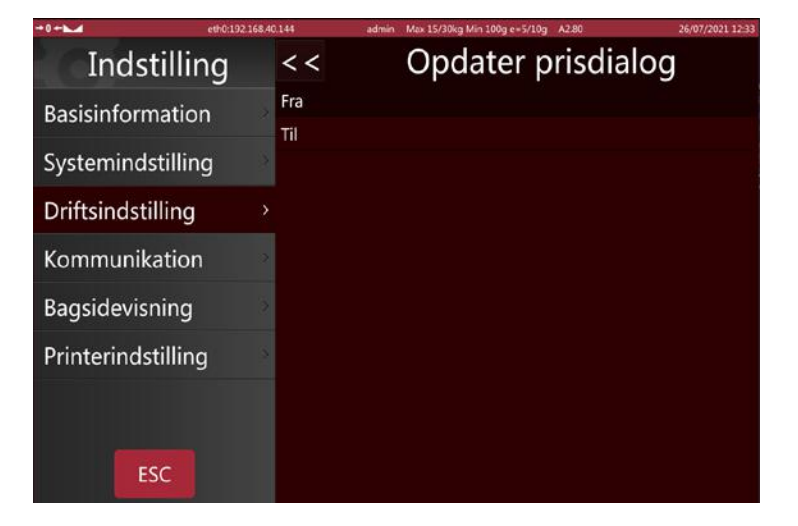

#### 5.2.9. Direkte redigering af PLU'er

Ved langt tryk på Redigering kan der indstilles som åben eller lukket

**Åben:** Ved at trykke på PLU i salgsgrænseoverfladen, kan der, ved at blive ved med at holde nede, komme ind i siden hvor der laves ændringer.

**Lukket:** Når Chang'an Editor er lukket, hvis du holder PLU nede i salgsgrænsefladen, fungerer den ikke.

#### 5.2.10. Antal af udskrivninger

Udskrivnings antallet beregner, hvor mange gange der skal udskrives, for eksempel: udskriv 4 etiketter, der vises "4", det vender tilbage til "0" når der skal startes på ny.

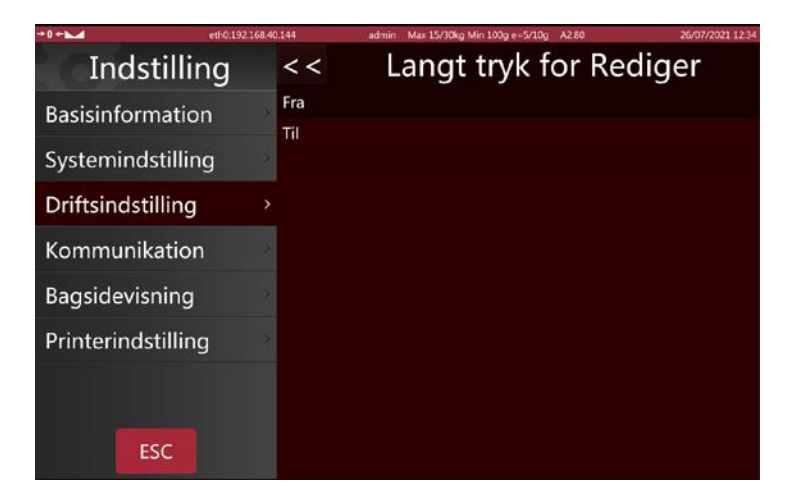

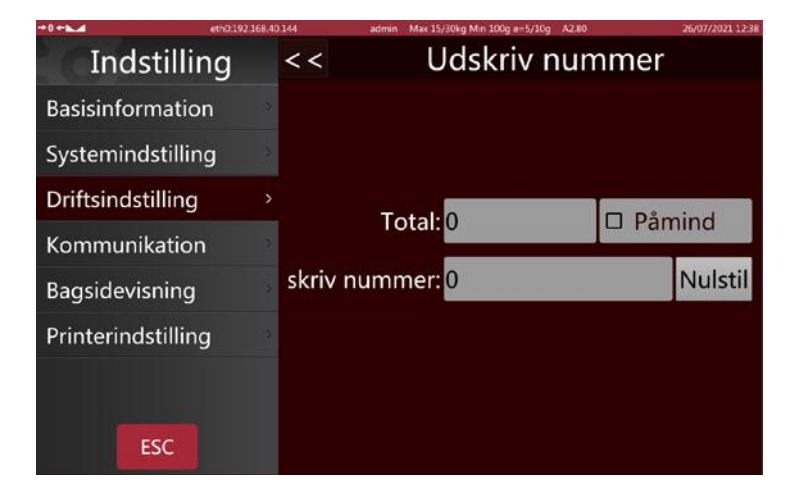

#### 5.2.11. Afspil lyd efter vare valg

#### ----- FUNGERER IKKE PÅ S75 -----

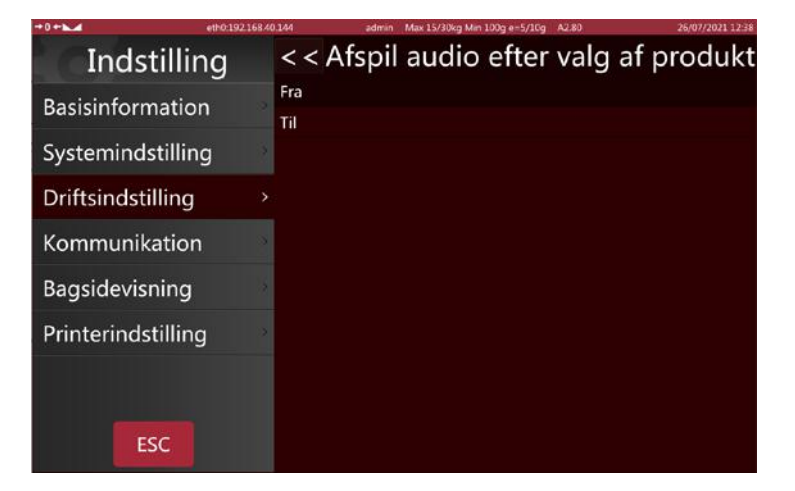

#### 5.2.12. Indtast antal efter valg af varen

Indstil kvantitetsfunktionen som åben eller lukket efter valg af varer.

**ON:** Når der vælges antal, åbnes feltet til indtastning af mængden, automatisk. Kun for tælling af varer.

**OFF:** Indstil kvantitetsfunktionen, når du har lukket vare-valget.

| +0+►              | eth0:192.168.40 | 0.144 admin Max 15/30kg Min 100g e=5/10g A2.80 25/07/2021 12:39 |
|-------------------|-----------------|-----------------------------------------------------------------|
| Indstilli         | ng              | < < Indtast mængde valg af produkt                              |
| Basisinformatio   | on 🔹            | Fra<br>Til                                                      |
| Systemindstilli   | ng              |                                                                 |
| Driftsindstilling | ,               |                                                                 |
| Kommunikatio      | n 👌             |                                                                 |
| Bagsidevisning    |                 |                                                                 |
| Printerindstillir | ng 💦            |                                                                 |
|                   |                 |                                                                 |
| ESC               |                 |                                                                 |

#### 5.2.13. Udskrivningsmetode

Du kan indstille to udskrivnings funktioner

**Automatisk (når stabil):** vægt indlæses og udskrives, når den er stabil. Manuelt: udskriver efter tryk på udskrivningstasten

Manuel: udskrives efter tryk på print-tasten.

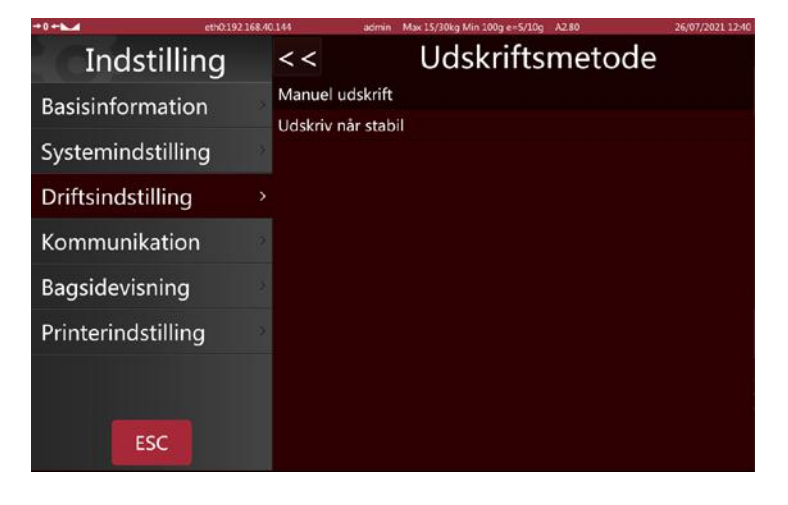

#### 5.2.14. Forpakningstilstand

Udskrivning i færdigpaknings funktion

**Automatisk (når stabil):** der udskrives automatisk, når vægten er stabiliseret, efter den går i nul lægger du en anden vare på, og den næste etiket udskrives.

**Gentag udskrivning:** udskriver flere etiketter efter udskrivning.

Manuel: udskrives efter tryk på udskrivningstasten.

#### 5.2.15. Udskriv kun totalen i forpakningen

Total, ved udskrivning af færdigpakke kan kun tændes / slukkes.

**Aktiveret:** udskriver kun totaler i færdigpaknings funktion.

**Deaktiveret:** udskriver hver pakke og udskriver det samlede antal i førpaknings funktion.

| Indstilling           | < < Forhåndspakket tilstand |
|-----------------------|-----------------------------|
| Basisinformation      | Udskriv når stabil          |
| Systemindstilling     | Manuel udskrift             |
| Driftsindstilling 🛛 🔿 |                             |
| Kommunikation         |                             |
| Bagsidevisning        |                             |
| Printerindstilling    |                             |
|                       |                             |
| ESC                   |                             |

| +0+               | eth019216840144 | admin Mar 15/30kg Min 100g e=5/10g A2.80 | 26/07/2021 12:47 |
|-------------------|-----------------|------------------------------------------|------------------|
| Indstilli         | ing <<          | Udskriv kun forhåndsp                    | akket total      |
| Basisinformatio   | on Til          |                                          |                  |
| Systemindstilli   | ng              |                                          |                  |
| Driftsindstilling | g >             |                                          |                  |
| Kommunikatio      | on -            |                                          |                  |
| Bagsidevisning    | )               |                                          |                  |
| Printerindstillin | ng              |                                          |                  |
|                   |                 |                                          |                  |
| ESC               |                 |                                          |                  |

#### 5.2.16. Hylde nummer

Hyldenummer Aktiveret/ Deaktiveret, bruges til selvmærknings funktion.

**Aktiveret:** hyldenummeret vises i øverste venstre hjørne af sælgers skærm.

Deaktiveret: hyldenummeret vises ikke.

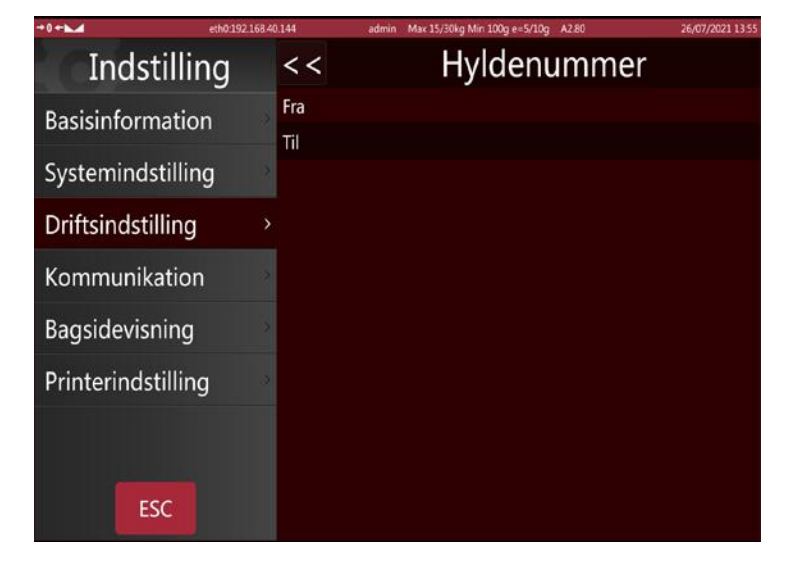

#### 5.2.17. Søgning efter hyldenummer eller PLU-nummer

Du kan søge på hyldenummer og PLU-nummer.

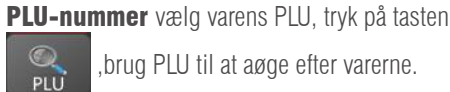

,brug PLU til at aøge efter varerne.

Hyldenummer: vælg hyldens nummer, tryk på tasten

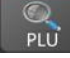

søg varer efter hyldenummer.

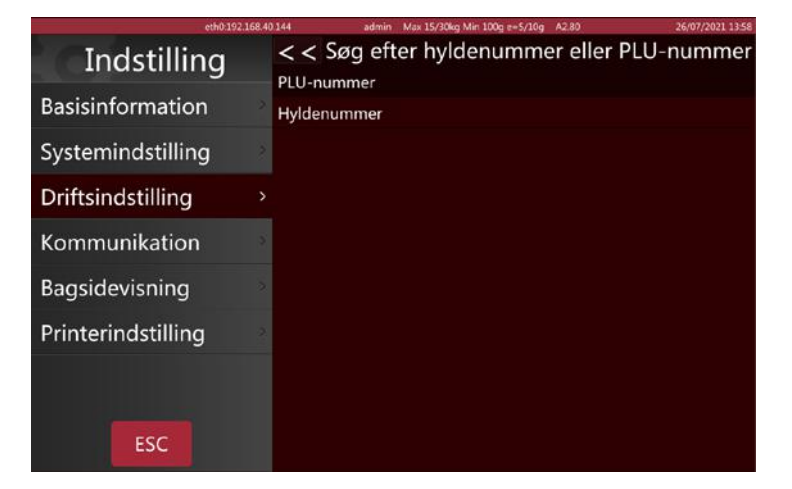

#### 5.2.18. Alarmindstilling

Tre tips til betjeningsinformation i vejetilstand. Normal: Advarselsmeddelelse. Fast popup-vindue: med advarselsmeddelelse.

Midlertidigt pop-up vindue.

| eth0.192.168.4      | 0.144 admin Max 15/30kg Min 100g e=5/10g A2.80 26/07/2021 14 0 |
|---------------------|----------------------------------------------------------------|
| Indstilling         | << Driftsmeddelelse                                            |
| Basisinformation    | Normal                                                         |
| Systemindstilling   | Pop-op-vindue<br>Auto-luk pop-op-vindue                        |
| Driftsindstilling > |                                                                |
| Kommunikation       |                                                                |
| Bagsidevisning      |                                                                |
| Printerindstilling  |                                                                |
|                     |                                                                |
| ESC                 |                                                                |

#### 5.2.19. Markør

For at indstille markørens synlighed: Smart **Altid synlig** 

| #U M-122.100-       | animini mak 15/30kg min 100g ex 5/10g Mas | 20/07/2021 14:01 |  |  |
|---------------------|-------------------------------------------|------------------|--|--|
| Indstilling         | Driftsindstilling                         |                  |  |  |
| Basisinformation    | · Forhåndspakket tilstand                 | Manuel udskrift  |  |  |
| Systemindstilling   | ·Udskriv kun forhåndspakket total         | Fra              |  |  |
| Driftsindstilling > | ·Hyldenummer                              | Til              |  |  |
|                     | Søg efter hyldenummer eller PLU-nummer    |                  |  |  |
| Kommunikation       | Driftsmeddelelse                          | Normal           |  |  |
| Bagsidevisning      | · CursorSynlig                            | Smart            |  |  |
| Printerindstilling  | · Vis Salg2 og KundeUI                    | Begge fra        |  |  |
|                     | Vis Udvidelse af tastatur                 | Til              |  |  |
|                     | · Adgangskode påkrævet                    | Fra              |  |  |
| ESC                 | · Scan for                                | Produkt          |  |  |
|                     | 7                                         |                  |  |  |

5.2.20. Vis Vending2 og brugerdefineret brugergrænseflade

--Låst af Cal-Switch-kontakt ---

#### 5.2.21. Vis tastaturudvidelse

Tænd / sluk for det udvidede tastatur

**Aktiveret:** 3 knapper med yderligere funktioner vises på standardtastaturet.

Deaktiveret: Bruges standardtastaturet med 9 taster.

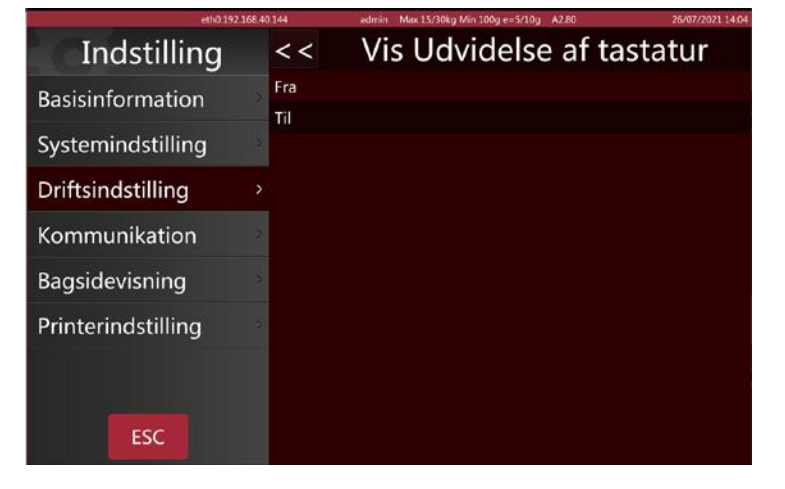

#### 5.2.22. anmodning om adgangskode

Aktiver / deaktiver anmodningen om adgangskode, inden du går ind i hovedmenuen.

Aktiveret: adgangskode skal indtastes hver gang

**Deaktiveret:** hvis en konto er logget ind, bliver der ikke spurgt om adgangskoden igen.

| eth0:192           | 168.40.144 | admin Max 15/30kg Min 100g e=5/10g A2.80 | 26/07/2021 14:05 |
|--------------------|------------|------------------------------------------|------------------|
| Indstilling        | <<         | Adgangskode påk                          | rævet            |
| Basisinformation   | Fra        |                                          |                  |
| Systemindstilling  | 8          |                                          |                  |
| Driftsindstilling  |            |                                          |                  |
| Kommunikation      | 3          |                                          |                  |
| Bagsidevisning     | >          |                                          |                  |
| Printerindstilling | 2          |                                          |                  |
|                    |            |                                          |                  |
| ESC                |            |                                          |                  |

#### 5.2.23. Scan

Indstilling af scanner

Vare: Scan og hent ifølge stregkode.

Tara: Scan og tara er den tilsvarende vægtværdi.

| eth0 192.16        | 8.40.144 | admin Max 15/30kg Min 100g e=5/10g A2.80 | 26/07/2021 14:06 |
|--------------------|----------|------------------------------------------|------------------|
| Indstilling        | < <      | Scan for                                 |                  |
| Basisinformation   | Produkt  |                                          |                  |
| Systemindstilling  | > Tala   |                                          |                  |
| Driftsindstilling  |          |                                          |                  |
| Kommunikation      |          |                                          |                  |
| Bagsidevisning     | 2        |                                          |                  |
| Printerindstilling | >        |                                          |                  |
|                    |          |                                          |                  |
| ESC                |          |                                          |                  |

#### 5.2.24. Automatisk fjernelse af tara

Aktiver / deaktiver automatisk fjernelse af tara

Aktivering: Tara ryddes efter udskrivning af en etiket.

**Deaktivering:**tara forbliver efter udskrivning af en etiket

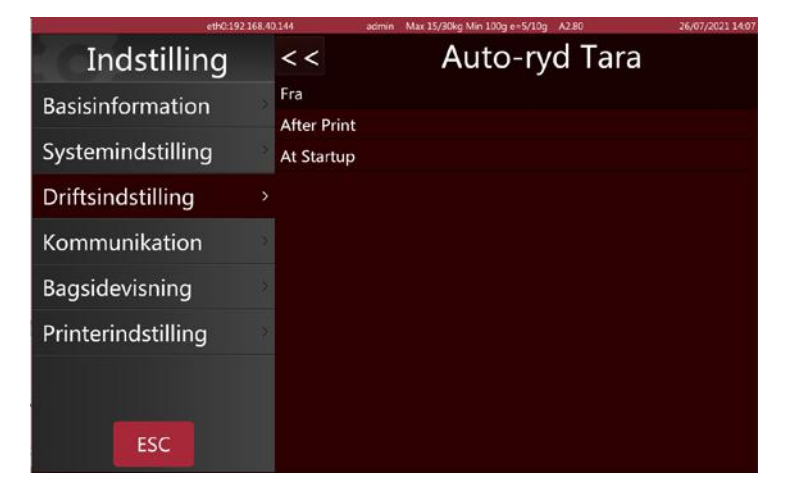

#### 5.2.25. Udskriv anden etiket

Aktivér / deaktiver en anden etiket

**Aktiveret:** en anden label udskrives, hvis PLU har konfigureret et nyt labelformat.

Deaktiverer: en anden etiket udskrives ikke.

| eth0 192.1         | 68.40 144 | admin Max 15/30kg Min 100g e=5/10g A2.80 | 26/07/2021 14:08 |
|--------------------|-----------|------------------------------------------|------------------|
| Indstilling        | < <       | Udskriv andet mæ                         | rkat             |
| Basisinformation   | Fra       |                                          |                  |
| Systemindstilling  | >         |                                          |                  |
| Driftsindstilling  |           |                                          |                  |
| Kommunikation      | 2         |                                          |                  |
| Bagsidevisning     | 5         |                                          |                  |
| Printerindstilling | 2         |                                          |                  |
|                    |           |                                          |                  |
| ESC                |           |                                          |                  |

#### **5.2.26.** Information om etiketter

Aktiver / deaktiver etiket information

Activeret: Hver udskrevet etiket gemmes i databasen.

**Deaktiveret:** Udskrevne etiketter gemmes ikke i data basen

| 6110.494           | <br> | within max sayaong min soag eray sog walao | 20,0772022 24.08 |
|--------------------|------|--------------------------------------------|------------------|
| Indstilling        | < <  | Mærkatrapport                              |                  |
| Basisinformation   | Fra  |                                            |                  |
| Systemindstilling  |      |                                            |                  |
| Driftsindstilling  |      |                                            |                  |
| Kommunikation      |      |                                            |                  |
| Bagsidevisning     |      |                                            |                  |
| Printerindstilling |      |                                            |                  |
|                    |      |                                            |                  |
| ESC                |      |                                            |                  |

#### 5.2.27. Spørg om du vil udskrive

Indstil udskrivningsanmodningen som åben eller lukket

**ON:** Åbn udskrivningsforespørgslen, og hver gang du har brug for at udskrive en etiket, vises en popup, der spørger, om du vil udskrive den.

OFF: Udskriftsforespørgslen vises ikke.

| eth0:192.1         | 68.40.144 | admin Max 15/30kg Min 100g e=5/10g A2.80 | 26/07/2021 14:09 |
|--------------------|-----------|------------------------------------------|------------------|
| Indstilling        | < <       | Udskriv spørg                            |                  |
| Basisinformation   | Fra       |                                          |                  |
| Systemindstilling  | >         |                                          |                  |
| Driftsindstilling  |           |                                          |                  |
| Kommunikation      | 3         |                                          |                  |
| Bagsidevisning     | •         |                                          |                  |
| Printerindstilling | 3         |                                          |                  |
|                    |           |                                          |                  |
| ESC                |           |                                          |                  |

#### 5.3. SKÆRM BAGGRUND

| +0+1 eth0:19       | 92.168.40 | .144 admin Max 15/30kg Min 100g e=5/10g A/ | 2.80 27/07/2021 13:53 |
|--------------------|-----------|--------------------------------------------|-----------------------|
| Indstilling        |           | Bagsidevisi                                | ning                  |
| Basisinformation   | >         | · Logo-indstilling                         |                       |
| Systemindstilling  | >         | ·vis annonc. i primært display             | Fra                   |
|                    |           | Sloganindstilling                          |                       |
| Driftsindstilling  | ,         | · Tilstand til annoncevindue               | Til produktbillede    |
| Kommunikation      | >         | ·Slides                                    |                       |
| Bagsidevisning     | >         | version                                    | A1.03.33              |
| Printerindstilling | >         | · Skift bagside                            | Normal                |
|                    |           |                                            |                       |
|                    |           |                                            |                       |
| ESC                |           |                                            |                       |

#### 5.3.1 Logo indstilling

For at placere displaylogoet fra den eksterne USB-disk eller vægtens hukommelsen

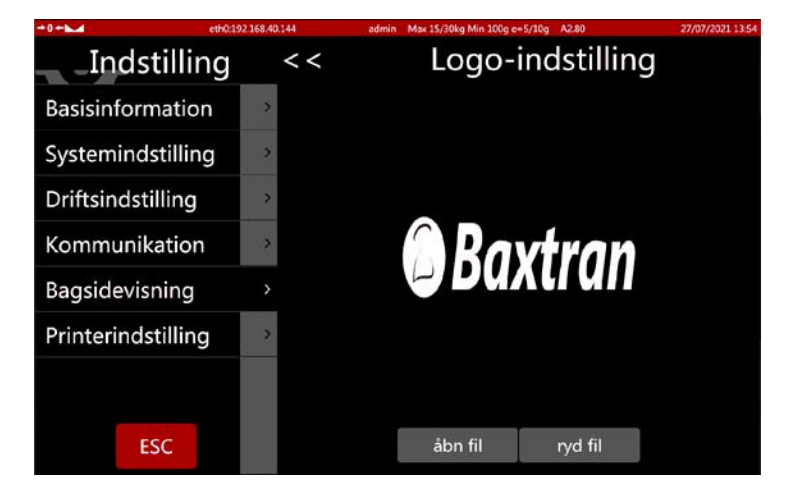

#### 5.3.2 Vis annonce. På hovedskærmen

Vis annonce på hovedskærmen, den kan slås til / fra. Vælg skærm baggrund som billede / annonce af vare

**Aktiveret:** Baggrunden viser annoncer efter valg af vare.

**Deaktiveret:** Baggrunden viser et billede af varen efter at have valgt det.

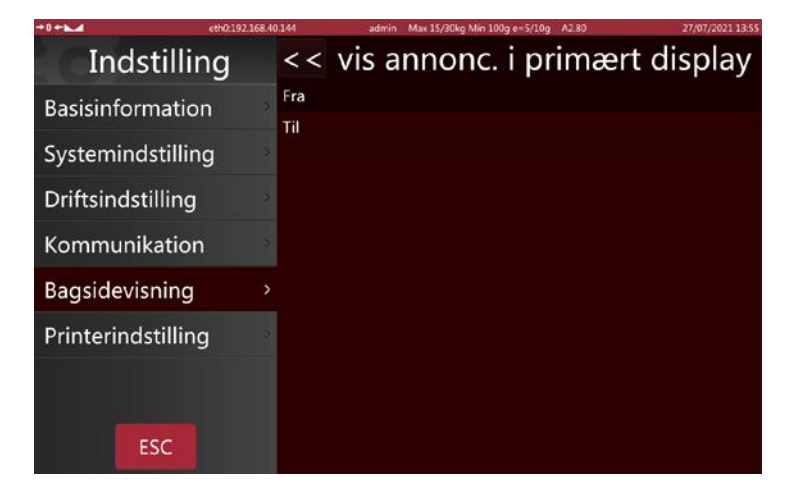

#### 5.3.3 Indstilling af slogan

Indtast den tekst, der vil rulle på kundeskærmen, og marker afkrydsningsfeltet for at aktivere den.

Du kan indstille rullehastighed og mulighed fra venstre mod højre

|                    | 6600.192.168.40.144 | admin Max 15/30kg Min 100g e=5/10g M2.80 | 21/01/2021 13:50 |
|--------------------|---------------------|------------------------------------------|------------------|
| Indstillir         | ng <<               | Sloganindstilli                          | ng               |
| Basisinformation   | n 🖻                 | Hastighed: hastighed 1 - 🗹 V             | enstre mod højre |
| Systemindstillin   | g 🖌 🔽 1             | > Velkommen                              |                  |
| Driftsindstilling  | 2                   | >                                        |                  |
| Kommunikation      | 3                   |                                          |                  |
| Bagsidevisning     | >                   |                                          | _                |
| Printerindstilling | 9                   | *                                        | 7                |
|                    | 5                   | >                                        |                  |
| ESC                | 6                   | >                                        |                  |

#### **5.3.4 Annoncevindue funktion**

Nuværende vare-billede - Det valgte vare-billede vises på kundens skærm

Til reklame: kundens skærm viser kun billeder og videoer

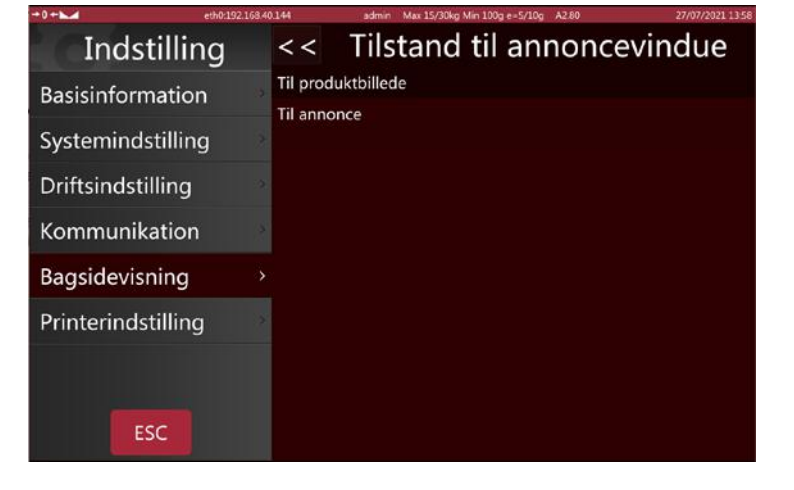

#### 5.3.5 Diasshow

Import og valg af multimediefiler til reklame.

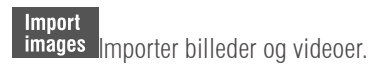

Delete images Slet billeder eller videoer

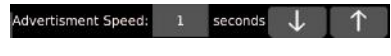

Vælg varigheden af hvert billede

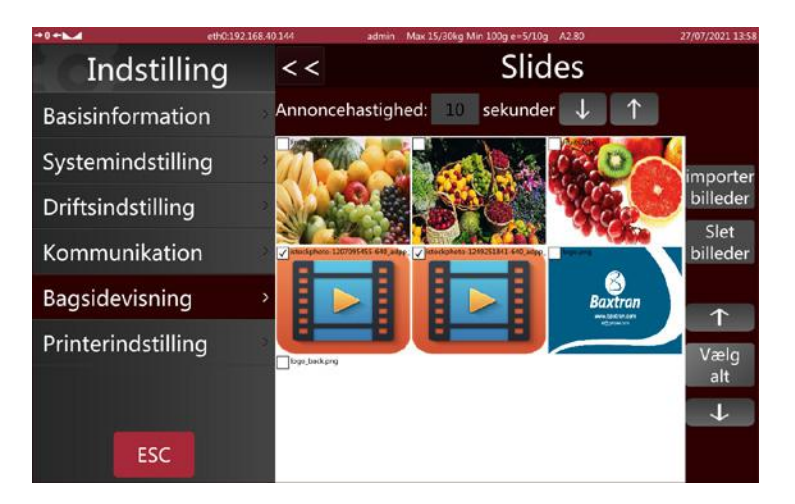

#### 5.3.6 Skift baggrund på skærmen

**Standard:**Kundens skærm viser logoer og billeder. **Enkel:** En kundeskærm med fire grundlæggende layout

|                   | et-0.192.108.40.144 | adamin'         | with T2\20kg with Tond 6=2\10d _ \45.00 | 27/07/2021 15 59 |
|-------------------|---------------------|-----------------|-----------------------------------------|------------------|
| Indstilli         | ng <                | < <             | Skift bagside                           | <u>)</u>         |
| Basisinformatic   | on N                | lormal<br>pkelt |                                         |                  |
| Systemindstillin  | ng                  | nken            |                                         |                  |
| Driftsindstilling | a                   |                 |                                         |                  |
| Kommunikatio      | n 🤌                 |                 |                                         |                  |
| Bagsidevisning    |                     |                 |                                         |                  |
| Printerindstillin | ig 🔗                |                 |                                         |                  |
|                   |                     |                 |                                         |                  |
| ESC               |                     |                 |                                         |                  |

#### 5.4. SYSTEMINDSTILLINGER

| →0 ← ► eth0:192.10 | 68.40 | 144 admin Max 15/30kg Min 100g e=5/10g A2.80 | 27/07/2021 14:01 |
|--------------------|-------|----------------------------------------------|------------------|
| Indstilling        |       | Systemindstilling                            |                  |
| Basisinformation   |       | Tyngdekraft                                  | 9.79640          |
| Systemindstilling  | >     | Datoformat                                   |                  |
| <b>J</b>           |       | · Sprog                                      | Danish           |
| Driftsindstilling  | >     | ·Lyd                                         |                  |
| Kommunikation      |       | ·Inaktiv tid                                 | 10s              |
| Bagsidevisning     |       | ·Rettelse af berøringsskærm                  |                  |
| Printerindstilling |       | Test af berøringsskærm                       |                  |
|                    |       | Softwareopdatering                           |                  |
|                    |       | Systeminformation T/0                        | OS VC1.005       |
| ESC                |       | · Nulstil DataBase                           |                  |
|                    |       |                                              |                  |

#### 5.4.1 Indstilling af sværhedsgraden

Indtast vægt system i din region

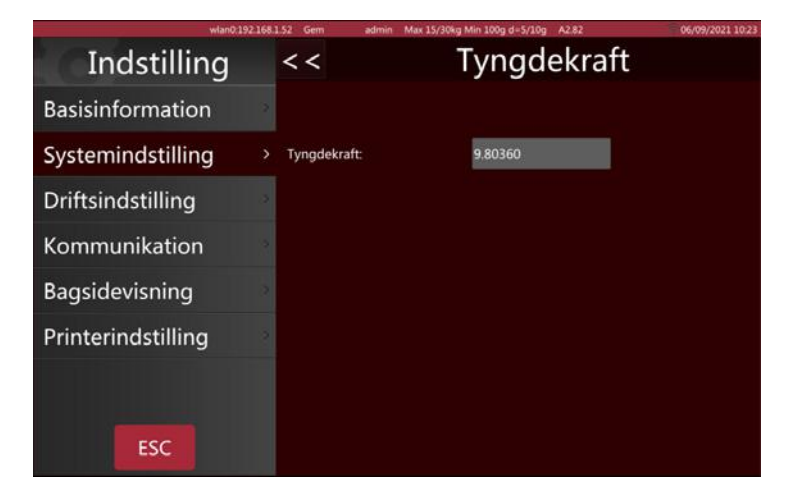

#### 5.4.2 Datoformat

Vælg datoformat og adskillelse

| wland:192.168.1.52 Gem             | admin Max 15/30kg Min 100g d=5/10g A2.82                                                                                                    | 06/09/2021 10:37 |
|------------------------------------|----------------------------------------------------------------------------------------------------|------------------|
| Indstilling                        | Systemindstilling                                                                                                    | 9                |
| Basisinforma                       | and the second second sec | 9.80360          |
| Første dag i ugen:<br>Systemindsti | Mandag -                                                                                                    |                  |
| Driftsindstilli                    | del MM sense                                                                                                    | Danish           |
| Kommunikat                         | аа мим уууу                                                                                                    | 10c              |
| Bagsidevisni Dato-separator:       |                                                                                                    | T/OS VC1.005     |
| Deintenin detil                    | -                                                                                                    |                  |
| Printerinasti                      | Annuller OK                                                                                                    |                  |
|                                    |                                                                                                    |                  |
| ESC                                |                                                                                                    |                  |
|                                    |                                                                                                    |                  |

#### 5.4.3 Valg af sprog

Vælg det relevante sprog. Når et nyt sprog er valgt, genstarter vægten.

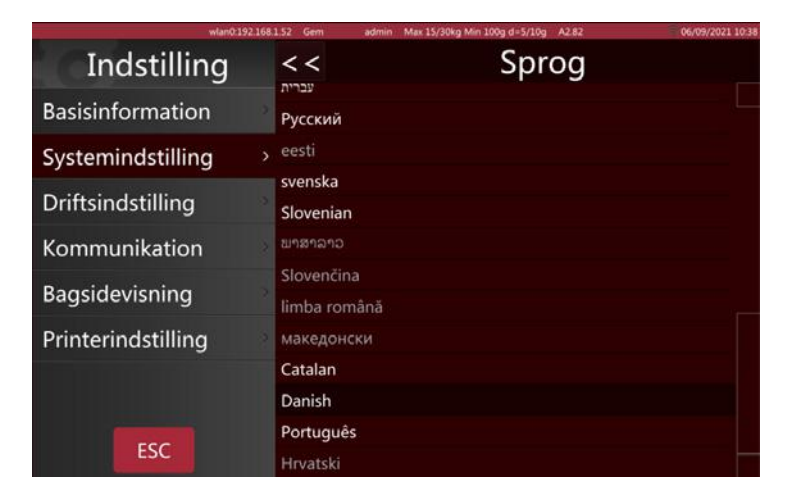

#### 5.4.4 Lyd

Slå Touchscreen lyd fra og til for at afprøve. Hvis du kan gengive varens lyd, skal du trække i bjælken for at justere lydstyrken.

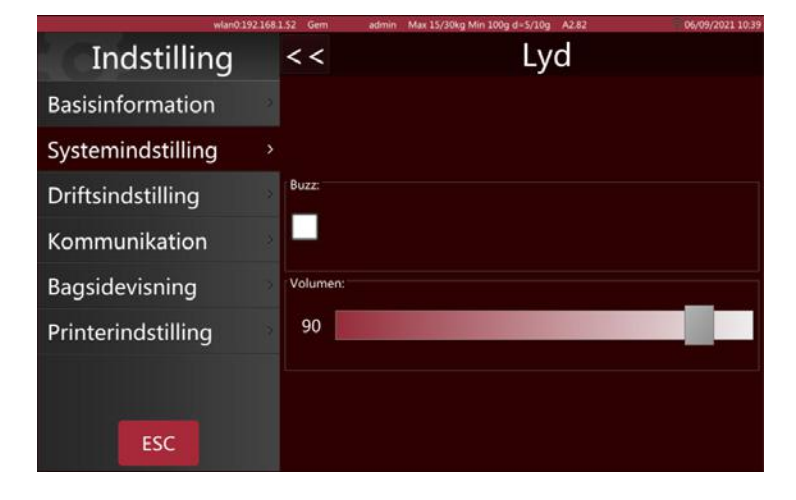

#### 5.4.5 ventetid

Når den valgte tid er gået, uden at der foretages nogen handling på salgssiden, går vægten i standbytilstand.

| wlan0:192.1        | 168.1.52 Gem | admin Max 15/30kg Min 100g d=5/10g A2.82 | 06/09/2021 10:39 |
|--------------------|--------------|------------------------------------------|------------------|
| Indstilling        | < <          | Inaktiv tid                              |                  |
| Basisinformation   | fra          |                                          |                  |
| Systemindstilling  | > 10s        |                                          |                  |
| Driftsindstilling  | 15s          |                                          |                  |
| Kommunikation      | 20s<br>30s   |                                          |                  |
| Bagsidevisning     | 40s          |                                          |                  |
| Printerindstilling | 50s<br>1min  |                                          |                  |
|                    |              |                                          |                  |
| ESC                |              |                                          |                  |

#### 5.4.6 Systemoplysninger

Systemoplysninger inkluderer:

OIML-versionen, operativsystemversionen, vægt-biblioteksversionen, applikationsversionen, tastaturinputversionen og printerbiblioteksversionen.

Det viser også RAM og lagerbrug.

| wlan0.19           | 2.168 | 1.52 Gem adr                  | min Max 15/30kg M | lin 100g d=5/10g A | 2.82     | 06/09/2021 10:45 |
|--------------------|-------|-------------------------------|-------------------|--------------------|----------|------------------|
| Indstilling        |       | <<                            | Syste             | eminfo             | rmatio   | n                |
| Basisinformation   |       | Operativsyste                 | im:               | T/OS \             | /C1.005  |                  |
| Systemindstilling  |       | Vejningssoftv<br>Annoncetavle | vare:<br>e:       | S1.02.3<br>W0.1.2  | 31<br>20 |                  |
| Driftsindstilling  |       | Applikationss                 | oftware:          | A2.82              | 20       |                  |
| Kommunikation      |       | Skærmtastatu<br>Udskrifssoftw | ır:<br>are:       | K1.10.<br>P1.06.   | 29<br>54 |                  |
| Bagsidevisning     |       |                               |                   |                    |          |                  |
| Printerindstilling |       |                               | Total             | brugt              | Gratis   | Brugt%           |
|                    |       | Ram:                          | 1998MB            | 639MB              | 1359MB   | 31%              |
| ESC                |       | Flash:                        | 14331MB           | 3914MB             | 9780MB   | 29%              |

#### 5.4.7 Slet databasen

Ryd dataene i de beskrevne felter.

Denne handling gøres med forsigtighed. Data kan ikke gendannes efter sletning.

Sørg for, at alle data kan regenereres, inden du gør det.

| whanty,17          | 1081.32 U | em admin max 15/50kg min 100g 0=5/10g M2.62                     | 00/03/2021 10/43 |
|--------------------|-----------|-----------------------------------------------------------------|------------------|
| Indstilling        | < •       | < Nulstil DataBase                                              |                  |
| Basisinformation   | Nul       | stil produkt                                                    |                  |
| Systemindstilling  | > Nul:    | stil taster                                                     |                  |
| Driftsindstilling  | Nul       | stil POS-raport-DataBase                                        |                  |
| Kommunikation      | Nul       | stil Mærkat-raport-DataBase<br>stil produkt- og kategoribillede |                  |
| Bagsidevisning     | Nul       | stil produkt-audio                                              |                  |
| Printerindstilling | Nul       | stil bruger<br>stil alt format                                  |                  |
|                    | Nul       | stil alt i database                                             |                  |
| ESC                |           |                                                                 |                  |

#### **5.5 KOMMUNIKATION**

| wlan0:192.1        | 168.1.52 Gem | admin Max 15/30kg Min 100g d=5/10g A2.82 | 06/09/2021 10:47 |
|--------------------|--------------|------------------------------------------|------------------|
| Indstilling        |              | Kommunikatio                             | n                |
| Basisinformation   | · Com1       | ASCII                                    | 9600 8 Ingen 1   |
| Systemindstilling  | · Com2       | ASCII                                    | 9600 8 Ingen 1   |
|                    | • eth0       | 46                                       | 5:21:A0:28:8C:CE |
| Driftsindstilling  | · wlan0      |                                          | 192.168.1.52     |
| Kommunikation      | >            |                                          |                  |
| Bagsidevisning     |              |                                          |                  |
| Printerindstilling |              |                                          |                  |
| ESC                |              |                                          |                  |

#### 5.5.1 Com 1

COM1 for at forbinde printer/pc.

Inkluderer tilstand, baudrate, databits og stopbits.

| wlan0:192.168      | 1.52 Gem admin Max 15/30kg I | Min 100g d=5/10g A2.82 | 06/09/2021 10:48 |
|--------------------|------------------------------|------------------------|------------------|
| Indstilling        | <<                           | Com1                   |                  |
| Basisinformation   |                              |                        |                  |
| Systemindstilling  | Tilstand:                    | Udskriv ASCII          | *                |
| Driftsindstilling  |                              |                        |                  |
| Kommunikation >    | Baud-hastighed:              | 9600                   | •                |
| Bagsidevisning     | Data hite                    | 0                      |                  |
| Printerindstilling | Data-Dits.                   | 0                      |                  |
|                    | Stop-bits:                   | 1                      |                  |
| ESC                |                              |                        |                  |

Funktion:

Deaktiveret: luk kommunikationsporten.

Udskriv: vælg printeren.

Fortsæt: send data til pc kontinuerligt

SPØRGSMÅL: fungerer fra tastaturet

Transmissionshastighed: mellem 600 og -115200

Databit: 6, 7, 8

Stop bits: 1, 2

Hvis du vælger udskrivnings funktion, skal du vælge billet- / etiketprinter fra listen

| PRINTERMODEL | OBSERVATIONER                                                          |
|--------------|------------------------------------------------------------------------|
| epm205       | RTI-billetprinter, indbygget RTN.                                      |
| os2130       | Argox OS-2130D, CP 2140, RP80VI etiketprinter                          |
| rg88v        | REGO RG-P88V termisk printer                                           |
| pos76xx      | SPRT dot matrix printer; SP-POS76IV osv.                               |
| rp76         | SPRT dot matrix printer; SP-POS76IV osv.                               |
| Epson_LQ300k | EPSON dot matrix printer, LQ300 / 350                                  |
| BL_F1182     | S75 integreret etiket-printer                                          |
| ASCII        | ASCII-driftstilstand for EPSON TMU Series-printere osv.                |
| XP58_IMAGE   | Indbygget M80-billetprinter (* grafisk kommandotilstand)               |
| LP2824       | ZEBRA etiketprinter; LP2824, LP2844, GC420t osv.                       |
| EZ_1100Plus  | GODEX etiket-printer: EZ DT2 / 1100-serien osv.                        |
| Encon 1 V210 | EPSON dot matrix printer; klassisk dot matrix printer LX310 / 350 TVSE |
|              | (* grafisk kommando funktion)                                          |
| LX310_ASCII  | EPSON dot matrix printer; klassisk dot matrix printer LX310 / 350 TVSE |
|              | (Kommando funtion * ASCII)                                             |
| RG88V_LABEL  | Indbygget REGO model labelprinter (* grafisk kommandotilstand)         |
| ZX1300I      | GODEX Industrial; ZX 1300i                                             |

#### 5.5.2 Com 2

Vælg grænsefladen Com2 til RS232. Vælg indstillingen på samme måde som for Com1.

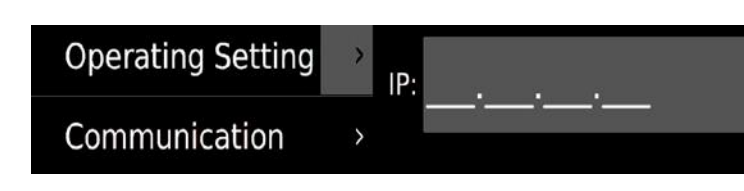

#### 5.5.3 IP fra basestationen

Reserveret funktion.

#### 5.5.4 eth0:

Hvis vægten er tilsluttet det kabel-netværk, viser den eth0 for at konfigurere IP-adressen, DHCP eller manuel input.

Vælg konfigurationsindstillingen for at indtaste IP-adressen i henhold til din pc. Bemærk: Hvis netværket ikke kan nås, viser eth0 kun mac-adressen

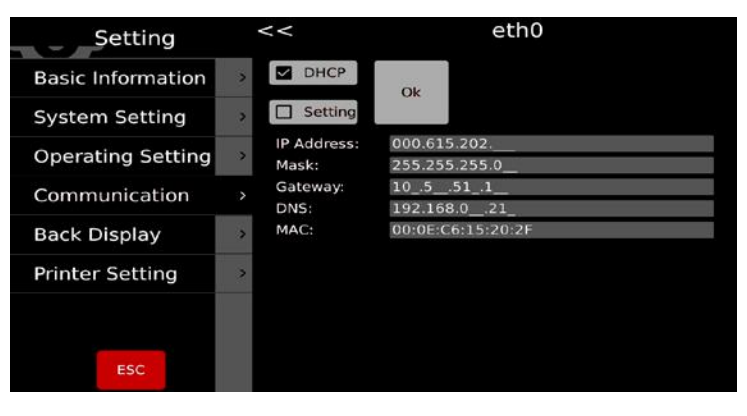

### **6. FEJLMEDDELELSER**

| ol    | Overbelastning   | Fjern det der vejes.<br>Kalibrer igen                                                                     |
|-------|------------------|----------------------------------------------------------------------------------------------------|
| L/L   | Lav belastning   | Negativ vægt. Kontroller pladen, og nulstil eller kalibrer<br>vægten.                                     |
| Егг Ч | Nulstillingsfejl | Nul-indstillingsgrænse overskredet på grund af noget på vægt<br>(maks. 4%)<br>Sørg for, at pladen er tom. |

Ved fejl, som du ikke selv kan rette, og som ikke er beskrevet i denne brugsanvisning, bedes du kontakte Baxtrans tekniske supportteam.

## 7. OPLYSNINGER OM ETIKETTER

| Navn                        | Beskrivelse                                                                                       |
|-----------------------------|---------------------------------------------------------------------------------------------------|
| Printer model               | Kassettetype                                                                                      |
| Udskrivningsmetode          | Direkte termisk                                                                                   |
| Udskrivningshastighed       | 100 mm/s                                                                                          |
| Etiketrulle                 | Maksimal udvendig diameter på rulle : 100 mm.                                                     |
|                             | Indvendig diameter på rulle: 40 mm.                                                               |
|                             | Maksimal etiketbredde: 60 mm.                                                                     |
| Plads for etiketudskrivning | 50 x 150 mm (maksimal bredde x længde)                                                            |
| Opløsning                   | 8 prikker / mm                                                                                    |
| Udskrivningstype            | Grafik, logo, store / små bogstaver, forskellige bogstaver og størrelser, EAN-stregkoder, QR-kode |
| Etiket basis information    | Vægt: mellem 70 og 85 g / m2                                                                      |
|                             | Tykkelse: 0,06 til 0,09 mm                                                                        |
|                             | Opacitet: mindst 85%                                                                              |
|                             | Lysstyrke: mindst 65%                                                                             |
| Papir basis information     | Vægt: 67 g/m2                                                                                     |
|                             | Tykkelse: 55 til 65 mikron                                                                        |
|                             | Opacitet: mindst 43 %                                                                             |

## 8. ÆNDRING AF ETIKETRULLEN

#### 8.1 ÅBN LÅGE TIL HØJRE FOR VÆGTEN.

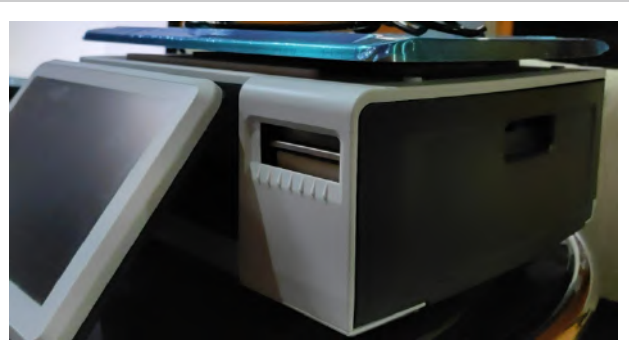

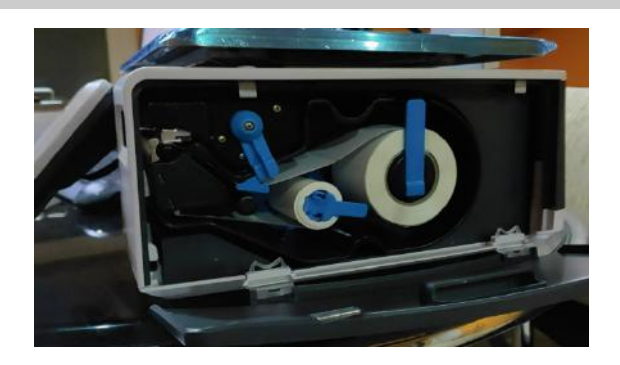

### 8.2 DREJ HÅNDTAG VED ETIKETRULLEN OP.

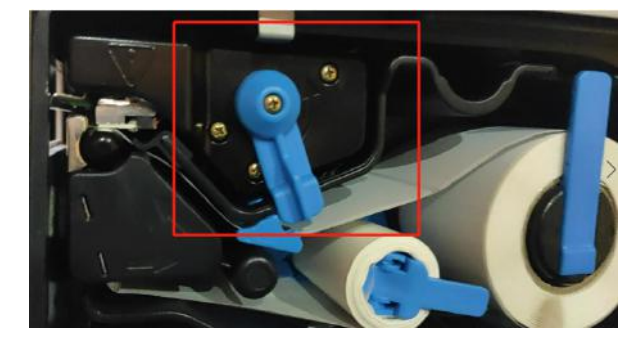

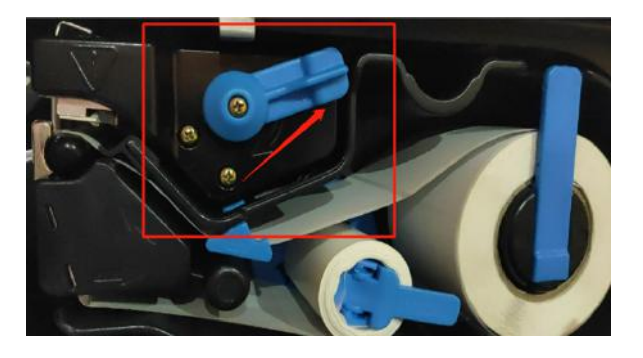

8.3 TRÆK RULLEKERNEN UD, FJERN PAPIRET, OG INDSÆT EN NY RULLE. LUK FASTGØRELSESHOLDER-NE, SKUB ETIKETTSKUFFEN TILBAGE , LÅS RULLEN, OG LUK LÅGET.

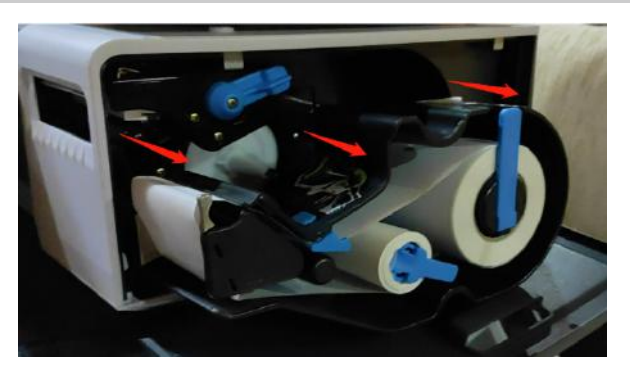

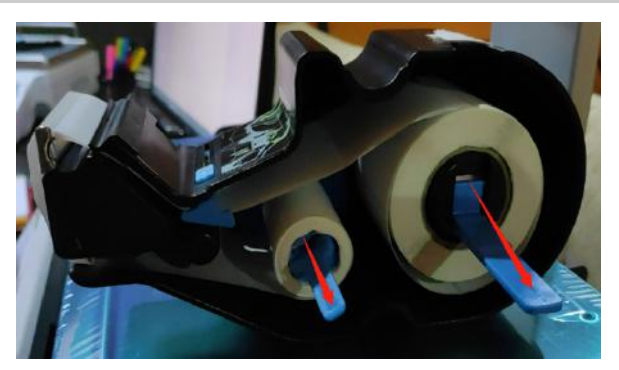

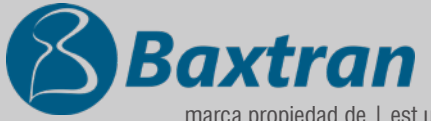

marca propiedad de | est une marque de | trade mark propiety of:

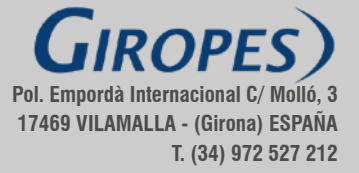